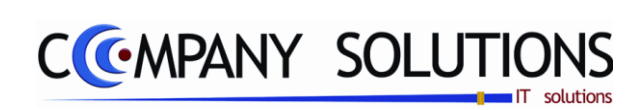

# Power Your Administration Algemene Boekhouding

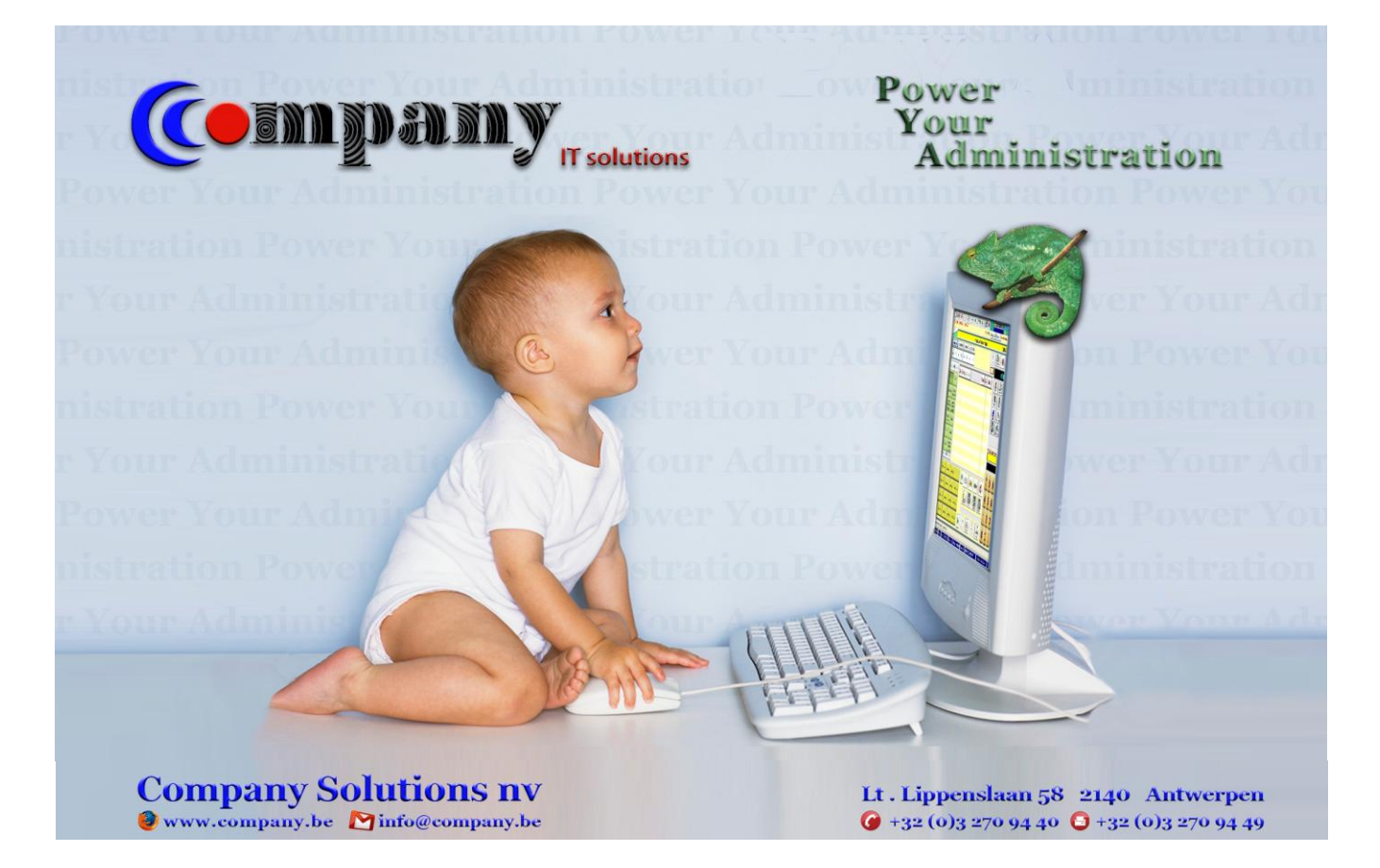

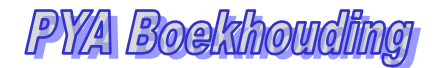

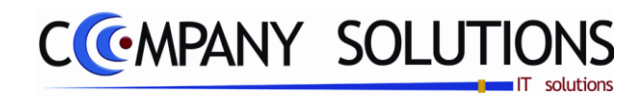

Versie 11/01

Dit document blijft eigendom van de Auteur, niets uit dit document mag verveelvoudigd en/of openbaar gemaakt worden, met gelijk welk middel zonder schriftelijke toestemming van de Auteur

.

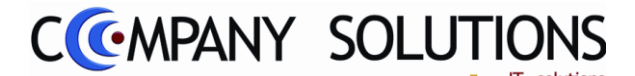

## Voorwoord

Wij danken u voor het gestelde vertrouwen, met PYA heeft u de juiste keuze gemaakt. Samen gaan wij zorgen dat uw investering in stijgende lijn blijft renderen. Wij begeleiden u van bij de aanvang, het is cruciaal dat de "Fine tuning" van PYA vakkundig tijdens de implementatie gebeurt.

Deze "**PYA Boekhouding**"-handleiding is het vervolg van de **PYA-Tutorial**. In PYA-Boekhouding worden de programma's behandeld van boekhouding welke vallen onder dagelijkse verrichtingen . Wij gaan u chronologisch inzicht geven in de opbouw van de voornaamste bestanden. Meestal worden eerst desbetreffende schermen geprojecteerd en getooid met "Call-Outs" (tekstballonnetjes), ter verduidelijking. Afhankelijk van de aangekochte modules en van de gebruikersinstellingen kunnen bepaalde handelingen niet uitgevoerd worden ...

*Hier wordt ook verder ingegaan op de eenmalige instellingen, ze zullen meer in detail worden beschreven.* 

We veronderstellen dat de gebruiker van deze 'PYA Boekhouding'-handleiding, eerst de PYA-Tutorial en PYA-Basis heeft bestudeerd.

Met **PYA** kan u uw werkwijze optimaliseren, zodat een beter beheer van uw administratie mogelijk wordt en blijf u op de hoogte van aanpassingen en updates. **PYA** laat, waar nodig, uw volledige computeromgeving mee evolueren.

Deze handleiding is een hulpmiddel om de werkwijze en de mogelijkheden vervat in de beschikbare velden te achterhalen. Maar **PYA** volledig leren kennen enkel aan de hand van deze handleiding is een sinecure, daar technieken en vaardigheden best monitoraal bijgebracht worden.

Elke klant is een bron van nieuwe ideeën, hij heeft nieuwe wensen of verzoeken, wij houden er rekening mee bij uitbreidingen en of in nieuwe releases (versie).

Wij wensen u veel succes en zijn ervan overtuigd dat wij nog jaren prettig zullen samenwerken.

Henri Parianos CEO. Company software Solution

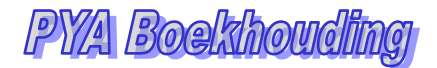

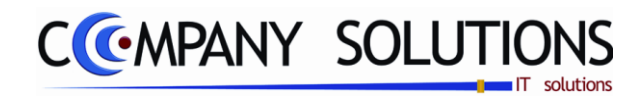

Versie 11/01

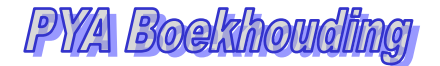

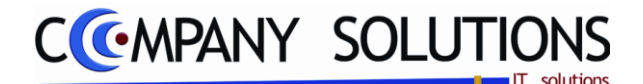

## Algemene Boekhouding

Dit deel van de handleiding omvat alle handelingen die nodig zijn voor het voeren van een boekhouding.

Onderstaande schermafdruk geeft de mogelijkheden weer waartussen u kunt kiezen:

| ALGE | MENE BOEKHOUDING                     |
|------|--------------------------------------|
| Code | Omschrijving                         |
|      | Dagelijkse verwerkingen              |
|      | Raadplegen op scherm                 |
|      | Afdrukken                            |
|      | Betalingsvoorstellen/Domiciliëringen |
|      | Afschrijvingen                       |
|      | Budgetten                            |
|      | Afsluiten                            |
|      | Uitwisselen boekhoudgegevens         |
|      | Hulpprogramma's boekhouding          |
|      |                                      |
|      |                                      |
|      |                                      |
|      |                                      |
| I    |                                      |

#### Korte Omschrijving

#### P 31 Dagelijkse verwerkingen

Alle gegevens die u inbracht via de administratieve programmaonderdelen zijnde: Klantenadministratie, Leveranciersadministratie, Voorraadadministratie, Facturatie worden in dit onderdeel samengebracht en verwerkt tot een volwaardige boekhouding. De dagboeken moeten eerst gedefinieerd worden in Hulpprogramma's - onder Hulpprogramma's boekhouding – programma P9410 Dagboeken.

Dagboeken kunnen eveneens worden aangemaakt of gewijzigd vanuit het venster van de dagelijkse verwerking P31?0, met de F3 en/of de F6-toets.

#### P 32 Raadplegen op scherm

De verwerkte gegevens kunnen onmiddellijk op het scherm geraadpleegd worden als:

- *Klant/leveranciersstaat of -balans*
- Rekeningenstaat
- Samengevatte resultatenrekening
- Analytische verwerkingen ...

#### P 33 Afdrukken

*Naast dagboeken, uittreksels, balansen en openstaande posten kunnen tal van officiële documenten (zoals Intrastat, BTW-listing, fiche 281.50 en 325.50) afgedrukt worden.* 

#### **P 34** Betalingsvoorstellen/Domiciliering

Deze module laat u toe om betalingsopdrachten te specificeren, af te drukken en te verwijderen.

Leveranciers worden behandeld in "Betalingsvoorstellen" en klanten in "Domiciliaties", ook OGM-betalingen naar klanten toe zijn mogelijk.

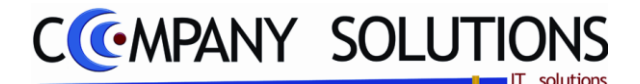

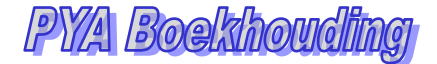

# Algemene Boekhouding

## Korte Omschrijving (vervolg)

#### **P 35** Afschrijvingen

Dit subprogramma maakt het mogelijk afschrijvingstabellen op te maken, of te wijzigen, en deze automatisch te verwerken via een Diverse Dagboek.

#### **P 36** Budgetten

In "Budgetten" kan u voor bepaalde rekeningen de toestand of limiet van uw uitgaven en inkomsten specificeren.

Indien u een analytische boekhouding voert kan u één of meerdere ramingen per jaar maken van uw inkomsten/uitgaven per kostensoort, kostenplaats of per reeks kostenplaatsen of kostensoorten.

#### P 37 Afsluiten

Creatie van nieuwe boekhoudjaren en afsluiten van boekhoudjaren of periodes.

#### **P 38** Uitwisselen boekhoudgegevens

Voorbereiding en uitwisseling gegevens tussen verschillende onderafdelingen.

#### **P 39** Hulpprogramma's boekhouding

*Verschillende herberekeningprogramma's die het mogelijk maken fouten in de boekhouding te detecteren en te corrigeren.* 

Mogelijkheid om klanten, leveranciers en rekeningen manueel af te punten, openstaande documenten te beheren en rekeningnummers in het boekhoudplan te veranderen met overname van de historiek.

## Belangrijk 🍂

Vooraleer iets geboekt kan worden moeten een aantal procedures uitgevoerd worden:

- 1. Boekjaar en periodes instellen (P9230)
- 2. Parameters boekhouding aanpassen (P9430) (Correcte boekjaar en boekingsperiode ingeven)
- 3. Grootboekrekeningen (P1510) invoeren.
- 4. Nummering van de dagboeken aanpassen (P9410) (steeds het jaartal vooraan zetten om problemen met dubbele nummering te voorkomen).
- 5. Centralisatierekeningen definiëren (P9430)
- 6. Klanten (P1110), leveranciers (P1310), artikels (P1411),... invoeren..

# CCMPANY SOLUTIONS

# Boekhouding – Dagelijkse verrichtingen

| P 3110 | Verkoopdagboek                   | 9  |
|--------|----------------------------------|----|
| P 3120 | Aankoopdagboek                   | 15 |
| P 3130 | Diverse verrichtingen            | 23 |
| P 3140 | Financiële verrichtingen         | 27 |
| P 315. | Beheer Vaste Journaalposten      | 35 |
| P 3151 | Beheer vaste journaalposten      |    |
| Р 3152 | Overzicht vaste journaalposten   |    |
| P 3153 | Afdrukken vaste journaalposten   |    |
| P 316. | Verdeling indirecte kosten       | 43 |
| P 3161 | Beheer verdeelsleutels           |    |
| P 3162 | Afdrukken verdeelsleutels        |    |
| P 3163 | Generatie automatische verdeling |    |
| P 3170 | Beheer documenten Intrastat      | 51 |
| P 3180 | Beheer kwartaalopgave ICV        | 57 |
| P 3190 | Opbouw consolidatie balans       | 59 |
|        |                                  |    |

|                        | Power Your                           | Ad       | ministration                      |                                                |
|------------------------|--------------------------------------|----------|-----------------------------------|------------------------------------------------|
|                        |                                      |          |                                   | -                                              |
|                        | ALGEMENE BOEKHOUDING                 |          | DAGELIJKSE VERWERKINGEN           |                                                |
|                        | Code Omschrijving                    | <b>–</b> | Code Omschrijving                 | EXIT                                           |
|                        | Dagelijkse verwerkingen              |          | P3110 Verkoopdagboek              |                                                |
| Basisgegevens          | Raadplegen op scherm                 |          | P3120 Aankoopdagboek              | Einde                                          |
|                        | Afdrukken                            |          | P3130 Diverse verrichtingen       |                                                |
|                        | Betalingsvoorstellen/Domiciliëringen |          | P3140 Financiële verrichtingen    |                                                |
|                        | Afschrijvingen                       |          | Vaste journaalposten              |                                                |
|                        | Budgetten                            |          | Verdeling indirecte kosten        |                                                |
| Commercieel            | Afsluiten                            |          | P3170 Beheer documenten Intrastat | Help                                           |
|                        | Uitwisselen boekhoudgegevens         |          | P3180 Beheer kwartaalopgave ICV   |                                                |
|                        | Hulpprogramma's boekhouding          |          | P3190 Opbouw consolidatie balans  | Kini                                           |
|                        |                                      | ļ        |                                   | 25                                             |
|                        |                                      |          |                                   |                                                |
| Boekhouding            | Code Omschrijving                    |          | Code Omschrijving                 | Agenda                                         |
| 2                      |                                      |          |                                   |                                                |
| $\epsilon \rightarrow$ |                                      |          |                                   |                                                |
| Urenadministratie      |                                      |          |                                   | Rekenmachine                                   |
|                        |                                      |          |                                   |                                                |
| <b>*</b> + <b>*</b> +  |                                      |          |                                   |                                                |
|                        |                                      |          |                                   | 6 2 ×                                          |
| Hulpprogramma's        | 1                                    | 1        |                                   | Rapport editor                                 |
|                        |                                      |          |                                   |                                                |
| 6                      | Programm                             | aco      | de P3110                          | l <b>i</b> i i i i i i i i i i i i i i i i i i |
|                        |                                      |          | *                                 |                                                |
| Treeview               | Ver                                  | coop     | dagboek                           | Browser                                        |

.

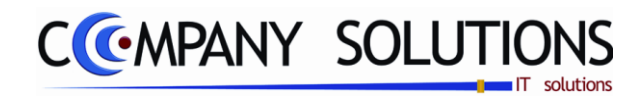

Versie 11/01

25/05/2011

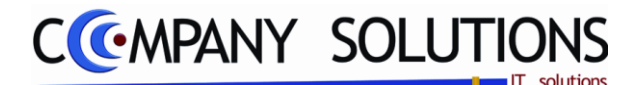

Rekeningstaat

# Verkoopdagboek (P3110)

### Basisprincipe

Opnemen van de uitgaande documenten in de boekhouding. De gegevens worden verwerkt per klantnummer en centralisatierekening toegekend in het programma P9430 Boekhoudparameters en Centralisatierekeningen. De centralisatierekening Centrekening in het klantenbestand (Boekhouding) heeft voorrang op deze vermeld bij de boekhoudparameters.

Detections

#### Invoeren van verkoopfacturen

De boeking van verkoopfacturen gebeurt in 2 stappen.

- 1 : De documentspecificaties.
- 2 : Het boekingsgedeelte.

|                  | Toevoe                                                                                              | egen) 🗋 💦 🕅 🕅                                                                                                    | <u> </u>                                                                                                    | erkoopdagboek                                                                                   |                                        |                                                                            |
|------------------|----------------------------------------------------------------------------------------------------|----------------------------------------------------------------------------------------------------|----------------------------------------------------------------------------------------------------|-------------------------------------------------------------------------------------------------|----------------------------------------|----------------------------------------------------------------------------|
|                  | ID<br>Boekingsdatum<br>Dagboek<br>Type (F/C)<br>Document nr.                                        | 25/09/2009 3<br>01 VERKOOPDAGE<br>F.<br>307796                                                                                                    | Bedrag           Totaal           *****         0.2           *****         0.2           *****         0.2           *****         0.2           *****         0.2           *****         0.2           *****         0.2           *****         0.2           *****         0.2           *****         0.2           Vrijgesteld | 500.00 Intracon Export Medeco 413.22                                                            | nm. Totaal<br>Intr. Andere<br>Disconto | Rekeningstaat                                                              |
| io<br>ent<br>ata | Klant<br>Nr.<br>Naam<br>ISO code<br>Adres<br>Gemeente<br>Doc.ument<br>Munt<br>Dagboek<br>Commentaar | 400004 Alfa KAROLIEN<br>DE LOMBAERT KAROLIEN<br>BTW nummer 0742088897<br>MOLENSTRAAT 42<br>ASSENEDE<br>25/09/2009 31 Vervaldatum 25/09/20<br>EUR Koers 1.000<br>Betaald | P         In         Reket           1         40000         2           2         45100         3           3         70400         3           0009         33         3                                                                                                    | enir©, <sup>‡</sup> Omschrijving<br>00 KLANTEN<br>00 TE BETALEN BTW<br>00 VERKOPEN HANDELSGOEDE | REN                                    | Bedra(<br>-500,00<br>86,78<br>413,22<br>Detaillijn<br>Boeking-<br>gedeelte |
| en               | Arpunten factuur                                                                                    | Medecontractant                                                                                                    | Plaats                                                                                                    | Soort                                                                                           |                                        | Galdo 413,22                                                               |

## Documentspecificaties

#### Toevoegen, wijzigen.

Bij opstarten moet men de ID-gedeelte met gegevens opvullen:

- Je begin met het ingeven van de **Boekingsdatum**, welke moet vallen binnen de actieve periode.
- Na invullen van de boekingsdatum kun je een **Dagboek** kiezen welke een actief verkoopdagboek is. Na de enter creëert hij een nieuw document.
- Indien je ander **Type** (C van Creditnota of F van Factuur) van document moet hebben, wijzig je het documenttype. Hij spring terug naar Dagboek met bovenstaande gevolgen
- Om een bestaand document te wijzigen overschrijf je **Document nr.** met het gewenste documentnummer in. Indien hij bestaat vul hij de gekende gegevens in.

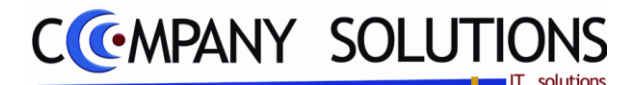

## A. Documentgegevens (ID)

#### Boekingsdatum

Deze datum wordt mee vermeld bij het afdrukken van de dagboeken en dient als referentie voor de berekening van de BTW-aangifte.

Standaard wordt de systeemdatum voorgesteld, m.a.w. de datum ingegeven bij het opstarten.

Bij boekingen buiten de huidige periode verschijnt onderaan het scherm een foutmelding "U wilt in een afgesloten periode boeken".

Een datum buiten de actieve periode wordt wel aanvaardt na goedkeuring.

Buiten huidige periode wil zeggen 30 dagen voor of na de systeemdatum.

De systeemdatum wordt ingegeven bij het inloggen onder boekingsdatum.

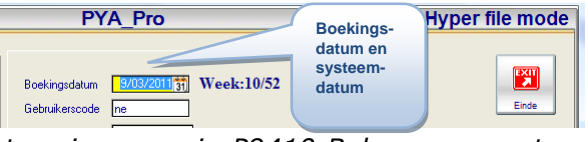

Voor elke dagboek kan je een blokkeringdatum invoeren in P9410 Beheer parameters DIVERS Blokkeringsdatum

daqboeken.

#### Dagboek

Dagboekcode van het dagboek waarin moet geboekt worden.

Vanuit dit veld kan een dagboek worden gecreëerd, verwijderd of gewijzigd.

Dagboeken kunnen gecreëerd, verwijderd of gewijzigd worden onder het programma P9410 Dagboeken.

# Type (F/C)

Documenttype dat wordt verwerkt F : factuur / C : creditnota

Factuur staat standaard ingesteld.

Na invullen van de dagboekcode komt men in het veld met de documentnummer. Dan kan men met het pijltje omhoog terug naar het veld Type (F/C) om te wijzigen.

Creditnota's worden geboekt met de bedragen zoals vermeld op het document zelf en niet als negatieve waarden ...

## Documentnummer 🎊

Bij een nieuw document wordt standaard als documentnummer het nummer voorgesteld volgend op de laatst gebruikte documentnummer. Dit nummer kan overschreven worden om een bestaande boeking op te roepen of met de keuzetoets kan een eerder geboekt document geselecteerd worden.

Creëer nooit hiaten in de nummering tenzij dit verantwoord is.

Sla geen nummers over om deze achteraf in te vullen. U riskeert documenten te vergeten.

Indien u het laatst ingegeven document verwijderd hebt en u wil niet onmiddellijk verdergaan met boeken kan u de nummering tein het programma ruazetten P9410 Dagboeken (zie ook punt 1. Dagboeken hierboven).

| Raadplege                                                | n) (L            | ) (K         |                        | )              | Behee   | r p | arar                  | net       | ters         | dagboeke                          |
|----------------------------------------------------------|------------------|--------------|------------------------|----------------|---------|-----|-----------------------|-----------|--------------|-----------------------------------|
| Jaar<br>Naam                                             | 2011<br>Journaal | Journaaltype | V <b>•</b>             | Dagboek        | code 01 | 2   | Overz<br>Jaar<br>2099 | icht<br>T | dagb<br>Code | oeken<br>Omschrijving<br>Journaal |
| DETAILS<br>Laatste factuur nr.<br>Laatste creditnota nr. | 1100000          |              | Laatste p<br>Laatste p | agina<br>agina |         | ]   |                       | Fa        | ctuu         | rnummer en                        |

Elk dagboek/boekjaar heeft een aparte nummering.

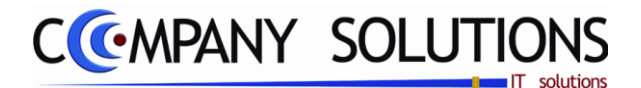

## B. Klant

### Nummer, alfacode, naam

De klant waarvan een factuur dient geboekt.

Opzoeken van de klant kan op nummer, naam of alfacode. De selectie kan met de F4 toets in het betreffende veld.

Adres gemeente, ISO code en BTW nummer zijn niet aanpasbaar.

*Alfacode, naam, adres, gemeente, ISO code en BTW nummer worden overgenomen uit de klantenfiche van het programma P1110 Beheer Klanten.* 

## C. Document

## Documentdatum en vervaldatum 🏠

De datum vermeld op het te boeken document. Aan de hand van de instellingen van de betreffende klant zal de vervaldatum worden ingevuld. Deze datum kan steeds overschreven worden.

Een correcte vervaldatum vergemakkelijkt later de klantopvolging.

#### Munt en Koers

De valuta en de omrekeningskoers van het document.

*Afhankelijk van de muntcode ingevoerd in de klantenfiche in het programma P1110 Beheer Klanten, wordt de koers overgenomen van het programma P9220 Vreemde munten.* 

Nieuwe codes kunnen worden bijgemaakt of bestaande codes kunnen gewijzigd worden.

#### Betaald en via welke Financiële Instelling

Het document kan geboekt worden als contant betaald. De betaling wordt onmiddellijk verwerkt in het geselecteerde Financieel dagboek. Het geselecteerde dagboek moet wel aangeduid zijn als **"type kassa / cheque rek**" in P9410 Dagboeken.

Standaard wordt het financieel dagboek gekozen uit het programma P9120 Beheer gebruikers onder tabblad basisgegevens veld "Def kassa.".

#### Commentaar

Een beknopte omschrijving of opmerking van het document.

Deze commentaar wordt weergegeven in de detaillijnen en bij het raadplegen van de dagboeken op het scherm of op de afdruk

Geef een bondige verwijzing, doch voldoende om nadien gemakkelijk de relatie tussen de boeking en de commentaar te interpreteren.

## Medecontractant

Aan te vinken indien het document onder het stelsel van de medecontractant valt. De code wordt voorgesteld gebaseerd op de instelling in de klantenfiche in het programma P1110 Basisgegevens : Klanten.

Medecontract is actief als BTW type klant <u>niet</u> X,XE,0,P is

U kan overschrijven door met de muis op het veld te klikken en te overschrijven.

#### Afpunten factuur + Saldo

Bij ingeven van een kredietnota kan je een factuur selecteren waartegen de creditnota moet afgepunt worden. Saldo is het bedrag van het gekozen factuur. Het programma "Overzicht openstaande documenten" wordt opgeroepen als je het veld afpunten factuur bereikt

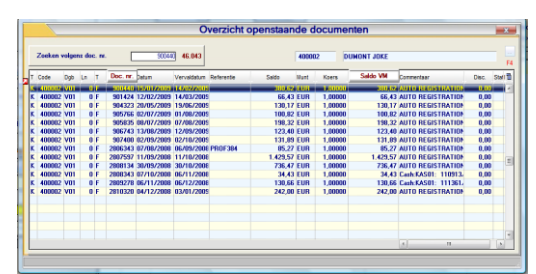

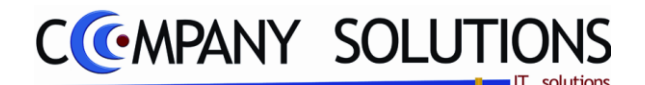

## D. Bedragen

De verdeling van het bruto bedrag gebeurt aan de hand van de instellingen in de klantenfiche.

Het omzetbedrag komt in het vak overeenkomstig het BTW type (BTW code). Het totale verschuldigde BTW bedrag wordt berekend op basis van het totaal der omzetbedragen.

De uitsplitsing kan steeds worden aangepast.

Dit deel wordt gebruikt voor de berekening van de vakken van de BTW aangifte.

De BTW verwerking gebeurt vanuit het programma P9250 BTW vakken. Deze gegevens zijn standaard ingesteld.

*OPGEPAST :* wijzigingen aan (P9250) de BTW vakken worden steeds overschreven bij de installatie van een nieuwe versie!

## Boekingsgedeelte

Nadat de documentspecificaties zijn ingebracht wordt eerst een bevestiging gevraagd. Door op OK te klikken worden in de detaillijnen de eerste boekingsregels met centralisatierekeningen automatisch ingevoerd.

Deze lijnen kunnen niet gewijzigd worden.

De lijnnummering gebeurt intern en heeft enkel tot doel aan te geven hoeveel lijnen reeds geboekt zijn of waar u zich bevindt.

De eerste lijnen zijn voorbehouden voor de centralisatierekeningen klanten en BTW. Deze lijnen kunnen NIET opgeroepen of gewijzigd worden. Zodra een centralisatierekening wordt opgeroepen in een aan- of verkoopdagboek wordt een foutmelding weergegeven.

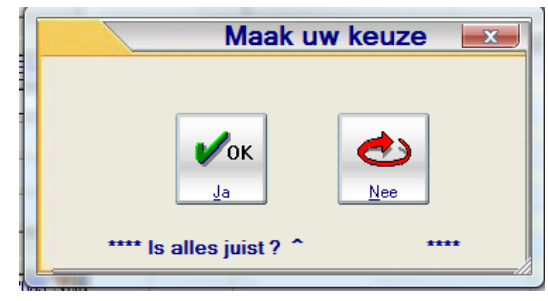

De cursor komt automatisch op de eerstvolgende vrije lijn terecht.

## Kostenplaats, kostensoort

De kolommen kostenplaats en kostensoort worden enkel weergegeven als de module analytische boekhouden geactiveerd is en aangeduid staat in P9240 Bedrijfsgegevens. De betreffende rekeningen kunnen dan met de F4 toets worden geselecteerd.

In de klantfiche kan standaard een kostenplaats en/of kostensoort worden voorgesteld. Deze rekeningnummers kunnen op het ogenblik van de boeking nog gewijzigd worden.

| Sorteren op ALLE kolomm                                                           | en met pijltjes Zoeken op ALLE ko            | lommen met vergrootglas |
|-----------------------------------------------------------------------------------|----------------------------------------------|-------------------------|
| <sup>‡</sup> Ln ⊲, <sup>‡</sup> Plaats ⊲, <sup>‡</sup> Soort ⊲, <sup>‡</sup> Reke | nin <sup>©</sup> , <sup>‡</sup> Omschrijving | Commentaar              |
| 1 40000                                                                           | 0 KLANTEN                                    |                         |
| 2 70400                                                                           | 0 VERKOPEN HANDELSGOEDER                     | REN                     |
| 3 70400                                                                           | 0 VERKOPEN HANDELSGOEDER                     | REN                     |

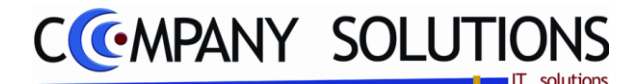

#### Boekingsgedeelte (vervolg)

## Nummer met omschrijving 🍂

De omschrijving die bij deze rekening hoort wordt mee overgenomen.

OPGEPAST : BIJ EEN ANALYTISCHE BOEKHOUDING IS HET VERPLICHT OM PER LIJN EEN GROOTBOEKREKENING IN TE VULLEN. KOSTENPLAATS EN KOSTENSOORT ZIJN OPTIONEEL

Bepaal in het programma P1510 Boekhoudplan per grootboekrekening of een kostensoort en/of kostenplaats verplicht in te vullen is.

#### Commentaar

*Een beknopte uitleg overgenomen uit het veld Document Info van de vorige fase. U kan steeds overtypen.* 

*LET WEL : deze commentaar wordt weergegeven bij het raadplegen van de grootboekrekeningen op het scherm of op de afdruk op papier.* 

#### Bedrag

Standaard wordt steeds het restbedrag voorgesteld dat rechts onderaan het scherm bijgehouden wordt.

**Eenheid en aantal** (Extra indien veld eenheid ingevuld is op rekeningniveau(P1510))

| <sup>‡</sup> Ln |          | Comschrijving            | ♦ Commentaa | Bedrag 🔍 | Een Aantal |   |
|-----------------|----------|--------------------------|-------------|----------|------------|---|
|                 | 1 400000 | KLANTEN                  |             | -500,00  | 0,0        | 0 |
|                 | 2 704000 | VERKOPEN HANDELSGOEDEREN |             | 500,00   | 0,0        | 0 |
|                 | 3 704000 | VERKOPEN HANDELSGOEDEREN |             | 200,00   | KC 1,0     | 0 |
|                 |          | 1                        |             |          |            |   |

Boeken op basis van eenheid en het aantal verkochte artikelen. Voor de verwerking zijn volgende vereisten nodig

- *de module aantallen moet actief zijn*
- *in het programma P1510 boekhoudplan moet het veld "eenheid" ingevuld zijn. Voorbeelden*

*Eenheid : liter, kilogram, meter,... (afgekort tot maximum 3 karakters) Aantal : het aantal verkochte eenheden.* 

Bij forfaitaire boekhouding zijn deze velden verplicht in te vullen.

## Beheer intrastat aangifte

Voor klanten inwoner van een EG Lidstaat wordt bij het afsluiten van het document een bijkomend scherm geladen Beheer Intrastat. Meer informatie over dit scherm is terug te vinden in de handleiding bij het programma P3170 Beheer Documenten Intrastat.

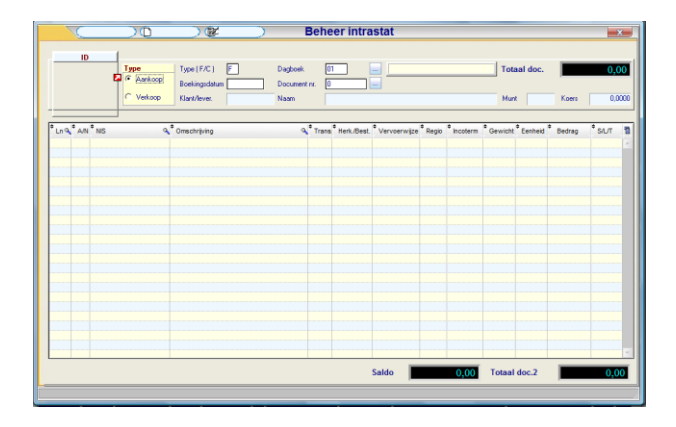

Eenheid

Aantal

13/284 PYA-Boekhouding-001.doc

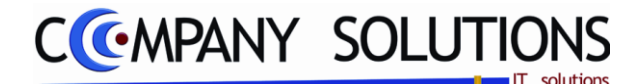

Boekingsgedeelte (vervolg)

# Extra analytische divisies in het verkoopdagboek

Indien deze module geïnstalleerd werd, wordt bij elke detaillijn het venster geladen. EAD is een aanvulling op de analytische boekhouding (kostenplaats en -soort) waardoor een verdere analytische opsplitsing mogelijk is.

Anderzijds kan u deze module aanwenden om een parallel boekhoudplan op te stellen zodat u naast de Belgische boekhouding een boekhouding kan voeren die voldoet aan de normen van een ander land..

| 💐 Plaats 🗌        | Soort 🛹    | Rekenin   | Omschrijving             | ٩               | Commentaar | a, <sup>∓</sup> B | edrag 🔍  |
|-------------------|------------|-----------|--------------------------|-----------------|------------|-------------------|----------|
|                   |            | 400000    | KLANTEN                  |                 |            |                   | 1.000,00 |
| 2 <u>9</u> 999999 | 9999999    | 704000    | VERKOPEN HANDELSGOEDEREN |                 |            |                   | 1.000,00 |
|                   |            |           |                          |                 |            |                   |          |
|                   |            |           |                          |                 |            |                   |          |
|                   |            |           |                          |                 |            |                   |          |
|                   |            |           |                          |                 |            |                   |          |
|                   |            |           |                          |                 |            |                   |          |
|                   |            |           |                          |                 |            |                   |          |
|                   |            |           |                          |                 |            |                   |          |
|                   |            |           |                          |                 |            |                   |          |
|                   |            |           |                          |                 |            |                   |          |
|                   |            |           |                          |                 |            |                   |          |
|                   |            |           |                          |                 |            |                   |          |
|                   |            |           |                          |                 |            |                   |          |
|                   |            |           |                          |                 |            |                   |          |
|                   |            |           |                          |                 |            |                   |          |
|                   |            |           |                          |                 |            |                   |          |
|                   |            |           |                          |                 |            |                   |          |
|                   |            |           |                          |                 |            |                   |          |
|                   |            |           |                          |                 |            |                   |          |
|                   |            |           |                          |                 |            |                   |          |
|                   |            |           |                          |                 |            |                   |          |
|                   |            |           |                          |                 |            |                   |          |
|                   |            |           |                          |                 |            |                   |          |
| AUTO              | REGISTRATI | ON        | Soort AUTO R             | GISTRATION      |            | Saldo             | 4.000    |
|                   |            |           |                          |                 |            |                   | <i>y</i> |
|                   | Plaateome  | chriiving |                          | Coort Ornochrik | dan ar     |                   |          |

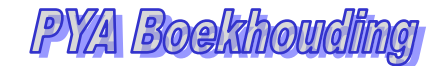

Rekeningstaat

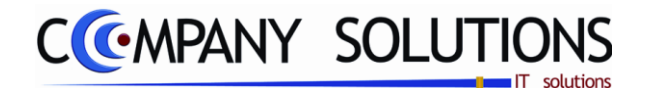

# Aankoopdagboek (P3120)

## Basisprincipe

Lev rancier info Opnemen van de inkomende documenten in de boekhouding. De gegevens worden verwerkt per leveranciersnummer en centralisatierekening toegekend in het programma P9430 Boekhoudparameters en Centralisatierekeningen.

#### Invoeren van aankoopdocumenten

De boeking van aankoopfacturen gebeurt in 2 stappen.

- 1 : De documentspecificaties.
- 2 : Het boekingsgedeelte.

|                                                                            | oevoegen) 🗋                                                                          |                                                           | Aa                                                                                      | nkoopdagboek                                                                                    |                                        |                                                                                             | ×                                                  |
|----------------------------------------------------------------------------|--------------------------------------------------------------------------------------|-----------------------------------------------------------|-----------------------------------------------------------------------------------------|-------------------------------------------------------------------------------------------------|----------------------------------------|---------------------------------------------------------------------------------------------|----------------------------------------------------|
| ID<br>Boekingsdat<br>Dagboek<br>Type (F/C)<br>Document ni<br>Origineel doc | um 25/09/2009 33<br>01 F<br>901049                                                   | AANKOOPDAGBO                                              | Bedragen<br>Totaal<br>Goederen<br>Onkosten<br>Investering<br>Vrijgesteld<br>Diensten EG |                                                                                                 | Invoer EG<br>Medecontrad<br>Verlegging | Leventetstaa<br>Totaal BTW<br>0.00 % Niet aftrekb.<br>0.00 Niet aftrekb.Bi<br>0.00 Disconto | t Recomparisat<br>68,12<br>1.47<br>rw 1.00<br>7,48 |
| Leverand                                                                   | Nier                                                                                 |                                                           |                                                                                         |                                                                                                 |                                        |                                                                                             |                                                    |
| Nr:<br>Naam<br>Type<br>Adres<br>Gemeente<br>Doc. datum                     | 440005 All<br>ALCINA BVBA<br>BTW numm<br>WIEDAUWKAAI 11<br>GENT<br>125/09/2009 31 Ve | e ALCINA COSM<br>er 400926041<br>1<br>rvaldatum 25/09/200 | AE LI Q Rekenin<br>1 440000<br>2 411000<br>3 656400<br>4 604000<br>9933                 | Omschrijving     LEVERANCIERS     TERUG TE VORDEREI     NIET AFTREKBARE B1     AANKOPEN HANDELS | Q Con<br>N B.T.W.<br>IW<br>GOEDEREN    | nmentaar                                                                                    |                                                    |
| Munt<br>agboek<br>Commentaar<br>Doc. lev./00                               | EUR Ko                                                                               | rs 1,000000                                               | nood                                                                                    |                                                                                                 |                                        |                                                                                             |                                                    |
| Factuur afj                                                                | ounten                                                                               | Saldo                                                     | Plaats                                                                                  | Sc                                                                                              | port                                   | Saldo                                                                                       | 331,88                                             |

## Documentspecificaties

#### Toevoegen, wijzigen.

Bij opstarten moet men de ID-gedeelte met gegevens opvullen:

- Je begin met het ingeven van de **Boekingsdatum**, welke moet vallen binnen de actieve periode.
- Na invullen van de boekingsdatum kun je een **Dagboek** kiezen welke een actief aankoopdagboek is. Na de enter creëert hij een nieuw document.
- Indien je ander **Type** (C van Creditnota of F van Factuur) van document moet hebben, wijzig je het documenttype. Hij spring terug naar Dagboek met bovenstaande gevolgen
- Om een bestaand document te wijzigen overschrijf je **Document nr.** met het gewenste documentnummer in. Indien hij bestaat vul hij de gekende gegevens in.

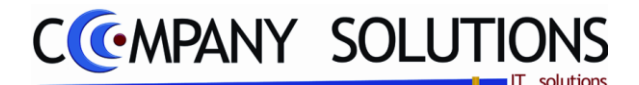

## A. Documentgegevens (ID)

#### Boekingsdatum

Deze datum wordt mee vermeld bij het afdrukken van de dagboeken en dient als referentie voor de berekening van de BTW-aangifte.

Standaard wordt de systeemdatum voorgesteld, m.a.w. de datum ingegeven bij het opstarten.

Bij boekingen buiten de huidige periode verschijnt onderaan het scherm een foutmelding "U wilt in een afgesloten periode boeken".

Een datum buiten de actieve periode wordt wel aanvaardt na goedkeuring.

Het veld "Boekingsdatum" blijft actief zodat een andere datum kan worden ingevoerd..

Buiten huidige periode wil zeggen 30 dagen voor of na de systeemdatum.

De systeemdatum wordt ingegeven bij het inloggen onder boekingsdatum.

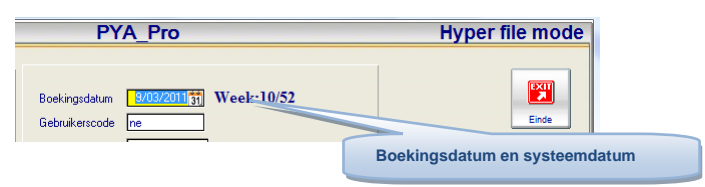

Voor elke dagboek kan je een blokkeringdatum invoeren in P9410 Beheer parameters dagboeken.

#### Dagboek

Dagboekcode van het dagboek waarin moet geboekt worden. Vanuit dit veld kan een dagboek worden gecreëerd, verwijderd of gewijzigd.

Dagboeken kunnen gecreëerd, verwijderd of gewijzigd worden onder het programma P9410 Dagboeken.

## Type (F/C) 泣

Documenttype dat wordt verwerkt F : factuur / C : creditnota Factuur staat standaard ingesteld.

Na invullen van de dagboekcode komt men in het veld met de documentnummer. Dan kan men met het pijltje omhoog terug naar het veld Type (F/C) om te wijzigen. Creditnota's worden geboekt met de bedragen zoals vermeld op het document zelf en niet als negatieve waarden.

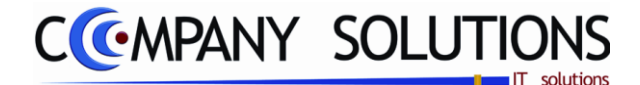

## Documentgegevens (ID) (vervolg)

## Documentnummer

Bij een nieuw document wordt standaard als documentnummer het nummer voorgesteld volgend op de laatst gebruikte documentnummer. Dit nummer kan overschreven worden om een bestaande boeking op te roepen of met de keuzetoets kan een eerder geboekt document geselecteerd worden.

Creëer nooit hiaten in de nummering tenzij dit verantwoord is.

Sla geen nummers over om deze achteraf in te vullen. U riskeert documenten te vergeten.

Indien u het laatst ingegeven document verwijderd hebt en u wil niet onmiddellijk verdergaan met boeken kan u de nummering terugzetten in het programma P9410 Dagboeken (zie ook punt 1. Dagboeken hierboven) ...

Indien u het laatst ingegeven document verwijderd hebt en u wil niet onmiddellijk verdergaan met boeken kan u de nummering terugzetten in het programma P9410 Dagboeken (zie ook punt 1. Dagboeken hierboven).

| Raadplegen                                          |                 | $ \rightarrow $                  | Beheer        |
|-----------------------------------------------------|-----------------|----------------------------------|---------------|
| ID<br>Jaar<br>Noom<br>DETAILS<br>Lastite fachuur m. | 2008 Journastyp | e A  Dagbo                       | ek code ()1 g |
| Laatste credinota nr.<br>Laatste div, verlicht, nr. | 80065           | Laatste pagina<br>Laatste pagina |               |
| actuurnumr                                          | ner en credi    | tnota nur                        | nmer          |

Elk dagboek/boekjaar heeft een aparte nummering.

## **Origineel document**

*Origineel fysiek document (.pdf ,.doc) op schijf linken met dit document.* 

Het document wordt opgeladen in de database mag een maximale grote hebben van 2 gigabytes (2GB). Hiermee kan het factuur terug opgeroepen worden vanuit de database. Er wordt aangeraden om hiermee zuinig om te springen.

## **B.** Leverancier

## Nummer, alfacode, naam 🂢

De leverancier waarvan een factuur dient geboekt.

Opzoeken van de leverancier kan op nummer, naam of alfacode. De selectie kan met de F4 toets in het betreffende veld.

Adres gemeente, ISO code en BTW nummer zijn niet aanpasbaar.

Alfacode, naam, adres, gemeente, ISO code en BTW nummer worden overgenomen uit de klantenfiche van het programma P1310 Beheer Leverancier.

## C. Document

## Documentdatum en vervaldatum 🎊

De datum vermeld op het te boeken document. Aan de hand van de instellingen van de betreffende leverancier zal de vervaldatum worden ingevuld. Deze datum kan steeds overschreven worden.

*Een correcte vervaldatum laat een nauwkeurige opvolging van betalingen toe naar de leveranciers toe.* 

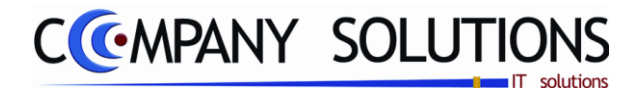

### **Document** (vervolg)

#### Munt en Koers

De valuta en de omrekeningskoers van het document.

Afhankelijk van de muntcode ingevoerd in de leverancierfiche in het programma P1310 Beheer Leverancier, wordt de koers overgenomen van het programma P9220 Vreemde munten.

Nieuwe codes kunnen worden bijgemaakt of bestaande codes kunnen gewijzigd worden.

#### Blok. bet. - Betaald - Financiële Instelling

De instelling betreffende de blokkeringstatus in de leveranciersfiche wordt hier standaard voorgesteld. Als het veld Blok bet aangevinkt staat wordt het document niet voorgesteld bij automatische betaalvoorstellen.

Een factuur die reeds betaald is kan onmiddellijk als betaald worden geboekt. De financiële boeking gebeurt dan gelijktijdig met de boeking van het document in het geselecteerde financiële dagboek.

Het financieel dagboek waarin de betaling moet geboekt worden kan geselecteerd worden In het veld "Financiële instelling".. Het dagboek moet ingesteld zijn als "**type kassa / cheque rek**" in P9410 Dagboeken, anders krijgt men de foutmelding "Fin.Inst. moet van het type kas/cheque zijn!".

Standaard wordt het financieel dagboek gekozen uit het programma P9120 Beheer gebruikers onder tabblad basisgegevens veld "Def kassa.".

#### Commentaar

Een beknopte omschrijving of opmerking van het document.

Deze commentaar wordt weergegeven in de detaillijnen en bij het raadplegen van de dagboeken op het scherm of op de afdruk

Geef een bondige verwijzing, doch voldoende om nadien gemakkelijk de relatie tussen de boeking en de commentaar te interpreteren.

#### Nummer document leverancier

Informatief kan het documentnummer worden vermeld.

*Er wordt gecontroleerd dat het document nummer uniek is voor de leverancier. Hiermee wordt het dubbele ingeven van een document voor een leverancier vermeden.* 

#### Medecontractant

Aan te vinken indien het document onder het stelsel van de medecontractant valt. De code wordt voorgesteld gebaseerd op de instelling in de leverancierfiche in het programma P1310 Leverancier.

Medecontract is actief als BTW type leverancier <u>niet</u> X,XE,0,P is

U kan overschrijven door met de muis op het veld te klikken en te overschrijven.

#### Diensten

Enkel voor diensten geleverd door een leverancier uit de EG-lidstaten, voor de toewijzing van het BTW bedrag.

Diensten is actief als BTW type leverancier "X" of "XE" is.

U kan overschrijven door met de muis op het veld te klikken en te overschrijven.

25/05/2011

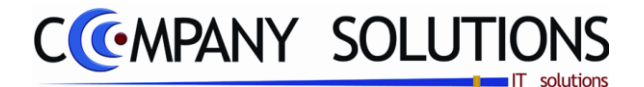

## **Document** (vervolg)

#### Afpunten factuur + Saldo

Bij ingeven van een kredietnota kan je een factuur selecteren waartegen de creditnota moet afgepunt worden. Saldo is het bedrag van het gekozen factuur. Het programma "Overzicht openstaande documenten" wordt opgeroepen als je het veld afpunten factuur bereikt

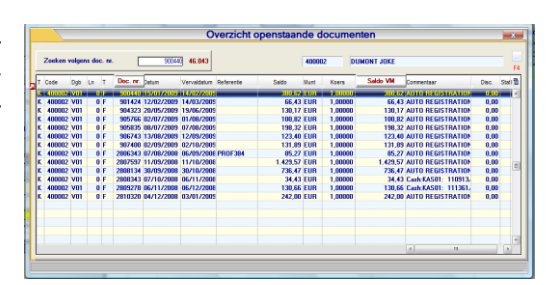

## D. Bedragen

Een eerste uitsplitsing van het bedrag is leveranciersgebonden. Het BTW type en de standaard BTW code worden bepaald in de leveranciersfiche. Aan de hand van deze gegevens wordt de uitsplitsing automatisch uitgevoerd. De uitsplitsing kan steeds worden aangepast.

Dit deel wordt gebruikt voor de berekening van de vakken van de BTW aangifte.

De BTW verwerking gebeurt vanuit het programma P9250 BTW vakken. Deze gegevens zijn standaard ingesteld.

*OPGEPAST :* wijzigingen aan (P9250) de BTW vakken worden steeds overschreven bij de installatie van een nieuwe versie!

## Boekingsgedeelte

*Nadat de documentspecificaties zijn ingebracht wordt eerst een bevestiging gevraagd. Door op OK te klikken worden in de detaillijnen de eerste boekingsregels met centralisatierekeningen automatisch ingevoerd.* 

Deze lijnen kunnen niet gewijzigd worden.

De lijnnummering gebeurt intern en heeft enkel tot doel aan te geven hoeveel lijnen reeds geboekt zijn of waar u zich bevindt.

De eerste lijnen zijn voorbehouden voor de centralisatierekeningen klanten en BTW. Deze lijnen kunnen NIET opgeroepen of gewijzigd worden. Zodra een centralisatierekening wordt opgeroepen in een aan- of verkoopdagboek wordt een foutmelding weergegeven.

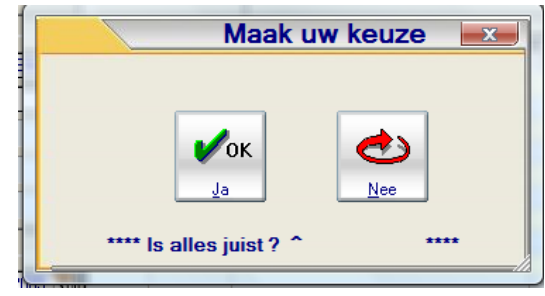

De cursor komt automatisch op de eerstvolgende vrije lijn terecht.

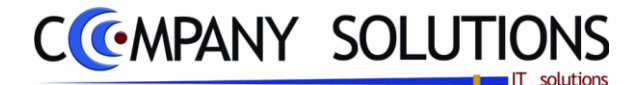

#### **Boekingsgedeelte** (vervolg)

#### Kostenplaats, kostensoort

De kolommen kostenplaats en kostensoort worden enkel weergegeven als de module analytische boekhouden geactiveerd is en aangeduid staat in P9240 Bedrijfsgegevens. De betreffende rekeningen kunnen dan met de F4 toets worden geselecteerd. In de leveranciersfiche kan standaard een kostenplaats en/of kostensoort worden voorgesteld. Deze rekeningnummers kunnen op het ogenblik van de boeking nog gewijzigd worden.

| <sup>‡</sup> Ln |          | Omschrijving Q           | Commentaar 🔍 | ♦ Bedrar |
|-----------------|----------|--------------------------|--------------|----------|
|                 | 1 440000 | LEVERANCIERS             |              | -400,00  |
|                 | 2 411000 | TERUG TE VORDEREN B.T.W. |              | 67,12    |
|                 | 3 656400 | NIET AFTREKBARE BTW      |              | 1,00     |
|                 | 4 604000 | AANKOPEN HANDELSGOEDEREN |              | 331,88   |
|                 |          |                          |              |          |

## Nummer met omschrijving

De omschrijving die bij deze rekening hoort wordt mee overgenomen.

OPGEPAST : BIJ EEN ANALYTISCHE BOEKHOUDING IS HET VERPLICHT OM PER LIJN EEN GROOTBOEKREKENING IN TE VULLEN. KOSTENPLAATS EN KOSTENSOORT ZIJN OPTIONEEL

Bepaal in het programma P1510 Boekhoudplan per grootboekrekening of een kostensoort en/of kostenplaats verplicht in te vullen is.

#### Commentaar

*Een beknopte uitleg overgenomen uit het veld Document Info van de vorige fase. U kan steeds overtypen.* 

*LET WEL : deze commentaar wordt weergegeven bij het raadplegen van de grootboekrekeningen op het scherm of op de afdruk op papier.* 

#### Bedrag

Standaard wordt steeds het restbedrag voorgesteld dat rechts onderaan het scherm bijgehouden wordt.

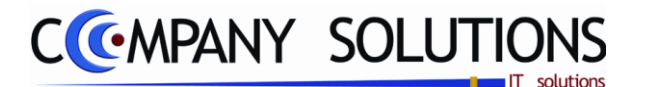

Boekingsgedeelte (vervolg)

**Eenheid en aantal** (Extra indien veld eenheid ingevuld is op rekeningniveau(P1510))

| <sup>‡</sup> Ln | Rekenin <sup>Q</sup> | <sup>◆</sup> Omschrijving |    | \$<br>Bedrag 🔍 | Eenh | Aantal | 7 |
|-----------------|----------------------|---------------------------|----|----------------|------|--------|---|
|                 | 1 440000             | LEVERANCIERS              |    | -400,00        |      | 0,00   | * |
|                 | 2 411000             | TERUG TE VORDEREN B.T.W.  |    | 67,12          |      | 0,00   |   |
|                 | 3 656400             | NIET AFTREKBARE BTW       |    | 1,00           |      | 0,00   |   |
|                 | 4 604000             | AANKOPEN HANDELSGOEDERE   | IN | 331,88         | KG   | 2,00   |   |

Boeken op basis van eenheid en het aantal aangekochte artikelen.

- Voor de verwerking zijn volgende vereisten nodig
  - de module aantallen moet actief zijn
- *in het programma P1510 boekhoudplan moet het veld eenheid ingevuld zijn. Voorbeelden*

*Eenheid : liter, kilogram, meter,... (afgekort tot maximum 3 karakters) Aantal : het aantal aangekochte eenheden.* 

Adiildi . Iiel adiildi adiiyekociile eenneuen.

Bij forfaitaire boekhouding zijn deze velden verplicht in te vullen.

Indien bij leverancier het veld erelonen(♥) geselecteerd is, dan wordt bij de eenheden automatisch 28b voorgesteld als eenheid. Indien aanvaard wordt dit later gebruikt om de erelonen fiche 281.50 en 325.50 af te drukken (P3360). De samenstelling van deze fiches kan men nazien en controleren (DADDI.Supl\_281 OR GLE\_applkation(15) = 1)

## Ingave investeringen

*Bij Ingeven van Investeringenrekeningen , (bepaald in programma P9430 Boekhoudparameters – 20 tot 289),* wordt het programma P3510 Selectie investeringselementen opgeroepen. Deze werking wordt uitgelegd in het gedeelte Afschrijvingen

| Zoeken                                                                                                    | ) a | ) ŒK                                                                         | $\rightarrow$                                               |                                                                                                    |                                                                |                                              | Select                                          | ie inves                                 | tering                      | selementen                                               |               | ×                            |
|----------------------------------------------------------------------------------------------------|-----|------------------------------------------------------------------------------|-------------------------------------------------------------|----------------------------------------------------------------------------------------------------|----------------------------------------------------------------|----------------------------------------------|-------------------------------------------------|------------------------------------------|-----------------------------|----------------------------------------------------------|---------------|------------------------------|
| 10<br>Atschrijvingenumme<br>Dagbook<br>Document bye<br>Bookingedaa<br>Commenta<br>Rokaning<br>Doch                                                       |     | Volgnummer<br>Code<br>Document nr.<br>Linn nummer<br>Market States<br>Totaal | 0.00                                                        | Image: Second second second | Nog te v<br>Dpb a<br>A01 P<br>S Dpb<br>1 A01<br>1 A01<br>1 A01 | T Document                                   | T Aant.<br>7 Aant.<br>7 Aant.<br>7 L 5<br>8 L 5 | Bedrag<br>Bedrag<br>1.412-20<br>1.538.30 | Rekening<br>240100<br>22000 | Omscheinig<br>Omscheinig<br>SERVER 52210<br>REKEN WINKEL |               | 0                            |
| Dossier<br>Existedosser<br>Alscheiven vanaf datum<br>Cestinesterfigstatum<br>Aantal jaten<br>Methode alschrijving<br>Einskapande<br>Jaerijkus progressie |     | re<br>Harrideiji.<br>Herwarde<br>Eindwaard                                   | : alschriven<br>ing mer alschriven<br>altrekken van beginve | Orachije<br>Orachije<br>Kostenpi<br>kostenso<br>Rekening                                                                                                    | ing bij afso<br>ing bij hen<br>sats                            | Afschriivin<br>usen Afschriivin<br>usen Afsc | a<br>huiye.                                     | Herwa<br>Opbrengs                        | ardering<br>Herwaar         |                                                          | Herwaardering | Aschriptine<br>Keten Hermand |

# Extra analytische divisies in het aankoopdagboek

*Indien deze module geïnstalleerd werd, wordt bij elke detaillijn het venster geladen. EAD is een aanvulling op de analytische boekhouding (kostenplaats en -soort) waardoor een verdere analytische opsplitsing mogelijk is.* 

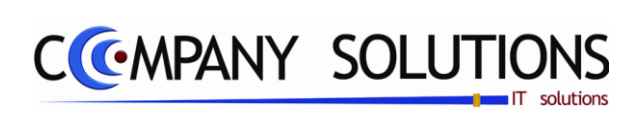

## Commentaar

Versie 11/01

.

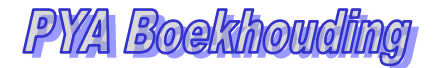

Saldo

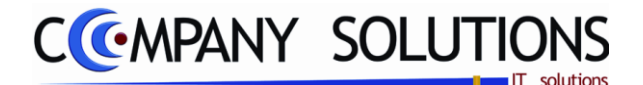

# Diverse Verrichtingen (P3130)

### Basisprincipe

Ingeven van diverse boekingen.

De verplicht in te vullen velden zijn gemarkeerd met 💢

| ocu- | Boekingsdatum [25/02/2011]<br>Uittreksel nummer 1100003                                                                                                    | 1 Dagboek 01                             | DIVERSENDAGBOEK 2008                                                |                 |                                                                                                    | Saldo                                      | 0,00  |
|------|----------------------------------------------------------------------------------------------------|------------------------------------------|---------------------------------------------------------------------|-----------------|----------------------------------------------------------------------------------------------------|--------------------------------------------|-------|
|      | Constant of the second second se | Nummer      210000     220000     220000 | Conschrijving<br>Immateriële vaste activa<br>Terreinen<br>Terreinen | Commentaar      | Contraction of the second second seco | Q, <sup>‡</sup> Credit Q<br>0,00<br>100,00 | Detai |
| Ē    |                                                                                                    | R Grootboek-<br>rekening                 | V Vaste journaalpost                                                | Plaats<br>Soort |                                                                                                    |                                            |       |

# Documentspecificaties

#### Toevoegen, wijzigen.

Bij opstarten komt moet men ID gegevens opvullen:

- Je begin met het ingeven van de **Boekingsdatum**, welke moet vallen binnen de actieve periode.
- Na invullen van de boekingsdatum kun je een **Dagboek** kiezen welke een actief diverse is. Na de enter creëert hij een nieuw document.
- Om een bestaand document te wijzigen overschrijf je **Document nr.** met het gewenste documentnummer in. Indien hij bestaat vul hij de gekende gegevens in.

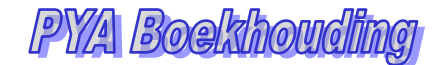

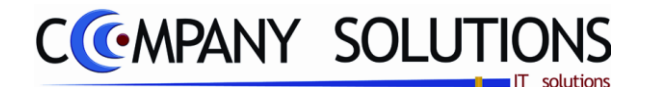

# Diverse Verrichtingen (P3130)

# A. Documentgegevens (ID)

#### Boekingsdatum

Deze datum wordt mee vermeld bij het afdrukken van de dagboeken en dient als referentie voor de berekening van de BTW-aangifte.

Standaard wordt de systeemdatum voorgesteld, m.a.w. de datum ingegeven bij het opstarten.

Bij boekingen buiten de huidige periode verschijnt onderaan het scherm een foutmelding "U wilt in een afgesloten periode boeken".

Een datum buiten de actieve periode wordt wel aanvaardt na goedkeuring.

Het veld "Boekingsdatum" blijft actief zodat een andere datum kan worden ingevoerd.

Buiten huidige periode wil zeggen 30 dagen voor of na de systeemdatum.

De systeemdatum wordt ingegeven bij het inloggen onder boekingsdatum.

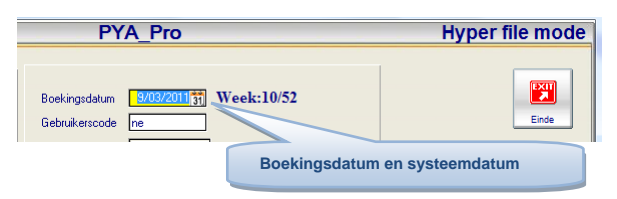

#### Dagboek

Dagboekcode van het dagboek waarin moet geboekt worden.

Vanuit dit veld kan een dagboek worden gecreëerd, verwijderd of gewijzigd.

Dagboeken kunnen gecreëerd, verwijderd of gewijzigd worden onder het programma P9410 Dagboeken.

## Uittrekselnummer 🎊

Het documentnummer van de boeking.

Laat geen hiaten om deze achteraf in te vullen. U riskeert documenten te vergeten.

*Indien de laatst ingegeven factuur verwijderd werd kan de nummering terugzetten worden in het programma P9410 DAGBOEKEN* 

## B. Detail diverse verrichtingen

De nummering geeft alleen het aantal lijnen aan waarop u reeds geboekt hebt of waar u zich bevindt.

De cursor komt automatisch op de eerstvolgende vrije lijn terecht.

#### Type van de boekingslijn

De beschikbare types van boeking zijn;

- L leverancier
- R grootboekrekening
- K klant
- V vaste journaalpost
- 1 afschrijvingen

De keuze van het type kan gebeuren op verschillende wijzen.

• Klikken op het pijltje naast het veld om de lijst te openen.

- Klikken op één van de knoppen onderaan het venster
- Manueel de letter of het cijfer van het type invoeren.

Meer details over de werkwijze van vaste journaalposten vindt u verder onder Beheer vaste journaalposten (P3151 T/M P3153).

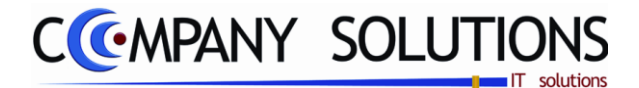

## Diverse Verrichtingen (P3130)

## Detail diverse verrichtingen (vervolg)

## Nummer met omschrijving

Afhankelijk van het ingevoerde type kan de corresponderende nummer of rekening ingevoerd worden.

De omschrijving die bij deze rekening hoort wordt mee overgenomen.

#### Commentaar

*Een beknopte omschrijving met betrekking tot het document. De commentaar wordt overgenomen in de boekingslijnen en wordt later weergegeven bij het raadplegen van de dagboeken op het scherm en op de afdruk.* 

## Debet en credit 찬

Elke nieuwe boeking begint met een 0-saldo. Voor elke detailregel wordt een bedrag gedebiteerd of gecrediteerd waardoor het saldo toe- of afneemt.

Om de boeking af te sluiten mag er geen saldo over blijven. Op het einde van een detailregel wordt automatisch overgegaan naar de volgende en

zal bovendien het resterende saldo als bedrag worden voorgesteld.

#### Ingave investeringen

*Bij Ingeven van Investeringenrekeningen , (bepaald in programma P9430 Boekhoudparameters – 20 tot 289),* wordt het programma P3510 Selectie investeringselementen opgeroepen. Deze werking wordt uitgelegd in het gedeelte Afschrijvingen

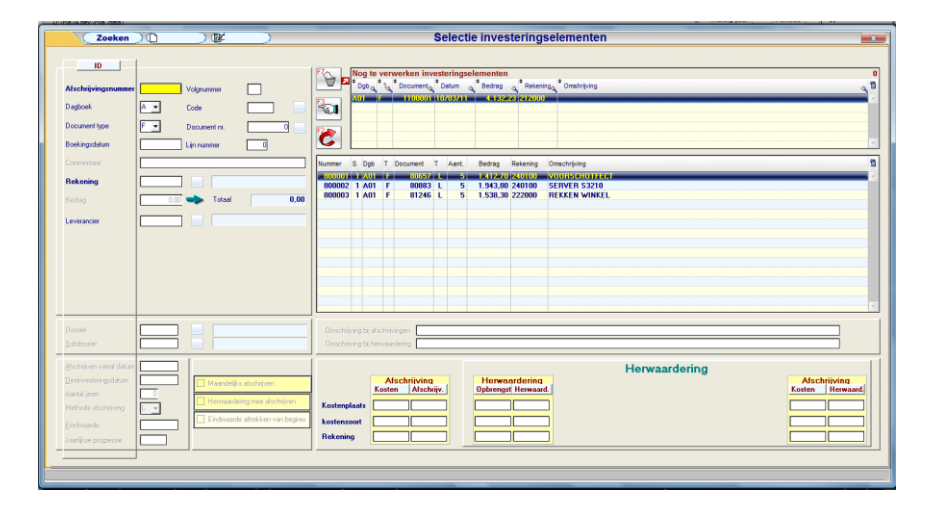

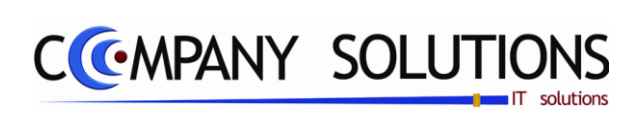

## Commentaar

Versie 11/01

.

25/05/2011

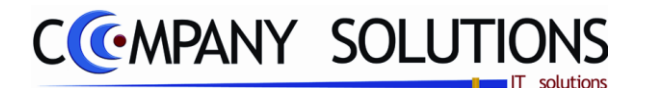

#### Basisprincipe

Eén van de belangrijkste begrippen in het financieel dagboek is AFPUNTEN. Dit betekent dat een betaling of ontvangst gekoppeld wordt aan een factuur of creditnota of aan een tegengestelde beweging op een grootboekrekening.

- De financiële verrichtingen worden ingegeven zoals ze op het kassa-, post- of bankafschrift voorkomen. Er wordt dus niet gewerkt met debet- en creditkolommen maar met + of - tekens.

- Het eindsaldo van het uittreksel kan, maar moet niet ingegeven worden.

- Om een financieel dagboek in vreemde valuta bij te houden moeten volgende programma's correct ingevuld zijn.

P9410 Dagboeken : Valuta bankrekening in de betreffende vreemde munt zetten.

*P1510 Beheer Boekhoudplan : Muntcode van de algemene rekening in de betreffende vreemde munt zetten.* 

Beginsaldo

Eindsaldo

#### Invoeren van financiële verrichtingen

De boeking van financiële verrichting gebeurt in 2 stappen.

- 1 : De documentspecificaties.
- 2 : Detail financiële verrichtingen.

De verplicht in te vullen velden zijn gemarkeerd met 🂢

| financië-<br>verrich-<br>ig | { | II<br>Boekings<br>Dagboek<br>Uittreksel | )<br>datum<br>nummer | 09/05/200<br>02<br>900<br>Doc. datum | 01/03/200              | Fortis Bank -17                                          | Туре                              | Munt EUR                                                                             | Munt EUR Koers                    | 1,00000000                        | 00<br>1, <b>00</b> Dis | conto                          | Begin Saldo<br>Eindsaldo<br>Betaald | 9.627,63<br>0,00                   |                                          |
|-----------------------------|---|-----------------------------------------|----------------------|--------------------------------------|------------------------|----------------------------------------------------------|-----------------------------------|--------------------------------------------------------------------------------------|-----------------------------------|-----------------------------------|------------------------|--------------------------------|-------------------------------------|------------------------------------|------------------------------------------|
| Info geko-<br>zen lijn      |   |                                         | Plaats               | Soort                                | * Numme&<br>942<br>256 | <sup>•</sup> Omschrijving<br>EB LEASE NV<br>FRANKE - ROI | Q <sup>+</sup> T G<br>F<br>ESTV F | <ul> <li><sup>4</sup> Doc.Nr <sup>4</sup></li> <li>800833</li> <li>900005</li> </ul> | ¢ Commentaar<br>AUTO REGISTRATION | Act.koers<br>1,000000<br>1,000000 | Munt<br>EUR<br>EUR     | Koers<br>1,000000<br>1,0000001 | Bedrag VI/Q *<br>52,56<br>-2.000,00 | Bedrag<br>52,56<br>-2.000,00       | Detaillij<br>financië<br>verricht<br>gen |
|                             | K | Klant<br>klanten (K                     | Ever no              | er Rek                               | keningen (             | trelen<br>s<br>(V)                                       |                                   | Com (1)                                                                              | Klant- Leverancierstaat           | aat                               |                        |                                | Verschil<br>Perm.Saldo              | 0,00<br>7,680,19<br>saldo tot hede | en                                       |
|                             |   |                                         |                      |                                      |                        |                                                          |                                   |                                                                                      |                                   |                                   |                        |                                |                                     |                                    |                                          |

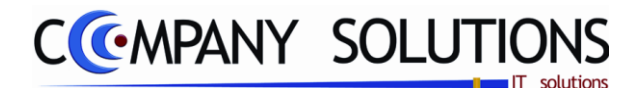

## Documentspecificaties

#### Toevoegen, wijzigen.

Bij opstarten komt moet men ID gegevens opvullen:

- Je begin met het ingeven van de **Boekingsdatum**, welke moet vallen binnen de actieve periode.
- Na invullen van de boekingsdatum kun je een **Dagboek** kiezen welke een actief diverse is. Na de enter creëert hij een nieuw document.
- Je springt naar het **Eindsaldo** en vul een bedrag in zodat het saldo overeenkomt met het uitreksel
- Om een bestaand document te wijzigen overschrijf je Document nr. met het gewenste documentnummer in. Indien hij bestaat vul hij de gekende gegevens in.

## A. Documentgegevens (ID)

#### Boekingsdatum

Deze datum wordt mee vermeld bij het afdrukken van de dagboeken en dient als referentie voor de berekening van de BTW-aangifte.

Standaard wordt de systeemdatum voorgesteld, m.a.w. de datum ingegeven bij het opstarten.

*Bij boekingen buiten de huidige periode verschijnt onderaan het scherm een foutmelding "U wilt in een afgesloten periode boeken".* 

Een datum buiten de actieve periode wordt wel aanvaardt na goedkeuring.

Het veld "Boekingsdatum" blijft actief zodat een andere datum kan worden ingevoerd.

#### Dagboek

Dagboek waarin men wenst te werken.

De omschrijving, munt en koers die in het programma P9410 Dagboeken aan deze code zijn toegekend worden overgenomen.

Aan elke bank of kas kan een apart dagboek en centralisatierekening worden toegekend.

Voor het afpunten kan een apart dagboek worden aangemaakt.

#### Uittrekselnummer 流

Het eerstvolgende nummer van het ingevoerde dagboek wordt automatische voorgesteld. Wenst men een eerder uittreksel op te roepen dan kan dat nummer overschreven worden of een bestaande boeking kan worden geselecteerd uit een keuzemenu met de F4 toets.

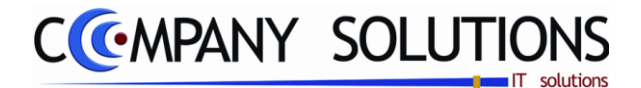

## **Documentspecificaties** (Vervolg)

#### Begin- & Eindsaldo

Het beginsaldo van het uittreksel wordt overgenomen van de grootboekrekening en kan niet overschreven worden.

Eindsaldo kan naar eigen voorkeur ingevuld worden of niet.

a) Eindsaldo ingevuld

Het uittreksel kan niet afgesloten worden zolang het saldo van de boeking niet overeenstemt met het eindsaldo dat u ingegeven hebt.

Hierdoor hebt u een automatische controle van uw boeking en is het beginsaldo van het volgende uittreksel steeds correct.

b) Eindsaldo niet ingevuld

Het uittreksel kan op gelijk welk moment afgesloten worden.

Het eindsaldo moet zelf gecontroleerd worden.

## B. Detail financiele verrichtingen

De nummering geeft alleen het aantal lijnen aan waarop u reeds geboekt hebt of waar u zich bevindt.

De cursor komt automatisch op de eerstvolgende vrije lijn terecht.

## Type van de boekingslijn

*Het type van de boeking :* 

- *R* een grootboekrekening (P1510)
- L leverancier (P1310)
- K klant (P1110)
- B aftrekbare BTW
- ? Opzoeken op bedrag of document
- V betalingsvoorstel (P3411)
- D Domiciliatie voorstel (P3411)
- O OGM voorstel (P3421)
- T Terugbetaling klanten (P3411).
- F Sepa

#### V : Betaalvoorstel

*Op basis van het nummer van het betaalvoorstel wordt de boeking automatisch uitgevoerd. Correcties kunnen nadien worden aangebracht.* 

#### D : Domiciliatievoorstel

Na ingeven van het nummer van domiciliatievoorstel wordt de boeking automatisch uitgevoerd. Correcties kunnen nadien worden aangebracht.

#### O : OGM-voorstel

Na ingeven van het OGM voorstel nummer wordt de boeking automatisch uitgevoerd. Correcties kunnen nadien worden aangebracht.

#### T : Terugbetaling klanten

Na ingeven van het betalingsvoorstel nummer wordt de boeking automatisch uitgevoerd. Correcties kunnen nadien worden uitgevoerd.

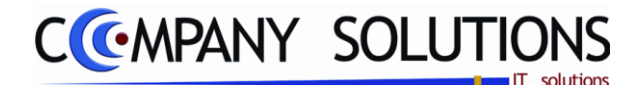

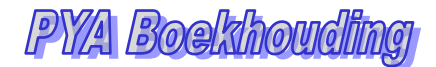

## **Documentspecificaties** (Vervolg)

#### F : SEPA

Na ingeven van het betalingsvoorstel nummer binnen SEPA wordt de boeking automatisch uitgevoerd. Correcties kunnen nadien worden uitgevoerd.

#### Kostenplaats en -soort

#### R : Grootboekrekening

Betreffende rekeningnummer voor de kostenplaats en kostensoort. Codes kunnen worden ingevoegd, verwijderd, geraadpleegd, ....

## Nummer met omschrijving 流

Het nummer met betrekking tot de ingevoerde rekeningtype:

#### R : grootboekrekening

De omschrijving die bij deze rekening hoort, wordt mee overgenomen in het veld "Omschrijving"

#### L : leveranciersnummer

De naam van de leverancier wordt mee overgenomen in het veld "Omschrijving"

#### K : klantnummer

De naam van de klant wordt mee overgenomen in het veld "Omschrijving"

#### B : Aftrekbare BTW

De boeking wordt automatisch uitgevoerd met het openstaande bedrag van de grootboekrekening.

#### ? : Opzoeken op bedrag of document

#### a) Hoe opzoeken op bedrag?

Verdergaan naar het veld *Documentnr*. Met de F4-toets wordt een lijst van alle documenten weergegeven en kan het gezochte saldo worden ingegeven.

De gegevens van het document met het geselecteerde bedrag wordt ingevuld in het detailgedeelte en de cursor gaat naar het veld "Commentaar".

#### b) Hoe opzoeken op document?

Enter tot het veld *Nummer*.. Met de F4-toets wordt een lijst getoond van alle documenten waaruit kan geselecteerd worden Er wordt geen onderscheid tussen de dagboeken gemaakt indien u het veld "Type" openlaat.

De documentgegevens van het geselecteerde document wordt ingevuld in het detailgedeelte en de cursor gaat naar het veld "Commentaar".

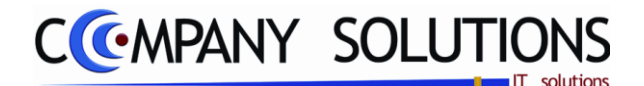

## Documentspecificaties (Vervolg)

#### Opzoeken op bedrag ? (Voorbeeld)

- Voer Type "K", en Klantnummer 400002 in
- Ga naar Doc.Nr (in het geel) en doe F4 -> en dan krijg je het overzicht openstaande documenten van de klant tot ingegeven boekingsdatum
- Ga naar kolom bedrag selecteer documenten en vul het gewenste bedrag

| pe "K" en Klantennummer                                                                                                    | Ga naar Doc.Nr en F                                                                                                    | -4                                                                                                    | Openstaande Docur                                        | nenten Bedrag invullen                                        |
|----------------------------------------------------------------------------------------------------|----------------------------------------------------------------------------------------------------|----------------------------------------------------------------------------------------------------|----------------------------------------------------------|---------------------------------------------------------------|
| A + 1 A Nummer Omschrijving                                                                                                    | Q <sup>+</sup> T Q DOC.NrQ <sup>+</sup> CC                                                                                                    | ommentaar                                                                                                  |                                                          | ers Munt Koers *                                              |
| I K 💌 400002 DUMONT JOKE                                                                                                    | F 🔽                                                                                                    |                                                                                                    |                                                          | 1,000000 EUR ++++++                                           |
|                                                                                                    | Overzicht openstaan.                                                                                                    | ocumenten tot                                                                                              | boekingsdate: 19                                         | 09/2009                                                       |
|                                                                                                    | Overzient opensuut                                                                                                    | accumenten tot                                                                                             | Dockingsda, us                                           | 46.044                                                        |
|                                                                                                    | 400002 DUMONT JOKE                                                                                                    | Tota                                                                                                    | al beinend 0,00                                          | 🖌 ок 🛛 🕅                                                      |
|                                                                                                    | <sup>†</sup> T <sup>†</sup> Code Q <sup>†</sup> DcQ In <sup>†</sup> Do <sup>†</sup> Doc or Q <sup>†</sup> Datum Q <sup>†</sup> Vervakiatum <sup>†</sup> Refe                                                          | rentie 9,131                                                                                               | Betaald & Disc S Munt                                    | Koers * Saldro * Commentaar 1                                 |
|                                                                                                    | K 400002 F100 28 * 80255 30/12/2008 30/12/2008                                                                                                    | -162,98                                                                                                    | -162,98 EUR 1,00                                         | 0000 -162,98                                                  |
|                                                                                                    | K 400002 V01 F 2808343 07/10/2008 06/11/2008                                                                                                    | 34,43                                                                                                    | 34,43 EUR 1,00                                           | 0000 34,43 Cash:KAS01: 11091:                                 |
|                                                                                                    | K 400002 V01 F 301424 12/02/2003 14/03/2003<br>K 400002 V01 F 2806343 07/08/2008 06/09/2008 PROF                                                                                                    | 384 85.27                                                                                                  | 85.27 EUR 1.00                                           | 0000 85.27 AUTO REGISTRATIO                                   |
|                                                                                                    | K 400002 V01 F 905766 02/07/2009 01/08/2009                                                                                                    | 100,82                                                                                                    | 100,82 EUR 1,00                                          | 0000 100,82 AUTO REGISTRATIO                                  |
|                                                                                                    | K 400002 V01 F 906743 13/08/2009 12/09/2009                                                                                                    | 123,40                                                                                                    | 123,40 EUR 1,00                                          | 0000 123,40 AUTO REGISTRATIO                                  |
|                                                                                                    | K 400002 V01 F 904323 20/05/2009 19/06/2009<br>K 400002 V01 F 2809278 06/11/2008 06/12/2008                                                                                                    | 130,17                                                                                                    | 130,17 EUR 1,00<br>130,66 EUB 1,00                       | 0000 130,17 AUTO REGISTRATIO<br>0000 130.66 Cash:KAS01: 11136 |
|                                                                                                    | K 400002 V01 F 907400 02/09/2009 02/10/2009                                                                                                    | 131,89                                                                                                    | 131,89 EUR 1,00                                          | 0000 131,89 AUTO REGISTRATIU                                  |
|                                                                                                    | K 400002 V01 F 905835 08/07/2009 07/08/2009                                                                                                    | 198,32                                                                                                    | 198,32 EUR 1,00                                          | 0000 198,32 AUTO REGISTRATIO                                  |
|                                                                                                    | K 400002 V01 F 2810320 04/12/2008 03/01/2009                                                                                                    | 242,00                                                                                                    | 242,00 EUR 1,00                                          | 0000 242,00 AUTO REGISTRATIO                                  |
|                                                                                                    | K 400002 V01 F 900440 15/01/2005 14/02/2005                                                                                                    | 380,62<br>736 <b>4</b> 7                                                                                   | 736.47 EUR 1.00                                          | 0000 380,62 AUTO REGISTRATIO<br>0000 736 47 AUTO REGISTRATIO  |
|                                                                                                    | K 400002 V01 F 2807597 11/09/2008 11/10/2008                                                                                                    | 1.429,57                                                                                                   | 1.429,57 EUR 1,00                                        | 0000 1.429,57 AUTO REGISTRATIO                                |
|                                                                                                    |                                                                                                    |                                                                                                    |                                                          |                                                               |
|                                                                                                    |                                                                                                    |                                                                                                    |                                                          |                                                               |
|                                                                                                    |                                                                                                    |                                                                                                    |                                                          |                                                               |
|                                                                                                    |                                                                                                    |                                                                                                    | 4                                                        |                                                               |
|                                                                                                    |                                                                                                    |                                                                                                    | N                                                        |                                                               |
|                                                                                                    |                                                                                                    | Tota                                                                                                    | al select 0.00                                           |                                                               |
| t Leverancier Rekening                                                                                                    |                                                                                                    | Tota                                                                                                    | al select 0,00                                           |                                                               |
| t Everancier Rekening                                                                                                    |                                                                                                    | Tota                                                                                                    | bal select 0,00                                          | \$<br>\$                                                      |
| • Selecteer                                                                                                    | documenten met of                                                                                                    | spatie balk                                                                                                | al select 0,00                                           | and resultaat                                                 |
|                                                                                                    | documenten met                                                                                                    | Tota<br><i>spatie balk</i><br>198,32 12,00<br>131.89 141.89                                                | uel select 0,00<br>c met ondersta<br>✓ EUR 1,0000        | and resultaat                                                 |
| Constant of the second of the second of | - documenten met<br>905835 08/07/2009 07/08/2009<br>507400 02/05/2005 02/10/2005                                                                                                    | <sup>c</sup> spatie balk<br>198,32 12,00<br>131,69 131,69                                                  | e met ondersta                                           | and resultaat                                                 |
| Selecteer     V01 F     Je kunt in                                                                                                    | documenten met of<br>905835 08/07/2009 07/08/2009<br>507400 02/09/2009 02/10/2009<br>de kolom betaald het bedrag aa                                                                                                   | <sup>c</sup> spatie balk<br>198,32 12,00<br>131,63 131,63<br>anpassen to                                   | e met ondersta                                           | and resultaat                                                 |
| Selecteer     O     Selecteer     O     Je kunt in                                                                                                    | documenten met of<br>905835 08/07/2009 07/08/2009<br>107/100 02/05/2009 02/10/2009<br>de kolom betaald het bedrag aa<br>OK                                                                                            | <sup>5</sup> spatie balk<br>198,32 12,00<br>131,69 131,69<br>anpassen to<br>Zie 12<br>198,32               | t wat er is bet<br>euro betaald van de                   | and resultaat                                                 |
| Selecteer     Selecteer     Je kunt in     Na de                                                                                                    | documenten met of<br>905835 08/07/2009 07/08/2009<br>50/2100 02/05/22009 02/10/2009<br>de kolom betaald het bedrag aa<br>ok knop of ENTER worden o                                                                    | <sup>4</sup> spatie balk<br>198,32 12,00<br>131,69 131,69<br>anpassen to<br>Zie 12<br>198,32<br>de documen | t wat er is bet<br>euro betaald van de<br>ten overgezet. | and resultaat                                                 |
|                                                                                                    | documenten met<br>905835 08/07/2009 07/08/2009<br>50/4100 02/05/2009 02/10/2009<br>de kolom betaald het bedrag aa<br>Mok<br>knop of ENTER worden o<br>a <sup>*</sup> t 4 <sup>*</sup> Doc kr4 <sup>*</sup> Commentant | <sup>4</sup> spatie balk<br>198,32 12,00<br>131,69 131,69<br>anpassen to<br>Zie 12<br>198,32<br>de documen | euro betaald van de<br>ten overgezet.                    | and resultaat                                                 |

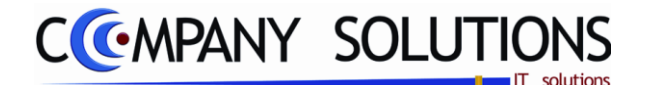

## **Documentspecificaties** (Vervolg)

OK.

#### **Opzoeken op Documentnummer ?** (Voorbeeld)

- Voer Type "?", en ga naar Doc.Nr (in het geel) en doe F4 -> en dan krijg je het overzicht van **alle** openstaande documenten tot ingegeven boekingsdatum
- Ga naar kolom document selecteer documenten en vul het documentnummer in

| Type "?"                      | Ga naar Doc Nr. en F4                                                                                                    |
|-------------------------------|----------------------------------------------------------------------------------------------------|
|                               | Totaal betaald geselectre                                                                                                    |
| 1 K<br>2 K<br>3 ? •           | IJOKE         F         905         AUTO BEGIST         1.000000           JOKE         F         907         0 AUTO BEGIST         1.000000           F         907         0 AUTO BEGIST         1.000000         1.000000           JOKE         F         907         0 AUTO BEGIST         1.000000      |
|                               | Overzicht open ande docum men tot boeking autum 09/09/2009                                                                                                    |
|                               | 46.045                                                                                                    |
|                               | 440480 KEMON Totaal betaald 0,00                                                                                                    |
|                               | T <sup>©</sup> T <sup>©</sup> Code Q <sup>®</sup> D <sub>2</sub> Q <sub>4</sub> Ln <sup>©</sup> Do <sup>®</sup> Doc. n Q <sup>®</sup> Durum Q <sup>®</sup> Venn Lawm <sup>®</sup> Referentie Q <sup>®</sup> Saldo VMQ <sup>®</sup> Betaald Q. Disc. S. Munt Koers <sup>®</sup> SaldoQ <sup>®</sup> Commentaar |
|                               | L 440604 A01 F 900855 13/07/20011709/2009 V1/001839 4.841.49 4.841.49 EUR 1.000000 4.841.49                                                                                                    |
|                               | L 440637 A01 F 900839 09/07/2008 16/07/2008 16/07/2009 041-KK -41,02 U,00 41,02 EUR 1,000000 -41,02<br>K 400397 V01 F 900756 28/01/2009 77/02/2008 36 30 36 30 EUR 1,000000 36 30 AUTO BEGISTRATIO                                                                                                    |
|                               | L 440480 A01 F 900787 26/06/2009 26/07/2009 0920013772 -12,75 -12,75 -EUR 1.000000 -12,75 P&M                                                                                                    |
|                               | L 440480 A01 F 900786 26/06/2009 26/07/2009 0920013771 -3,60 -3,60 🗢 EUR 1,000000 -3,60 P&M                                                                                                    |
|                               | L 440069 A01 F S00771 28705720191071072005+++0030250 - 3775.00 - 5775.00 E06 L000000 - 3775.00 90065E610 5EFL                                                                                                    |
|                               | K 40322 401 F 300745 28/01/2003 27/02/2009 221.58 221.58 EUR 1,000000 221.58 A10 REGISTRATIO                                                                                                    |
|                               | K 400297 V01 F 900737 28/01/2005 27/02/2005 129,84 129,84 EUR 1,000000 129,84 AUTO REGISTRATIO                                                                                                    |
|                               | L 440480 A01 F 900693 12/06/2009 12/07/2009 0920012710 -324,00 -324,00 -324,00 -324,00 -324,00                                                                                                    |
|                               | L 440480 A01 F 900692 12/06/2009 12/07/2009 0920012769 -3,50 -3,50 C 1,000000 -3,50                                                                                                    |
|                               | L 440719 A01 F 900677 29/05/2009 06/06/2009 332 -162.14 -162.14 EUR 1,000000 -162.14                                                                                                    |
|                               | K 403852 V01 F SU0653 22/01/2009 21/02/2009 165,24 165,24 EUR 1,000000 165,24 AUTO REGISTIATIO                                                                                                    |
|                               | K 402342 V01 F 300390 2270172003 2270172003 140,04 E01 F,000000 146,04 A010 REGISTRATIO                                                                                                    |
|                               |                                                                                                    |
|                               | K 402191 V01 F 900565 22/01/2009 22/01/2009 430.98 430.98 EUR 1.000000 430.98 AUTO REGISTRATIO                                                                                                    |
|                               | K 400130 V01 F 900497 21/01/2009 20/02/2009 290,40 290,40 290,40 290,40 290,40 290,40 AUTO REGISTRATIC                                                                                                    |
| Klant Leverancier Rekening    |                                                                                                    |
|                               |                                                                                                    |
| 3/2011 13-54-55 Schem:0750034 |                                                                                                    |
|                               | Totaal bedrag geselecteerd                                                                                                    |
|                               |                                                                                                    |
| Selecte                       | teer documenten met inderstaand resultaat                                                                                                    |
| L 440480 A01 F                | F 900786 26/06/2009 26/07/2009 0920013771 -3,60 -3,60 -3,60 EUR 1.002000 -3,60 P&M                                                                                                    |
| L 440086 A01 F                | F   900771 2570672009 0171072009 +++009702963.775,00   -3.775,00   🔗 🖓 🖽 T 1,000000   -3.775,00  VOURSCHOT SEPT                                                                                                    |
| K 403224 V01 F                | E 900761 28/01/2009 27/02/2009 60 50 60 50 60 50 50 50 EUB 1 000000 60 50 AUTO BEGISTBATIC                                                                                                    |

- Je kunt in de kolom betaald het bedrag aanpassen tot wat er is betaald
  - le Wil zeggen dat deze documenten niet te kiezen zijn door in de toekomst geboekt.
    - knop worden de documenten overgezet in detail naar het financiële.

| LijrQ <sup>‡</sup> T ⊘ | <sup>‡</sup> Numme∿ | <sup>♦</sup> Omschrijving | ¢ | т۹ | Doc.Nr | Q <sup>+</sup> Commentaar | 0                   | Act.koers | Munt | Koers    | Bedrag VI⁄3, <sup>‡</sup> |
|------------------------|---------------------|---------------------------|---|----|--------|---------------------------|---------------------|-----------|------|----------|---------------------------|
| 1 K                    | 400002              | DUMONT JOKE               | F |    | 90583  | 35 AUTO REGISTRATION      |                     | 1,000000  | EUR  | 1,000000 | 12,00                     |
| 2 K                    | 400002              | DUMONT JOKE               | F |    | 90740  | 00 AUTO REGISTRATION      | Gekozen Documenten  | 1,000000  | EUR  | 1,000000 | 131,89                    |
| 3 L                    | 440086              | HULP DER PATROONS         | F |    | 90077  | 71 younsene               | Concern Documentari | 1,000000  | EUR  | 1,000000 | -3.775,00                 |
| 4 K                    | 403224              | DE CORTE CINDY            | F |    | 90076  | 51 AUTO REGISTRATION      |                     | 1,000000  | EUR  | 1,000000 | 60,50                     |

*OPGEPAST : Bij een analytische boekhouding is het verplicht om per lijn een grootboekrekening in te vullen.* 

kostenplaats en kostensoort zijn optioneel enkel indien type "R".

Bepaal in het programma P1510 Boekhoudplan per grootboekrekening of een kostensoort en/of kostenplaats verplicht in te vullen is.

• Na de

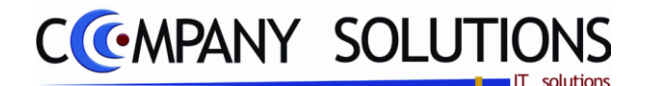

## **Documentspecificaties** (Vervolg)

#### Commentaar

*Een beknopte omschrijving met betrekking tot het document. De commentaar wordt overgenomen in de boekingslijnen en wordt later weergegeven bij het raadplegen van de dagboeken op het scherm en op de afdruk.* 

#### Type Betaling

Type betaling.

- F Factuur
- C Creditnota
- D Diverse verrichting
- 0 document dat geen factuur of creditnota is en als een "\*" boeking verwerkt wordt. (vb: voorschot op een nog te maken factuur of nog te ontvangen factuur)
  - \* volwaardige boeking van een voorschot document
- 0 boeking Wordt gebruikt voor de boeking van een betaling van een klant of een betaling aan een leverancier waarvoor nog geen document opgemaakt is.Het document wordt weergegeven als een "\*" boeking.
- \* boeking Wordt gebruikt als afpunten van een "0" boeking. Bij een "\*" boeking is het mogelijk een link te leggen naar een document (de "0" boeking) zodat ook dit type van documenten afgepunt kan worden. Met <F4> krijgt u een lijst met de nog openstaande posten voor die klant of leverancier.

*U* kan met de pijltjes toetsen naar het gewenste factuur gaan en <enter> drukken of het type en de factuurnummer in de velden "Type (FCD0\*)" en "Nummer" in te vullen..

#### Doc nr., Act. Koers, munt, koers

Document nummer, Actuele Koers, munt & koers van de factuur of creditnota worden overgenomen en kunnen NIET gewijzigd worden.

Door op het veld met de muis te klikken kan de munt en de actuele koers van de betaling gewijzigd of overschreven worden.

Het koersverschil dat hierdoor gecreëerd wordt, wordt automatisch geboekt op de correcte rekening, die u gedefinieerd hebt in het programma P9430 Beheer centralisatierekeningen.

Indien muntcode vaste koers heeft, is koers niet te wijzigen.

#### bedrag VM & Bedrag

Het te boeken bedrag.

Dit bedrag kan ingegeven worden in gelijk welke munt die in het programma P9220 Vreemde munten gedefinieerd moet zijn. De koers die in dit programma ingegeven is wordt mee overgenomen maar kan steeds overtypt worden.

Ontvangsten: positief

Uitgaven: negatief

*Bij een bestaand document wordt het openstaande bedrag voorgesteld.* 

*In het veld "Bedrag" wordt het bedrag in vreemde valuta omgerekend in de munteenheid van het dossier.* 

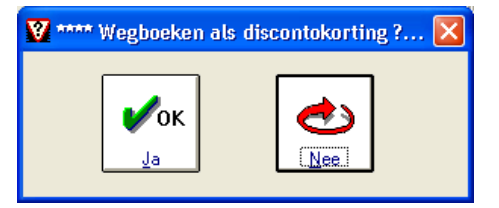

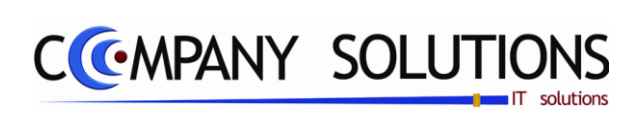

PYA Boekhouding

Commentaar

.

25/05/2011

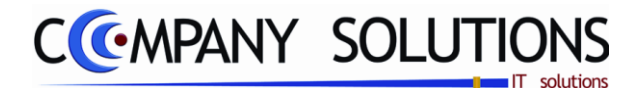

## Vaste Journaalposten

#### Basisprincipe

Regelmatig terugkerende journaalposten definiëren.

Deze boeking is gekoppeld aan een unieke code die in het diverse dagboek kan worden opgeroepen.

Eens de journaalpost met bedragen geboekt kan men deze lijn per lijn doorlopen en indien nodig correcties aan de bedragen en commentaren doorvoeren.

| P 3151 | Beheer vaste journaalposten    | 37 |
|--------|--------------------------------|----|
| Р 3152 | Overzicht vaste journaalposten | 39 |
| P 3153 | Afdrukken vaste journaalposten | 41 |

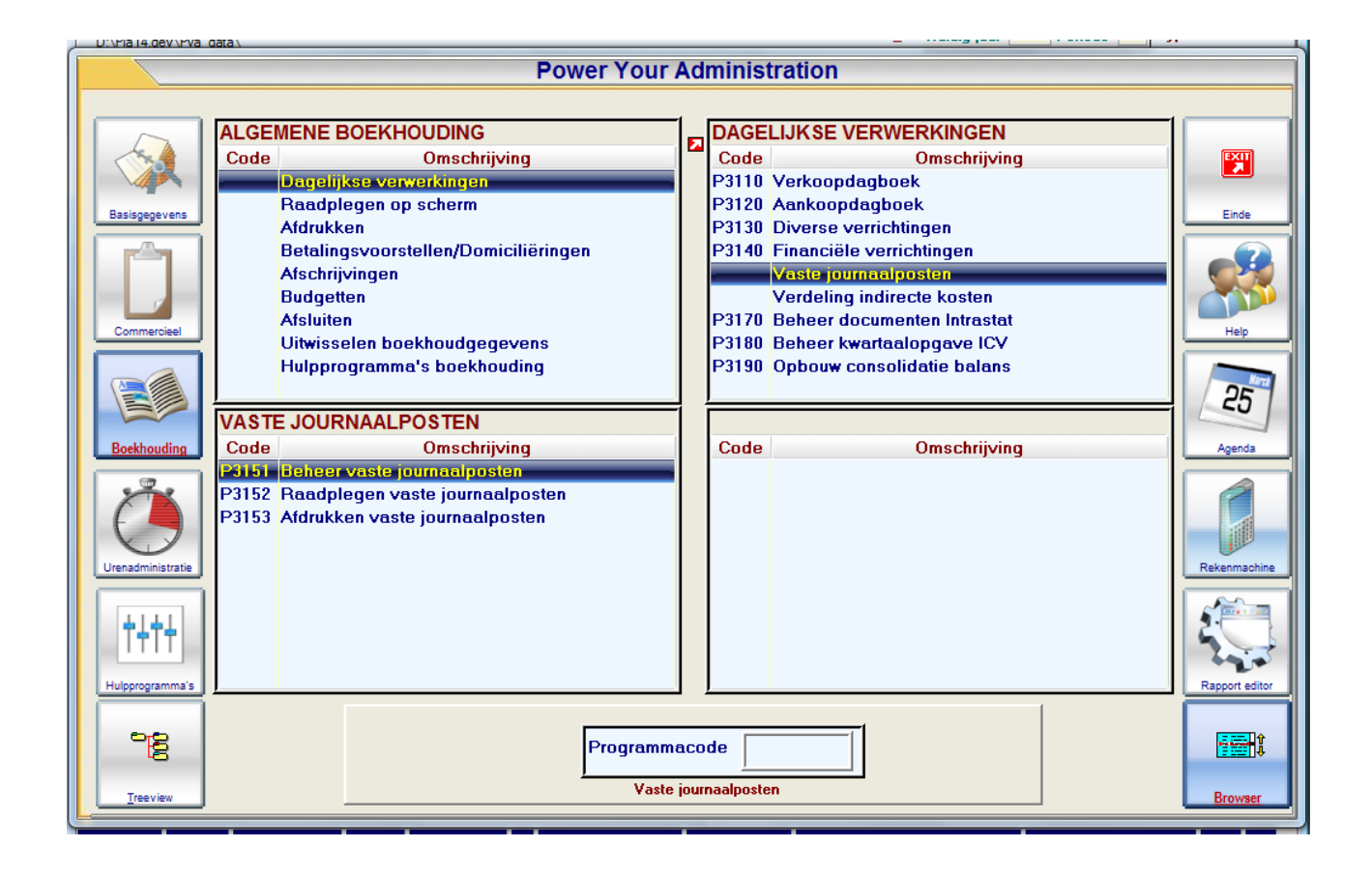

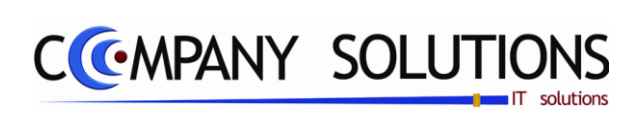

## Commentaar

Versie 11/01

.

25/05/2011
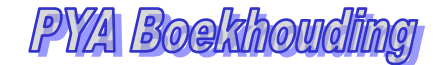

Saldo

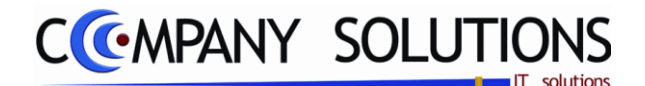

# Beheer Vaste Journaalposten (P3151)

### Basisprincipe

Beheer van de vaste journaalpost. Voorbeelden van vaste journaalposten zijn de maandelijkse huur of lonen. Posten die maandelijks of jaarlijks terugkomen. Jaarlijkse voorbeelden zijn verzekeringen.

### Invoeren van vaste journaalposten

De boeking van vaste journaalposten gebeurt in 2 stappen.

- 1 : De documentspecificaties.
- 2 : Detail vaste journaalposten.

De verplicht in te vullen velden zijn gemarkeerd met 🂢

|   |                                                               |                                                         |                                                                                                    | Saluo                | ÷ |
|---|---------------------------------------------------------------|---------------------------------------------------------|----------------------------------------------------------------------------------------------------|----------------------|---|
| E | 2 Ln ≪ T ≪ Nummer<br>1 L 440020<br>2 R ▼ 451000<br>3 B 610000 | CAPILUSTRO NV<br>TE BETALEN BTW<br>HUUR BEDRIJFSLOKALEN | Commentaar       Openation         IV       Maandelijkse huur       682,50         TW       Maandelijkse huur       682,50         SLOKALEN       Maandelijkse huur       2.567,50         IV       Indext (State (State (Stat | Credit (<br>3.250,00 |   |
|   |                                                               |                                                         |                                                                                                    |                      |   |
|   |                                                               |                                                         |                                                                                                    |                      |   |
|   |                                                               |                                                         |                                                                                                    |                      |   |
|   |                                                               |                                                         |                                                                                                    |                      |   |
|   |                                                               |                                                         |                                                                                                    |                      |   |
|   |                                                               |                                                         |                                                                                                    |                      |   |
|   |                                                               |                                                         |                                                                                                    |                      |   |
|   |                                                               |                                                         |                                                                                                    |                      |   |
|   |                                                               |                                                         | aats                                                                                                    | Soort                |   |

# Documentspecificaties

### Toevoegen, wijzigen.

Bij opstarten komt moet men ID gegevens opvullen:

- Je begin met het ingeven van de **Journaalcode**, welke een unieke code is voor de vaste journaalpost.
- Na invullen van de journaalcode geef je journaal een naam door de **omschrijving** in te vullen
- Om een bestaand journaalcode te wijzigen kan je de knop gebruiken. Welke een overzicht geeft van de bestaande vaste.

| Versie 1 | 1/01 |
|----------|------|
|          |      |

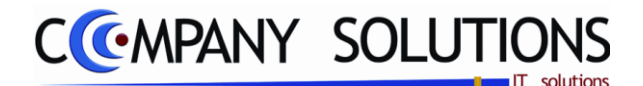

# Beheer Vaste Journaalposten (P3151)

# A. Documentgegevens (ID)

# Journaalcode 流

In het veld "journaalcode" koppelt u een unieke code aan de vaste journaalpost.

## Omschrijving

Hiermee geef je de vaste journaalpost een omschrijving.

# B. Detail financiele verrichtingen

De nummering geeft alleen het aantal lijnen aan waarop u reeds geboekt hebt of waar u zich bevindt.

De cursor komt automatisch op de eerstvolgende vrije lijn terecht.

## Type van de boekingslijn 🎊

Het type van de boeking :

- R een grootboekrekening (P1510)
- L leverancier (P1310)
- K klant (P1110)

## Kostenplaats en -soort

### R : Grootboekrekening

Betreffende rekeningnummer voor de kostenplaats en kostensoort. Codes kunnen worden ingevoegd, verwijderd, geraadpleegd, ....

## Nummer met omschrijving 🎊

Het nummer met betrekking tot de ingevoerde rekeningtype:

### R : grootboekrekening

De omschrijving die bij deze rekening hoort, wordt mee overgenomen in het veld "Omschrijving"

### L : leveranciersnummer

De naam van de leverancier wordt mee overgenomen in het veld "Omschrijving"

#### K : klantnummer

De naam van de klant wordt mee overgenomen in het veld "Omschrijving"

*OPGEPAST : BIJ EEN ANALYTISCHE BOEKHOUDING IS HET VERPLICHT OM PER LIJN EEN GROOTBOEKREKENING IN TE VULLEN.* 

KOSTENPLAATS EN KOSTENSOORT ZIJN OPTIONEEL

### Commentaar

Een beknopte omschrijving met betrekking tot het document.

De commentaar wordt overgenomen in de boekingslijnen en wordt later weergegeven bij het raadplegen van de dagboeken op het scherm en op de afdruk.

#### Debet en credit

Elke nieuwe boeking begint met een 0-saldo. Voor elke detailregel wordt een bedrag gedebiteerd of gecrediteerd waardoor het saldo toe- of afneemt.

Om de boeking af te sluiten mag er geen saldo over blijven.

*Op het einde van een detailregel wordt automatisch overgegaan naar de volgende en zal bovendien het resterende saldo als bedrag worden voorgesteld.* 

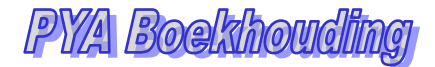

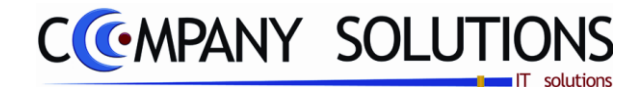

# Raadplegen vaste journaalposten (P3152)

### Basisprincipe

*Een overzicht van de vaste journaalposten op het scherm. De boeking van de vaste journaalcode wordt op het scherm afgedrukt. Men kan enkel raadplegen, niet wijzigen.* 

| 4     |                   | Raadp    | legen) (104/03/2011) (112) | 🔵 📄 Raadplegen v  | aste journaalposten        |       |      | ×            |
|-------|-------------------|----------|----------------------------|-------------------|----------------------------|-------|------|--------------|
|       | ID                |          |                            |                   |                            |       |      |              |
| Jou   | imaal o           | ode      | HUURTOT Omschrijving       | Maandelijkse Huur |                            | Saldo |      | 0.00         |
| ÷ LnQ | <sup>\$</sup> т Q | * Nummer | <sup>♦</sup> Omschriiving  |                   | Q. <sup>♦</sup> Commentaar |       | Q, ÷ | 4<br>Debet 1 |
|       | -<br>-            | 440020   |                            |                   | Maandeliikse huur          |       | _    | A            |
| 2     | R                 | 451000   | "TE BETALEN BTW            |                   | Maandelijkse huur          |       |      | 68           |
| 3     | R                 | 610000   | "HUUR BEDRIJFSLOKAL        |                   | Maandelijkse huur          |       |      | 2.56         |
|       |                   |          |                            |                   |                            |       |      |              |
|       |                   |          |                            |                   |                            |       |      |              |
|       |                   |          |                            |                   |                            |       |      |              |
|       |                   |          |                            |                   |                            |       |      |              |
|       |                   |          |                            |                   |                            |       |      |              |
|       |                   |          |                            |                   |                            |       |      |              |
|       |                   |          |                            |                   |                            |       |      |              |
|       |                   |          |                            |                   |                            |       |      |              |
|       |                   |          |                            |                   |                            |       |      |              |
|       |                   |          |                            |                   |                            |       |      |              |
|       |                   |          |                            |                   |                            |       |      |              |
|       |                   |          |                            |                   |                            |       |      |              |
|       |                   |          |                            |                   |                            |       |      |              |
|       |                   |          |                            |                   |                            |       |      |              |
|       |                   |          |                            |                   |                            |       |      |              |
|       |                   |          |                            |                   |                            |       |      |              |
|       |                   |          |                            |                   |                            |       |      |              |
|       |                   |          |                            |                   |                            |       |      |              |
|       |                   |          |                            |                   |                            |       |      |              |
|       |                   |          |                            |                   |                            |       |      |              |
|       |                   |          |                            |                   |                            |       |      |              |

Dit document blijft eigendom van de Auteur, niets uit dit document mag verveelvoudigd en/of openbaar gemaakt worden, met gelijk welk middel zonder schriftelijke toestemming van de Auteu

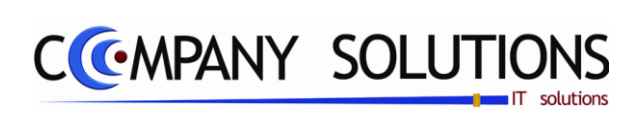

## Commentaar

Versie 11/01

.

25/05/2011

Dit document blijft eigendom van de Auteur, niets uit dit document mag verveelvoudigd en/of openbaar gemaakt worden, met gelijk welk middel zonder schriftelijke toestemming van de Auteur

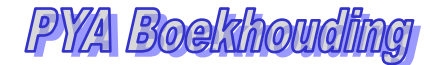

Printer

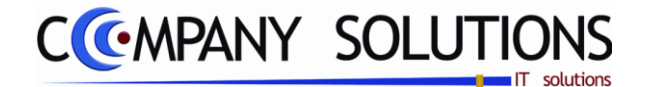

# Afdrukken vaste journaalposten (P3153)

### Basisprincipe

Selectie van de vaste journaalposten die moeten worden afgedrukt.

Alle journaalposten binnen de selectie worden afgedrukt samen met de centralisatie van het dagboek van de vaste journaalposten.

|                         |   |                  | Afdrukken vaste journaalposten         |     |
|-------------------------|---|------------------|----------------------------------------|-----|
| Selectiecri-<br>teria's | { | Selectiecriteria | HUURTOT Maandelijkse huur              |     |
|                         |   |                  | Standaard printer Samsung ML-2850 PCL6 | · • |
|                         |   |                  |                                        |     |

## C. Selectiecriteria's

### Van vaste journaalcode ...

De vaste journaalcode vanaf dewelke moet worden afgedrukt. Indien niets wordt ingevuld, wordt vanaf de eerste code genomen. De codes zijn vast alfabetisch en numeriek oplopend gesorteerd..

#### tot

De vaste journaalcode tot dewelke moet worden afgedrukt. Indien u niets invult, wordt automatisch de laatste code genomen.

Naast de afdruk van alle vaste journaalposten wordt een centralisatie dagboek vaste journaalposten afgedrukt waarin alle gebruikte nummers (grootboekrekeningnummers, klant- en leveranciersnummers) worden getotaliseerd.

|          |          | Firma        |             |              |                             |                      |          |          | DATUM               | 04/03/2011 |
|----------|----------|--------------|-------------|--------------|-----------------------------|----------------------|----------|----------|---------------------|------------|
| œ        | RIA      |              |             | Afdrukken V  | <b>astejou</b><br>gens code | rnaalcodes           |          |          |                     |            |
| Code     | van      | tot HUURTO   | г           |              |                             |                      |          |          |                     |            |
| Dagb. ID | T Plaats | Omschrijving | Soort       | Omschrijving | Rekening                    | Omschrijving         | Debet    | Credit   | Commentaar          |            |
|          |          | HUURTOT      | Maandelijks | se Huur      |                             |                      |          |          |                     |            |
| HUURTOT  | L        |              |             |              | 440020                      |                      |          | 3,250,00 | Maan delijk se huur |            |
| HUURTOT  |          |              |             |              | 451000                      | TE BET ALEN BTW      | 682,50   |          | Maan delijk se huur |            |
| HUURTOT  |          |              |             |              | 610000                      | HUUR BEDRIJFSLOKALEN | 2.567,50 |          | Maan delijk se huur |            |
|          |          |              |             | •            |                             | TOTAAL               | 3.250,00 | 3,250,00 |                     |            |
|          |          |              |             | EINDEAfdr    | ukken Vas                   | te journaalcodes     |          |          |                     |            |

Dit document blijft eigendom van de Auteur, niets uit dit document mag verveelvoudigd en/of openbaar gemaakt worden, met gelijk welk middel zonder schriftelijke toestemming van de Auteu

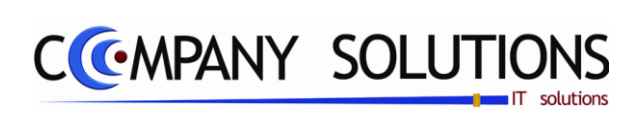

Commentaar

.

25/05/2011

Dit document blijft eigendom van de Auteur, niets uit dit document mag verveelvoudigd en/of openbaar gemaakt worden, met gelijk welk middel zonder schriftelijke toestemming van de Auteur

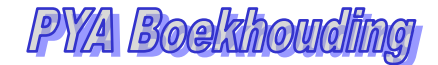

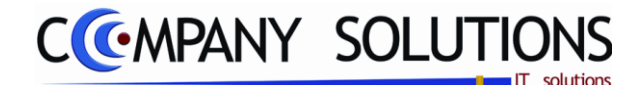

# Verdeling indirecte kosten

# Basisprincipe

Het doel van deze module is het uitsplitsen van indirecte kosten over verschillende kostenplaatsen en rekeningen uit het boekhoudplan.

De definiëring van de uitsplitsing van de kosten gebeurt in het programma P3161 Beheer verdeelsleutels.

| P 3161 | Beheer verdeelsleutels           | 45 |
|--------|----------------------------------|----|
| Р 3162 | Afdrukken verdeelsleutels        | 47 |
| Р 3163 | Generatie automatische verdeling | 49 |

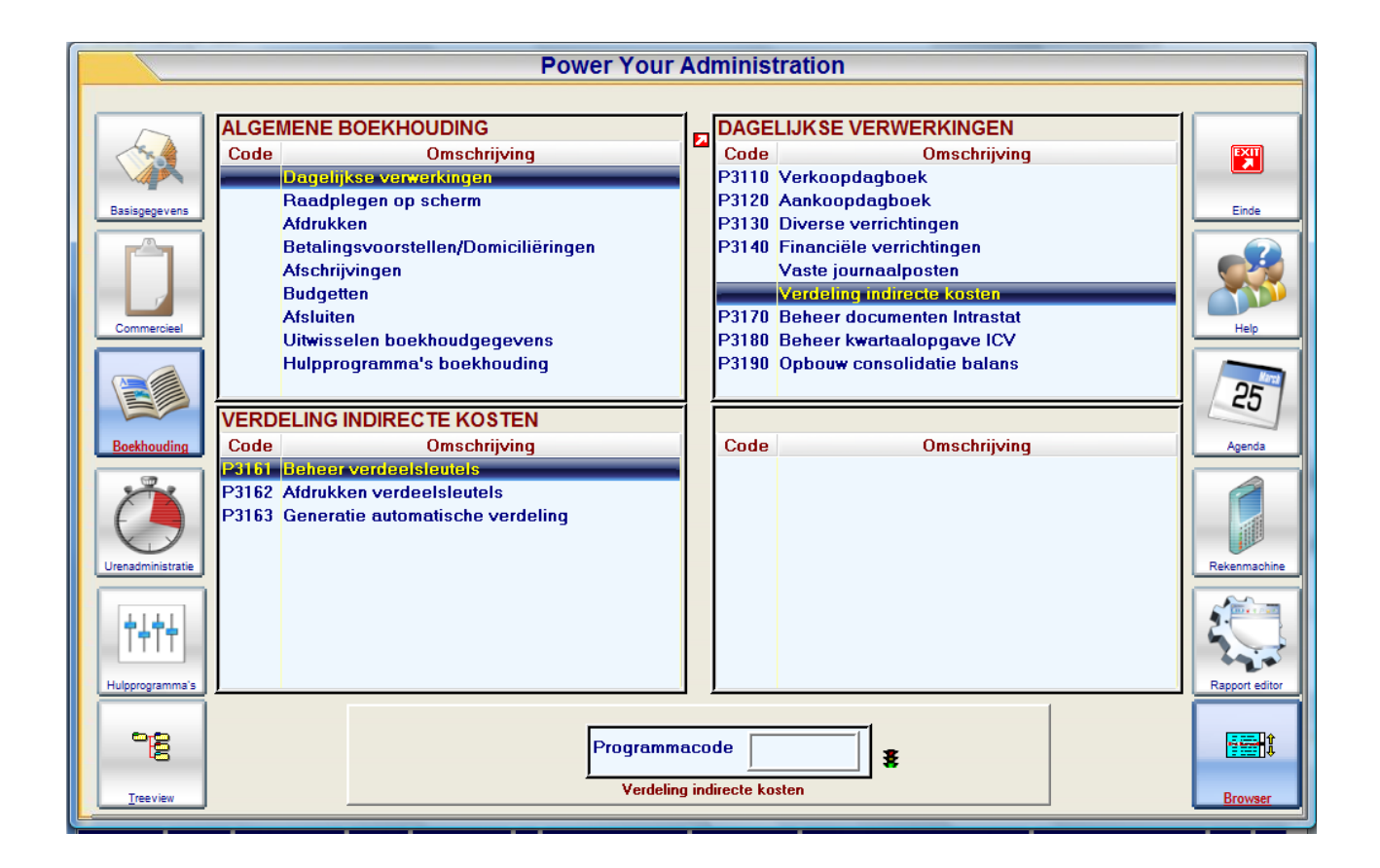

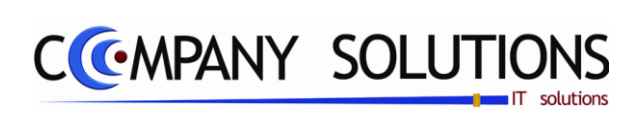

## Commentaar

Versie 11/01

.

25/05/2011

Dit document blijft eigendom van de Auteur, niets uit dit document mag verveelvoudigd en/of openbaar gemaakt worden, met gelijk welk middel zonder schriftelijke toestemming van de Auteur

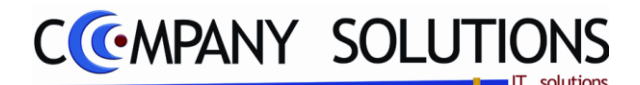

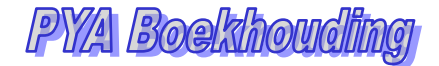

Saldo

# Beheer verdeelsleutels (P3161)

### Basisprincipe

Beheer van de Verdeelsleutels. Voorbeelden zijn de centrale verwarming verdelen over projecten. De kost van het hoofdkantoor verdelen over de bijhuizen. Er mogen geen oneindige lussen gecreëerd worden, maximaal ga hij 10 niveaus diep. Het is sterk aangeraden een bevoegde persoon aan te stellen.

## Invoeren van vaste journaalposten

De boeking van vaste journaalposten gebeurt in 2 stappen.

- 1 : De ID specificaties.
- 2 : Te verdelen rekening
- 3 : Detail verdeling.

# De verplicht in te vullen velden zijn gemarkeerd met 💢

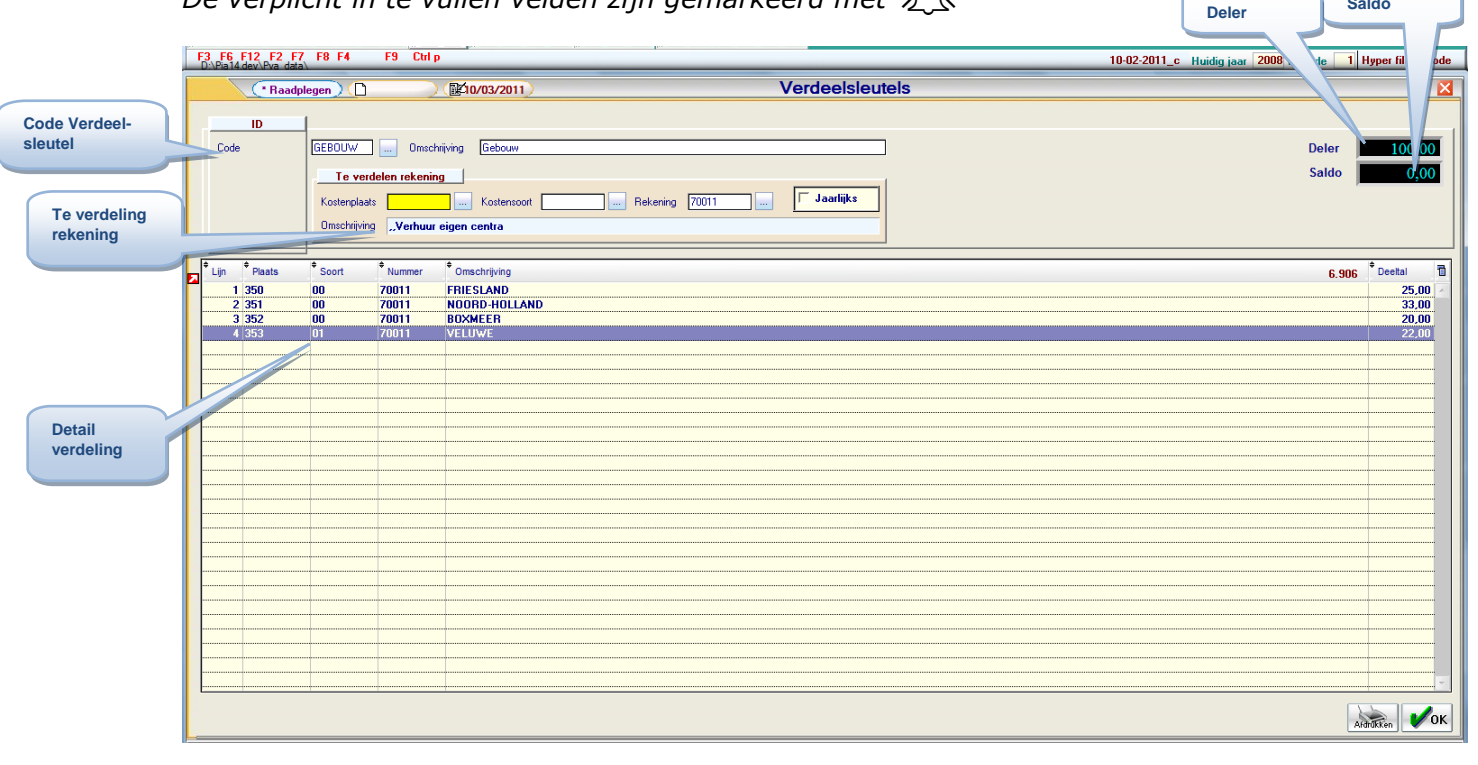

# Documentspecificaties

### Toevoegen, wijzigen.

Bij opstarten komt moet men ID gegevens opvullen:

- Je begin met het ingeven van de **Code**, welke een unieke code is voor de verdeelsleutel.
- Na invullen van de code geef je de verdeelsleutel een naam door de **omschrijving** in te vullen, en mogelijk ook een beschrijving van de verdeelsleutel
- Daarna geef je het te verdelen bedrag "**Deler**" genaamd.
- En om te eindigen de te verdelen rekening bestaande uit een **rekening**, **kostenplaats** en **kostensoort**.

Dit document blijft eigendom van de Auteur, niets uit dit document mag verveelvoudigd en/of openbaar gemaakt worden, met gelijk welk middel zonder schriftelijke toestemming van de Auteu

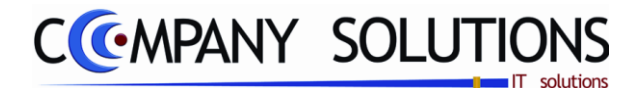

# Beheer verdeelsleutels (P3161)

# A. ID

# Code 🂢

In het veld "code" koppelt u een unieke code aan de verdeelsleutel.

## Omschrijving

Hiermee geef je de verdeelsleutel een omschrijving en een verklaring.

## Deler

*Een standaard bedrag (gemeenschappelijke veelvoud) dat de verdeelsleutel ga verdelen over de rekeningen.* 

## Saldo

Het gedeelte van het standaard bedrag dat we nog moet verdelen over de combinaties van plaats, soort en rekening.

## B. Te verdelen rekening

## Kostenplaats

Kostenplaats van de te verdelen rekening.

## Kostensoort

Kostensoort van de te verdelen rekening.

## Rekening

Rekeningnummer van de te verdelen rekening.

### Jaarlijks

Jaarlijks te verdelen of constant ?.

# C. Detail verdeling

De nummering geeft alleen het aantal lijnen aan dewelke u reeds hebt ingegeven of waar u zich bevindt.

De cursor komt automatisch op de eerstvolgende vrije lijn terecht.

## Plaats

Kostenplaats van de te verdelen rekening.

### Soort

Kostensoort van de te verdelen rekening.

### Nummer

Rekeningnummer van de te verdelen rekening.

## Omschrijvingk

Is een samenstelling van de kostensoort, kostenplaats en de rekening.

### Deeltal

Verhoudingsgewijs gedeelte van de verdeling.

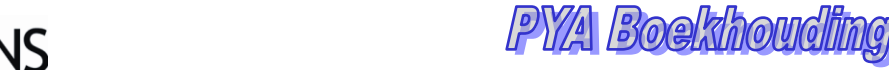

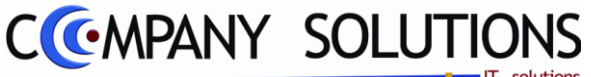

# Afdrukken verdeelsleutels (P3162)

## Basisprincipe

Selectie van de verdeelsleutels die moeten worden afgedrukt. Alle verdeelsleutels binnen de selectie worden afgedrukt.

|                         | Afdrukken verdeelsleutels                        | X |
|-------------------------|--------------------------------------------------|---|
| Selectiecri-<br>teria's | Selectiecriteria       Van code     A        tot | 3 |
|                         | Standaard printer Samsung ML-2850 PCL6           | ] |
|                         |                                                  |   |
| A                       | A. Selectiecriteria's                            |   |

# A. Selectiecriteria's

## Van code ...

De verdeelsleutel vanaf welke moet worden afgedrukt. De codes zijn vast alfabetisch en numeriek oplopend gesorteerd.

### tot

De verdeelsleutel tot welke moet worden afgedrukt.

| DEMO CO | OMPANY |          | Firma      | BASIS          |              |        |           |       |          | Datum                                      | 25/03/2011 |
|---------|--------|----------|------------|----------------|--------------|--------|-----------|-------|----------|--------------------------------------------|------------|
|         |        |          |            |                |              | Verdee | elsleutel | S     |          |                                            |            |
|         |        |          | Te ver     | delen rekening |              |        |           |       |          | Ontvangende rekeningen                     |            |
| Plaats  | Soort  | Rekening | Omschrijvi | ing            |              |        | Plaats    | Soort | Rekening | Omschrijving                               | Deeltal    |
| Code :  | GEBOUW |          |            |                | Omschrijving | Gebouw |           |       |          | Deler :                                    | 100,00     |
|         |        | 710000   | Gebouw     |                |              |        |           |       |          |                                            |            |
|         |        |          |            |                |              |        | WACHTEB   |       | 710000   | PAND WACHTEBEKE,, VERKOOP DAMBRUGGESTRAAT  | 45,00      |
|         |        |          |            |                |              |        | TURNHOU   |       | 710000   | TURNHOUTSEBAAN 70,, VERKOOP DAMBRUGGESTRA  | 40,00      |
|         |        |          |            |                |              |        | DAMBRUG   |       | 710000   | DAMBRUGGESTRAAT 20 GV,, VERKOOP DAMBRUGGES | 15,00      |

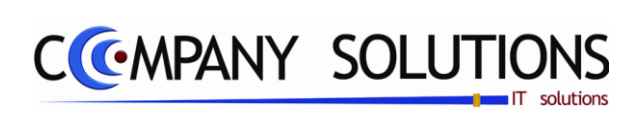

## Commentaar

Versie 11/01

.

25/05/2011

Dit document blijft eigendom van de Auteur, niets uit dit document mag verveelvoudigd en/of openbaar gemaakt worden, met gelijk welk middel zonder schriftelijke toestemming van de Auteur

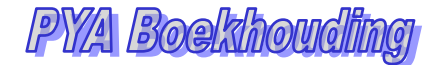

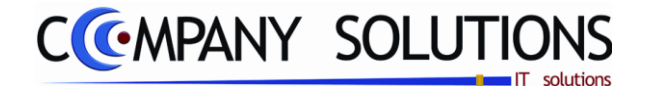

# Generatie automatische verdeling (P3163)

### Basisprincipe

Dit programma maakt een testlijst van de analytische boekingen die gegenereerd worden vanuit de verdeelsleutels die u per kostenplaats hebt opgegeven in het programma P3161 Beheer verdeelsleutels.

Bij de boeking van een factuur kan het totaal netto bedrag op één enkele grootboekrekening gezet worden die dan via dit programma uitgesplitst wordt over de verschillende (analytische) rekeningen.

De verplicht in te vullen velden zijn gemarkeerd met 流

|                         | Generatie automatische verdeling                                                                                                    |
|-------------------------|----------------------------------------------------------------------------------------------------|
| Selectiecrite-<br>ria's | Selectiecriteria       Image: Constraint of the constraint of the constraint of |
|                         | Afdrukken                                                                                                    |
|                         | Standaard printer Samsung ML-2850 PCL6 .                                                                                                    |
|                         |                                                                                                    |
|                         |                                                                                                    |

## D. Selectiecriteria's

Van code ... (Verdeelsleutel)

De verdeelsleutel vanaf de welke moet uitgevoerd worden.

### tot (Verdeelsleutel)

De verdeelsleutel tot de welke moet uitgevoerd worden.

#### Boekingsdatum

Bepaalt u de datum waarop de verdeelboeking moet worden ingeschreven. PYA geeft steeds de systeemdatum.

Bij boekingen buiten de huidige periode geeft men de volgende foutmelding "Datum buiten periode. Negeren?".

Printer

a) Negeren = 🗹

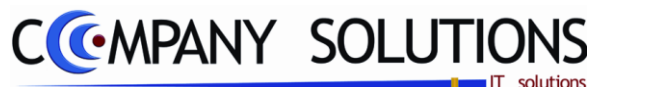

*PYA gaat naar het volgende veld. De factuur wordt mee opgenomen in de volgende periode.* 

b) Negeren = 🗌

PYA gaat terug naar het veld "Boekingsdatum" en u kan de datum corrigeren.?

### Dagboek

In welk dagboek u wenst te werken. Het beste is om een apart journaal te creëren, een verdelingjournaal

#### Van periode ...

U bepaal de periode waarin de boeking moet worden opgenomen.

tot

U bepaal de periode waarin de boeking moet worden opgenomen.

PYA stelt steeds de huidige periode voor. Deze periode kan overtypt worden.

#### Commentaar

Definieert u een beknopte omschrijving van de diverse post.

## Direct verwerkt

U bepaal of deze boeking onmiddellijk in de boekhouding moet worden opgenomen.

Direct verwerken = 🗹

De boeking wordt onmiddellijk in de boekhouding opgenomen.

Direct verwerken =

De boeking wordt in batch bijgehouden. En alleen afgedrukt.

*U kan aan de hand van deze batch in het programma P3161 Beheer verdeelsleutels, verdeelsleutels aanpassen, verwijderen of aanmaken.* 

*U kan dit programma zo vaak laten lopen als u maar wil. Zolang u hier "N" antwoordt worden de boeking niet doorgevoerd naar de boekhouding.* 

|        | 28/04   |          | Fin  | ma       |              |              |     |       |           |       |          | Datum                                                    | 04/03/2011 |
|--------|---------|----------|------|----------|--------------|--------------|-----|-------|-----------|-------|----------|----------------------------------------------------------|------------|
| Œ      | RIA     |          |      |          |              |              | ١   | /erde | elsleutel | S     |          |                                                          |            |
|        |         |          | T    | e verde  | len rekening |              |     |       |           |       |          | Ontvangende rekeningen                                   |            |
| Plaats | Soort   | Rekening | Omsc | hrijving | 1            |              |     |       | Plaats    | Soort | Rekening | Omschrijving                                             | Deeltal    |
| Code : | 945A007 | -        |      |          |              | Omschrijving | 945 | 00    | 60305 A   |       |          | Deler :                                                  | 225.313,00 |
| 945    | 00      | 60305 A  | 945  | 00       | 60305 A      |              |     |       |           |       |          |                                                          |            |
|        |         |          |      |          |              |              |     |       | 945       | 11    | 60305 A  | BCH OVERHEAD, Nederland stalige 14-jarigen winter, Pensi | 14.070,00  |
|        |         |          |      |          |              |              |     |       | 945       | 12    | 60305 A  | BCH OVERHEAD, Nederland stalige 14-jarigen zomer, Pensi  | 24.480,00  |
|        |         |          |      |          |              |              |     |       | 945       | 13    | 60305 A  | BCH OVERHEAD,Fran stalige jeugd winter (14an s+ado),Pe   | 2.408,00   |
|        |         |          |      |          |              |              |     |       | 945       | 21    | 60305 A  | BCH OVERHEAD, Nederland stalige ado's winter (Kazou), Pe | 5.908,00   |
|        |         |          |      |          |              |              |     |       | 945       | 22    | 60305 A  | BCH OVERHEAD, Nederland stalige ado's zomer (Kazou), P   | 973,00     |
|        |         |          |      |          |              |              |     |       | 945       | 31    | 60305 A  | BCH OVERHEAD, Gezinn en winter, Pension/huur bij derden  | 48.173,00  |
|        |         |          |      |          |              |              |     |       | 945       | 32    | 60305 A  | BCH OVERHEAD, Gezinn en zomer, Pension/huur bij derden   | 105.882,00 |
|        |         |          |      |          |              |              |     |       | 945       | 60    | 60305 A  | BCH OVERHEAD, VOK winter, Pension /huur bij derden anim  | 11.674,00  |
|        |         |          |      |          |              |              |     |       | 945       | 61    | 60305 A  | BCH OVERHEAD, CPAN winter, Pension/huur bij derden an i  | 11.745,00  |
| Code : | 945A008 |          |      |          |              | Omschrijving | 945 | 00    | 60305 S   |       |          | Deler :                                                  | 78.515,00  |
| 945    | 00      | 60305 S  | 945  | 00       | 60305 S      |              |     |       |           |       |          |                                                          |            |
|        |         |          |      |          |              |              |     |       | 945       | 11    | 60305 S  | BCH OVERHEAD, Nederland stalige 14-jarigen winter, Pensi | 14.070,00  |
|        |         |          |      |          |              |              |     |       | 945       | 13    | 60305 S  | BCH OVERHEAD,Fran stalige jeugd win ter (14an s+ado),Pe  | 2.408,00   |
|        |         |          |      |          |              |              |     |       | 945       | 21    | 60305 S  | BCH OVERHEAD, Nederland stalige ado's winter (Kazou), Pe | 5.908,00   |
|        |         |          |      |          |              |              |     |       | 945       | 31    | 60305 S  | BCH OVERHEAD, Gezinn en winter, Pension/huur bij derden  | 32.710,00  |
|        |         |          |      |          |              |              |     |       | 945       | 60    | 60305 S  | BCH OVERHEAD, VOK winter, Pension /huur bij derden skip  | 11.674,00  |
|        |         |          |      |          |              |              |     |       | 945       | 61    | 60305 S  | BCH OVERHEAD, CPAN winter, Pension/huur bij derden ski   | 11.745,00  |

Versie 11/01

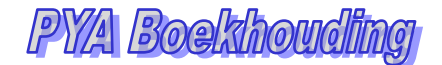

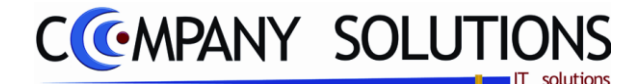

### Oproep vanuit

Bij het boeken van aan- of verkoopfacturen die in aanmerking komen voor de Intrastataangifte wordt dit programma (P3170) automatisch geopend op het ogenblik dat u het scherm verlaat.

Hierlangs kan je rechtstreeks het programma oproepen om de Intrastataangifte aan te passen.

### Definitie Intrastat

Elke lidstaat van de Europese Unie stelt statistieken op over zijn buitenlandse handel, dit wil zeggen statistieken met betrekking tot het grensoverschrijdende goederenverkeer. Men maakt daarin een onderscheid tussen goederenverkeer met andere lidstaten van de Europese Unie (Intrastat) enerzijds, en met "derde landen" (Extrastat) anderzijds. Het eerstgenoemde heet in het wetboek van de belasting over de toegevoegde waarde "intracommunautaire verwervingen en leveringen"; voor de statistiek heeft dat goederenverkeer de naam "aankomst" en "verzending" gekregen. De begrippen "invoer" en "uitvoer" worden ook nog steeds gebruikt, voor de handel met derde landen of om het geheel van de buitenlandse handel aan te duiden.

### Basisprincipe

Ter vervanging van de vroegere douaneformaliteiten en -controles tussen de EGlidstaten (tussen niet EG-landen blijven de statische formaliteiten behouden) is de Intrastat-aangifte ingevoerd.

De bedoeling van deze aangifte is een overzicht te verkrijgen van de goederenstroom tussen de EG-lidstaten.

De aangifte dient maandelijks te worden ingediend op het Nationaal Instituut voor de Statistiek (N.I.S.) en dit ten laatste op de twintigste werkdag (vanaf 01/01/1998) volgend op de betrokken maand (dus gelijklopend met de BTW-aangifte).

|                          | <u> </u>        |                   |
|--------------------------|-----------------|-------------------|
| Soort aangifte           | Aankomsten      | Verzendingen      |
| Vrijgesteld van aangifte | < € 700,000     | < € 1,000,000     |
| Standaard aangifte       | >= € 700,000 en | >= € 1,000,000 en |
|                          | < € 25,000,000  | < € 25,000,000    |
| Uitgebreide aangifte     | >= € 25,000,000 | >= € 25,000,000   |

De soort aangifte is afhankelijk van het bedrag van de betrokken goederenstroom.

Indien in een bepaalde maand geen intracommunautaire leveringen of verwervingen gedaan werden moet toch een Intrastat-aangifte (NIHIL-aangifte) ingediend worden. Uit de aangifte gaat het N.I.S. de gegevens:

• toetsen aan 4 vakken van de BTW-aangifte nl:

Vak 46: Intracommunautaire leveringen van goederen en de daarmee gelijkgestelde handelingen.

Vak 48: Uitgereikte creditnota's met betrekking tot de handelingen bedoeld in Vak 46.

*Vak 86: Intracommunautaire verwervingen van goederen en de daarmee gelijkgestelde handelingen. Vak 87: Intracommunautaire diensten en de daarmee gelijkgestelde handelingen.* 

• gebruiken voor het bijhouden van een aangeversbestand.

Voor verdere informatie over de Intrastat-aangifte zelf en over de gegevens die in bepaalde kolommen ingevuld dienen te worden, verwijzen wij naar de documentatie die het N.I.S. ter beschikking stelt.

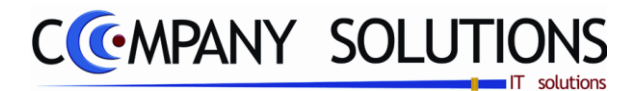

PY/A Boekhoudt

#### (Vervolg)

In dit programmadeel kan u de gegevens gaan beheren die in de Intrastat-aangifte komen.

Programma's waarin bepaalde parameters de Intrastat-aangifte samenstellen

Klantenadministratie (P1110)

Voor de samenstelling van de Intrastat-aangifte wordt uitgegaan van de klantenfiche. Enkel voor de klanten waarbij in het veld "BTW-type" de code "XE" of "XD" ingevuld werd, kunnen de verkoopfacturen die voor de Intrastat-aangifte in aanmerking komen geselecteerd worden.

### Leveranciersadministratie (P1310)

Voor de samenstelling van de Intrastat-aangifte wordt uitgegaan van de leveranciersfiche. Enkel voor de leveranciers waarbij in het veld "BTW-type" de code "XE" of "XD" ingevuld werd, kunnen de aankoopfacturen die voor de Intrastat-aangifte in aanmerking komen geselecteerd worden.

### Voorraadadministratie – Beheer Artikels (P1411)

In het scherm van de voorraadadministratie is het tabblad "Boekhouding" voorzien. U bepaalt hier de N.I.S.-code, land van herkomst, land van oorsprong, vervoerswijze, plaats van laden of lossen en aanvullende eenheden.

#### Facturatie (P2810-2820)

Bevat het veld "BTW code" in de klantenfiche de code "XE" of "XD" en zijn in de artikelfiche de gegevens voor de Intrastat-aangifte ingevuld, dan zal tijdens het aanmaken van de factuur automatisch dit programma opgeroepen worden.

#### Verkoopdagboek (P3110)

De documenten die via de facturatie in de boekhouding terecht komen en die in aanmerking komen voor de Intrastat-regeling, worden automatisch geselecteerd voor de Intrastat-aangifte.

Vermits niet alle coderingen vooraf ingegeven kunnen worden kunnen deze documenten in dit programma verder aangevuld of gewijzigd worden.

#### Aankoopdagboek (P3120)

Bevat het veld "BTW code" in de leverancierfiche de code "XE" of "XD" en zijn in de artikelfiche de gegevens voor de Intrastat-aangifte ingevuld, dan zal tijdens het boeken van de factuur automatisch dit programma opgeroepen worden.

Deze documenten kunnen in dit programma verder aangevuld of gewijzigd worden.

#### Bedrijfsgegevens (P9240)

In de bedrijfsgegevens kunnen enkele bedrijfsgebonden parameters ingevuld worden die betrekking hebben op de Intrastat-aangifte.

Externe boekhouding : Deze parameter geeft aan of het de eigen boekhouding is ("N" invullen, de derde aangever wordt niet ingevuld op de Intrastat-aangifte) of de boekhouding van een extern bedrijf (voor boekhoudkantoren) ( invullen, de derde aangever wordt op de Intrastat-aangifte ingevuld)

Nummer N.I.S.-verwerkingscel : Indien u verplicht bent een Intrastat-aangifte in te dienen, zal u een eigen code nummer ontvangen. Dit codenummer wordt op de aangifte ingevuld.

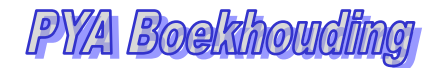

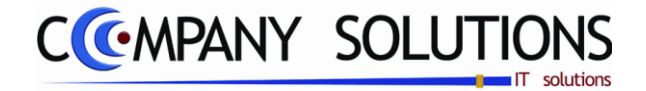

| C  | Raadp                               | olegen) (] |                                             |                            |                                 |                          | Behe          | er intra | -11      |                      |                          |                             |                      |            |              |           |         | F                  |
|----|-------------------------------------|------------|---------------------------------------------|----------------------------|---------------------------------|--------------------------|---------------|----------|----------|----------------------|--------------------------|-----------------------------|----------------------|------------|--------------|-----------|---------|--------------------|
|    | ID                                  | C Verkoop  | Type (F/C)<br>Boekingsdatum<br>Klant/lever. | F<br>12/01/2009<br>L=>4402 | Dagboek<br>Document nr.<br>Naam | 01<br>900049<br>BARBICOS | <br>IKOOPDAGB | DEK O    | Munt EUR | Koers                | U                        | 1000                        |                      |            | Tot          | aal doc.  |         | 1.2                |
| L. | ≪ <sup>+</sup> A/N <sup>+</sup> NIS | 0          | Omschrijving                                |                            |                                 |                          |               |          |          | م <sup>‡</sup> Tran: | s <sup>≑</sup> Herk./Bes | t. <sup>‡</sup> Vervoerwijz | e <sup>‡</sup> Regio | * Incoterm | +<br>Gewicht | * Eenheid | Bedrag  | ÷                  |
|    | 1 N 🖛 6704                          | 2000       | mmmm                                        |                            |                                 |                          |               |          |          | 1                    | NL                       | 3                           | 1                    | CFR        | _            | _         | 1.249,6 | . <mark>9</mark> - |
|    |                                     |            |                                             |                            |                                 |                          |               |          |          |                      |                          |                             |                      |            |              |           |         |                    |
|    |                                     |            |                                             |                            |                                 |                          |               |          |          |                      |                          |                             |                      |            |              |           |         |                    |
|    |                                     |            |                                             |                            |                                 |                          |               |          |          |                      |                          |                             |                      |            |              |           |         |                    |
|    |                                     |            |                                             |                            |                                 |                          |               |          |          |                      |                          |                             |                      |            |              |           |         |                    |
|    |                                     |            |                                             |                            |                                 |                          |               |          |          |                      |                          |                             |                      |            |              |           |         |                    |
|    |                                     |            |                                             |                            |                                 |                          |               |          |          |                      |                          |                             |                      |            |              |           |         |                    |
|    |                                     |            |                                             |                            |                                 |                          |               |          |          |                      |                          |                             |                      |            |              |           |         |                    |
|    |                                     |            |                                             |                            |                                 |                          |               |          |          |                      |                          |                             |                      |            |              |           |         |                    |
|    |                                     |            |                                             |                            |                                 |                          |               |          |          |                      |                          |                             |                      |            |              |           |         |                    |
|    |                                     |            |                                             |                            |                                 |                          |               |          |          |                      |                          |                             |                      |            |              |           |         |                    |
|    |                                     |            |                                             |                            |                                 |                          |               |          |          |                      |                          |                             |                      |            |              |           |         |                    |
|    |                                     |            |                                             |                            |                                 |                          |               |          |          |                      |                          |                             |                      |            |              |           |         |                    |
|    |                                     |            |                                             |                            |                                 |                          |               |          |          |                      |                          |                             |                      |            |              |           |         |                    |
|    |                                     |            |                                             |                            |                                 |                          |               |          |          |                      |                          |                             |                      |            |              |           |         |                    |
|    |                                     |            |                                             |                            |                                 |                          |               |          |          |                      |                          |                             |                      |            |              |           |         |                    |
|    |                                     |            |                                             |                            |                                 |                          |               |          |          |                      |                          |                             |                      |            |              |           |         |                    |
|    |                                     |            |                                             |                            |                                 |                          |               |          |          |                      |                          |                             |                      |            |              |           |         |                    |
|    |                                     |            |                                             |                            |                                 |                          | <br>          |          |          |                      |                          |                             |                      |            |              |           |         |                    |
|    |                                     |            |                                             |                            |                                 |                          |               |          |          |                      |                          | Saldo                       | 1                    | 0,00       | Totaal       | doc.2     |         | 1                  |

### Gegevens die door de nationale autoriteiten onder meer moeten worden verzameld, zijn:

- *het identificatienummer dat aan de informatieplichtige is toegekend (veelal het btw identificatienummer);*
- *de referentieperiode (veelal een maand, de aangifteperiode voor de btw);*
- de aard van de beweging (aankomst, verzending);
- *de goederen (door middel van de zogenaamd 8-cijferige intrastatcode (ook wel: GN-code));*
- *de waarde van de goederen (veelal de maatstaf van heffing voor de btw);*
- *de hoeveelheid goederen (veelal uitgedrukt in netto massa, dat wil zeggen het gewicht met uitzondering van verpakkingsmateriaal);*
- *de partnerlidstaat (bij aankomst de lidstaat van herkomst, bij verzending de lidstaat van bestemming);*
- *de aard van de transactie (bijvoorbeeld aankoop, verkoop, veredelingsverkeer).*
- land van herkomst (waar het product gemaakt is).

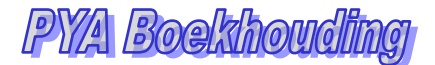

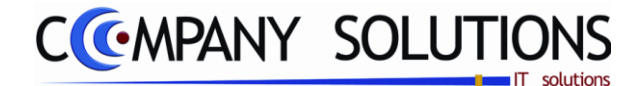

# A. Documentgegevens (ID)

## Type (Aankoop of Verkoop)

Is het een aankoop of verkoop document

### Type (Factuur of Creditnota)

Is het document een factuur of een creditnota.

# Dagboek 流

Kies een bestaand dagboek.

### Document nr.

Kies een bestaand document dat voldoet voor een Intrastataangifte.

*Met <F4> krijgt u een overzicht van de documenten die in aanmerking komen voor de Intrastat-aangifte.* 

| Zoeken volgens dgb         ALO         16.921           Code         Naam         Dgb         T         Doc. nr.         B. datum         Doc. datum         Vervaldatum         Commentaar         Bedrag VM         Munt         F           A2005         AZAIS DAVID         ALO         F         1000077         19/05/10         10/05/10         saido salarre 20/30/04/2010         49/05/2010         49/05/2010         49/05/2010         49/05/2010         49/05/2010         49/05/2010         10/05/2010         10/05/2010         10/05/2010         10/05/2010         10/05/2010         10/05/2010         49/05/2010         49/05/2010         49/05/2010         10/05/2010         10/05/2010         10/05/2010         10/05/2010         10/05/2010         10/05/2010         10/05/2010         10/05/2010         10/05/2010         10/05/2010         10/05/2010         10/05/2010         10/05/2010         10/05/2010         10/05/2010         10/05/2010         10/05/2010         10/05/2010         10/05/2010         10/05/2010         10/05/2010         10/05/2010         10/05/2010         10/05/2010         10/05/2010         10/05/2010         10/05/2010         10/05/2010         10/05/2010         10/05/2010         10/05/2010         10/05/2010         10/05/2010         10/05/2010         10/05/2010         1 | Koers Bedrag   |
|----------------------------------------------------------------------------------------------------|----------------|
| Code         Naam         Dgb         T         Doc. nr.         B. datum         Doc. datum         Commentaar         Bedrag VM         Munt         I           A2005         A2AIS DAVID         ALO         F         1000072         05/05/10         05/05/10         05/05/10         safdo satarre 20/50/07/2010         49/05         EUR         1           A1002         AIST         ALO         F         1000077         19/05/10         19/05/10         19/05/10         declaration 010/01/2010         742,30         EUR         1                                                                                                    | Koers Bedrag 🖥 |
| AZ005         AZAIS DAVID         ALO         F         1000072         06/05/10         06/05/10         saldo salare 20-30/04/2010         49,09         EUR         1,           AI002         AIST         ALO         F         1000077         19/05/10         19/05/10         saldo salare 20-30/04/2010         49,09         EUR         1,                                                                                                    |                |
| AI002 AIST ALO F 1000077 19/05/10 19/05/10 19/05/10 declaration 010/01/2010 742,30 EUR 1,                                                                                                    | .00000 49,09 🗠 |
|                                                                                                    | ,00000 742,30  |
|                                                                                                    |                |
|                                                                                                    |                |
|                                                                                                    | =              |
|                                                                                                    |                |
|                                                                                                    |                |
|                                                                                                    |                |
|                                                                                                    | <b></b>        |
| Enkel EEG documenten                                                                                                    |                |

# B. Detail lijnen intrastat

De lijnnummering gebeurt door PYA. Deze nummering geeft alleen het aantal lijnen aan waarop u reeds geboekt hebt of waar u zich bevindt, en heeft dus niets te maken met de lijnnummering op de Intrastatlijsten, vermits de goederen zoveel mogelijk gegroepeerd worden.

De cursor komt automatisch op de eerstvolgende vrije lijn terecht.

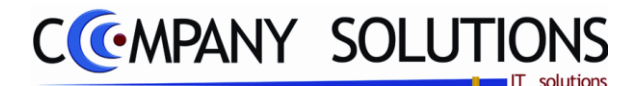

Detail lijnen Intrastat (Vervolg)

# N.I.S. nummer 🂢

In de velden "A/N" en "NIS" bepaalt u de code die het N.I.S. aan het artikel heeft toegekend.

In het veld "A/N" bepaalt u waar PYA de NIS code gaat halen :

"*A*" : Artikelfiche In het veld "NIS" wordt het artikelnummer gevraagd.

PYA gaat na of in het programma P1411 Beheer artikels in het subscherm "Boekhouding" een N.I.S. code ingevuld is, en gaat deze code samen met de andere Intrastatgegevens overnemen.

*Tip 1 : Vul de artikelfiche zo volledig mogelijk in. Hierdoor bespaart u veel tijd en werk bij het gebruik van artikels in andere programmaonderdelen.* 

"N" : NIS nummer In het veld "NIS" wordt de N.I.S. code gevraagd. Met F4 kun u NIS-codes toevoegen

### Aard van de transactie

*U bepaalt de aard van de transactie. U bent niet verplicht dit veld in te vullen. Voor zover beschikbaar zijn de juiste combinaties voorzien in PYA (voor België).* 

### Land van herkomst / bestemming

*U bepaalt de code die overeenkomt met het EG-land waaruit u de goederen betrekt (herkomst) of met het EG-land waar de goederen naartoe gaan (bestemming). PYA voorziet reeds een lijst met de beschikbare landen en hun respectievelijke codes.* 

## Vervoerwijze 🂢

*U bepaalt de vervoerswijze waarop de goederen de Belgische grens overgestoken zijn. PYA voorziet reeds een lijst met de beschikbare vervoerswijzen en hun respectievelijke codes.* 

## Gewicht

U bepaalt het netto gewicht (goederen zonder verpakking) in kilogram van alle goederen die op de betreffende lijn staan.

## Eenheid

*U bepaalt het aantal eenheden van de goederen. Bepaalde goederen hebben, afhankelijk van de N.I.S. code, deze bijkomende maatstaf nodig.* 

#### Bedrag

In het veld "Bedrag" vult u de factuurwaarde van de goederen per lijn in.

In de gevallen dat er geen factuur opgemaakt moet worden bepaalt u de waarde op basis van een schatting van de totale prijs bij eventuele verkoop of aankoop.

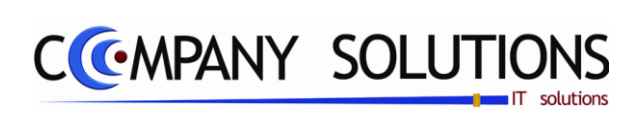

## Commentaar

Versie 11/01

.

Dit document blijft eigendom van de Auteur, niets uit dit document mag verveelvoudigd en/of openbaar gemaakt worden, met gelijk welk middel zonder schriftelijke toestemming van de Auteur

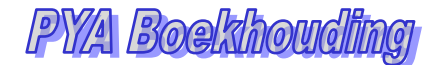

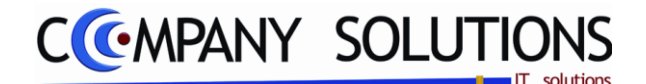

# Beheer kwartaalopgave (ICV) (P3180)

### Basisprincipe

Naast de jaarlijkse lijst van BTW-plichtig klanten waaraan u diensten hebt geleverd dient u eveneens een lijst in te dienen met de klanten waarmee intracommunautaire handelingen zijn verricht.

Welke klanten moeten op de lijst vermeld worden ?

De bedrijven die in een andere EG-lidstaat voor BTW doeleinden zijn geïdentificeerd en met wie u in de loop van het verstreken kwartaal volgende handelingen heeft verricht :

- 1. vrijgestelde intracommunautaire leveringen van goederen met uitzondering van het maakloonwerk.
- 2. vrijgestelde intracommunautaire leveringen van goederen die betrekking hebben op de afgifte van een maakloonwerk.
- *3. verzending van goederen vanuit België naar een andere lidstaat met het oog op de oplevering van een maakloonwerk.*
- 4. leveringen van goederen verricht in de lidstaat van aankomst van de verzending, of het vervoer van goederen in het geval het om driehoeksverkeer gaat.

Het desbetreffende bedrijf was op dat ogenblik :

- koper van de goederen
- opdrachtgever van maakloonwerk
- maakloonwerker
- eigen firma, indien bepaalde goederen uit de eigen stock naar bijhuizen in een andere lidstaat worden overgebracht.

*De opgenomen bedrijven moeten een BTW nummer hebben dat voorafgegaan wordt door een andere dan de Belgische landcode.* 

Deze BTW nummers moeten correct en volledig opgegeven worden. Zo niet kan de administratie deze aangifte ongeldig verklaren..

|              | De verplicht in te vullen velden zijn gemarkeerd met 💢 | Boekin                  | gsdatu | m + Doc | ument nr | ment   |        |         |    |
|--------------|--------------------------------------------------------|-------------------------|--------|---------|----------|--------|--------|---------|----|
|              | (CV) () 11/03/2011) () 11/03/2011)                     | )                       |        |         |          |        |        |         | ×  |
| Detaillijnen | Boekingsdatum [11/03/201] Document nr. [800002         |                         |        |         |          |        |        |         |    |
|              | The Stant Stant                                        | 🔍 <sup>‡</sup> Kwartaal | Jaar   | Blanco  | • Type A | Type P | Туре Т | * s/L/T | 70 |
|              | 1 402406 DOS SANTOS MANDY                              |                         | 1 2009 |         |          | 125,00 |        | S       |    |

|           | C* Raadple        | en) Raadplegen ICV-verrichtingen |         |         |          |        |        |         |     |      | x |
|-----------|-------------------|----------------------------------|---------|---------|----------|--------|--------|---------|-----|------|---|
|           |                   |                                  |         |         |          |        |        |         |     |      |   |
| Resultaat | Jaar 2008         | Kwataal 1                        |         |         |          |        |        |         |     |      |   |
|           | Datum Klant nr.   | Klantnaam                        | Dagboek | Doc. ty | Doc. nr. | Bedrag | Code S | S/L/T H | кли | Jaar |   |
|           | 31/01/2008 402405 | DOS SANTOS MANDY                 | 01      | F       | 2800895  | 118,30 |        |         |     |      |   |
|           | 28/02/2008 402406 | DOS SANTOS MANDY                 | 01      | F       | 2801817  | 100,07 |        |         |     |      |   |
|           | 2770372008 402406 | DUS SANTUS MANDI                 | UI      | -       | 2002703  | 60,00  |        |         |     |      |   |

Versie 11/01

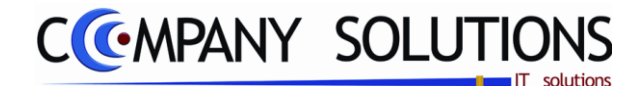

# Beheer kwartaalopgave (ICV) (P3180)

## A. Documentgegevens

### Datum

De systeemdatum wordt automatisch ingevuld.

### Document nummer

Voorstelnummer wordt automatisch ingevuld.

## B. Detail kwartaalopgave

De lijnnummering gebeurt door PYA. Deze nummering geeft alleen het aantal lijnen aan waarop u reeds geboekt hebt of waar u zich bevindt, en heeft dus niets te maken met de lijnnummering op de Intrastatlijsten, vermits de goederen zoveel mogelijk gegroepeerd worden.

De cursor komt automatisch op de eerstvolgende vrije lijn terecht.

# Klantnummer en klantnaam 流

U kiest de klant die op de lijst moet bijgevoegd worden.

Naam en adres worden overgenomen uit de klantenfiche van het programma P1110 Basisgegevens : Klanten.

De aanvullingen of correcties gebeuren op klantnummer. Bij het afdrukken via het programma P3351 Afdrukken kwartaal/jaarlijkse BTW-lijst worden de gegevens van de klanten met hetzelfde BTW-nummer samengevoegd.

### Kwartaal(Periode) en Jaar

U bepaalt u de kwartaal(periode) en het jaartal waarop de correcties betrekking hebben.

Indien u correcties dient uit te voeren op voorgaande kwartalen moet u vermelden op welke periode en welk jaar de correctie betrekking heeft.

Voor meer informatie over deze correcties verwijzen we naar de informatiebrochures die de BTW administratie ter beschikking stelt.

### Blanco, type A-P-T

U bepaalt voor welk bedrag een bepaalde handeling verricht is.

- Blanco : Bedrag aan vrijgestelde intracommunautaire leveringen van goederen met uitzondering van het maakloonwerk.
- *Type A:* Bedrag aan vrijgestelde intracommunautaire leveringen van goederen die betrekking hebben op de afgifte van een maakloonwerk.
- *Type P : Bedrag aan verzending van goederen vanuit België naar een andere lidstaat met het oog op de oplevering van een maakloonwerk.*
- Type T : Bedrag aan leveringen van goederen verricht in de lidstaat van aankomst van de verzending, of het vervoer van goederen in het geval het om driehoeksverkeer gaat.

### Code S-L-T

| Code S:  | Diensten                                                                                                    |
|----------|----------------------------------------------------------------------------------------------------|
| Code L:  | Goederen                                                                                                    |
| Туре Т : | Bedrag aan leveringen van goederen verricht in de lidstaat van aankomst<br>van de verzending, of het vervoer van goederen in het geval het om drie-<br>hoeksverkeer gaat. |

25/05/2011

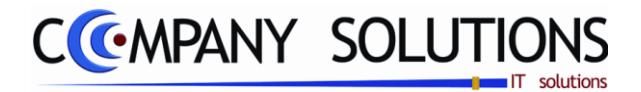

# Opbouw consolidatie balans (P3190)

### Basisprincipe

Voor het Consolideren van balans worden alle transacties geconsolideerd naar één diverse dagboek geschreven zodat men die mee kan verwerken naar een geconsolideerde balans.

| De verplicht in te vullen velden zijn ge                         | emarkee | erd met 💢                       | Boekingsdatum                                             |
|------------------------------------------------------------------|---------|---------------------------------|-----------------------------------------------------------|
| Consolidatieperiode                                              |         |                                 |                                                           |
|                                                                  | С       | onsolidatie                     |                                                           |
| Consolidati periode<br>Van datum 01/01/2011 Tot datum 15/04/2011 |         | Boekingsdatum                   | 15/04/2011                                                |
| Beschikbare Dossiers Code Bedrijf BASIS DEMU CUMPANY             | •       | Geselecteerde dossiers    Code  | Dgb <sup>\$</sup> Omschrijving 1<br>JI **** Diverse dagbo |
|                                                                  | Specia  | al danbaek voor consolidatie    |                                                           |
| Gebruikte diverse dagboek Dagboek 01                             |         | Dagboek<br>Creatie van document | Carler Einde                                              |
|                                                                  |         |                                 |                                                           |

.

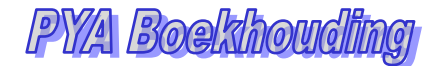

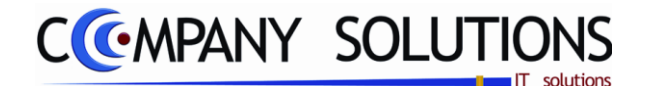

# Opbouw consolidatie balans (P3190)

# A. Documentgegevens

# Consolidatieperiode

Hier vul je de periode die je wil consolideren.

# Boekingsdatum 찬

Op welke datum wordt de consolidatie en zo ook deze boeking wordt uitgevoerd.

## Beschikbare dossiers

Beschikbare dossiers om te consolideren.

### Geselecteerde dossiers

Dossier om te consolideren.

De dossiers zijn te kiezen en te verwijderen met deze toetsen 💆

### Gebruikt diverse dagboek

Gekozen DIVERSE dagboek om consolidatie weg te schrijven.

# Dagboek

Diverse dagboek waar consolidatie is weggeschreven.

## Creatie van document

Documentnummer in diverse dagboek waar consolidatie is weggeschreven.

PY/A Boelshouding

CCMPANY SOLUTIONS

# Boekhouding – Raadplegen op scherm

| P 3210 | Klanten-/Leveranciersstaat                      | 63 |
|--------|-------------------------------------------------|----|
| P 3230 | Klanten-/leveranciersbalans                     | 71 |
| Р 3240 | Dagboeken                                       | 75 |
| P 3250 | Rekeningenstaat                                 | 79 |
| Р 3260 | Samengevatte resultaatrekening                  | 83 |
| P 3270 | Raadplegen samengestelde analytische rekeningen | 85 |
| P 3280 | Grafische weergaven boekhoudgegevens            | 89 |
| P 329. | Intrastat -ICV                                  | 91 |
| P 3295 | Intrastat                                       |    |
| P 3296 | ICV-verrichtingen                               |    |

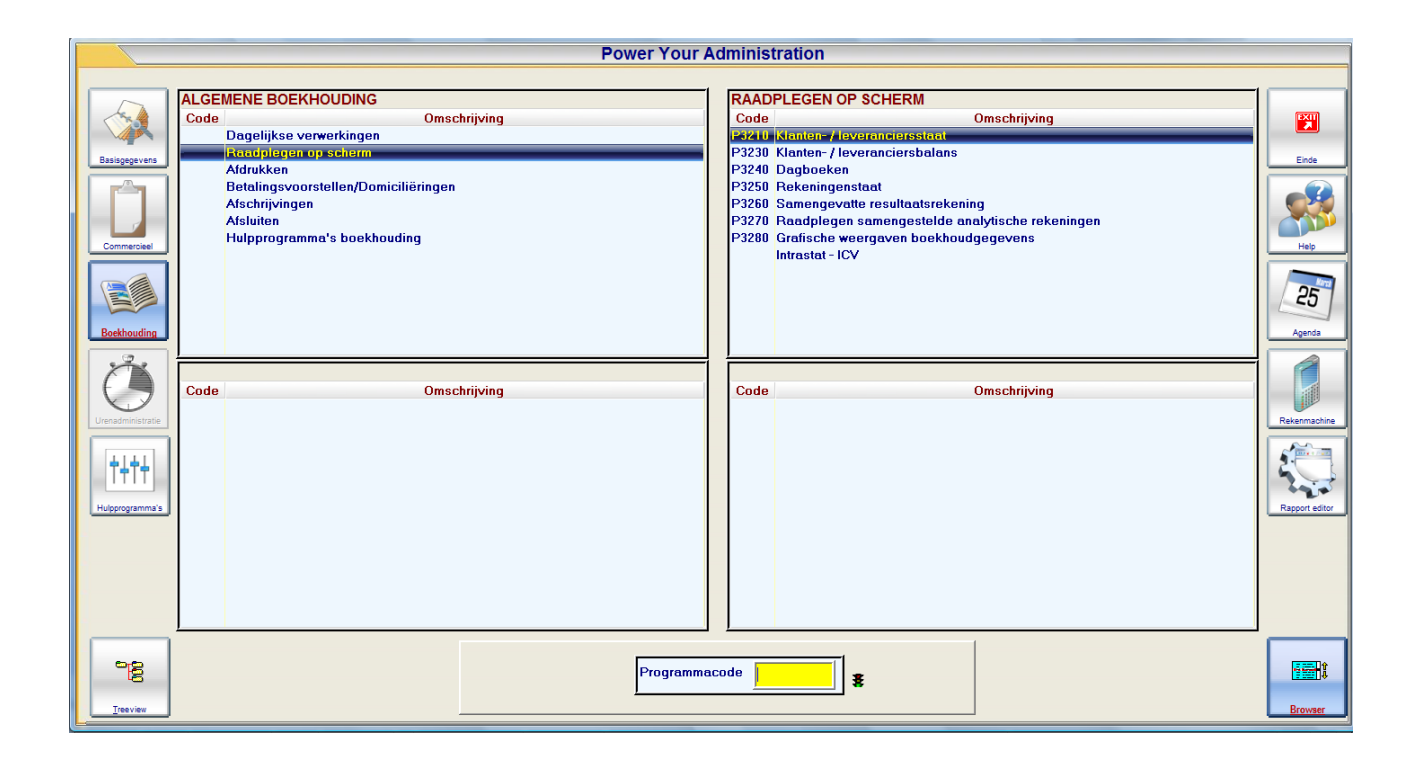

In dit hoofdstuk leert u hoe u volgende onderdelen raadpleegt op het scherm:

- Klanten en leveranciers
  - Individuele staat
  - Openstaande documenten
  - Balans
- Dagboeken
- Rekeningenstaat
- Samenvatting van de resultatenrekeningen
- Staat van de analytisch samengestelde rekeningen
- Grafische weergave van de boekhoudrekeningen
- Intrastat en Intracommunautaire verrichtingen

25/05/2011

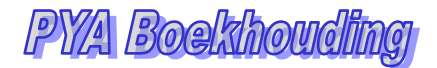

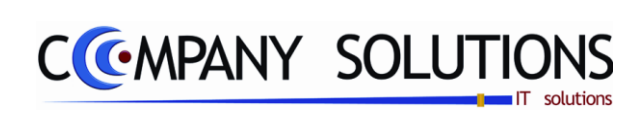

Versie 11/01

25/05/2011

Dit document blijft eigendom van de Auteur, niets uit dit document mag verveelvoudigd en/of openbaar gemaakt worden, met gelijk welk middel zonder schriftelijke toestemming van de Auteur

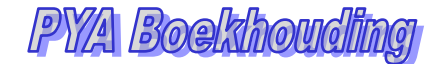

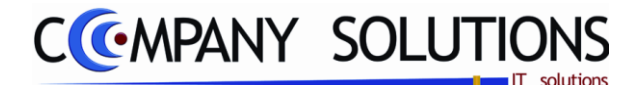

### Basisprincipe

Met dit programmaonderdeel kan u per klant of leverancier alle verrichtingen van alle dagboeken natrekken die binnen de selectie vallen die u zelf bepaalt.

De lijst geeft zowel de reeds afgepunte (niet manueel maar via een financieel dagboek) als de nog openstaande documenten weer.

- 1. De gegevens van de klant of leverancier blijven steeds zichtbaar op het scherm. Hierdoor weet u steeds van welke klant u de gegevens opgevraagd heeft.
- 2. Bij de schermafdruk is rekening gehouden met de breedte van het scherm. Het is dus niet nodig het scherm naar links of rechts te bewegen met de pijltjestoetsen.
- *3. U* kunt op elk moment het saldo van de klant of leverancier tot een bepaald document bepalen.
- 4. Op het einde van de klanten- of leveranciersstaat wordt het totaal openstaande bedrag van de selectie weergegeven..

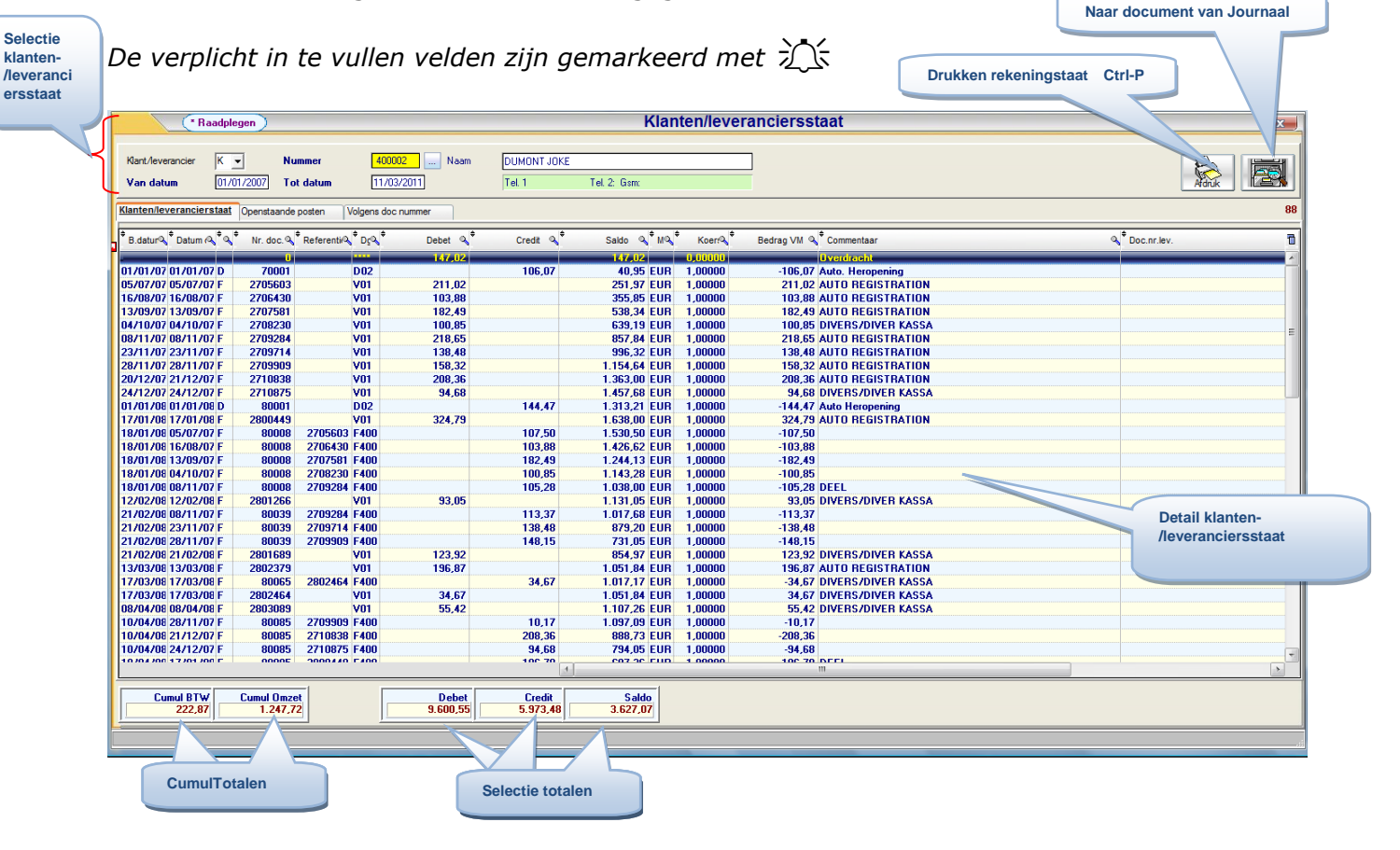

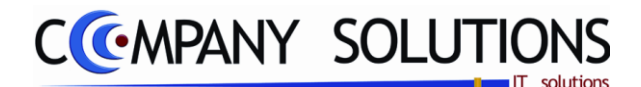

# Rapportspecificaties

## A. Selectie

### Klant of Leverancier

*U bepaalt of u de openstaande posten of Klanten-/leveranciersstaat van een Klant of Leverancier wil raadplegen.* 

## Klantnummer en -naam of Leveranciersnummer en –naam 🂢

U bepaalt van welke klant of leverancier u de gegevens wil raadplegen.

U kan de functietoetsen gebruiken die bij "ALGEMENE PRINCIPES" beschreven staan, om bestaande codes te raadplegen. Er kunnen hier geen nieuwe codes gecreëerd worden.

Nummer, naam en telefoonnummer worden overgenomen uit :

- Klantenfiche van het programma P1110 Beheer Klanten.
- Leveranciersfiche van het programma P1310 Beheer Leveranciers.

# Vanaf welke datum en/of document 🂢

U bepaalt vanaf welke datum en/of document de gegevens op het scherm moeten getoond worden.

*Een van deze velden MOET ingevuld worden, anders geeft PYA volgende foutmelding :* "*U heeft niets ingevuld" en de cursor springt terug naar het veld* "*Vanaf datum".* 

U kan tussen volgende mogelijkheden kiezen :

- Vanaf datum EN vanaf document: Voer in beide velden de correcte gegevens in.
- Alleen vanaf datum: Voer de correcte datum in en ga met <ENTER> over het veld "Document"
- Alleen vanaf document: Vul het veld "Vanaf datum" met spaties indien er iets ingevuld is en druk <ENTER> en vul het correcte documentnummer in.

U kan de functietoetsen gebruiken die bij "ALGEMENE PRINCIPES" beschreven staan, om bestaande codes te raadplegen. Er kunnen hier geen nieuwe codes gecreëerd worden.

### Afdrukken

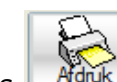

Deze toets Atdruk of Ctrl-P maakt het mogelijk om de klanten-/leverancierstaat af te drukken. Selectie wordt standaard overgenomen.

| Selectieconditie                           |                  | , |
|--------------------------------------------|------------------|---|
| Klant/leverancier                          |                  |   |
| Van nummer 400002                          | tot 400002       |   |
| Van boekingsdatum 01/01/2009               | tot 31/12/2009   |   |
|                                            |                  | - |
| Sorteercriterium                           | 1 staat per blad | _ |
| Volgens datum                              | T staat per blau |   |
| C Volgens documentnummer                   |                  |   |
| C voigens documentifiammer                 |                  |   |
| <ul> <li>Volgens journaalnummer</li> </ul> |                  |   |
| Standaard printer Samsung M                | /II-2850 PCI 6   | _ |
|                                            |                  |   |
|                                            |                  |   |
|                                            |                  |   |
|                                            |                  |   |

Klanten/leveranciersstaat

### Document bekijken in Dagboek

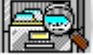

Deze toets maakt het mogelijk om het document te bekijken in het overeenkomend dagboek (verkoopdagboek, aankoopdagboek, financieel dagboek of diverse dagboek).

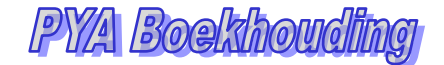

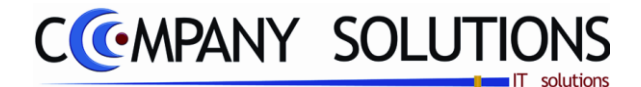

# B. Resultaat Klanten-/levaranciersstaat

Indien de velden correct ingevoerd zijn krijgt u de gegevens die voldoen aan de door u bepaalde selectie.

### Boekingsdatum

Datum waarop de transactie in de boekhouding opgenomen is. (= systeemdatum bij ingeven van de facturen).

### Datum document

Datum waarop het document aangemaakt werd.

#### Type

Type van document: **F**actuur, **C**reditnota of \*-boeking.

### Nummer document

Het volgnummer dat het document meegekregen heeft bij de boeking.

### Referentienummer

Deze kolom wordt enkel ingevuld als het over een financiële verrichtingen gaat. Het documentnummer waarop de betaling betrekking heeft wordt in deze kolom ingevuld.

### Dagboek

Elke transactie die in het overzicht opgeroepen is, is geregistreerd in één van de vier dagboeken. Waarbij "xxx" de code van het dagboek voorstelt.

Vxxx = Verkoopdagboek Axxx = Aankoopdagboek Dxxx = Dagboek diverse verrichtingen Fxxx = Dagboek financiële verrichtingen

### Debet / Credit

Het bedrag van het betreffende document wordt hier getoond als debet of credit bedrag.

#### Saldo

Het saldo van alle voorgaande verrichtingen inclusief het saldo van de huidige lijn wordt hier bijgehouden.

### Munt, koers & bedrag

De munt, koers en het bedrag van de verrichting.

#### Commentaar

In dit veld verschijnt het commentaar dat u tijdens het inbrengen van de documenten ingevuld hebt.

### Document nummer bij leverancier

Bij aankoop het document nummer van de leverancier.

### Totalen

| Cumul Omzet    | : Totaal bedrag geboekt op een 7-rekening (voor België).         |
|----------------|------------------------------------------------------------------|
| Cumul BTW      | : Totaal bedrag aan BTW op deze omzet.                           |
| Totaal Debet   | : Totaal debet van alle verrichtingen voor de gekozen selectie.  |
| Totaal Credit  | : Totaal credit van alle verrichtingen voor de gekozen selectie. |
| Totaal Saldo : | Totaal openstaand saldo voor de klant voor de gekozen selectie.  |

Dit document blijft eigendom van de Auteur, niets uit dit document mag verveelvoudigd en/of openbaar gemaakt worden, met gelijk welk middel zonder schriftelijke toestemming van de Auteu

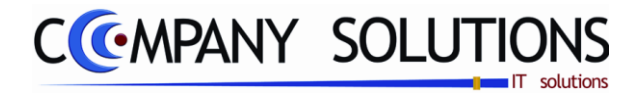

# Openstaande Posten klanten/leveranciers

### Basisprincipe

Met dit programmaonderdeel kan u per klant of leverancier alle openstaande documenten(posten) van alle dagboeken bekijken.

Het totaal openstaand saldo wordt vermeld.

|                                                                                                    | Documenten opnemen tot boekingsdatu                                                                                                    | Im Aanmaningen afdrukken                                                                                                    |  |  |  |  |  |  |  |  |
|----------------------------------------------------------------------------------------------------|----------------------------------------------------------------------------------------------------|----------------------------------------------------------------------------------------------------|--|--|--|--|--|--|--|--|
| Raadplegen Openstaande documenten klanten ciers                                                                                                    |                                                                                                    |                                                                                                    |  |  |  |  |  |  |  |  |
| Kant/leverancier     K     Nummer     400002     N       Van datum     01/01/2009     Tot datum     25/03/2011       Klanten/leverancierstaat     Openstaande posten     Volnens doc nummer | aam DUMONT<br>Tel 1: Tel 2: Gam:<br>Documenten o                                                                                                    |                                                                                                    |  |  |  |  |  |  |  |  |
| B.Datum <sup>©</sup> Datum D. <sup>Q</sup> <sup>©</sup> Verv. dat. <sup>Q</sup> <sup>©</sup> Nr. doc. <sup>Q</sup> <sup>©</sup> Doc.nr.lev.                                                 | ୍କ <sup>+</sup> Dgର୍ <sup>+</sup> Commentaar ୍ ର୍ <sup>+</sup>                                                                                                    | MQ * KoersQ * Bedrag VM 9 Ido 1                                                                                                    |  |  |  |  |  |  |  |  |
| UrAuszcuus         Uszuszcuus         Uszuszcuus         Uszuszcuus         Uszuszcuus         Uszuszcuus         Uszuszcuus         Uszuszcuuszcuuszcuuszcuuszcuuszcuuszcuus               | Y01     AUTO REGISTRATION     E       Y01     AUTO REGISTRATION     E       Y01     AUTO REGISTRATION     E       Y01     Cash:KAS01: 110913/ISABEL     E       Y01     Cash:KAS01: 111361/GILLES     E       Y01     AUTO REGISTRATION     E       Y01     AUTO REGISTRATION     E       Y01     AUTO REGISTRATION     E       Y01     AUTO REGISTRATION     E       Y01     AUTO REGISTRATION     E       Y01     AUTO REGISTRATION     E       Y01     AUTO REGISTRATION     E       Y01     AUTO REGISTRATION     E       Y01     AUTO REGISTRATION     E       Y01     AUTO REGISTRATION     E       Y01     AUTO REGISTRATION     E | 013         1.00000         1.429.5         29.5           UR         1.00000         1.429.5         29.5           UR         1.00000         736.4         16.4           UR         1.00000         34.         9.6           UR         1.00000         130.         9.6           UR         1.00000         242         9.0           UR         1.00000         -162         9.0           UR         1.00000         -162         9.0           UR         1.00000         -162         9.0           UR         1.00000         -162         9.0           UR         1.00000         198.32         6           UR         1.00000         198.32         0           UR         1.00000         Naar document van Journaal         0 |  |  |  |  |  |  |  |  |
| Saldo EUR<br>3.627,07                                                                                                    |                                                                                                    |                                                                                                    |  |  |  |  |  |  |  |  |
| Alq. saldo Loc<br>3.627,07 (Saldo loc<br>3.627,07                                                                                                    | Openstaand Saldo euro in<br>Euro                                                                                                    |                                                                                                    |  |  |  |  |  |  |  |  |
| Totaal Openstaand Saldo                                                                                                    | Openstaand Saldo EUR in locale munt                                                                                                    |                                                                                                    |  |  |  |  |  |  |  |  |

# Rapportspecificaties

## A. Selectie

### Documenten opnemen tot boekingsdatum

*Om u selectie te beperken tot documenten waar betaling al is gebeurd en in financieel journaal al ingegeven is.* 

### Afdrukken

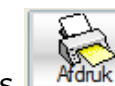

Deze toets Afdruk of Ctrl-P maakt het mogelijk om al de openstaande documenten van de alle klant of leverancier af te drukken. Selectie wordt standaard overgenomen.

| Selectie<br>C Exercises                                                 | C Velegenwoordiger                                               |                        |
|-------------------------------------------------------------------------|------------------------------------------------------------------|------------------------|
| Selectiecenditie<br>Vervalen op<br>Dicumenten opnemen tot boekingsdatum | VOJ2011 Aldušken niet vervalle<br>Dol2011 Enkal Klanten met verv | documenten<br>redetijn |
| Van nummer 400002                                                       | 10 10 400002                                                     |                        |

Dit document blijft eigendom van de Auteur, niets uit dit document mag verveelvoudigd en/of openbaar gemaakt worden, met gelijk welk middel zonder schriftelijke toestemming van de Auteu

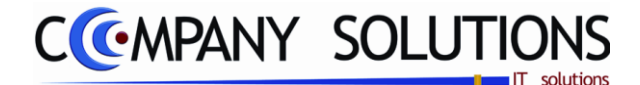

# **Openstaande Posten klanten/leveranciers** (Vervolg)

### Aanmaningen

Deze toets Aanmaning maakt het mogelijk voor al de openstaande documenten van alle klanten of vertegenwoordigers een aanmaning af te drukken. Selectie wordt standaard overgenomen.

|                                                                                      | nter:<br>depreventiger                                                                                               | ę        |
|--------------------------------------------------------------------------------------|----------------------------------------------------------------------------------------------------|----------|
| Selectieconditie                                                                     |                                                                                                    |          |
| C Nimes 1<br>C Nimes 1<br>C Nimes 2<br>C Nimes 3<br>C Nimes 3<br>C Nimes int wijdgen | Opte<br>Fichet de openstaande documenten<br>Fichet de vervalien documenten<br>Fichet documenten meer dan XX dagen ve | srvallen |
| Van klant 400002<br>Van verlegerwoordiger                                            |                                                                                                    |          |
|                                                                                      |                                                                                                    |          |

# B. Resultaat Openstaande posten

#### Boekingsdatum

Datum waarop de transactie in de boekhouding opgenomen is. (= systeemdatum bij ingeven van de facturen).

### Datum document

Datum waarop het document aangemaakt werd.

### Vervaldatum document

Tegen welke datum het document betaald moet worden.

#### Type

Type van document: Factuur, Creditnota of \*-boeking.

### Nummer document

Het volgnummer dat het document meegekregen heeft bij de boeking.

#### Referentienummer

Deze kolom wordt enkel ingevuld als het over een financiële verrichtingen gaat. Het documentnummer waarop de betaling betrekking heeft wordt in deze kolom ingevuld.

### Dagboek

Elke transactie die in het overzicht opgeroepen is, is geregistreerd in één van de vier dagboeken. Waarbij "xxx" de code van het dagboek voorstelt.

Vxxx = Verkoopdagboek Axxx = Aankoopdagboek Dxxx = Dagboek diverse verrichtingen Fxxx = Dagboek financiële verrichtingen

#### Commentaar

In dit veld verschijnt het commentaar dat u tijdens het inbrengen van de documenten ingevuld hebt.

#### Munt, koers & bedrag VM

De munt, koers en het bedrag (in vreemde munt) van de verrichting.

### Saldo

Het openstaande saldo van in vreemde munt.

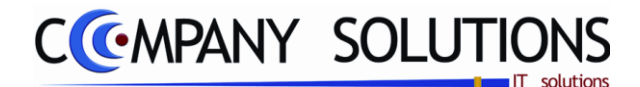

Bet.voors

250113 👚

Rappel 🔍 🎙 Niv 🔍

Status Betalingsvoorstel

Saldo 🔍 Disc

1.899,52

Nummer Betalingsvoorstel

-96,00

# Klanten-/leveranciersstaat (P3210)

# **Openstaande Posten klanten/leveranciers** (Vervolg)

| <b>D</b> ′-       | No                                                            |                  |                 |                 |       |                    |         |                     |               |        | Status                   | betaling                               | jsvo                             | orstel |       |
|-------------------|---------------------------------------------------------------|------------------|-----------------|-----------------|-------|--------------------|---------|---------------------|---------------|--------|--------------------------|----------------------------------------|----------------------------------|--------|-------|
| DISC              | conto                                                         |                  |                 |                 |       |                    |         |                     |               |        | C Act                    | ief                                    | 68.                              |        |       |
| Kontante korting. |                                                               |                  |                 |                 |       |                    |         | C Geblokkeerd 🔒     |               |        |                          |                                        |                                  |        |       |
| Beta              | Setaalvoorstel + Status Betalingsvoorstel                     |                  |                 |                 |       |                    |         |                     |               |        |                          |                                        |                                  |        |       |
|                   | Is er betaalvoorstel voor dit document dan wordt hier betaal- |                  |                 |                 |       |                    |         |                     |               |        |                          |                                        |                                  |        |       |
|                   | voorstel vermeld met zijn status .                            |                  |                 |                 |       |                    |         |                     |               |        |                          |                                        |                                  |        |       |
| B.Datum           | 🕈 Datum D. 🔌                                                  | ້ Verv. dat. 🔍 🥄 | * Nr. doc. 🔍    | ້ Doc.nr.lev. 🧠 | t DgQ | + Commentaar       | ୣୣ୰୴ୣୣୣ | KoersQ <sup>♥</sup> | Bedrag VM 🔍 🕈 | Saldo  | ୍ଷ <sup>‡</sup> Discontସ | <sup>‡</sup> Bet.voorsຊ <sup>‡</sup> ອ | <mark>Հ<sup>≑</sup>Lijn</mark> Չ | Rappel | Niv ≤ |
| 171072008         | 21/10/2008                                                    | 21/10/2008 F     | 81279<br>900771 |                 | A01   |                    | EUR     | 1,00000             | -12,35        | -12    | 35<br>00                 |                                        |                                  |        | _     |
| 4/09/2009         | 31/08/2009                                                    | 15/09/2009 F     | 901016          | +++009/0430/06  | A01   | YUUNGCHUT GEFT NGZ | EUR     | 1.00000             | -1.526.03     | -1.526 | 03                       | 250112                                 | 1 0                              |        |       |
| 4/09/2009         | 04/09/2009                                                    | 18/09/2009 F     | 901026          | +++009/0442/86  | A01   |                    | EUR     | 1,00000             | -842,77       | -842   | 77                       | 250112 🖃                               | J C                              | J      |       |
|                   |                                                               |                  |                 |                 |       |                    |         |                     |               |        |                          | /                                      | N                                |        |       |

Bedrag VM Q

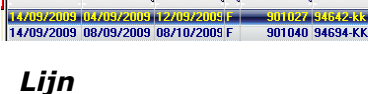

Lijnnummer van het document.

<sup>+</sup> B.Datum <sup>+</sup> Datum D. <sup>+</sup> Verv. dat. <sup>+</sup> <sup>+</sup> Nr. doc. <sup>+</sup> Doc.nr.lev. <sup>+</sup> Dg<sup>+</sup> Dg<sup>+</sup> Commentaar

## Rappel + Niveau

Datum laatste rappel + niveau rappel (opgaande lijn).

## Totalen

Munt + Saldo: Totaal openstaand saldo voor de klant/leverancier in bijhorende munt.

ବ୍<sup>†</sup> Mବ୍<sup>†</sup>

FIIB

Koers

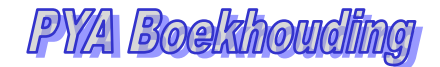

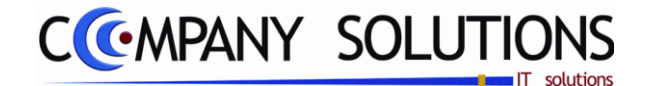

# Volgens documentnummer

### Basisprincipe

Met dit programmaonderdeel kan u per klant of leverancier alle verrichtingen van alle dagboeken natrekken die binnen de selectie vallen die u zelf bepaalt.

De factuur of creditnota met bijhorende betaling, samen met mogelijk saldo, worden samen getoond.

| 63 11/09/<br>64                                          | 2009 07/08/2008 F         | 900176                 | 2806343 F10 | 100,10                     | 102,91 EUR<br>EUR  | 1,00000 -102,91 AUT<br>85,27 Salo                                          | O REGISTRATION     |                            |
|----------------------------------------------------------|---------------------------|------------------------|-------------|----------------------------|--------------------|----------------------------------------------------------------------------|--------------------|----------------------------|
| Het to                                                   | taal oper                 | nstaand                | saldo w     | vordt ve                   | ermela             | I                                                                          |                    | Naar document van Journaal |
|                                                          | ·                         |                        |             |                            |                    |                                                                            | Drukken rekeningst | aat Ctrl-P                 |
| (* Raadplegen)                                           |                           |                        |             | K                          | lanten/lev         | eranciersstaat                                                             |                    |                            |
| Kant/leverancier K -                                     | Nummer [                  | 400002 Naam            | DUMONT JOK  | :<br>131 Tel 2: Gam        |                    |                                                                            |                    |                            |
| Klanten/leverancierstaat Openst                          | ande posten Volger        | is doc nummer          |             |                            |                    |                                                                            |                    | 88                         |
| Lijn <sup>©</sup> B.datum 🔍 <sup>©</sup> Datum doc.      |                           | * Referentie 🔍 * Dgb 🔍 | Debet 🔍     | Credit 🔍 <sup>®</sup> Mnt. | • Koers •          | Bedrag 🔍 <sup>©</sup> Commentaar                                           |                    |                            |
| 53 11/09/2009 30/05/200                                  | B F 900176                | 2804771 F10            |             | 28,79 EUR                  | 1,00000            | -28,79 AUTO REGISTRATION                                                   |                    | i 🖉                        |
| 54 05/06/2008 05/06/200<br>55 11/09/2009 05/06/200       | B F 2804904               | V01<br>2804904 E10     | 200,38      | EUR<br>200.38 EUB          | 1,00000            | 200,38 AUTO REGISTRATION                                                   |                    |                            |
| 56 17/06/2008 17/06/200<br>57 07/07/2008 17/06/200       | B F 2805191<br>B F 80154  | V01<br>2805191 F40     | 30,25       | EUR<br>30,25 EUR           | 1,00000            | 30,25 AUTO REGISTRATION<br>-30,25                                          |                    |                            |
| 58 03/07/2008 03/07/200<br>59 11/09/2009 03/07/200       | B F 2805649<br>B F 900176 | V01<br>2805649 F10     | 167,92      | EUR<br>167,92 EUR          | 1,00000<br>1,00000 | 167,92 AUTO REGISTRATION<br>-167,92 AUTO REGISTRATION                      |                    |                            |
| 60 01/08/2008 01/08/200<br>61 26/11/2008 01/08/200       | B F 2806166<br>B F 80233  | V01<br>2806166 F10     | 23,84       | EUR<br>23,84 EUR           | 1,00000<br>1,00000 | 23,84 Cash:KAS01: 109742/<br>-23,84 Cash:KAS01: 109742/                    | SANDRA<br>SANDRA   |                            |
| 62 07/08/2008 07/08/200<br>63 11/09/2009 07/08/200<br>64 | B F 2806343<br>B F 900176 | V01<br>2806343 F10     | 188,18      | EUR<br>102,91 EUR<br>EUB   | 1,00000<br>1,00000 | 188,18 AUTO REGISTRATION<br>-102,91 AUTO REGISTRATION<br>85,27 Saldo/Solde |                    |                            |
| 65 11/09/2008 11/09/200                                  | 8 F 2807597               | V01                    | 1.429,57    | EUR                        | 1,00000            | 1.429,57 AUTO REGISTRATION<br>1.429,57 Saldo/Solde                         |                    |                            |
| 67 29/09/2008 29/09/200<br>68 29/09/2008 29/09/200       | 8 F 2808110<br>8 F 80031  | V01<br>2808110 F07     | 53,97       | EUR<br>53,97 EUR           | 1,00000<br>1,00000 | 53,97 Cash:KAS01: 110763/<br>-53,97 Cash:KAS01: 110763/                    | SABEL<br>SABEL     | =                          |
| 69 30/09/2008 30/09/200<br>70                            | 8 F 2808134               | V01                    | 736,47      | EUR<br>EUR                 | 1,00000            | 736,47 AUTO REGISTRATION<br>736,47 Saldo/Solde                             |                    |                            |
| 71 07/10/2008 07/10/200<br>72                            | B F 2808343               | V01                    | 34,43       | EUR<br>EUR                 | 1,00000            | 34,43 Cash:KAS01: 110913/<br>34,43 Saldo/Solde                             | SABEL              |                            |
| 73 16/10/2008 20/10/200<br>74 26/11/2008 16/10/200       | B F 2808628<br>B F 80233  | V01<br>2808628 F10     | 162,98      | EUR<br>162,98 EUR          | 1,00000<br>1,00000 | 162,98 AUTO REGISTRATION<br>-162,98 AUTO REGISTRATION                      |                    |                            |
| 75 06/11/2008 06/11/200<br>76                            | 8 F 2809278               | V01                    | 130,66      | EUR<br>EUR                 | 1,00000            | 130,66 Cash:KAS01: 111361/<br>130,66 Saldo/Solde                           | GILLES             | ्<br>र                     |
|                                                          |                           |                        | 4           |                            |                    |                                                                            |                    |                            |
| Munt Saldo<br>EUR 3.627,07                               | t Saldo                   | Munt S                 | aldo Munt   | Saldo Mun                  | t S                | aldo Munt Saldo                                                            |                    |                            |
|                                                          |                           |                        |             |                            |                    |                                                                            |                    |                            |
|                                                          | Openstaand S              | Saldo                  |             |                            |                    | Openstaand                                                                 | Saldo document     |                            |

Rapportspecificaties

# A. Resultaat Klanten-/levaranciersstaat

### Boekingsdatum

Datum waarop de transactie in de boekhouding opgenomen is. (= systeemdatum bij ingeven van de facturen).

### Datum document

Datum waarop het document aangemaakt werd.

## Type

*Type van document:* **F***actuur,* **C***reditnota of* **\****-boeking.* 

Versie 11/01

Documen met betal ensaldo

> 69/284 PYA-Boekhouding-001.doc

25/05/2011

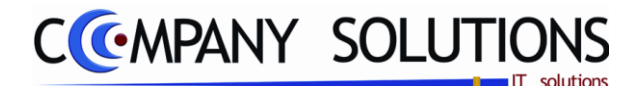

## Volgens documentnr (vervolg)

### Nummer document

Het volgnummer dat het document meegekregen heeft bij de boeking.

### Referentie

Bij aankoop het document nummer van de leverancier.

### Dagboek

Elke transactie die in het overzicht opgeroepen is, is geregistreerd in één van de vier dagboeken. Waarbij "xxx" de code van het dagboek voorstelt.

Vxxx = Verkoopdagboek Axxx = Aankoopdagboek Dxxx = Dagboek diverse verrichtingen Fxxx = Dagboek financiële verrichtingen

### Debet / Credit

Het bedrag van het betreffende document wordt hier getoond als debet of credit bedrag.

#### Munt, koers & bedrag

De munt, koers en het bedrag van de verrichting.

#### Commentaar

In dit veld verschijnt het commentaar dat u tijdens het inbrengen van de documenten ingevuld hebt.

### Document nummer bij leverancier

Bij aankoop het document nummer van de leverancier.

### Disconto – Betaalvoorstel - Lijn

Kontante korting. Is er betaalvoorstel voor dit document. Lijnnummer van het document.

### Totalen

Munt + Saldo: Totaal openstaand saldo voor de klant/leverancier in bijhorende munt.

Extra acties toets

# **B.** Extra Acties

Deze toets maakt mogelijk om kolommen te selecteren, rij of volledige tabel te kopiëren, te exporteren naar Excel, Word of XML, tabel te drukken, ..

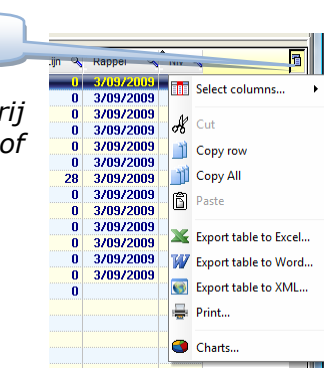

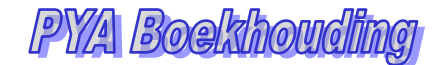

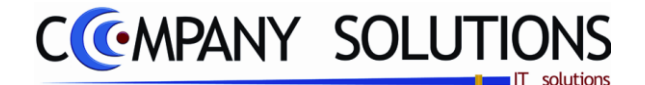

# Klanten-/leveranciersbalans (P3230)

### Basisprincipe

Met dit programmaonderdeel kan u een klanten- of leveranciersbalans vanaf een bepaalde klant of leverancier raadplegen.

- 1. De gegevens van de klant of leverancier blijven steeds zichtbaar op het scherm. Hierdoor weet u steeds van welke klant u de gegevens opgevraagd heeft.
- 2. U kan op elk moment de stand van de klant of leverancier tot een bepaald document bepalen.
- 3. Op het einde van de klanten- of leveranciersstaat wordt het totaal openstaande bedrag van de selectie weergegeven.

| (* Raadplegen )                         | Klanten/leverancie                     | rs balans                           |            |                        |          |
|-----------------------------------------|----------------------------------------|-------------------------------------|------------|------------------------|----------|
|                                         |                                        |                                     |            |                        |          |
| Klant/leverancier                       | Marst and DUMONT                       |                                     |            |                        |          |
| Vanar nummer                            | Vanar naam DUMUNI                      |                                     |            |                        |          |
| Van datum 01/01/2007 tot 31/12/2009     | Weergaven klanten/lever. met nul saldo |                                     |            | 3.569                  | , le     |
|                                         |                                        |                                     |            | . •                    |          |
| Nummer 🔌 Naam                           | Adres                                  | Contraction Contraction Contraction | Saldo 🔍    | Omzet 🔍 🔭 E            | JTW      |
| 440005 ALCINA BVBA                      | WIEDAUWKAAI 111                        | 09/226.48.51                        | -400,00    | 339,36                 | 67,1     |
| 440018 LAMAFLEX NV                      | VAN HAMMEESTHAAT 17                    | 027215.58.00                        | 179,47     | 7.860,35               | 1.650,7  |
| 440036 SINELLU INTERNATIONAL N.V.       | KLEIN FRANKRIJK 55                     | 000733.41.41                        | -8.697,03  | 230.207,01             | 49.401,1 |
|                                         | KERKSTRAAT 30-32                       | 03/2/2.32.22                        | 220 10     | 738,72                 | 100,1    |
| 440057 INDOLA DIVISIE HENKEL BELGIUM MV | HAVENI AAN 16                          | 03/007.34.13                        | -323,10    | 22.002,00<br>84 924 99 | 17 934 3 |
| AA0058 NEW YORK HAMBIIRGER              |                                        | 49 A131 2244212                     | 1 301 94   | 11 419 37              | 3.035.6  |
| 440086 HILLP DEB PATROONS               | KONINGIN ASTRIDI AAN 185               | 09/221 80 21                        | -6 156 15  | 231 366 13             | 1 100 1  |
| 440089 DLIVIA GABDEN                    | BUE DE HEBMEE 225                      | 04/342 31 58 CD                     | .719.03    | 13 618 55              | 2,859 0  |
|                                         | LENNIKSERAAN 451                       | 02/210.09.14                        | -30 675 72 | 650 604 68 1           | 35 955 6 |
| 440099 BELGACOM                         | KONING ALBERT ILLAAN 27                | 09/225 90 75                        | -217 39    | 6 313 64               | 1 321 6  |
| 440101 SCHWABZKOPF                      | HAVENLAAN 16                           | 02/421.25.03                        | -3.387.21  | 98,890,99              | 20.763   |
| 440109 GBOUP SCHBEUBS NV                | VERWILDHENSINGEL 38                    | 011/22 99 55                        | -1 658 68  | 10 214 09              | 2 144    |
| 440116 VIVET COSMETICS NV               | STEENWEG OP WAABLOOS 37                | 03/888.23.41                        | -637.43    | 6.998.86               | 1.469.3  |
| 440141 EFALOCK PROFESSIONAL TOOLS       | WINKELSER STRASSE 43-45                |                                     | 0.00       | 11.921.28              | 3,168.   |
| 440164 FASOEL BVBA                      | VIJVERSTRAAT 19                        | 015/27.13.06                        | -280,48    | 59.173,76              | 6.359,3  |
| 440174 PERMA NV                         | NINOOFSESTEENWEG 361                   | 02/413.01.10                        | 558,37     | 20.418,96              | 4.285,1  |
| 440224 GOLDWELL - SA KPSS BELGIUM NV    | ATEALAAN 16                            | 014/28.55.90                        | -531,61    | 32.083,29              | 6.735,7  |
| 440251 ALTACO                           | KORTE BOSSTRAAT 5                      | 09/385.45.12                        | -222,64    | 5.671,00               | 1.190,9  |
| 440268 BARBICOS                         | RAMGATSEWEG 11D                        | 0031/162-522885                     | 107.09     | 59.276.92              | 15 007 0 |
| 440308 IVAG0                            | PROEFTUINSTRAAT 43                     | 09/240.81.04                        | 20,0       |                        |          |
| 440338 FESTRAETS COSMETICS              | SCHURHOVENVELD 4413                    | 011/69.30.03                        | -7.291,52  | Detail kia             | inten-   |
| 440358 ISABEL NV                        | KEIZERINLAAN 13-15                     | 02/545.17.11.                       | -67,70     | /leveranc              | iersba   |
| 440363 SUN 5 BVBA                       | MERESTRAAT 153                         | 053/83.99.37                        | 0,00       |                        |          |
| 440369 COSYMAX BVBA                     | NIJVERHEIDSSTRAAT 78                   | 03/354.34.43                        | -2.803,33  | 85.4                   |          |
| 440380 MOBISTAR                         | KOLONEL BOURGSTRAAT 149                | 02/745.71.11                        | 46,79      | 5.717,00               | 1.200,   |
| 440383 BLUNDEZ BVBA                     | RUE ROYALE 5                           | 069/84.13.96                        | -824,59    | 28.092,47              | 5.899,4  |
| 440385 VERSION ORIGINALE                | RUE DU MIROIR 20                       | 065/36.15.49                        | 370,25     | 6.119,43               | 1.284,   |
| 440388 ARTIAX BVBA                      | INDUSTRIEWEG 122 Y                     | 09/3/2.66.89                        | -5.359,11  | 190.350,33             | 39.973,  |
| 440404 TELENET UPERATIES N.V.           | LIERSESTEENWEG 4                       | 0800760800                          | -215,/1    | 1.589,32               | 330,9    |
| 440409 HALINYE NY                       | KODTOLIKOSSTSSNUSS 98                  | 04/33/.33.37                        | -5.004,66  | 56.987,61              | 8.868,0  |
|                                         | CONTRACTORS 24                         | 00495141500240                      | -240,66    | 1.000,31               | 1 770 -  |
| 990932 DA01-N80-LJI3METU.               | almuurnainaaar 24                      | 10933141360240                      | a carrill  | n nna 34               | 1 //6 /  |
|                                         |                                        |                                     | Saldo      | Omzet                  | рт       |
|                                         |                                        | _                                   |            | Unizer                 | 611      |

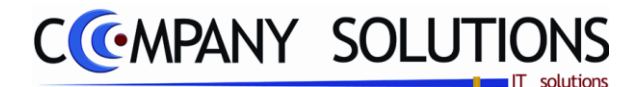

# Klanten-/leveranciersbalans (P3230)

## Rapportspecificaties

## A. Selectie

### Klant of Leverancier

U bepaalt of u de openstaande posten van een Klant of Leverancier wil raadplegen.

### Klantnummer en -naam of Leveranciersnummer en –naam 🂢

U bepaalt van welke klant of leverancier u de gegevens wil raadplegen.

U kan de functietoetsen gebruiken die bij "ALGEMENE PRINCIPES" beschreven staan, om bestaande codes te raadplegen. Er kunnen hier geen nieuwe codes gecreëerd worden.

Nummer, naam en telefoonnummer worden overgenomen uit :

- Klantenfiche van het programma P1110 Beheer Klanten.
- Leveranciersfiche van het programma P1310 Beheer Leveranciers.

# Van Datum ... Tot datum ... 🍂

u bepaalt de periode waarbinnen zich de gegevens moeten bevinden.

PYA stelt automatisch de huidige periode voor. U kunt deze steeds overtypen. Het is eveneens mogelijk een klanten- of leveranciersbalans van een afgesloten boekjaar te raadplegen.

### Weergaven Klanten/leveranciers met nul saldo

u bepaalt of klanten of leveranciers met nul saldo tevoorschijn komen. Klanten of leveranciers met omzet maar nul saldo komen niet tevoorschijn. De totalen onderaan is van alle klanten of leveranciers.

| Vee Wee | ergaven klanten/lever. met nul saldo |                    |              |        |          |               |
|---------|--------------------------------------|--------------------|--------------|--------|----------|---------------|
| 400019  | DE MANGELAERE TAMABA                 | NOORDSTRAAT 10     | 09/373.53.27 | 491,87 | 2.889,31 | 578,43        |
| 400020  | WILLE                                | ASSENEDESTRAAT 21  | 09/373.61.96 |        |          |               |
| 400022  | BRAL HUBERT & FRANCINE               | NOORDSTRAAT 32     | 09/373.66.04 | 204,26 | 1.154,65 | 242,48        |
| 400023  | VANDEKERCKHOVE                       | OUDE IEPERSEWEG 31 |              |        |          |               |
| 400024  | MAENHOUT NANCY                       | MEULEKEN 28        | 09/373.69.69 |        | 1.011,20 | 205,62        |
| 400025  | VERVAECK                             | WESTSTRAAT 29      | 09/373.63.50 |        |          |               |
| 400027  | STUDIO NANCY                         |                    |              |        |          |               |
| 400028  | DE MEULEMEESTER MARLEEN              | VELDSTRAAT 1       | 09/379.92.75 | 375,75 | 2.706,80 | 553,79        |
|         | gaven klanten/lever. met nul saldo   |                    | ·            |        |          |               |
| 400019  | DE MANGELAERE TAMARA                 | NOORDSTRAAT 10     | 09/373.53.27 | 491,87 | 2.889,31 | 578,43        |
| 400022  | BRAL HUBERT & FRANCINE               | NOORDSTRAAT 32     | 09/373.66.04 | 204,26 | 1.154,65 | 242,48        |
| 400020  | DE MEHLEMEECTED MADLEEN              | VELDCTDAAT 1       | 09/279 92 75 | 275 75 | 2 700 90 | <b>FE2 70</b> |

#### Afdrukken

Deze toets Ctrl-P maakt het mogelijk om de Klanten-/Leveranciersbalans af te drukken.

### Rekening-/Klanten-/Leveranciersstaat

| Deze toets        | maak  | t het mog   | elijk | om de  | klanten- |
|-------------------|-------|-------------|-------|--------|----------|
| /leverancierstaat | te    | bekijke     | n     | van    | gekozen  |
| klant/leverancier | op de | detaillijn. | Ook   | dubbel | Click op |
| lijn !!!          |       |             |       |        |          |

|                                |             |                                |                       | rearing        |                           | and the rest of the state of |           |                         |     |
|--------------------------------|-------------|--------------------------------|-----------------------|----------------|---------------------------|------------------------------|-----------|-------------------------|-----|
| Klast feverancier<br>Van datam |             | Names<br>Tot datase            | 843025<br>11.005-0011 | ALCH<br>Tel 11 | 10/00A<br>25/225-40.51 Te | 12 Gen                       |           |                         |     |
| Carten-Assenanc                | eranimt Ope | ndiaande posten                | Vilgene doc. numme    |                |                           |                              |           |                         | 1   |
| Descrip <sup>®</sup> Data      | 14" H       | doc. 🔨 <sup>®</sup> Referentif | 1." 0/1." De          | int st         | Credit 9                  | 5400 A                       | Ma Keer   | Bedrag VM 9, Commentaar | 4   |
| telepidetelepide               | 161 - 51    | 10.00                          | 2011                  | _              |                           | -199400                      | aux acces | 40100                   | _   |
|                                |             |                                |                       |                |                           |                              |           |                         |     |
|                                |             |                                |                       |                |                           |                              |           |                         |     |
|                                |             |                                |                       |                |                           |                              |           |                         |     |
|                                |             |                                |                       |                |                           |                              |           |                         |     |
|                                |             |                                |                       |                |                           |                              |           |                         |     |
|                                |             |                                |                       |                |                           |                              |           |                         |     |
|                                |             |                                |                       |                |                           |                              |           |                         |     |
|                                |             |                                |                       |                |                           |                              |           |                         |     |
|                                |             |                                |                       |                |                           |                              |           |                         | LA. |
| Canad BT                       | W Care      | d uncet                        |                       | det .          | Credit                    | Sakko                        |           |                         |     |
| M.1                            |             | 000,00                         |                       |                | 493,00                    | -400.00                      |           |                         |     |
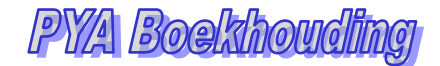

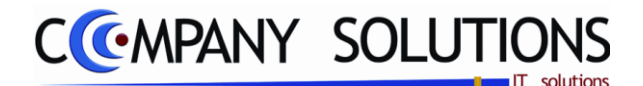

### Klanten-/leveranciersbalans (P3230)

### B. Resultaat

Indien de velden correct ingevoerd zijn krijgt u de gegevens die voldoen aan de door u bepaalde selectie.

#### Nummer, naam, adres en telefoonnummer

De gegevens van de klant of leverancier. De gegevens worden overgenomen uit de individuele fiches.

klantenfiche van het programma P1110 Klanten.

• Leveranciersfiche van het programma P1310 Leveranciers.

| Nummer         | : De klant of leveranciersnummer                  |
|----------------|---------------------------------------------------|
| Naam           | : De klant of leveranciersnaam                    |
| Adres          | : Het facturatieadres van de klant of leverancier |
| Telefoonnummer | : Het telefoonnummer van de klant of leverancier. |

#### Saldo

Het totaal van de volledig of gedeeltelijk openstaande documenten die binnen de opgegeven periode vallen van de betreffende klant of leverancier..

#### Omzet en cumul BTW

Het totale bedrag aan omzet en de BTW op deze omzet die binnen de opgegeven periode gerealiseerd werd bij de betreffende klant of leverancier. (Totaal bedrag geboekt op een 7-rekening (voor België) ).

### Totalen

| Saldo     | : Totaal openstaand saldo van alle klant voor de gekozen selectie. |
|-----------|--------------------------------------------------------------------|
| Omzet     | : Totaal bedrag omzet van alle klanten                             |
| Cumul BTW | : Totaal bedrag aan BTW op deze omzet.                             |

### C. Extra Acties

Deze toets maakt mogelijk om kolommen te selecteren, rij of volledige tabel te kopiëren, te exporteren naar Excel, Word of XML, tabel te drukken, ..

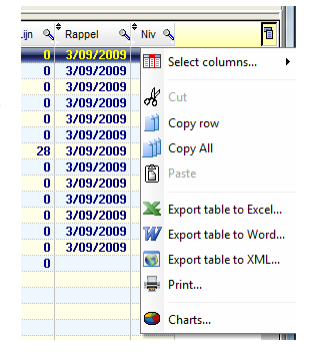

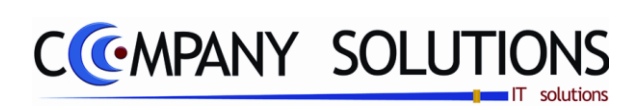

Versie 11/01

.

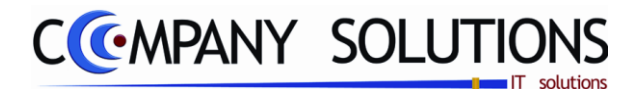

### Basisprincipe

Met dit programmaonderdeel kan u de verrichtingen raadplegen die u inbracht in de verschillende dagboeken.

Dit overzicht vermeldt geen totalen per uittreksel (voor financiële of diverse verrichtingen), geen subtotalen en geen centralisatieoverzicht. Deze gegevens komen enkel op de afdrukken voor.

1. De gegevens van het dagboek blijven steeds zichtbaar op het scherm. Hierdoor weet u steeds van welk dagboek u de gegevens opgevraagd heeft.

De verplicht in te vullen velden zijn gemarkeerd met 💢

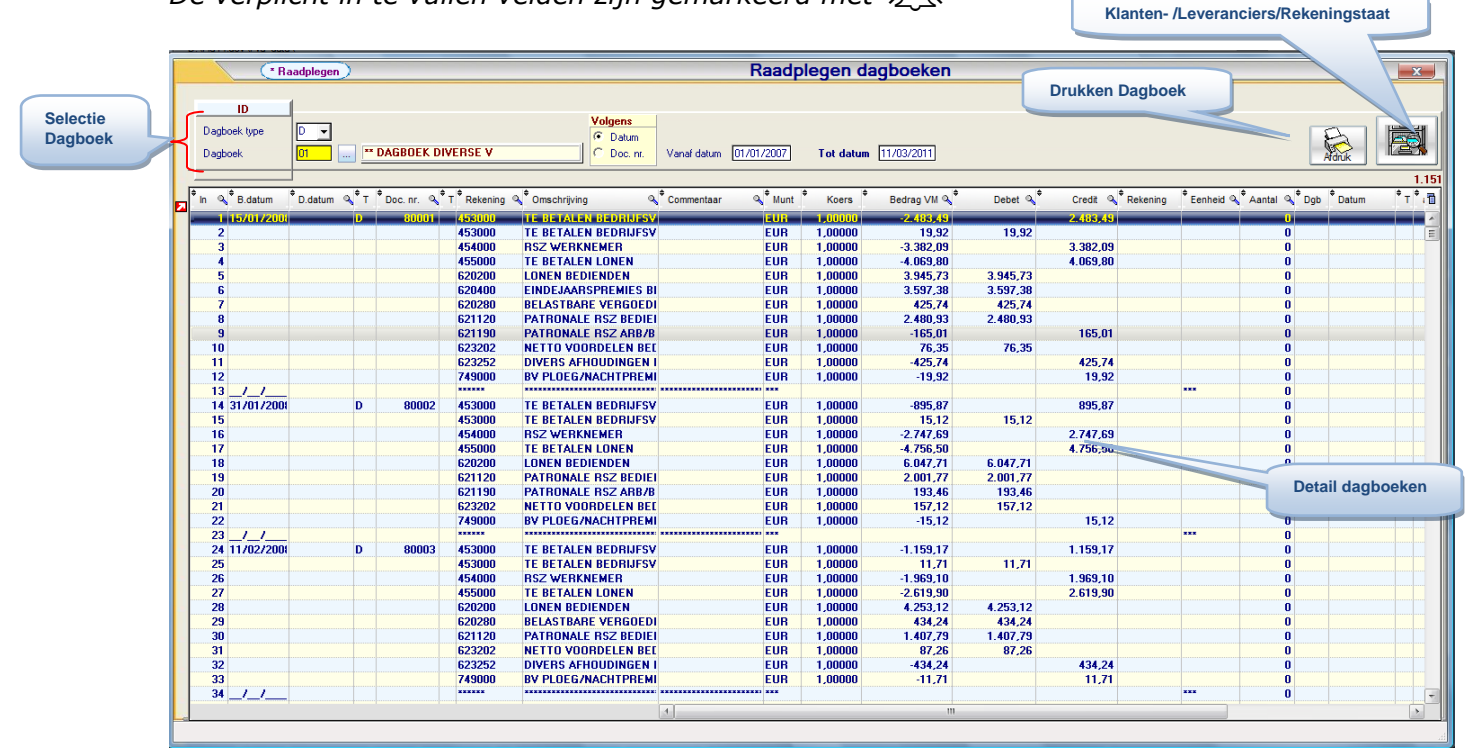

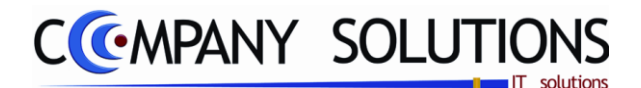

### Rapportspecificaties

### A. Selectie

### Dagboek type & Dagboek

U bepaalt welk type dagboek u wilt raadplegen:

- "A" = Aankoopdagboek
- "V" = Verkoopdagboek
- "D" = Dagboek voor diverse verrichtingen
- "F" = Dagboek voor financiële verrichtingen

In het veld "dagboek" bepaalt u de dagboekcode:

- vb: V01: Gewoon verkoopdagboek
  - A01: Gewoon aankoopdagboek
  - F01: Zichtrekening

De omschrijving die aan het dagboek gegeven is in het programma P9410 Dagboeken wordt overgenomen in het veld "Omschrijving".

### Volgens datum/documentnummer & Vanaf datum en/of documentnummer

U specificeert vanaf welke datum of welk documentnummer u wenst te raadplegen.

De documenten worden, beginnende met het eerste document dat aan de specificaties voldoet, in numerieke volgorde getoond op het scherm.

Bij het aan- en verkoopdagboek worden facturen en creditnota's door elkaar getoond.

Indien u volgens datum raadpleegt kan het zijn dat, op het eerste zicht, de documentnummering niet correct is.

Dan hebt u tijdens het boeken de verkeerde boekingsdatum ingegeven.

### Afdrukken

| Afdrúk |
|--------|

Deze toets **Addruk** maakt het mogelijk om een proefdagboek af te drukken.

| Proel                          | fdruk dagboeken                        |
|--------------------------------|----------------------------------------|
| Degboek .                      |                                        |
| × 🗆                            |                                        |
| lectieconditie                 |                                        |
| Selectie                       | Onschrijving                           |
| C Facturen                     | Chuchrieng 1                           |
| Chedmona's                     | C Ontechnique 2                        |
| Datal gevent                   | Aldukken analytische sekaningen        |
| Van boekingsdatum 01.03/20     | Not 20/09/2009                         |
| Aldukken volgens documentnumme |                                        |
| Van dooumentrummer             | av by 9999999                          |
|                                | [************************************* |
| 58                             | leard printer   Semaung ML-2250 PCL5 . |

### Rekening-/Klanten-/Leveranciersstaat

Deze toets maakt het mogelijk om de rekening-/klanten-/leverancierstaat te bekijken van gekozen rekening/klant/leverancier op de detaillijn. Ook dubbel Click op lijn !!!

80001 453000 TE BETALEN BEDRIJFSV

| Overzicht rekeningstaat |                                                                                                    |              |     |              |        |                   |                 |           |           |           |  |  |
|-------------------------|----------------------------------------------------------------------------------------------------|--------------|-----|--------------|--------|-------------------|-----------------|-----------|-----------|-----------|--|--|
| T)<br>V                 | Type      Belaning      ESSOD      TE ECULIN EES/LPS/05/94/TINS        Van datum      ESSOD      TE ECULIN EES/LPS/05/94/TINS      If Alle documentem |              |     |              |        |                   |                 |           |           |           |  |  |
| Ov                      | Overzicht                                                                                                    |              |     |              |        |                   |                 |           |           |           |  |  |
| - 0                     | atum 🔥 F                                                                                                    | leference Dg | СT  | Nummer of Ko | Nummer | Naan o            | Conventeer      | Q Detet Q | Credit    | Saldo     |  |  |
| 100                     | 10.000                                                                                                    | 002          | 0   | 00001        |        |                   | Auto Heropening |           | 2.463,57  | -2.463.57 |  |  |
| 15.                     | /01/2006                                                                                                    | A01          | F., | 00012 L      | 44000G | HULP DER PATROONS | 479             | 2.463,57  |           | 0,00      |  |  |
| 150                     | A01/2008                                                                                                    | A01          |     | 80012 L      | 440035 | HULP DER PATHOONS | 479             |           | 1,06      | -1,06     |  |  |
| 15                      | /01/2006                                                                                                    | DOT          | D   | 80001        |        |                   |                 |           | 2.483,49  | -2.484,55 |  |  |
| 160                     | /01/2006                                                                                                    | D01          | D   | 80001        |        |                   |                 | 19.92     |           | -2.464,63 |  |  |
| 30                      | 7017200E                                                                                                    | A01          | 4   | 00105 L      | 440086 | HULP DER PATHOONS | 336             | 880,75    |           | -1.583,88 |  |  |
| 317                     | 20172006                                                                                                    | D01          | D   | 80002        |        |                   |                 |           | 895,87    | -2.4/9,75 |  |  |
| 31/                     | /01/2006                                                                                                    | D01          | D   | 80002        |        |                   |                 | 15,12     |           | -2.464,63 |  |  |
| 111                     | /02/2006                                                                                                    | A01          | F., | 80137 L      | 440006 | HULP DER PATROONS | 073             | 1.147,46  |           | -1.317,17 |  |  |
| 112                     | A02/200E                                                                                                    | D01          | D   | 80003        |        |                   |                 |           | 1.158,17  | -2.476,34 |  |  |
| 11)                     | 102/2006                                                                                                    | D01          | D   | 80003        |        |                   |                 | 11,71     |           | -2.464,63 |  |  |
| 28/                     | 102/2006                                                                                                    | A01          | E.  | 80249 L      | 440086 | HULP DER PATROONS | 245             | 880,75    |           | -1.583,88 |  |  |
| 28.                     | A02/200E                                                                                                    | D01          | D   | 80004        |        |                   |                 |           | 895,87    | -2.479,75 |  |  |
| 28.                     | 102/2008                                                                                                    | D01          | D   | 80004        |        |                   |                 | 15,12     |           | -2.464,63 |  |  |
| 10/                     | 103/2008                                                                                                    | A01          | E   | 90281 L      | 440086 | HULP DER PATROONS | 561             | 1.342.37  |           | -1.122,26 |  |  |
| 10.                     | /03/2006                                                                                                    | D01          | D   | 00005        |        |                   |                 |           | 1.255,24  | -2.477,60 |  |  |
| 10.                     | /03/2006                                                                                                    | D01          | D   | 80005        |        |                   |                 | 12,97     |           | -2.464,63 |  |  |
| 28/                     | 103/2006                                                                                                    | A01          | F   | 80373 L      | 44008G | HULP DER PATROONS | 054             | 908,47    |           | -1.556,16 |  |  |
| 28.                     | /03/2006                                                                                                    | D01          | D   | 80005        |        |                   |                 |           | 923.89    | -2.480.05 |  |  |
| 28.                     | A03/200E                                                                                                    | D01          | D   | 30006        |        |                   |                 | 15,42     |           | -2.464,63 |  |  |
| 11/                     | 104/2008                                                                                                    | A01          | F   | 80449 L      | 440086 | HULP DER PATROONS | 725             | 1,244,86  |           | -1.219,77 |  |  |
| 11/                     | 104/2008                                                                                                    | D01          | D   | 90007        |        |                   |                 |           | 1.257.25  | -2.477.02 |  |  |
|                         |                                                                                                    |              |     |              |        |                   |                 |           |           |           |  |  |
| -                       |                                                                                                    |              | _   |              |        |                   |                 | Debet D   | et l      | ialdo     |  |  |
| _                       |                                                                                                    |              | _   |              |        |                   |                 | 61.394,19 | 60.031,67 | 1.362,5   |  |  |

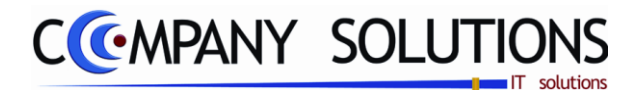

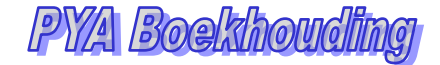

### B. Resultaat

Indien de velden correct ingevoerd zijn krijgt u de gegevens die voldoen aan de door u bepaalde selectie.

#### Boekingsdatum

Datum waarop de transactie in de boekhouding opgenomen is. (= systeemdatum bij ingeven van de facturen).

#### Datum document

Datum waarop het document aangemaakt werd.

#### Type (Document)

Type van document: Factuur, Creditnota of \*-boeking.

#### Nummer document

Het volgnummer dat het document meegekregen heeft bij de boeking.

#### Type (Rekening)

*Type van Rekening:* "*K*"-*Klant,* "*L*"-*Leverancier of* "*R*"-*Grootboekrekening.* 

### Rekening

Afhankelijk van het type:

| "K″ | = | Klantnummer        |
|-----|---|--------------------|
| "L″ | = | Leveranciersnummer |
| "R″ | = | Grootboekrekening. |

#### Omschrijving

Omschrijving van het rekeningtype.

#### Commentaar

In dit veld verschijnt het commentaar dat u tijdens het inbrengen van de documenten ingevuld hebt.

### Munt, koers

De munteenheid en koers waarin het document geboekt werd.

#### Bedrag VM

Het bedrag in de vreemde munt.

#### Debet / Credit

Het bedrag van het betreffende document wordt hier getoond als debet of credit bedrag.

#### Rekening

Centralisatie rekening van klanten of leveranciers.

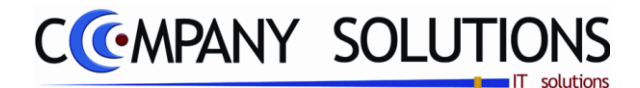

### Extra Informatie en Analytische Informatie

- Eenheid Intrastat eenheid
  - Aantal Intrastat aantal
  - Dagboek
  - Datum
  - Type
  - Afpunt
  - Plaats
  - Soort
  - Divisie A,B,C,D

| Credit 🔍 | Rekening | Fenheid 🔍 | 🕻 Aantal 🔍 🖁 Do | jb <sup>▼</sup> Datum | Tafpun | t Plaats | 🔍 🕈 Soort | 🔍 Ölivisie A | Divisie B | Divis |
|----------|----------|-----------|-----------------|-----------------------|--------|----------|-----------|--------------|-----------|-------|
| _        | 400000   |           | 0               | _                     |        |          |           |              |           |       |
| 16,21    |          |           | 0               |                       |        |          |           |              |           |       |
| 77,22    |          |           | 11              |                       |        |          |           |              |           |       |
|          |          | ***       | 0               |                       |        | ******   | ******    | ******       | ******    | ****  |
|          | 400000   |           | 0               |                       |        |          |           |              |           |       |
| 15,69    |          |           | 0               |                       |        |          |           |              |           |       |
| 74,70    |          |           | 10              |                       |        |          |           |              |           |       |
|          |          | ***       | 0               |                       |        | ******   | ******    | ******       |           | ****  |
|          | 400000   |           | 0               |                       |        |          |           |              |           |       |
| 17,20    |          |           | 0               |                       |        |          |           |              |           |       |
| 81,90    |          |           | 14              |                       |        |          |           |              |           |       |
|          |          | ***       | 0               |                       |        | ******   | ******    | ******       |           | ****  |
|          | 400000   |           | 0               |                       | ·····  |          |           |              |           |       |
| 23.86    |          |           | 0               |                       |        |          |           |              |           |       |
| 113.61   |          |           | 15              |                       | ·····  |          |           |              |           |       |
|          |          | ***       | 0               |                       |        | ******   | ******    | ******       |           | ***** |
|          | 400000   |           | 0               |                       | ·····  |          |           |              |           |       |
| 46.78    |          |           | 0               |                       |        |          |           |              |           |       |
| 222.76   |          |           | 21              |                       |        |          |           |              |           |       |
|          |          | ***       | 0               |                       |        | ******   | ******    | ******       | ******    | ****  |
|          | 400000   |           | 0               |                       |        |          |           |              |           |       |
| 3.59     |          |           | 0               |                       |        |          |           |              |           |       |
| 52.80    |          |           | 2               |                       |        |          |           |              |           |       |
|          |          | ***       | 0               |                       |        | ******   | ******    | *****        | *****     | ****  |
|          | 400000   |           | 0               |                       |        |          |           |              |           |       |
| 11.97    |          |           | 0               |                       | ·····  |          |           |              |           |       |
| 11,01    |          |           |                 |                       |        |          |           | Н            | 1         |       |

Kostenplaats

Kostensoort

### C. Extra acties

Deze toets maakt mogelijk om kolommen te selecteren, rij of volledige tabel te kopiëren, te exporteren naar Excel, Word of XML, tabel te drukken, ...

| 1          |                              |
|------------|------------------------------|
|            | Select columns •             |
| Å          | Cut                          |
| <u>i</u> ì | Copy row                     |
| jÌ         | Copy All                     |
| Ô          | Paste                        |
| ×          | Export table to Excel        |
| W          | Export table to Word         |
|            |                              |
| •          | Export table to XML          |
| <b>.</b>   | Export table to XML<br>Print |

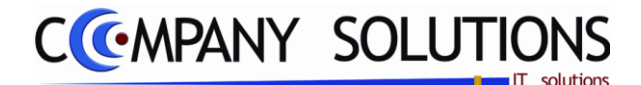

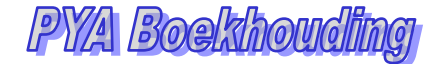

### Basisprincipe

Met dit programmaonderdeel kan u per grootboekrekening de ingebrachte verrichtingen raadplegen. U kan eveneens de analytische rekeningen opvragen.

De gegevens van de grootboekrekening blijven steeds zichtbaar op het scherm. Hierdoor weet u steeds van welke grootboekrekening u de gegevens opgevraagd heeft.

De verplicht in te vullen velden zijn gemarkeerd met 🂢

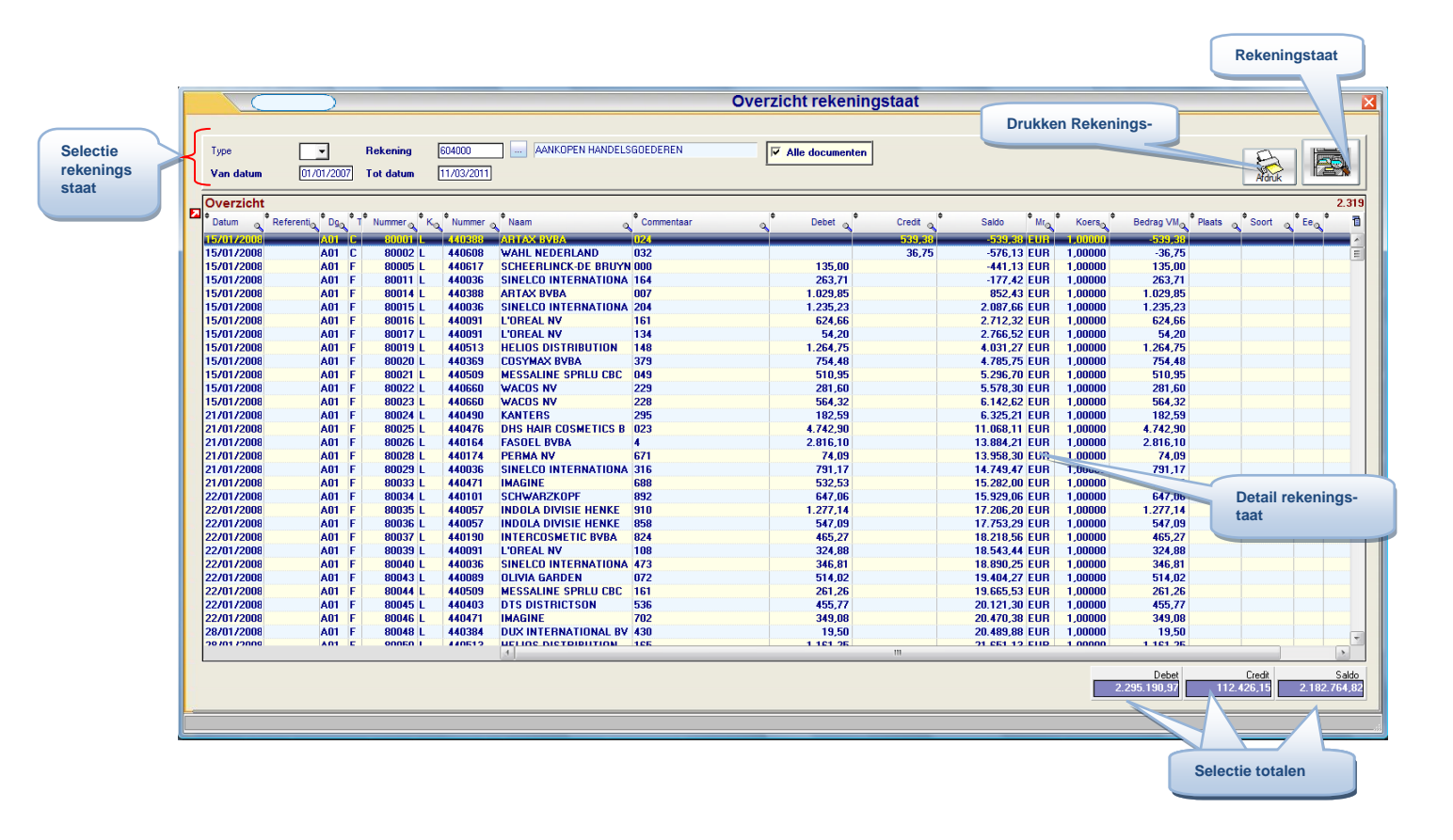

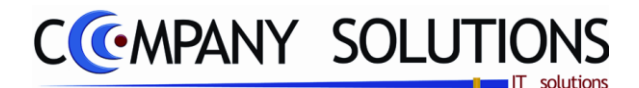

### Rapportspecificaties

### A. Selectie

### Туре

*U bepaalt het type ("blanco", P, S, A. . D) van de rekening die u wenst op te vragen. U hebt volgende keuzemogelijkheden:* 

| "Blanco″    | = | Algemene grootboekrekening        |
|-------------|---|-----------------------------------|
| " <i>P″</i> | = | Kostenplaats                      |
| " <i>S″</i> | = | Kostensoort                       |
| "AD″        | = | Extra analytische divisies (EAD). |

### Rekening & omschrijving

*U bepaalt afhankelijk van het gekozen type, het nummer dat u wenst op te vragen. De omschrijving wordt informatief weergegeven en kan niet gewijzigd worden.* 

*U kunt de functietoetsen gebruiken die bij "ALGEMENE PRINCIPES" beschreven staan, om bestaande codes te raadplegen. Er kunnen hier geen nieuwe codes gecreëerd worden.* 

### Van datum en Tot datum

*U specificeert vanaf welke datum tot welke datum u wenst te raadplegen. Indien ingevulde datum niet ingevuld is wordt vanaf openstaande boekjaar getoond.* 

Verrichtingen uit een afgesloten jaar kunnen niet meer geraadpleegd worden. PYA zal dan de eerste boeking uit het oudste niet afgesloten boekjaar tonen.

Indien de van datum niet de begindatum is van de boekingen krijg je een overdrachtlijn bij klanten en leveranciers.

| Overzicht  |            |                                             |            |      |          |                  |                         |            |          |            |                   |         |           |            |         |       | 16.02 | 2 |
|------------|------------|---------------------------------------------|------------|------|----------|------------------|-------------------------|------------|----------|------------|-------------------|---------|-----------|------------|---------|-------|-------|---|
| • Datum 🔍  | Referentio | <sup>Ф</sup> Dg <sub>Q</sub> <sup>Ф</sup> Т | • Nummer G | ° Ka | Nummer o | • Naam 💿         | Commentaar 💿            | Debet a    | Credit o | • Saldo    | ° Mr <sub>Q</sub> | Koers   | Bedrag VM | • Plaats 😋 | Soort o | • Eeo | 1     | i |
| _/_/       |            |                                             |            | -    |          |                  | Overdracht              | 334.192,51 |          | 334.192,51 | EUR               | 1,00000 |           | ********   | ******  |       | -     |   |
| 02/01/2009 | 2810406    | F100                                        | 900001     | K    | 400486   | DE BAETS SONJA   | AUTO REGISTRATION       |            | 8,85     | 334.183,66 | EUR               | 1,00000 | -8,85     |            |         |       | =     |   |
| 02/01/2009 | 2810353    | F100                                        | 900001     | K    | 402748   | BAUWENS LAURENCE | AUTO REGISTRATION       |            | 27,77    | 334.155,89 | EUR               | 1,00000 | -27,77    |            |         |       |       | ĺ |
| 02/01/2009 | 2810302    | F100                                        | 900001     | K    | 401705   | VERMEULEN MARINA | AUTO REGISTRATION       |            | 30,49    | 334.125,40 | EUR               | 1,00000 | -30,49    |            |         |       |       |   |
| 02/01/2009 | 2810848    | F100                                        | 900001     | K    | 403822   | BOXTAELE NATALIE | Cash:KAS01: 112155/GILL | -          | 34,02    | 334.091,38 | EUR               | 1,00000 | -34,02    |            |         |       |       |   |
| 02/01/2009 | 2807965    | F100                                        | 900001     | K    | 400945   | DE SAEDELEER     | AUTO REGISTRATION       |            | 48,40    | 334.042,98 | EUR               | 1,00000 | -48,40    |            |         |       |       |   |
| 02/01/2009 | 2810079    | F100                                        | 900001     | K    | 402748   | BAUWENS LAURENCE | Cash:KAS02: 596/ISABE   |            | 54.75    | 333.988.23 | EUR               | 1.00000 | -54.75    |            |         |       |       |   |

### Alle documenten

*U* bepaalt of *u* alle documenten wenst te raadplegen of enkel de niet afgepunte.

Alle documenten =

*U krijgt een overzicht met enkel de niet afgepunte bedragen die vanaf de gespecificeerde datum op de aangeduide grootboekrekening geboekt werden.* 

Alle documenten = 🗹

*U krijgt een overzicht met alle bedragen (ook de afgepunte) die vanaf de gespecificeerde datum op de aangeduide grootboekrekening geboekt werden.* 

Het afpunten van de bedragen gebeurt via het programma P3920 Hulpprogramma's Boekhouding : Manueel afpunten van rekeningen.

*OPGEPAST: Indien u manueel heeft afgepunt via het programma P3920 kunnen de afgepunte bedragen niet meer hersteld worden. U doet er dus goed aan deze afpunten goed te overwegen. U kunt dit beter via een speciaal financieel dagboek doen. Zie hiervoor de handleiding voor de boeking van financiële verrichtingen.* 

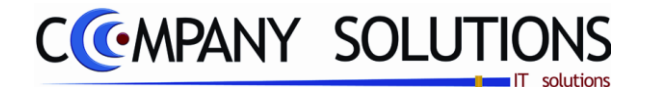

### **Rapportspecificaties** (vervolg)

#### Afdrukken Deze toets maakt het mogelijk om de rekeningstaat af te drukken. Nummer 440036 SINEU Rekening-/Klanten-/Leveranciersstaat 337,59 2.620.02 458.91 136,01 213.90 956.46 358.00 2.875,96 771,19 maakt het mogelijk om de re-900016 900016 900016 900016 900016 900016 900016 900001 900001 900001 Deze toets 01503 F 81504 F 81505 F 01506 F 81468 F 81351 F 81397 F kening-/klanten-/leverancierstaat te bekijken van gekozen rekening/klant/leverancier op de 12,96 6,02 48,33 16,09 81350 F99 81351 F99 81397 F99 81397 F99 3/01/05 19/11/08 F 3/01/05 02/12/08 F 3/01/05 13/12/08 F detaillijn. Debet 73 513 54 Cunul 81W Credit 77 981 91 Cunul onzel 57 112 63 Saldo 1 531 22 01/01/2008 01 C 900004 L 440036 SINELCO INTERNATIONA CN 1212

### B. Resultaat

Indien de velden correct ingevoerd zijn krijgt u de gegevens die voldoen aan de door u bepaalde selectie.

| 🕈 Datum 🔍 🗘 | Referention Dgo + | $T^{\ddagger}$ Nummer $\sqrt{T^{\ddagger}}$ K | <sub>ຊ</sub> <sup>‡</sup> Nummer ຊ | <sup>♥</sup> Naam | Commentaar 🔍          | Debet 🔍 | Credit 🔍 | Sald |
|-------------|-------------------|-----------------------------------------------|------------------------------------|-------------------|-----------------------|---------|----------|------|
| 24/03/2009  | F100              | 900058                                        |                                    |                   | SALDO VERKOUP CITRUEI |         | 393,25   | -3   |

### Boekingsdatum

Datum waarop de transactie in de boekhouding opgenomen is. (= systeemdatum bij ingeven van de facturen).

#### Referentienummer

Dit is het volgnummer dat het document bij de boeking in de verschillende dagboeken meegekregen heeft.

### Dagboek

Elke transactie die in het overzicht opgeroepen is, is geregistreerd in één van de vier dagboeken. Waarbij "xxx" de code van het dagboek voorstelt.

*Vxxx* = *Verkoopdagboek / Axxx* = *Aankoopdagboek / Dxxx* = *Dagboek diverse verrichtingen / Fxxx* = *Dagboek financiële verrichtingen* 

#### Type (Document)

Type van document: **F**actuur, **C**reditnota of \*-boeking.

### Nummer document

Het volgnummer dat het document meegekregen heeft bij de boeking.

#### Klant/Leverancier (Rekening)

*Type van Rekening:* "*K"-Klant of* "*L"-Leverancier.* 

#### Nummer

Afhankelijk van het type "K" Klantnummer of "L" Leveranciersnummer.

#### Naam

Naam van klant of leverancier.

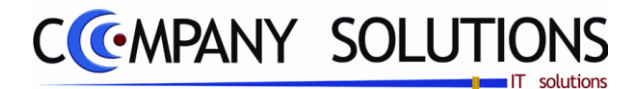

### **Rapportspecificaties** (vervolg)

### Commentaar

In dit veld verschijnt het commentaar dat u tijdens het inbrengen van de documenten ingevuld hebt.

### Debet / Credit

Het bedrag van het betreffende document wordt hier getoond als debet of credit bedrag.

#### Saldo

Het saldo van alle voorgaande verrichtingen inclusief het saldo van de huidige lijn wordt hier bijgehouden.

#### Munt, koers

De munteenheid en koers waarin het document geboekt werd.

### Bedrag VM

Het bedrag in de vreemde munt.

### Extra Informatie en Analytische Informatie

Afhankelijk van welk type van rekening

- Plaats
  Kostenplaats
- Soort Kostensoort
- Eenheid Intrastat eenheid
- Aantal Intrastat aantal
- Afpunt betaald ?
- Lijn Transactie lijn

| Datum 🔍    | Referentia Dga + | T <sup>‡</sup> Nummer <sub>Q</sub> <sup>‡</sup> K <sub>Q</sub> | Nummer o | Saldo  | * Mra   | Koers   | Bedrag VMQ | Plaats | Soort | a tea t | Aana | Afg | 🕈 Lijn 🔍 |
|------------|------------------|----------------------------------------------------------------|----------|--------|---------|---------|------------|--------|-------|---------|------|-----|----------|
| 24/03/2009 | F100             | 900058                                                         |          | -393,2 | 5 EUR 🚽 | 1,00000 | -393,25    |        |       |         |      |     | - 30     |

### D. Extra Acties

Deze toets IIII maakt mogelijk om kolommen te selecteren, rij of volledige tabel te kopiëren, te exporteren naar Excel, Word of XML, tabel te drukken, ..

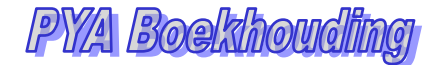

## CCMPANY SOLUTIONS

### Samengevatte resultaatrekening (P3260)

### Basisprincipe

Met dit programma kan u een gedetailleerd overzicht van het resultaat over een periode bekijken.

Dit geldt enkel voor Belgische boekhoudingen.

U kunt zelf bepalen hoe u het overzicht wenst:

- De huidige periode in vergelijking met de vorige periode bekijken.
- De huidige periode in vergelijking met dezelfde periode in het vorige boekjaar.
- De huidige periode in vergelijking met het huidige boekjaar.
- De huidige periode in vergelijking met het vorige boekjaar.

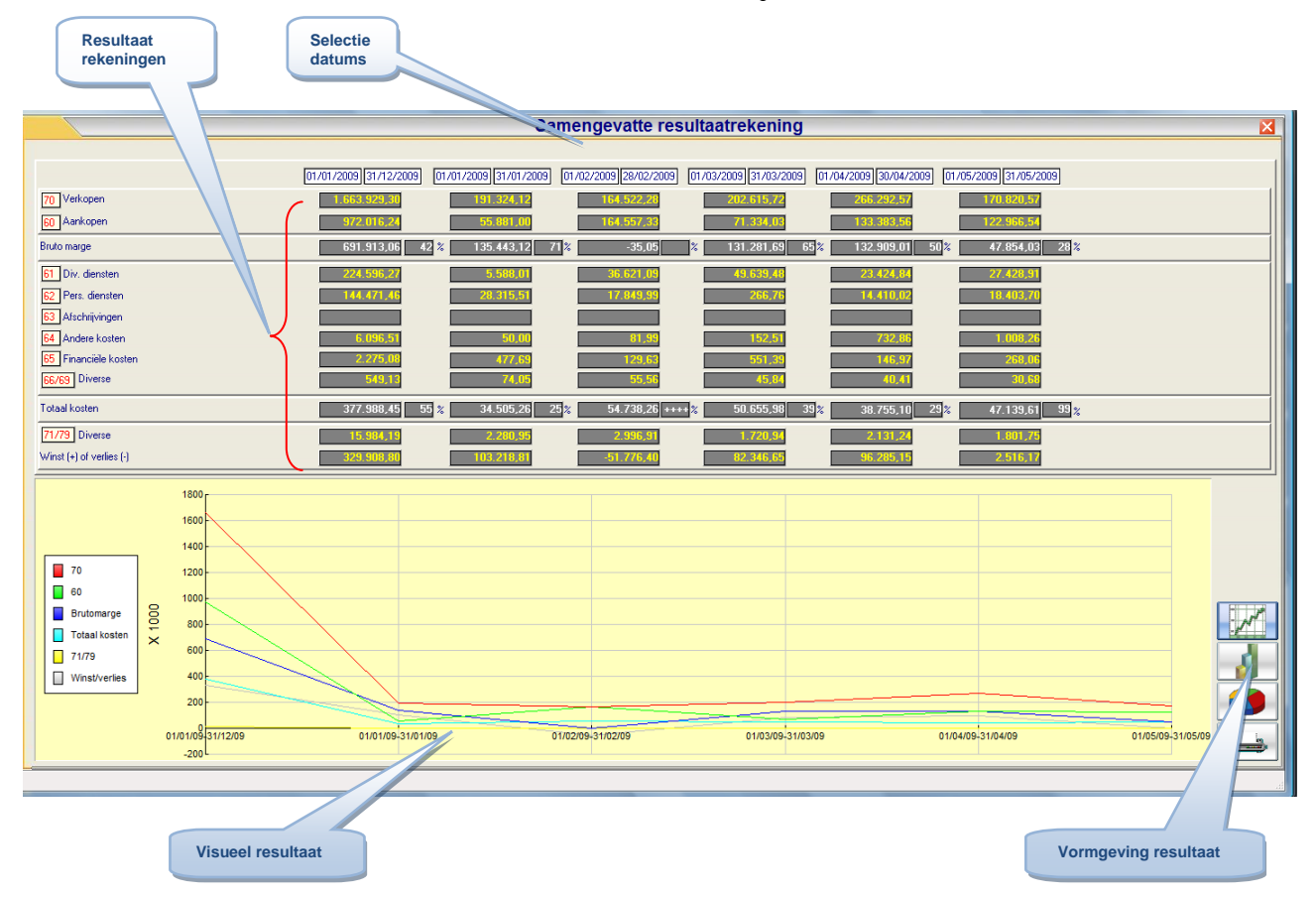

De verplicht in te vullen velden zijn gemarkeerd met  $\overleftarrow{\Sigma}$ 

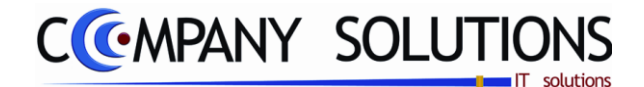

### Samengevatte resultaatrekening (P3260)

### Rapportspecificaties

### A. Selectie

#### Data

*Hier bepaalt u van welke periodes u de gegevens wil raadplegen.* 

*PYA berekent een gedetailleerd resultaat over de voorgestelde periodes.* 

#### Afdrukken

Deze toets maakt het mogelijk om de samengestelde resultaatrekening af te drukken.

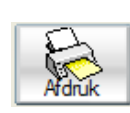

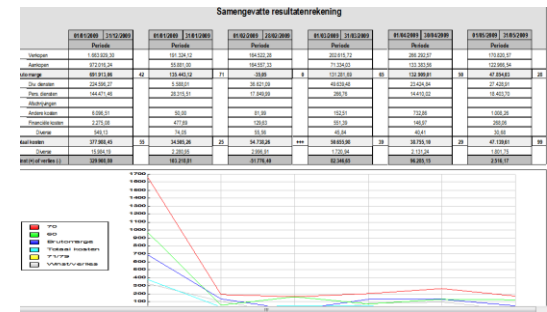

### B. Resultaat

Er wordt een overzicht op het scherm weergegeven dat volgende gegevens bevat:

#### 70 Verkopen

Totaal van de boekingen in de 70-rekeningen die binnen de gestelde periode gebeurd zijn. Welke rekening behoren tot verkoop wordt bepaald in P9430 Boekhoudparameters.

#### 60 Aankopen

Totaal van de boekingen in de 60-rekeningen die binnen de gestelde periode gebeurd zijn. Welke rekening behoren tot aankoop wordt bepaald in P9430 Boekhoudparameters.

### Brutomarge

Totaal aankopen - Totaal verkopen

Het percentage van de brutomarge ten opzichte van de verkopen wordt berekend.

#### **Totale kosten**

Totaal van de kosten van de 6-rekeningen die hierboven in detail weergegeven worden.

Naast dit totaal wordt het percentage berekend ten opzichte van de brutomarge.

#### 71/79 Diversen

Totaal van de andere opbrengsten: bijvoorbeeld positieve koersverschillen, positieve betalingsverschillen, ... Welke rekening behoren tot diverse wordt bepaald in P9430 Boekhoudparameters.

### Winst (+) of verlies (-)

Deze cijfers geven een aanduiding van de actuele toestand van uw boekhouding over de aangeduide periodes.

### C. Weergave wijzigen

U kunt, indien gewenst, aan de hand van volgende toetsen: De weergavewijze veranderen in een staaf- of taartdiagram weergave, indien het lijndiagram de huidige weergave is.

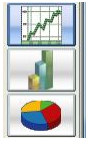

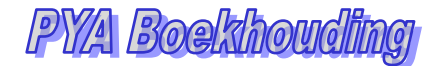

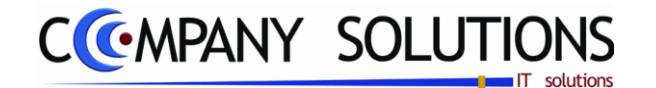

### Raadplegen samengestelde analytische rekeningen (P3270)

#### Basisprincipe

Met dit programmaonderdeel kan u de verschillende combinaties tussen kostenplaats, kostensoort en grootboekrekening opvragen.

Dit overzicht wordt samengesteld door de analytische boekingen in de verschillende dagboeken.

De combinaties die in deze dagboeken ontstaan worden bijgehouden in het programma P1570 Basisgegevens boekhouding: Samengesteld analytische rekeningen.

U kunt in dit programma zelf analytische rekeningen samenstellen..

| De verplicht in t<br>kostenplaats<br>Roadpt n<br>Kosterplaats                                                       | e vullen velden zijn gemarkeerd met 🔆                                                                                                    | Ор               | roep document                  |
|----------------------------------------------------------------------------------------------------|----------------------------------------------------------------------------------------------------|------------------|--------------------------------|
| Datum Referenc Dgb T Num                                                                                            | ner K/L Nummer Naam Commentaar                                                                                                    | Debet            | Credit Saldo                   |
| (27/05/2005)      SUDIOT FOB      S        30/11/2009      DJU      D      S        19/12/2009      900001      F08 | 1.0.01 CORR.ANAL.80EK.1<br>002/22 CORR.ANAL.80EK.1<br>002 049 opkuis reka                                                                                                    | 45,16            | 40,11 A<br>45,16 0,00<br>270,9 |
|                                                                                                    | Samengestelde analytische rekeningen                                                                                                    |                  |                                |
|                                                                                                    | Zoeken volgens kostenplaats 102 49900 Kosterplaats 🔤 🚾 Kostersoort 🔤 Rekening                                                                                                    |                  |                                |
| Boekingen op                                                                                                    | Kostenplaats Kostensoort Rekening Omschrijving                                                                                                    | 38.944           |                                |
| combinatie                                                                                                    | 102      58000      ROC ET NEIGE, , Transferts van/naar        102      58010      Roc et Neige / //Transferts van k        102      58020 T      CHATCAU POEX / / Jaalaris technisc        102      68020 T      CHATCAU POEX / / Jaalaris technisc |                  |                                |
|                                                                                                    | 102      62120 T      CHATEAU D'DEX      / /.s.z. bedienden        102      62305 T      Roc et Neige /      /werkkledij        05200 D      Roc et Neige /      /werkkledij                                                                         |                  |                                |
|                                                                                                    | 102 T0300 Roc et Neige / Zommissie Keine<br>102 00 Horizet exkursies<br>102 00 41280 ROC ET MEIGE TE VERDE FM J Zwitsen Aftrek                                                                                                    |                  |                                |
|                                                                                                    | 102 00 FILES FILES FILES, IT FEILER, MOTENMANNEN                                                                                                    |                  |                                |
| Samengestelde                                                                                                    |                                                                                                    |                  |                                |
|                                                                                                    |                                                                                                    |                  |                                |
|                                                                                                    |                                                                                                    |                  |                                |
|                                                                                                    |                                                                                                    |                  | 5                              |
|                                                                                                    | <u>.</u>                                                                                                    | Debet            | Credit Saldo                   |
|                                                                                                    |                                                                                                    | 316,13           | 45,16 270,97                   |
|                                                                                                    |                                                                                                    |                  |                                |
|                                                                                                    | Debet, credit,saldo                                                                                                    | o van combinatie |                                |

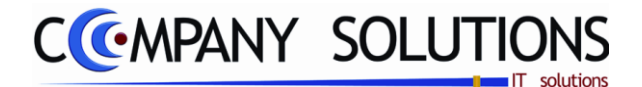

### Raadplegen samengestelde analytische rekeningen (P3270)

### Rapportspecificaties

### A. Selectie

### Kostenplaats, kostensoort en rekening

*In de velden "Plaats", "Soort" en "Rekening" bepaalt u de combinatie Rekening-Plaats-Soort waarover u de staat wenst te raadplegen.* 

U kunt de functietoetsen gebruiken die bij "ALGEMENE PRINCIPES" beschreven staan, om bestaande codes te raadplegen. Er kunnen hier geen nieuwe codes gecreëerd worden.

Indien u niets ingeeft in deze velden zal PYA de eerste alfanumerieke combinatie voorstellen. Deze samenstellingen zijn tot stand gekomen tijdens het boeken in de dagboeken of vooraf aangemaakt in het programma P1570 Basisgegevens boekhouding: Samengestelde analytische rekeningen.

De omschrijvingen die aan elk van de velden zijn toegekend in het programma P1511 BASISGEGEVENS BOEKHOUDING: BOEKHOUDPLAN worden in het veld "Omschrijving" door komma's gescheiden weergegeven.

#### Van Datum

*In de velden "Plaats", "Soort" en "Rekening" bepaalt u de combinatie Rekening-Plaats-Soort waarover u de staat wenst te raadplegen.* 

#### Document bekijken in Dagboek

Deze toets maakt het mogelijk om het document te bekijken in het overeenkomend dagboek (verkoopdagboek, aankoopdagboek, financieel dagboek of diverse dagboek).

### B. Resultaat

Indien de velden correct ingevoerd zijn krijgt u de gegevens die voldoen aan de door u bepaalde selectie.

### Boekingsdatum

Datum waarop de transactie in de boekhouding opgenomen is. (= systeemdatum bij ingeven van de facturen).

#### Referentienummer

Dit is het volgnummer dat het document bij de boeking in de verschillende dagboeken meegekregen heeft.

#### Dagboek

Elke transactie die in het overzicht opgeroepen is, is geregistreerd in één van de vier dagboeken.

*Vxxx* = *Verkoopdagboek* 

Axxx = Aankoopdagboek

Dxxx = Dagboek diverse verrichtingen

*Fxxx* = *Dagboek financiële verrichtingen* 

*Waarbij* "xxx" de code van het dagboek voorstelt.

#### Type (Document)

Type van document: **F**actuur, **C**reditnota of **\***-boeking.

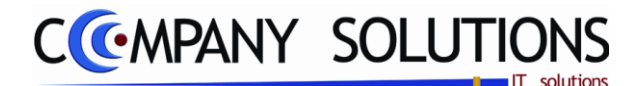

### Raadplegen samengestelde analytische rekeningen (P3270)

### Nummer document

Het volgnummer dat het document meegekregen heeft bij de boeking.

#### Commentaar

In dit veld verschijnt het commentaar dat u tijdens het inbrengen van de documenten ingevuld hebt.

#### Debet / Credit

Het bedrag van het betreffende document wordt hier getoond als debet of credit bedrag.

#### Saldo

Het saldo van alle voorgaande verrichtingen inclusief het saldo van de huidige lijn wordt hier bijgehouden.

### Totalen

| Totaal Debet  | : Totaal debet van alle verrichtingen voor de gekozen selectie.  |
|---------------|------------------------------------------------------------------|
| Totaal Credit | : Totaal credit van alle verrichtingen voor de gekozen selectie. |
| Totaal Saldo  | : Totaal openstaand saldo voor de klant voor de gekozen selectie |

### C. Extra Acties

Deze toets maakt mogelijk om kolommen te selecteren, rij of volledige tabel te kopiëren, te exporteren naar Excel, Word of XML, tabel te drukken, ...

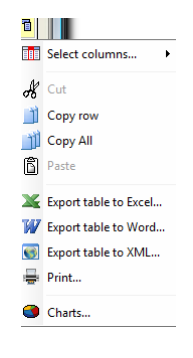

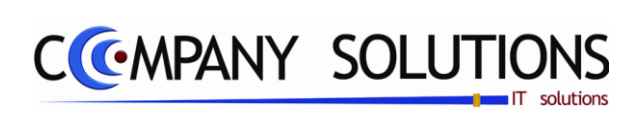

Versie 11/01

.

PY/A Boelxhouding

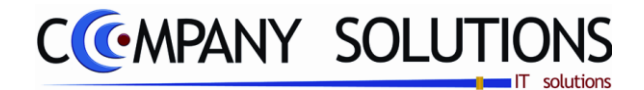

### Grafische weergave van de rekeningen (P3280)

### Basisprincipe

Met dit programmaonderdeel kan u een visuele voorstelling krijgen van bepaalde grootboekrekeningen of groepen van rekeningen, binnen een vrij te kiezen periode.

De grafiek kan zowel op het scherm als op papier afgedrukt worden.

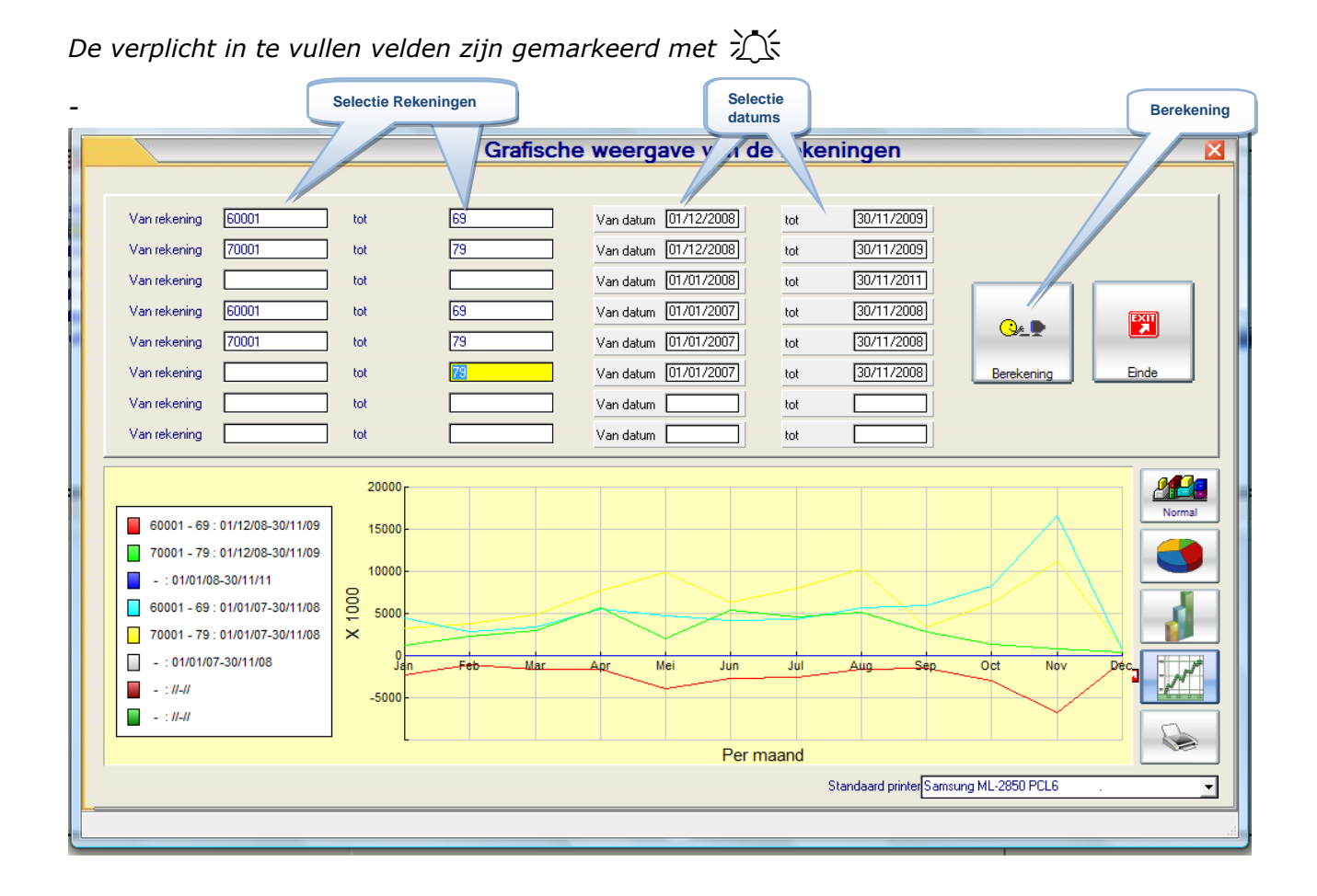

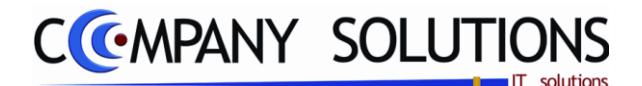

### Grafische weergave van de rekeningen (P3280)

### Rapportspecificaties

### A. Selectie

### Van rekening ... Tot rekening...

U bepaalt de grootboekrekeningen die u grafisch wil weergeven.

U kunt 2 specifieke rekeningen, een groep rekeningen of één enkele rekening selecteren.

*Vb:* Van "70" tot "799999" tegenover "60" tot "699999" waardoor u de verkopen kan vergelijken met de aankopen.

Van "40" tot "409999" tegenover "44" tot "449999" waardoor u de openstaande posten van de klanten kan bekijken ten opzichte van de openstaande posten van de leveranciers.

Van "455000" tot "455999" geeft een overzicht van de lonen..

### Van datum ... Tot datum...

*U bepaalt periode waarin de selectie getoond moet worden. PYA stelt de actuele periode voor. U kunt steeds overtypen.* 

### Afdrukken

|--|

Deze toets **maakt** het mogelijk om de samengevatte rekeningen af te drukken.

### B. Weergave Selectie

U kunt, indien gewenst, aan de hand van volgende toetsen: De weergavewijze veranderen in een staaf- of taartdiagram weergave, indien het lijndiagram de huidige weergave is.

### C. Extra Acties

Deze toets im maakt mogelijk om kolommen te selecteren, rij of volledige tabel te kopiëren, te exporteren naar Excel, Word of XML, tabel te drukken.

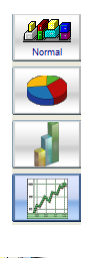

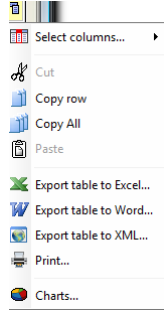

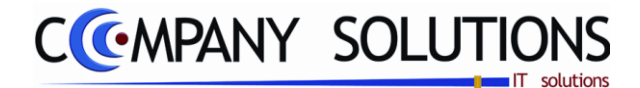

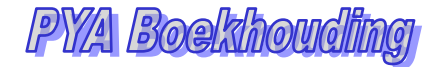

### Intrastat - ICV

### Basisprincipe

Dit programmadeel, Instrastat- ICV bestaat uit twee rapporten:

- Overzicht Intrastat aangifte per documentnummer
- Overzicht Intracommunautaire verrichtingen

| P 3295 | Intrastat         | 93 |
|--------|-------------------|----|
| Р 3296 | ICV-verrichtingen | 97 |

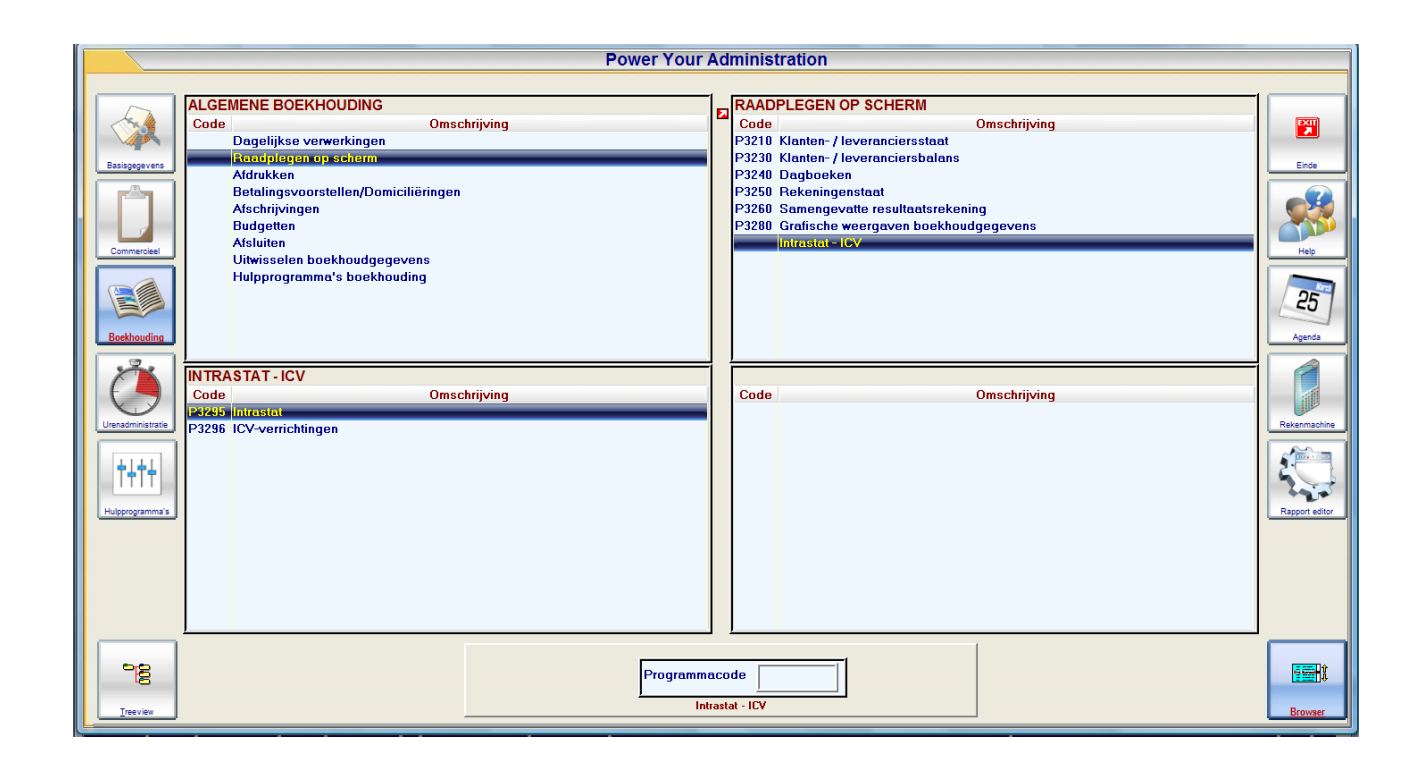

.

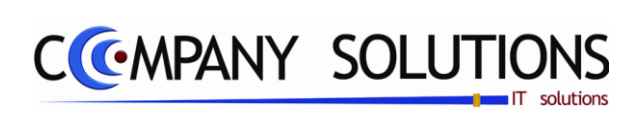

Versie 11/01

.

25/05/2011

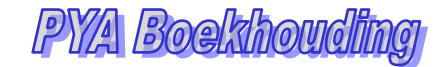

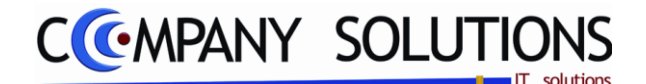

### Raadplegen Intrastat (P3295)

### Basisprincipe

Met dit programmaonderdeel kan u de Intrastat aangifte per documentnummer nakijken. In dit overzicht kunnen alle verrichtingen die in de Intrastat aangifte moeten komen, raadplegen..

De verplicht in te vullen velden zijn gemarkeerd met  $\stackrel{}{\searrow}$ 

| Type Aan-/Verkoop Docu         | Document Nr                              | legen intrastat | Selecti   | e datum  |                |           |       |
|--------------------------------|------------------------------------------|-----------------|-----------|----------|----------------|-----------|-------|
| Type Document to C Facture     | ype<br>C Credinota · Beiden Document nr. |                 |           |          |                |           |       |
| T Doc.nr. Dgb Datum NIS        |                                          | Transp.         | H/B Regio | Incoterm | Gewicht Eenhei | i Bedrag  | S/L/T |
| F 80305 01 11/08/08 85102000   |                                          |                 | 004       |          |                |           |       |
| F 81004 01 29/08/08 67042000   |                                          |                 | 003       |          |                |           |       |
| F 81410 01 06/12/08 33051000   |                                          | 3               | IT 1      | CIF      |                | 3.000,00  |       |
| F 81410 01 06/12/08 33059090   |                                          | 3               | IT 1      | CIF      |                | 3.447,34  |       |
| F 81435 01 12/12/08 85102000   |                                          | 3               | NL 1      | CIF      |                | 657,80    |       |
| F 81435 01 12/12/08 85109000   |                                          | 3               | NL 1      | CIF      |                | 56,71     |       |
| F 81453 01 13/12/08 33053000   |                                          | 3               | IT 1      | CIF      |                | 285,12    |       |
| F 81453 01 13/12/08 33052000   |                                          | 3               | IT 1      | CIF      |                | 27,06     |       |
| F 81453 01 13/12/08 33059010   |                                          | 3               | IT 1      | CIF      |                | 98,70     |       |
| F 81453 01 13/12/08 67041900   |                                          | 3               | IT 1      | CIF      |                | 90,00     |       |
| F 81453 01 13/12/08 44219098   |                                          | 3               | IT 1      | CIF      |                | 423,50    |       |
| F 81453 01 13/12/08 49111010   |                                          | 3               | IT 1      | CIF      |                |           |       |
| F 81454 01 13/12/08 33059090   |                                          |                 | ES 1      | CIF      |                | 1.694,43  |       |
| F 81455 01 13/12/08 33059090   |                                          | 3               | NL 1      | CIF      |                | 1.105,79  |       |
| F 81462 01 13/12/08 96151100   |                                          | 3               | DE 1      | CIF      |                | 493,88    |       |
| F 81479 01 20712708 67041900   |                                          | 3               | 11 1      | LIF      |                | 45,00     |       |
| F 81479 01 20712708 49111090 - |                                          | 3               | 11 1      | LIF      |                | 14,00     |       |
| F 81480 01 20/12/08 33051000   |                                          | 3               | 1         | LIF      |                | 444,64    | [     |
| F 81480 01 20/12/08 33059090   |                                          | 3               |           |          |                | 2.025,26  |       |
| F 81480 01 20/12/08 33053000   |                                          |                 | <u>.</u>  |          |                | 286,92    |       |
| F 81480 01 20/12/08 33052000   | Instructed desumantan                    |                 |           |          |                | 54,12     |       |
| F 81480 01 20/12/08 33059010   | instrastat uocumenten                    | 3               |           |          |                | 36,04     |       |
| F 81451 01 22/12/08 6/042000   |                                          | 3               | NL I      |          |                | 229,96    |       |
| F 81513 01 31/12/08 67042000   |                                          | 2               | NL I      |          |                | 401,07    |       |
| F 01510 01 31712700 67042000   |                                          | <u> </u>        | NL I      |          |                | 37,21     |       |
| F 01513 01 31/12/00 07042000   |                                          | 3               | NL I      | CED      |                | 233,00    |       |
| E 900022 01 19/01/09 E7042000  |                                          | 3<br>2          | IT 1      | CIE      |                | 10 525 69 |       |
| E 900049 01 12/01/09 67042000  |                                          | 3               | NI 1      | CER      |                | 1 249 69  |       |
| F 900062 01 16/01/09 67042000  |                                          | 3               | NI 1      | CER      |                | 685.82    |       |
| E 900065 01 33059090           |                                          | 3               | NI 1      | CIE      |                | 107.91    |       |
| F 900066 01 19/01/09 67042000  |                                          | 3               | NI 1      | CEB      |                | 1 231 78  |       |
| F 900078 01 21/01/09 67042000  |                                          | 3               | NL 1      | CFR      |                | 531.84    |       |
| F 900081 01 02/02/09 67042000  |                                          | 3               | IT 1      | CFB      |                | 690.00    |       |
| F 900082 01 02/02/09 67042000  |                                          | 3               | NL 1      | CFR      |                | 428.94    |       |
|                                |                                          |                 |           |          |                |           |       |

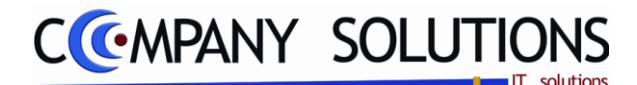

### Raadplegen Intrastat (P3295)

### Rapportspecificaties

### A. Selectie

### Туре 🍂

U bepaalt het type van dagboek:

A'' = Aankopen

V'' = Verkopen.

### Documenttype

U bepaalt het type van document dat u wil raadplegen: Factuur, Creditnota of Beide.

### Documentnummer 🂢

U bepaalt u vanaf welk documentnummer u wenst te raadplegen. 0 toegelaten.

### Datum

U bepaalt vanaf welke datum u wenst te raadplegen..

### B. Resultaat

Indien de velden correct ingevoerd zijn krijgt u de gegevens die voldoen aan de door u bepaalde selectie.

### Type (Document)

Type van document: Factuur, Creditnota of Transit.

### Nummer document

Het volgnummer dat het document meegekregen heeft bij de boeking.

### Dagboek

Nummer van het dagboek waarin het document is opgenomen.

### Boekingsdatum

Datum waarop de transactie in de boekhouding opgenomen is. (= systeemdatum bij ingeven van de facturen).

### N.I.S. nummer

Het gebruikte N.I.S. nummer.

### Aard van de transcatie

De aard van de transactie.

### H/B (Land van herkomst of bestemming)

De ISO-code van het land van herkomst of bestemming.

### Regio

Regio van herkomst of bestemming.

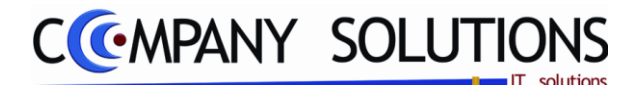

### Raadplegen Intrastat (P3295)

### Rapportspecificaties

### Incoterm

Incoterms of internationale leveringsvoorwaarden (International Commercial Terms) zijn internationale afspraken over internationaal transport van goederen.

### Gewicht en eenheid

Het gewicht en de bijkomende eenheid.

#### Bedrag

De waarde van het N.I.S. nummer op dat document.

#### S/L/T

- Code L: Goederen
- *Type T : Bedrag aan leveringen van goederen verricht in de lidstaat van aankomst van de verzending, of het vervoer van goederen in het geval het om driehoeksverkeer gaat.*

### C. Extra Acties

Deze toets maakt mogelijk om kolommen te selecteren, rij of volledige tabel te kopiëren, te exporteren naar Excel, Word of XML, tabel te drukken.

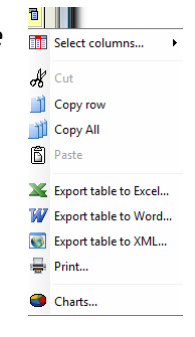

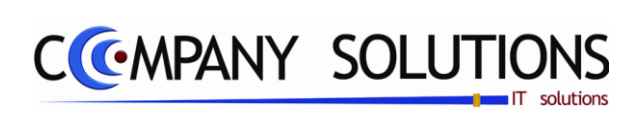

.

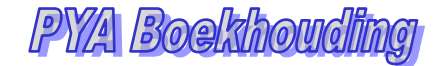

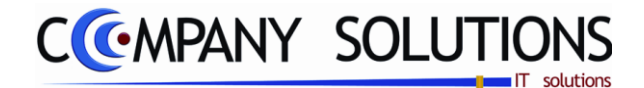

### Raadplegen ICV-Verichtingen (P3296)

### Basisprincipe

6

Met dit programmaonderdeel kan u alle verrichtingen per document raadplegen die in aanmerking komen voor de intracommunautaire opgave per Kwartaal/Maand.

De verplicht in te vullen velden zijn gemarkeerd met 💢

|               | adplegen)                                                            | Raadpleg        | gen ICV-verrichtingen |                                          |                              |           |        |
|---------------|----------------------------------------------------------------------|-----------------|-----------------------|------------------------------------------|------------------------------|-----------|--------|
| Jaar 2008     | Kwartaal                                                             |                 |                       |                                          |                              |           |        |
| atum Klan     | nt nr. Klantnaam<br>12405 DUS SANTUS MANDY<br>12406 DOS SANTOS MANDY |                 | Dagboek<br>UI<br>01   | Doc. ty Doc. nr.<br>2800896<br>F 2801817 | Bedrag C<br>118,60<br>100,07 | ode S/L/T | K/M Ja |
| 770372008 40: | 12406 DOS SANTOS MANDY                                               |                 | 01                    | F 2802783                                | 68,00                        |           |        |
|               |                                                                      |                 |                       |                                          |                              |           |        |
|               |                                                                      | ic v Documenten |                       |                                          |                              |           |        |
|               |                                                                      |                 |                       |                                          |                              |           |        |
|               |                                                                      |                 |                       |                                          |                              |           |        |
|               |                                                                      |                 |                       |                                          |                              |           |        |
|               |                                                                      |                 |                       |                                          |                              |           |        |
|               |                                                                      |                 |                       |                                          |                              |           |        |
|               |                                                                      |                 |                       |                                          |                              |           |        |
|               |                                                                      |                 |                       |                                          |                              |           |        |
|               |                                                                      |                 |                       |                                          |                              |           |        |
|               |                                                                      |                 |                       |                                          |                              |           |        |

.

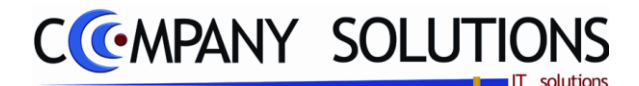

### Raadplegen ICV-Verichtingen (P3296)

### Rapportspecificaties

### A. Selectie

### Jaartal 🂢

U bepaalt van welk jaar u de gegevens wenst op te vragen.

### Kwartaal 🂢

U bepaalt van welk kwartaal u de gegevens wenst op te vragen.

### B. Resultaat

Indien de velden correct ingevoerd zijn krijgt u de gegevens die voldoen aan de door u bepaalde selectie.

### Datum

Datum waarop de documenten opgenomen werden in de boekhouding.

#### Klantnummer en klantnaam

De klantgegevens waarop de documenten betrekking hebben.

### Dagboek

Het dagboek waarin de documenten opgenomen werden.

#### Documenttype

Het documenttype (Factuur, Creditnota...)

### Documentnummer

Het volgnummer waaronder de documenten opgenomen werden in het dagboek.

#### Bedrag

Het bedrag van het document.

### Code

- Blanco : Bedrag aan vrijgestelde intracommunautaire leveringen van goederen met uitzondering van het maakloonwerk.
- *Type A:* Bedrag aan vrijgestelde intracommunautaire leveringen van goederen die betrekking hebben op de afgifte van een maakloonwerk.
- *Type P : Bedrag aan verzending van goederen vanuit België naar een andere lidstaat met het oog op de oplevering van een maakloonwerk.*
- Type T : Bedrag aan leveringen van goederen verricht in de lidstaat van aankomst van de verzending, of het vervoer van goederen in het geval het om driehoeksverkeer gaat.

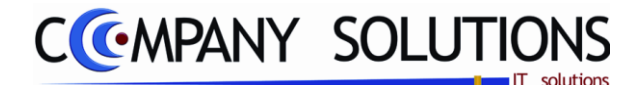

### Raadplegen ICV-Verichtingen (P3296)

### Rapportspecificaties

### S/L/T

| Code S:  | Diensten                                                                                                    |
|----------|----------------------------------------------------------------------------------------------------|
| Code L:  | Goederen                                                                                                    |
| Туре Т : | Bedrag aan leveringen van goederen verricht in de lidstaat van aankomst<br>van de verzending, of het vervoer van goederen in het geval het om drie-<br>hoeksverkeer gaat. |

### Kwartaal/Maand

Kwartaal of Maand waar de correctie betrekking.

#### Jaar

Jaar waar de correctie betrekking.

### C. Extra Acties

Deze toets maakt mogelijk om kolommen te selecteren, rij of volledige tabel te kopiëren, te exporteren naar Excel, Word of XML, tabel te drukken.

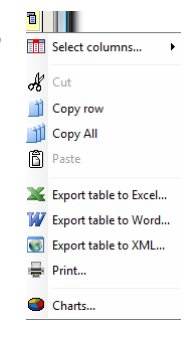

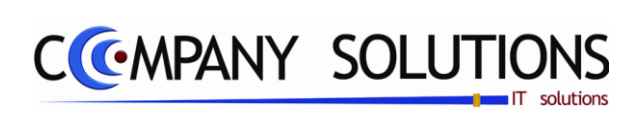

Versie 11/01

.

25/05/2011

# CCMPANY SOLUTIONS

### Boekhouding – Afdrukken

| P 331. | Afdrukken dagboeken                         | 103 |
|--------|---------------------------------------------|-----|
| P 3311 | Proefafdruk dagboeken                       |     |
| Р 3312 | Proefafdruk BTW-aangifte                    |     |
| P 3313 | Proefafdruk centralisaties dagboeken        |     |
| С 3314 | Proefafdruk centralisaties dagboeken(VHM)   |     |
| P 3314 | Definitieve afdruk einde periode            |     |
| P 3319 | Afdruk samenstelling BTW-aangifte           |     |
| P 332. | Afdrukken uittreksels                       | 119 |
| P 3321 | Klanten-/leveranciersstaat                  |     |
| Р 3322 | Rekeningstaat                               |     |
| Р 3323 | Staat analytische rekeningen                |     |
| Р 3324 | Kruistabel analytische rekeningen           |     |
| P 3325 | Analytische lijst intersoc                  |     |
| P 333. | Afdrukken balansen                          | 131 |
| P 3330 | Klanten-/leveranciersbalans                 |     |
| P 3331 | Algemene balans volgens balansschema        |     |
| P 3334 | Afdrukken balansen                          |     |
| P 3338 | Balans samangestelde analytische rekeningen |     |
| P 3339 | Koppeling PYA aan SUPERFISC, ACCON,         |     |
| P 334. | Afdrukken openstaande documenten            | 147 |
| P 3341 | Openstaande documenten klanten/leveranciers |     |
| P 3342 | Vervaldagenbalans klanten en leveranciers   |     |
| P 3343 | Afdrukken aanmaningsbrieven                 |     |
| P 335. | Afdrukken kwartaal/jaarlijkse BTW-lijst     | 161 |
| P 3351 | Afdrukken kwartaal/jaarlijkse BTW-lijst     |     |
| Р 3352 | Samenvoegen BTW listing meerdere dossiers   |     |
| Р 3360 | Afdrukken fiches 281.50 en lijst 325.50     | 173 |
| P 3370 | Afdrukken BTW-Omzet vergelijking            | 177 |
| P 3380 | Afdrukken lijst intrastat                   | 181 |

| D:\Pia14.dev\Pva          | data                                                | _   |          |                                                                             | yper me 5 mode                        |  |  |  |  |
|---------------------------|-----------------------------------------------------|-----|----------|-----------------------------------------------------------------------------|---------------------------------------|--|--|--|--|
|                           | Power Your Administration                           |     |          |                                                                             |                                       |  |  |  |  |
|                           |                                                     |     |          |                                                                             |                                       |  |  |  |  |
|                           | ALGEMENE BOEKHOUDING                                |     | AFDR     | UKKEN                                                                       |                                       |  |  |  |  |
|                           | Code Omschrijving                                   |     | Code     | Omschrijving                                                                |                                       |  |  |  |  |
|                           | Dagelijkse verwerkingen                             |     |          | Afdrukken dagboeken                                                         |                                       |  |  |  |  |
| Basisgegevens             | Raadplegen op scherm                                |     |          | Afdrukken uittreksels                                                       | Einde                                 |  |  |  |  |
|                           | Afdrukken                                           |     |          | Afdrukken balansen                                                          |                                       |  |  |  |  |
|                           | Afschrijvingen                                      |     |          | Atdrukken openstaande documenten<br>Afdrukken kwartaal/jaarlijkse BTW-lijst |                                       |  |  |  |  |
|                           | Budaetten                                           |     | P3360    | Afdrukken fiches 281.50 en lijst 325.50                                     |                                       |  |  |  |  |
| Commission                | Afsluiten                                           |     | P3370    | Afdrukken BTW-Omzet vergelijking                                            |                                       |  |  |  |  |
| Commercieel               | Uitwisselen boekhoudgegevens                        |     | P3380    | Afdrukken lijst intrastat                                                   | нер                                   |  |  |  |  |
|                           | Hulpprogramma's boekhouding                         |     |          |                                                                             |                                       |  |  |  |  |
|                           |                                                     |     | ļ        |                                                                             | 25                                    |  |  |  |  |
|                           | AFDRUKKEN DAGBOEKEN                                 |     |          |                                                                             |                                       |  |  |  |  |
| Boekhouding               | Code Omschrijving                                   |     | Code     | Omschrijving                                                                | Agenda                                |  |  |  |  |
|                           | P3311 Proelatoruk dagboeken                         |     |          |                                                                             |                                       |  |  |  |  |
|                           | P3313 Proefatdruk centralisaties danhoeken          |     |          |                                                                             |                                       |  |  |  |  |
|                           | C3313 Proefafdruk centralisaties dagboeken (VHM)    |     |          |                                                                             |                                       |  |  |  |  |
| Urenadministratie         | P3314 Definitieve afdruk einde periode (dagboeken + |     |          |                                                                             | Rekenmachine                          |  |  |  |  |
|                           | P3319 Afdruk samenstelling BTW-aangifte             |     |          |                                                                             |                                       |  |  |  |  |
|                           |                                                     |     |          |                                                                             |                                       |  |  |  |  |
|                           |                                                     |     |          |                                                                             |                                       |  |  |  |  |
| Linda and a second second |                                                     |     |          |                                                                             | Brendtad                              |  |  |  |  |
| Hupprogramma s            | , <u> </u>                                          | 1   |          | [                                                                           | Rapport editor                        |  |  |  |  |
|                           |                                                     | _   |          |                                                                             |                                       |  |  |  |  |
| 8                         | Programma                                           | ico | de       |                                                                             | i i i i i i i i i i i i i i i i i i i |  |  |  |  |
| Transfer                  | Afdrukk                                             | ken | dagboeke | en la la la la la la la la la la la la la                                   | D                                     |  |  |  |  |
|                           |                                                     | _   | _        |                                                                             | Browser                               |  |  |  |  |

Dit document blijft eigendom van de Auteur, niets uit dit document mag verveelvoudigd en/of openbaar gemaakt worden, met gelijk welk middel zonder schriftelijke toestemming van de Auteur

.

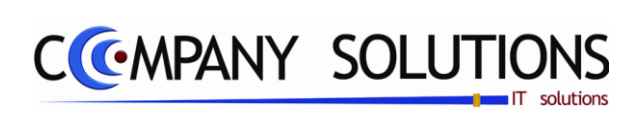

Versie 11/01

.

25/05/2011

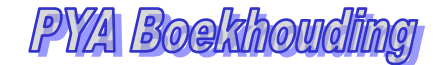

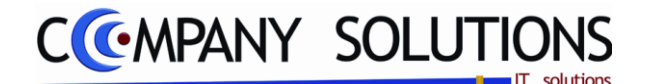

### Afdrukken dagboeken

### Basisprincipe

In dit hoofdstuk krijg je een overzicht van hoe je de verschillende dagboeken, lijsten en andere officiële documenten kan afdrukken.

| P 3311 | Proefafdruk dagboeken                     | 105 |
|--------|-------------------------------------------|-----|
| P 3312 | Proefafdruk BTW-aangifte                  | 109 |
| P 3313 | Proefafdruk centralisaties dagboeken      | 113 |
| С 3314 | Proefafdruk centralisaties dagboeken(VHM) |     |
| P 3314 | Definitieve afdruk einde periode          | 115 |
| P 3319 | Afdruk samenstelling BTW-aangifte         | 117 |

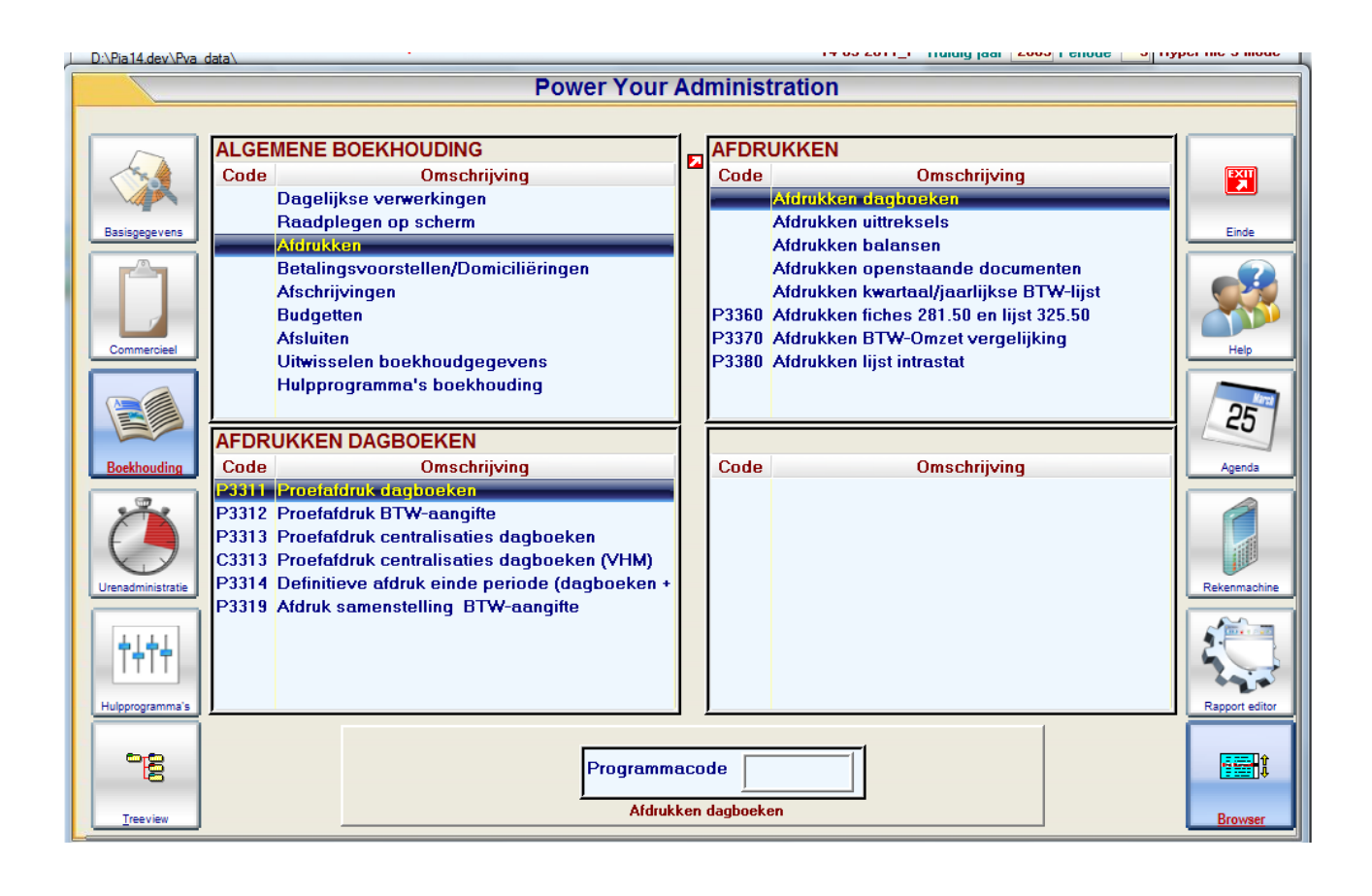

*C3314 Proefafdruk centralisaties dagboeken(VHM) is speciaal voor de Vlaamse Huisvestingsmaatschappij geschreven. De parameter overheidsinstellingen moet actief zijn.* 

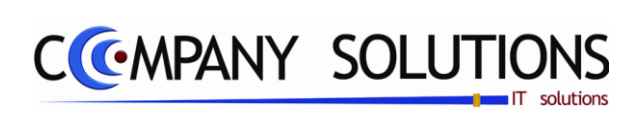

Versie 11/01

.

25/05/2011

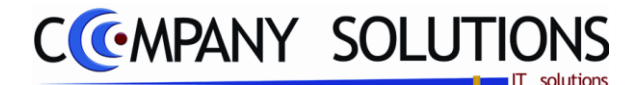

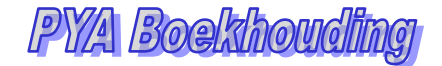

### Proefafdruk dagboeken (P3311)

### Basisprincipe

Met dit programma kan je de verrichtingen die je in de verschillende dagboeken hebt ingebracht afdrukken.

De verplicht in te vullen velden zijn gemarkeerd met  $\stackrel{}{\searrow}$ 

|                        | /      |                                                   | Proefafo      | lruk dagi                                           | ooeken                                                                | x           |
|------------------------|--------|---------------------------------------------------|---------------|-----------------------------------------------------|-----------------------------------------------------------------------|-------------|
| Selectie dagbo         | ek     | Dagboek<br>Van journaalcode<br>tot                | 01            |                                                     |                                                                       |             |
|                        | Select | ieconditie                                        |               |                                                     |                                                                       |             |
| Selectie-<br>condities |        | Selectie<br>C Facturen<br>C Creditnota's<br>Beide |               | Omschrijvi<br>Omschr<br>Omschr<br>Omschr<br>Afdrukk | ing<br>rijving 1<br>rijving 2<br>rijving 3                            |             |
|                        |        | Van boekingsdatum                                 | 01/09/2009    | tot                                                 | 30/09/2009                                                            |             |
|                        |        | Afdrukken volgens d                               | ocumentnummer |                                                     |                                                                       |             |
|                        |        | Van documentnummer                                |               | tot                                                 | 9999999                                                               |             |
|                        |        |                                                   | Standaa       | ard printer Sam                                     | isung ML-2850 PCL6 ==> <defau< td=""><td>It Printer&gt;</td></defau<> | It Printer> |
|                        |        |                                                   |               |                                                     | Printer                                                               |             |

### Rapportspecificaties

### Uitvoering.

- Je begin met de keuze van de **Dagboek(en)**.
- Na kiezen van de dagboeken vul de gewenste Selectiecondities in.
- Als laatste stap kies je de gewenste **Printer**.
- Dan ben je klaar om af te drukken.

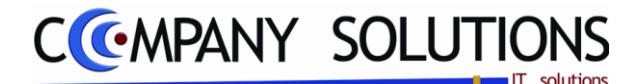

### Proefafdruk dagboeken (P3311)

### Rapportspecificaties

### A. Selectie

### Dagboek 流

*Maak je keuze uit A(ankoopboek) V(erkoopboek) D(iversedagboek) of F(inancieel dagboek).* 

### Van journaalcode 🂢

Vanaf welke code wil je het gekozen dagboek afdrukken?

### Tot Journaalcode ガ

Tot welke code wil je het gekozen dagboek afdrukken.

### Selectie: Facturen/Creditnota's/Beide

'Beide' wordt standaard voorzien. Je krijgt wel afzonderlijke lijsten en centralisatie van de facturen en creditnota's. Alleen te kiezen bij Aankoop- of Verkoopdagboeken.

### Afdrukken volgens documentnummer

I afdruk volgens nummer

- afdruk volgens datum. Nuttig als datum en nummer verschillen.

#### Van documentnummer

(Indien je bij afdrukken volgens document 🗹 hebt gezet.) Breng het eerste nummer in dat je wil afdrukken

#### Tot documentnummer

Breng het laatste nummer in dat je wil afdrukken.

### Van boekingsdatum

(Indien je bij afdrukken volgens document  $\Box$  hebt gezet) ?? Breng de eerste datum in vanaf waar je wil afdrukken.

#### Tot boekingsdatum

Breng de laatste datum in tot waar je wil afdrukken.

#### Afdrukken analytische rekeningen

✓ indien je een analytische boekhouding hebt en je deze rekeningen ook wil laten afdrukken , anders □.

### Omschrijving

Als je wil afdrukken in een andere taal.

1 = standaard Nederlands; 2 = standaard Frans; 3 = Standaard Engels.

### Detail gewenst

Image: De detail van de boekingen op de omzet- en kostenrekeningen worden mee afgedrukt.

Enkel de totalen per boekingsdocument worden afgedrukt.

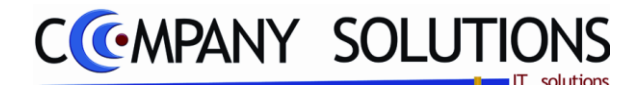

### Proefafdruk dagboeken (P3311)

### Rapportspecificaties

### B. Afdruk voorbeeld

Indien de velden correct ingevoerd zijn krijgt u de gegevens die voldoen aan de door u bepaalde selectie.

"Documentnumer;Boekingsdatum;Type(K,L);Rekeningnummer;Omschrijving;Eenheid(Kg); Aantal;Munt;Koers;Bedrag vreemde munt;Debetbedrag;Creditbedrag;Plaats;Soort; Commentaar"

Per document krijg je debet en credit totalen.

Over de documenten heen krijg je ook een debet en credit totaal.

| 1                             |            | _ |        | Fima                         |      |        |      |       |              |                                       |           |         |            | DATUM      | 18/03/20    | 011 |
|-------------------------------|------------|---|--------|------------------------------|------|--------|------|-------|--------------|---------------------------------------|-----------|---------|------------|------------|-------------|-----|
|                               |            |   |        |                              |      |        |      |       |              | Dag book D01 ** DAGBOEK DIVERSE VERRI |           |         |            |            |             |     |
| Dagboek diverse verrichtingen |            |   |        |                              |      |        |      |       |              |                                       |           |         | 01/09/2009 |            | 30/0 9/2009 |     |
| Volgens document              |            |   |        |                              |      |        |      |       |              |                                       |           | Periode |            |            |             |     |
| Doc.                          | Boek.dat.  | T | Rek.   | Omschrijving                 | Eenh | Aantal | Mnt. | Koers | Bedrag VM    | Debet                                 | Credit    | Plaats  | Soort      | Commentaar |             |     |
| 900025                        | 0909/2009  | L | 440389 | CARGLASS NV                  |      |        | EU   | 1,00  | 277,63       | 277,63                                |           |         |            |            |             |     |
|                               | 09092009   |   | 750020 | TERUG VAN VERZEKERING        |      |        | EU   | 1,00  | -277,63      |                                       | 277,63    |         |            |            |             |     |
|                               | _          |   |        |                              | _    |        |      |       | Totalen      | 277,63                                | 277,63    |         |            |            |             |     |
| 900027                        | 0909/2009  |   | 453000 | TE BETALEN BEDRIJFSVOORHEFFI |      |        | EU   | 1,00  | -1.443,42    |                                       | 1.443,42  |         |            |            |             |     |
|                               | 09092009   |   | 453000 | TE BETALEN BEDRIJFSVOORHEFFI |      |        | EU   | 1,00  | 66,66        | 66,66                                 |           |         |            |            |             |     |
|                               | 09092009   |   | 454000 | RSZ WERKNENER                |      |        | EU   | 1,00  | -3.928,33    |                                       | 3.928,33  |         |            |            |             |     |
|                               | 09092009   |   | 455000 | TE BETALEN LONEN             |      |        | EU   | 1,00  | -6.383,48    |                                       | 6.383,48  |         |            |            |             |     |
|                               | 09092009   |   | 620200 | LONENBEDIENDEN               |      |        | EU   | 1,00  | 8.580,02     | 8.580,02                              |           |         |            |            |             |     |
|                               | 09/09/2009 |   | 620280 | BELASTBARE VERGOEDING BEDIEN |      |        | EU   | 1,00  | 225,87       | 225,87                                |           |         |            |            |             |     |
|                               | 09092009   |   | 621120 | PATRONALE RSZ BEDIENDEN      |      |        | EU   | 1,00  | 2.811,68     | 2811,68                               |           |         |            |            |             |     |
|                               | 09/09/2009 |   | 621190 | PATRONALE RSZ ARBIBED        |      |        | EU   | 1,00  | 189,27       | 189,27                                |           |         |            |            |             |     |
|                               | 09/09/2009 |   | 623202 | NETTO VOORDELEN BEDIENDEN    |      |        | EU   | 1,00  | 174,26       | 174,26                                |           |         |            |            |             |     |
|                               | 09/09/2009 |   | 623252 | DVERS AFHOUDINGEN BEDIENDEN  |      |        | EU   | 1,00  | -225,87      |                                       | 225,87    |         |            |            |             |     |
|                               | 09092009   |   | 749000 | BV PLOEGINA CHTP REVIES      |      |        | EU   | 1,00  | -66.66       |                                       | 65.65     |         |            |            |             |     |
|                               | 09/09/2009 |   | 455000 | VOORZIENING VAKANTIEGELD     |      |        | EU   | 1,00  | -1.613,04    |                                       | 1.613,04  |         |            |            |             |     |
|                               | 09092009   |   | 623300 | PROVISIE VAKANTIEGELD        |      |        | EU   | 1,00  | 1.613,04     | 1.613,04                              |           |         |            |            |             |     |
|                               |            |   |        |                              |      |        |      |       | Totalen      | 13,660,80                             | 13.660,80 |         |            |            |             |     |
| 900028                        | 09/09/2009 | Γ | 453000 | TE BETALEN BEDRIJFSVOORHEFFI |      |        | EU   | 1,00  | -829,94      |                                       | 829,94    |         |            |            |             |     |
|                               | 09092009   |   | 453000 | TE BETALEN BEDRIJFSVOORHEFFI |      |        | EU   | 1,00  | 22,70        | 22,70                                 |           |         |            |            |             |     |
|                               | 09092009   |   | 454000 | RSZ WERKNENER                |      |        | EU   | 1,00  | -1.309,36    |                                       | 1.309,36  |         |            |            |             |     |
|                               | 09092009   |   | 455000 | TE BETALEN LONEN             |      |        | EU   | 1,00  | -1.579,76    |                                       | 1.579,76  |         |            |            |             |     |
|                               | 09092009   |   | 620200 | LONENBEDIENDEN               |      |        | EU   | 1,00  | 2.801,13     | 2801,13                               |           |         |            |            |             |     |
|                               | 09092009   |   | 620280 | BELASTBARE VERGOEDING BEDIEN |      |        | EU   | 1,00  | 225,87       | 225,87                                |           |         |            |            |             |     |
|                               | 09092009   |   | 621120 | PATRONALE RSZ BEDIENDEN      |      |        | EU   | 1,00  | 917,93       | 917,93                                |           |         |            |            |             |     |
|                               | 09092009   |   | 623252 | DVERS AFHOUDINGEN BEDIENDEN  |      |        | EU   | 1,00  | -225.87      |                                       | 225.87    |         |            |            |             |     |
|                               | 09092009   |   | 749000 | BV PLOEGINA CHTPREMIES       |      |        | EU   | 1,00  | -22.70       |                                       | 22,70     |         |            |            |             |     |
|                               | 09092009   |   | 455000 | VOORZIENING VAKANTIEGELD     |      |        | EU   | 1,00  | -525,61      |                                       | 525,61    |         |            |            |             |     |
|                               | 09092009   |   | 623300 | PROVISIE VAKANTIEGELD        |      |        | EU   | 1,00  | 525,61       | 526,61                                |           |         |            |            |             |     |
|                               |            |   |        | •                            |      |        |      |       | Totalen      | 449424                                | 4.494.24  |         |            |            |             |     |
|                               |            |   |        |                              |      |        |      |       | Totaal       | 18,432,67                             | 18.432,67 |         |            |            |             |     |
|                               |            |   |        |                              |      |        |      |       |              |                                       |           |         |            |            |             |     |
|                               |            |   |        |                              |      |        |      |       |              |                                       |           |         |            |            |             |     |
|                               |            |   |        |                              |      |        |      |       |              |                                       |           |         |            |            |             |     |
| ppoor                         | ANINA      |   | 2244   |                              |      |        |      | _     | Due are fill | 40.02 20.40                           |           | _       |            |            | AGINA       |     |

Centralisatie dagboek is de sommatie van debet en credit bedragen per rekening.

|             | Fima                            | DAT                 | UM 18/03/2011     |  |  |
|-------------|---------------------------------|---------------------|-------------------|--|--|
|             | Centralisatie dagboek           | Dagboek D01 ** DAGB | OEK DIVERSE VERRI |  |  |
|             |                                 | 01/09/2009          | 30/09/20 09       |  |  |
| Volgens     | s documen                       | Periode             |                   |  |  |
| Rekening    | Omsch rijving                   | Debet               | Credit            |  |  |
| 440000      | LEVERANGERS                     | 277,63              |                   |  |  |
| 453000      | TE BETALEN BEDRIJFSVOORHEFFING  | 89,36               | 2.273,36          |  |  |
| 454000      | RSZ WERKNENER                   |                     | 5.237,69          |  |  |
| 455000      | TE BETALEN LONEN                |                     | 7.963,24          |  |  |
| 456000      | V OORZIENING VAKANTIEGELD       |                     | 2.139,65          |  |  |
| 620200      | LONENBEDIENDEN                  | 11.381,15           |                   |  |  |
| 620280      | BELASTBARE VERGOEDING BEDIENDEN | 451,74              |                   |  |  |
| 621120      | PATRONALE RSZ BEDIENDEN         | 3.729,61            |                   |  |  |
| 621190      | PATRONALE RSZ ARB/BED           | 189,27              |                   |  |  |
| 623202      | NETTO VOORDELEN BEDIENDEN       | 174,26              |                   |  |  |
| 623252      | DIVERS AF HOLDINGEN BEDIENDEN   |                     | 451,74            |  |  |
| 623300      | PROVISIE VAKANTIEGELD           | 2.139,65            |                   |  |  |
| 749000      | BV PLOEGINACHTPREMIES           |                     | 89,35             |  |  |
| 750020      | TERUG VAN VERZEKERING           |                     | 277,63            |  |  |
|             | Tota                            | 18.432,67           | 18.432,67         |  |  |
| Aantal docu | menten 3                        |                     |                   |  |  |

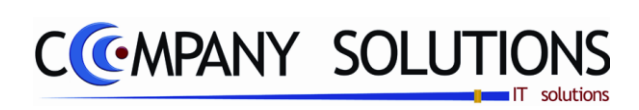

.
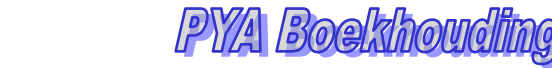

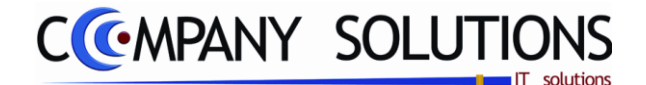

# Proefafdruk BTW Aangifte (P3312)

#### Basisprincipe

Berekening van de BTW-aangifte volgens de ingebrachte boekingen in de verschillende dagboeken.

De verplicht in te vullen velden zijn gemarkeerd met 💢

|                              |                                                                                                    |                                                                                                    |                                                                                                    | aangifte                                       |                                                                       |
|------------------------------|----------------------------------------------------------------------------------------------------|----------------------------------------------------------------------------------------------------|----------------------------------------------------------------------------------------------------|------------------------------------------------|-----------------------------------------------------------------------|
| Selectie                     |                                                                                                    | 7—                                                                                                    | X                                                                                                    |                                                |                                                                       |
| Periode<br>Herzienin-<br>gen | Periode : van 01/09/2009<br>Herzieningen<br>Ontoereikende heffing<br>Teruggave van belasting<br>Herziening van aftrek<br>Regularisatie administratieve beslissing | tot 30/09/2009                                                                                            | <ul> <li>Vr2,<sup>©</sup> Omschrijving</li> <li>01 Onderworpen aan de belasting van 6 %</li> <li>03 Onderworpen aan de belasting van 21 %</li> <li>49 Creditnota's (KADER III, LETTERS A, B, C</li> <li>54 Verschuldigde belasting (Kader III A)</li> <li>55 Verschuldigde belasting (Intercommunauta</li> <li>59 Aftrekbare BTW</li> <li>63 Terugstorting van BTW (Ink. creditnota)</li> <li>64 Teruggaaf van BTW (Uitg. creditnota's)</li> </ul> | Bedrag D Q<br>20,830,35<br>6.956,83<br>353,69  | Bedrag Cr<br>4.079.34<br>98.525.84<br>2.725.18<br>26.015.36<br>572.28 |
| Eindafre-<br>kening          | Eindafrekening<br>Voorschot december (aangifte november)<br>Voorschot december (aangifte januari)<br>Betaalde voorschotten                                        |                                                                                                    | Totalen voor de aangifteperiode         Kleinste totaal         XX       Totaal van de roosters 54,55,56,57,60         YY       Total van de roosters 59,62 en 64         71       Totaal aan de staat verschuldigde belast         81       Omzet (Handelsgoederen, grondstoffen)         82       Omzet (Diensten, diverse goederen)         85       Omzet (Creditnota's overige handelingen)                                                   | 28.140,87<br>1.553,23<br>28.140,87<br>1.553,23 | 26.587,64<br>26.587,64<br>127.005,76<br>6.301,13<br>1.684,26          |
| Selec-<br>tiecon-<br>dities  | Afdrukken     Voorbedrukt formulier (Be)     Aanmaken Intervat bestand                                                                                            | Bestellen betaalformulieren     Aanvraag terugbetaling BTW     Wijziging adres     Klantenlisting (nihil) | 86     Omzet (Intracommunautaire verwervingen<br>Aan de staat verschuldigde belasting<br>Links : Nr.71 + letters B + C<br>Kleinste Totaal<br>Aan de staat te betalen bedrag                                                                                                    | 1.553,23<br>1.553,23<br>1.553,23<br>1.553,23   | 33.793,36                                                             |
| Bestand<br>Printer           | Bestand opslaan o C:\Intervat\ Standaard printer Samsung ML-2850 PCL6                                                                                             | ==> <default printer=""></default>                                                                        | Het bedrag ingevuld in rooster 54 versch                                                                                                    |                                                |                                                                       |

# Rapportspecificaties

- Je begin met de keuze van de **Periode**.
- Na kiezen van de periode kan je de **herzieningen en voorschotten en saldo's** vorige periode ingeven.
- Na kiezen van de dagboeken vul de gewenste Selectiecondities in.
- Als laatste stap kies je de gewenste Printer.
- Dan ben je klaar om af te drukken.

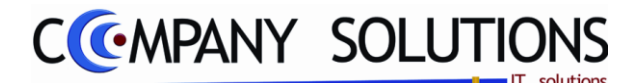

# Proefafdruk BTW Aangifte (P3312)

# Rapportspecificaties

### A. Selectie

# Periode van

Breng de begindatum in van de periode die je wil laten berekenen.

# Periode tot

Breng de einddatum in van de periode die je wil laten berekenen.

#### Herzieningen

Alle velden onder herziening geven de resultaten weer van de berekening die je in het hulpprogramma "Algemene parameters" bepaalde.

### Eindafrekening

Voorschot december : bij maandelijkse aangifte – voorschot te betalen in december Voorschot december : bij maandelijkse aangifte – bedrag berekend uit de aangifte van december voor de aangifte van januari..

#### Betaalde voorschotten

De berekening van de bedragen die hier verschijnen bepaal je via het hulpprogramma "Algemene parameters".

### Afdrukken

= de berekening verschijnt op het scherm.

Image: de berekening wordt afgedrukt. "Voorbedrukt formulier" en "Aanmaken Intervat bestand" worden actief.

#### Voorbedrukt formulier (België)

|                                     |                            | Afdrukken                  |
|-------------------------------------|----------------------------|----------------------------|
| 🗹 = de gegevens worden zo afgedi    | rukt dat ze pas-           | Voorbedrukt formulier (Be) |
| sen in voorgedrukt formulieren (enk | ( <u>el voor Belaië)</u> . | Aanmaken Intervatibeet     |
| De vier velden worden actief        | Velden actief na J         |                            |

 $\Box$  = de gegevens worden in een specifiek door PYA opgestelde lijst weergegeven.

#### Aanmaken Intervat bestaand Betaalde voorschotten

🗹 = er word een bestand aangemaakt vat. De volgende velden worden actien het kiezen van een directory Velden ac

| voor Inter-<br>f waaronder | Afdrukken     Voorbedrukt formulier (Be)     Aanmaken Intervat bestand | Bestellen betaalformulieren     Aanvraag terugbetaling BTW     Wipiging adres |
|----------------------------|------------------------------------------------------------------------|-------------------------------------------------------------------------------|
| tief na J                  |                                                                        | Klantenlisting (nihil)                                                        |
|                            | Bestand opslaan oC:\Intervat\                                          | <b>🏹</b>                                                                      |

Velden actief na J

Afdrukken

Voorbedrukt formulier (Be

Aanmaken Intervat bestand

Bestellen betaalformulierer

Aanvraag terugbetaling BTW

Wijziging adres Klantenlisting (nihil)

#### Bestellen betaalformulieren

Indien je hier 🗹 invult, wordt er op het voorbedrukte BTW-formulier aangeduid dat je nieuwe betaalformulieren wenst aan te vragen, zo ook in het Intervat bestand.

### Aanvraag terugbetaling BTW

Indien je hier 🗹 invult, wordt er op het voorbedrukte BTW-formulier aangeduid dat je om onmiddellijke terugbetaling van het betreffende bedrag vraagt, zo ook in het Intervat bestand.

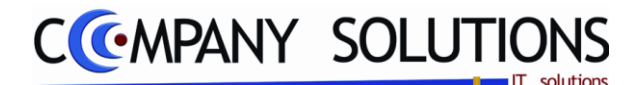

# Proefafdruk BTW Aangifte (P3312)

# Rapportspecificaties

#### Wijziging adres

Hier geef je in of er al dan niet een adreswijziging is gebeurd  $\blacksquare$ , anders  $\Box$ .

### Klantenlisting (nihil)

Indien je geen klantenlisting moet ingeven kun je dit meedelen met de laatste BTW aangifte van het jaar  $\checkmark$ , anders  $\Box$ .

#### Bestand opslaan

# B. Afdruk voorbeeld

Indien de velden correct ingevoerd zijn krijgt u de gegevens die voldoen aan de door u bepaalde selectie.

*Voorbeeld lay-out Intervat Bestand Voorbeeld lay-out BTW Aangifte* 

| Naam en adres van de aangever                                                            | INFORMATIEF                                  |           |
|------------------------------------------------------------------------------------------|----------------------------------------------|-----------|
| BTW nr. van                                                                              | Periode : maand - jaar<br>of kwartaal - jaar | 0 0       |
| VI EINDAFREKENING (GEEN OFFICIEEL DO                                                     | OCUMENT)                                     |           |
| A. Saldo van de aangifteperiode ( Transport van kader I                                  | V, letter E)                                 |           |
| Aan de Staat verschuldigde belastingen<br>Door de Staat verschuldigd bedrag              | 58.213,51                                    |           |
| B. Voorschot maandaangifte december                                                      |                                              |           |
| C. Voorschot maandaangifte januari                                                       |                                              |           |
| D. Enkel voor kwartaalaangevers                                                          |                                              | 100,00    |
| E. Saldo van vorige aangifteperiode                                                      |                                              |           |
| Aan de Staat verschuldigde belastingen<br>Door de Staat verschuldigd bedrag              |                                              |           |
| Subto                                                                                    | taal                                         |           |
| Links : vak 71 + letter B + letter E<br>Rechts : vak 72 + letter C + letter D + letter E | 58.213,51<br>100,00                          |           |
| Kleinste                                                                                 | totaal                                       | 58.113,51 |
| F. Eindresultaat                                                                         |                                              |           |
| Aan de Staat verschuldigde belastingen<br>Door de Staat verschuldigd bedrag              |                                              | 58.113,51 |

Voorbeeld lay-out BTW Aangifte PYA

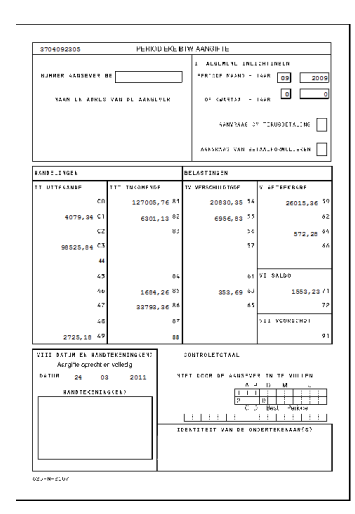

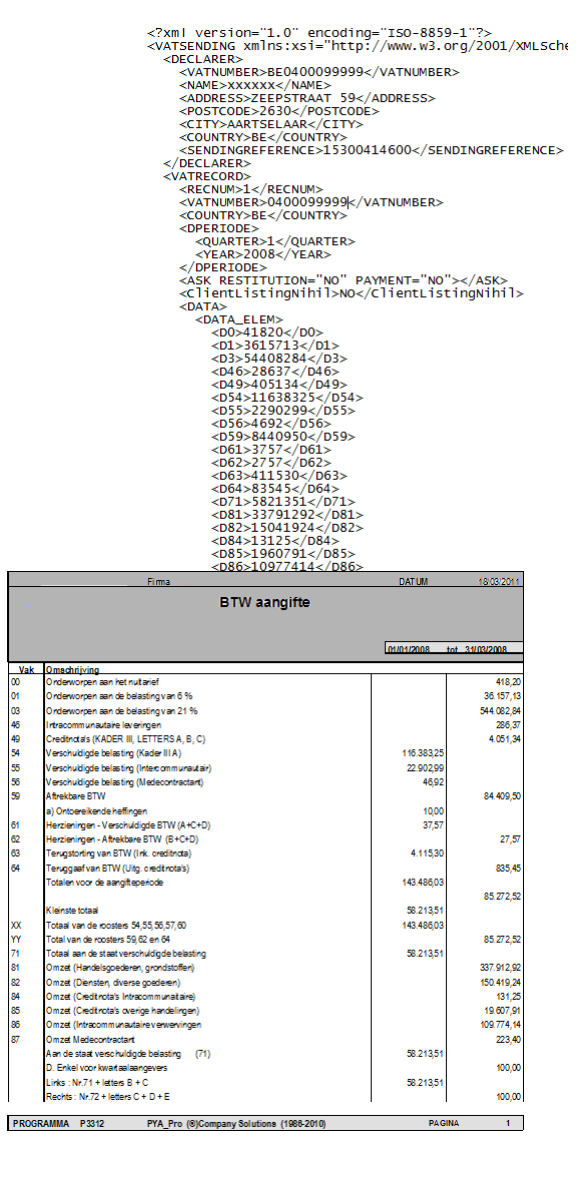

Versie 11/01

111/284 PYA-Boekhouding-001.doc

Dit document blijft eigendom van de Auteur, niets uit dit document mag verveelvoudigd en/of openbaar gemaakt worden, met gelijk welk middel zonder schriftelijke toestemming van de Auteu

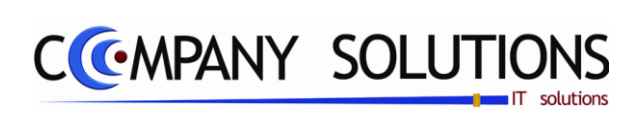

### Commentaar

Versie 11/01

25/05/2011

Dit document blijft eigendom van de Auteur, niets uit dit document mag verveelvoudigd en/of openbaar gemaakt worden, met gelijk welk middel zonder schriftelijke toestemming van de Auteur

.

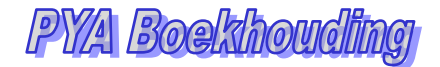

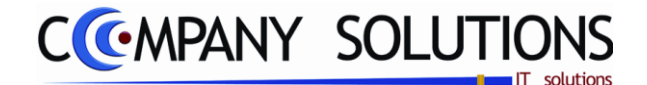

# Proefafdruk centralisaties dagboeken (P3313)

#### Basisprincipe

Berekening van de totalen per dagboek per type document en per klasse over een periode na gekozen selectie.

De verplicht in te vullen velden zijn gemarkeerd met 💢

|                          | Proefafdruk centralisatie dagboeken                                                            | x     |
|--------------------------|------------------------------------------------------------------------------------------------|-------|
|                          | Selectieconditie                                                                               | 0     |
| Selectief<br>afdrukken ? | Selectief afdrukken                                                                            |       |
| Dag-<br>boeken           | Туре                                                                                           |       |
|                          | Van journaalcode                                                                               |       |
| Selectie<br>Periode      | Van datum 01/01/2009 tot 31/12/2009                                                            |       |
|                          |                                                                                                |       |
|                          | Standaard printer  Samsung ML-2850 PCL6 ==> <default pri<="" td=""><td>nter&gt;</td></default> | nter> |
|                          |                                                                                                |       |
|                          | Printer                                                                                        |       |

# Rapportspecificaties

- Je begin met de keuze van de Selectief afdrukken.
- Indien selectief afdrukken kies je gewenste dagboeken. .
- Dan kies je de gewenste **periode**.
- Als laatste stap kies je de gewenste Printer.
- Dan ben je klaar om af te drukken.

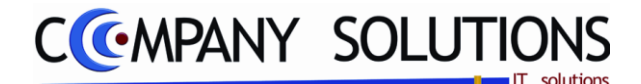

# Proefafdruk centralisaties dagboeken (P3313)

# Rapportspecificaties

### A. Selectie

### Selectief afdrukken

I = Je bepaalt zelf voor welke dagboeken je de centralisatie afdrukt. Type en keuze van journaalcode wordt actief.

= De centralisaties worden voor alle dagboeken afgedrukt.

### Type

Dit veld wordt enkel bereikt indien bij selectief afdrukken invulde. Maak je keuze uit volgende dagboeken: (A)ankoop, (V)erkoop, (F)inancieel, (D)iverse.

#### Van journaalcode

Vanaf welke code wil je voor het gekozen type dagboeken afdrukken.

#### Tot journaalcode

Tot welke code wil je voor het gekozen type dagboeken afdrukken.

#### Van datum 🖄

Vul de begindatum in van de periode die je wil afdrukken.

#### Tot datum 🔬

Vul de einddatum in van de periode die je wil afdrukken.

# C. Afdruk voorbeeld

Indien de velden correct ingevoerd zijn krijgt u de gegevens die voldoen aan de door u bepaalde selectie.

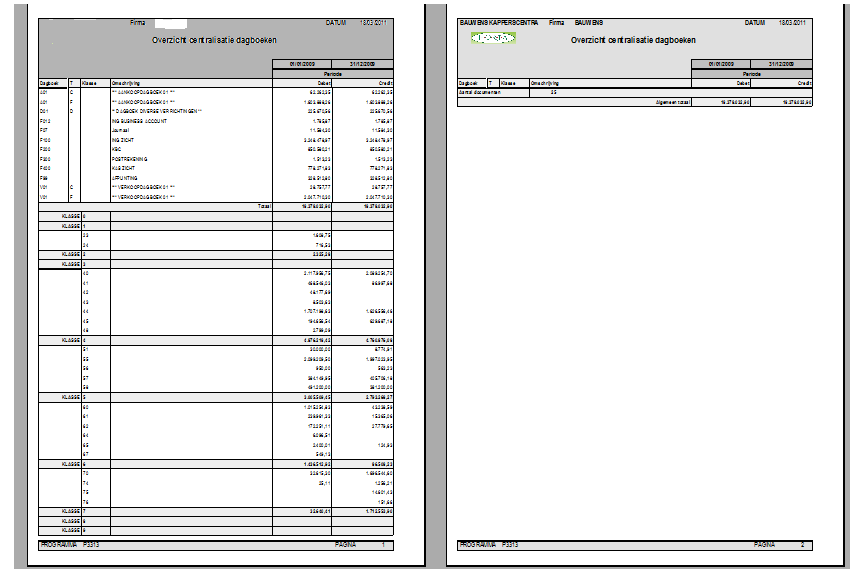

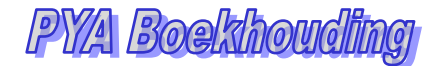

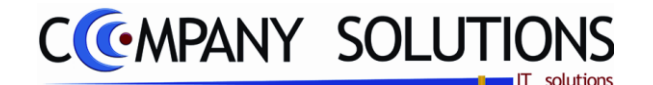

# Definitieve afdruk einde periode(Dagboeken + BTW) (P3314)

#### Basisprincipe

Definitieve afdruk van al je dagboeken voor de lopende periode.

De paginanummers van al de dagboeken volgen op de paginanummers van de vorige periode.

Er zijn geen wijzigingen meer mogelijk en er kunnen geen voorlopige dagboeken voor die periode meer worden afgedrukt..

De verplicht in te vullen velden zijn gemarkeerd met 🂢

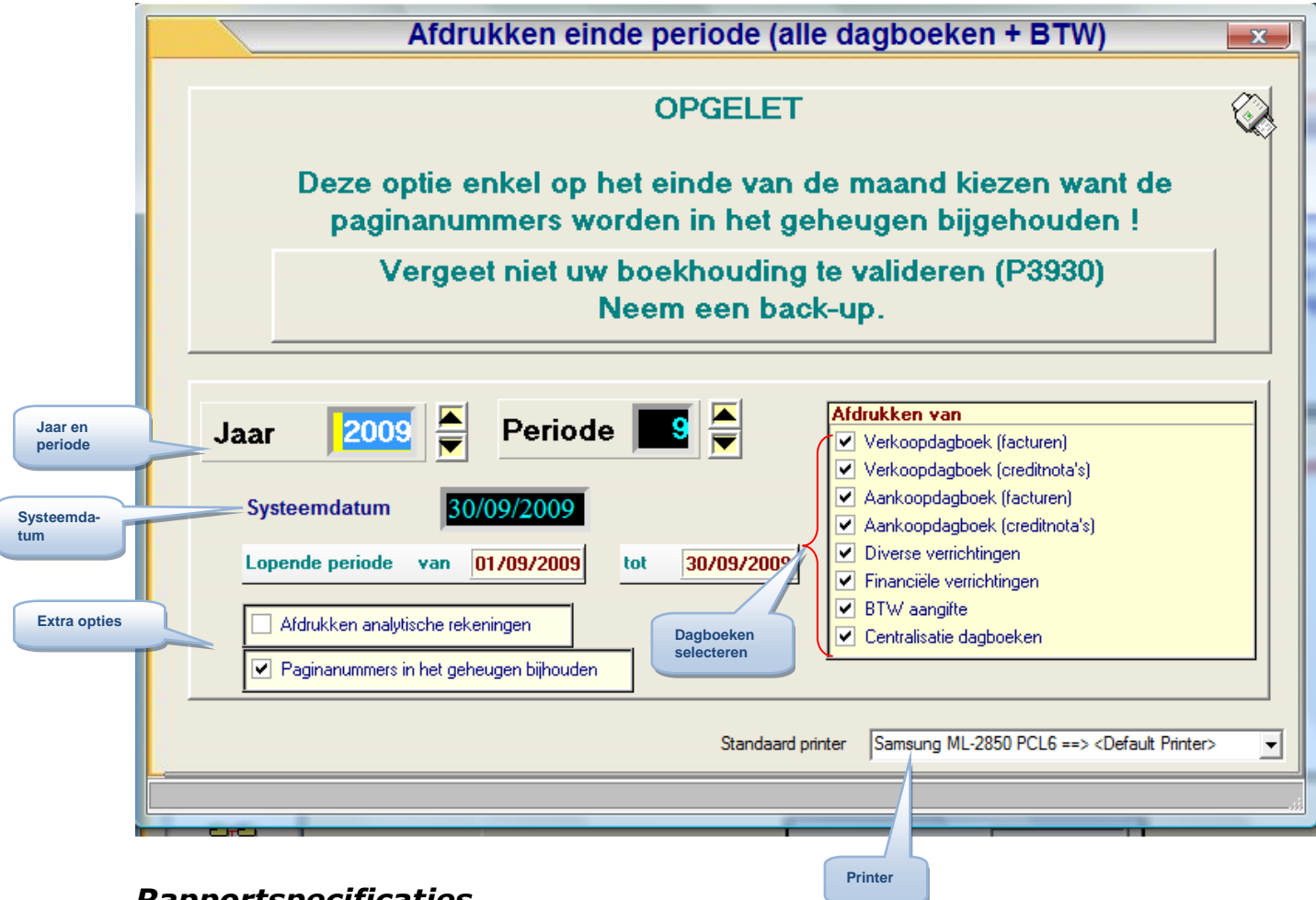

# Rapportspecificaties

#### Uitvoering.

#### - Vergeet niet u boekhouding te valideren (P3930) en neem een back-up.

- Je begin met de keuze van het Jaar en de periode
- Jaar en periode worden voorgesteld
- Je kan de systeemdatum aanpassen naar de periode die je afdrukt.
- Je kies welke **dagboeken** je wilt afsluiten.
- Je controleert de **opties**.
- Als laatste stap kies je de gewenste Printer.
- Dan ben je klaar om de gewenste dagboeken met hun periode af te drukken.

| Versie | 11/01 |
|--------|-------|
|        |       |

Dit document blijft eigendom van de Auteur, niets uit dit document mag verveelvoudigd en/of openbaar gemaakt worden, met gelijk welk middel zonder schriftelijke toestemming van de Auteur

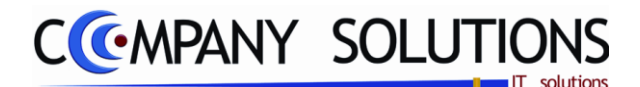

# Definitieve afdruk einde periode(Dagboeken + BTW) (P3314)

# Rapportspecificaties

### **B.** Selectie

### Systeemdatum

Datum van de verwerking. Deze datum wordt op alle lijsten vermeld!! Rechtsboven op de documenten.

#### Jaar en periode

Periode volgend op de periode waar de laatste definitieve afdruk van gebeurd is.

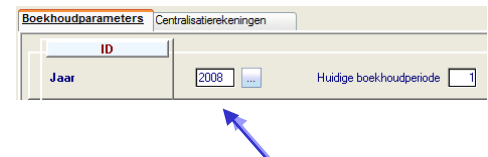

Dit is normaal gezien de huidige periode die ook vermeld staat in programma P9430. Normaal wordt deze niet gewijzigd, alleen bij afdruk van verschillende periodes na elkaar.

#### Afdrukken van

Kies gewenste dagboeken !

Verkoopdagboek (facturen) Verkoopdagboek (Creditnota's) Aankoopdagboek (facturen) Aankoopdagboek (creditnota's) Diverse verrichtingen Financiële verrichtingen BTW aangifte Centralisatie dagboeken

# D. Afdruk voorbeeld

Indien de velden correct ingevoerd zijn krijgt u de gegevens die voldoen aan de door u bepaalde selectie. Afdrukvoorbeeld Financieel Journaal

| _     |             |    |           |                                                                                                    |             |                                         |            |             |                                            | Deg  | boek F100 | INGZICHT |            |
|-------|-------------|----|-----------|----------------------------------------------------------------------------------------------------|-------------|-----------------------------------------|------------|-------------|--------------------------------------------|------|-----------|----------|------------|
|       |             |    |           |                                                                                                    |             | Dagboek                                 | fina nciel | le verrich  | tingen                                     |      | 01092009  | 3000000  |            |
| olge  | na datum    |    |           |                                                                                                    |             |                                         |            |             |                                            |      | Periode   |          |            |
| ۵œ.   | Dank da su  | Ŧ  | Failaring | (insché)/ing                                                                                                    | Doc.datem   | Dec. Non                                | Kare       | Bedrag VM   | Conmenta ar                                | Plan | Sec       | Dabat    | Ch         |
|       |             |    |           |                                                                                                    |             |                                         | Owersho    | \$77,223,65 | Overback                                   |      |           | \$733 jS |            |
| 20164 | 2222        | i. | 1005      | INFLOON TRNSTONEL N.                                                                                                    | 01/08/2008  | SCORES EUR                              | 1,00000    | -34,25      | 200 9 2 2 2 9 9 4 9 3 6 4 K                |      |           |          | <b>3</b> 4 |
|       | 22267       |    | 72000     | DISC ONTO LEVERUNCERS                                                                                                    | 01/08/2009  | SCORES EUR                              | 1,00000    | 6,22        | 200 9 2 0 0 9 4 0 3 6 4 K                  |      |           | 6,00     |            |
|       | 2125-225    |    | 7222      | DISC ONTO LEVERUNCERS                                                                                                    | 01/08/2009  | SCORES SUR                              | 1,00000    | 79,22       | 200 9 3 009 48 209 3 56K                   |      |           | 79,22    |            |
|       | 2125-2225   | ٤. | 1007      | NOCLED MEETENKE, SEL                                                                                                    | 01/08/2009  | sccses SUR                              | 1,00000    | 4,722,73    | Los 9 2009 45229 356K                      |      |           |          | 675        |
|       | 2125-2225   |    | 722.00    | DISCONTOLEVERUNCERS                                                                                                    | 01/08/2009  | SCOREC SUR                              | 1,00000    | 21,66       | 200 B 200 B 40 10 KK                       |      |           | 21,66    |            |
|       | 2105-2205   | ٤. | 1000      | O USUMO FUELOER EVEL                                                                                                    | 01/08/2009  | SCOREC EUR                              | 1,00000    | -841,45     | 200 B 200 B 40 15 KK                       |      |           |          |            |
|       | 2020        | ٤. | 10.01     | SCHINER2KOPF                                                                                                    | 01092009    | 900966 R.R.                             | 1,00000    | 475.6       | 000 8 S009+45205 8 400                     |      |           |          | 171        |
|       | 2020        |    | 792.00    | DISCONTOLEVERUNCERS                                                                                                    | 01092009    | 900996 518                              | 1.00000    | 4.4         | 100 B 5008-45209 344X                      |      |           |          |            |
|       | 2 2 2 2 2   |    | 792.00    | DISCONTOLEVERUNCERS                                                                                                    | 01092009    | 900972 EUR                              | 1,00000    | 2.0         | 000 8 500 8 45 5 KK                        |      |           | 5.8      |            |
|       | 2 2 2 2 2   | £. | 10.94     | FLOORLONDA                                                                                                    | 01092009    | 900972 EUR                              | 1,00000    | 4.98.03     | 000 8 S009-455 KK                          |      |           |          | 19         |
|       | 0.0520      | 1  | 722.00    | DISCONTOLEVERUNCERS                                                                                                    | 01092009    | SCOREC EUR                              | 1,00000    | 3.6         | 000 8 S008-475 KK                          |      |           | 3.6      |            |
|       | 10.00       |    | 10.00     | CADACI DADA                                                                                                    | NIDESDOR    | enneen bijp                             | 100000     | 211.04      | And D STORE BUILDING                       |      |           |          |            |
|       | 10.00       |    | 700.00    | NO WITH EVERYTHING DO                                                                                                    | NIDESDOR    | 900975 CID                              | 100000     | 7.61        | And D STORE AND INCOME.                    |      |           | 7.01     |            |
|       | 0.000       | Ŀ. | 1020      | GOLDINELL- SU KRES SELOI                                                                                                    | 0109/2009   | 800873 EUR                              | 1,00000    | -01.5       | Los 9 (\$000+7110019134X                   |      |           |          |            |
|       | 0.000       | Ē. | 10.28     | FERTRUSTS COSVETICS                                                                                                    | N ING STORE | ennere EUR                              | + 00000    | 4,228,81    | Los 9 (\$000+4/38 or 36)                   |      |           |          | 12         |
|       |             |    |           | TO FUEL OF THE REAL PROPERTY OF THE REAL PROPERTY. | 0.000000    | 00000000000                             |            |             | to a station of a                          |      |           |          |            |
|       |             |    | 10.00     |                                                                                                    | 0.000000    | 000000000000                            |            |             | the All Address of the Workshop            |      |           |          | - 2        |
|       | N 10.100.00 |    | 10.00     | NUMBER OF THE PARTY OF THE PARTY                                                                                                    | 0.000000    | 000000000000000000000000000000000000000 |            |             | ter & Party and State                      |      |           |          |            |
|       | N 10.100.00 |    | 1000      | CITATION NAMES OF STREET                                                                                                    | 0.000000    | 0000000000000                           |            |             | the Article Activity and the               |      |           |          |            |
|       | N 10.101.00 |    | 1000      | A LOUGE DALLENDER MERCHAN                                                                                                    | 0.000000    | 0000077 010                             |            |             | tree & the state of the state of the state |      |           |          |            |
|       |             | ۲. | CC MC     | Contract and the second second                                                                                                    | 01002008    | 10000// 000                             | 1,00000    | - 615,23    |                                            |      |           |          |            |
|       |             | ۰. | CONC      | ALC NEW AVE.                                                                                                    | 01002008    | acces/ acce                             | 1,00000    | ×.220,0     |                                            |      |           |          | 1.2        |
|       |             |    | 1000      |                                                                                                    |             | access/ score                           | 1,00000    |             |                                            |      |           |          |            |
|       |             |    |           | of 2 On Clarakoncaka                                                                                                    | 01082008    |                                         | 1,00000    |             | and a second second                        |      |           | - ×      |            |
|       | 2929        | ۰. | 100       | HUR RISHONSVIR                                                                                                    | C1/08/2008  | SCCS76 EUR                              | 1,00000    | 4.00,8      | Case & Single Apple Speck                  |      |           |          | 203        |
|       | 2323        | *  | (22)      | RUSCKMINE & D                                                                                                    | 01/08/2009  | sosses ELR                              | 1,00000    | 5,5         | 11 SE 1KASEL MICHELE EVSE                  |      |           | 5,5      |            |
|       | 0.05205     | ×  | 10000     | LEROUX MARLEEN                                                                                                    | 01/08/2009  | 906077 ELR                              | 1,00000    | 5,2         | AUTO REGISTRATION                          |      |           | 5,8      |            |
|       | 0.0520      | ×  | 421782    | KEPSELON LOIVO                                                                                                    | 01/08/2009  | scent7 ELR                              | 1,00000    | 2,2         | AUTO REGISTRATION                          |      |           | 2,2      |            |
|       | 2106-2205   | ×  | 4 23 544  | STUDIO THEN                                                                                                    | 01/08/2008  | 907024 ELR                              | 1,00000    | 2,2         | H GEOKLOH KELEDIH DE                       |      |           | 2,2      |            |
|       | 2109-2209   | ×  | 422.223   | POURBISXOUV                                                                                                    | 01/08/2009  | SOSSE7 ELR                              | 1,00000    | 2,5         | AUTO REGISTRATION                          |      |           | 2,2      |            |
|       | 2109-2209   | ×  | 123.665   | VEN LEUNIN KETTE                                                                                                    | 01/08/2008  | 907059 EUR                              | 1,00000    | 20,2H       | AUTO REGISTRATION                          |      |           | 26,22    |            |
|       | 21 09 22 09 | ×  | 40190     | EXTRANSIO LINES                                                                                                    | 01/08/2008  | SCEEDE ELR                              | 1,00000    | 2,2         | AUTO REGISTRATION                          |      |           | 2,2      |            |
|       | 21 05 02 05 | ×  | (23.67    | VYNCKER HERENFRED                                                                                                    | 01/08/2009  | 906751 ELR                              | 1,00000    | 2,2         | AUTO REGISTRATION                          |      |           | 2,2      |            |

| Volgense         Setters           Set         Better           Set         Better                                                                                                    |             | Rainadag<br>60009<br>60000<br>60092<br>60092<br>60092                    | Dime child Joing<br>Van Denfterseen Veitrie<br>Studio Trien<br>Van De Kerkhove Salane | Doc. datum<br>chicarocas<br>chicarocas       | Dagbo<br>Dec.                           | Deik i         | fina nciel                              | le verrict  | tingen                     | Deg   | boek F100<br>NICS2009 | INGZICHT 301 | 300 |
|----------------------------------------------------------------------------------------------------|-------------|--------------------------------------------------------------------------|---------------------------------------------------------------------------------------|----------------------------------------------|-----------------------------------------|----------------|-----------------------------------------|-------------|----------------------------|-------|-----------------------|--------------|-----|
| Voige-rate distant           Dax         Bask stat           A         Bask stat           A         Bask stat           Bask stat         Bask stat           Bask stat         Bask stat           Bask stat         Bask stat           Bask stat         Bask stat           Bask stat         Bask stat </th <th></th> <th>Rataring<br/>coros<br/>coros<br/>coros<br/>coros<br/>coros<br/>coros<br/>coros</th> <th>Disschrijking<br/>Nan Reintergem Veerlie<br/>Studio Them<br/>Nan de kerkindve basine</th> <th>Doc. datum<br/>Cricercolas<br/>Cricercolas</th> <th>Dagbo</th> <th>Deik i<br/>Muri</th> <th>fina nciel</th> <th>le verrich</th> <th>tingen</th> <th></th> <th>0.00000</th> <th>30</th> <th>520</th> |             | Rataring<br>coros<br>coros<br>coros<br>coros<br>coros<br>coros<br>coros  | Disschrijking<br>Nan Reintergem Veerlie<br>Studio Them<br>Nan de kerkindve basine     | Doc. datum<br>Cricercolas<br>Cricercolas     | Dagbo                                   | Deik i<br>Muri | fina nciel                              | le verrich  | tingen                     |       | 0.00000               | 30           | 520 |
|                                                                                                    | × × × × × × | Rataring<br>60009<br>60090<br>60090<br>60090<br>60090                    | Omechnijking<br>Van RENTERGEM VEIRLE<br>STUDIO THEN<br>Van DE KERKHOVE SABINE         | Doc. datum<br>Chicarocca<br>Chicarocca       | Dec.                                    | Mur            | . Here                                  |             |                            |       |                       |              | _   |
|                                                                                                    | * * * * * * | 604040<br>405040<br>400400<br>400400<br>400400<br>400400                 | Director jung<br>Van RENTERGEN VERLE<br>STUDIO THEN<br>Van DE KERKHOVE SABINE         | Christersona<br>Christersona<br>Christersona | Boo Boo Boo Boo Boo Boo Boo Boo Boo Boo | Mate           |                                         |             |                            |       | 1.                    | Mancola      |     |
|                                                                                                    | * * * * * * | <pre>c0:00:<br/>c0:00:<br/>c0:00:<br/>c0:00:<br/>c0:00:<br/>c0:00:</pre> | VAN RENTERSEN VEDILE<br>STUDIO THEN<br>VAN DE KERKHOVE SASINE                         | 01/08/2008                                   | sceese                                  |                | 1016                                    | De drag VM  | Conmerce ar                | Plans | 200                   | Deter        |     |
|                                                                                                    | * * * * *   | <0.000<br><0.100<br><0.000<br><0.000                                     | STUDIO THEN<br>VAN DE KERKHOVE BASINE                                                 | C1108/2009                                   |                                         | - UR           | 1,00000                                 | 6,2         | LUTE REGISTRUTION          |       |                       | 6,2          |     |
|                                                                                                    | * * * * *   | <0140<br><0140<br><0140                                                  | VAN DE KERKHOVE SABINE                                                                |                                              | 806277                                  | - UR           | 1,00000                                 | 6,6         | Canadian Harsella          |       |                       | 6,#          |     |
|                                                                                                    | * * *       | 10.000                                                                   |                                                                                       | C1/C8/2008                                   | 807208                                  | - UR           | 1,00000                                 | 64,19       | LUTE REGISTRUTION          |       |                       | 60,15        |     |
|                                                                                                    | ×××         | <0.000                                                                   | Do are volone/REIS                                                                    | crice/2000                                   | scesse                                  | eus.           | 1,00000                                 | 75,63       | AUTO REGISTRATION          |       |                       | 75,63        |     |
|                                                                                                    | ×           |                                                                          | VAN LEUVEN KATREN                                                                     | crice/2000                                   | acess:                                  | eus.           | 1,00000                                 | <b>6</b> ,8 | AUTO REGISTRATION          |       |                       | 6,6          |     |
|                                                                                                    | ×           | 1000                                                                     | LERCLIX MURLEEN                                                                       | 01/08/2009                                   | 905922                                  | eus.           | 1,00000                                 | ¥,5         | AUTO REGISTRATION          |       |                       | ¥,S          |     |
|                                                                                                    |             | 400.001                                                                  | DH CHOT INSRED                                                                        | 01/08/2009                                   | 805405                                  | EUR            | 1,00000                                 | 275         | AUTO REGISTRATION          |       |                       | 275          |     |
|                                                                                                    | ١×          | 421166                                                                   | DE INI LDE ANUA                                                                       | 01/08/2009                                   | 805568                                  | sus.           | 1,00000                                 | 2.75        | AUTO REGISTRATION          |       |                       | 275          |     |
|                                                                                                    | 4           | 0.000                                                                    | SELG (COM                                                                             | 01/08/2009                                   | 900011                                  | EUR)           | 1,00000                                 | 8,81        | R 2017 21 21               |       |                       | 94,91        |     |
|                                                                                                    | ×           | 122 823 9                                                                | DA SE VA ANDREIA                                                                      | 01/08/2009                                   | 906666                                  | EUR.           | 1,00000                                 | 21,8        | AUTO REGISTRATION          |       |                       | 101,86       |     |
|                                                                                                    | ×           | 000000                                                                   | STUDIO THEN                                                                           | 01/08/2009                                   | 906796                                  | EUR.           | 1,00000                                 | 15,5        | H SEGKLON RIVE             |       |                       | 105,05       |     |
|                                                                                                    | ×           | (23.85)                                                                  | KEPBELON PRESSE                                                                       | 01/08/2009                                   | 806742                                  | EUR.           | 1,00000                                 | 53,5        | AUTO REGISTRATION          |       |                       | 105,97       |     |
|                                                                                                    | ×           | 1000                                                                     | VANDE VERE FRENK                                                                      | 01/08/2009                                   | 905756                                  | EUR.           | 1,00000                                 | 10,11       | SUITE REGISTRICTION        |       |                       | 112,11       |     |
|                                                                                                    | ×           | 406218                                                                   | VAN RENTERGEM VERLE                                                                   | 01/08/2009                                   | 807225                                  | EUR.           | 1,00000                                 | 19,75       | THEN EXCLOSE AN CHELSTANSE |       |                       | 19,8         |     |
|                                                                                                    | ×           | (0)66                                                                    | VANHO CLANDT PETRIA                                                                   | 01/08/2009                                   | 906676                                  | EUR.           | 1,00000                                 | 91,0        | AUTO REGISTRATION          |       |                       | 121,00       |     |
|                                                                                                    | 4           | 10.00                                                                    | VESSIL NEHLIRC OF                                                                     | 01/08/2008                                   |                                         | EUR.           | 1,00000                                 | 125,62      | NET UTGEVOERCE BETSLING    |       |                       | 125,85       |     |
|                                                                                                    | ×           | (22.62)                                                                  | VANLEUVEN KATREN                                                                      | 01/08/2008                                   | 807058                                  | EUR.           | 1,00000                                 | 5.0         | AUTO REGISTRATION          |       |                       | 127,0        |     |
|                                                                                                    |             | (1224                                                                    | COENENKITTY                                                                           | 01092009                                     | 907194                                  | EUR.           | 1,00000                                 | 34.0        | AUTO REGISTRATION          |       |                       | 128.42       |     |
|                                                                                                    |             | (2.66                                                                    | DE BLETS SCHUL                                                                        | 01092009                                     | 808224                                  | EUR.           | 1,00000                                 | 21.3        | JUTO REGISTRUTION          |       |                       | 121.25       |     |
|                                                                                                    |             | (202                                                                     | SERCKWOSE NOR D                                                                       | 01092009                                     | 909990                                  | EUR.           | 1,00000                                 | 913         | JUTO REGISTRUTION          |       |                       | 18137        |     |
| 2625<br>2625<br>2625<br>2625                                                                                                    |             | (22.23)                                                                  | VAN HORSERS                                                                           | 01092009                                     | 000000                                  | EUR.           | 1,00000                                 | 97.2        | JUTO REGISTRUTION          |       |                       | 177.21       |     |
| 2625<br>2625<br>2625                                                                                                    |             | 411400                                                                   | EMUNICION (                                                                           | 01003000                                     | 010100                                  | 510            | 100000                                  |             | NOT DESCRIPTION            |       |                       | 100.00       |     |
| ****                                                                                                    |             | 10100                                                                    | 5454 DI 0450                                                                          | 01003000                                     | 010000                                  |                | 100000                                  | 14.0        | AUTO DECISITENTION         |       |                       | 19.23        |     |
| 0105-0205<br>0105-0205                                                                                                    |             | 111.00                                                                   | SERVICES NO. D                                                                        | 01003000                                     | 007100                                  |                | 100000                                  | 100.00      | AUTO DECISITENTION         |       |                       | 145.03       |     |
| 1000                                                                                                    |             |                                                                          | ALC: NO. OF                                                                           |                                              | -                                       |                |                                         |             | 1170 0000001010000         |       |                       | 100.00       |     |
|                                                                                                    | 'r          | 100.00                                                                   |                                                                                       | 0.000000                                     |                                         |                | 1,000000                                |             |                            |       |                       | 170.00       |     |
| AL 20. 20.00                                                                                                    | 1.10        | 100                                                                      | KANNAR AND AND                                                                        | 0.000000                                     |                                         |                | 1,00000                                 | 24,0        |                            |       |                       | 10,0         |     |
|                                                                                                    | Ľ           |                                                                          | and a second second                                                                   |                                              |                                         |                | .,,,,,,,,,,,,,,,,,,,,,,,,,,,,,,,,,,,,,, | 20,0        |                            | 1     |                       | 10,0         |     |
| 1929                                                                                                    | ×           | 1000                                                                     | SERVICE ALC HRISTELLE                                                                 | 01002000                                     | ******                                  | 1              | 1,00000                                 | 39,5        | CORD Harden HG TON         |       |                       | 10,5         |     |
| 1929                                                                                                    | * * *       | 1000                                                                     | eves do corto                                                                         | 01104/2008                                   | ******                                  | 1              | 1,00000                                 | 20,10       | CORD HARDEN HEREN          |       |                       | 249,%        |     |
| 1923                                                                                                    | * * * *     | 1000                                                                     | TON HE DON'S ELS                                                                      | 01002000                                     | 807068                                  |                | 1,00000                                 | 20,0        | CORP REPORT NO TON         | 1     |                       | 10,0         |     |
| 2022                                                                                                    | * * * *     | 120                                                                      | DOB BIN TO S VENDY                                                                    | 01109/2009                                   | 806150                                  | - R            | 1,00000                                 | 16,5        | AUTO REGISTRATION          | 1     |                       | 16,5         |     |

Dit document blijft eigendom van de Auteur, niets uit dit document mag verveelvoudigd en/of openbaar gemaakt worden, met gelijk welk middel zonder schriftelijke toestemming van de Auteu

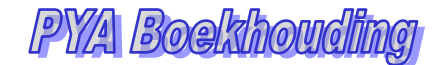

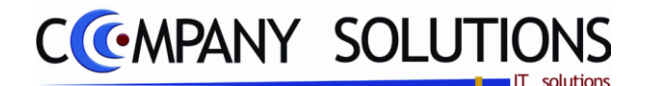

# Afdruk samenstelling BTW aangifte (P3319)

#### Basisprincipe

De afdruk van de samenstelling van de BTW aangifte is een gedetailleerde weergave van (alle) vakken die in de BTW aangifte opgenomen werden. Men kan zo nagaan welke boekingen onder welk vak opgenomen zijn. Dit is consolideren van de BTW aangifte.

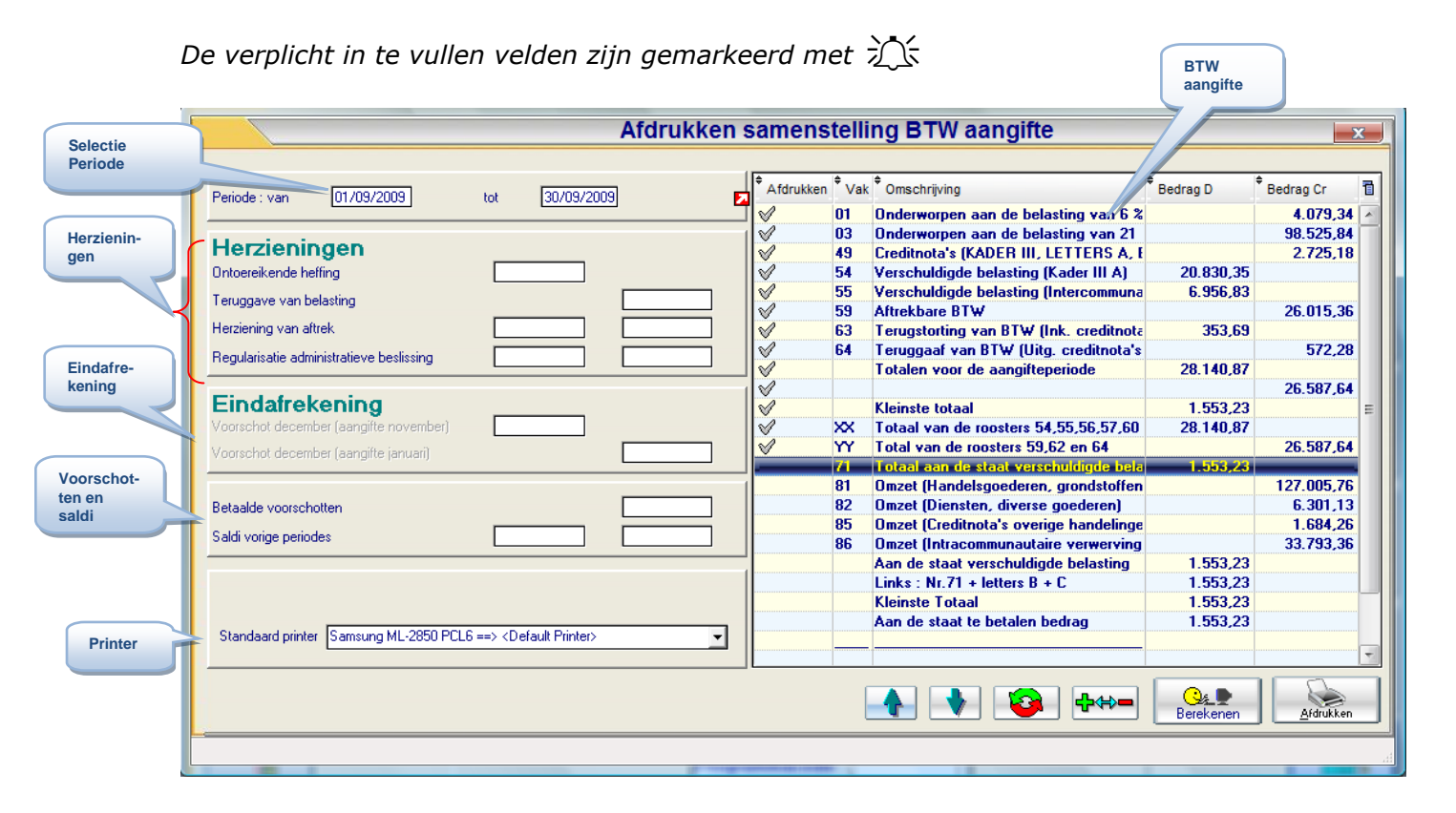

# Rapportspecificaties

- Je begin met de keuze van de **Periode**.
- Na kiezen van de periode kan je de herzieningen en voorschotten en saldo's vorige periode ingeven.
- Je kan met deze toets erekenen.
- Met deze toetsen 😰 🚧 duidt je de gewenste vakken aan om af te drukken of met dubbele click op de lijn.
- Als laatste stap kies je de gewenste Printer.
- Dan ben je klaar om af te **drukken** met deze toets

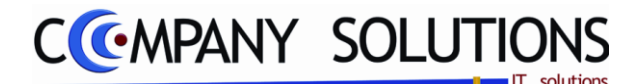

# - Afdruk samenstelling BTW aangifte (P3319)

# Rapportspecificaties

### A. Selectie

# Periode van 💢

Breng de begindatum in van de periode die je wil laten berekenen.

# Periode tot 🎊

Breng de einddatum in van de periode die je wil laten berekenen.

#### Herzieningen

Alle velden onder herziening geven de resultaten weer van de berekening die je in het hulpprogramma "Algemene parameters" bepaalde.

#### Eindafrekening

*Voorschot december : bij maandelijkse aangifte – voorschot te betalen in december Voorschot december : bij maandelijkse aangifte – bedrag berekend uit de aangifte van december voor de aangifte van januari..* 

#### Betaalde voorschotten

*De berekening van de bedragen die hier verschijnen bepaal je via het hulpprogramma* "Algemene parameters".

#### Saldi vorige periode

Teveel of te weinig gestorte bedragen.

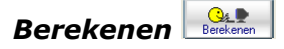

BTW aangifte berekenen.

### Vakken kiezen 堅 🐜

In de lijst kan je selecteren van welke vakken je een samenstelling wenst af te drukken met bovenstaande toetsen.

# Afdrukken

Afdrukken BTW-aangifte.

# B. Afdruk voorbeeld

Indien de velden correct ingevoerd zijn krijgt u de gegevens die voldoen aan de door u bepaalde selectie.

|          |    |            |            |      |          |                               |      |         | 01/08/20:08 |         | 20/08/20 08       |
|----------|----|------------|------------|------|----------|-------------------------------|------|---------|-------------|---------|-------------------|
|          |    |            |            |      |          |                               |      |         |             | Perio   | 2000200           |
| Dec.     | т  | Soek.dat   | Ooc.dat    | Ogb  | Kiant    | Naam                          | Sed  | ng Mirt | Koera       | Comme   | taar              |
| )1       | -  | Onderw     | orpen aa   | n de | belastin | g van 6 %                     |      | -       |             |         |                   |
| 907326   | F  | 01/09/2009 | 01/08/2009 | V01  | 404038   | VERVERSHEDI                   | 50   | 00 EU   | 1,000000    | 1101904 | CASOLGILLES #VS#  |
| 907347   | F  | 01/09/2009 | 01/09/2009 | VOI  | 402887   | DE RAEDT NANCY                | 49   | 00 EU   | 1,000000    | 116253/ | CASO1/GILLES #VS+ |
| 907350   | F  | 01/09/2009 | 01/09/2009 | VOI  | 400075   | HANGRUNCK MARIANNE            | 49   | 00 EU   | 1,000000    | 116257/ | CASO1GILLES #VS+  |
| 9 0735 7 | F  | 01/09/2009 | 0109/2009  | VOI  | 404137   | KARSALON (SIME                | 104  | 00 EU   | 1,000000    | 1162710 | CASOTHILDERVS#    |
| 907387   | F  | 02/09/2009 | 02.09/2009 | VOI  | 400840   | VERLEE CHRISTINE              | 55   | 00 EU   | 1,000000    | AUTO R  | EG IS TRATION     |
| 907388   | F  | 02/09/2009 | 02.09/2009 | VOI  | 400331   | CODMAN JO                     | 55   | 00 EU   | 1,000000    | AUTO R  | EG IS TRATION     |
| 907405   | F  | 02/09/2009 | 02.09 2009 | VOI  | 400043   | VAN HOECKE REGINE             | 160  | 00 EU   | 1,000000    | AUTO R  | EG IS TRATION     |
| 907411   | F  | 02/09/2009 | 02.09/2009 | VOI  | 402572   | SECONDUT MARTIN               | 71.  | 50 EU   | 1,000000    | 116307/ | ASD1MICHELE#VS#   |
| 907427   | F  | 03/09/2009 | 03/09/2009 | VOI  | 403817   | VAN DER LINDEN CINDY          | e0.  | 00 EU   | 1,000000    | AUTO R  | EG IS TRATION     |
| 907430   | F  | 03/09/2009 | 03/09/2009 | VOI  | 400719   | REINERCOS                     | 55   | 00 EU   | 1,000000    | AUTO R  | EG IS TRATION     |
| 907439   | F  | 03/09/2009 | 03/09/2009 | VOI  | 400484   | WYLSTICK KATLERN              | 55   | 00 EU   | 1,000000    | AUTO R  | EG IS TRATION     |
| 907447   | F  | 03/09/2009 | 03/09/2009 | VOI  | 400457   | VAN DEN BRANDEN NADINE        | 55   | 00 EU   | 1,000000    | AUTO R  | EG IS TRATION     |
| 907450   | F  | 03/09/2009 | 03/09/2009 | VOI  | 403183   | CE BAETS MARIANNE             | 50   | 00 EU   | 1,000000    | AUTO R  | EG IS TRATION     |
| 9 0745 7 | F  | 03/09/2009 | 03/09/2009 | ver  | 402794   | FERS SABELLA                  | 50   | 00 EU   | 1,000000    | AUTO R  | EG IS TRATION     |
| 907458   | F  | 03/09/2009 | 03/09/2009 | ver  | 401978   | DE WINTER CLAUDINE            | 60   | 00 EU   | 1,000000    | AUTO R  | EG IS TRATION     |
| 007468   | F  | 03/09/2009 | 03.09 2009 | ver  | 401040   | WALLE DRK                     | 22   | 00 EU   | 1,000000    | AUTO R  | EGISTRATION       |
| 907476   | F  | 0309 2009  | 03.09.2009 | ver  | 400489   | DE GROOTE FRANK               | 25   | 00 60   | 1.000000    | AUTO R  | EG IS TRATION     |
| 007408   | F  | 0309 2009  | 03.09.2009 | ver  | +02295   | COFFUSE CHRISTOPHELL          |      | 50 EU   | 1,00000     | AUTO R  | EG IS TRATION     |
| 007502   | F  | 0309 2009  | 03.09 2009 | ver  | 400472   | OF WLOE ANA                   | 20   |         | 1.000000    | AUTO R  | EG IS TRATION     |
| 0.0750.6 | F  | 0309 2009  | 03.09 2009 | ver  | +00375   | VAN ACCLEVEN VERDNOUS         | 22   | 00 60   | 1.000000    | AUTO R  | EG IS TRATION     |
| 0.0750.7 | F  | 0309 2009  | 00.09 2009 | 101  | 403977   | DAL VANCESSA                  | 1.07 | 17 511  | 1 00000     | -       | OC IS TRUE ON     |
| 0.0750.8 | i. | 03/09/2009 | 03.09.2009 | 100  | 400807   | VAN DER STRENT DER STREE      |      | -       | 1 000000    | auto 8  | CONTRATION        |
| 0.0750.0 | Ľ, | 03/09/2009 | 03.09.2009 | 100  | 400745   | I TODE NEW JO                 |      | -       |             | -       | DO IS TRATION     |
| 0.0754.0 | 12 |            |            |      |          | THE REAL PROPERTY AND INCOME. |      | _       |             |         |                   |
| 10751    | 12 | 03/09/2009 | 03.09.2009 |      | 400478   | ne paers storia               |      | -       |             |         | DO IS TRATION     |
| 10724.0  | 12 |            |            |      |          |                               | -    | _       |             |         |                   |
| 0.0751 0 | 12 | 03/09/2009 | 03.09 2009 | 100  | 400307   |                               |      |         | 1,000000    | AUTO 2  | ES IS TRATION     |
| 0.0751.0 | 12 |            |            |      |          |                               | 50   | -       | 1,000000    |         |                   |
| 0760.0   | 12 | 1000       | 0200 2000  | 100  |          |                               | 50   | -       | 1,000000    |         |                   |
|          | 12 | 0200-2009  | 0208 2009  | 1    |          |                               | 35   | -       | 1,000000    | ~ 10 K  |                   |
| VU/538   | 12 | 0.000 2000 | 0000 2000  |      | -04401   | NUMBER CONCEPTS               | 55   | -       | 1,000000    |         | es a rear on      |
| VU/552   | 12 | 04/09/2009 | 04.09/2009 | VOI  | +01040   | WYLLE DRX                     | 55   |         | 1,000000    | AUTO R  | ES IS TRATIÓN     |
| 0/553    | 15 | Verve 2009 | V*V# 2009  | 101  |          | THE LOVE A - FRINCK           | 55   |         | 1,000000    | ~ 10 R  | AND THAT ION      |
| 10/550   | 15 | 04/09/2009 | 04/09/2009 | VOI  | +03595   | CYSSERNCK NELSSA              | 157  | 00 EU   | 1,000000    | AUTO R  | EG IS TRATION     |
| 07580    | E  | 09/09/2009 | 09/09/2009 | VOI  | 400112   | COSTERS ELS                   | 104  | 00 EU   | 1,000000    | AUTO R  | EG IS TRATION     |
| 07587    | E  | 09/09/2009 | 09/09/2009 | VOI  | 400503   | VAN DE VELDE GRATIAN          | 1 10 | 00 60   | 1,000000    | AUTO R  | EG IS TRATION     |
| 07018    | F  | 09/09/2009 | 09/09/2009 | VOI  | 402444   | REVERELS-4U                   | 55   | 00 EU   | 1,000000    | AUTO R  | EG IS TRATION     |
| 007620   | E  | 09/09/2009 | 0909/2009  | VOI  | 401287   | VERSTICHEL BRENCH             | 100  | 00 EU   | 1,000000    | AUTO R  | EG IS TRATION     |
| 207057   | F  | 1009/2009  | 10:09/2009 | VOI  | 400830   | DE CONNEX SABINE              | 55   | 00 EU   | 1,000000    | AUTO R  | ES IS TRATION     |

Dit document blijft eigendom van de Auteur, niets uit dit document mag verveelvoudigd en/of openbaar gemaakt worden, met gelijk welk middel zonder schriftelijke toestemming van de Aute

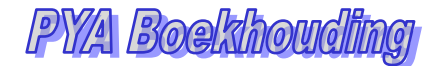

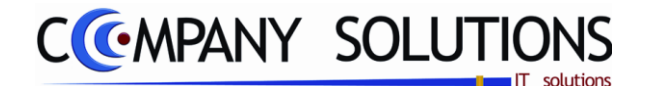

# Afdrukken Uitreksel

#### Basisprincipe

In dit hoofdstuk krijg je een overzicht van hoe je de verschillende staten, lijsten en andere officiële documenten kan afdrukken.

| P 3321 | Klanten-/leveranciersstaat        | 121 |
|--------|-----------------------------------|-----|
| Р 3322 | Rekeningstaat                     | 123 |
| Р 3323 | Staat analytische rekeningen      | 125 |
| Р 3324 | Kruistabel analytische rekeningen | 127 |
| P 3325 | Analytische lijst intersoc        |     |

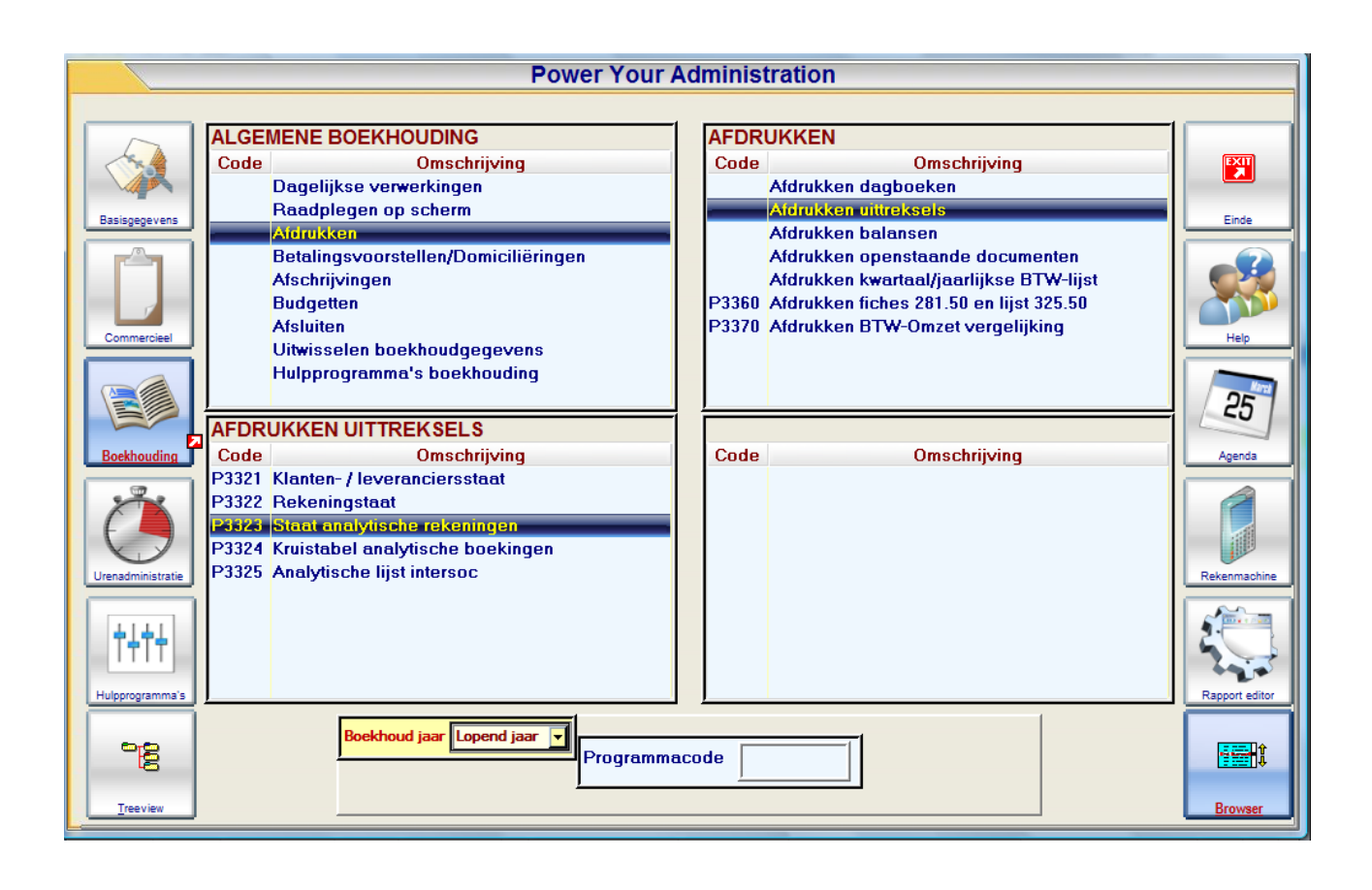

P3325 Analytische lijst intersoc is speciaal versie van de P3324 Kruistabel analytische rekeningen voor Intersoc geschreven.

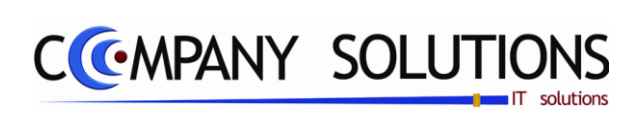

### Commentaar

Versie 11/01

.

25/05/2011

Dit document blijft eigendom van de Auteur, niets uit dit document mag verveelvoudigd en/of openbaar gemaakt worden, met gelijk welk middel zonder schriftelijke toestemming van de Auteur

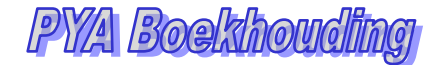

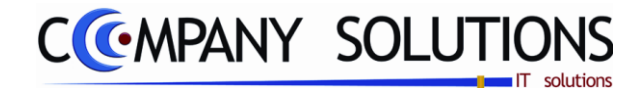

# Klanten-/Leveranciersstaat (P3321)

#### Basisprincipe

Hier kan je van klanten en leveranciers een volledig overzicht krijgen van alle bewegingen die geregistreerd zijn binnen een opgegeven periode.

De verplicht in te vullen velden zijn gemarkeerd met 🂢

|                        | Klanten/leveranciersstaat                                                 | x |
|------------------------|---------------------------------------------------------------------------|---|
| Selectie-<br>condities | Selectieconditie       Klant/leverancier       Van nummer       403525    |   |
| Sorteer                | Van boekingsdatum 01/01/2009 tot 31/12/2009                               |   |
| criterium              | Volgens datum     Volgens documentnummer     Volgens journaalnummer       |   |
| Printer                | Standaard printer Samsung ML-2850 PCL6 ==> <default printer=""></default> | - |

# Rapportspecificaties

- Je begin met het invullen van de Selectiecondities.
- Bepaal dan het **sorteercriterium**.
- Als laatste stap kies je de gewenste Printer.
- Dan ben je klaar om af te drukken.

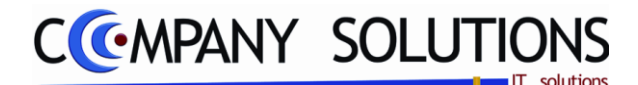

# Klanten-/Leveranciersstaat (P3321)

# Rapportspecificaties

# A. Selectie

# Klant/leverancier 🂢

Maak je keuze uit : K = klant L= leverancier.

#### Van nummer

Breng het nummer in van de eerste klant/leverancier die je wil afdrukken.

### Tot nummer

Breng het nummer in van de laatste klant/leverancier die je wil afdrukken.

#### Van boekingsdatum

Geef de begindatum in van de periode waarvoor je de gegevens wil afdrukken.

#### Tot boekingsdatum

Geef de einddatum in van de periode waarvoor je de gegevens wil afdrukken.

### Sorteercriterium

Volgens datum: rangschikt de gegevens volgens datum.Volgens journaalnummer: rangschikt de gegevens volgens het journaalnummer.Volgens documentnummer : rangschikt de gegevens volgens documentnummer.

#### Eén staat per blad

= de staten worden doorlopend afgedrukt.

✓ = per staat een apart blad. Wordt voor elke klant/leverancier een nieuw blad gestart.

# B. Afdruk voorbeeld

Indien de velden correct ingevoerd zijn krijgt u de gegevens die voldoen aan de door u bepaalde selectie.

|            |        |                                                                                                    |                                                                                                    |                                                                     |   | Reke      | eningsta                                                                                                    | at              | Kla                   | nten                   |                         |                                                                                              | \<br>\                    | /olgens Dat               | um            |
|------------|--------|----------------------------------------------------------------------------------------------------|----------------------------------------------------------------------------------------------------|---------------------------------------------------------------------|---|-----------|----------------------------------------------------------------------------------------------------|-----------------|-----------------------|------------------------|-------------------------|----------------------------------------------------------------------------------------------|---------------------------|---------------------------|---------------|
|            |        |                                                                                                    |                                                                                                    |                                                                     |   |           |                                                                                                    |                 |                       |                        |                         |                                                                                              | Datum va                  | in 01/01/09               | tot31/12/09   |
| B. datum   | Refer. | Datum d.                                                                                                    | Vervaldatum                                                                                                    | Dgb.                                                                | T | Nr. doc.  | Referentie lev                                                                                                    | ι.              | Munt                  | Koers                  | Bedrag VM               | Commentaar                                                                                   | Debet                     | Cred                      | it Saldo      |
| 400000     | Naam   | DIVERSE K                                                                                                    | LANTEN                                                                                                    |                                                                     |   |           |                                                                                                    |                 |                       |                        |                         | Overdracht :                                                                                 | 76,99                     | 76,9                      | 9             |
| 04/08/2009 | 900148 | 04/08/2009                                                                                                    | 04/08/2009                                                                                                    | F100                                                                | * |           |                                                                                                    |                 | EUR                   | 1,00000                | -50,17                  | F.905806                                                                                     |                           | 50,1                      | 7 -50,17      |
|            |        |                                                                                                    |                                                                                                    |                                                                     |   |           |                                                                                                    |                 |                       |                        |                         |                                                                                              | 76,99                     | 127,1                     | 6 -50,17      |
|            |        | Referingsbat           # at [object]           # at [object]     < | Carton         Carton         Carton< | 54<br>5<br>5<br>5<br>5<br>5<br>5<br>5<br>5<br>5<br>5<br>5<br>5<br>5 |   | 34100<br> | BUS 201           Muse           Strength           V         1           V         1           V | Ove<br>de<br>po | erdi<br>e re<br>rt. i | racht<br>keni<br>Dit o | is de<br>ng vo<br>p deb | overdracht<br>e sommatie van de<br>or de begindatum<br>et en credit zijde r<br>als resultaat | boeki<br>van hi<br>net ee | ngen<br>et rap<br>en sald | ор<br>-<br>10 |

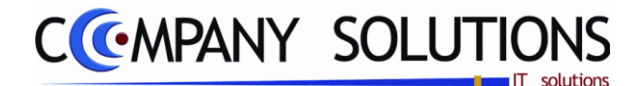

# Rekeningstaat (P3322)

#### Basisprincipe

*Hier kan je van de grootboekrekeningen, kostenplaatsen en kostensoorten een volledig overzicht krijgen van alle bewegingen die geregistreerd zijn binnen een opgegeven periode.* 

De verplicht in te vullen velden zijn gemarkeerd met  $\overleftarrow{\Sigma}$ 

|                        | Afdrukken rekeningstaat                                                                                                    |
|------------------------|----------------------------------------------------------------------------------------------------|
| Selectie-<br>condities | Selectieconditie                                                                                                    |
|                        | Type         Image: Constraint of the second second se |
| Critori                | Van boekingsdatum 01/01/2009 tot 31/12/2009                                                                                                    |
| ums                    | Alle documenten                                                                                                    |
| Printer                | Standaard printer Samsung ML-2850 PCL6 ==> <default printer=""></default>                                                                                                    |
|                        | ii.                                                                                                    |

# Rapportspecificaties

- Je begin met het invullen van de Selectiecondities.
- Bepaal dan de bijkomende **criteriums**.
- Als laatste stap kies je de gewenste **Printer**.
- Dan ben je klaar om af te drukken.

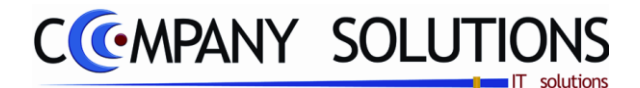

# Rekeningstaat (P3322)

# Rapportspecificaties

# A. Selectie

# Туре 🂢

Blanco = afdruk van een algemene grootboekrekening;

P = afdruk van een kostenplaats;

S = afdruk van een kostensoort;

A, B, C, D = afdruk van extra analytische divisie.

#### Van rekeningnummer

Breng het rekeningnummer in waarmee je de afdruk wil beginnen. Blanco = vanaf de eerste grootboekrekening, kostenplaats, kostensoort of extra analytische divisie..

#### Tot rekeningnummer

Breng het rekeningnummer in waarmee je de lijst wil afsluiten.

Blanco = tot de laatste grootboekrekening, kostenplaats, kostensoort of extra analytische divisie.

#### Van boekingsdatum

Geef de begindatum in van de periode waarvoor je de gegevens wil afdrukken.

#### Tot boekingsdatum

Geef de einddatum in van de periode waarvoor je de gegevens wil afdrukken.

### Alle documenten

= alleen de nog niet afgepunte bedragen afdrukken;

Image: alle bedragen die binnen de opgegeven periode voorkomen worden afgedrukt.

### Eén staat per blad

= de rekeningen(staat) worden doorlopend afgedrukt.

Image: per rekening een apart blad. Wordt voor elke rekening een nieuw blad gestart.

# B. Afdruk voorbeeld

Indien de velden correct ingevoerd zijn krijgt u de gegevens die voldoen aan de door u bepaalde selectie.

|            |                                                            |     |   |         |      |          |           |       |        |          |        |             |                 | voigens coae |            |    |        |           |
|------------|------------------------------------------------------------|-----|---|---------|------|----------|-----------|-------|--------|----------|--------|-------------|-----------------|--------------|------------|----|--------|-----------|
| Reke       | Rekeningen Pe                                              |     |   |         |      |          |           |       |        |          |        | Periode van | 01/01/2009      | tot          | 31/01/2009 |    |        |           |
| Datum      | Ref. D                                                     | )gb | T | Doc.nr. | Mnt. | Koers    | Bedrag VM | Eenh. | Aantal | KI./Lev. | Plaats | Soort       | Commentaar      |              | Det        | et | Credit | Saldo     |
| Rekening   | Rekening 604100 Omschrijving AANKOOP ME UBILAIR Overdracht |     |   |         |      |          |           |       |        |          |        |             |                 |              |            |    |        |           |
|            |                                                            |     |   |         |      |          |           |       |        |          |        |             |                 | 11           |            |    |        |           |
| 19/01/2009 | A                                                          | .01 | F | 900032  | EUR  | 1,000000 | 10.525,69 |       |        | L 440551 |        |             | KL 369 09/01/09 | JUITENL      | 10.525,    | 69 |        | 10.525,69 |
|            |                                                            |     |   |         |      |          | 10.525,69 |       | 0,00   |          |        |             |                 |              | 10.525,    | 69 |        | 10.525,69 |
|            |                                                            |     |   |         |      |          |           |       |        |          |        | C           | Overdracht      |              |            |    |        |           |

Overdracht is de sommatie van de boekingen op de rekening voor de begindatum van het rapport. Dit op debet en credit zijde met een saldo als resultaat.

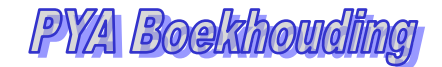

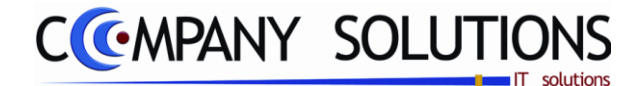

# Staat analytische rekeningen (P3323)

#### Basisprincipe

Afdrukken van de bewegingen op de kostenplaatsen en kostensoorten in combinatie met de grootboekrekeningen.

De verplicht in te vullen velden zijn gemarkeerd met 💢

| ſ                         |        |                          | Afdrukke                                                                              | en analytisch                                                                            | ne rekeningen                                           | x |
|---------------------------|--------|--------------------------|---------------------------------------------------------------------------------------|------------------------------------------------------------------------------------------|---------------------------------------------------------|---|
|                           |        | Wijze van<br>afdrukken ? | Afdrukken analy<br>Kostenplaats/<br>Kostensoort /<br>Rekening/ Kost<br>Rekening/ Kost | <mark>tische rekeningen</mark><br>Kostensoort<br>Kostenplaats<br>stensoort<br>stenplaats | ¥                                                       | 3 |
|                           |        | Selectieconditie         |                                                                                       |                                                                                          |                                                         |   |
| Selectie-                 | ſ      | Van rekening             |                                                                                       | tot                                                                                      |                                                         |   |
| condities                 | U      | ⊻an kostenplaats         |                                                                                       | ţot                                                                                      |                                                         |   |
|                           |        | <u>V</u> an kostensoort  |                                                                                       | tot                                                                                      |                                                         |   |
|                           | L      | Van boekingsdatum        | 01/01/2009                                                                            | tot                                                                                      | 31/12/2009                                              |   |
| Welke omschrij-<br>ving ? | -      | <u>O</u> mschrijving     |                                                                                       |                                                                                          |                                                         |   |
|                           | $\leq$ | Omschrijving 1           |                                                                                       |                                                                                          |                                                         |   |
|                           |        | C Omschrijving 2         |                                                                                       |                                                                                          |                                                         |   |
|                           |        | So Offischillwing 3      |                                                                                       |                                                                                          |                                                         |   |
|                           |        |                          |                                                                                       | Standaard printer                                                                        | Samsung ML-2850 PCL6 ==> <default printer=""></default> | • |
|                           |        |                          |                                                                                       |                                                                                          |                                                         |   |
|                           |        | 1.0                      |                                                                                       |                                                                                          |                                                         |   |
|                           |        |                          |                                                                                       |                                                                                          | Printer                                                 |   |

# Rapportspecificaties

- Je begin met het kiezen welke wijze van afdruk.
- Bepaal dan de bijkomende **selectiecondities**.
- Bepaal dan welke **omschrijving** gebruikt word.
- Als laatste stap kies je de gewenste Printer.
- Dan ben je klaar om af te drukken.

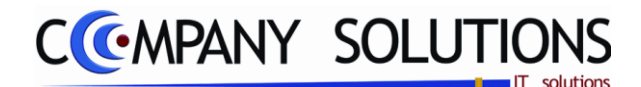

# Staat analytische rekeningen (P3323)

# Rapportspecificaties

### A. Selectie

# Afdrukken volgens 🎊

*Kies de wijze waarop je de afdruk wenst voor te stellen. Mogelijkheden:* 

- Kostenplaats/kostensoort
- Kostensoort/kostenplaats
- Grootboekrekening/kostensoort
- Grootboekrekening/kostenplaats.

### Van rekeningnummer ... Tot rekeningnummer ....

Breng het rekeningnummer in waarmee je de afdruk wil beginnen. Breng het rekeningnummer in waarmee je de lijst wil afsluiten.

#### Van kostenplaats ... Tot kostenplaats ...

*Typ het nummer van de eerste kostenplaats waarvoor je de lijst wil afdrukken. Typ het nummer van de laatste kostenplaats waarvoor je de lijst wil afdrukken.* 

#### Van kostensoort ... Tot kostensoort ...

*Typ het nummer van de eerste kostensoort waarvoor je de lijst wil afdrukken. Typ het nummer van de laatste kostensoort waarvoor je de lijst wil afdrukken.* 

#### Van boekingsdatum ... Tot boekingsdatum ...

*Typ de oudste datum die in de afdruk moet worden opgenomen. Typ de recentste datum die in de afdruk moet worden opgenomen.* 

#### Omschrijving

"1" = eerste taalkeuze (standaard Nederlands);

"2" = tweede taalkeuze (standaard Frans);

"3" = derde taalkeuze (standaard Engels).

### B. Afdruk voorbeeld

Indien de velden correct ingevoerd zijn krijgt u de gegevens die voldoen aan de door u bepaalde selectie.

|            | ð falvulduran mende til selven valuraning som |              |              |        |       |   |         |       |         |       |            |         |                   |            |          |            |           |
|------------|-----------------------------------------------|--------------|--------------|--------|-------|---|---------|-------|---------|-------|------------|---------|-------------------|------------|----------|------------|-----------|
|            |                                               |              |              |        |       |   | Arc     | iruki | (en ana | iytis | sche reker | lingen  |                   | VOLGENS K  | OSTENPLA | ATSKOS     | TENSOORT  |
|            |                                               |              |              |        |       |   |         |       |         |       |            |         | Periode van :     | 01/01/2005 | Tot:     | 31/12/2005 |           |
| Datum      | Rekening                                      | Omschrijving |              | Refer. | Dgb   | т | Doc Nr. | Eenh  | Aantal  | Mint  | Bedrag VM  | Koers   | Commentaar        |            |          | Debet      | Credit    |
| Kostenp    | Kostenplaats Omschrijving                     |              |              |        |       |   |         |       |         |       |            |         |                   |            |          |            |           |
| Kostens    | oort                                          |              | 0 mschrijvin | g      |       |   |         |       |         |       |            |         |                   |            |          |            |           |
| Rekenin    | g 40                                          | 0000         | 0 mschrijvin | ng KI  | anten | 1 |         |       |         |       |            |         | Overdracht        | 0,00       | 1        | 0,00       | 0,00      |
| 04/01/2005 | 400000                                        | Klanten      |              |        | V01   | F | 500001  |       |         | EUR   | 100,00     | 1,00000 | AUTO REGISTRATION |            |          | 100,00     |           |
| 04/01/2005 | 400000                                        | Klanten      |              |        | V01   | F | 500003  |       |         | EUR   | 518,85     | 1,00000 | AUTO REGISTRATION |            |          | 518,85     |           |
| 04/01/2005 | 400000                                        | Klanten      |              |        | D01   | D | 500001  |       |         | EUR   | -10.000,00 | 1,00000 | DFGSDFGSFD        |            |          |            | 10.000,00 |

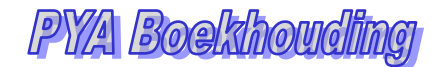

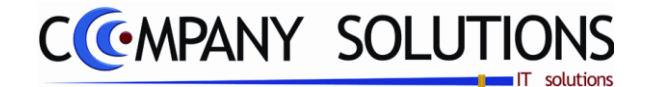

#### Basisprincipe

Afdrukken van de bewegingen op de kostenplaatsen en kostensoorten in combinatie met de grootboekrekeningen dit met bijkomende vaste selectie van grootboekrekeningen, kostensoort of kostenplaats.

De verplicht in te vullen velden zijn gemarkeerd met  $\overleftarrow{\sum}$ 

|                                | Kruistabel analytische boekingen                                                                                                    |
|--------------------------------|----------------------------------------------------------------------------------------------------|
| Selectie<br>criteria<br>Opties | Parameter selectie       Selectie naam         Taal       Omschrijving 1       Omschrijving 2       Omschrijving 3         Selectiecriteria       Kostenplaats       19       Selectiecriteria       Nederlandstalige 14-jarigen winter         Selectiecriteria       Kostenplaats       MALOJA       Selectiecriteria verdeling       Kostensoort       Selectiecriteria verdeling       Kostensoort       Selectiecriteria verdeling       Kostensoort       Selectiecriteria verdeling       Kostensoort       Selectiecriteria       Kostensoort       Selectiecriteria       Kostensoort       Selectiecriteria       Kostensoort       Selectiecriteria       Kostensoort       Selectiecriteria       Kostensoort       Selectiecriteria       Kostensoort       Selectiecriteria       Selectiecriteria       Selectia       Selectiecria       < |
|                                | Standaard printer Samsung ML-2850 PCL6 ==> <default printer=""></default>                                                                                                    |
|                                | ul hier het rekeningnummer in.                                                                                                    |
|                                | Printer                                                                                                    |

# Rapportspecificaties

- Je begin met de **selectie** een naam te geven.
- Bepaal dan de **selectiecriteria's**.
- dan vul je de **opties** in.
- Als laatste stap kies je de gewenste Printer.
- Dan ben je klaar om af te drukken.

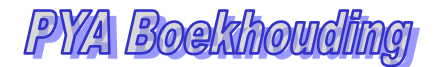

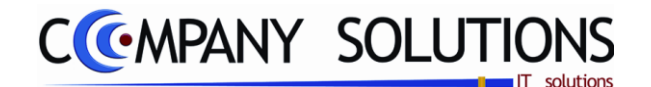

# Rapportspecificaties

# A. Selectie

| Parameter selectie CODE SELEC                                                                                                    | TIE Opzoeken<br>selectie                                                                                                    |                              |
|----------------------------------------------------------------------------------------------------|----------------------------------------------------------------------------------------------------|------------------------------|
| Commentaar OMSCHF                                                                                                    | IJVING SELECTIE                                                                                                    | Wegschrijven<br>selectie     |
| Parameter selectie                                                                                                    |                                                                                                    |                              |
| Code van de selectie. Je<br>volgende toets .<br>De selectie wordt dan ond<br>De naam van de selectie<br>Met F4 krijg je een overzi                       | kan de selectie wegschrijven met<br>der deze code weggeschreven.<br>komt van het commentaar.<br>cht van alle selecties.            | Parameter selectio           |
| Selectiecriteria<br>O Grootboekrekening<br>O Kostenplaats<br>O Kostensoort                                                                               | Kostenplaats 119                                                                                                    |                              |
| Selectiecriteria 🎊                                                                                                    |                                                                                                    | -                            |
| Hier heb je de keuze uit g<br>In combinatie met selecti<br>• Kostenplaats/koster<br>• Kostensoort/kosten<br>• Grootboekrekening/<br>• Grootboekrekening/ | rrootboekrekening, kostenplaats of ko<br>ecriteria verdeling heb je volgende m<br>osoort<br>olaats<br>kostensoort<br>kostenplaats. | ostensoort.<br>ogelijkheden: |
| Selectiecriteria rekening, k                                                                                                    | ostenplaats of kostensoort 🕅                                                                                                    |                              |

Hier kies je **één** grootboekrekening, kostenplaats of kostensoort.

| Selectiecriteria verdeling | Kostenplaats 13                      | Alle elementen<br>verwijderen |
|----------------------------|--------------------------------------|-------------------------------|
| O Kostensoort              | Franstalige jeugd winter (14ans+ado) |                               |

# Selectiecriteria verdelening 💢

*Hier heb je de keuze uit kostenplaats of kostensoort. Deze keuze is alleen mogelijk indien als Selectiecriteria Grootboekrekening is gekozen, in de andere gevallen is de keuze van kostenplaats of kostensoort vast.* 

# Selectiecriteria verdeleing kostenplaats of kostensoort 🂢

Hier kies je **verschillende** kostenplaatsen of kostensoorten welke worden vermeld in de **kolommen**. Je gebruik hiervoor deze toetsen om toe te voete verwijderen .

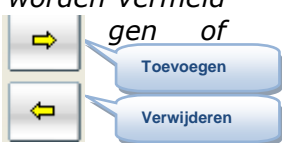

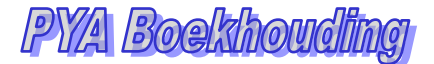

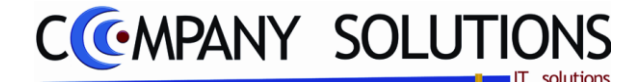

### Rapportspecificaties (vervolg)

### Van datum ... Tot datum ....🏠

Periode van ondervraging.

#### Aantal tussentotalen

De mogelijkheden liggen tussen 1 en 3. Het zijn de eerste drie posities van het rekeningnummer die bepalend zijn.

1 : tussentotalen op 6 en 7

- 2 : tussentotalen op 60 .. 69, 70 .. 79, 6 en 7
- 3 : tussentotalen op 600 .. 609, ... , 790 .. 799, 60 .. 69, 70 .. 79, 6 en 7

#### Commentaar

*Commentaar wordt de titel van het rapport. Commentaar is ook de naam van de selectie* 

#### Taal

"Omschrijving 1" = eerste taalkeuze (standaard Nederlands). "Omschrijving 2" = tweede taalkeuze (standaard Frans). "Omschrijving 3" = derde taalkeuze (standaard Engels).

### B. Afdruk voorbeeld

Indien de velden correct ingevoerd zijn krijgt u de gegevens die voldoen aan de door u bepaalde selectie.

|                                              | Kruistabel analytische boekingen |                            |        |        |        |    |       |            |             |  |  |  |  |  |
|----------------------------------------------|----------------------------------|----------------------------|--------|--------|--------|----|-------|------------|-------------|--|--|--|--|--|
|                                              |                                  |                            |        |        |        |    |       |            | [1] 1/1     |  |  |  |  |  |
|                                              |                                  |                            |        |        |        |    |       | 01/12/2008 | \$0/11/2009 |  |  |  |  |  |
| Kosten                                       | plaats                           | 1 19 MALOJA                | k      | 0      | 00     |    |       | Peri       | ode         |  |  |  |  |  |
| Rekening                                     | Omsohrij                         | ving Kostensoort           | Oldeal | Andere | Totaal | 60 | 11    | 12         | 18          |  |  |  |  |  |
| 60000                                        | Aanloop                          | uced ing                   | 79,97  | 3,97   |        |    |       |            |             |  |  |  |  |  |
| 60001                                        | Aanloop                          | hulpstoffen                | 85,90  | 1,90   |        |    |       |            | 1           |  |  |  |  |  |
| 60011                                        | Aanloop                          | el nigingsproducten        | 57,70  | 70     |        |    |       |            | 1           |  |  |  |  |  |
| 60014                                        | Aanloop                          | postægel s                 | 20,75  | 5,75   |        |    |       |            | 1           |  |  |  |  |  |
| 60060                                        | Aanloop                          | denken                     | 16,01  | 5,01   |        |    |       |            | 1           |  |  |  |  |  |
| 60061                                        | Aanloop                          | eceptie/klosik             | 51,55  | 1,50   |        |    |       |            | 1           |  |  |  |  |  |
|                                              | Tussento                         | taal klasse 800            | 61,88  | 61,28  |        |    |       |            |             |  |  |  |  |  |
| 60300 T                                      | Meeltjden                        | buiten centrum technisch p | 10,34  | 47,67  | 62,67  |    | 00,00 |            | 162,68      |  |  |  |  |  |
| 60305 T Pendon huur bij derden technisch per |                                  |                            | 47,74  | 43,09  | 04,05  |    | 18,90 |            | 35,75       |  |  |  |  |  |
|                                              | Tussento                         | taal klasse 808            | 58,08  | 80,78  | 37,22  |    | 18,89 |            | 48,48       |  |  |  |  |  |

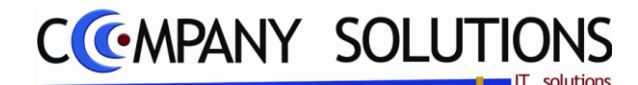

# Rapportspecificaties (vervolg)

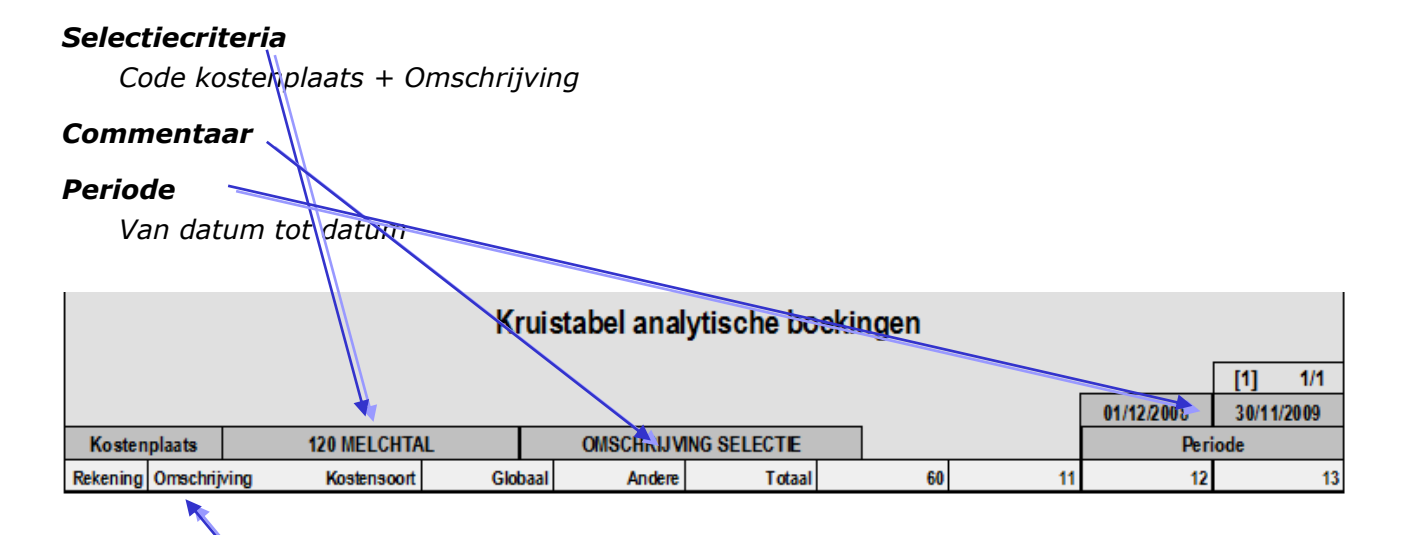

### Niet geselecteerde keuze

Rekening + Omschrijving

#### Globaal

Totaal rekening.

### Andere

Totaal van niet gekozen kostensoort

#### Totaal

Totaal van alle gekozen kostensoort

#### 60 / 11 / 12 / 13

Totaal van elke gekozen kostensoort apart in kolom

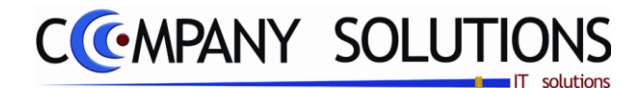

# Afdrukken Balansen

#### Basisprincipe

In dit hoofdstuk krijg je een overzicht van hoe je de verschillende balansen kan afdrukken.

| Р 3330 | Klanten-/leveranciersbalans                       | 133 |
|--------|---------------------------------------------------|-----|
| P 3331 | Algemene balans volgens balansschema              | 137 |
| Р 3334 | Afdrukken balansen                                | 141 |
| Р 3338 | Balans samengestelde analytische rekeningen       | 145 |
| P 3339 | Koppeling PYA naar Superfisc, Accon, Ascii, Lotus | 149 |

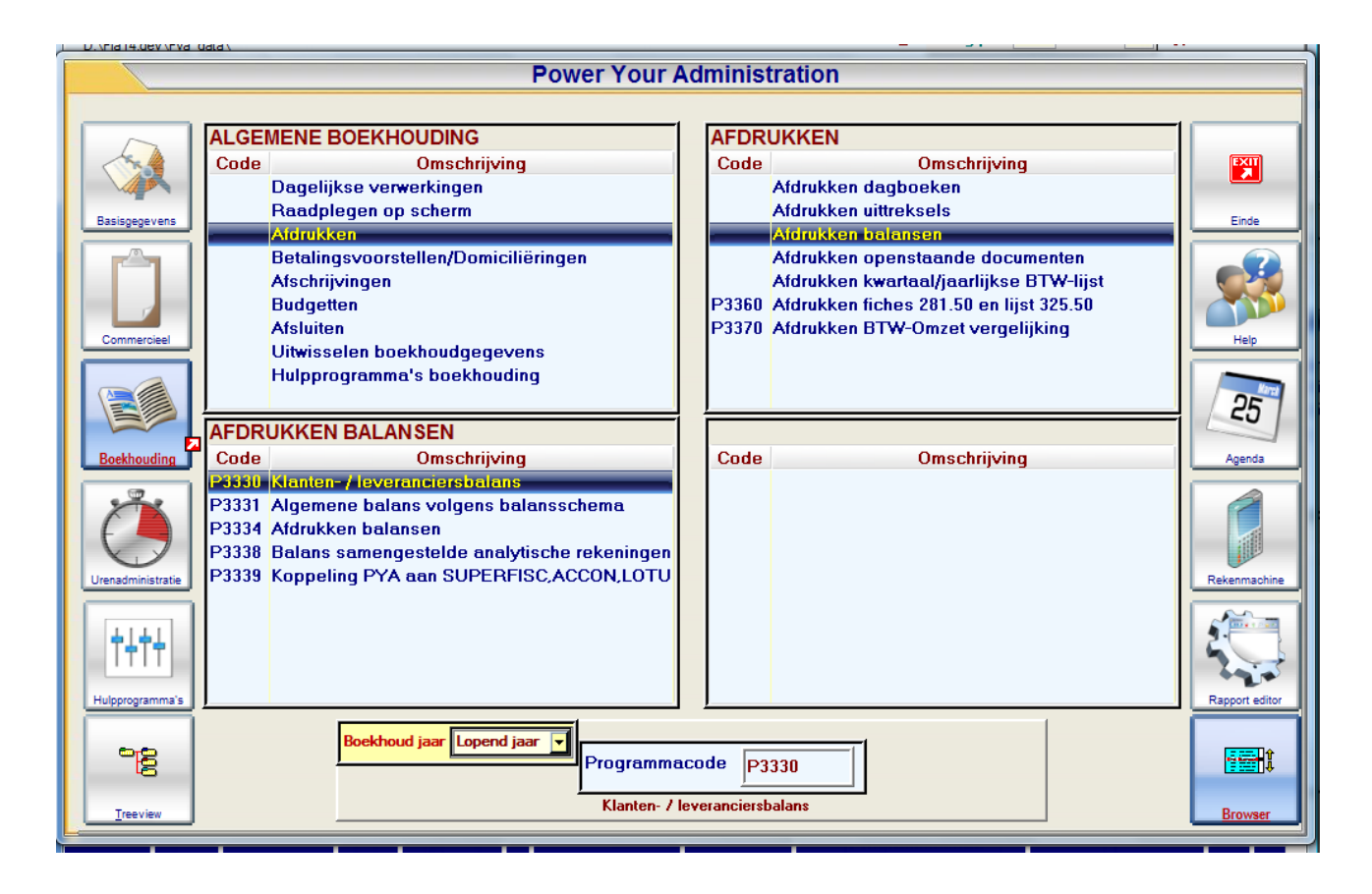

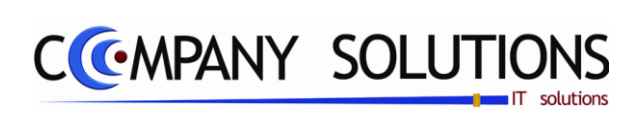

### Commentaar

Versie 11/01

.

25/05/2011

Dit document blijft eigendom van de Auteur, niets uit dit document mag verveelvoudigd en/of openbaar gemaakt worden, met gelijk welk middel zonder schriftelijke toestemming van de Auteur

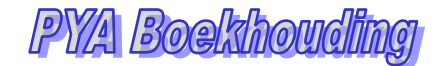

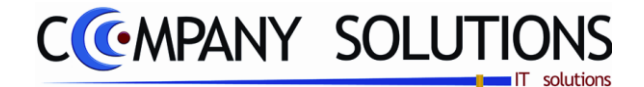

# Klanten-/Leveranciersbalans (P3330)

#### Basisprincipe

Hier kan je van klanten en leveranciers een volledig overzicht krijgen van alle bewegingen die geregistreerd zijn binnen een opgegeven periode.

| D                      | e v | rplicht in te vullen velden zijn gemarkeerd met 🏠 Sorteren volgens<br>Nummer of Naam |
|------------------------|-----|--------------------------------------------------------------------------------------|
|                        |     | Afdrukken balans klanten/lever inciers                                               |
|                        |     | Klanten of<br>Leveranciers                                                           |
|                        | ľ   | Selectieconditie                                                                     |
| Selectie-<br>condities |     | Van nummer tot                                                                       |
| periode                |     | Van datum 01/01/2009 tot 31/12/2009                                                  |
|                        |     | Afdrukken nulsaldi                                                                   |
|                        |     | Afdrukken indien er omzet gemaakt is                                                 |
| Extra Opti             | es  | Standaard printer Samsung ML-2850 PCL6 ==> <default printer=""></default>            |
|                        |     |                                                                                      |
|                        |     | Printer                                                                              |

# Rapportspecificaties

#### Uitvoering.

- Je begin met de keuze tussen klant en leverancier.
- Kies dan het sorteercriterium tussen nummer of naam.
- Bepaal dan het selectiecondities en de periode.
- Beantwoord de vragen "Verwijdert klanten/leveranciers zonder omzet" en "met nulsaldi".
- Als laatste stap kies je de gewenste **Printer**.
- Dan ben je klaar om af te drukken.

Dit document blijft eigendom van de Auteur, niets uit dit document mag verveelvoudigd en/of openbaar gemaakt worden, met gelijk welk middel zonder schriftelijke toestemming van de Auteu

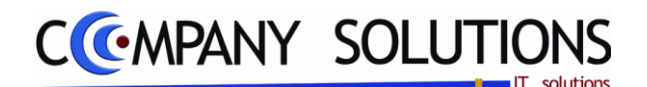

# Klanten-/Leveranciersstaat (P3330)

# Rapportspecificaties

# A. Selectie

### Klant/leverancierbalans

Maak je keuze uit : K = klant L = leverancier.

### Afdruk volgens naam of nummer 流

Maak je keuze uit : op Naam of op Nummer

# Van nummer ... Tot nummer ...

Als je de sorteerkeuze op Nummer gekozen heb is deze selectie actief. Breng het nummer in van de eerste en laatste klant/leverancier die je wil afdrukken.

### Van naam ... Tot naam ....

Als je de sorteerkeuze op Naam gekozen heb is deze selectie actief. Breng de naam in van de eerste en laatste klant/leverancier die je wil afdrukken.

### Van datum ... Tot datum ....

Geef de begindatum en einddatum in van de periode waarvoor je de gegevens wil afdrukken.

#### Afdrukken nulsaldi ? (Optie)

Image: klanten of leveranciers waarop niets geboekt werd, worden mee in de afdruk opgenomen. "Afdrukken indien er omzet is gemaakt" is geselecteerd .

 $\Box$  = enkel de klanten of leveranciers waarop effectief geboekt werd, worden afgedrukt. "Afdrukken indien er omzet is gemaakt" is vrij te kiezen .

#### Afdrukken indien er omzet is gemaakt ? (Optie)

 $\Box$  = klanten of leveranciers waarop niets geboekt werd in de gekozen periode, worden mee in de afdruk opgenomen.

enkel de klanten of leveranciers waarop effectief geboekt werd in de gekozen periode, worden afgedrukt.

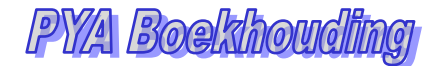

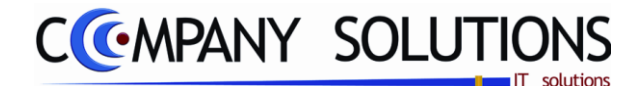

# Klanten-/Leveranciersstaat (P3330)

# B. Afdruk voorbeeld

Indien de velden correct ingevoerd zijn krijgt u de gegevens die voldoen aan de door u bepaalde selectie.

| TOSHIBA   | Firma                         | DEMO_TUIN                                  |              |              |            | DATUM       | 31/03/2011  |
|-----------|-------------------------------|--------------------------------------------|--------------|--------------|------------|-------------|-------------|
|           |                               | Afdrukker                                  | halans kla   | nten/levera  | anciers    |             |             |
|           |                               | / I al al al al al al al al al al al al al | Klanten      |              |            |             |             |
|           |                               |                                            | Manten       | _            |            |             |             |
|           |                               |                                            |              |              | 01/01/2008 | 3           | 1/12/2008   |
| Nummer    | Naam                          | Telefoon                                   | Debet        | Credit       | Saldo      | Cumul ormet | Cumul BTW   |
|           |                               | Telefoon                                   | 1 442.95     | 222.05       | 1 210.00   | Gumuromzet  | Culture III |
| 2000      | DE MELL DER                   | 024400045                                  | 1.442,00     | 232,03       | 1.210,00   | 4 000 00    | 246.04      |
| 2009      |                               | 0478911360                                 | 1.250,00     |              | 1.230,00   | 2 205 70    | 210,94      |
| 5005      | UCATE                         | 0470311300                                 | 4.000,00     |              | 4.000,00   | 3.305,79    | 094,21      |
| 5000      |                               |                                            | 1.210,00     | 402.05       | 1.210,00   |             |             |
| 5064      |                               | 052782002                                  | 1.002,52     | 102,00       | 1./19,0/   |             |             |
| 5310      |                               | 055762992                                  | 1.072,00     | 2.144,00     | -1.072,00  |             |             |
| 5599      | VERHOEVEN                     | 033533772                                  |              | 2,02         | -2,02      |             |             |
| 200006    | AUBERGINE                     | 007000400                                  | 239,10       |              | 239,10     |             |             |
| 2000520   | BRITISH SCHOOL OF BRUSSELS    | 027660430                                  | 409,00       |              | 409,00     |             |             |
| 2000526   | GEMEENTEBESTUOR BORSBEEK      |                                            | 3.771,04     | 3.342,64     | 428,40     |             |             |
| 2000697   | LEMMENS BVBA                  | 038880035                                  | 2.366,24     | 1.929,82     | 436,42     |             |             |
| 2000806   | DE SCHAEPMEESTER BYBA         |                                            | 380,61       |              | 380,61     |             |             |
| 2002214 🎽 | ANTWERP PRINTING SERVICE      |                                            | 2.563,00     | 1.243,00     | 1.320,00   |             |             |
| 2003107 🎽 | VEREYCKEN & VEREYCKEN C       |                                            | 1.250,00     |              | 1.250,00   |             |             |
| 2003617 🔅 | KONINGS MARCO                 |                                            | 225,00       |              | 225,00     |             |             |
| 2003762 対 | Cash:KAS01: 4036513/RITA      |                                            | 37,10        |              | 37,10      |             |             |
| 2003763 対 | TERNESSE GOLF EN COUNTRY CLUB | 033551430                                  | 68,40        |              | 68,40      |             |             |
| 9999991 🖈 | KASVERKOPEN                   |                                            | 1.480.542,49 | 1.398.935,86 | 81.606,64  |             |             |
| LOGAN 📩   | LOGAN                         |                                            |              | 0,01         | -0,01      |             |             |
|           |                               | Totalen                                    | 1.502.709,35 | 1.407.992,85 | 94.716,51  | 4.338,85    | 911,15      |

Bij alle balansen kan je door te klikken op het sterretje de detail van de lijn nazien zoals hieronder

| - |                                                                       |                            |                       |               | ATAPINKAN NAL |               |                                 |       |  |  |  |
|---|-----------------------------------------------------------------------|----------------------------|-----------------------|---------------|---------------|---------------|---------------------------------|-------|--|--|--|
| _ |                                                                       |                            | KI                    | anten-/levera | nciersstaat   |               |                                 | x     |  |  |  |
|   |                                                                       |                            |                       |               |               |               |                                 | 1     |  |  |  |
|   | Klant/leverancier K                                                   | <ul> <li>Nummer</li> </ul> | 2669                  | DE MEULDER    | <b>\</b>      |               |                                 |       |  |  |  |
| L | Van datum 01/01/2003 Tot datum 31/03/2011 Tel 1:034490045 Tel 2: Gsm: |                            |                       |               |               |               |                                 |       |  |  |  |
|   | Klanten-leveranciersstaat Onenstaande noten Voloene doo nummer 1      |                            |                       |               |               |               |                                 |       |  |  |  |
| Ľ |                                                                       | openataande poster         | T Volgens doc. Hammer |               |               |               | 14                              |       |  |  |  |
|   | B.datur Datum                                                         | م Nr. doc. م Refere        | enti≪ Dg≪ Debet <     | Credit 🔍      | Saldo 🔍 Th    | No Koer Bedra | ag VM 🧠 <sup>▼</sup> Commentaar | ٦     |  |  |  |
|   | 17704708 17704708 1                                                   | 800001                     | V02 1.250,0           |               | 1.250,00 EL   | JR 1,00000 1  | 250,00 AUTO REGISTRAT           | IUN 🗠 |  |  |  |
|   |                                                                       |                            |                       |               |               |               |                                 |       |  |  |  |
|   |                                                                       |                            |                       |               |               |               |                                 |       |  |  |  |
|   |                                                                       |                            |                       |               |               |               |                                 |       |  |  |  |
|   |                                                                       |                            |                       |               |               |               |                                 |       |  |  |  |
|   |                                                                       |                            |                       |               |               |               |                                 |       |  |  |  |
|   |                                                                       |                            |                       |               |               |               |                                 |       |  |  |  |
|   |                                                                       |                            |                       |               |               |               |                                 |       |  |  |  |
|   |                                                                       |                            |                       |               |               |               |                                 | -     |  |  |  |
|   |                                                                       |                            |                       |               | 1             | m             |                                 | >     |  |  |  |
|   | Cumul BTW                                                             | Cumul omzet                | Debet                 | Credit        | Saldo         |               |                                 |       |  |  |  |
|   | 216,94                                                                | 1.033,06                   | 1.250,00              | 0,00          | 1.250,00      |               |                                 |       |  |  |  |
| F |                                                                       |                            |                       |               |               |               |                                 |       |  |  |  |
|   | _                                                                     |                            |                       |               |               |               |                                 |       |  |  |  |

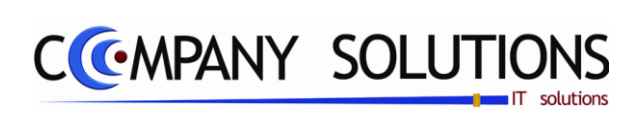

### Commentaar

Versie 11/01

.

25/05/2011

Dit document blijft eigendom van de Auteur, niets uit dit document mag verveelvoudigd en/of openbaar gemaakt worden, met gelijk welk middel zonder schriftelijke toestemming van de Auteur

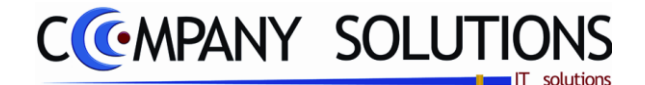

# Algemene balans volgens balansschema (P3331)

#### Basisprincipe

Afdrukken en berekenen van een balans op basis van een zelfgemaakte balansschema.

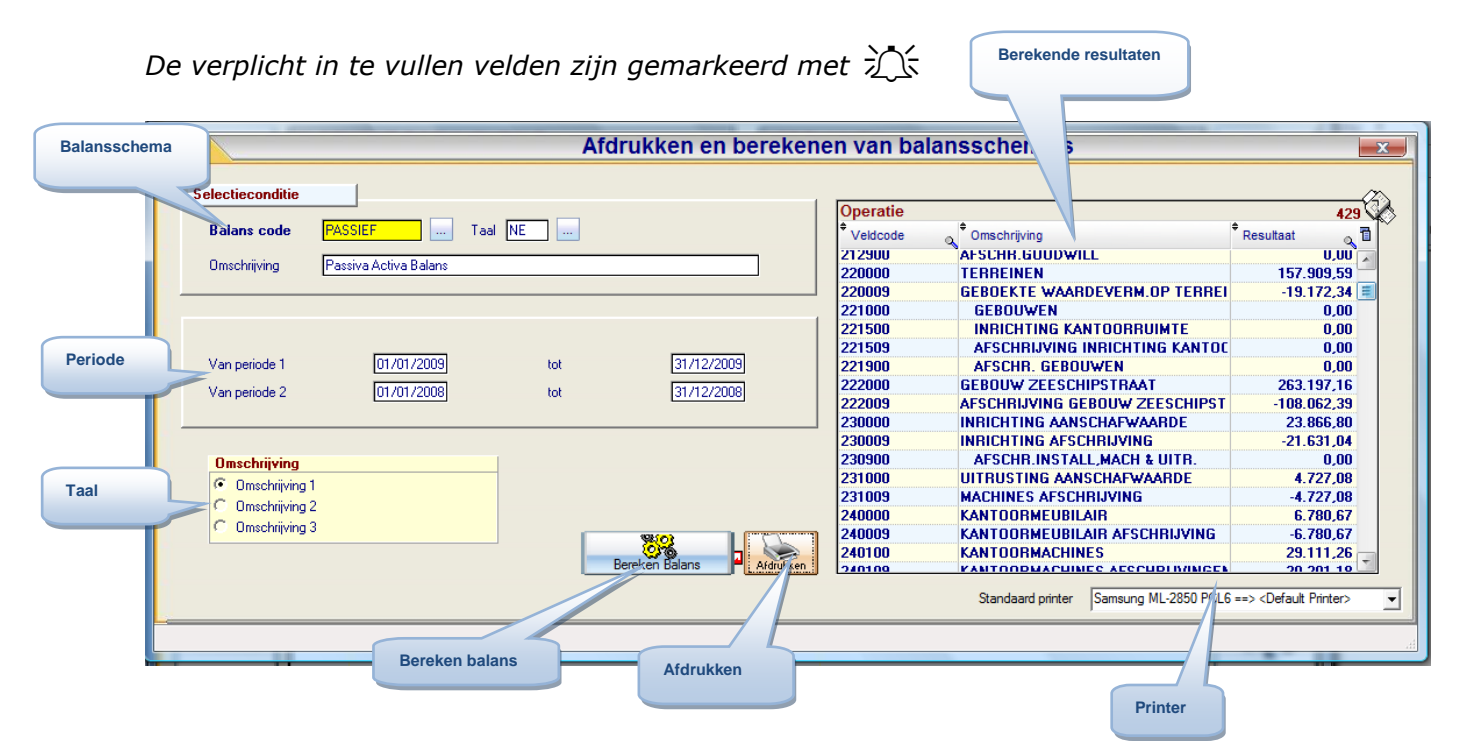

# Rapportspecificaties

- Je begin met de keuze van het **Balansschema**.
- Kies dan de **periodes** waarvoor het rapport berekent wordt.
- Dan voer je de **berekening** uit.
- Als laatste stap kies je de gewenste Printer.
- Dan ben je klaar om het resultaat af te drukken.

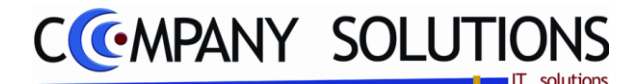

# Algemene balans volgens balansschema (P3331)

# Rapportspecificaties

# A. Selectie

# Balans code 抗 & Taal

*Hier kies je het balansschema dat je wilt uitgerekend worden. Taal is een element van de code van het balansschema.* 

#### Omschrijving

Omschrijving of benaming van het balansschema.

# Van periode 1 ... Tot ....

Geef de begindatum en einddatum in van de periode waarvoor je de gegevens wil afdrukken.

#### Van periode 2 ... Tot ...

Geef de begindatum en einddatum in van een tweede periode waarvoor je de gegevens wil afdrukken. Dit moet ingevuld worden als u balansschema een tweede periode vraagt voor een vergelijking tussen twee periodes.

### Omschrijving

*Hier kies je welke omschrijving van de rekeningen je wilt afdrukken. De keuze is een keuze van taal Nederlands(1), Frans(2) of Engels(3).* 

### B. Berekenen

#### Bereken balans

Met deze toets start je de berekening van de balans.

#### Resultaat balans

Onderstaande tabel geef je het resultaat van de berekening.

| Operatie                 |                                | 429 🛇           |
|--------------------------|--------------------------------|-----------------|
| <sup>‡</sup> Veldcode _₀ | Omschrijving                   | 🕈 Resultaat 🔍 🖥 |
| 212900                   | AFSCHR.GUUDWILL                | 🔍 ິບປຸບ         |
| 220000                   | TERREINEN                      | 157.909,59 💳    |
| 220009                   | GEBOEKTE WAARDEVERM.OP TERREI  | -19.172,34 🧮    |
| 221000                   | GEBOUWEN                       | 0,00            |
| 221500                   | INRICHTING KANTOORRUIMTE       | 0,00            |
| 221509                   | AFSCHRIJVING INRICHTING KANTOC | 0,00            |
| 221900                   | AFSCHR. GEBOUWEN               | 0,00            |
| 222000                   | GEBOUW ZEESCHIPSTRAAT          | 263.197,16      |
| 222009                   | AFSCHRIJVING GEBOUW ZEESCHIPST | -108.062,39     |
| 230000                   | INRICHTING AANSCHAFWAARDE      | 23.866,80       |
| 230009                   | INRICHTING AFSCHRIJVING        | -21.631,04      |
| 230900                   | AFSCHR.INSTALL,MACH & UITR.    | 0,00            |
| 231000                   | UITRUSTING AANSCHAFWAARDE      | 4.727,08        |
| 231009                   | MACHINES AFSCHRIJVING          | -4.727,08       |
| 240000                   | KANTOORMEUBILAIR               | 6.780,67        |
| 240009                   | KANTOORMEUBILAIR AFSCHRIJVING  | -6.780,67       |
| 240100                   | KANTOORMACHINES                | 29.111,26       |
| 240100                   | VANTOODMACUINES ASSCUDI MINGEN | 20 201 10       |

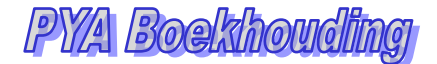

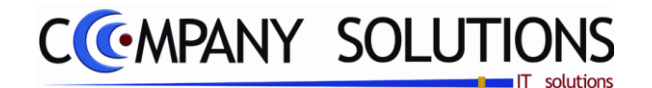

# Algemene balans volgens balansschema (P3331)

# C. Afdruk voorbeeld

Indien de velden correct ingevoerd zijn krijgt u de gegevens die voldoen aan de door u bepaalde selectie.

|              | Firma                                 |         |              |          |                 | DATUM    | 21/04/2011 |  |  |  |
|--------------|---------------------------------------|---------|--------------|----------|-----------------|----------|------------|--|--|--|
|              | Passiva Activa Balans                 |         |              |          |                 |          |            |  |  |  |
|              |                                       |         | TEE          | Г        | 01.0109 31/1209 | 01/01/08 | 31/12/08   |  |  |  |
|              |                                       | ACTE    |              |          | Periode 1       | Peri     | ode 2      |  |  |  |
| Omsohrijving |                                       |         | waarde 1     | waarde 2 | waar de S       |          | waarde 4   |  |  |  |
| Actief       |                                       |         | 2.265.672,89 |          | 1.640.821,32    |          |            |  |  |  |
|              | TERREINEN                             | 220000  | . 902,62     | 6.97%    |                 |          | 0.00%      |  |  |  |
|              | GEBOEKTE WAARDEVERM.OP TERREINEN      | 220009  | 171,49       | -0.85%   |                 |          | 0.00%      |  |  |  |
|              | GEBOUW                                | 222000  | 185,54       | 11.62%   |                 |          | 0.00%      |  |  |  |
|              | AFSCHRIJVING GEBOUW.                  | 222009  |              | -4.77%   |                 |          | 0.00%      |  |  |  |
|              | INRICHTING AANSCHAFWAARDE             | 230000  | .865,75      | 1.05%    |                 |          | 0.00%      |  |  |  |
|              | INRICHTING AFSCHRIJVING               | 230009  | 630,09       | -0.95%   |                 |          | 0.00%      |  |  |  |
|              | UITRUSTING AANSCHAFWAARDE             | 231000  | 4.726,87     | 0.21%    |                 |          | 0.00%      |  |  |  |
|              | MACHINES AFSCHRIJVING                 | 231009  | -4.726,87    | -0.21%   |                 |          | 0.00%      |  |  |  |
|              | KANTOORMEUBILAIR                      | 240000  | 780,37       | 0.30%    |                 |          | 0.00%      |  |  |  |
|              | KANTOORMEUBILAIR AFSCHRIJVING         | 240009  | -6.780,37    | -0.30%   |                 |          | 0.00%      |  |  |  |
|              | KANTOORMACHINES                       | 240100  | . 109,98     | 1.28%    |                 |          | 0.00%      |  |  |  |
|              | KANTOORMACHINES AFSCHRIJVINGEN        | 240109  | 200,29       | -0.89%   |                 |          | 0.00%      |  |  |  |
|              | PERSONENWAGENS                        | 241000  | 407,83       | 2.80%    |                 |          | 0.00%      |  |  |  |
|              | PERSONENWAGENS AFSCHRIJVING           | 241009  | 188,18       | -1.07%   |                 |          | 0.00%      |  |  |  |
|              | LICHTE VRACHTWAGENS                   | 241100  | 832,00       | 0.61%    |                 |          | 0.00%      |  |  |  |
|              | LICHTE VRACHTWAGENS AFSCHRIJVING      | 241900  | 065,60       | -0.49%   |                 |          | 0.00%      |  |  |  |
|              | INVENTARIS HANDELSGOEDEREN            | 340000  | 137,75       | 18.72%   |                 |          | 0.00%      |  |  |  |
|              | KLANTEN                               | 400000  | - 192,51     | 14.75%   |                 |          | 0.00%      |  |  |  |
|              | DUBIEUZE DEBITEUREN                   | 407000  | 382,68       | 0.72%    |                 |          | 0.00%      |  |  |  |
|              | WAARDEVERMINDERING HANDELSVORDERINGEN | 409000  | 539,40       | -0.60%   |                 |          | 0.00%      |  |  |  |
|              | TERUG TE VORDEREN B.T.W.              | 41 1000 | :696,45      | 11.20%   |                 |          | 0.00%      |  |  |  |
|              | TE REGULARISEREN BTW                  | 411062  | 1.223,47     | 0.05%    |                 |          | 0.00%      |  |  |  |
|              | R/C BTW                               | 41 1072 | 911,61       | 6.44%    |                 |          | 0.00%      |  |  |  |
|              | RSZ VOORSCHOTTEN                      | 416210  | 975,00       | 0.44%    |                 |          | 0.00%      |  |  |  |
|              | DIVERSE VORDERINGEN                   | 416300  | 000,00       | 2.12%    |                 |          | 0.00%      |  |  |  |
|              | AANDELEN                              | 510000  | 600,00       | 3.87%    |                 |          | 0.00%      |  |  |  |
|              | ING BELEGGINGEN                       | 510100  | 999,60       | 0.40%    |                 |          | 0.00%      |  |  |  |
|              | ING 2Y EUR CMS 10Y NOTES 5.2-6%       | 520100  | 050,00       | 4.50%    |                 |          | 0.00%      |  |  |  |
|              | KBC EURO                              | 551010  | . :329,88    | 1.43%    |                 |          | 0.00%      |  |  |  |
| PROGRAMMA    | P3331                                 |         | ACTIEF       |          |                 | PAGNA    | 1          |  |  |  |

.

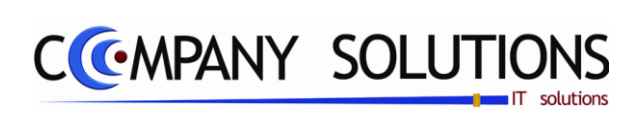

### Commentaar

Versie 11/01

.

25/05/2011

Dit document blijft eigendom van de Auteur, niets uit dit document mag verveelvoudigd en/of openbaar gemaakt worden, met gelijk welk middel zonder schriftelijke toestemming van de Auteur

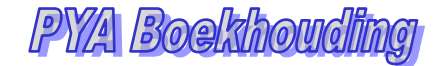

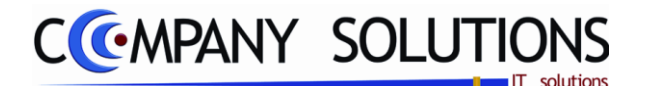

#### Basisprincipe

- Afdrukken van een proef en saldibalans voor de boekhoudrekeningen, kostenplaatsen, kostensoorten of de extra analytische divisies.
- Afdrukken van de saldibalans voor een opgegeven periode.
- Afdrukken van de resultatenbalans voor een opgegeven periode.
- Afdrukken van de activa en passivabalans voor een opgegeven periode.
- Afdrukken van een vierkolommenbalans voor een opgegeven periode.

De verplicht in te vullen velden zijn gemarkeerd met 🕮

|                        | Afdrukken balansen                                                                                                    | x |
|------------------------|----------------------------------------------------------------------------------------------------|---|
| Welk type<br>balans    | e Voorlopige proef- en saldibalans<br>Saldibalans<br>Resultatenbalans<br>Áctiva-passiva balans<br>Vierkolommenbalans<br>Proef- en saldibalans (VMSW)                                                                                                    | 8 |
| Selectie-<br>condities | Selectieconditie         Van boekhoudjaar         01/01/2009         tot         31/12/2009           Van periode         01/01/2009         tot         31/12/2009           Muntcode         EUR          1,00000           Dagboek openingsposten         01          DIVERSENDAGBOEK 2008           Dagboek sluitposten |   |
| Extra<br>keuzes        | blanco C P C S C A C B C C C D      Omschrijving     Omschrijving 1 C Omschrijving 2 C Omschrijving 3      Afdrukken nulsaldi      Enkel openingspost / sluitpost op eerste / laatste dag boekjaar      Aanmaken diskette                                                                                                   |   |
|                        | Bestand wegschrijven naar     Diagonalise       Standaard printer     Samsung ML-2850 PCL6 ==> <default printer="">       Printer</default>                                                                                                    |   |

### Rapportspecificaties

#### Uitvoering.

- Je begin met de keuze welke type van Balans.
- Op basis van type balans zijn er bepaalde **selectiecondities** actief welke je kunt invullen.
- onder dezelfde basis van type balans kun je uit de extra keuzes maken.
- Als laatste stap kies je de gewenste **Printer**.
- Dan ben je klaar om af te drukken.

Versie 11/01

25/05/2011

Dit document blijft eigendom van de Auteur, niets uit dit document mag verveelvoudigd en/of openbaar gemaakt worden, met gelijk welk middel zonder schriftelijke toestemming van de Auteur

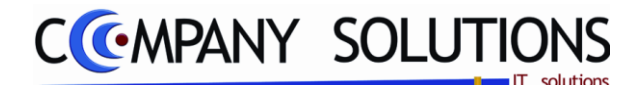

# Rapportspecificaties

# A. Selectie

# Type balans 🂢

Maak je keuze uit :

- Voorlopige proef- en saldibalans. (1)
- Saldibalans (2)
- Resultatenbalans (3)
- Activa passiva balans (4)
- Vierkolommenbalans (5)
- Proef en Saldibalans (6)

### Tweede periode ?

### Actief bij rapport (2,3,4)

Indien tweede periode dan komt de vraaastelling van de twee periodes actief.

|   |                  |                   |             | Iwee           | de beriode Nee   | I weede beriodeJa |     |                 |
|---|------------------|-------------------|-------------|----------------|------------------|-------------------|-----|-----------------|
|   | C Proef- en sa   | aldibalans (VMSW) | <b>□</b> T₩ | eede periode ? | C Proef-         | en saldiba, VSW)  |     | weede periode ? |
| 1 | Selectieconditie |                   |             |                | Selectieconditie |                   |     |                 |
|   | Van boekhoudjaar | 01/01/2009        | tot         | 31/12/2009     | Van periode 1    | 01/01/2009        | tot | 31/12/2009      |
|   | Van periode      | 01/01/2009        | tot         | 31/12/2009     | Van periode 2    | 01/01/2009        | tot | 31/12/2009      |

### Van boekhoudjaar ... tot ... Actief bij rapport (1,5,6)

Automatisch wordt de lopende boekhoudperiode voorgesteld. Dit mag gewijzigd worden.

#### Van periode 1 ... tot ... Actief bij rapport (2,3,4) en Tweede periode

*Indien tweede periode dan bepaal je hier de eerste periode.* 

# Van periode 2 ... tot ...Actief bij rapport (2,3,4) en Tweede periodeIndien tweede periode dan bepaal je hier de tweede periode.

### Van periode ... tot ...Actief bij rapport (1,2,3,4)

Automatisch wordt de lopende boekhoudperiode voorgesteld. Dit mag gewijzigd worden.

### Muntcode & koers

De standaard muntcode wordt voorgesteld. Deze mag gewijzigd worden. De koers wordt ter informatie op scherm weergegeven.

### Dagboek openingspostenActief bij rapport (6)

Hier bepaal je in welk dagboek de openingsposten vermeld staan.

### Dagboek sluitingsposten Actief bij rapport (6)

Hier bepaal je in welk dagboek de sluitingsposten vermeld staan.

### Type RekeningActief bij rapport (1)

Blanco = grootboekrekening, P = kostenplaats, S = kostensoort, ABCD voor de extra analytische divisies.

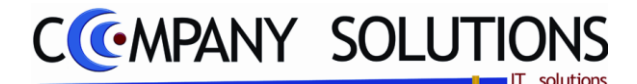

#### Omschrijving

Automatisch wordt de eerste omschrijving voorgesteld. (zie boekhoudplan).

#### Afdrukken nulsaldi ? (Optie)

Actief bij rapport (1,6)

04 TU 144

 $\mathbf{V}$  = klanten of leveranciers waarop niets geboekt werd, worden mee in de afdruk opgenomen.

 $\Box$  = enkel de klanten of leveranciers waarop effectief geboekt werd, worden afgedrukt.

### Enkel openingspost ... Actief bij rapport (6)

 Aanmaken Diskette + bestand wegschrijven naar
 Actief bij rapport (6)

 Voor speciale proef- en saldibalans vraag naar aanmaken diskette en wat op diskette moet komen.

# B. Afdruk voorbeeld

Indien de velden correct ingevoerd zijn krijgt u de gegevens die voldoen aan de door u bepaalde selectie.

Proef en Saldi Balans

| Films                                  | <u>a.</u> |            |                 |              |              |            |            | DRIGHT | 23/03/2011 |
|----------------------------------------|-----------|------------|-----------------|--------------|--------------|------------|------------|--------|------------|
| Proef- en Saldibalans                  |           |            |                 |              |              |            |            |        |            |
|                                        |           | 01/01/2009 | 31/12/2009      |              |              | 01/09/2009 | 30/09/2009 |        |            |
| Munt EUR Koers 1,000000                |           | Ja         | ar              | Sai          | do           | Peri       | ode        | Sal    | do         |
| Rekening Omachrijving                  |           | Debet      | Credit          | Debet        | Credit       | Debet      | C redit    | Debet  | C redit    |
| 10 0000 🗮 KAPITAAL                     |           |            | 225.0 00,00     |              | 225.000,00   |            |            |        |            |
| Tussentota al Klasse                   | 10        |            | 225.0 00,00     |              | 225.000,00   |            |            |        |            |
| 130000 🔭 WETTELIJKE RESERVE            |           |            | 22.500,00       |              | 22.500,00    |            |            |        |            |
| 132000 😤 BELASTINGSVRIJE RESERVES      |           |            | 225.0 00,00     |              | 225.000,00   |            |            |        |            |
| 133000 🖈 BESCHIKBARE RESERVE           |           |            | 891.011,54      |              | 891.011,54   |            |            |        |            |
| Tussentota al Klasse                   | 13        |            | 1, 138, 511, 54 |              | 1.138.511,54 |            |            |        |            |
| 17 3000 🗮 IK 02-2562 34-14             |           | 22.156,25  | 22.156,25       |              |              |            |            |        |            |
| Tussentota al Klasse                   | 17        | 22.156,25  | 22.156,25       |              |              |            |            |        |            |
| Totaal Klasse                          | 1         | 22.156,25  | 1.385.667,79    |              | 1.363.511,54 |            |            |        |            |
| 220000 🖈 TERREINEN                     |           | 157.902,62 |                 | 157.902,62   |              |            |            |        |            |
| 220009 Ҟ GEB OEK TE WAARD EVERM. OP TE | RREINE    |            | 19.171,49       |              | 19.171,49    |            |            |        |            |
| 22 2000 🖈 GEBOUW ZEESCHIPSTRAAT        |           | 264.723,84 | 1.538,30        | 263.185,54   |              |            |            |        |            |
| 22 2009 🖈 AFSCHRIJVING GEBOUW ZEESCH   | HIPSTRA   |            | 108.0 57,62     |              | 108.057,62   |            |            |        |            |
| Tussentota al Klasse                   | 22        | 422.626,46 | 128.7 67,41     | 293.859,05   |              |            |            |        |            |
| 230000 🖈 INRICH TING AANSCHAFWAARDE    |           | 25.474,50  |                 | 25.474,50    |              |            |            |        |            |
| 230009 🖈 INRICH TING AFSCHRIJVING      |           |            | 21.630,09       |              | 21.630,09    |            |            |        |            |
| 23 1000 🖈 UITRUSTING AANSCHA FWAAR DE  | .         | 4.726,87   |                 | 4.726,87     |              |            |            |        |            |
| 231009 🖈 MACHINES AFSCHRIJVING         |           |            | 4.7 26,87       |              | 4.726,87     |            |            |        |            |
| Tussentota al Klasse                   | 23        | 30.201,37  | 26.356,96       | 3.844,41     |              |            |            |        |            |
| 240000 🗮 KANTOORMEU BILAIR             |           | 6.780,37   |                 | 6.780,37     |              |            |            |        |            |
| 240009 🖈 KANTOORMEU BILAIR AFSCHRIJV   | ING       |            | 6.780,37        |              | 6.780,37     |            |            |        |            |
| 240100 🖈 KANTOORMACHINES               |           | 29.826,51  |                 | 29.826,51    |              |            |            |        |            |
| 240109 🖈 KANTOORMACHINES AFSCHRUV      | INGEN     |            | 20.2.00,29      |              | 20.200,29    |            |            |        |            |
| 241000 🖈 PERSONENWAGENS                |           | 106.957,62 | 43.549,79       | 63.407,83    |              |            |            |        |            |
| 241009 * PERSON ENWAGENS AFSCHRUIVING  |           | 43.549,79  | 67.7 37,97      |              | 24.188,18    |            |            |        |            |
| 241100 🗮 LICH TE VRACHTWAGENS          |           | 13.832,00  |                 | 13.832,00    |              |            |            |        |            |
| 24 1900 🖈 LICH TE VRACHTWAGENS A FSCH  | RIJVING   |            | 11.065,60       |              | 11.065,60    |            |            |        |            |
| Tussentota al Klasse                   | 24        | 200.946,29 | 149.334,02      | \$1.612,27   |              |            |            |        |            |
| Totaal Klasse                          | 2         | 653.774,12 | 304.458,39      | 349.315,73   |              |            |            |        |            |
| 340000 🖈 INVEN TARIS HANDELSGOEDERE    | N         | 852.422,48 | 428.284,73      | 424.137,75   |              |            |            |        |            |
| PROGRAMMA P3334                        |           | Pva r      | nm(®) 1986-201  | 0 Company So | lutions Byba |            | •          | p      | AGINA 1    |

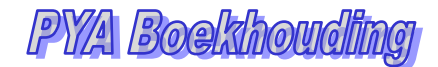

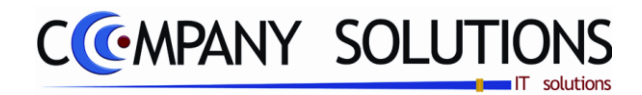

#### Saldi Balans

| Munt EUR<br>Rekening<br>220000<br>222000<br>220000 | Koers 1,00000                 | SALDI      | BALANS   | 5           | 0100000                  |        |             |  |
|----------------------------------------------------|-------------------------------|------------|----------|-------------|--------------------------|--------|-------------|--|
| Munt EUR<br>Rekening<br>220000<br>222000<br>220000 | Koers 1,00000                 |            |          | - E         | 0.000.000.0              |        |             |  |
| Munt EUR<br>Rekening<br>220000<br>222000<br>222000 | Koers 1,00000                 |            |          |             | 0 1/06/200 0             | 8      | 30/06/20 09 |  |
| Rekening<br>220000<br>222000<br>230000             | Debetekeningen                |            |          | Ī           | Per                      | ode    |             |  |
| Rekening<br>220000<br>222000<br>230000             |                               |            |          |             | Creditrekening           | 51     |             |  |
| 220000<br>222000<br>230000                         | Omsohrijving                  | Saldo      | Rekening | Oms         | ohriving                 |        | Saldo       |  |
| 220000<br>222000<br>230000                         |                               |            | 100000   | KAP.        | TAAL                     |        | 225.000,00  |  |
| 220000<br>222000<br>230000                         |                               |            | 130000   | WEI         | TELUKE RESERVE           |        | 22,500,00   |  |
| 220000<br>222000<br>230000                         |                               |            | 132000   | ŒU          | ASTINGB/RUE RESERVES     |        | 225,000,00  |  |
| 220000<br>222000<br>230000                         |                               |            | 133000   | E8          | CHIKEARE REBERVE         |        | 891.011,54  |  |
| 222000<br>230000                                   | TERRENEN                      | 157.902,02 |          |             |                          |        |             |  |
| 222000                                             |                               |            | 220009   | (HEBS       | UEKIE WAARDEVERVIUP I ER | NET NE | 19171,99    |  |
| 230000                                             | GEBOUW ZEBSCHPSTRAAT          | 203.185,54 |          |             |                          |        |             |  |
| 230000                                             |                               |            | 222000   | ***         |                          | SINA   | 108.057,92  |  |
|                                                    | NRCH I NG AANSCHAFWAARDE      | 25.4/450   |          |             |                          |        | ~ ~ ~ ~ ~   |  |
| 224000                                             | UTRUSTIC AND AND AND AND      | 4 774 67   | 20000    | neu.        | UNITING APOUNNUE NO      |        | 21.030.04   |  |
| 231000                                             |                               | 4.140p1    |          |             |                          |        |             |  |
| 240000                                             | KINTOORNE IRI AR              | 6 790 27   | 231009   | MAC         | HINES APSCHRUWING        |        | 4./20ja/    |  |
|                                                    |                               | 0.100,01   |          |             |                          |        |             |  |
| 240100                                             | KINTOORNOONINER               | 00.000.01  | 240004   | Nett        | ICCRWEDELAR PROCHADYN    | 9      | 0.780,37    |  |
|                                                    |                               |            | 040400   | 100         |                          | 100    | 20,000,00   |  |
| 201000                                             | ESSO IENNI GRUP               | 43 407 93  | 2NOTON   | Nerte       |                          | 2EN    | 20200,24    |  |
| 241000                                             | Pendo reminicano              | 03.407.03  | 241000   |             |                          |        | 0440040     |  |
| 244400                                             | I OUTE VEROUTINGENS           | 13 832.00  |          |             |                          | ·      | 24.100,10   |  |
|                                                    |                               | 12.000.00  | 241000   | 108         |                          | MNG    | 11.055.40   |  |
| 240000                                             | NUR/TARE HANDS SOCEDEREN      | 404 13775  |          |             |                          |        |             |  |
| 400000                                             | K ANTEN                       | 342 804 55 |          |             |                          |        |             |  |
| 407000                                             | DUB RUZE DEB TEUREN           | 16 382.68  |          |             |                          |        |             |  |
|                                                    |                               |            | 409000   | WA          | ADEVERMINDERING HANDELS  | VORD   | 1353940     |  |
| 411000                                             | TERUG TE VORDEREN B.T.W.      | 253.001.74 |          |             |                          |        |             |  |
| 411062                                             | TE REGULAR BEREN BTW          | 1,223,47   |          |             |                          |        |             |  |
| 411072                                             | RCBTW                         | 145,011,01 |          |             |                          |        |             |  |
| 416210                                             | REZ VOORSCHOTTEN              | 9.975,00   |          |             |                          |        |             |  |
| 416300                                             | DIVERSE VORDERINGEN           | 20.000,00  |          |             |                          |        |             |  |
| 423100                                             | LENING VAB                    | 31.571,05  |          |             |                          |        |             |  |
|                                                    |                               |            | 423500   | K02         | -250234-14 VA8T          |        | 5.540,01    |  |
|                                                    |                               |            | 440000   | LEVI        | FRANCIERS                |        | 69,241,34   |  |
|                                                    |                               |            | 444000   | TEO         | NVANGEN FAKTUREN         |        | 91,50       |  |
|                                                    |                               |            | 450000   | ŒU          | ASTINGEN OP REBULTAAT    |        | 2,752,81    |  |
|                                                    |                               |            | 451000   | TEB         | SETALEN BTW              |        | 355.923,17  |  |
|                                                    |                               |            | 451001   | TER         | EG ULARIGEREN BTW        |        | 1,112,18    |  |
| 451071                                             | ROBTW                         | 110,50     |          |             |                          |        |             |  |
|                                                    |                               |            | 451100   | TEB         | SETALEN BTW INTRACOM     |        | 79.514,99   |  |
|                                                    |                               |            | 451200   | TEB         | SETALEN BTWHNEDBOONTRACT | RNT    | 159,12      |  |
| 453000                                             | TE BETALEN BEDRUFBVOORHEFFING | 1.302,52   |          |             |                          |        |             |  |
|                                                    |                               |            | 453200   | RVC         | OP DIVIDENDEN            |        | 12,50       |  |
|                                                    |                               |            | 454000   | RBZ         | WERKNEMER                |        | 3,908,57    |  |
| 455000                                             | TE BETALEN LONEN              | 4.244,93   |          |             |                          |        |             |  |
|                                                    |                               |            | 456000   | <b>V</b> 00 | RZIENING VAKANTIEGELD    |        | 42.074,55   |  |
|                                                    |                               |            | 472000   | TAN         | TENES OVER HET BOEK, AAR |        | 50.000,00   |  |
| 510000                                             | AANDELEN                      | 108.825,09 |          |             |                          |        |             |  |
| 510100                                             | NG BELEGGINGEN                | 8.999,00   |          |             |                          |        |             |  |
|                                                    |                               |            | -        |             |                          |        |             |  |

### Activa Passiva balans

|                       |               |             | Firma       |              |                             | DATUM      | 2303/2011                               |  |  |  |  |
|-----------------------|---------------|-------------|-------------|--------------|-----------------------------|------------|-----------------------------------------|--|--|--|--|
| ACTIVA-PASSIVA BALANS |               |             |             |              |                             |            |                                         |  |  |  |  |
|                       |               |             |             | ACTIVA       | ACTIVA                      |            |                                         |  |  |  |  |
|                       |               |             |             |              | 20                          | 20.09.2009 |                                         |  |  |  |  |
| Munt                  | EU Koers      | 1,00000     |             |              | 0110012000                  | Bride      | a di a di a di a di a di a di a di a di |  |  |  |  |
| Rek.                  | Ornsolnijving |             |             | Bruto        | Atohrjvingenkraardevermind. |            | Netto                                   |  |  |  |  |
| 220000                | TERRENEN      |             |             | 157,902,62   | 19.171,49                   | 1          | 138,731,13                              |  |  |  |  |
| 222000                | GEBOUW ZEBBI  | HIPSTRAAT   |             | 203185,54    | 108.057,82                  |            | 155.127,92                              |  |  |  |  |
| 230000                | NRCHTINGAAI   | SCHAFWA     | RDE         | 25474,50     | 21.630,09                   |            | 3.844,41                                |  |  |  |  |
| 231000                | UTRUSTING AA  | NECHARMA    | ROE         | 4,726,87     | 4.726,87                    |            |                                         |  |  |  |  |
| 240000                | KANTOORMEJE   | LAR         |             | 6,780,37     | 6.780,37                    |            |                                         |  |  |  |  |
| 240100                | KANTOORMACH   | NE8         |             | 29.826,51    | 20.200,29                   |            | 9.626,22                                |  |  |  |  |
| 241000                | FER80 NENWAG  | evs         |             | 63.407,83    | 24.188,18                   |            | 39,219,05                               |  |  |  |  |
| 241100                | LICHTE VRACHT | WAGEN8      |             | 13832,00     |                             |            | 13,832,00                               |  |  |  |  |
| 241900                | LICHTE VRACHT | WAGENS A    | SCHRUMNG    |              | 11.005,00                   |            | -11.065,60                              |  |  |  |  |
| Total kia             | 558           |             | 2           | 666.138,24   | 216.820,61                  |            | \$49,\$16,78                            |  |  |  |  |
| 340000                | NVENTARSHA    | NDEL8GOE(   | IEREN       | 424.137,75   |                             |            | 424.137,75                              |  |  |  |  |
| Tobal kla             | sse           |             | 8           | 424.187,76   | 0,00                        |            | 424.187.76                              |  |  |  |  |
| 400000                | KLANTEN       |             |             | 302.894,50   |                             |            | 302,894,50                              |  |  |  |  |
| 407000                | DUBIEUZE DEBI | TEUREN      |             | 16.382,68    |                             |            | 16,382,68                               |  |  |  |  |
| 409000                | WARDEVERMI    | DERINGHA    | NOELSVO FOE |              | 13.539,40                   |            | -13,539,40                              |  |  |  |  |
| 411000                | TERUG TE VORI | DEREN B.T.N | L           | 253.661,74   |                             |            | 253.001,74                              |  |  |  |  |
| 411062                | TE REGULARISE | RENETW      |             | 1223,47      |                             |            | 1 223,47                                |  |  |  |  |
| 411072                | RCBTW         |             |             | 145.911,01   |                             |            | 145,911,01                              |  |  |  |  |
| 416210                | RSZ VOORSCHO  | TTEN        |             | 9,975,00     |                             |            | 9,975,00                                |  |  |  |  |
| 416300                | DIVERSE VORDE | RINGEN      |             | 20.000,00    |                             |            | 20.000,00                               |  |  |  |  |
| Total kia             | 558           |             | 4           | 810,049,06   | 13.539,40                   |            | 798,609,88                              |  |  |  |  |
| 510000                | AANDELEN      |             |             | 108.825,09   |                             |            | 108.825,09                              |  |  |  |  |
| 510100                | NG BELEGGING  | EN          |             | 8,999,50     |                             |            | 8,999,50                                |  |  |  |  |
| 520100                | NG 2Y EUR OM  | S10Y NOTES  | 352-096     | 102.050,00   |                             |            | 102.050,00                              |  |  |  |  |
| 551010                | KECEURO       |             |             | 29.822,88    |                             |            | 29,822,88                               |  |  |  |  |
| 552010                | NG            |             |             | 154.405,73   |                             |            | 154.405,73                              |  |  |  |  |
| 552011                | NG BAEURO     |             |             | 172129,89    |                             |            | 172.129,89                              |  |  |  |  |
| 560010                | RO STCHEQUES  | URD         |             | 420,93       |                             |            | 420,93                                  |  |  |  |  |
| 570010                | KAS EURO      |             |             | 9.020,92     |                             |            | 9.020,92                                |  |  |  |  |
| 580010                | FIN TRANSFER  | URD         |             | 110.000,00   |                             |            | 110.000,00                              |  |  |  |  |
| Algemeen              | totaal        |             |             | 2.494.998,09 | 229.369,91                  |            | 2.266.688,18                            |  |  |  |  |

#### Resultatenbalans

|                  |                                       | 1          | 01/08/2009   | \$ 0/08/200 9 |
|------------------|---------------------------------------|------------|--------------|---------------|
| Nurt e           | U Kcens 1,00000                       |            | Per          | ode           |
| Rekening         | Omsohrijving                          |            | Debet        | Cre           |
| 804000           | AANKOPEN HANDELSGOEDEREN              |            | 121.95071    |               |
| Totaal           |                                       | 121,968,71 | 121.868,71   | 0,            |
| 610000           | HUUR BEDRUFBLOKALEN                   |            | 525,00       |               |
| 610700           | ONDERHOUD HERSTELLING GEBOUWEN        |            | 83,08        |               |
| 011341           | ONDERHOUD IN HERSTELLING LICHTE VRACH |            | 507,46       |               |
| 612000           | TELEPOONKOSTEN                        |            | 395,97       |               |
| 612100           | ZEGELS EN FORTNOSTEN                  |            | 60,00        |               |
| 012145           | BRANDSTOF VOERTUIG BN                 |            | 418,18       |               |
| 612200           | KANTO ORBENODIGOHEDEN                 |            | 323,49       |               |
| 613133           | KOSTEN GESCHLLEN                      |            | 126,15       |               |
| 613200           | BEHEERSKOSTEN SOCIAAL SECR.           |            | 152,72       |               |
| 613350           | ACCO UNT ANTS                         |            | 151,00       |               |
| 015110           | REFRESENTATIEND STEN                  |            | 251,89       |               |
| 015210           | ADVERTENTIES, AFRCHES, POLDERS        |            | 1.580,00     |               |
| Totaal           |                                       | 4574,94    | 4.67494      | 0             |
| 20200            | LONEN BEDIENDEN                       |            | 11.381,15    |               |
| 620280           | BELASTBARE VERGOEDING BEDENDEN        |            | 451.74       |               |
| 621120           | PATRO NALE RSZBEDIENCEN               |            | 3.729,61     |               |
| 021190           | PATRONALE REZARBIED                   |            | 189.27       |               |
| 523202           | NETTO VOO ROELEN BEDIENDEN            |            | 17426        |               |
| 023252           | DIVERS AFHOUDING BY BEDIENDEN         |            |              | 451           |
| 023300           | PROVISE VAKAVTIEDELD                  |            | 2.139.05     |               |
| Totaal           |                                       | 17813,84   | 18.066.68    | 461           |
| \$40200          | ONROERBNDE VOORHEFEING                |            | 71033        |               |
| 540510           | NET AFTREKRARE RTW                    |            | 43.01        |               |
| Totaal           |                                       | 764.24     | 764.74       | (             |
| 50000            | RANKORTEN                             |            | A2.36        |               |
| 553000           | DISCONTOKOSTEN OF VORDERINGEN         |            | 22.07        |               |
|                  | NEGITIEVE PETA INOR/EPPCHI I EN       |            | 240          |               |
| 150400           | NET AFTREKEARE RTW                    |            | 100          |               |
| Tatas            |                                       |            |              |               |
| 100441           | ARRENOLITEN VOORHEIRING               | 64,62      | 0492<br>0107 |               |
| Televil          | Processory Poorence Ting              |            | 101          |               |
| Theorem          | VERVOEN HANDE SOCEREEN                | 21,6/      | 21.61        | 01.04         |
| 104000           |                                       |            |              |               |
| runuur<br>Tataat | Former of MEUDLAR                     |            |              | 4./0          |
| Tecasi           |                                       | -09.962,61 | 0,00         | 99.00         |
|                  | BY RUCKINGUR IPREMES                  |            |              |               |
| 0.023            |                                       | 39,38      | 000          | 8             |
| 150020           | TERUG VAN VERZERERING                 |            |              | 27            |
| 751000           | BANKNTRÉSTEN                          |            |              | 14            |
| 753000           | DISCONTO LEVERANCIERS                 |            |              | 284           |
| Totaal           |                                       | 707,47     | 000          | 707           |
|                  |                                       |            |              |               |

#### Resultatenbalans

|            | Firm                           | a     |            |              |               |                 |            |           | DATUM      | 23/   |
|------------|--------------------------------|-------|------------|--------------|---------------|-----------------|------------|-----------|------------|-------|
|            |                                |       |            | Vior         | kolommonk     | alana           |            | 1         | Peri       | ode   |
|            |                                |       |            | 01/01/2009   | 31/1          |                 |            |           |            |       |
| Munt       | EU Koers 1,000000              |       | Proef      | palans       | Saldit        | Saldibalans     |            | trekening | Eindb      | alans |
| Rek.       | Omachrijving                   |       | Debet      | Credit       | Debet         | Cedit           | Verties    | Winst     | Actief     |       |
| 100 000    | KAPITAAL                       |       |            | 225.000,00   |               | 225.000,00      |            |           |            | 1.1   |
| Tus sento  | taal kiasse (2)                | 10    |            | 225.000,00   |               | 225.000,00      |            |           |            |       |
| 130,000    | WETTELIJKE RESERVE             |       |            | 22.500,00    |               | 22.500,00       |            |           |            |       |
| 132000     | BELASTIN GSVRUE RESERVES       |       |            | 225.000,00   |               | 225.000,00      |            |           |            |       |
| 133 000    | BESCHIKBARE RESERVE            |       |            | 891.011,54   |               | 891.011,54      |            |           |            |       |
| Tus sento  | taal klasse (2)                | 13    |            | 1.138.511,54 |               | 1.138.511,54    |            |           |            | 1.    |
| 173000     | IK 02-256234-14                |       | 22.156,25  | 22.156,25    |               |                 |            |           |            |       |
| Tus sento  | taal kiasse (2)                | 17    | 22.156,25  | 22.156,25    |               |                 |            |           |            |       |
| Totaal kia | 1000 (1)                       | 1     | 22.156,25  | 1.385.667,79 |               | 1.363.511,54    |            |           |            | 10    |
| 220 000    | TERREINEN                      |       | 157.902,62 |              | 157.902,62    |                 |            |           | 157.902,62 |       |
| 220 009    | GEBOEKTE WAARDEVERM OP TERM    | REIN  |            | 19.171,49    |               | 19.171,49       |            |           |            |       |
| 222 000    | GEBOUW ZEESCHIPSTRAAT          |       | 264.723,84 | 1.538,30     | 263.185,54    |                 |            |           | 263.185,54 |       |
| 222 009    | AFSCHRUVING GEBOUW ZEESCHIP    | STRA  |            | 108.057,62   |               | 108.057,62      |            |           |            |       |
| Tus sento  | taal klasse (2)                | 22    | 422.626,46 | 128.767,41   | 421.088,16    | 127.229,11      |            |           | 421.088,16 | 1     |
| 230 000    | INRICHTING AAN SCHAPWAARDE     |       | 25,474,50  |              | 25.474,50     |                 |            |           | 25.474,50  |       |
| 230 009    | INRICH TING AFSCHRUVING        |       |            | 21.630,09    |               | 21.630,09       |            |           |            |       |
| 231000     | UITRUSTING AANSCHAFWAARDE      |       | 4.726,87   |              | 4.726,87      |                 |            |           | 4.7 26,87  |       |
| 231 009    | MACHINES AFSCHRUWING           |       |            | 4.726,87     |               | 4.726,87        |            |           |            |       |
| Tus sento  | taal klasse (2)                | 23    | 30.201,37  | 26.356,96    | 30.201,37     | 26.356,96       |            |           | 30.201,37  |       |
| 240 000    | KAN TOORMEUBILAIR              |       | 6.780,37   |              | 6.780,37      |                 |            |           | 6.780,37   |       |
| 240 009    | KAN TOORMEUBILAIR AFSCHRIJWIN  | G     |            | 6.780,37     |               | 6.780,37        |            |           |            |       |
| 240 100    | KAN TOORMACH INES              |       | 29.826,51  |              | 29.826,51     |                 |            |           | 29.826,51  |       |
| 240 109    | KAN TOORMACHINES A FSCHRIJVING | SEN   |            | 20.200,29    |               | 20.200,29       |            |           |            |       |
| 241000     | PER SONEN WAGENS               |       | 106.957,62 | 43.549,79    | 63.407,83     |                 |            |           | 63.407,83  |       |
| 241009     | PERSONENWAGENS AFSCHRUMING     | 3     | 43.549,79  | 67.737,97    |               | 24.188,18       |            |           |            |       |
| 241 100    | LICHTE VRACHTWAGENS            |       | 13.832,00  |              | 13.832,00     |                 |            |           | 13.832,00  |       |
| 241900     | LICHTE VRACHTWAGENS AFSCHRU    | IVING |            | 11.065,60    |               | 11.065,60       |            |           |            |       |
| Tus sento  | taal klasse (2)                | 24    | 200.946,29 | 149.334,02   | 113.846,71    | 62.234,44       |            |           | 113.846,71 |       |
| Totaal kia | 1559e (1)                      | 2     | 653.774,12 | 304.458,39   | 565.136,24    | 215.820,51      |            |           | 565.136,24 | 1     |
| 340 000    | INVENTARIS HANDELSGOEDEREN     |       | 852,422,48 | 428.284,73   | 424.137,75    |                 |            |           | 424.137,75 |       |
| Tus sento  | taal klasse (2)                | 34    | 852.422,48 | 428.284,73   | 424.137,75    |                 |            |           | 424.137,75 |       |
| PROG       | RAMMA P3334                    |       |            | PYA          | A Pro (®)Comp | any Solutions ( | 1986-2010) |           | P          | AGINA |

.

Dit document blijft eigendom van de Auteur, niets uit dit document mag verveelvoudigd en/of openbaar gemaakt worden, met gelijk welk middel zonder schriftelijke toestemming van de Auteur
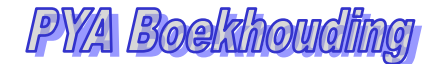

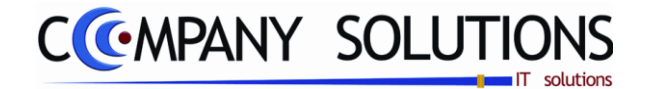

# Balans samengestelde analytische rekeningen (P3338)

#### Basisprincipe

Afdrukken van de balans met weergave van de samengestelde analytische rekeningen. Dit zijn de totalen van alle boekingen per combinatie van algemene boekhoudrekening, kostenplaats en/of kostensoort.

De verplicht in te vullen velden zijn gemarkeerd met 🂢

| Volgens combinatie       Volgens       Image: Combination of the combination of the combination o |
|----------------------------------------------------------------------------------------------------|
| Selectie-<br>condities       Van boekhoudjaar       01/01/2009       tot boekhoudjaar       31/12/2009         Van periode       01/01/2009       tot periode       31/12/2009         Muntcode       EUR       ···       Koers       1,000000         Van rekeningnummer       ···       tot rekeningnummer       ···         Van kostenplaats       ···       tot kostenplaats       ···         Van kostensoort       ···       tot kostensoort       ···                                                                                                    |
|                                                                                                    |
| Omschrijving   Omschrijving 1   Omschrijving 2   Omschrijving 3                                                                                                    |

# Rapportspecificaties

#### Uitvoering.

- Je begin met de keuze volgens welke **combinatie** van rekening/-soort/kostenplaats.
- Bepaal dan welke u selectiecondities zijn.
- Daarna kun je uit de **extra keuzes** maken.
- Als laatste stap kies je de gewenste **Printer**.
- Dan ben je klaar om af te drukken.

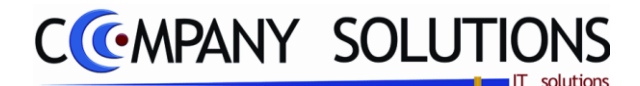

# Balans samengestelde analytische rekeningen (P3338)

# Rapportspecificaties

## C. Selectie

### Sorteercriterium

Maak je keuze uit :

- Plaats/Soort/Rekening
- Soort/Plaats/Rekening
- Rekening/Plaats/Soort
- Rekening/Soort/Plaats

#### Van boekhoudjaar ... tot ...

Automatisch wordt de lopende boekhoudperiode voorgesteld. Dit mag gewijzigd worden.

#### Van periode ... tot ...

Automatisch wordt de lopende boekhoudperiode voorgesteld. Dit mag gewijzigd worden.

#### Muntcode & koers

De standaard muntcode wordt voorgesteld. Deze mag gewijzigd worden. De koers wordt ter informatie op scherm weergegeven.

### Van rekeningnummer ... Tot rekeningnummer ... 抗

*Type het nummer in van de grootboekrekening waarmee het overzicht moet starten. Met F4 krijg je een overzicht van alle grootboekrekeningen.* 

Type het nummer in van de grootboekrekening waarmee het overzicht moet eindigen. Met F4 krijg je een overzicht van alle grootboekrekeningen. Bij ENTER wordt de laatste grootboekrekening ingevuld.

#### Van kostenplaats ... Tot kostenplaats ...

Type het nummer van de kostenplaats waarmee het overzicht moet starten. Met F4 krijg je een overzicht van alle kostenplaatsen.

Type het nummer van de kostenplaats waarmee het overzicht moet eindigen. Met F4 krijg je een overzicht van alle kostenplaatsen. Bij ENTER wordt de laatste kostenplaats ingevuld.

#### Van kostensoort ... Tot kostensoort ...

Type het nummer van de kostensoort waarmee het overzicht moet starten. Met F4 krijg je een overzicht van alle kostensoorten.

Type het nummer van de kostensoort waarmee het overzicht moet eindigen. Met F4 krijg je een overzicht van alle kostensoorten. Bij ENTER wordt de laatste kostensoort ingevuld.

#### Omschrijving

Automatisch wordt de eerste omschrijving voorgesteld. (zie boekhoudplan) Deze kan gewijzigd worden om in een andere taal af te drukken.

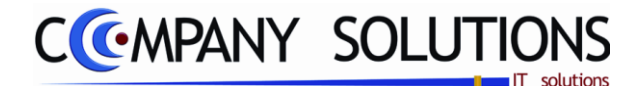

# Balans samengestelde analytische rekeningen (P3338)

# Rapportspecificaties

#### Afdrukken nulsaldi ? (Optie)

Image: Alle combinaties van rekeningen, kostenplaats en kostensoort worden afgedrukt.

□ = Alleen combinaties van rekening, kostenplaats en kostensoort waarop verrichtingen gebeurden binnen de opgegeven periode worden afgedrukt.

## Totalen op plaats of soort en op rekening ? (Optie)

Subtotalen op rekening en kostenplaats of kostensoort worden afgedrukt.

 $\Box$  = Geen subtotalen op rekening en kostenplaats of kostensoort.

## D. Afdruk voorbeeld

Indien de velden correct ingevoerd zijn krijgt u de gegevens die voldoen aan de door u bepaalde selectie.

| TOSHIBA       |         |          | Firma: DEMO TUIN                               |                    |           |          |       |          |          | D/       | ATUM  | 31/03/2011 |
|---------------|---------|----------|------------------------------------------------|--------------------|-----------|----------|-------|----------|----------|----------|-------|------------|
|               |         |          | -                                              |                    |           |          |       |          |          |          |       |            |
|               |         |          |                                                | Analyti            | sche Bala | ans      |       |          |          |          |       |            |
|               |         |          | _                                              |                    | 01/01/08  | 31/12/08 |       |          | 01/01/08 | 31/12/08 |       |            |
| Munt EU       | Koers   | 1,00000  |                                                |                    | J         | aar      | Sa    | do       | Peri     | ode      | Sa    | ldo        |
| Plaats        | Soort   | Rekening | Omschrijving                                   |                    | Debet     | Credit   | Debet | C redit  | Debet    | Credit   | Debet | Credit     |
| 999 9999      | 9999999 | 700021   | Kassa/Caisse Ver/Ven/Kassa/Caisse Ver/Ven/OMZE | T21                |           | 3.305,79 |       | 3.305,79 |          | 3.305,79 |       | 3.305,79   |
| Tuss entotaal | Klas se |          |                                                | 99 99999 /999 9999 |           | 3.305,79 |       | 3.305,79 |          | 3.305,79 |       | 3.305,79   |
| Totaal Klasse | •       |          |                                                | 99 99999           |           | 3.305,79 |       | 3.305,79 |          | 3.305,79 |       | 3.305,79   |
| Algemeen To   | taal    |          |                                                |                    | 0,00      | 3.305,79 |       | 3.305,79 |          | 3.305,79 |       | 3.305,79   |

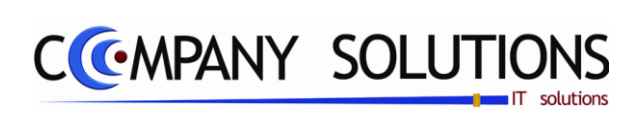

Versie 11/01

.

25/05/2011

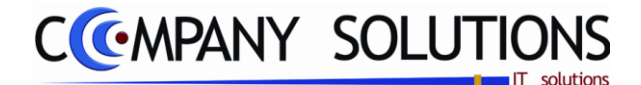

# Koppeling PYA naar Superfisc, Accon, Ascii, Lotus (P3339)

### Basisprincipe

Exporteren van alle transacties van een boekjaar of een periode in een bepaalde formaat.

De verplicht in te vullen velden zijn gemarkeerd met 🂢

|              | Exporteren naar Superfise Accon, Ascii, Lotus 🔀                                       |
|--------------|---------------------------------------------------------------------------------------|
| Welke export |                                                                                       |
|              | Exporteren naar<br>Superfisc<br>Accon<br>Ascii<br>C Lotus<br>Export<br>Export<br>Ende |
| Periode      | Boekhoudjaar Vanaf datum tot 2008 Vanaf datum                                         |
|              | Bestand                                                                               |

# Rapportspecificaties

#### Uitvoering.

- Je begin met de keuze welke type van **Export**.
- Dan kies je de Periode.
- Als laatste stap kies je de gewenste Bestand.
- Dan ben je klaar om af te exporteren.

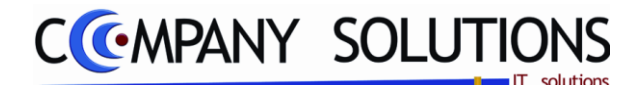

# Koppeling PYA naar Superfisc, Accon, Ascii, Lotus (P3339)

# Rapportspecificaties

## A. Selectie

## Exporteren naar 🂢

Maak je keuze uit :

- Superfisc. (1)
- Accon (2)
- Ascii (3)
- Lotus (4)

Elke keuze heeft zijn eigen formaat.

#### Boekhoudjaar

Automatisch wordt de lopende boekhoudperiode voorgesteld. Dit mag gewijzigd worden.

### Van datum ... tot datum ...

Hier bepaal je welke periode.

### Bestand

Hier kies je de directory en de naam van het bestand.

Je kan het bestand en de directory zoeken met deze toets 💴 .

#### Exporteren

Met deze toets

Б

activeer je de export.

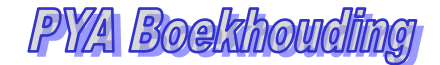

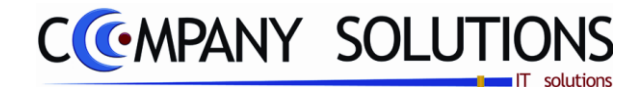

# Afdrukken openstaande documenten

#### Basisprincipe

In dit hoofdstuk krijg je een overzicht van hoe je de verschillende documenten kan afdrukken i.v.m. openstaande documenten.

| P 3341 | Openstaande documenten klanten/leveranciers | 153 |
|--------|---------------------------------------------|-----|
| P 3342 | Vervaldagenbalans klanten en leveranciers   | 157 |
| P 3343 | Afdrukken aanmaningsbrieven                 | 161 |

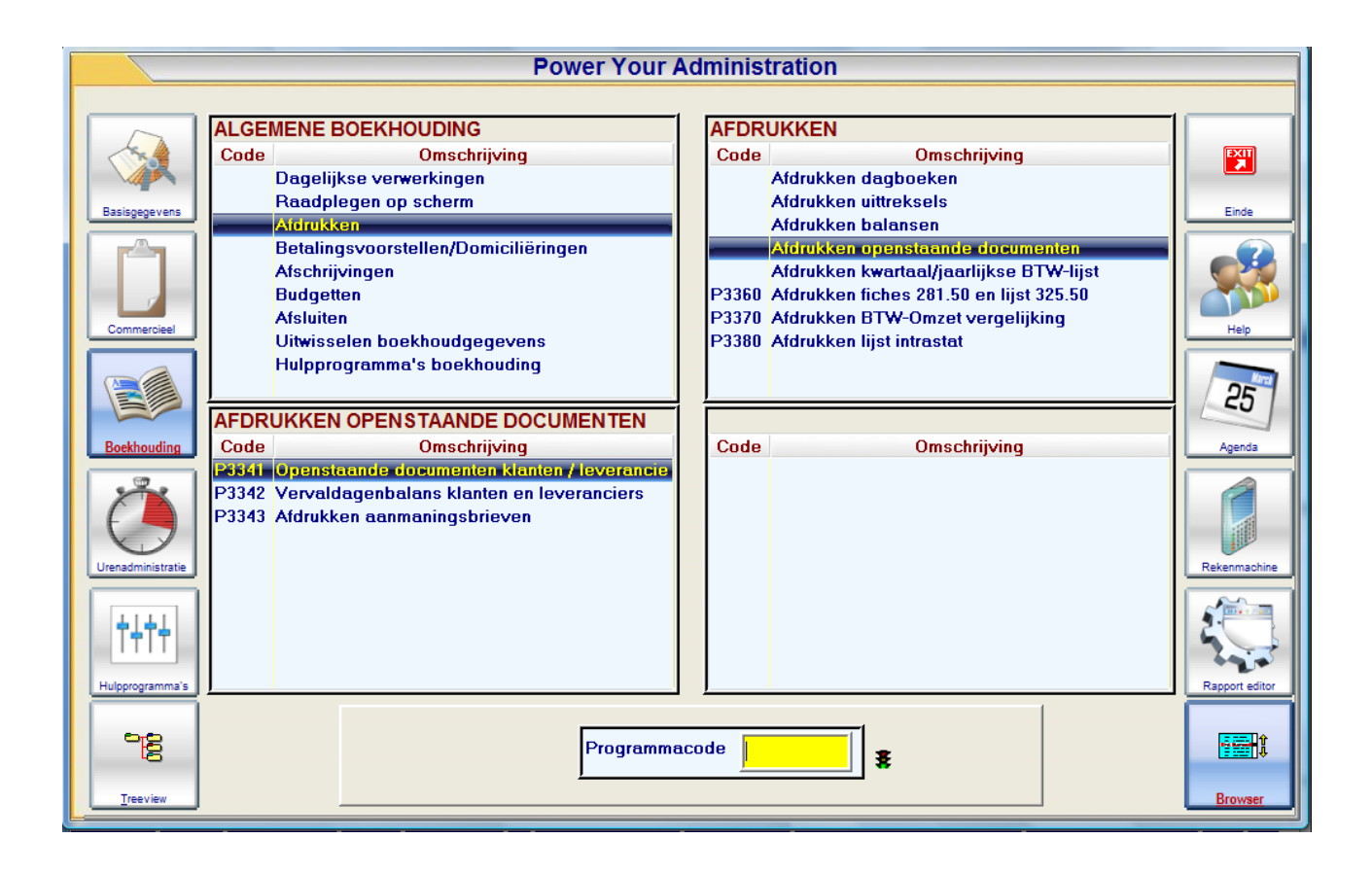

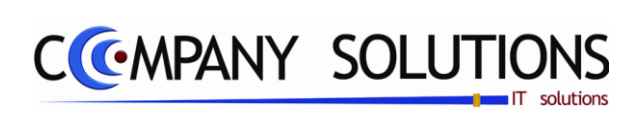

Versie 11/01

.

25/05/2011

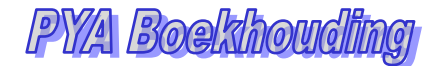

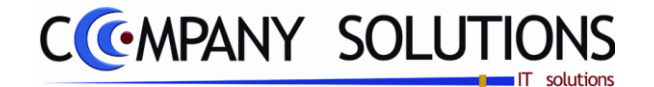

# Openstaande documenten klanten en leveranciers (P3341)

### Basisprincipe

*Lijst van alle openstaande documenten per klant of leverancier afdrukken.* 

|    | Afdrukken openstaande docu                                                                                                   | menter anten/leveranciers                                                                                                    |
|----|----------------------------------------------------------------------------------------------------|----------------------------------------------------------------------------------------------------|
|    | Klanten of<br>Leveranciers<br>Klanten<br>C Leveranciers<br>Volger<br>Nu<br>C Nu<br>C Ver                                     | ns Constant of the second second seco |
| e- | Selectieconditie           Vervallen op         24/03/2011           Documenten opnemen tot boekingsdatum         24/03/2011 | Afdrukken niet vervallen documenten     Extra Opties     Enkel klanten met een kredietlijn                                                                                                    |
| es | Van nummer tot<br>Van naam tot                                                                                               |                                                                                                    |
|    | Standaan                                                                                                    | d printer Samsung ML-2850 PCL6 ==> <default printer=""></default>                                                                                                    |

# Rapportspecificaties

#### Uitvoering.

- Je begin met de keuze tussen klant en leverancier.
- kies dan het **sorteercriterium** tussen nummer, naam of vertegenwoordiger.
- Bepaal dan het selectiecondities.
- Beantwoord de vragen Afdrukken niet vervallen documenten en enkel klanten met een kredietlijn.
- Als laatste stap kies je de gewenste Printer.
- Dan ben je klaar om af te drukken.

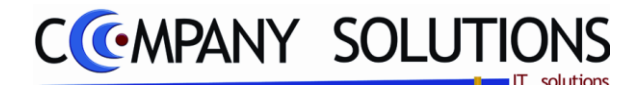

# Openstaande documenten klanten en leveranciers (P3341)

# Rapportspecificaties

## A. Selectie

### Klant/Leverancier

Maak je keuze uit opstaande documenten van : Klant of Leverancier.

# Afdruk volgens naam of nummer 💢

Maak je keuze uit : op Naam of op Nummer

## Vervallen op ...

Per boeking wordt de vervaldatum bijgehouden. Door het ingeven van een datum in dit veld wordt per klant of leverancier een apart subtotaal berekend van alle documenten die op deze datum vervallen zijn en een subtotaal van alle documenten die op deze datum nog niet vervallen zijn.

## Documenten opnemen tot boekingsdatum ... 🂢

Per boeking wordt een document- of boekingsdatum bijgehouden. Door het ingeven van een datum in dit veld worden de documenten die na deze datum ingevoerd werden, niet opgenomen in de lijst.

## Van nummer ... Tot nummer ... 🂢

Als je de sorteerkeuze op Nummer gekozen heb is deze selectie actief. Breng het nummer in van de eerste en laatste klant/leverancier die je wil afdrukken.

### Van naam ... Tot naam ... 🍂

Als je de sorteerkeuze op Naam gekozen heb is deze selectie actief. Breng de naam in van de eerste en laatste klant/leverancier die je wil afdrukken.

# Afdrukken van vervallen documenten ? (Optie)

Alle openstaande documenten worden in de lijst weergegeven, ongeacht de datum die in het veld 'vervallen op' werd ingevoerd. Merk op dat de hiervoor vermelde datum enkel op de berekening en weergave van de subtotalen betrekking heeft.

 $\Box$  = Enkel de openstaande documenten met een vervaldatum kleiner dan of gelijk aan de datum in het veld 'vervallen op' worden in de lijst weergegeven.

#### Enkel klanten met kredietlijn ? (Optie)

 $\Box$  = Alle klanten die openstaande documenten hebben, worden afgedrukt.

► = Enkel klanten waarvoor er een waarde in het veld 'kredietlimiet' van de klantenfiche (zie P1110 beheer klanten) ingevuld is, worden mee opgenomen in de lijst. Dit gebeurt ongeacht welke waarde er in dat veld is ingevuld.

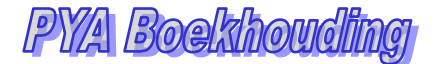

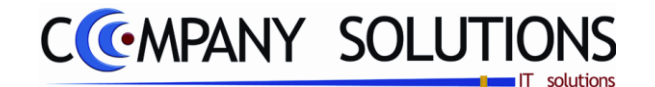

# Openstaande documenten klanten en leveranciers (P3341)

# Rapportspecificaties

# B. Afdruk voorbeeld

Indien de velden correct ingevoerd zijn krijgt u de gegevens die voldoen aan de door u bepaalde selectie.

| Nummer   | Naa | am       |            |            |    |              | Contactpersoon      |      |         |       | Telefoon 1 | Telefoon 2 | Credietlimit |
|----------|-----|----------|------------|------------|----|--------------|---------------------|------|---------|-------|------------|------------|--------------|
| Dagbo ek | Т   | Doc.     | Datum      | Vervaldat. | C  | ommentaar    | Doc.nr. lev.        | Munt | Koers   | Debet | Credit     | Saldo      | Saldo Loc.   |
| 400000   | DI  | VERSE KL | ANTEN      |            |    |              |                     |      |         |       |            |            |              |
| F100     | *   | 900148   | 04.08/2009 | 04/08/2009 | F. | .905806      |                     | EUR  | 1,00000 |       | 50,17      | -50,17     | -50,17       |
|          |     |          |            | (          | Op | 24/03/2011 5 | Subtotaal vervallen |      | EUR     |       | 50,17      | -50,17     | -50,17       |

|         |    |          | Fi         | ma         |                           |                     |       |         |          |            | DATUM      | 24/03/2011  |
|---------|----|----------|------------|------------|---------------------------|---------------------|-------|---------|----------|------------|------------|-------------|
|         |    |          |            |            | Opensta                   | aande docume        | nten  |         |          |            | Volgens    | nummer      |
| Nummer  | Na | am       |            |            |                           | Contactpersoon      |       |         |          | Telefoon 1 | Telefoon 2 | Credietlimi |
| Dagboek | т  | Doc.     | Datum      | Vervaldat. | Commentaar                | Doc.nr. lev.        | Munt  | Koers   | Debet    | Credit     | Saldo      | Saldo Loc   |
| 400000  | DI | /ERSE KL | ANTEN      |            |                           |                     |       |         |          |            |            |             |
| F100    | *  | 900148   | 04/08/2009 | 04/08/2009 | F.905806                  |                     | EUR   | 1,00000 |          | 50,17      | -50,17     | -50,17      |
|         |    |          |            | 0          | p 24/03/2011              | Subtotaal vervallen |       | EUR     |          | 50,17      | -50,17     | -50,17      |
| 400002  | DU | MONT     |            |            |                           |                     |       |         |          | 09/373.51  |            |             |
| V01     | F  | 2806343  | 07/08/2008 | 06/09/2008 | AUTO REGISTRATION         | PROF384             | EUR   | 1,00000 | 188,18   | 102,91     | 85,27      | 85,21       |
| V01     | F  | 2807597  | 11/09/2008 | 11/10/2008 | AUTO REGISTRATION         |                     | EUR   | 1,00000 | 1.429,57 |            | 1.429,57   | 1.429,51    |
| V01     | F  | 2808134  | 30/09/2008 | 30/10/2008 | AUTO REGISTRATION         |                     | EUR   | 1,00000 | 736,47   |            | 736,47     | 736,47      |
| V01     | F  | 2808343  | 07/10/2008 | 06/11/2008 | Cash:KAS01: 110913/ISABEL |                     | EUR   | 1,00000 | 34,43    |            | 34,43      | 34,43       |
| V01     | F  | 2809278  | 06/11/2008 | 06/12/2008 | Cash:KAS01: 111361/GILLES |                     | EUR   | 1,00000 | 130,66   |            | 130,66     | 130,66      |
| V01     | F  | 2810320  | 04/12/2008 | 03/01/2009 | AUTO REGISTRATION         |                     | EUR   | 1,00000 | 242,00   |            | 242,00     | 242,00      |
| F100    | *  | 80255    | 30/12/2008 | 30/12/2008 |                           |                     | EUR   | 1,00000 |          | 162,98     | -162,98    | -162,98     |
| V01     | F  | 900440   | 15/01/2009 | 14/02/2009 | AUTO REGISTRATION         |                     | EUR   | 1,00000 | 380,62   |            | 380,62     | 380,63      |
| V01     | F  | 901424   | 12/02/2009 | 14/03/2009 | AUTO REGISTRATION         |                     | EUR   | 1,00000 | 66,43    |            | 66,43      | 66,43       |
| V01     | F  | 904323   | 20/05/2009 | 19/06/2009 | AUTO REGISTRATION         |                     | EUR   | 1,00000 | 130,17   |            | 130,17     | 130,17      |
| V01     | F  | 905766   | 02/07/2009 | 01/08/2009 | AUTO REGISTRATION         |                     | EUR   | 1,00000 | 100,82   |            | 100,82     | 100,82      |
| V01     | F  | 905835   | 08/07/2009 | 07/08/2009 | AUTO REGISTRATION         |                     | EUR   | 1,00000 | 198,32   |            | 198,32     | 198,33      |
| V01     | F  | 906743   | 13/08/2009 | 12/09/2009 | AUTO REGISTRATION         |                     | EUR   | 1,00000 | 123,40   |            | 123,40     | 123,40      |
| V01     | F  | 907400   | 02/09/2009 | 02/10/2009 | AUTO REGISTRATION         |                     | EUR   | 1,00000 | 131,89   |            | 131,89     | 131,89      |
|         |    |          |            | 0          | p 24/03/2011              | Subtotaal vervallen |       | EUR     | 3.892,96 | 265,89     | 3.627,07   | 3.627,07    |
| 400004  | DE | LOMBAE   | RT         |            |                           |                     |       |         |          |            |            |             |
| V01     | F  | 907796   | 25/09/2009 | 25/09/2009 |                           |                     | EUR   | 1,00000 | 50 0,00  |            | 500,00     | 500,00      |
| V01     | F  | 907800   | 25/09/2009 | 25/09/2009 |                           |                     | EUR   | 1,00000 | 50 0,00  |            | 500,00     | 500,00      |
|         |    |          |            | 0          | p 24/03/2011              | Subtotaal vervallen |       | EUR     | 1.000,00 |            | 1.000,00   | 1.000,00    |
| 400006  | DE | WALSCH   | E.         |            |                           |                     |       |         |          | 09/344. 52 |            |             |
| F200    | *  | 900056   | 16/03/2009 | 16/03/2009 | F. 901384                 |                     | EUR   | 1,00000 |          | 55,03      | -55,03     | -55,03      |
| V01     | F  | 906737   | 13/08/2009 | 12/09/2009 | AUTO REGISTRATION         |                     | EUR   | 1,00000 | 373,26   | 279,94     | 93,32      | 93,33       |
| V01     | F  | 907745   | 10/09/2009 | 10/10/2009 | AUTO REGISTRATION         |                     | EUR   | 1,00000 | 288,52   |            | 288,52     | 288,51      |
|         | _  |          |            | 0          | p 24/03/2011              | Subtotaal vervallen |       | EUR     | 661,78   | 334,97     | 326,81     | 326,81      |
| 400007  | SC | HEIR     |            |            |                           |                     |       |         |          | 144.59.01  |            |             |
| V01     | F  | 907797   | 25/09/2009 | 25/09/2009 | 1                         |                     | EUR   | 1,00000 | 250,00   |            | 250,00     | 250,00      |
|         |    |          |            |            | D14 D (0                  | Company Colution    | (1000 | 0040    |          |            | DACINA     | 4           |

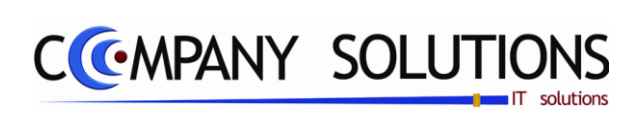

Versie 11/01

.

25/05/2011

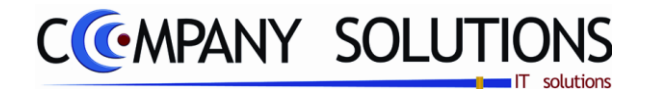

# Vervaldagenbalans klanten en leveranciers (P3342)

#### Basisprincipe

Afdruk waarop je kunt zien hoeveel er per klant of leverancier nog openstaat en dit per zelf gekozen periode onderverdeeld. Deze lijst kan ook met details opgevraagd worden, waardoor je een overzicht krijgt van de documenten waaruit de verschillende bedragen zijn samengesteld..

|           | De verplicht in te vullen velden zijn gemarkeerd met 流                                                                                                    | Sorteren volgens Nummer of Naam of vertegenwoordiger |
|-----------|----------------------------------------------------------------------------------------------------|------------------------------------------------------|
|           | Afdrukken vervaldagenbalans klanten/lev                                                                                                    |                                                      |
|           | Klanten of<br>Leveranciers     Balans     Volgens       © Klanten<br>© Leveranciers     © Nummer       © Leveranciers     © Naam                            |                                                      |
| Selectie- | Selectieconditie         Aantal dagen interval       30         Systeemdatum       24/03/2011         Documenten opnemen tot boekingsdatum       24/03/2011 | Extra opties                                         |
|           | Van nummer      tot        Van naam      tot                                                                                                    |                                                      |
|           | Standaard printer Samsung ML-2850 PCL6 ==> <                                                                                                    | (Default Printer>                                    |
|           | Printer                                                                                                    |                                                      |

# Rapportspecificaties

#### Uitvoering.

- Je begin met de keuze tussen klant en leverancier.
- kies dan het sorteercriterium tussen nummer of naam.
- Bepaal dan het selectiecondities.
- Beantwoord de vragen "Met detail".
- Als laatste stap kies je de gewenste Printer.
- Dan ben je klaar om af te drukken.

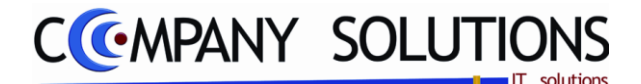

# Vervaldagenbalans klanten en leveranciers (P3342)

# Rapportspecificaties

# A. Selectie

## Klant/Leverancier

Maak je keuze uit opstaande documenten van : Klant of Leverancier.

# Afdruk volgens naam of nummer 流

Maak je keuze uit : op Naam of op Nummer

# Aantal dagen interval 🂢

Standaard 30 dagen. Dit kan gewijzigd worden.

Het hier ingegeven aantal dagen (bv.: "X'') wordt viermaal teruggerekend en viermaal verder gerekend vanaf de hiernavolgende systeemdatum om de vervallen bedragen en/of documenten in kolommen onder te verdelen. Aldus krijgt men:

- Een kolom met bedragen en/of documenten die meer dan driemaal "X" dagen voor de systeemdatum vervallen zijn.
- Een kolom tussen drie- en tweemaal "X" dagen voor de systeemdatum vervallen.
- Een kolom tussen twee- en eenmaal "X" dagen voor de systeemdatum vervallen.
- Een kolom minder dan "X" dagen voor de systeemdatum vervallen.
- Een kolom met bedragen en/of documenten die minder dan "X" dagen na de systeemdatum zullen vervallen.
- Een kolom die tussen een- en tweemaal "X" dagen na de systeemdatum zal vervallen.
- Een kolom die tussen twee- en driemaal "X" dagen na de systeemdatum zal vervallen.
- Een kolom die pas meer dan driemaal "X" dagen na de systeemdatum zal vervallen.

# Systeemdatum 🂢

De vervaldagen worden op basis van deze datum berekend. Zo kan men voor elk moment (in het verleden of in de toekomst) de status van de vervaldagen nagaan.

# Documenten opnemen tot boekingsdatum ... 🂢

Per boeking wordt een document- of boekingsdatum bijgehouden. Door het ingeven van een datum in dit veld worden de documenten die na deze datum ingevoerd werden, niet opgenomen in de lijst.

# Van nummer ... Tot nummer ... 🂢

Als je de sorteerkeuze op Nummer gekozen heb is deze selectie actief. Breng het nummer in van de eerste en laatste klant/leverancier die je wil afdrukken.

### Van naam ... Tot naam ... 流

Als je de sorteerkeuze op Naam gekozen heb is deze selectie actief. Breng de naam in van de eerste en laatste klant/leverancier die je wil afdrukken.

#### Met details ? (Optie)

Per klant of leverancier krijg je een opsomming van alle documenten die nog openstaan.

 $\square$  = Per klant of leverancier krijg je enkel een totaal per vervalperiode.

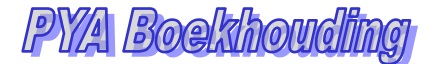

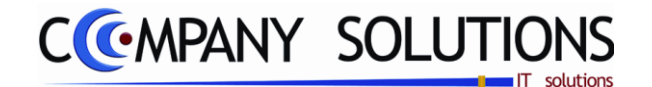

# Vervaldagenbalans klanten en leveranciers (P3342)

# Rapportspecificaties

## B. Afdruk voorbeeld

Indien de velden correct ingevoerd zijn krijgt u de gegevens die voldoen aan de door u bepaalde selectie.

|         |     |          |            |     |           |      |        |     |   |          |     |      |     |     |   |        |      |   |     |      |       |      | V    | olge | ns  | numm | er |
|---------|-----|----------|------------|-----|-----------|------|--------|-----|---|----------|-----|------|-----|-----|---|--------|------|---|-----|------|-------|------|------|------|-----|------|----|
|         |     |          |            |     |           |      |        |     |   |          |     |      |     |     |   | Kla    | ntei | n |     |      |       |      |      |      |     |      |    |
|         | _   |          |            |     |           |      |        |     | ٧ | /ervalle | n d | locu | men | ten |   |        |      |   | Nog | niet | t ver | vall | en ( | docu | Ime | nten |    |
| Nummer  | Na  | am       |            |     | Telefoo   | n    | Totaal | > 9 | 0 | 61 -     | 90  | 31   | -   | 60  | 1 | - 30   | 1    | - | 30  | 31   | -     | 60   | 61   | -    | 90  | >    | 90 |
| Dagboek | т   | Docum.   | Datum      | Ve  | rv.Datu   | Munt |        |     |   |          |     |      |     |     |   |        |      |   |     |      |       |      |      |      |     |      |    |
| 400000  | DIV | /ERSE KL | ANTEN      |     |           |      |        |     | Τ |          |     |      |     |     |   |        |      |   |     |      |       |      |      |      |     |      |    |
| F100    | *   | 900148   | 04/08/2009 | 04/ | 08/2009   | EUR  | -50,17 |     |   |          |     |      |     |     |   | -50,17 |      |   |     |      |       |      |      |      |     |      |    |
|         |     |          |            | Sub | totaal in | EUR  | -50,17 |     | Τ |          |     |      |     |     |   | -50,17 |      |   |     |      |       |      |      |      |     |      |    |
|         |     |          |            | S   | ubtotaal  |      | -50,17 |     |   |          |     |      |     |     |   | -50,17 |      |   |     |      |       |      |      |      |     |      |    |
|         |     |          |            |     |           |      |        |     | - |          |     |      |     | _   |   |        | -    |   |     | -    |       |      |      |      | -   |      |    |

|         |     |         |            | Firm | а         |      |          |      |       |           |     |          |   |        |      |         |      |      |      | DAT   | UM    | 01/0  | 9/2009 |
|---------|-----|---------|------------|------|-----------|------|----------|------|-------|-----------|-----|----------|---|--------|------|---------|------|------|------|-------|-------|-------|--------|
|         |     |         |            |      |           |      |          | Ver  | val   | dagenb    | ala | ans      |   |        |      |         |      |      |      |       |       |       |        |
|         |     |         |            |      |           |      |          |      |       |           |     |          |   |        |      |         |      |      | Γ    | Vo    | lgens | num   | mer    |
|         |     |         |            |      |           |      |          |      |       |           |     |          |   | Klar   | nten |         |      |      |      |       |       |       |        |
|         |     |         |            |      |           |      |          |      |       | Vervaller | n d | ocumente | n |        |      | Nog     | niet | verv | alle | en do | ocume | enten |        |
| Nummer  | Naa | am      |            |      | Telefoo   | n    | Totaal   | >    | 8     | 61 -      | 90  | 31 - 60  | 1 | - 30   | 1 -  | - 30    | 31   | -    | 60   | 61 -  | 90    | >     | 90     |
| Dagboek | Т   | Docum.  | Datum      | Ver  | rv.Datu   | Munt |          |      |       |           |     |          |   |        |      |         |      |      |      |       |       |       |        |
| 400000  | D١  | ERSE KL | ANTEN      |      |           |      |          |      |       |           |     |          |   |        |      |         |      |      |      |       |       |       |        |
| F100    | *   | 900148  | 04/08/2009 | 04/0 | 08/2009   | EUR  | -50,17   |      |       |           |     |          |   | -50,17 |      |         |      |      |      |       |       |       |        |
|         |     |         |            | Sub  | totaal in | EUR  | -50,17   |      |       |           |     |          |   | -50,17 |      |         |      |      |      |       |       |       |        |
|         |     |         |            | S    | ubtotaal  |      | -50,17   |      |       |           |     |          |   | -50,17 |      |         |      |      |      |       |       |       |        |
| 400002  | DU  | MONT    |            |      | 09/373.51 |      |          |      |       |           |     |          |   |        |      |         |      |      |      |       |       |       |        |
| V01     | F   | 2806343 | 07/08/2008 | 06/0 | 09/2008   | EUR  | 85,27    |      | 85,27 |           |     |          |   |        |      |         |      |      |      |       |       |       |        |
| V01     | F   | 2807597 | 11/09/2008 | 11/1 | 10/2008   | EUR  | 1.429,57 | 1.4  | 29,57 |           |     |          |   |        |      |         |      |      |      |       |       |       |        |
| V01     | F   | 2808134 | 30/09/2008 | 30/1 | 10/2008   | EUR  | 736,47   | 7    | 36,47 |           |     |          |   |        |      |         |      |      |      |       |       |       |        |
| V01     | F   | 2808343 | 07/10/2008 | 06/1 | 11/2008   | EUR  | 34,43    |      | 34,43 |           |     |          |   |        |      |         |      |      |      |       |       |       |        |
| V01     | F   | 2809278 | 06/11/2008 | 06/1 | 12/2008   | EUR  | 130,66   | 1    | 30,66 |           |     |          |   |        |      |         |      |      |      |       |       |       |        |
| V01     | F   | 2810320 | 04/12/2008 | 03/0 | 01/2009   | EUR  | 242,00   | 2    | 42,00 |           |     |          |   |        |      |         |      |      |      |       |       |       |        |
| F100    | *   | 80255   | 30/12/2008 | 30/1 | 12/2008   | EUR  | -162,98  | -1   | 62,98 |           |     |          |   |        |      |         |      |      |      |       |       |       |        |
| V01     | F   | 900440  | 15/01/2009 | 14/0 | 02/2009   | EUR  | 380,62   | 3    | 80,62 |           |     |          |   |        |      |         |      |      |      |       |       |       |        |
| V01     | F   | 901424  | 12/02/2009 | 14/0 | 03/2009   | EUR  | 66,43    |      | 66,43 |           |     |          |   |        |      |         |      |      |      |       |       |       |        |
| V01     | F   | 904323  | 20/05/2009 | 19/0 | 06/2009   | EUR  | 130,17   |      |       | 130       | ,17 |          |   |        |      |         |      |      |      |       |       |       |        |
| V01     | F   | 905766  | 02/07/2009 | 01/0 | 08/2009   | EUR  | 100,82   |      |       |           |     | 100,82   |   |        |      |         |      |      |      |       |       |       |        |
| V01     | F   | 905835  | 08/07/2009 | 07/0 | 08/2009   | EUR  | 198,32   |      |       |           |     |          |   | 198,32 |      |         |      |      |      |       |       |       |        |
| V01     | F   | 906743  | 13/08/2009 | 12/0 | 09/2009   | EUR  | 123,40   |      |       |           |     |          |   |        |      | 123,40  |      |      |      |       |       |       |        |
| V01     | F   | 907400  | 02/09/2009 | 02/1 | 10/2009   | EUR  | 131,89   |      |       |           |     |          |   |        |      |         |      | 131, | ,89  |       |       |       |        |
|         |     |         |            | Sub  | totaal in | EUR  | 3.627,07 | 2.94 | 12,47 | 130       | ,17 | 100,82   |   | 198,32 |      | 123,40  |      | 131, | 89   |       |       |       |        |
|         |     |         |            | S    | ubtotaal  |      | 3.627,07 | 2.94 | 12,47 | 130       | ,17 | 100,82   |   | 198,32 |      | 123,40  |      | 131, | 89   |       |       |       |        |
| 400004  | DE  | LOMBAE  | RT         |      |           |      |          |      |       |           |     |          |   |        |      |         |      |      |      |       |       |       |        |
| V01     | F   | 907796  | 25/09/2009 | 25/0 | 09/2009   | EUR  | 500,0 0  |      |       |           |     |          |   |        |      | 500,00  |      |      |      |       |       |       |        |
| V01     | F   | 907800  | 25/09/2009 | 25/0 | 09/2009   | EUR  | 500,00   |      |       |           |     |          |   |        |      | 500,00  |      |      |      |       |       |       |        |
|         |     |         |            | Sub  | totaal in | EUR  | 1.000,00 |      |       |           |     |          |   |        | 1    | .000,00 |      |      |      |       |       |       |        |
|         | _   |         |            | S    | ubtotaal  |      | 1.000,00 |      |       |           |     |          |   |        | 1    | .000,00 |      |      |      |       |       |       |        |
| 400006  | DE  | WALSCH  | E          | _    | 78        | 52   |          |      |       |           |     |          |   |        |      |         |      |      |      |       |       |       |        |
| F200    | *   | 900056  | 16/03/2009 | 16/0 | 03/2009   | EUR  | -55,03   | -    | 55,03 |           |     |          |   |        |      |         |      |      |      |       |       |       |        |
|         |     |         |            |      |           |      |          |      |       |           |     |          |   |        |      |         |      |      |      |       |       |       |        |

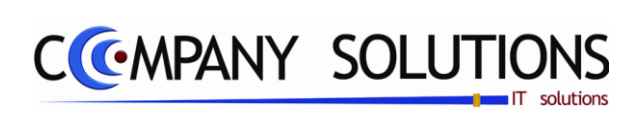

Versie 11/01

.

25/05/2011

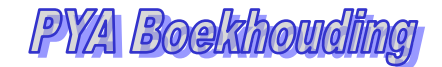

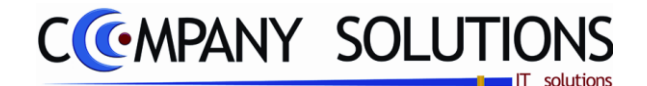

# Afdrukken aanmaningsbrieven (P3343)

#### Basisprincipe

Printen van aanmaningsbrieven.

Om deze aanmaningen te kunnen afdrukken moet je de teksten van de brieven eerst creëren in het programma P9410 beheer documentopmaak.

De verplicht in te vullen velden zijn gemarkeerd met 💢

|                        | Afdrukken aanmaningsbrieven                                                                                                    |
|------------------------|----------------------------------------------------------------------------------------------------|
| Selectie-<br>condities | Selectieconditie         Gewicht aanmaningsbrief         ○ Niveau 1         ○ Niveau 2         ○ Niveau 3         ○ Automatisch         ○ Niveau niet wijzigen         Nalatigheidsintrest %                                 |
|                        | Van klant       440000        tot       440000          Van vertegenwoordiger        tot           Lay-out       Pya_std_Remi.lst           Standaard printer       Samsung ML-2850 PCL6 ==> <default printer=""> </default> |

# Rapportspecificaties

### Uitvoering.

- Je begin met de keuze tussen klant en vertegenwoordiger.
- Bepaal dan het selectiecondities.
- Beantwoord de vragen in het gedeelte genaamd **Optie**.
- Als laatste stap kies je de gewenste **Printer**.
- Dan ben je klaar om af te drukken.

# Afdrukken aanmaningsbrieven (P3343)

# Rapportspecificaties

# A. Selectie

## Klant/Vertegenwoordiger 🍂

Wil je de afdruk gesorteerd per klantcode of per vertegenwoordigercode.

## Gewicht aanmaningsbrief 🍂

Standaard wordt 'automatisch' voorgesteld.

Niveau 1 = enkel de brieven met graad 1 worden afgedrukt.

Niveau 2 = enkel de brieven met graad 2 worden afgedrukt.

Niveau 3 = enkel de brieven met graad 3 worden afgedrukt.

Automatisch = Het reeds verstuurde aantal aanmaningsbrieven voor die factuur + 1.

geen = Deze klant mag geen aanmaningsbrief krijgen.

#### Nalatigheidsintresten

Breng het percentage in dat je wil aanrekenen. Het aangerekende bedrag wordt afzonderlijk vermeld. In principe betreft het hier een maandelijkse interest, tenzij anders op de aanmaningsbrief vermeld.

## Van klant ... Tot klant ... 流

Als je de keuze klanten gekozen heb is deze selectie actief.

*Hier breng je het eerste klantnummer in waarvoor je een aanmaning wil afdrukken. Met F4 krijg je een overzicht van alle klantcodes. Met ENTER selecteer je automatisch de eerste klantcode van het bestand.* 

*Hier breng je het laatste klantnummer in waarvoor je een aanmaning wil afdrukken. Met F4 krijg je een overzicht van alle klantcodes. Met ENTER selecteer je automatisch de laatste klantcode van het bestand..* 

## Van vertegenwoordiger ... Tot vertegenwoordiger ... 🂢

Als je de keuze vertegenwoordiger gekozen heb is deze selectie actief.

Hier breng je de code in van de eerste vertegenwoordiger waarvoor je de aanmaningen wil afdrukken. Met F4 krijg je een overzicht van alle vertegenwoordigers. Met ENTER selecteer je automatisch de eerste vertegenwoordigercode van het bestand.

Hier breng je de code in van de laatste vertegenwoordiger waarvoor je de aanmaningen wil afdrukken. Met F4 krijg je een overzicht van alle vertegenwoordigers. Met ENTER selecteer je automatisch de laatste vertegenwoordigercode van het bestand.

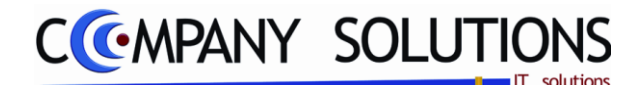

# Afdrukken aanmaningsbrieven (P3343)

# Rapportspecificaties

#### Enkel de openstaande documenten? (Optie)

Image: Enkel de nog openstaande documenten worden op de aanmaning vermeld.

 $\Box$  = De reeds betaalde facturen en de betalingen zelf worden mee op de aanmaning afgedrukt = klantenstaat.

#### Enkel de vervallen documenten? (Optie)

Enkel de vervallen openstaande documenten worden op de aanmaning vermeld.

 $\Box$  = *Er* wordt zowel een overzicht aangemaakt van de reeds vervallen en van de nog niet vervallen openstaande documenten.

#### Enkel documenten meer dan XX dagen vervallen? (Optie)

Wanneer u dit veld aanvinkt, verschijnt een nieuw veld waarin u het aantal dagen kan opgeven.

Enkel voor documenten die dit aantal dagen of langer vervallen zijn, worden aanmaningsbrieven afgedrukt..

Er wordt niet gekeken naar hoeveel dagen document vervallen is.

#### Lay-out in gebruik

Kies welke lay-out je in deze afdruk wenst te gebruiken. De lay-out moet bestaan in het programma P9510 beheer documentopmaak.

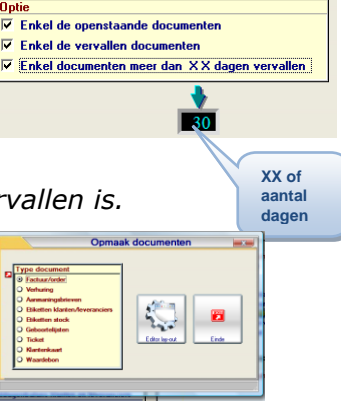

# B. Afdruk voorbeeld

Indien de velden correct ingevoerd zijn krijgt u de gegevens die voldoen aan de door u bepaalde selectie.

|                                                                                                    |                                                                    | 2                                                                                                    |                                                                                             |                                                                               | 2                                                                  | 24/03/2011                                                                     |
|----------------------------------------------------------------------------------------------------|--------------------------------------------------------------------|----------------------------------------------------------------------------------------------------|---------------------------------------------------------------------------------------------|-------------------------------------------------------------------------------|--------------------------------------------------------------------|--------------------------------------------------------------------------------|
| 9000 GE                                                                                                    | NT                                                                 |                                                                                                    |                                                                                             |                                                                               |                                                                    |                                                                                |
| 400002                                                                                                    |                                                                    |                                                                                                    | 9968 -1<br>BELGIE                                                                           | BASSEVEL                                                                      | DE                                                                 |                                                                                |
| Geachte Hevrou<br>Geachte Heer,<br>Uit onze boekhou<br>steeds niet betaa<br>rekening met nur<br>documentnumme<br>nummer 09-225.9<br>Hoogachtend, | ",<br>Jding blij<br>Ild zijn. \<br>mmer: 39<br>ers. Mocl<br>98.23. | kt dat de volgenc<br>(la deze brief will<br>90-0057142-64, r<br>ht u hierover met                         | le documenten, l<br>en wij u verzoek<br>net vermelding v<br>ons contact wille               | behoudens vergis<br>en dit bedrag ove<br>an uw klantnumm<br>en opnemen, gelie | ssing van onze<br>rte maken op<br>heren de betre<br>eve ons dan te | kant, nog<br>onze<br>ffende<br>bellen op h                                     |
| Document T                                                                                                    | vpe                                                                | Datum                                                                                                    | Vervaldatum                                                                                 | Bedrag                                                                        | Betaald                                                            | Sald                                                                           |
| 2806343 F                                                                                                    | - V01                                                              | 7/08/2008                                                                                                 | 6/09/2008                                                                                   | 188,18                                                                        | 102,91                                                             | 85,2                                                                           |
| 2807597 F                                                                                                    | - V01                                                              | 11/09/2008                                                                                                | 11/10/2008                                                                                  | 1429,57                                                                       |                                                                    | 1429,5                                                                         |
| 2808134 F                                                                                                    | - V01                                                              | 30/09/2008                                                                                                | 30/10/2008                                                                                  | 736,47                                                                        |                                                                    | 736,4                                                                          |
| 2808343 F                                                                                                    | - V01                                                              | 7/10/2008                                                                                                 | 6/11/2008                                                                                   | 34,43                                                                         |                                                                    | 34,4                                                                           |
| 2809278 F                                                                                                    | - V01                                                              | 6/11/2008                                                                                                 | 6/12/2008                                                                                   | 130,66                                                                        |                                                                    | 130,6                                                                          |
| 2810320 F                                                                                                    | - V01                                                              | 4/12/2008                                                                                                 | 3/01/2009                                                                                   | 242,00                                                                        |                                                                    | 242,0                                                                          |
| /                                                                                                    | - F100                                                             | 30/12/2008                                                                                                | 30/12/2008                                                                                  | - 162,98                                                                      |                                                                    | - 162,9                                                                        |
| 80255 *                                                                                                    |                                                                    |                                                                                                    | 1 44/00/00001                                                                               | 380.62                                                                        |                                                                    | 380,6                                                                          |
| 80255 *<br>900440 F                                                                                                    | - V01                                                              | 15/01/2009                                                                                                | 14/02/2009                                                                                  | 000,02                                                                        |                                                                    |                                                                                |
| 80255 *<br>900440 F<br>901424 F                                                                                                    | - V01                                                              | 15/01/2009<br>12/02/2009                                                                                  | 14/03/2009                                                                                  | 66,43                                                                         |                                                                    | 66,4                                                                           |
| 80255 *<br>900440 F<br>901424 F<br>904323 F                                                                                                    | - V01<br>- V01<br>- V01                                            | 15/01/2009<br>12/02/2009<br>20/05/2009                                                                    | 14/02/2009<br>14/03/2009<br>19/06/2009                                                      | 66,43<br>130,17                                                               |                                                                    | 66,43<br>130,1                                                                 |
| 80255 *<br>900440 F<br>901424 F<br>904323 F<br>905766 F                                                                                          | - V01<br>- V01<br>- V01<br>- V01                                   | 15/01/2009<br>12/02/2009<br>20/05/2009<br>2/07/2009                                                       | 14/02/2009<br>14/03/2009<br>19/06/2009<br>1/08/2009<br>7/09/2009                            | 66,43<br>130,17<br>100,82                                                     |                                                                    | 66,4<br>130,1<br>100,8                                                         |
| 80255 * -<br>900440 F<br>901424 F<br>904323 F<br>905766 F<br>905835 F                                                                            | - V01<br>- V01<br>- V01<br>- V01<br>- V01                          | 15/01/2009<br>12/02/2009<br>20/05/2009<br>2/07/2009<br>8/07/2009<br>13/08/2009                            | 14/02/2009<br>14/03/2009<br>19/06/2009<br>1/08/2009<br>7/08/2009<br>12/09/2009              | 66,43<br>130,17<br>100,82<br>198,32<br>123,40                                 |                                                                    | 66,4<br>130,1<br>100,8<br>198,3<br>123,4                                       |
| 80255 *<br>900440 F<br>901424 F<br>904323 F<br>905766 F<br>905835 F<br>905743 F<br>907400 F                                                      | - V01<br>- V01<br>- V01<br>- V01<br>- V01<br>- V01<br>- V01        | 15/01/2009<br>12/02/2009<br>20/05/2009<br>2/07/2009<br>8/07/2009<br>13/08/2009<br>2/09/2009               | 14/02/2009<br>14/03/2009<br>19/06/2009<br>1/08/2009<br>7/08/2009<br>12/09/2009<br>2/10/2009 | 66,43<br>130,17<br>100,82<br>198,32<br>123,40<br>131,89                       |                                                                    | 66,4<br>130,1<br>100,8<br>198,3<br>123,4<br>131,8                              |
| 80255 * .<br>900440 F<br>901424 F<br>904323 F<br>905835 F<br>905835 F<br>906743 F<br>907400 F                                                    | - V01<br>- V01<br>- V01<br>- V01<br>- V01<br>- V01<br>- V01        | 15/01/2009<br>12/02/2009<br>20/05/2009<br>2/07/2009<br>8/07/2009<br>13/08/2009<br>2/09/2009               | 14/02/2009<br>14/03/2009<br>19/06/2009<br>1/08/2009<br>7/08/2009<br>12/09/2009<br>2/10/2009 | 66,43<br>130,17<br>100,82<br>198,32<br>123,40<br>131,89                       | 400.02                                                             | 66,4:<br>130,1<br>100,8<br>198,3<br>123,4<br>131,8                             |
| 80255 * .<br>900440 F<br>901424 F<br>904323 F<br>905766 F<br>905835 F<br>906743 F<br>907400 F                                                    | - V01<br>- V01<br>- V01<br>- V01<br>- V01<br>- V01<br>- V01        | 15/01/2009<br>12/02/2009<br>20/05/2009<br>2/07/2009<br>8/07/2009<br>13/08/2009<br>2/09/2009               | 14/02/2009<br>14/03/2009<br>19/06/2009<br>1/08/2009<br>7/08/2009<br>12/09/2009<br>2/10/2009 | 66,43<br>130,17<br>100,82<br>198,32<br>123,40<br>131,89<br>3729,98            | 102,91                                                             | 66,4<br>130,1<br>100,8<br>198,3<br>123,4<br>131,8<br>3627,0                    |
| 80255 *<br>900440 F<br>901424 F<br>905766 F<br>905835 F<br>906743 F<br>907400 F                                                                  | - V01<br>- V01<br>- V01<br>- V01<br>- V01<br>- V01<br>- V01        | 15/01/2009<br>12/02/2009<br>20/05/2009<br>2/07/2009<br>8/07/2009<br>13/08/2009<br>2/09/2009               | 14/02/2009<br>14/03/2009<br>19/06/2009<br>1/08/2009<br>7/08/2009<br>2/09/2009<br>2/10/2009  | 66,43<br>130,17<br>100,82<br>198,32<br>123,40<br>131,89<br>3729,98            | 102,91<br>resten ==>                                               | 66,4:<br>130,1<br>100,8<br>198,3<br>123,4<br>131,8<br>3627,0<br>0,0            |
| 80255 *<br>900440 F<br>901424 F<br>904323 F<br>905766 F<br>905835 F<br>906743 F<br>907400 F                                                      | - V01<br>- V01<br>- V01<br>- V01<br>- V01<br>- V01<br>- V01        | 15/01/2009<br>12/02/2009<br>20/05/2009<br>2/07/2009<br>8/07/2009<br>13/08/2009<br>2/09/2009               | 14/02/2009<br>14/03/2009<br>19/06/2009<br>1/08/2009<br>12/09/2009<br>2/10/2009              | 66,43<br>130,17<br>100,82<br>198,32<br>123,40<br>131,89<br>3729,98<br>Int     | 102,91<br>resten ==>                                               | 66,4:<br>130,1<br>100,8<br>198,3<br>123,4<br>131,8<br>3627,0<br><b>3627,0</b>  |
| 80255 *<br>900440 F<br>901424 F<br>905766 F<br>905835 F<br>905635 F<br>907400 F                                                                  | - V01<br>- V01<br>- V01<br>- V01<br>- V01<br>- V01<br>- V01        | 15/07/2009<br>12/02/2009<br>20/05/2009<br>20/05/2009<br>20/07/2009<br>8/07/2009<br>2/09/2009<br>2/09/2009 | 14/03/2009<br>19/06/2009<br>1/08/2009<br>7/08/2009<br>2/10/2009<br>2/10/2009                | 66,43<br>130,17<br>100,82<br>198,32<br>123,40<br>131,89<br>3729,98<br>Int     | 102,91<br>resten =>                                                | 66,4:<br>130,1<br>100,8:<br>198,3<br>123,4<br>131,8<br>3627,0<br><b>3627,0</b> |

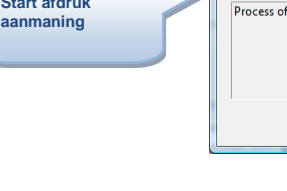

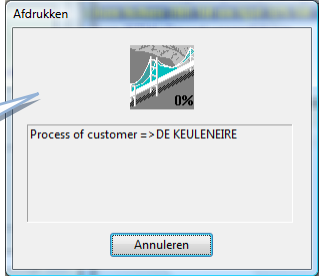

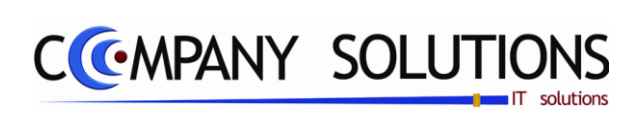

Versie 11/01

.

25/05/2011

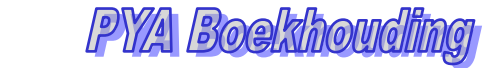

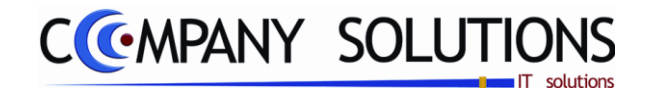

# Afdrukken kwartaal/jaarlijkse BTW-lijst

#### Basisprincipe

In dit hoofdstuk krijg je een overzicht van hoe je de verschillende BTW lijsten.

| P 3351 | Afdrukken kwartaal/jaarlijkse BTW lijst   | 167 |
|--------|-------------------------------------------|-----|
| Р 3352 | Samenvoegen BTW lijsten meerdere dossiers | 171 |

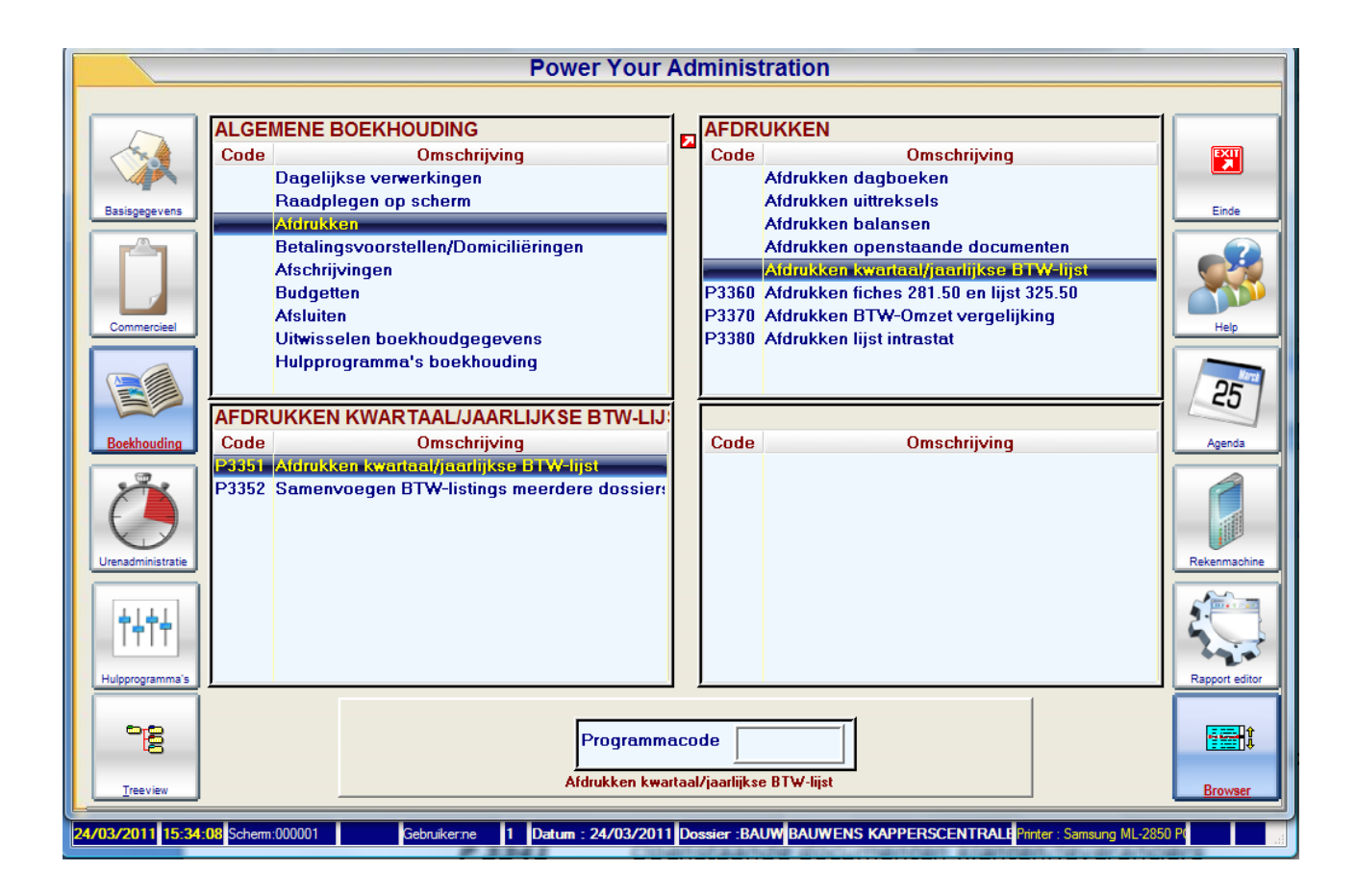

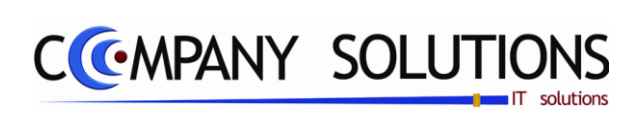

Versie 11/01

.

25/05/2011

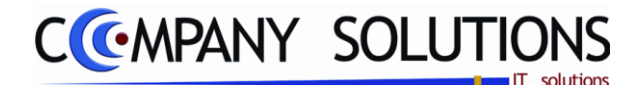

# Afdrukken kwartaal / jaarlijkse BTW Lijst (P3351)

#### Basisprincipe

Aanmaken van de wettelijke kwartaal en jaarlijkse BTW lijsten op diskette of papier..

De verplicht in te vullen velden zijn gemarkeerd met 💢

|           | Afdrukken kwartaal / jaarlijkse BTW lijst 📃                                                                                                    |
|-----------|----------------------------------------------------------------------------------------------------|
|           | Type BTW lijst       Image: Start Start Star |
|           | Selectieconditie                                                                                                    |
| Selectie- | Afdrukken     Aanmaken diskette (xml)     Voorbereiden samenvoeging van BTW listings                                                                                                    |
| condities | Naam directory A:\                                                                                                    |
|           | Omzetlimiet (opties 1-3) 250,00 Omzetlimiet                                                                                                    |
| Opties    | Detail gewenst (enkel voor controle)                                                                                                    |
|           | Standaard printer Samsung ML-2850 PCL6 ==> <default printer=""></default>                                                                                                    |
| Į         | Printer                                                                                                    |

# Rapportspecificaties

#### Uitvoering.

- Je begin met de keuze van type BTW lijst.
- kies dan welke actie stap 2 je ga doen drukken, bestand of samenvoegen.
- Bepaal dan welke **periode** en de **omzetlimiet**.
- Beantwoord de opties " Detail gewenst voor controle" en "kleine onderneming".
- Als laatste stap kies je de gewenste **Printer**.
- Dan ben je klaar om af te drukken.

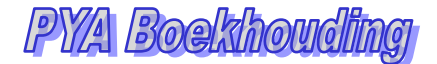

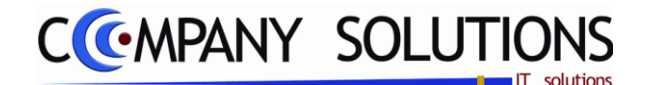

# Afdrukken kwartaal / jaarlijkse BTW Lijst (P3351)

# Rapportspecificaties

# A. Selectie

## Type BTW-lijst 🂢

Maak je keuze uit :

- Jaarlijkse BTW lijst. (1)
- Alle klanten (2)
- Enkel klanten met ontbrekende BTW nummers (3)
- Kwartaal/maand BTW lijst (Intracommunutair(ICV)) (4)

#### Selectieconditie

### Actief bij rapport (1,4)

- Afdrukken: Afdruk op papier.
- Aanmaken diskette: Zowel de jaarlijkse als kwartaal BTW lijst kan op diskette aangemaakt worden.
- Voorbereiden voor samenvoeging van BTW lijsten

#### Naam directory

#### Actief bij rapport (1,4) + Aanmaken diskette

Enkel bij "aanmaken diskette".

Een code voor een station waarop het bestand met de BTW lijst zal worden weggeschreven (VB "A:" of ".\" indien het bestand naar dezelfde plaats als de programma's van PYA op de harddisk zal worden weggeschreven).

#### Kalenderjaar

Automatisch wordt het actuele jaar voorgeteld. De jaarlijkse BTW lijst moet op het einde van een kalenderjaar worden afgedrukt.

#### Kwartaal

Voor de kwartaal BTW lijst kan je hier het kwartaal ingeven.

### Omzetlimiet 🏠

#### Actief bij rapport (1,2,3)

Automatisch wordt de wettelijk verplichte limiet op 250 € bepaald. Door acceptatie van deze waarde of van een andere waarde zullen de klanten met een omzet kleiner dan of gelijk aan dit bedrag niet mee in de BTW lijst worden opgenomen..

### **Detail gewenst? (Optie)** Actief bij rapport (4)

► = I.p.v. het adres van de klanten, wordt er een overzicht van alle verkoopdocumenten waaruit de bedragen voor de opgave zijn samengesteld, afgedrukt. Merk op: Deze lijst is enkel ter controle en niet voor aangifte bedoeld.

= Officiële afdruk van de BTW lijst.

### Kleine onderneming ? (Optie)

= Officiële afdruk van de BTW lijst.

► = Er wordt u dan gevraagd om het bedrag van de omzet van deze kleine onderneming op te nemen in het daartoe voorziene vak en indien het gaat om een nihillisting(geen belastingplichtige klanten) in de vakken totaal "omzet" en totaal "btw bedrag" het bedrag 0,00 in te vullen.

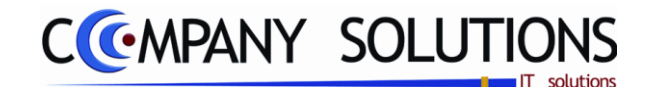

# Afdrukken kwartaal / jaarlijkse BTW Lijst (P3351)

# Rapportspecificaties

# C. Afdruk voorbeeld

Indien de velden correct ingevoerd zijn krijgt u de gegevens die voldoen aan de door u bepaalde selectie.

BTW jaarlijkse listing

Kwartaal/maand BTW lijst (Intracommunutair(ICV))

| ١un                                                                 | MER AANGLVER DE 0400033                                                                                                    | 443 JAAR VAN DE 4                                                                                                    | ANDLLINGLE 2009                                                                                                    |
|---------------------------------------------------------------------|----------------------------------------------------------------------------------------------------|----------------------------------------------------------------------------------------------------|----------------------------------------------------------------------------------------------------|
| PAGI                                                                | NA 001 VAN TOTAAL O                                                                                                    | 33                                                                                                    |                                                                                                    |
|                                                                     | KAREFE CHREVE NO IN LEVU                                                                                                    | OT NOF DE L'ESTE DE ADZE                                                                                                    | DE VAN DE LISSE                                                                                                    |
|                                                                     |                                                                                                    | Asa gi                                                                                                    | gibelky rothernord                                                                                                    |
|                                                                     |                                                                                                    | DATUM 2                                                                                                    | 4 03 2011                                                                                                    |
|                                                                     | NAAF EN ADRES VAN DE AAN                                                                                                    | GLYLR 1A                                                                                                    | NDT_KENINGCEN)                                                                                                    |
|                                                                     |                                                                                                    |                                                                                                    |                                                                                                    |
| A.VR                                                                | JSTR HNGGEEGE INS : Enkalger te volen open:                                                                                                    | proemenings tale, op>1_B, LAN 3F4                                                                                                    | UWAINDERNEVERS hadde                                                                                                    |
| 1. Total<br>totan be                                                | extending car be smart dis in the local structure growth<br>a body of the smart dis in the local structure growth<br>of a sign collector word in which is a sign of ways<br>of the collector word in which is the sign of the                                                                                                    | A province of the second second | ner in is ou<br>worden te zijn tot het indier en van er<br>er na haufare oppare, besoeld in anlike<br>Stade van het stade as de kin samt i |
| 014                                                                 | ALBEDRAS VAN DE CAZEL - DAG                                                                                                    | VVVL                                                                                                    | in her control of Anther on Control .                                                                                                    |
|                                                                     |                                                                                                    |                                                                                                    | Nee1                                                                                                    |
|                                                                     | KADER II: VOORBEHOUDEN AAN                                                                                                    |                                                                                                    |                                                                                                    |
|                                                                     | KADEF: II: VOJABE-OLDE-AAN<br>E<br>Shun ontorgo Mint<br>KADEF: II LUST VAN DE AFILEME                                                                                                    | I DE ADMINISTRATIE<br>Aartal page A/R1/P<br>EPIS                                                                                                    |                                                                                                    |
| N                                                                   | KADEP, II : VODRBE-DUDEN AAN<br>E<br>Scuri offerton<br>KADEP, II LLIST VAN DE AFNEM<br>BTIN-NURRER AFNERFR                                                                                                    | I DE ADMINISTRATIE<br>Antal page A/RI P<br>ERS<br>CCLUEFE (2008=R_RTM)                                                                                                    | Date of VAN ETM                                                                                                    |
| N<br>01                                                             | KADER II : VOORBE-OUDEN AAN<br>E<br>E<br>KADER II : LUST VAN DE AFNEM<br>BTU-NURMER AFMEERE<br>2 401557 RITZERTER MODELD                                                                                                    | I DE ADMINISTRATIE<br>Antri pan A:R1 P<br>ERS<br>                                                                                                    |                                                                                                    |
| N<br>01<br>02                                                       |                                                                                                    | I DE ADMINISTRATIE<br>Aartal page A/R1-P<br>ERS<br>                                                                                                    |                                                                                                    |
| N<br>01<br>02<br>03                                                 | KADER II: VOORBE-DUDEN AAN<br>KADER II: LUST VANDE AR-SM<br>KADER II: LUST VANDE AR-SM<br>RTUNUMMER AR WERE<br>9: 401077 R/T24TB4000B40.4<br>BE: 0000941220<br>9: 40007 PHILMEIA                                                                                                    | I DE ADMINISTRATIE<br>Antal pap ATAI P<br>ERS<br>                                                                                                    |                                                                                                    |
| N<br>01<br>02<br>03<br>04                                           | KADEF: II: YOUGEALOUDEN AAN<br>EI<br>TYTTHORYM III<br>KADEF: II. LUST VANDE ARA-WI<br>RTU-NIIMRYR AFNYF FR. GATF<br>7 401557 R/T24TM8-00040.4<br>BE 000941320<br>2 40007 RAUMENA<br>9 40101 ARAVELER GULDE                                                                                                    | I DE ADMINISTRATIE<br>Antol pay<br>ERS<br>CTL FFF (2006 FF BTW)<br>838,47<br>8592,34<br>3212,83<br>250,83                                                                                                    | 106.7 ¥N ANI NŢ<br>176.08<br>176.08<br>1826.93<br>666.73<br>52.67                                                                          |
| N<br>01<br>02<br>04<br>U>                                           | KADER II: YOUJABE-DUDE). AAN<br>KADER II: YOUJABE-DUDE). AAN<br>KADER II: LUS" VANDE AR-SM<br>KADER II: LUS" VANDE AR-SM<br>KADER II: LUS" VANDE AR-SM<br>KADER II: LUS" VANDE AR-SM<br>KADER II: YOUJABE<br>0 609541320<br>7 6007 FRUKEINA<br>7 60101 AYUUER GULDE<br>7 60100 SAULAREMAN                                                                                                    | LDE ACMINISTRATIE<br>Automptin<br>Eris<br>CIL FFF (26MB*R RTW)<br>838,47<br>8592,34<br>9212,89<br>462,02                                                                                                    | 176,08<br>1826,73<br>8*0826 VAN 81W<br>176,08<br>1826,83<br>666,73<br>52,67<br>97,23                                                       |
| N<br>01<br>02<br>03<br>04<br>US<br>06                               | KADER II: VOJABE-DUDEN AAN<br>KADER II: VOJABE-DUDEN AAN<br>KADER II: LUST VANDE AFN.SM<br>RTU-NUMRIK AFMF/RI<br>0: 0009841320<br>0: 00007 / PALKEINA<br>0: 00007 / PALKEINA<br>0: 00007 / PALK | DE ADMINISTRATIE<br>Antralipa<br>ERS<br>C1. FFF (7.0.16.5.8.1474)<br>838,47<br>8592,34<br>2212,63<br>250,63<br>463,02<br>1758,26                                                                                                    |                                                                                                    |
| N<br>01<br>02<br>03<br>04<br>US<br>06<br>07                         | KADEF II : YOJGBE-DUDEN AAN<br>E<br>E<br>STOTATOTYM<br>KADEF II LUST VANDE AAN-<br>KADEF II LUST VANDE AAN-<br>BE 000941320<br>9 40017 RVT28TERODEC.E<br>BE 000941320<br>9 40010 AVGUZER GUIDE<br>7 40100 DELUCOTER<br>9 40101 AVGUZER GUIDE<br>8 40101 DELUCOTER<br>BE 022267562                                                                                                    | DE ADMINISTRATIE<br>Antralique<br>ERSI<br>2011 PFF (26.06.9.8. nTw)<br>828,47<br>852,34<br>2212,69<br>250,83<br>463,02<br>1768,26<br>271,94                                                                                                    | 306.7 VELOSI (NT)<br>306.7 VELOSI (NT)<br>1226,93<br>666,73<br>52,47<br>97,23<br>375,54<br>57,11                                           |
| N<br>01<br>02<br>03<br>04<br>U5<br>06<br>07<br>08                   | KADER II : YOU REPOUDEN AAN<br>KADER II : YOU REPOUDEN AAN<br>KADER II : UUS YUNDE AAN UI<br>TU-NUMRER AFNFFR<br>0 40157 AFZAMBIODEG.E<br>DE 0009641220<br>7 404107 FRAMBIA<br>7 404103 VAUDER GUIDE<br>7 404103 VAUDER GUIDE<br>7 404103 VAUDER GUIDE<br>DE 002969782<br>BE 00294122664                                                                                                    | LDE ADMINISTRATIE<br>Artifiqa ADRIP<br>EKS<br>                                                                                                    | 176,08<br>176,08<br>176,08<br>1226,83<br>666,73<br>52,77<br>57,23<br>275,54<br>57,11<br>78,75                                              |
| N<br>01<br>02<br>03<br>04<br>U><br>06<br>07<br>08<br>08             | KADER II: YOUTBEHOUDEN AAN<br>KADER II: YOUTBEHOUDEN AAN<br>KADER II: LUS 'VANDE AFN.SM<br>INTE-MUNIFIK AFWEFM<br>DE 060984132D<br>7 00107 / #RLASINA<br>7 00101 AVGUER GULDE<br>7 00107 / #RLASINA<br>7 00101 AUGUER GULDE<br>9 00109 DELLADERMIN<br>9 00101 SULUDERMIN<br>BE 0222967862<br>BE 0241146664<br>BE 040324653                                                                                                    | LDE ACMINISTRATIE<br>Aurth page<br>ERS<br>CIL FFF (76MB*R RTW)<br>838,47<br>8592,34<br>2212,89<br>250,83<br>463,02<br>1788,26<br>271,94<br>375,00<br>1000,00                                                                                                    | R*DRJ& XAN RTM<br>176,08<br>1826,83<br>666,73<br>52,67<br>97,23<br>275,54<br>57,11<br>78,75<br>210,00                                      |
| N<br>01<br>02<br>03<br>04<br>05<br>06<br>07<br>08<br>07<br>08<br>07 | KADEF. II: YOJGBE-OUDEN, AAN<br>KADEF. II: YOJGBE-OUDEN, AAN<br>KADEF. II. LUST YANDE ARA-<br>KADEF. II. LUST YANDE ARA-<br>BE: 080984320<br>7. 40107. RATARSK RODEC.<br>7. 40109 SALKADER<br>7. 404101 AYGUER. GUIDE<br>7. 404101 SALKADER<br>8. 2023897862<br>BE: 0422168051                                                                                                    | DE A'MINISTRATIE<br>Antralippe A:B19<br>ERS<br>C1. FFF (70.00.5*R RTW)<br>838, 47<br>8592, 94<br>8212, 69<br>250, 63<br>463, 02<br>1768, 26<br>271, 94<br>375, 00<br>1000, 00<br>1813, 68                                                                                                    | R=DB26 VAN RTM<br>R=DB26 VAN RTM<br>176,08<br>1826,83<br>666,73<br>52,47<br>97,23<br>375,54<br>57,11<br>76,75<br>52,0,00<br>380,89         |

| OT1                                           | - W I                                 | KWARTA                                                                                                    |                                                                                                    |                                        |            | 10000       | 1           | minorea   |                                 |                                                         |
|-----------------------------------------------|---------------------------------------|----------------------------------------------------------------------------------------------------|----------------------------------------------------------------------------------------------------|----------------------------------------|------------|-------------|-------------|-----------|---------------------------------|---------------------------------------------------------|
|                                               | T III. V                              | an aangeve                                                                                                    | BE                                                                                                    |                                        |            |             | J           | Periode   | 31                              | / 2009                                                  |
| P                                             | agha                                  | 1                                                                                                    | van                                                                                                    | 1                                      |            |             |             |           |                                 |                                                         |
| KAE                                           | DER I :                               | UITSLUITE                                                                                                    | ND IN TE VU                                                                                                    | JLLEN OP                               | DE EERS    | TE BLADZI   | UDE VAN     | DE OPG    | AVE                             |                                                         |
| Na                                            | am en                                 | ad res van o                                                                                                    | le aangever                                                                                                    |                                        |            | 8           | EGELE T     | mogen des | eer de lijst m<br>e rijd sameng | eerdere<br>ehecht worden.                               |
|                                               |                                       |                                                                                                    |                                                                                                    |                                        |            |             | ipend papir | anummer.  | arga crist work                 | olen per                                                |
|                                               |                                       |                                                                                                    |                                                                                                    |                                        |            |             | atum        | 24        | 3 2                             | 011                                                     |
|                                               |                                       |                                                                                                    |                                                                                                    |                                        |            |             |             | шı        |                                 |                                                         |
|                                               |                                       |                                                                                                    |                                                                                                    |                                        |            | Line of the | kanlan (a   |           |                                 |                                                         |
| Naa                                           | m, hoe                                | edanigheid e                                                                                                    | in telefoonnu                                                                                                    | mmerond                                | ertekenaar | (5) Manua   | ixening(e   | ····OPREC | HTENVOLLE                       | DIG VERKLAARD                                           |
|                                               |                                       |                                                                                                    |                                                                                                    |                                        |            |             |             |           |                                 |                                                         |
|                                               |                                       |                                                                                                    |                                                                                                    |                                        |            |             |             |           |                                 |                                                         |
|                                               |                                       |                                                                                                    |                                                                                                    |                                        |            |             |             |           |                                 |                                                         |
|                                               |                                       |                                                                                                    |                                                                                                    |                                        |            |             |             |           |                                 |                                                         |
| _                                             |                                       |                                                                                                    |                                                                                                    |                                        |            |             |             |           |                                 | Hervousen au l                                          |
|                                               | ER II :                               | VOORBEH                                                                                                    | OUDEN AAN                                                                                                    | DE ADM                                 | NSTRATI    |             | _           |           |                                 | Hiericusen au l                                         |
|                                               |                                       |                                                                                                    |                                                                                                    |                                        |            |             |             |           |                                 | Herzowen au 1                                           |
|                                               | ER II :<br>Dat                        | VO ORBEH                                                                                                    | ouden AAN                                                                                                    |                                        | N STRATI   | tal pag.    | AB/R        | [         | Datum                           | Heriousen au 1                                          |
|                                               | ER II :<br>Dat<br>DER III             | VOORBEH<br>um ontvang<br>: OPGAVE<br>andencode e                                                                                                    | O UDEN AAN<br>st<br>VAN DE AFP<br>in BTW num                                                                                                    | L DE ADM                               | NISTRATI   | tal pag.    | AB/R<br>Bet | frag      | Datum                           | Herzwen au I                                            |
| KAD<br>KAC                                    | ER II :<br>Dat<br>DER III<br>La       | VO ORBEH<br>um ontrang<br>: OPGAVE<br>andencode e<br>80899660<br>Dos SANT                                                                           | NUDEN AAN                                                                                                    | I DE ADM<br>Mur<br>VEMERS<br>mer afhem | NISTRATIO  | tal pag.    | AB/R<br>Ber | drag      | Datum<br>196,75                 | Herzwen su I                                            |
|                                               | ER II :<br>Dat<br>DER III<br>La       | VO ORBEH<br>um ontvang<br>: OPGAVE<br>andencode e<br>808996603<br>DOS SANT<br>CATHALIU<br>V01 F S00                                                 | O UDEN AAN                                                                                                    | NDE ADM<br>Mur<br>NEMERS<br>mer aftem  | N STRATI   | tal pag.    | AB/R<br>Ber | jrag      | Da tu m :<br>196, 75            | Herzoven au I<br>Verwerking<br>Periode                  |
|                                               |                                       | VOORBEH<br>um ontvang<br>: OPGAVE<br>andencode e<br>80599660<br>DOS SANT<br>CATHALUI<br>V01 F 900<br>80599600<br>80599600<br>80599600               | OLDEN AAN<br>M<br>NAN DE AFP<br>NBTW numi<br>1801<br>VAN DE AFP<br>VESTRAAT 34<br>S59 2301/20<br>1801<br>05 MANDY                                   | I DE ADM<br>Mur<br>VEMERS<br>mer anem  | N STRATI   | tai pag.    | AB/R<br>Bet | drag      | Datum<br>196,75<br>243,09       | Herzusen au I<br>Herzusen au I<br>Verwerking<br>Periode |
|                                               |                                       | VOORBEH<br>um onlvang<br>: OPGAVE<br>bos sant<br>cathauju<br>vot r soc<br>assession<br>cathauju<br>vot r soc                                        | ANDE AFF<br>NAN DE AFF<br>N BTW numi<br>1801<br>05 MANDY<br>VESTRAAT 3-<br>359 2901/20<br>1801<br>05 MANDY<br>VESTRAAT 3-<br>20 2902/20             | V DE ADM<br>Mur<br>VEMERS<br>mer afhem | nt Aan     | tal pag.    | Bet         | drag      | Datum<br>196.75<br>243.09       | Hersowen au J<br>Verwerking<br>Periode                  |
| KAD<br>KAC<br>NE<br>1                         | ER II :<br>Dat<br>DER III<br>La<br>NL | VO ORBEH<br>um on Van g<br>: OPG AVE<br>ande node e<br>80599660<br>DOS SANT<br>ONT F 90<br>80599600<br>2005 90600<br>005 SANT                       | 0 LDEN AAN<br>80<br>VAN DE AFN<br>in BTW numi<br>1801<br>05 MANDY<br>465 TRAAT 3<br>809 2901/200<br>1801<br>05 MANDY<br>465 TRAAT 3<br>802 26/02/20 | V DE ADM<br>Mur<br>NEMERS<br>mer aftem | N STRATI   | tai pag.    | Ber         | jrag      | Datum<br>196,75<br>243,09       | Hersowen au J<br>verwerking<br>Periode                  |
| KAD<br>KAC<br>NE<br>1<br>2<br>3<br>4          | ER II :<br>Dat<br>DER III<br>La       | VO ORBEH<br>um onlvang<br>: OPGAVE<br>andenode e<br>80599660<br>005 SANT<br>CATHALIU<br>V01 F 501                                                   | BUDEN AAN<br>BUVAN DE AFP<br>IN BTW numi<br>1801<br>VAN DE AFP<br>IN BUT<br>VESTRAAT 3-<br>359 2010<br>05 MANDY<br>VESTRAAT 3-<br>3002 201020       | I DE ADM<br>Mur<br>VEMERS<br>mer aftem | nt Aan     | tai pag.    | AB/R<br>Bet | drag      | Datum<br>196,75<br>243,09       | Hersousen au J                                          |
| KAD<br>KAD<br>Nr. 1<br>2<br>3<br>4<br>5       | ER II :<br>Dat<br>DER III<br>NL       | VOORBEH<br>um ontvang<br>: OPGAVE<br>andencode (<br>300599600<br>DOS SANT<br>CATHALUI<br>VO1 F 501                                                  | B<br>VAN DE AFN<br>in BTW numi<br>B01<br>05 M ANDY<br>VESTRAAT 3<br>801<br>05 MADY<br>VESTRAAT 3<br>802 28/02/20                                    | I DE ADM<br>Mu<br>VEMERS<br>mer aftem  | N STRATI   | tai pag.    | AB/R<br>Bee | drag      | Datum 196,75                    | Herzwensul                                              |
| KAC<br>Nr.<br>1<br>2<br>3<br>4<br>5<br>6      | Dation Categoria                      | VOORBEH<br>um ontvang<br>: OPGAVE<br>andencode (<br>800599600<br>DOS SANT<br>CATHALIU<br>V01 F 900<br>80599600<br>DOS SANT<br>CATHALIU<br>V01 F 901 | DUDEN AAN<br>NAN DE AFN<br>In BTW numi<br>1801<br>105 MANDY<br>VESTRAAT 3<br>802 28/02/20                                                           | I DE ADM<br>Mur<br>VEMERS<br>mer afhem | N STRATI   | tai pag.    | AB/R<br>Bee | drag      | Datum 196,75                    | Periode Periode                                         |
| KAC<br>Nr.<br>1<br>2<br>3<br>4<br>5<br>6<br>7 | Dat<br>Dat<br>DER III                 | VOORBEH<br>um ontvang<br>: OPGAVE<br>in dencode (<br>800599500<br>DOS SANT<br>CATHALIU<br>V01 F 501<br>005 SANT<br>CATHALIU<br>V01 F 501            | DUDEN AAN<br>BI<br>VAN DE AFP<br>IN BTW numi<br>IS01<br>IOS MANDY<br>VESTRAAT 22<br>S02 26/02/20                                                    | I DE ADM<br>Mur<br>NEMERS<br>mer afhem | NSTRATI    |             | Bet         | drag      | Datum<br>196,75<br>243,09       | Periode Periode                                         |

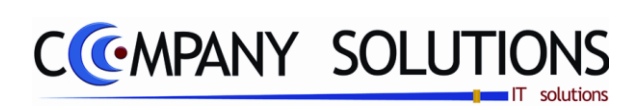

Versie 11/01

.

25/05/2011

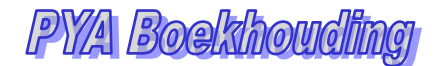

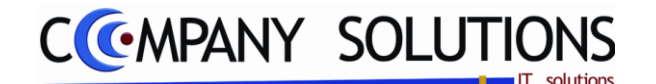

# Samenvoegen BTW Lijsten meerdere dossiers (P3352)

#### Basisprincipe

Enkel van toepassing bij meerdere dossiers("Multi-dossiers"), hoofdzakelijk boekhoudkantoren. Eerst moet je de BTW lijsten voor alle dossiers die je op diskette wil samenvoegen met afdruk naar een bestand aanmaken (zie P3351 afdrukken kwartaal/jaarlijkse BTW lijst). Merk op dat dit programma slechts eenmaal per geselecteerd dossier mag worden uitgevoerd.

Het bestand krijgt de naam "LISTING.VAT" en wordt bij elke uitvoering van dit programma (indien op eenzelfde diskette) overschreven. Het aanmaken van dit bestand gebeurt voor Unix op dezelfde directory waar de programma's van PYA staan en op andere systemen op het diskettestation waarvan je de code invult.

Algemeen principe: Aanmaken van 1 diskette met daarop, achter elkaar de BTW lijsten van alle geselecteerde dossiers.

| Beschikbare dossiers  | 0<br>≑ ⊐ | Geselecteerde dossiers |         |
|-----------------------|----------|------------------------|---------|
| Code Naam             | Lengte 1 | Code Naam              | Lengte  |
|                       |          |                        |         |
|                       |          |                        | Printer |
| ande dossiers         |          |                        |         |
|                       |          |                        |         |
|                       |          |                        |         |
|                       |          |                        |         |
|                       |          |                        |         |
|                       |          | Comen to               |         |
|                       |          | Uit voegen             |         |
|                       |          | dossiers               |         |
|                       |          |                        |         |
|                       |          |                        |         |
|                       |          |                        |         |
|                       |          |                        |         |
| Contactpersoon Tetest |          |                        |         |
|                       |          |                        |         |

De verplicht in te vullen velden zijn gemarkeerd met 💢

# Rapportspecificaties

#### Uitvoering.

- Je begin met de keuze van welke **dossiers** samen te voegen .
- kies dan waar je bestand ga plaatsen (directory).
- Vul de contactgegevens in.
- Dan ben je klaar om te starten.

Versie 11/01

25/05/2011

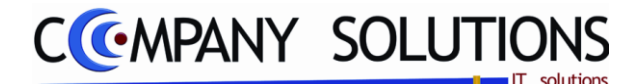

# Samenvoegen BTW Lijsten meerdere dossiers (P3352)

## Rapportspecificaties

# A. Velden

## Diskettestation

Geef de locatie op waar u uw samengevoegde lijsten wilt wegschrijven. PYA geeft standaard drive A:/ weer.

#### Beschikbare dossiers & geselecteerde dossiers

Kies de dossiers waarvan je de BTW lijsten bij de samenvoeging wil opnemen. Dit doe je door op de resp. lijst te wijderen) d.m.v de pijltjes.

#### Contactpersoon

Vul de naam van de contactpersoon in, die instaat voor het samenvoegen van BTWlistings. Deze naam wordt op de afdruk weergegeven. Deze hoeft met slechts 1x in te vullen. PYA slaat deze op, en geeft deze volgende keer het programmaonderdeel opgestart wordt automatisch weer.

#### Naam van ondertekenaar

*Vul hier de naam van de ondertekenaar van de afdruk in. Deze naam wordt op de afdruk weergegeven. Deze hoeft met slechts 1x in te vullen? PYA slaat deze op, en geeft deze volgende keer het programmaonderdeel opgestart wordt automatisch weer.* 

#### Functie van ondertekenaar

Vul hier de functie van de ondertekenaar binnen het bedrijf in. Deze wordt op de afdruk weergegeven. Dit gegeven hoeft met slechts 1x in te vullen. PYA slaat deze op, en geeft deze volgende keer het programmaonderdeel opgestart wordt automatisch weer.

Overige gegevens van het bedrijf worden uit dossier 001 geput, dus vergewis u ervan dan dit dossier over uw eigen bedrijf handelt!.

#### Printerkeuze

*Kies de printer waarmee u de BTW lijsten wenst af te drukken. PYA geeft standaard de standaardprinter weer.* 

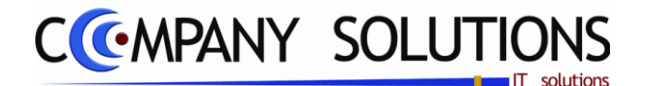

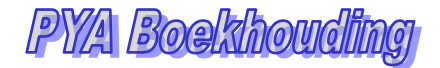

# Afdrukken fiches 281.50 en lijst 325.50 (P3360)

#### Basisprincipe

Voor de leveranciers waarbij je in de leveranciersfiche (zie P1310 beheer leveranciers tabblad Boekhouding) in het veld 'ereloon' een ☑ hebt ingevuld en waarbij, door boeking van aankoopfacturen met in het veld 'eenheid' = "28A", "28B", "28C" of "28D" automatisch bedragen ingevuld werden in de velden 'cumul 281.50 (a, b, c of d)', kan je hier de fiches 281.50 of de samenvattende lijst 325.50 afdrukken.

| Ereloon/comm.      |      |
|--------------------|------|
| Cumul 281.50 a     | 0,00 |
| Cumul 281.50 b     | 0,00 |
| Cumul 281.50 c     | 0,00 |
| Cumul 281.50 d     | 0,00 |
| Uitgeoefend beroep |      |
| Naam echtgenote    |      |
|                    |      |

| Ln | 9 | Rekenin | 🕈 Omschrijving 🔍         | \$ | Commentaar | 9 | Bedrag Q Eenh |
|----|---|---------|--------------------------|----|------------|---|---------------|
|    | 1 | 440000  | LEVERANCIERS             |    |            |   | -200,00       |
|    | 2 | 411000  | TERUG TE VORDEREN B.T.W. |    |            |   | 34,71         |
|    | 3 | 604000  | AANKOPEN HANDELSGOEDEREN |    |            |   | 165,29 28B    |
|    |   |         |                          | T  |            |   |               |

De verplicht in te vullen velden zijn gemarkeerd met 💢

|        | Afdrukken fiches 281.50 en lijst 325.50                                                                                                    |  |
|--------|----------------------------------------------------------------------------------------------------|--|
|        | Afdrukken       Image: Second state state st |  |
| Opties | Burgerlijk jaar 2009<br>Bestand opslaan o D:\                                                                                                    |  |
|        | Standaard printer Samsung ML-2850 PCL6 ==> <default printer=""></default>                                                                                                    |  |
|        | Printer                                                                                                    |  |

# Rapportspecificaties

#### Uitvoering.

- Je begin met de keuze van welke Fiche.
- Vul actieve opties in.
- Als laatste stap kies je de gewenste Printer.
- Dan ben je klaar om af te drukken.

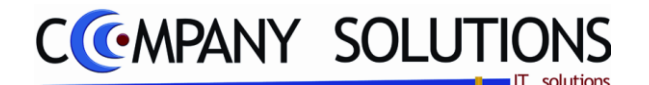

# Afdrukken fiches 281.50 en lijst 325.50 (P3360)

# Rapportspecificaties

# A. Selectie

### Afdruk fiche 281.50 ?

Image: Second States and Second States and Second Secon

De fiches 281.50 zelf worden niet mee afgedrukt.

Definitie : Commissies, makelaarslonen, restorno's, vacatiegelden, erelonen, gratificaties, vergoedingen of voordelen van alle aard - individuele fiche.

#### Afdruk lijst 325.50 ?

✓ = De samenvattende lijst 325.50 van de fiches 281.50 wordt mee afgedrukt.

 $\Box$  = De samenvattende lijst 325.50 van de fiches 281.50 wordt niet mee afgedrukt.

Definitie : Commissies, makelaarslonen, restorno's, vacatiegelden, erelonen, gratificaties, vergoedingen of voordelen van alle aard - samenvattende opgave.

#### Samenstelling van de fiches 281.50 ?

► = Overzicht van alle documenten waaruit de fiches 281.50 zijn samengesteld. Meer bepaald zijn dat alle aankoopfacturen (en creditnota's) waarbij er in een detaillijn in het veld 'eenheid' een code "28A", "28B", "28C" of "28D" is ingevuld..

= De samenstelling van de fiches 281.50 worden niet mee afgedrukt.

#### Belcotax XML-Bestand fiche 281.50 ?

Aanmaken van XML-bestand voor Belgotax van fiche 281.50.

= XML-bestand wordt niet aangemaakt.

In het kader van het systeem BELCOTAX kunnen werkgevers en andere schuldenaars van aan de bedrijfsvoorheffing onderworpen inkomsten deze individuele fiches en opgaven indienen via Internet door de verzending van een bestand of door de fiches online in te vullen in de toepassing Belcotax on web.

### Omzetlimiet 流

*PYA stelt de wettelijke omzetlimiet (voornamelijk 250€) vanaf waarboven het verplicht is om fiches 281.50 op te stellen voor leveranciers die weliswaar in 'ereloon' een*  $\square$  *hebben staan, maar waarvoor de 'cumul 281.50 (a, b, c en d)' telkens kleiner dan 250€ (of het gewijzigde bedrag) is, worden er geen fiches 281.50 afgedrukt.* 

## Burgerlijk jaar 氿

Het actuele kalenderjaar wordt voorgesteld. Je kunt ook fiches of lijsten opvragen van de voorgaande (afgesloten) jaren.

### Naam directory Actief bij keuze Belgotax

Enkel bij "Belcotax XML-Bestand fiche 281.50".

De directory waarop het XML-bestand zal worden weggeschreven (VB "D:" of ".\" indien het bestand naar dezelfde plaats als de programma's van PYA op de harddisk zal worden weggeschreven).

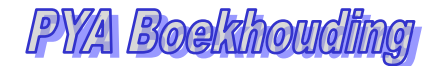

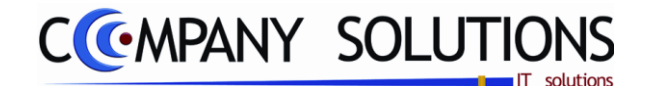

# Afdrukken fiches 281.50 en lijst 325.50 (P3360)

# Rapportspecificaties

## B. Afdruk voorbeeld

Indien de velden correct ingevoerd zijn krijgt u de gegevens die voldoen aan de door u bepaalde selectie.

fiche 281.50

| FIC                                                                                                    | HE NF. 281.50 (commissies, ereionen, enz.)                                                                                              |                                     |
|----------------------------------------------------------------------------------------------------|----------------------------------------------------------------------------------------------------|-------------------------------------|
| 1:N: 1                                                                                                    |                                                                                                    |                                     |
| 2. Jaar 2009                                                                                                    |                                                                                                    |                                     |
| <ol> <li>Naam (of benaming) en adres van de schuide<br/>van de inkomsten :</li> </ol>                                                           | naar Naam, voornaam (of benaming) en adtes van de v                                                                                     | verkrijger van de inkorrsten :      |
|                                                                                                    | Editperotevan                                                                                                    |                                     |
| Beible                                                                                                    | 9000 GENT                                                                                                    |                                     |
| BTW pr.                                                                                                    | BELGIE                                                                                                    |                                     |
|                                                                                                    | eccoc                                                                                                    |                                     |
|                                                                                                    | BTW m.                                                                                                    |                                     |
|                                                                                                    | Ultracetend beroep                                                                                                    |                                     |
| 4. Aard                                                                                                    |                                                                                                    | Bedrag                              |
| a) Commissies, makelaarsionen, handelsristorno                                                                                                  | o's, enz. : Federale Overheidsdienst                                                                                                    | 331.8                               |
| b) Electron of valuanticoettion :                                                                                                    |                                                                                                    |                                     |
|                                                                                                    |                                                                                                    |                                     |
| Ovordelen van alle aard (aard :                                                                                                    |                                                                                                    |                                     |
| d) Kosten gedaan voor rekening van de verkrige                                                                                                  | a:                                                                                                    |                                     |
| e) Totaal (zie ook litt. f) :                                                                                                    |                                                                                                    | 331,8                               |
|                                                                                                    |                                                                                                    |                                     |
| filmlien het order itt. einner uide bedrag niet ov                                                                                              | reensient met het bedrag dat in het                                                                                                    |                                     |
| in vak 2 vermelde jaar werd utbetaald, vermeld o<br>In dat jaar is utbetaald :                                                                  | dan hiernaast het bedrag dat wek elijk                                                                                                  |                                     |
|                                                                                                    | FINANCIEN                                                                                                    |                                     |
| ADMINISTRATIE                                                                                                    | VAN DE ONDERNEMINGS- EN INKOMENSFISCAL                                                                                                  | ITEIT                               |
|                                                                                                    | INKOMSTENBELASTINGEN                                                                                                    |                                     |
| betreffertile commissies, makeibarsk<br>grafificaties, verogeding                                                                               | onen, handels- of andere ristorno's, toevalige of niet-toevalige vac<br>and of voorbied van alk and die voor die verkribers becoepision | tiegelden of ereionen,<br>sten zijn |
| beh                                                                                                    | audens de bezoldigingen van meeverkende echiperoten.                                                                                    |                                     |
| (Model opg<br>ultros                                                                                                    | ernaat terunvoering van antke 30 van het koninklijk beslut bt<br>ering van het Wetboek van de Inkonstenbelastingen 1992)                |                                     |
| BELANGRUK BERICHT                                                                                                    | AAN DE SCHULDENAARS VAN DE HERBOVEN BEDOELDE IN                                                                                         | KOMSTEN                             |
| Behalve Indien het gaat om toeken:<br>van een samenvatiende opgave 325.50, v.óór 30                                                             | ingen aan niet-huoriers, moeten de fiches 201.50 betreffende het<br>juri vorden ingediend bij het Documentatiecentrum-Bedrijfsvochet    | vorige jaar, vergez eid<br>fing:    |
| - owei te 1040 Brussel, Beildrus rati 45,<br>- olwei te 9470 Derderleeuw, Kulsstraat 28,<br>- olwei te 7000 Mions, Centre administratif die I B | ta, Cheminde Tinguléude,                                                                                                    |                                     |
| Revest.<br>Voor bekenningen gelaan aan niet-hwonen<br>201.50 en samen attende opgave 375-51 word:                                               | s (naturi)ke personen di redispersorer) moeten die individuele fi<br>30 uni worden insellend bil het Centraal Tavatietaminer Russek "R  | thes<br>uterland", Jan              |
|                                                                                                    |                                                                                                    |                                     |
| Jacospenitų, busių, je tudų Brusse.                                                                                                    |                                                                                                    |                                     |

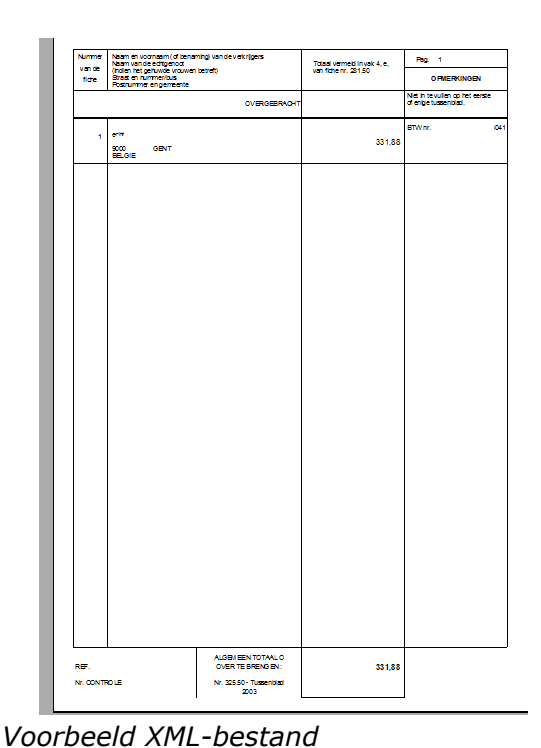

#### Samenstelling

|      |                                    |          |      | Fi         | ma |                    |        |         | D       | ATUM 2  | 503/2011 |
|------|------------------------------------|----------|------|------------|----|--------------------|--------|---------|---------|---------|----------|
|      | SAMENSTELLING VAN DE FICHES 281.50 |          |      |            |    |                    |        |         |         |         |          |
| Dgb  | Т                                  | Doc.nr.  | Ln.  | Docdatum   |    | Onschrijving       | 28150A | 281,508 | 281,500 | 281,500 | 281.50   |
| 4400 | 2                                  | CNBP     |      |            |    |                    |        |         |         |         |          |
| A01  | F                                  | 901050   | 3    | 30/09/2009 |    |                    |        | 105,29  |         |         | 165,29   |
|      |                                    |          |      |            |    | Totaal leverancier |        | 166,29  |         |         | 166,29   |
| 4400 | 5                                  | ALCINA B | VBA. |            |    |                    |        |         |         |         |          |
| A01  | F                                  | 901049   | - 4  | 25.09/2009 |    |                    | 331,88 |         |         |         | 331,88   |
|      |                                    |          |      |            |    | Totaal leverancier | 881,88 |         |         |         | 8 81,88  |
| 4404 | 18                                 | DIERIOXX | GUN  | THER       |    | _                  |        |         |         |         |          |
| A01  | F                                  | 90,0998  | 2    | 60026060   |    |                    |        | 126,15  |         |         | 1 26,15  |
|      |                                    |          |      |            |    | Totaal leverancier |        | 128,16  |         |         | 128,16   |
|      |                                    |          |      |            |    | Algeme en totaa l  | 881,88 | 291 A4  |         |         | 8 28,82  |

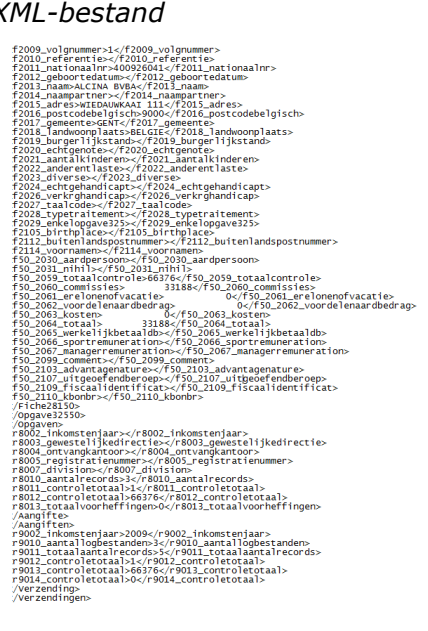

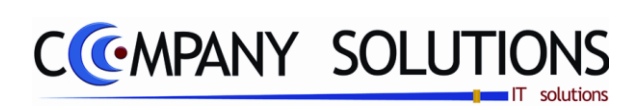

Versie 11/01

.

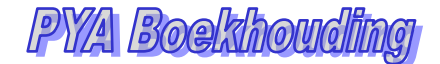

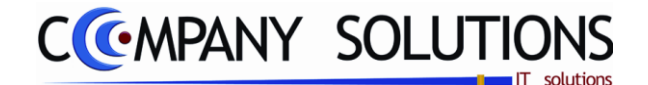

# Afdrukken BTW omzet vergelijking (P3370)

#### Basisprincipe

Geeft een vergelijking van de totale omzet en de BTW basisbedragen per BTW percentage en dit per maand en voor het jaartotaal. Dit kan gebruikt worden als verdere controle op de BTW aangifte.

Tevens wordt er een detail afgedrukt van de boekingen waarvoor er afwijkingen tussen de omzet en het BTW basisbedrag t.o.v. de standaard BTW code van de klant of leverancier in voorkomen.

De verplicht in te vullen velden zijn gemarkeerd met 💢

|                        | Afdrukken BTW - Omzet vergelijking                                                                     | x |
|------------------------|----------------------------------------------------------------------------------------------------|---|
| Selectie-<br>condities | Selectieconditie<br>Van boekingsdatum 01/01/2009 tot 31/12/2009 Periode                                | 8 |
| Opties                 | Enkel rekening houden met boekingen op rekeningen van : 70 tot 709     Fouten automatisch corrigeren ? |   |
|                        | Standaard printer Samsung ML-2850 PCL6 ==> <default printer=""></default>                              | - |
|                        |                                                                                                    |   |

# Rapportspecificaties

#### Uitvoering.

- Je begin met de keuze van de **Periode**.
- Beantwoord de opties "Enkel rekening houden .. " en "Fouten automatisch corrigeren".
- Als laatste stap kies je de gewenste **Printer**.
- Dan ben je klaar om af te drukken.

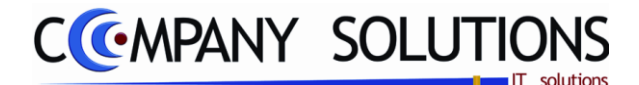

# Afdrukken BTW omzet vergelijking (P3370)

# Rapportspecificaties

## A. Selectie

# Van boekingsdatum 🂢

De voorgestelde datum is de begindatum van het huidige boekhoudjaar. Dit mag gewijzigd worden.

### Tot boekingsdatum

De voorgestelde datum is de einddatum van het huidige boekhoudjaar. Dit mag gewijzigd worden.

## Enkel rekening houden met boekingen op rekeningen van 70 tot 709? (Optie)

 $\mathbf{V}$  = alleen rekening houden met de verkooprekeningen gedefinieerd in P9430.

Verkopen 70 709

= alle 7 rekeningen worden meegerekend

### Fouten automatisch corrigeren ? (Optie)

- $\Box$  = Er gebeurt niets.
- Fouten worden rechtgezet. Afrondingen of Omzet + BTW is niet gelijk aan Totaal. Oppassen met deze correcties.

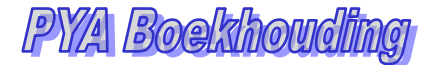

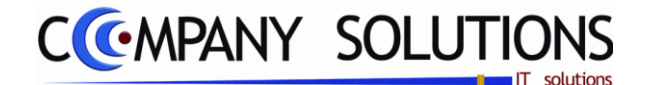

# Afdrukken BTW omzet vergelijking (P3370)

# Rapportspecificaties

## B. Afdruk voorbeeld

Indien de velden correct ingevoerd zijn krijgt u de gegevens die voldoen aan de door u bepaalde selectie.

|                                                                                                    |           | F         | irma |              |              |            |               |        |            | DA                                                                          | TUM          | 25/03/2011   |
|----------------------------------------------------------------------------------------------------|-----------|-----------|------|--------------|--------------|------------|---------------|--------|------------|-----------------------------------------------------------------------------|--------------|--------------|
| BTW - omzet vergelijking                                                                                                    |           |           |      |              |              |            |               |        | 01/01/2009 |                                                                             | 24/43/3000   |              |
|                                                                                                    |           |           |      |              |              |            |               |        |            | Periode                                                                     |              |              |
| Periode                                                                                                    | 0%        | 6 %       | 12%  | 21%          | Vrijgest.    | Intracom.  | Export        | Medec  | Int racom. | Credit Not.                                                                 | Tota al      | Onzet        |
| 20 09 / 01                                                                                                    | 30,00     | 20.317,75 |      | 171.216,01   | 52,00        | 162,60     |               |        |            | 450,81                                                                      | 191.317,55   | 191.324,12   |
| 20 09 / 02                                                                                                    |           | 6.281,92  |      | 160.004,51   |              | 200,90     |               |        |            | 1.557,72                                                                    | 164.929,61   | 164.522,28   |
| 20 09 / 03                                                                                                    |           | 6.709,23  |      | 197,497,23   |              |            |               |        |            | 1.858,28                                                                    | 202.348,18   | 202.222,47   |
| 20 09 / 04                                                                                                    |           | 936,34    |      | 273.455,19   |              | 961,15     |               |        |            | 8.357,29                                                                    | 265.995,39   | 266.292,57   |
| 20 09 / 05                                                                                                    |           | 225,00    |      | 177.347,43   |              | 151,80     |               |        |            | 2.583,79                                                                    | 175.140,44   | 170.820,57   |
| 20 09 / 06                                                                                                    | 6,72      | 184,97    |      | 207.438,14   |              | 712,06     |               |        |            | 3.138,22                                                                    | 205.203,67   | 204.531,24   |
| 20 09 / 07                                                                                                    |           |           |      | 137.428,34   |              | 145,35     |               |        |            | 568,79                                                                      | 137.004,90   | 136.366,94   |
| 20 09 / 08                                                                                                    |           | 24.319,35 |      | 205.640,35   |              | 208,67     |               |        |            | 2.117,42                                                                    | 228.050,95   | 227.803,35   |
| 20 09 / 09                                                                                                    |           | 4.079,34  |      | 98.525,84    |              |            |               |        |            | 2.725,18                                                                    | 99.880,00    | 99.652,51    |
| Totalen                                                                                                    | 36,72     | 63.053,90 |      | 1.628.553,04 | 52,00        | 2.542,53   |               |        |            | 23.367,50                                                                   | 1.670.870,69 | 1.663.536,05 |
| 3000 /00         4.07534         553534         52362         2.2423         2.27311         9 80000         9 56325           Totawn         38,77         535390         1.553534         52.60         2.2423         2.37315         1.578100         9 56325           V01 F D A501_VAT 2001/2009         900162 Debet         52.60         Credit         19,75 => -3,12         2.37315         1.5781005         1.5633346           V01 F D A501_VAT 2001/2009         900162 Debet         52,60         Credit         19,75 => -3,12         1.57         1.57         1.57         1.57         1.57         1.57         1.57         1.57         1.57         1.57         1.57         1.57         1.57         1.57         1.57         1.57         1.57         1.57         1.57         1.57         1.57         1.57         1.57         1.57         1.57         1.57         1.57         1.57         1.57         1.57         1.57         1.57         1.57         1.57         1.57         1.57         1.57         1.57         1.57         1.57         1.57         1.57         1.57         1.57         1.57         1.57         1.57         1.57         1.57         1.57         1.57         1.57         1.57 <t< th=""><th>1.663.506,50<br/>1.663.467,67<br/>1.663.467,7<br/>1.663.077,37<br/>1.663.038,37</th></t<> |           |           |      |              |              |            |               |        |            | 1.663.506,50<br>1.663.467,67<br>1.663.467,7<br>1.663.077,37<br>1.663.038,37 |              |              |
| PROGRAM                                                                                                    | AMA D3370 |           |      | Du           | a pro/@) 198 | 6 2010 Com | namy Solution | e Byha |            |                                                                             | PA           | GINA 1       |

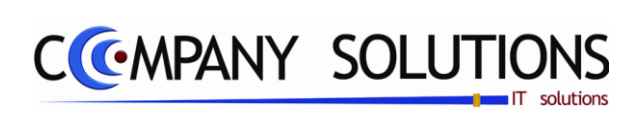

Versie 11/01

.

25/05/2011
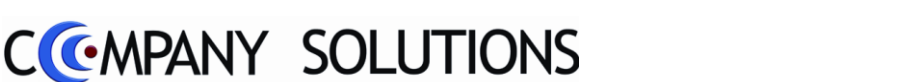

# Afdrukken Intrastat (P3380)

### Basisprincipe

Dit geeft in detail een lijst weer van alle aan- of verkoopfacturen die al zijn opgenomen in Intrastat.

Merk op dat deze lijst enkel ter controle bedoeld is en niet de officiële lijst voor aangifte van de Intrastat betreft; zie daarvoor "P3383 afdrukken Intrastat".

IDEP is de informatica dienst van het N.I.S. Zij stellen vrijblijvend software ter beschikking om je Intrastat aangifte te controleren, uit te voeren en op te sturen. Met dit programma kan je een bestand aanmaken dat nadien als officiële aangifte voor de Intrastat gegevens kan door- of opgestuurd worden.

Intrastat aangifte: Afdruk van de wettelijke Intrastat lijst op voorbedrukte formulieren die je maandelijks moet indienen..

Afdrukken lijst intrastat х Selectie Selectie 🔼 📀 Afdrukken intrastat (details) Aanmaken diskette intrastat voor IDEP (TTX-tab - Text TAB) Afdrukken intrastat aangifte Aanmaken diskette intrastat Selectieconditie Stelsel Standaard Aankoop Opties Verkoop Vervangend Begindatum 01/01/2009 Directory Bestands<u>n</u>aam Standaard printer Samsung ML-2850 PCL6 ==> <Default Printer> Ŧ Printer

De verplicht in te vullen velden zijn gemarkeerd met 💢

### Rapportspecificaties

#### Uitvoering.

- Je begin met de keuze van welke rapport.
- Beantwoord de actieve **opties**.
- Als laatste stap kies je de gewenste **Printer**.
- Dan ben je klaar om af te drukken.

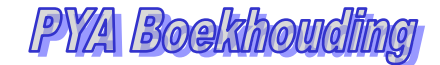

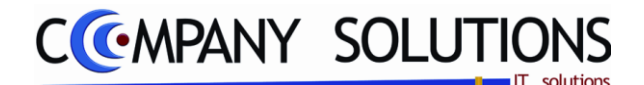

# Afdrukken Intrastat (P3380)

### Rapportspecificaties

### C. Selectie

# Type afdruk 💢

Maak je keuze uit :

- Afdrukken intrastat (details) (1)
- Aanmaken diskette Intrastat voor IDEP (2)
- Afdrukken Intrastat aangifte (3)
- Aanmaken diskette (4)

#### Aankoop/Verkoop Actief bij rapport (1,2,3,4)

Maak je keuze uit (A)ankoop of (V)erkoop.

#### Begindatum gewenste periode Actief bij rapport (1,2,3,4)

Geef de datum in van de periode waarvan je de Intrastat lijst wil afdrukken.

### Standaard ? (Optie) Actief bij rapport (2,3,4)

Geen Transport en Icoterm .

Wel Transport en Icoterm.

### Vervangend ? (Optie) Actief bij rapport (4)

✓ = De Intrastat aangifte die je hier aanmaakt, is dan een vervangende aangifte van een reeds vroeger ingediende Intrastat aangifte over dezelfde periode en voor hetzelfde stelsel (A/V). Bv. na weigering van de vorige aangifte omdat bepaalde gegevens niet aanwezig zijn.

 $\square$  = Een originele Intrastat aangifte voor de betreffende periode en stelsel (A/V).

### Filiaal

#### Actief bij rapport (4)

Dit veld dien je enkel te gebruiken indien je bedrijf op meerdere locaties gevestigd is die enkel een afzonderlijke Intrastat aangifte moeten indienen. De code die je hier dan kan ingeven is een code die door de Intrastat administratie zelf is toegekend. In alle andere gevallen laat je dit veld "blanco".

### **Naam directory** Actief bij rapport (2,4)

Enkel bij 'aanmaken diskette' .

Een code voor een diskettestation waarop het bestand met de BTW-lijst zal worden weggeschreven (VB "A:" of ".\" indien het bestand naar dezelfde plaats als de programma's van PYA op de harddisk zal worden weggeschreven).

# Bestandsnaam Actief bij rapport (2,4)

Geef de naam op van het bestand waarin je het Intrastat gegevens wil opslaan.

#### **Printer** Actief bij rapport (1,3)

Kies gewenste printer.

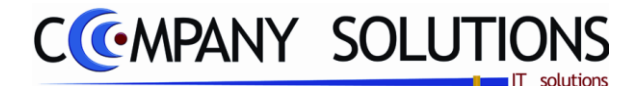

# Afdrukken Intrastat (P3380)

# Rapportspecificaties

### D. Afdruk voorbeeld

Indien de velden correct ingevoerd zijn krijgt u de gegevens die voldoen aan de door u bepaalde selectie.

|          | _                                                                                                    |            |          | Firma  |   |          |              |            |                | DATUM | 25/03/2011 |  |
|----------|----------------------------------------------------------------------------------------------------|------------|----------|--------|---|----------|--------------|------------|----------------|-------|------------|--|
|          | FG België intrastat                                                                                         |            |          |        |   |          |              |            |                |       |            |  |
|          |                                                                                                    |            |          |        |   |          | Dergie III   | aotat      |                |       |            |  |
| Periode  | Jan                                                                                                    | uari       | 2009     |        |   | Lijst s  | tatistisch s | stelsel 19 |                |       |            |  |
| Aangev   | /er                                                                                                    |            |          |        |   |          |              |            | Derde aangever |       |            |  |
|          | Identification, BTW                                                                                         |            |          |        |   |          |              |            |                |       |            |  |
| Contac   | Contact                                                                                                    |            |          |        |   |          |              |            |                |       |            |  |
| Telefor  | Tal                                                                                                    |            |          |        |   |          |              |            |                |       |            |  |
| Fax      |                                                                                                    |            |          |        |   |          |              |            | Fax            |       |            |  |
| Ln       | Ln Doc.nr. Lever Henkom Vervoer Regio Incoterm Transactie Goederencode Netto massa Eenheden Statist, waarde |            |          |        |   |          |              |            |                |       |            |  |
| 1        | 900049                                                                                                    | 440268     | NL       | 3      | 1 | CFR      | 1            | 67042000   |                |       | 1,249,69   |  |
| 2        | 900062                                                                                                    | 440608     | NL       | 3      | 1 | CFR      | 1            | 67042000   |                |       | 685,82     |  |
| 3        | 900032                                                                                                    | 440551     | π        | 3      | 1 | CIF      | 1            | 67042000   |                |       | 10.525,69  |  |
| 4        | 900066                                                                                                    | 440268     | NL       | 3      | 1 | CFR      | 1            | 67042000   |                |       | 1.231,78   |  |
| 5        | 900078                                                                                                    | 440407     | NL       | 3      | 1 | CFR      | 1            | 67042000   |                |       | 531,84     |  |
| Totale r | naandeli                                                                                                    | ikse factu | urwaarde | (EURO) |   | 14.224,8 | 32           |            |                |       |            |  |

.

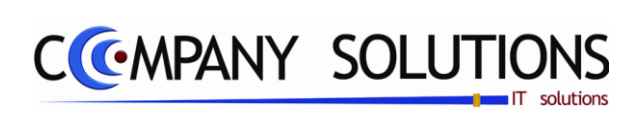

### Commentaar

Versie 11/01

.

25/05/2011

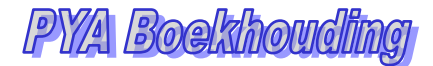

# CCMPANY SOLUTIONS

# Boekhouding – Betalingsvoorstellen

| P 3411 | Opmaak betalingsvoorstel                     | 187 |
|--------|----------------------------------------------|-----|
| P 3412 | Afdrukken betalingsvoorstel                  | 191 |
| P 3413 | Beheer betalingsvoorstel                     | 193 |
| P 3414 | Status betalingsvoorstel                     | 197 |
| P 3416 | Afdrukken gezamenlijke betalingsopdracht     | 199 |
| P 3417 | Opmaken bankbestand                          | 201 |
| P 3418 | Verwijderen van verwerkte betalingsvoorstel  | 203 |
| P 3419 | Afdruk CSSR Lijst                            | 205 |
| P 3421 | OGM Betaling                                 | 207 |
| P 3461 | Inlezen CODA berichten in financieel dagboek | 209 |
| Р 3462 | Beheer CODA Structuren                       | 211 |
| Р 3463 | Beheer OGM Structuren                        | 215 |

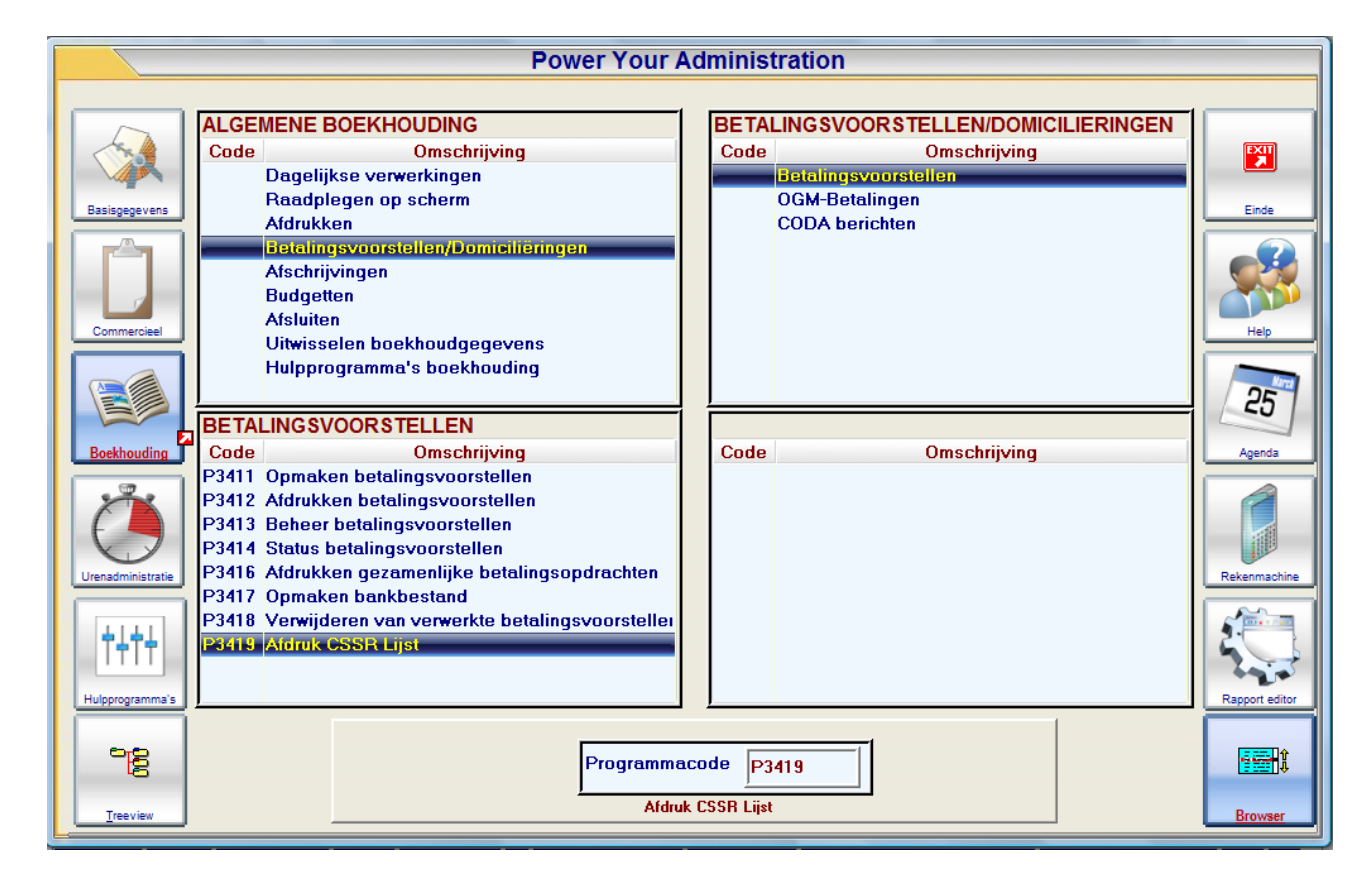

# Korte Omschrijving

In dit hoofdstuk beheer U

- Aanmaken en beheren van betalingsvoorstellen
- Aanmaken en beheren van OGM betalingen
- Aanmaken en beheren van domicilieringen
- Behandelen goedkeuringsprocedures
- Aanmaken en beheren van betalingsvoorstellen creditnota's klanten (identiek aan betalingsvoorstellen)

Deze module dient om op een snelle manier de openstaande facturen te selecteren voor betaling en die betaling ook gemakkelijk verwerken. En de betalingen die binnenkomen snel en gemakkelijk toe te wijzen.

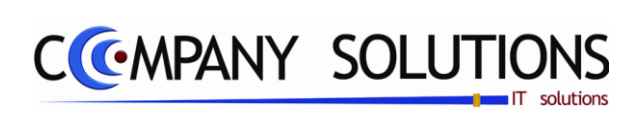

### Commentaar

Versie 11/01

.

25/05/2011

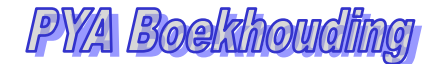

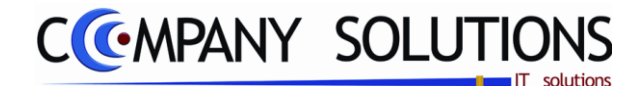

# Opmaken betalingsvoorstel (P3411)

### Basisprincipe

Op basis van de door u gemaakte selecties, maakt PYA een bestand met betalingen van aankoopfacturen aan, dat via een afgesproken bankprotocol bij de financiële instelling ter betaling kan worden voorgelegd. Dit bestand kan later automatisch verwerkt worden in het financiële dagboek.

Enkel de facturen in de munt aan de geselecteerde financiële instelling worden geselecteerd ..

|    |   | Opmaken betalingsvoorstellen                                                                                                    |
|----|---|----------------------------------------------------------------------------------------------------|
| s- | ł | Selectie            • Betalingen leveranciers         • Betalingen binnen de Sepa-zone         • Domiciliaties         • Domiciliaties         • Terugbetalingen klanten (credit nota)         • Einde                                                                                                    |
|    |   | Financiële instelling        Van journaal code        tot     ZZZ       Leveranciers                                                                                                    |
| 2  |   | Selectie volgens leverancier       ✓ Sortering per document nummer         Van leverancier          tot          Van factuur nummer       0       tot       99999999         Max. bedrag per voorstel       9.999.999.999       Max. bedrag betalingsschiif       9.999.999.999         Vervallen tot datum       Max. aantal documenten per voorstel       99.999 |
|    |   | Controle rekeningnummers Voorstel nummer 250114 Aantal doc. Tot. bedrag                                                                                                    |

#### Uitvoering.

- Je begin met de keuze van welke soort betalingsvoorstel.

<u>\_</u>

- Daarna kies je een dagboek.
- je vult al je keuzes in.
- Als laatste stap **start** \_\_\_\_\_ je het aanmaken van het betalingsvoorstel.

Versie 11/01

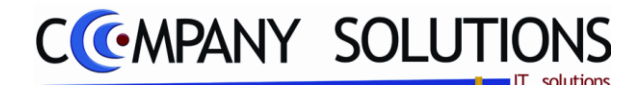

# Opmaken betalingsvoorstel (P3411)

# Documentspecificaties

### A. Selectie

### Type voorstel 🂢

Maak je keuze uit :

- Betalingen leveranciers (1)
- Betalingen binnen de Sepa zone (2)
- Domiciliaties (3)
- Terugbetalingen klanten(Creditnota's) (4)

# Financiële Instelling 流

Selecteer de code van de financiële instelling waarbij U de betalingen wil laten uitvoeren. Hier kan U opzoeken met de functietoets 'F4'.

### Van Journaalcode 🂢

Selecteer het eerste dagboek waarvan U de betalingen wil laten uitvoeren. Hier kan U opzoeken met de functietoets 'F4'.

### Tot Journaalcode 🂢

Selecteer het laatste dagboek waarvan U de betalingen wil laten uitvoeren. Hier kan U opzoeken met de functietoets 'F4'.

### Selectie volgens leverancier ? (Optie L) Actief bij betalingvoorstel (1,2)

= U kunt een keuze maken van de leveranciernummers waarvoor de betalingen van facturen mogen worden geselecteerd.

□ = Gebeurt die selectie volgens een keuze van documentnummers.

### Selectie volgens klant ? (Optie K) Actief bij betalingsvoorstel (3,4)

■ = U kunt een keuze maken van de klantnummers waarvoor de betalingen van facturen mogen worden geselecteerd.

□ = Gebeurt die selectie volgens een keuze van documentnummers.

### Sortering per documentnummer ? (Optie D) Actief bij betalingsvoorstel (1,2,3,4)

I worden geselecteerd.

 $\Box$  = Gebeurt die selectie volgens een keuze volgens leverancier of klant.

# Van/tot leverancier ... 💢 Actief bij optie L

Selectie van 1, meerdere of alle leveranciers. Hier kan U opzoeken met F4.

## Van/tot klant ... 🍂 Actief bij optie K

Selectie van 1, meerdere of alle klanten. Hier kan U opzoeken met F4.

# Van/tot factuurnummer ... 💢 Actief bij optie D

*Opgave van opeenvolgende factuurnummers die mogen worden betaald.* 

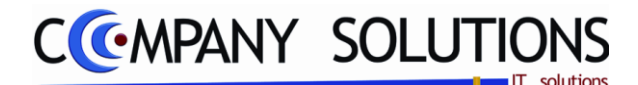

# **Opmaken betalingsvoorstel (P3411)**

### Documentspecificaties

# Max. bedrag per voorstel 🂢

Het maximale bedrag dat voor het volledige betalingsvoorstel automatisch mag worden betaald.

#### Max. bedrag betalingsschijf

Het maximale bedrag dat per documenten automatisch mag worden betaald.

### Vervallen tot datum 流

Alleen de documenten die op deze datum reeds vervallen zijn, mogen worden betaald.

#### Max. aantal documenten per voorstel

Het maximale aantal documenten dat automatisch mag worden betaald.

#### **Controle rekeningnummers ?** Actief bij betalingsvoorstel (1,2,4)

PYA doet controle op de bankrekeningnummers van de klanten en leveranciers. (aan te raden).

 $\square$  = PYA doet geen controle van de bankrekeningnummers..

### B. Resultaat

Indien de velden correct ingevoerd zijn krijgt u de gegevens die voldoen aan de door u bepaalde selectie. Alle verplichte velden moeten ingevuld worden voordat u kan starten met aanmaken betalingsvoorstel.

#### Voorstelnummer

Na ingeven van deze selecties, kent PYA een voorstelnummer toe. PYA geeft deze op scherm weer. Dit voorstelnummer (Betalingen) wordt bepaald in P9440.

| Laatste nummers     |                                           |
|---------------------|-------------------------------------------|
| Afschrijvingen      | 63000                                     |
| Domiciliëring / OGM |                                           |
| Betalingen          | 400238 Clearing code Zender Identificatie |
| ICV verrichtingen   | 2 Maandelijks                             |

#### Aantal documenten

Het aantal documenten waarvoor een betaling wordt uitgevoerd.

#### Totaal bedrag

Het totaal bedrag waarvoor een betaling wordt uitgevoerd.

De status van het betalingsvoorstel wordt op actief gezet.

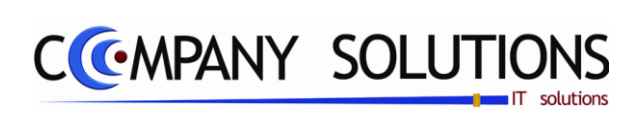

Commentaar

.

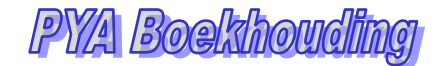

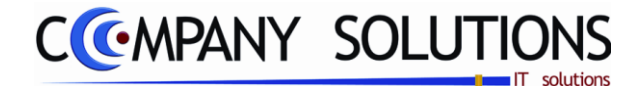

# Afdrukken betalingsvoorstel (P3412)

### Basisprincipe

In detail afdrukken van de geselecteerde betalingsvoorstellen. Deze lijst dient enkel ter controle van de aangemaakte betalingsvoorstellingen.

De verplicht in te vullen velden zijn gemarkeerd met  $\stackrel{}{\searrow}$ 

|          | Afdrukken betalingsvoorstellen                                                                                                    |
|----------|----------------------------------------------------------------------------------------------------|
| Voorstel | Selectie       Image: Selectie       Image: |
|          | Van voorstel                                                                                                    |
|          | Standaard printer  Samsung ML-2850 PCL5 ==> < Derault Printer>                                                                                                    |
|          | Betalingsvoorstellen           Zohn reiges seest nr         2013           Wert mit jens seest nr         2013           Wert mit jens termen         65 kurt Dem           2018         100           2018         100           2018         100           2018         100           2018         100           2018         100           2018         100           2018         100           2018         100           2018         100           2018         100           2018         100           2018         100           2018         100           2018         100           2018         100           2018         100           2018         100           2018         100           2018         100           2018         100           2018         100           2018         100           2018         100           2018         100                                                                                                    |
|          | 2         0.4         0.5         0.0         0.0         0.0         0.0         0.0         0.0         0.0         0.0         0.0         0.0         0.0         0.0         0.0         0.0         0.0         0.0         0.0         0.0         0.0         0.0         0.0         0.0         0.0         0.0         0.0         0.0         0.0         0.0         0.0         0.0         0.0         0.0         0.0         0.0         0.0         0.0         0.0         0.0         0.0         0.0         0.0         0.0         0.0         0.0         0.0         0.0         0.0         0.0         0.0         0.0         0.0         0.0         0.0         0.0         0.0         0.0         0.0         0.0         0.0         0.0         0.0         0.0         0.0         0.0         0.0         0.0         0.0         0.0         0.0 <th0.0< th="">         0.0         0.0         0.0         0.0         0.0         0.0         0.0         0.0         0.0         0.0         0.0         0.0         0.0         0.0         0.0         0.0         0.0         0.0         0.0         0.0         0.0         <th0.0< th=""> <th0.0< th=""> <th0.0< th=""></th0.0<></th0.0<></th0.0<></th0.0<>                                                                                                    |

# Rapportspecificaties

#### Uitvoering.

- Je begin met de keuze van het welke type van **betalingsvoorstel**.
- Bepaal dan welke **voorstel**.
- Als laatste stap kies je de gewenste **Printer**.
- Dan ben je klaar om af te drukken.

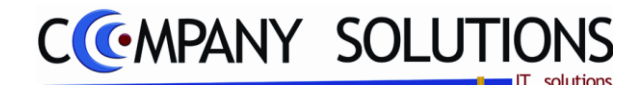

# Afdrukken betalingsvoorstel (P3412)

### Rapportspecificaties

### C. Selectie

### Type voorstel 🂢

Maak je keuze uit :

- Betalingen leveranciers (1)
- Betalingen binnen de Sepa zone (2)
- Domiciliaties (3)
- Terugbetalingen klanten(Creditnota's) (4)
- OGM Betaling(klanten) (5)

# Van voorstel ... Tot voorstel ... 💢 Actief bij betalingsvoorstel (1,2,4)

Breng het nummer in van het eerste en laatste betalingsvoorstel dat U wilt afdrukken. Hier kunt U opzoeken met F4.

### Van domicilatie ... Tot domicilatie ... 🕅 Actief bij betalingsvoorstel (3)

Breng het nummer in van het eerste en laatste domiciliering dat U wilt afdrukken. Hier kunt U opzoeken met F4.

# Van OGM ... Tot OGM ... 沈 Actief bij betalingsvoorstel (5)

Breng het nummer in van het eerste en laatste OGM dat U wilt afdrukken. Hier kunt U opzoeken met F4.

De status van het betalingsvoorstel blijft ongewijzigd.

# D. Afdruk voorbeeld

Indien de velden correct ingevoerd zijn krijgt u de gegevens die voldoen aan de door u bepaalde selectie.

|      |            | Firma                   |                |          |      |            |        |             |           |           | DATUM            | 30/03/   | 2011     |
|------|------------|-------------------------|----------------|----------|------|------------|--------|-------------|-----------|-----------|------------------|----------|----------|
|      | TICHT      |                         |                |          |      |            |        |             |           |           |                  |          |          |
|      | 1102161    | <b>8</b> -4             |                | BETA     | A    | VOORS      | TELL   | .EN         |           |           |                  |          |          |
| Fina | nciële ins | telling 100 ING ZICHT   |                |          |      |            |        |             |           |           |                  |          |          |
| Bank | ekening    | 390-0057142-64          |                |          |      |            |        |             |           | Num       | mer 250112       | Status A | fgedrukt |
| Ln   | Lev.nr.    | Naam                    | Bankrekening   | Doc. nr. | т    | Datum      | Mun    | Koers       | Saldo     | Voorstel  | Commentaar       |          | -        |
| 1    | 440036     | SINELCO INTERNATIONAL   | 390-0632081-84 | 901002   | F    | 19/08/09   | EUR    | 1,00        | 2.191,18  | 2.154,96  | 10340-KK         |          |          |
| 2    | 440036     | SINELCO INTERNATIONAL   | 390-0632081-84 | 901004   | F    | 24/08/09   | EUR    | 1,00        | 297,99    | 293,06    | 10667-KK         |          |          |
| 4    | 440036     | SINELCO INTERNATIONAL   | 390-0632081-84 | 901028   | F    | 04/09/09   | EUR    | 1,00        | 4.302,12  | 4.231,01  | 11327-kk         |          |          |
| 5    | 440036     | SINELCO INTERNATIONAL   | 390-0632081-84 | 901033   | F    | 07/09/09   | EUR    | 1,00        | 578,19    | 568,63    | 11435-KK         |          |          |
| 6    | 440056     | ANHAIRCO NV             | 320-0337763-79 | 901039   | F    | 14/09/09   | EUR    | 1,00        | 329,10    | 323,66    | 20902537-KK      |          |          |
| 7    | 440057     | INDOLA DIVISIE HENKEL B | 825-0004217-84 | 901032   | F    | 07/09/09   | EUR    | 1,00        | 1.697,17  | 1.669,12  | 9330215414-KK    |          |          |
| 8    | 440086     | HULP DER PATROONS       | 442-7040001-62 | 901016   | F    | 31/08/09   | EUR    | 1,00        | 1.526,03  | 1.526,03  | +++009/0430/0616 | 5+++     |          |
| 9    | 440086     | HULP DER PATROONS       | 442-7040001-62 | 901026   | F    | 04/09/09   | EUR    | 1,00        | 842,77    | 842,77    | +++009/0442/8656 | 5+++     |          |
| 10   | 440091     | L'OREAL NV              | 310-0799829-53 | 901023   | F    | 04/09/09   | EUR    | 1,00        | 177,11    | 174,17    | 208070-KK        |          |          |
| 11   | 440091     | L'OREAL NV              | 310-0799829-53 | 901031   | F    | 07/09/09   | EUR    | 1,00        | 280,42    | 275,77    | 208180-KK        |          |          |
| 12   | 440091     | L'OREAL NV              | 310-0799829-53 | 901036   | F    | 07/09/09   | EUR    | 1,00        | 27.821,42 | 27.359,96 | 208373-KK        |          |          |
| 13   | 440091     | L'OREAL NV              | 310-0799829-53 | 901042   | F    | 09/09/09   | EUR    | 1,00        | 1.199,40  | 1.179,51  | 208922-KK        |          |          |
| 14   | 440099     | BELGACOM                | 000-1710031-18 | 901020   | F    | 01/09/09   | EUR    | 1,00        | 117,46    | 117,46    | +++592/4456/0626 | 0+++     |          |
| 15   | 440101     | SCHWARZKOPF             | 825-0004217-84 | 901022   | F    | 02/09/09   | EUR    | 1,00        | 3.387,21  | 3.331,22  | 9330214910-KK    |          |          |
| 16   | 440116     | VIVET COSMETICS NV      | 401-2025801-71 | 900955   | F    | 19/08/09   | EUR    | 1,00        | 637,43    | 637,43    | 90073            |          |          |
| 17   | 440164     | FASOEL BVBA             | 320-0502912-37 | 901043   | F    | 10/09/09   | EUR    | 1,00        | 280,48    | 275,69    | 749-KK           |          |          |
| 18   | 440224     | GOLDWELL - SA KPSS BEL  | 320-0790170-78 | 901019   | F    | 01/09/09   | EUR    | 1,00        | 531,61    | 522,83    | 7110041803-KK    |          |          |
| 20   | 440338     | FESTRAETS COSMETICS     | 335-0246381-47 | 900952   | F    | 19/08/09   | EUR    | 1,00        | 1.857,73  | 1.857,73  | v29/04691/30737  |          |          |
| 21   | 440369     | COSYMAX BVBA            | 220-0609105-78 | 900968   | F    | 24/08/09   | EUR    | 1,00        | 1.368,85  | 1.368,85  | 279272/0363      |          |          |
| 22   | 440388     | ARTAX BVBA              | 737-0008521-28 | 901000   | F    | 14/09/09   | EUR    | 1,00        | 52,27     | 52,27     | 2009000910-kk    |          |          |
| 24   | 440388     | ARTAX BVBA              | 737-0008521-28 | 901035   | F    | 07/09/09   | EUR    | 1,00        | 1.742,90  | 1.714,10  | 2009000983-KK    |          |          |
| 25   | 440388     | ARTAX BVBA              | 737-0008521-28 | 901037   | F    | 07/09/09   | EUR    | 1,00        | 875,39    | 860,92    | 2009000989-KK    |          |          |
| 26   | 440388     | ARTAX BVBA              | 737-0008521-28 | 901045   | F    | 10/09/09   | EUR    | 1,00        | 1.696,01  | 1.667,98  | 2009000999-KK    |          |          |
| 27   | 440404     | TELENET OPERATIES N.V.  | 405-0504611-48 | 901030   | F    | 06/09/09   | EUR    | 1,00        | 42,91     | 42,91     | +++042/6210/0763 | 0+++     |          |
| 31   | 440458     | FIRSTCUT SPRL / HAIR BO | 220-0611471-19 | 900953   | F    | 19/08/09   | EUR    | 1,00        | 4.706,75  | 4.706,75  | 28               |          |          |
| 32   | 440476     | DHS HAIR COSMETICS BV   | 385-0049977-85 | 900957   | F    | 20/08/09   | EUR    | 1,00        | 172,72    | 172,72    | 20092703         |          |          |
| 33   | 440513     | HELIOS DISTRIBUTION BV  | 001-4148565-48 | 901003   | F    | 21/08/09   | EUR    | 1,00        | 319,48    | 313,48    | 90902-KK         |          |          |
| 34   | 440513     | HELIOS DISTRIBUTION BV  | 001-4148565-48 | 901006   | F    | 26/08/09   | EUR    | 1,00        | 446,85    | 438,72    | 90921-KK         |          |          |
| 35   | 440513     | HELIOS DISTRIBUTION BV  | 001-4148565-48 | 901009   | F    | 27/08/09   | EUR    | 1,00        | 846,25    | 831,26    | 90931-KK         |          |          |
| 36   | 440513     | HELIOS DISTRIBUTION BV  | 001-4148565-48 | 901021   | F    | 02/09/09   | EUR    | 1,00        | 235,59    | 231,70    | 90954-KK         |          |          |
| 37   | 440513     | HELIOS DISTRIBUTION BV  | 001-4148565-48 | 901025   | F    | 04/09/09   | EUR    | 1,00        | 147,50    | 145,06    | 90966-KK         |          |          |
| DDC  | CDAUUA     | 02442                   |                | 0)       | /A 1 | Iro (R)Com | nanu C | olutiona (1 | 026 2010) |           |                  | PAG      | MA 4     |

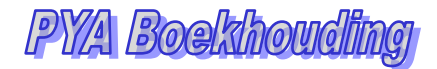

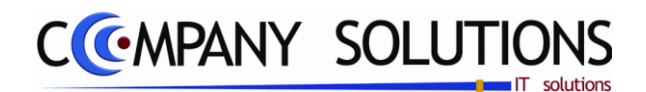

### Basisprincipe

Hier kan U het betaalvoorstel nog wijzigen of verwijderen.

|         |        |                      | Nummer Be                              | taalvoorst   | el                 | Status Betaalvoorste             | el 🛛             | Financ            | iële Instelli | ng            | Totaa                                | al bedrag   |
|---------|--------|----------------------|----------------------------------------|--------------|--------------------|----------------------------------|------------------|-------------------|---------------|---------------|--------------------------------------|-------------|
|         |        | Raad                 | Iplegen 🚹 9/200                        | 9) 😰         |                    | Betalingsv                       | ooreten          |                   |               |               |                                      | ×           |
|         |        |                      |                                        |              |                    |                                  |                  |                   |               |               |                                      |             |
| alvoor- | PT y   | pe B 💌               | Nummer 250108                          | <b>e</b> 100 | Fin. instellir     | ING ZICHT                        | Bankr            | ekening           | 390-0057142   | 2-64 <b>T</b> | otaal                                | 29.417,08   |
|         | L 🗟 Lu | <sup>≑</sup> Lev.nr. | o, <sup>‡</sup> Naam o, <sup>‡</sup> T | * Doc. nr. 🔍 | <sup>♦</sup> Datum | Commentaar bank                  | * Bankrekening Q | <sup>♦</sup> Munt | * Koers       | Saldo Q       | <sup>♦</sup> Bedrag Q <sup>♥</sup> @ |             |
|         | 2      | 1 440086             | HULP DER PATROO F                      | 900772       | 25/06/09           | +++009/0296/17640+++             | 442-7040001-62   | EUR               | 1.0000000     | 4.525.00      | 4.525.00 0                           |             |
|         |        | 2 440086             | HULP DER PATROO F                      | 900921       | 06/08/09           | +++009/0406/09861+++             | 442-7040001-62   | EUR               | 1,0000000     | 534,70        | 534,70 0                             |             |
|         |        | 3 440089             | OLIVIA GARDEN F                        | 900858       | 13/07/09           | 01-900645                        | 340-0971009-77   | EUR               | 1,0000000     | 586,46        | 586,46 0                             |             |
|         |        | 4 440091             | L'OREAL NV F                           | 900819       | 02/07/09           | 1-775-199406                     | 310-0799829-53   | EUR               | 1,0000000     | 710,66        | 710,66 0                             | <u>)</u>    |
|         |        | 5 440091             | L'OREAL NV F                           | 900840       | 08/07/09           | 200244                           | 310-0799829-53   | EUR               | 1,0000000     | 324,00        | 324,00 0                             |             |
|         |        | 6 440091             | L'OREAL NV F                           | 900854       | 13/07/09           | 1-775-200990                     | 310-0799829-53   | EUR               | 1,0000000     | 4.324,50      | 4.324,50 0                           |             |
|         |        | 7 440091             | L'UREAL NY F                           | 900856       | 13/07/09           | 1-775-200996                     | 310-0799829-5.   | EUR               | 1,0000000     | 10.661,18     | 10.661,18 U                          |             |
|         |        | 9 440104             | FASUEL BYDA F                          | 900330       | 19/08/09           | 616-KK                           | 320-0502512-51   | FUR               | 1,0000000     | 525 28        | 515 37 0                             |             |
|         |        | 0 440174             | PERMA NV E                             | 900884       | 28/07/09           | 16060                            | 310-0824548-37   | EUB               | 1.0000000     | 219.78        | 219 78 0                             |             |
|         | 1      | 1 440224             | GOLDWELL - SA KP: F                    | 900939       | 13/08/09           | 7110041300                       | 320-0790170-78   | EUR               | 1,0000000     | 76,16         | 74,90 0                              |             |
|         | 1      | 2 440476             | DHS HAIR COSMETI F                     | 900904       | 03/08/09           | 20092471                         | 385-0049977-8    | EUR               | 1,0000000     | 110,00        | 116,60 0                             | <b>)</b>    |
|         | 1      | 3 440513             | HELIOS DISTRIBUTI F                    | 900940       | 14/08/09           | 90865-kk                         | 001-4148565-48   | EUR               | 1,0000000     | 395,78        |                                      |             |
|         | 1      | 4 440513             | HELIOS DISTRIBUTI F                    | 900956       | 19/08/09           | 90887-KK                         | 001-4148565-48   | EUR               | 1,0000000     | 512,66        | 503,30 😈                             | Detaill     |
|         | 1      | 5 440576             | OSD COMPUTERS F                        | 900958       | 21/08/09           | 20094079                         | 443064810153     | EUR               | 1,0000000     | 109,50        | 109,50 0                             | Betaal      |
|         |        | 6 440619             | TMVW F                                 | 900942       | 16/08/09           | +++110/1979/99549+++             | 091017090217     | EUR               | 1,0000000     | 21,00         | 21,00 0                              | stel        |
|         |        | 440619               | THOMY F                                | 900943       | 16/08/09           | +++110/19/9/9934/+++             | 091017090217     | EUK               | 1,0000000     | 101,00        | 101,00 0                             |             |
|         |        | 9 440613             |                                        | 900944       | 10/00/03           | +++110/13/3/33440+++<br>2000/000 | 290044251596     | CUN               | 1,0000000     | £25,00        | £25,25 0                             |             |
|         |        | A40003               | PLG PRESTIGE PRO F                     | 900946       | 17/08/09           | 1126631230-kk                    | 720-5402090-75   | FUB               | 1 0000000     | 4 697 23      | 4 621 97 0                           |             |
|         |        | 21 440700            | RECUPEL F                              | 900903       | 03/08/09           | +++990/9070/88390+++             | 330-0587424-46   | EUR               | 1 0000000     | 69.49         | 69.49 0                              |             |
|         |        | 22 440703            | SABAM-BVBA AUTELF                      | 900951       | 18/08/09           | +++099/0042/51180+++             | 360004901435     | EUR               | 1,0000000     | 72,49         | 72,49 0                              | <b>i</b> 11 |
|         |        |                      |                                        |              |                    |                                  |                  |                   |               |               |                                      |             |
|         |        |                      |                                        |              |                    |                                  |                  |                   |               |               | /                                    |             |
|         |        |                      |                                        |              |                    |                                  |                  |                   |               |               |                                      |             |
|         |        |                      |                                        |              |                    |                                  |                  |                   |               |               |                                      |             |
|         |        |                      |                                        |              |                    |                                  |                  |                   |               |               |                                      |             |
|         |        |                      |                                        |              |                    |                                  |                  |                   | 1             |               | Banknum                              | mer OK?     |
|         | Ibar   | BE34 4               | 140 0467 1190                          | В            | IC NO              |                                  |                  |                   |               |               |                                      |             |
|         |        |                      |                                        |              |                    |                                  |                  |                   |               |               |                                      |             |
|         |        |                      |                                        |              |                    |                                  |                  |                   |               |               |                                      |             |

# Documentspecificaties

### Toevoegen, wijzigen.

Kiezen van een bestaand betaalvoorstel :

- Je begin met het ingeven van het type **Betaalvoorstel,**.
- Dan vul je nummer van **voorstel** in, of zoek je op 🛄 het voorstel op.
- Na een enter komt het voorstel tevoorschijn.

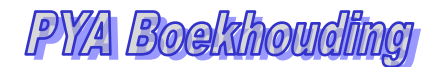

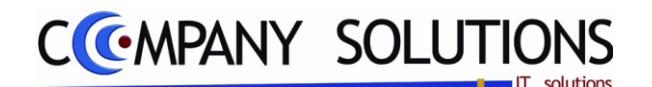

### A. Ingeven Bestelvoorstel

### Type Betelvoortstel 🂢

De beschikbare types van betaalvoorstel zijn;

- B Betalingsvoorstel
- F Betalingen binnen de Sepa-zone
- D Domicilieringen
- T Terugbetalingen
- O OGM betalingen

# Voorstelnummer 💢

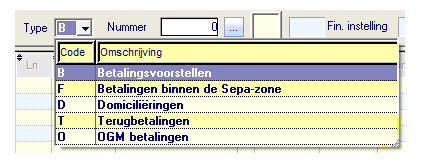

U brengt het nummer in van het betalingsvoorstel dat U wilt wijzigen en met F4 zoeken. Het detail van het betalingsvoorstel wordt op scherm weergegeven met bovenaan rechts het **totale bedrag** van het betalingsvoorstel. Door met de pijltjestoetsen te werken kan U zich verplaatsen op de lijnen.

De velden **'financiële instelling**' en **'bankrekening**' worden informatief weergegeven en kunnen niet gewijzigd worden.

De velden "commentaar ", "banknummer" en "bedrag voorstel" kunnen worden gewijzigd. U kunt eveneens een lijn verwijderen of toevoegen..

De status van het betalingsvoorstel blijft ongewijzigd.

Merk op: Enkel betalingsvoorstellen die op status actief staan, mogen worden gewijzigd.

# B. Info Bestelvoorstel

| 8        | 100 | Fin. instelling | ING ZICHT | Bankrekening | 390-0057142-64 | Totaal | 29.417,08 |
|----------|-----|-----------------|-----------|--------------|----------------|--------|-----------|
| <u> </u> |     |                 |           |              |                | P-     |           |

### Status bestelvoorstel

De verschillende statussen van een betaalvoorstel zijn:

- 🖌 🥶 Actief
- Geblokkeerd
- 🖃 Verstuurd
- 👻 Uitgevoerd

### Financiële instelling : Nummer – Naam - Bankrekening

Info over financiële instelling.

### Totaal

Totaal bedrag van betaalvoorstel.

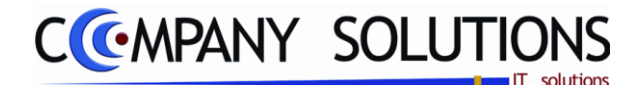

# C. Acties Bestelvoorstel

### Verwijderen Lijn

Op gewenste lijn staan - F7 - OK.

### Toevoegen Lijn

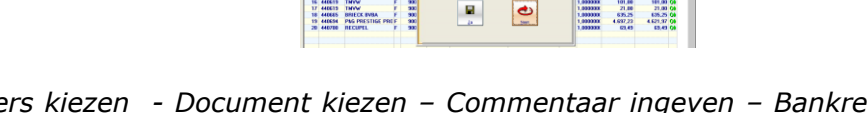

F3 – Leveranciers kiezen – Document kiezen – Commentaar ingeven – Bankrekening kiezen – Bedrag wijzigen

#### Wijzigen Lijn

F – Leveranciers kiezen – Document kiezen – Commentaar ingeven – Bankrekening kiezen – Bedrag wijzigen

# D. Detail Bestelvoorstel

De te wijzigen velden zijn gemarkeerd met 🂢

| 3 | <sup>‡</sup> Ln | <sup>‡</sup> Lev.nr. |          | م <sup>‡</sup> ۲ | <sup>‡</sup> Doc. nr. 🔍 | <sup>‡</sup> Datum | Commentaar bank      | Bankrekening   | a, <sup>‡</sup> Munt | * Koers   | 🕈 Saldo 🔍 | Bedrag | a,‡a  |   |
|---|-----------------|----------------------|----------|------------------|-------------------------|--------------------|----------------------|----------------|----------------------|-----------|-----------|--------|-------|---|
|   | 1               | 440086               | HULP DEI | R PATROO F       | 900772                  | 25/06/09           | +++009/0296/17640+++ | 442-7040001-62 | EUR                  | 1,0000000 | 4.525,00  | 100,0  | 00 01 | 1 |
|   | 2               | 440086               | HULP DEI | R PATROO F       | 900921                  | 06/08/09           | +++009/0406/09861+++ | 442-7040001-62 | EUR                  | 1,0000000 | 534,70    | 534,   | 70 01 | k |
|   | -               |                      |          |                  |                         |                    |                      |                |                      |           |           |        |       | 1 |

#### Ln

Lijnnummer automatisch verhoogd bij toevoegen en verlaagd bij verwijderen..

### LevNr 🂢

| Leveranciersnummer. Met F4 Leveranciers opzoeken |        |             |   |              |                          |                |     |           |         |          |  |
|--------------------------------------------------|--------|-------------|---|--------------|--------------------------|----------------|-----|-----------|---------|----------|--|
| 19                                               | 440700 | RECUPEL     | F | 900903 03/08 | /09 +++990/9070/88390+++ | 330-0587424-46 | EUR | 1,0000000 | 69,49   | 69,49 O) |  |
| <br>20                                           | 440005 | ALCINA BVBA | F | 901050 30/09 | /09 xxx                  | 3333333333333  | EUR | 1,0000000 | -200,00 | -200,00  |  |

# Naam 🂢

Leveranciersnaam. Met F4 Leveranciers opzoeken.

T

Documenttype: (F)actuur (C)reditnota.

### Doc Nr 🂢

 Bit
 840694
 P&G PRESTIGE PR0 F
 900946
 17/08/09
 126631230-kk
 720-5402090-75
 EUR
 1,000000
 4.697,23
 4.621,97
 Qit

 19
 440700
 RECUPEL
 F
 900903
 03/08/09
 +++990/9070/88390++++
 330-0587424-46
 EUR
 1,000000
 69,49
 69,49
 Qit

#### Datum

Document datum.

### Commentaar 🂢

| _  | Een beknopte omschrijving met betrekking tot het document. |                    |        |          |                      |                |     |           |          |              |  |  |  |
|----|------------------------------------------------------------|--------------------|--------|----------|----------------------|----------------|-----|-----------|----------|--------------|--|--|--|
| 18 | 440694                                                     | P&G PRESTIGE PRO F | 900946 | 17/08/09 | 1126631230-kk        | 720-5402090-75 | EUR | 1,0000000 | 4.697,23 | 4.621,97 (0) |  |  |  |
| 19 | 440700                                                     | RECUPEL F          | 900903 | 03/08/09 | +++990/9070/88390+++ | 330-0587424-46 | EUR | 1,0000000 | -69,49   | 69,49 ())    |  |  |  |

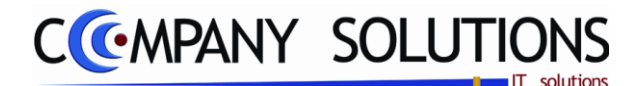

# Bankrekening 流

Bankrekening van leverancier. Met F4 bestaande bankrekeningen opzoeken van leverancier

| ľ | 18 | 440694 | P&G PRESTIGE PRO | F | 900946 | 17/08/09 | 1126631230-kk        | 720-5402090-75 | EUR | 1,0000000 | 4.697,23 | 4.621,97 | 01 |
|---|----|--------|------------------|---|--------|----------|----------------------|----------------|-----|-----------|----------|----------|----|
|   | 19 | 440700 | RECUPEL          | F | 900903 | 03/08/09 | +++990/9070/88390+++ | 330-0587424-46 | EUR | 1,0000000 | -69,49   | 69,49    | 0) |

#### Munt – Koers

De muntcode en bijhorende koers van het gekozen document.

#### Saldo

Openstaande bedrag van het document.

### Bedrag 流

|    | Het t  | e betalen bed    | Irad | 7.                      |                  |     |           |        |           |
|----|--------|------------------|------|-------------------------|------------------|-----|-----------|--------|-----------|
| 12 | 440513 | HELIOS DISTRIBUT | IF   | 900956 19/08/09 90887-K | K 001-4148565-48 | EUR | 1,0000000 | 512,66 | 503,30 Ob |
| 13 | 440576 | OSD COMPUTERS    | F    | 900958 21/08/09 2009407 | 9 443064810153   | EUR | 1,0000000 | 109,50 | 109,50 0) |
| ٨ĸ |        |                  |      |                         |                  |     |           |        |           |

#### Οκ

Indien "OK" dan rekening gecontroleerd en goedgekeurd anders "Blanco".

#### Iban & Bic No

De IBAN nummer en BIC nummer van de bankrekening vermeld in het gekozen document of lijn. Onderaan scherm

| lban | BE33 3300 5874 2446 | Bic No | BBRUBEBB |
|------|---------------------|--------|----------|
|------|---------------------|--------|----------|

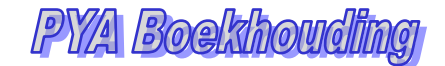

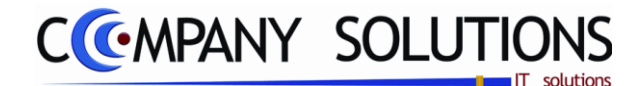

# Status Betalingsvoorstel (P3414)

### Basisprincipe

Hier kunt U de status van een betalingsvoorstel manueel wijzigen. Dit kan nodig zijn indien vb. een diskette kapot is, een lijst niet afgedrukt werd, ....

De verplicht in te vullen velden zijn gemarkeerd met 💢

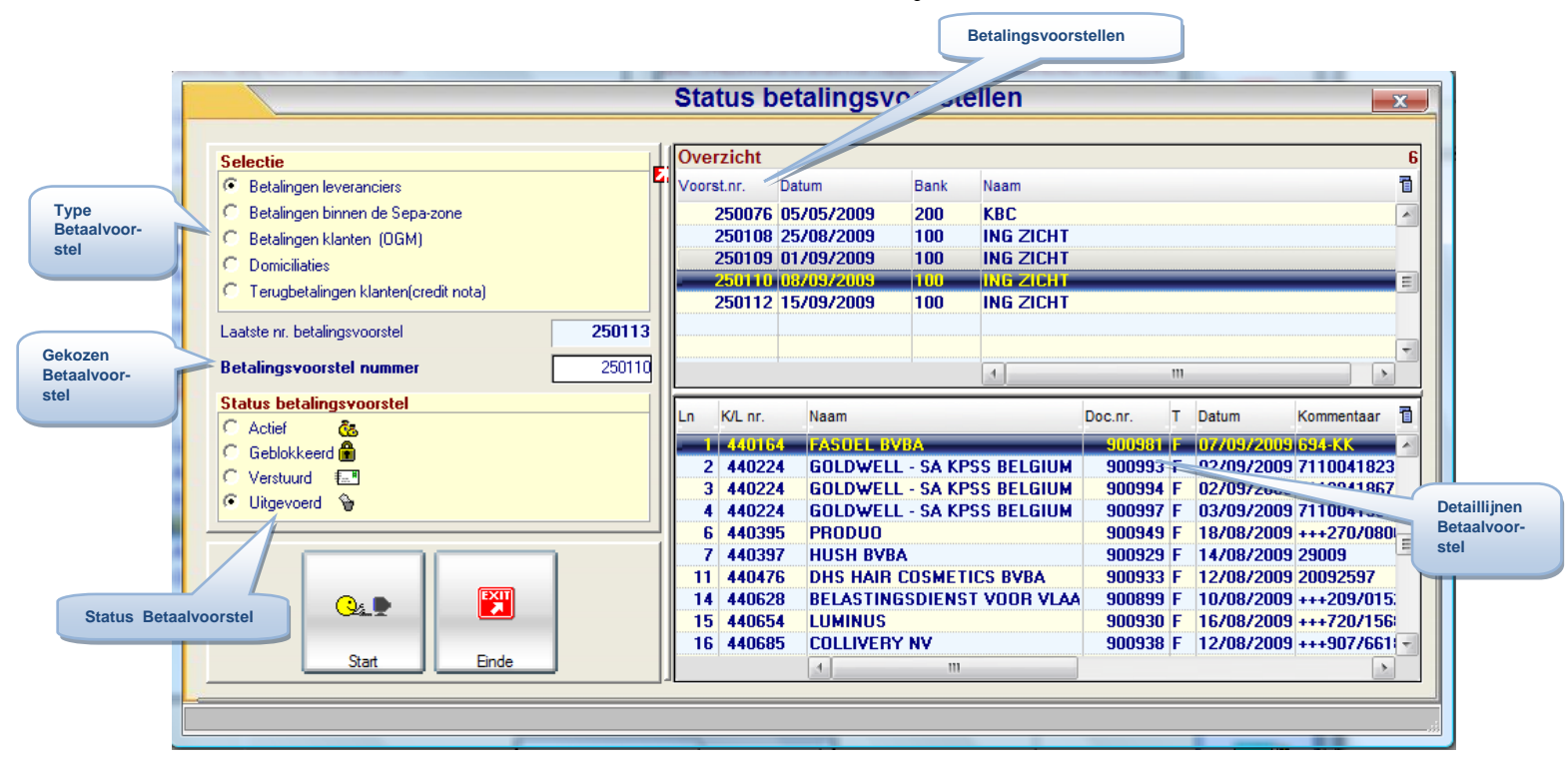

### Documentspecificaties

Druk op de l

#### Status wijzigen.

Kiezen van een bestaand betaalvoorstel:

- Je begin met het ingeven van het type **Betaalvoorstel**,.
- Dan selecteer je gewenst voorstel.
- Dan wijzig je het voorstel naar de gewenste status.

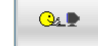

\_\_\_\_\_ Start toets zodat status wijzigt.

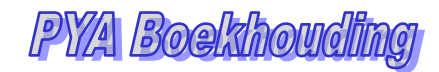

# CCMPANY SOLUTIONS

# Status Betalingsvoorstel (P3414)

# A. Status wijzigen bestelvoorstel

### Selecteer type betelvoorstel

Kies hier type betaalvoorstellen U manueel wil wijzingen: De beschikbare types van betaalvoorstel zijn:

- Betalingen leveranciers
- Betalingen binnen de Sepa-zone
- Betalingen klanten (OGM)
- Domiciliaties
- Terugbetalingen klanten(credit nota)

### Selecteer voorstel(nummer)

Selecteer gewenst voorstel uit overzicht.

| Sei | ecue                    |
|-----|-------------------------|
| Θ   | Betalingen leveranciers |

- G Betalingen binnen de Sepa-zone
- G Betalingen klanten (OGM)
- O Domiciliaties
- C Terugbetalingen klanten(credit nota)

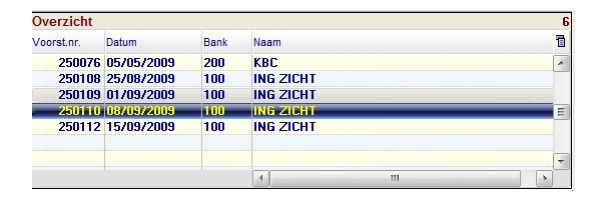

Status betalingsvoorste

Actief 🛛 🚴 Geblokkeerd 🔒

Status betalingsvoorste Actief 
Geblokkeerd

C Verstuurd 🖃 🖲 Uitgevoerd 🍃

> Verstuurd 🖅 Uitgevoerd 😭

### Wijzig status betalingsvoorstel

*De huidige status wordt weergegeven. U kunt deze overschrijven met de status die U zelf verkiest* 

Selecteer gewenst voorstel uit overzicht.

In voorbeeld van uitgevoerd naar actief.

# Uitvoering wijziging status betalingsvoorstel

Druk op start toets voor uitvoering statuswijziging.

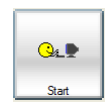

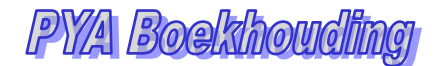

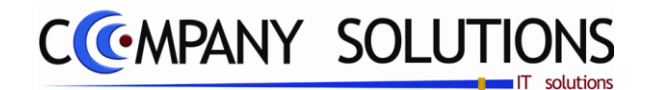

# Afdrukken gezamenlijke betalingsopdrachten (P3416)

#### Basisprincipe

Alle betalingen opgenomen in de geselecteerde betalingsvoorstellen worden op een gezamenlijk overschrijvingsborderel voor afgifte bij de financiële instelling afgedrukt. Enkel betalingsvoorstellen waarvan de status op **actief** staat, kunnen hiervoor worden gebruikt.

| Type betalingsvoorstel          | kkon gozamonlijko botolingsondrashton                                                                                                    |                                                                                     |
|---------------------------------|----------------------------------------------------------------------------------------------------|-------------------------------------------------------------------------------------|
| Selectie                        | Overzicht         * Tot. bedrag of Naam         * Naam         * Overzicht           * Voorst. rog* Datum         * Bank of* Tot. bedrag of Naam         * Overzicht         * Overzicht           * 250076         05/05/2009         200         0.00 KBC         * Overzicht           * 260110         06/05/2009         100         27.358.13 IND 21011         * Overzicht                                                                                                    | 2<br>0<br>10<br>10<br>10<br>10<br>10<br>10<br>10<br>10<br>10<br>10<br>10<br>10<br>1 |
| Financiële instelling 100       |                                                                                                    |                                                                                     |
| ING ZICHT                       |                                                                                                    |                                                                                     |
| Betalingsvoorstel nummer 250110 |                                                                                                    |                                                                                     |
| Actief 🛋 🔥                      | Detail betalings-<br>voorstel                                                                                                    |                                                                                     |
| Geblokkeerd 🔿 🍙                 |                                                                                                    |                                                                                     |
|                                 |                                                                                                    | -                                                                                   |
| Verstuurd 🔿 🔝                   | Detail                                                                                                    |                                                                                     |
| Uitgevoerd 🛋 🗑                  | Naam Doc. nr. T Datum Cn K/L nr. Te betalen Bedrag M                                                                                                    | Ant. 🛅                                                                              |
| Geselecteerd                    | FASUEL BYBA         900981         F         07/09/         AS         1         440164         171.36         174.24         E           GOLDWELL - SA KPSS B         900993         F         02/09         09         2         440224         19,71         20,04         E           GOLDWELL - SA KPSS B         900993         F         02/09         3         440224         19,73         107,11         E           GOLDWELL - SA KPSS B         900997         F         02/09/2009         3         440224         105,34         107,11         E           GOLDWELL - SA KPSS B         900997         F         03/09/2009         4         40224         1.64         22,00 | UF<br>UF<br>UF                                                                      |
| betalingsvoorstel               | PRODUO 900949 F 18/08/2009 6 440395 213,96 213,96 E                                                                                                    | UF                                                                                  |
|                                 | HUSH BYBA 900929 F 14/08/2009 7 440397 22.385,00 22.385,00 E<br>DHS HAIB COSMETICS F 900933 F 12/08/2009 11 440476 311 24 311 24 5                                                                                                    | :U)<br>:IIF =                                                                       |
|                                 | BELASTINGSDIENST VO 900899 F 10/08/2009 14 440628 3.039,79 3.039,79 E                                                                                                    | UF                                                                                  |
|                                 | LUMINUS 900930 F 16/08/2009 15 440654 878,00 878,00 E                                                                                                    | UF                                                                                  |
|                                 |                                                                                                    |                                                                                     |
|                                 |                                                                                                    |                                                                                     |
|                                 | 4                                                                                                    |                                                                                     |
| StartEinde                      | Standaard printer Samsung ML-2850 PCL6 ==> <default printer=""></default>                                                                                                    |                                                                                     |
|                                 |                                                                                                    | -                                                                                   |
|                                 |                                                                                                    |                                                                                     |
|                                 |                                                                                                    |                                                                                     |

### Rapportspecificaties

### Uitvoering.

- Je begin met de keuze van het welke type van **betalingsvoorstel**.
- Selecteer gewenst **betalingsvoorstel**.
- Als laatste stap kies je de gewenste **Printer**.

|--|--|

- Dan ben je klaar om af te drukken door op start sat te drukken.

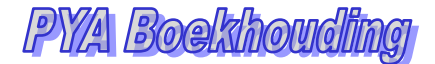

# CCMPANY SOLUTIONS

# Afdrukken gezamenlijke betalingsopdrachten (P3416)

# Rapportspecificaties

# A. Selectie betaalvoorstel

# Type voorstel 🂢

Maak je keuze uit :

- Betalingen leveranciers
- Domiciliaties
- Terugbetalingen klanten(Creditnota's)

### Selecteer voorstel ...

Selecteer gewenst voorstel uit Overzicht.

De status van het betalingsvoorstel wordt op verstuurd gezet.

# B. Afdruk voorbeeld

| Financiële instelling | 001                     | *** RJC BBL ***                      |      | Bankrekening : | 320-030130        | 0-88 Nummer : 41003 |                            |        |  |  |  |  |
|-----------------------|-------------------------|--------------------------------------|------|----------------|-------------------|---------------------|----------------------------|--------|--|--|--|--|
| Kantoor I             | BBL                     |                                      |      |                |                   |                     |                            |        |  |  |  |  |
| CCMPANY               | DE G(<br>J De V<br>2020 | DEDE WONING<br>Oslei 36<br>Antwerpen |      |                | BETALINGSOPDRACHT |                     |                            |        |  |  |  |  |
| Naam                  | A                       | dres                                 | Post | Gemeente       | Bank nr.          | Bedrag              | Mededeling                 | Doc.no |  |  |  |  |
| A.W.W.                | M                       | ECHELSESTEENWEG6                     | 2018 | ANTWERPEN1     |                   | 178,85              |                            | 401666 |  |  |  |  |
|                       |                         |                                      |      |                |                   | 169,52              |                            | 401667 |  |  |  |  |
|                       |                         |                                      |      |                |                   | 52,45               |                            | 401668 |  |  |  |  |
|                       |                         |                                      |      |                |                   | 68,22               |                            | 401669 |  |  |  |  |
|                       |                         |                                      |      |                |                   | 2,668,65            |                            | 401670 |  |  |  |  |
|                       |                         |                                      |      |                |                   | 244,99              |                            | 401671 |  |  |  |  |
|                       |                         |                                      |      |                |                   | 39,58               |                            | 401672 |  |  |  |  |
|                       |                         |                                      |      |                |                   | 26,70               |                            | 401673 |  |  |  |  |
|                       |                         |                                      |      |                |                   | 26,38               |                            | 401674 |  |  |  |  |
|                       |                         |                                      |      |                |                   | 55,67               |                            | 401675 |  |  |  |  |
|                       |                         |                                      |      |                |                   | 1 200,00            | SDFQDSF                    | 401681 |  |  |  |  |
|                       |                         |                                      |      |                |                   | 2,580,00            |                            | 401686 |  |  |  |  |
|                       |                         |                                      |      |                |                   | 2,400,00            | jkjkshkjqsdfqkjhgfq dfkjqh | 401687 |  |  |  |  |
|                       |                         | Aantal documenten                    | 13   |                | Totaal opdracht   | 9.711,01            |                            |        |  |  |  |  |
|                       |                         |                                      |      |                | Handtekening va   | n de opdrachtge     | e ver:                     |        |  |  |  |  |

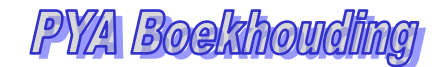

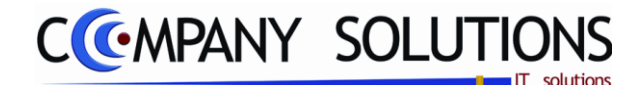

# Opmaken bankbestand (P3417)

### Basisprincipe

Alle betalingen opgenomen in het geselecteerde betalingsvoorstel worden in een bestand (op diskette) gezet en er wordt een begeleidend borderel voor afgifte bij de financiële instelling afgedrukt. Enkel betalingsvoorstellen waarvan de status op actief staat, kunnen hiervoor worden gebruikt.

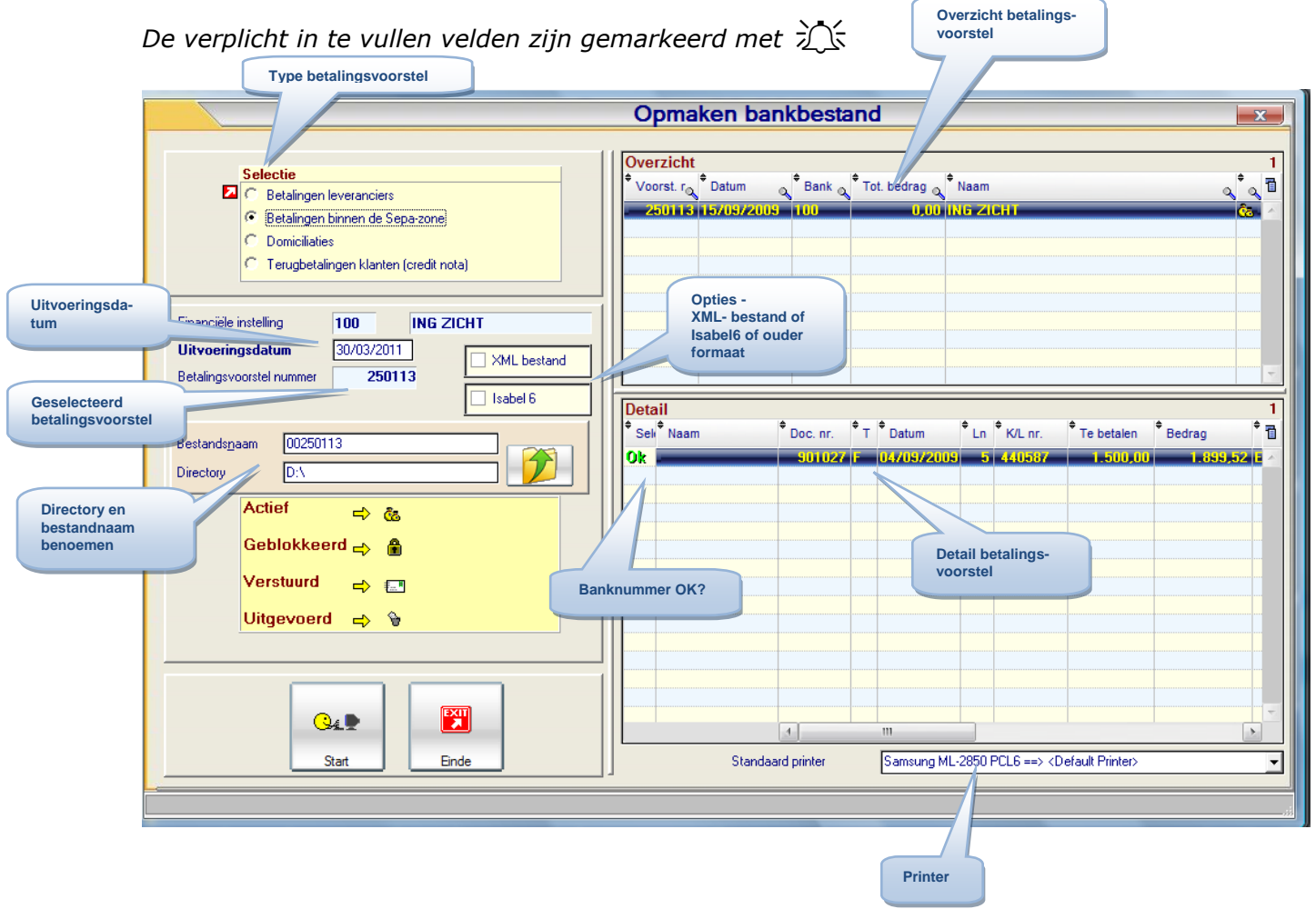

### Rapportspecificaties

#### Uitvoering.

- Je begin met de keuze van het welke type van betalingsvoorstel.
- Selecteer gewenst betalingsvoorstel.
- **Uitvoeringsdatum** bepaalt wanneer opdracht wordt uitgevoerd.
- Kies indien nodig tussen bestaande opties.
- Vul de bestandnaam in en bijhorende directory.
- Als laatste stap kies je de gewenste Printer.

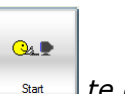

25/05/2011

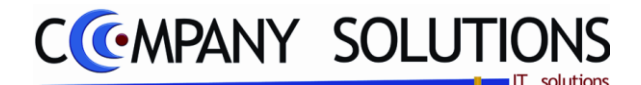

PY/A Boekhoud

# **Opmaken bankbestand (P3417)**

# Rapportspecificaties

### C. Selectie betaalvoorstel

### Type voorstel

Maak je keuze uit :

Betalingen leveranciers

Extensie .IEF of .DTA (Zwitserland) Extensie .IEF

- Domiciliaties
- Extensie .DOM • *Terugbetalingen klanten(Creditnota's)* Extensie bank afhankelijk

# Selecteer voorstel ... -> Financiele instelling + Betalingsvoorstel

Selecteer gewenst voorstel uit Overzicht.

• Betalingen binnen de Sepa-zone

U krijgt het nummer in van het betalingsvoorstel dat U bij de financiële instelling ter betaling wil voorleggen. Hier kan U opzoeken met F4: enkel de betalingsvoorstellen met status actief en voor de hierboven ingevulde financiële instelling worden daarbij weergegeven.

### Uitvoerdatum

Datum waarop de financiële instelling jouw betaling dient uit te voeren. Deze mag maximum 1 maand voorbij de huidige systeemdatum liggen.

#### XML-bestand ? Actief bij betalingsvoorstel (2,3)

🗹 = Er wordt een XML bestand aangemaakt voor de bank. Extensie .XML

= Er wordt een bestand aangemaakt in een oud formaat.

#### Isabel 6 ? Actief bij betalingsvoorstel (2,3)

- 🗹 = Er wordt een bestand aangemaakt voor de bank welke Isabel 6 kan verwerken.
- = Er wordt een bestand aangemaakt in een oud formaat.

### Directory

Geef hier de locatie op waarop u de betaaldiskette wenst aan te maken. Wanneer bij bijvoorbeeld kiest voor het diskettestation, zal u hier 'A:\' moeten opgeven.

### Bestandsnaam 🏹

Hier geeft U de bestandsnaam in voor het bestand dat U nadien naar de bank zal versturen. (Bv.: 20000001.DAT)

De voorgestelde benaming kan hier nog worden gewijzigd.

| Deta  | )etail 14         |          |    |                    |                 |                      |            |        |   |  |  |  |
|-------|-------------------|----------|----|--------------------|-----------------|----------------------|------------|--------|---|--|--|--|
| * Sel | <sup>♦</sup> Naam | Doc. nr. | ₹T | <sup>♦</sup> Datum | <sup>‡</sup> Ln | <sup>♦</sup> K/L nr. | Te betalen | Bedrag | 1 |  |  |  |
| Ok    | SINELCO INTERN    | 900963   | F  | 17/08/2009         | 1               | 440036               | 358,07     | 364,09 | - |  |  |  |

ОК

Indien "OK" dan rekening (IBAN-BIC) gecontroleerd en goedgekeurd anders "Blanco". Dit gebeurd bij elke verwerking van het betaalvoorstel.

De status van het betalingsvoorstel wordt op verstuurd gezet.

Versie 11/01

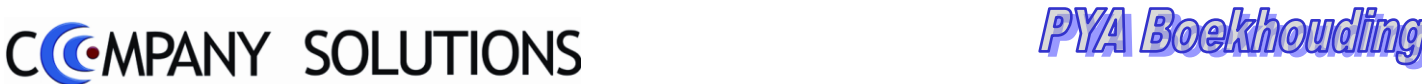

# Verwijder verwerkte betalingsvoorstellen (P3418)

### Basisprincipe

Alle betalingsvoorstellen met status uitgevoerd worden automatisch verwijderd.

| Type betalingsvoorstel                                   |                                                                                                    |                                                                                                    |
|----------------------------------------------------------|----------------------------------------------------------------------------------------------------|----------------------------------------------------------------------------------------------------|
|                                                          | Verwijderen verwerkte beta                                                                                                    | alingsvoorst                                                                                                    |
|                                                          |                                                                                                    |                                                                                                    |
| Calastia                                                 | Overzicht                                                                                                    |                                                                                                    |
| Betalinge leveranciers                                   | Voorst. nr. Datum Bank Naam                                                                                                    |                                                                                                    |
| C Detalinge Neveral Ideas                                | 250076 05/05/2005 200 KBC                                                                                                    |                                                                                                    |
| C Built C Dinnen de Sepa-zone                            | 250108 25/08/2005 100 ING ZICHT                                                                                                    |                                                                                                    |
| Betalingen klanten (UGM)                                 |                                                                                                    |                                                                                                    |
| C Domiciliaties                                          |                                                                                                    |                                                                                                    |
| C Terugbetalingen klanten (credit nota)                  |                                                                                                    |                                                                                                    |
|                                                          |                                                                                                    |                                                                                                    |
| Actief 🚽 👸                                               |                                                                                                    |                                                                                                    |
| Cablekkeerd N A                                          |                                                                                                    |                                                                                                    |
|                                                          |                                                                                                    |                                                                                                    |
| Verstuurd                                                |                                                                                                    |                                                                                                    |
|                                                          |                                                                                                    |                                                                                                    |
|                                                          |                                                                                                    |                                                                                                    |
| Uitgevoerd 🚽 🗑                                           | Naam                                                                                                    | Doc.nr. T. Datum Ln. K/L.nr. Mnt. Koers                                                                                                    |
| Uitgevoerd ⇒ 🖗                                           |                                                                                                    | Doc. nr. T Datum Ln K/L nr. Mnt. Koers                                                                                                    |
| Uitgevoerd 🛋 🖗                                           | Naam<br>HULP DER PATROONS                                                                                                    | Doc. nr. T Datum Ln K/L nr. Mnt. Koers<br>900772 F 25/05/2009 3 440066 EUR 1.00<br>900921 F 05/05/2009 4 440085 EUR 1.00                                                                                                    |
| Uitgevoerd 🛋 🕏                                           | Naam<br>HULP DER PATROUNS<br>HULP DER PATROONS<br>OLIVIA GARDEN                                                                                                    | Doc. nr.         T         Datum         Ln         K/L nr.         Mnt.         Koers           900921         F         025/05/2009         3         440066         EUR         1.00           900921         F         06/08/2009         4         440086         EUR         1.00           900858         F         13/02/2009         5         440086         EUR         1.00                                                                                                    |
| Uitgevoerd ⇔ ີອ                                          | Naam<br>HULP DER PATROONS<br>HULP DER PATROONS<br>OLIVIA GARDEN<br>L'OREAL NY                                                                                                    | Doc. nr.         T         Datum         Ln         K/L nr.         Mnt.         Koers           900772         F         25/05/2009         3         440086         EUR         1.0           900921         F         05/08/2009         4         440086         EUR         1.0           900858         F         13/07/2009         5         440098         EUR         1.0           900819         F         02/07/2009         6         440091         EUR         1.0                                                                                                    |
| Uitgevoerd 🛋 🕏                                           | Naam<br>HULP DER PATROONS<br>HULP DER PATROONS<br>OLIVIA GARDEN<br>L'OREAL NV<br>L'OREAL NV                                                                                                    | Doc. nr.         T         Datum         Ln         K/L nr.         Mnt.         Koers           900772         F         257/05/2009         3         440095         EUB         1.00           900921         F         06/08/2009         4         440086         EUB         1.00           900858         F         13/07/2009         5         440089         EUB         1.00           900819         F         02/07/2009         6         440091         EUB         1.00           900840         F         08/07/2009         7         440091         EUB         1.00                                                                                                    |
| Uitgevoerd 🛋 🕏                                           | Naam<br>HULP DER PATROONS<br>HULP DER PATROONS<br>OLIVIA GARDEN<br>L'OREAL NV<br>L'OREAL NV<br>L'OREAL NV                                                                                                    | Doc. nr.         T         Datum         Ln         K/L nr.         Mnt.         Koers           900772         F         2570572009         3         440085         EUR         1.00           900921         F         06/08/2009         4         440086         EUR         1.00           900858         F         13/07/2009         5         440089         EUR         1.00           900819         F         02/07/2009         6         440091         EUR         1.00           900840         F         08/07/2009         7         440091         EUR         1.00           900856         F         13/07/2009         9         440091         EUR         1.00                                                                                                    |
| Uitgevoerd 🖙 🕏                                           | Naam HULP DER PATROONS HULP DER PATROONS OLIVIA GARDEN L'OREAL NV L'OREAL NV L'OREAL NV FASOEL BVBA                                                                                                    | Doc.nr.         T         Datum         Ln         K/L nr.         Mnt.         Koers           900972         F         2570572009         3         440085         EUB         1.00           900921         F         06/08/2009         4         440086         EUB         1.00           900858         F         13/07/2009         5         440089         EUB         1.00           900819         F         02/07/2009         6         440091         EUB         1.00           900840         F         03/07/2009         7         440091         EUB         1.00           900856         F         13/07/2009         9         440091         EUB         1.00           900850         F         13/07/2009         9         440091         EUB         1.00           900950         F         18/08/2009         10         440164         EUB         1.00                                                                                                    |
| Uitgevoerd ⇔ ີ∌                                          | Naam       HULP DER PATROONS       OLIVIA GARDEN       L'OREAL NV       L'OREAL NV       FASOEL BVBA                                                                                                    | Doc. nr.         T         Datum         Ln         K/L nr.         Mnt.         Koers           900772         F         25/05/2009         3         440086         EUR         1.0           900921         F         05/08/2009         4         440086         EUR         1.0           900858         F         13/07/2009         5         440091         EUR         1.0           900819         F         02/07/2009         6         440091         EUR         1.0           900850         F         03/07/2009         7         440091         EUR         1.0           900856         F         13/07/2009         9         440091         EUR         1.0           900850         F         18/08/2009         10         440164         EUR         1.0           900950         F         18/08/2009         10         440164         EUR         1.0           90450         F         18/08/2009         11         440164         EUR         1.0                                                                                                    |
| Uitgevoerd                                               | Naam       HULP DER PATROONS       OLIVIA GARDEN       L'OREAL NV       L'OREAL NV       FASOEL BVBA       FASOEL BVBA       PERMA NV                                                                                                    | Doc. nr.         T         Datum         Ln         K/L nr.         Mnt.         Koers           900772         F         25/05/2009         3         440085         EUR         1.0           900821         F         06/08/2009         4         440086         EUR         1.0           900858         F         13/07/2009         5         440091         EUR         1.0           900850         F         02/07/2009         6         440091         EUR         1.0           900856         F         03/07/2009         7         440091         EUR         1.0           900856         F         13/07/2009         7         440091         EUR         1.0           900856         F         13/07/2009         9         440091         EUR         1.0           900856         F         13/07/2009         1         440164         EUR         1.0           900950         F         13/08/2009         10         440164         EUR         1.0           900         28/07/2009         11         440164         EUR         1.0           900         28/07/2009         12         440174         EUR         1.  |
| Uitgevoerd                                               | Naam<br>HULP DER PATROONS<br>HULP DER PATROONS<br>OLIVIA GARDEN<br>L'OREAL NV<br>L'OREAL NV<br>L'OREAL NV<br>FASOEL BVBA<br>FASOEL BVBA<br>PERMA NV<br>DHS HAIR COSMETICS BVBA                                                                                                    | Doc. nr.         T         Datum         Ln         K/L nr.         Mnt.         Koers           900772         F         25/05/2009         3         440085         EUR         1.00           900921         F         06/08/2009         4         440086         EUR         1.00           900858         F         13/07/2009         5         440089         EUR         1.00           900819         F         02/07/2009         6         440091         EUR         1.00           900856         F         13/07/2009         7         440091         EUR         1.00           900856         F         13/07/2009         9         440091         EUR         1.00           900856         F         13/07/2009         9         440091         EUR         1.00           900950         F         18/08/2009         10         440164         EUR         1.00           90950         F         19/08/2009         11         440164         EUR         1.00           901         28/07/2009         12         440174         EUR         1.00           901         28/07/2009         12         440174         EUR   |
| Uitgevoerd                                               | Naam HULP DER PATROONS HULP DER PATROONS ULIVIA GARDEN L'OREAL NV L'OREAL NV L'OREAL NV FASOEL BVBA FASOEL BVBA PERMA NV DHS HAIR COSMETICS BVBA HELIOS DISTRIBUTION BVBA                                                                                                    | Doc.nr.         T         Datum         Ln         K/L nr.         Mnt.         Koers           900772         F         257/05/2009         3         440086         EUR         1.00           900921         F         06/08/2009         4         440086         EUR         1.00           900858         F         13/07/2009         5         440089         EUR         1.00           900819         F         02/07/2009         6         440091         EUR         1.00           900850         F         13/07/2009         7         440091         EUR         1.00           900850         F         13/07/2009         7         440091         EUR         1.00           900850         F         13/07/2009         7         440091         EUR         1.00           900950         F         18/08/2009         10         440164         EUR         1.00           90th         28/07/2009         24/04174         EUR         1.00           90th         28/07/2009         14/04176         EUR         1.00           90th         28/07/2009         440173         EUR         1.00                            |
| Uitgevoerd ⇒ 🕏<br>Verwijderen tot datum 28/02/2011       | Naam         HULP DER PATROONS         OLIVIA GARDEN         L'OREAL NV         L'OREAL NV         L'OREAL NV         FASOEL BVBA         PERMA NV         DHS HAIR COSMETICS BVBA         HELIOS DISTRIBUTION BVBA                                                                           | Doc. nr.         T         Datum         Ln         K/L nr.         Mnt.         Koers           900772         F         25/05/2009         3         440085         EUR         1.0           900821         F         05/08/2009         4         440086         EUR         1.0           900858         F         13/07/2009         5         440091         EUR         1.0           900858         F         02/07/2009         6         440091         EUR         1.0           900850         F         08/07/2009         7         440091         EUR         1.0           900850         F         18/08/2009         1         440164         EUR         1.0           900950         F         18/08/2009         10         440164         EUR         1.0           90b         28/07/2009         12         440164         EUR         1.0           90b         28/07/2009         12         440164         EUR         1.0           90b         28/07/2009         12         440164         EUR         1.0           90b         28/07/2009         12         440164         EUR         1.0           90b<          |
| Uitgevoerd                                               | Naam         HULP DER PATROONS         OLIVIA GARDEN         L'OREAL NV         L'OREAL NV         L'OREAL NV         L'OREAL NV         DESCELBVBA         FASOEL BVBA         PERMA NV         DHS HAIR COSMETICS BVBA         HELIOS DISTRIBUTION BVBA         OSD COMPUTERS               | Doc. nr.         T         Datum         Ln         KL nr.         Mnt.         Koers           900772         F         25/05/2009         3         440085         EUR         1.0           900821         F         05/08/2009         4         440085         EUR         1.0           900858         F         13/07/2009         5         440091         EUR         1.0           900858         F         02/07/2009         6         440091         EUR         1.0           900850         F         08/07/2009         7         440091         EUR         1.0           900850         F         13/07/2009         9         440091         EUR         1.0           900950         F         18/08/2009         10         440164         EUR         1.0           900950         F         19/08/2009         11         440164         EUR         1.0           90h         28/07/2009         12         440174         EUR         1.0           90h         28/07/2009         12         440174         EUR         1.0           90h         28/07/2009         14         440164         EUR         1.0             |
| Uitgevoerd ➡ 🕏<br>Verwijderen tot datum 28/02/2011       | Naam         HULP DER PATROONS         OLIVIA GARDEN         L'OREAL NV         L'OREAL NV         L'OREAL NV         L'OREAL NV         PASOEL BVBA         FASOEL BVBA         PERMA NV         DHS HAIR COSMETICS BVBA         HELIOS DISTRIBUTION BVBA         OSD COMPUTERS         TMVW | Doc. nr.         T         Datum         Ln         KL nr.         Mnt.         Koers           900772         I         25/05/2009         3         440086         EUR         1.0           900821         F         06/08/2009         4         440086         EUR         1.0           900858         F         13/07/2009         5         440089         EUR         1.0           900858         F         02/07/2009         6         440091         EUR         1.0           900850         F         08/07/2009         7         440091         EUR         1.0           900850         F         13/07/2009         9         440091         EUR         1.0           900850         F         13/07/2009         10         440164         EUR         1.0           900950         F         18/08/2009         10         440164         EUR         1.0           9054         F         19/08/2009         14         440164         EUR         1.0           905.         28/07/2009         24         440576         EUR         1.0           905.         200958         F         21/08/2009         23         440  |
| Uitgevoerd ⇒ 🕏<br>Verwijderen tot datum 23/02/2011<br>ot | Naam         HULP DER PATROONS         ULVIA GARDEN         L'OREAL NV         L'OREAL NV         L'OREAL NV         L'OREAL NV         PASOEL BVBA         FASOEL BVBA         PERMA NV         DHS HAIR COSMETICS BVBA         HELIOS DISTRIBUTION BVBA         OSD COMPUTERS         TMVW  | Doc.nr.         T         Datum         Ln         KL nr.         Mnt.         Koers           900772         I         25705/2005         3         440085         EUB         1.00           900921         F         06/08/2009         4         440086         EUB         1.00           900858         F         13/07/2009         5         440089         EUR         1.00           900819         F         02/07/2009         6         440091         EUR         1.00           900856         F         13/07/2009         7         440091         EUR         1.00           900856         F         13/07/2009         7         440091         EUR         1.00           900850         F         18/08/2009         10         440164         EUR         1.00           900950         F         18/08/2009         11         440164         EUR         1.00           9004         28/07/2009         12         440174         EUR         1.00           9005         28/07/2009         23         440513         EUR         1.00           900958         F         21/08/2009         23         440576         EUR |
| Uitgevoerd ⇒ 🕏<br>Verwijderen tot datum 28/02/2011<br>ot | Naam         HULP DER PATROONS         OLIVIA GARDEN         L'OREAL NV         L'OREAL NV         L'OREAL NV         FASOEL BVBA         PERMA NV         DHS HAIR COSMETICS BVBA         HELIOS DISTRIBUTION BVBA         OSD COMPUTERS         TMVW         TMVW                           | Doc. nr.         T         Datum         Ln         KL nr.         Mnt.         Koers           900772         F         25/06/2009         3         440086         EUR         1.0           900821         F         06/08/2009         4         440086         EUR         1.0           900858         F         13/07/2009         5         440091         EUR         1.0           900858         F         02/07/2009         6         440091         EUR         1.0           900850         F         08/07/2009         7         440091         EUR         1.0           900850         F         18/08/2009         1         440164         EUR         1.0           900950         F         18/08/2009         1         440164         EUR         1.0           90050         F         18/08/2009         14         440164         EUR         1.0           90050         F         18/08/2009         14         440174         EUR         1.0           90b         28/07/2009         12         440174         EUR         1.0           90b         28/07/2009         23         440513         EUR         1.0<  |

# Rapportspecificaties

#### Uitvoering.

- Je begin met de keuze van het welke type van betalingsvoorstel.
- Bepaal tot welke **datum** er verwijdert mag worden.
- Dan ben je klaar om af te verwijderen door op start start te drukken.

<u>\_</u>

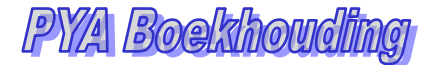

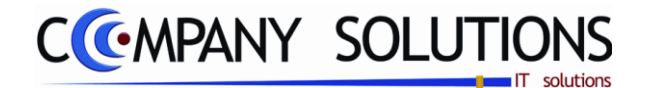

# Verwijder verwerkte betalingsvoorstellen (P3418)

# Rapportspecificaties

### D. Selectie betaalvoorstel

# Type voorstel

Maak je keuze uit :

- Betalingen leveranciers
- Betalingen binnen de Sepa-zone
- Domiciliaties
- Terugbetalingen klanten(Creditnota's)

*Indien U meerdere types wenst te verwijderen, moet U dit deelprogramma meermaals opstarten.* 

Wanneer U op start drukt, worden alle uitgevoerde betalingsvoorstellen verwijderd.

# Verwijder tot datum 🛝

Datum tot waar de betalingsvoorstellen verwijdert mogen worden.

De betalingsvoorstellen worden verwijdert.

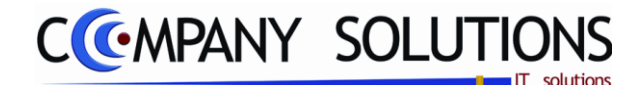

# Afdruk CSSR Lijst (P3419)

### Basisprincipe

De Central Server for Statistical Reporting (CSSR) is een rapportagekanaal van de Nationale Bank van België voor de elektronische aangiften van statistieken. Met dit programmaonderdeel krijg je een betalingsbalans van buitenlandse betalingen.

| D                 | e verplicht in te vullen vel | den zijn gemarkeerd met | t                                                                         |   |
|-------------------|------------------------------|-------------------------|---------------------------------------------------------------------------|---|
|                   |                              | Afdruk C                | CSSR lijst                                                                | l |
|                   | Selectieconditie             |                         | Volgende financieel de boeken niet onnemen                                |   |
| Selectiecondities | Type F                       |                         | <sup>+</sup> Jrn <sup>+</sup> Omschrijving <sup>−</sup> I                 |   |
|                   | Van journaalcode             |                         | Ingave journaalcodes                                                      |   |
|                   | Van leverancier              |                         |                                                                           |   |
|                   | tot                          |                         | Verwijderen en toevoegen<br>journaals                                     |   |
|                   | Van datum 01/01/2009 tot     | 31/12/2009              |                                                                           |   |
| Opties            | Details documenten           |                         | Journaalcode                                                              |   |
|                   |                              |                         | Standaard printer Samsung ML-2850 PCL6 ==> <default printer=""></default> |   |
|                   |                              |                         |                                                                           |   |
|                   |                              |                         | Printer                                                                   |   |

### Rapportspecificaties

#### Uitvoering.

- Je begin met het invullen van de **Selectiecondities** (Journaals, leveranciers, periode).
- Wil je de gegevens in detail consulteren (**Opties**) ?
- Kies welke financiële journaals niet gewenst zijn.
- Als laatste stap kies je de gewenste **Printer**.
- Dan ben je klaar om af te drukken.

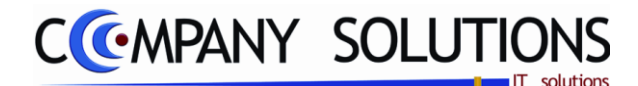

# Afdruk CSSR Lijst (P3419)

# Rapportspecificaties

# A. Selectie

Туре 🂢

Is altijd "F" financiële dagboeken.

# Van journaal ... Tot journaal ... 찬

Selecteer het eerste en laatste financieel dagboek waarvan U de buitenlandse betalingen wil laten sommeren. Hier kan U opzoeken met de functietoets 'F4'.

## Van leverancier ... Tot leverancier ... 🏠

Selecteer het eerste en laatste leverancier waarvan U de buitenlandse betalingen wil laten sommeren. Hier kan U opzoeken met de functietoets 'F4'.

Jrn

Journaalcode

400

Omschrijving

KAS ZICHT

POSTREKE

300

# Van datum ... Tot datum ... 🂢

Selecteer de periode waarvan U de buitenlandse betalingen wil laten sommeren.

### **Detail documenten ?**

Image: style="text-align: center;">Image: style="text-align: center;">Image: style="text-align: center;">Image: style="text-align: center;">Image: style="text-align: center;">Image: style="text-align: center;">Image: style="text-align: center;">Image: style="text-align: center;"/>Image: style="text-align: center;"/="text-align: center;"/="text-align: style="text-align: center;"/>Image: style="text-align: center;"/>Image: style="text-align: center;"/>Image: style="text-align: center;"/>Image: style="text-align: center;"/>Image: style="text-align: center;"/>Image: style="text-align: center;"/>Image: style="text-align: center;"/>Image: style="text-align: center;"/>Image: style="text-align: center;"/>Image: style="text-align: center;"/>Image: style="text-align: center;"/>Image

= Bedragen worden zuiver gesommeerd per land.

### Volgende financieel dagboeken niet opnemen

Selecteer financiële dagboeken die niet opgenomen worden in programma.

Selecteer het financieel dagboek, functietoets 'F4' is actief.

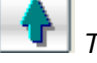

Toevoegen aan lijst.

Verwijderen uit lijst.

Opslaan van lijst

# B. Afdruk voorbeeld

|        |            | Firma     |        |       |                      |                   |         |           | ΠΔΤΙΙΜ     | 31/03/2011  |
|--------|------------|-----------|--------|-------|----------------------|-------------------|---------|-----------|------------|-------------|
|        |            |           | CS     | SR Be | talingsbalans        |                   |         |           |            |             |
|        |            |           |        |       |                      |                   |         |           |            |             |
|        |            |           |        |       |                      |                   |         |           | 01/01/2009 | \$1/12/2008 |
| Zonder | r deta ils |           |        |       |                      |                   |         |           | Peri       | ode         |
| Dgb    | Bank       | Uitreksel | T DooN | Code  | Leverancier/Land     | 50                | Munt    | Koers     | Bedrag VM  | Bedrag      |
|        |            |           |        |       |                      |                   |         | Totaal    |            | 282,788,62  |
|        |            |           |        | DE    | DUITSLAND EUR 1,0000 |                   | 1,00000 | 47.451,22 | 47,451,22  |             |
|        |            |           |        | 88    | SPANJE               | SRANJE EUR 1,0000 |         | 1,00000   | 26,437,35  | 26437,35    |
|        |            |           |        | FR    | FRANKRUK             |                   | EUR     | 1,00000   | 19.535,50  | 19535,50    |
|        |            |           |        | π     | TALE                 | ITALIE EUR 1,0    |         |           | 89,899,79  | 89,899,79   |
|        |            |           |        | NL.   | NEDERLAND            |                   | EUR     | 1,00000   | 49.414,00  | 49,414,66   |
| Aantal | dooumenten | 181       |        |       |                      |                   |         |           |            |             |
|        |            |           |        |       |                      |                   | Algen   | eentotaal |            | 282,788,62  |

|      | Firma     |  |           |    |        |        |                    |         |    | DATUM | 31/03/2011 |            |             |
|------|-----------|--|-----------|----|--------|--------|--------------------|---------|----|-------|------------|------------|-------------|
|      |           |  |           |    |        | CSS    | SR Betalingsba     | ilans   |    |       |            |            |             |
|      |           |  |           |    |        |        |                    |         |    |       |            | 01/01/2009 | \$1/12/2008 |
| Meto | letails   |  |           | _  |        |        |                    |         |    |       |            | Peri       | ode         |
| Dgb  | Bank      |  | Uitreksel | т  | DooNr  | Code   | Leverancier/Land   | Rostod  | 50 | Murt  | Koers      | Bedrag VM  | Bedrag      |
|      |           |  |           | _  | EUR    | DE     | DUITSLA            | ND      |    |       |            |            |             |
| F100 | NG ZCHT   |  | 900008    | F  | 81370  | 440599 | TONDED BOLINGEN    | 42599   | DE | EUR   |            | 2.740,50   | 2740,50     |
| F100 | NG ZCHT   |  | 900006    | F  | 81371  | 440599 | TONDED BOLINGEN    | 42599   | DE | EUR   |            | 1.014,00   | 1,014,00    |
| F100 | NG ZCHT   |  | 900008    | F  | 81372  | 440599 | TONDED BOLINGEN    | 42599   | DE | EUR   |            | 179,40     | 179,40      |
| F100 | NG ZCHT   |  | 900008    | F  | 81415  | 440599 | TONDED BOLINGEN    | 42599   | DE | EUR   |            | 448,50     | 448,50      |
| F100 | NG ZCHT   |  | 900043    | F  | 900140 | 440058 | NEWFYORKHAMEURG    | 1000    | DE | EUR   |            | 1.002,93   | 1.002,93    |
| 100  | NG ZCHT   |  | 900043    | F  | 900208 | 440141 | EFALOCK PROFESSIO  | D-97588 | DE | EUR   |            | 788,30     | 788,30      |
| F100 | NG ZCHT   |  | 900050    | •  | 900043 | 440141 | EFALOCK PROFESSIO  | 047588  | DE | EUR   |            | 772,53     | 772,53      |
| F100 | NG ZCHT   |  | 900059    | ۴  | 900270 | 440599 | TONDED BOLINGEN    | 42500   | DE | EUR   |            | 4.708,50   | 4,708,50    |
| 100  | NG ZCHT   |  | 900059    | ۰. | 0      | 440058 | NEWFICRKHAMEURG    | 1000    | DE | EUR   |            | 664,75     | 654,75      |
| 100  | NO ZOHT   |  | 900059    | ۴  | 900228 | 440058 | NEWFYORKHAMEURG    | 1000    | DE | EUR   |            | 664,75     | 654,75      |
| 100  | NO ZOHT   |  | 900063    | ۴  | 900281 | 440058 | NEWFYORKHAMEURO    | 1000    | DE | EUR   |            | 584,71     | 584,71      |
| 100  | NO ZOHT   |  | 900069    | ۴  | 900338 | 440500 | TONOED BOLINGEN    | 42500   | DE | EUR   |            | 2.018,10   | 2018,10     |
| 100  | NO ZOHT   |  | 900069    | ۴  | 900324 | 440500 | TONDED BOLINGEN    | 42500   | DE | EUR   |            | 213,00     | 213,00      |
| 100  | NO ZOHT   |  | 900081    | ۴  | 900374 | 440141 | EFALOCK PROFESSIO  | 047588  | DE | EUR   |            | 704,00     | 704,00      |
| 100  | NO ZCHT   |  | 900081    | ۴  | 900396 | 440500 | TONOED BOLINGEN    | 42500   | DE | EUR   |            | 134,40     | 134,40      |
| 100  | NO ZOHT   |  | 900081    | ۴  | 900400 | 440500 | TONOED BOLINGEN    | 42599   | DE | EUR   |            | 67,20      | 67,20       |
| 100  | NO ZOHT   |  | 900086    | •  | 0      | 440141 | EFALOCK PROFESSIO  | 047588  | DE | EUR   |            | 704,00     | 704,00      |
| 100  | NO ZOHT   |  | 900086    | •  | 0      | 440599 | TONDED BOLINDEN    | 42599   | DE | EUR   |            | 201,50     | 201,60      |
| 100  | NO ZOHT   |  | 900099    | ۴  | 900597 | 440141 | EFALOCK PROFESSIO  | 047588  | DE | EUR   |            | 2.309,10   | 2309,10     |
| 100  | NO ZOHT   |  | 900119    | ۴  | 900678 | 440500 | TONOED BOLINDEN    | 42599   | DE | EUR   |            | 255,00     | 255,00      |
| 100  | NO ZOHT   |  | 900119    | ۴  | 900045 | 440500 | TONOED BOLINGEN    | 42599   | DE | EUR   |            | 179,40     | 179,40      |
| 100  | NO ZOHT   |  | 900119    | ۴  | 900040 | 440500 | TONOBD BOLINGEN    | 42599   | DE | EUR   |            | 179,40     | 179,40      |
| 100  | NO ZOHT   |  | 900119    | ۴  | 900650 | 440500 | TONOED BOLINGEN    | 42599   | DE | EUR   |            | 179,40     | 179,40      |
| 100  | NO ZCHT   |  | 900119    | ۴  | 900051 | 440599 | TONOBO BOLINDEN    | 42599   | DE | EUR   |            | 63,00      | 63,00       |
| 100  | NO ZOHT   |  | 900124    | F  | 900741 | 440058 | NEVHORKHAMEURO     | 1000    | DE | EUR   |            | 1.086,95   | 1,080,95    |
| 100  | NO ZCHT   |  | 900128    | ۴  | 900597 | 440599 | TONOBO BOLINDEN    | 42599   | DE | EUR   |            | 195,00     | 195,00      |
| 100  | N9 ZCHT   |  | 900137    | F  | 900799 | 440599 | TONOBD BOLINGEN    | 42599   | DE | EUR   |            | 4.160,80   | 4100,80     |
| 100  | NO ZCHT   |  | 900137    | ۴  | 900792 | 440432 | HAR-NAL-COB/JETIC  | D69221  | DE | EUR   |            | 1.155,00   | 1,155,00    |
| 100  | N9 ZCHT   |  | 900137    | F  | 900805 | 440432 | HAR-NAL-COBJETC    | 049221  | DE | EUR   |            | \$25,00    | \$25,00     |
| 100  | N9 ZCHT   |  | 900137    | F  | 900791 | 440599 | TONOED BOLINGEN    | 42599   | DE | EUR   |            | 390,00     | 390,00      |
| 100  | N9 ZCHT   |  | 900160    | F  | 900895 | 440432 | HARMAL-COBJETC     | 049221  | DE | EUR   |            | 1.575,00   | 1,575,00    |
| 100  | N9 ZCHT   |  | 900160    | F  | 900845 | 440058 | NEVIFICIRK HAMBURG | 1000    | DE | EUR   |            | 48,30      | 48,30       |
| 100  | N9 ZCHT   |  | 900160    | F  | 900847 | 440058 | NEVIFICIRK HAMBURG | 1000    | DE | EUR   |            | 602,67     | 602,67      |
| 100  | N9 ZCHT   |  | 900160    | F  | 900853 | 440599 | TONDED BOLINGEN    | 42599   | DE | EUR   |            | 390,00     | 390,00      |
| 100  | N9 ZCHT   |  | 900164    | •  | 0      | 440432 | HARMAL-COBJETC     | 049221  | DE | EUR   |            | 1.575,00   | 1,575,00    |
| 100  | NG ZCHT   |  | 900164    | •  | 0      | 440599 | TONDED BOLINGEN    | 42599   | DE | EUR   |            | 390,00     | 390,00      |
| 100  | N9 ZCHT   |  | 900164    | •  | 0      | 440058 | NEVIFICRKHAMEURG   | 1000    | DE | EUR   |            | 650,97     | 650,97      |
| 200  | KBC       |  | 900115    | F  | 900574 | 440432 | HARMAL-COBJETC     | D-99221 | DE | EUR   |            | 932,89     | 932,89      |
| 200  | KBC       |  | 900121    | F  | 900598 | 440599 | TONDED BOLINGEN    | 42599   | DE | EUR   |            | 3.678,00   | 3,678,00    |
| 200  | KBC       |  | 900121    | F  | 900821 | 440599 | TONDED BOLINGEN    | 42599   | DE | EUR   |            | 2.572,50   | 2,572,50    |
| 200  | KBC       |  | 900121    | F  | 900577 | 440599 | TONDED BOLINGEN    | 42599   | DE | EUR   |            | 48,50      | 48,60       |
| 200  | KBC       |  | 900121    | F  | 900572 | 440599 | TONDED BOLINGEN    | 42599   | DE | EUR   |            | 36,50      | 36,50       |
| 200  | KBC       |  | 900177    | •  | 0      | 440058 | NEWHORKHAMBURG     | 1000    | DE | EUR   |            | 650,97     | 650,97      |
| 200  | KBC       |  | 900177    | ŀ  | 0      | 440599 | TONDED BOLINGEN    | 42559   | DE | EUR   |            | 390,00     | 390,00      |
| 200  | KBC       |  | 900177    | ŀ  | 0      | 440432 | HAR-NAL-COBJETC    | D-69221 | DE | EUR   |            | 5.040,00   | 5,040,00    |
| 99   | APPUNTING |  | 900008    | F  | 900078 | 440407 | KLE                | D41059  | DE | EUR   |            | 643,53     | 643,53      |
|      |           |  |           | •  |        |        | -                  |         |    |       |            |            |             |

Volgende financieel dagboeken niet opnemen

ī

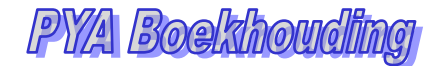

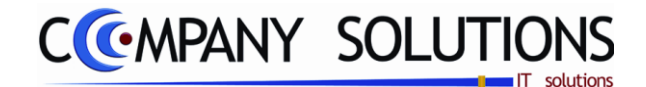

# Inlezen diskette OGM betalingen (P3421)

### Basisprincipe

Alle betaling met OGM code (of ondernemingsnummer) in de gestructureerde mededeling worden automatisch ingelezen en mogelijk verwerkt.

| De          | e verplicht in te vullen velden zijn gema                                                                                                    | rkeerd met え                   |                       | elezen OGM<br>orstellen |                |
|-------------|----------------------------------------------------------------------------------------------------|--------------------------------|-----------------------|-------------------------|----------------|
| Invoer data | Inlezen disk                                                                                                    | ette met OGM b                 | betalingen (/         | Jië)                    | x              |
|             | Financiële instelling       Image: Constraint of the second second | Overzicht<br>Voorst. nr. Datum | Bank Tot drag         | Naam                    | 6<br>S 1<br>   |
|             | Actief ⇔ &<br>Geblokkeerd ⇒ ₪<br>Verstuurd ⇔<br>Uitgevoerd ⇔ ❤                                                                                                    | Naam                           | Doc. nr. T Datum      | Ln Klant Te             | betalen Bedrag |
|             |                                                                                                    |                                | Detail Ot<br>voorstel | 3M                      | Ξ              |
|             | Start Ende                                                                                                    |                                | 4                     |                         | ð              |

# Rapportspecificaties

### Uitvoering.

- Je kies een financieel journaal, de uitvoeringsdatum, twee rekeningen voor de niet verwerkten betalingen en opnames.
- Je geeft het een voorstelnummer.
- Je zoek het in te lezen bestand op.

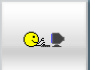

- Dan ben je klaar om in te lezen door op start \_\_\_\_\_ lees je de gegevens in.

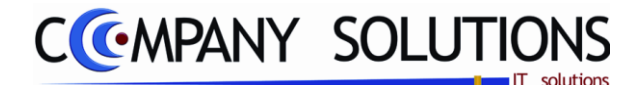

# Inlezen diskette OGM betalingen (P3421)

# Rapportspecificaties

### A. Selectie

## Financiele instelling 🍂

*Kies financiële instelling welke u het bestand geleverd heeft. U kiest hier het overeenkomend journaal. Deze kan U opzoeken met de functietoets `F4'.* 

### Uitvoeringsdatum

De uitvoeringsdatum komt overeen met de boekingsdatum.

## Niet toegewezen betalingen 🎊

Wachtrekening voor betalingen (betalingen klanten) die niet teruggevonden worden in PYA.

### Niet toegewezen opnames 流

Wachtrekening voor opnames (betalingen leveranciers) die niet teruggevonden worden in PYA.

### OGM voorstel nummer 🎊

Uniek nummer(code) voor betalingsvoorstel.

### Bestand

Het bestand invoeren of kiezen met deze toets  $\widecheck{D}$  waar het OGM bestand opgeslagen is.

Het betalingsvoorstel wordt aangemaakt.

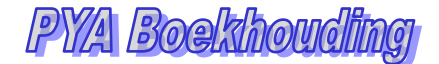

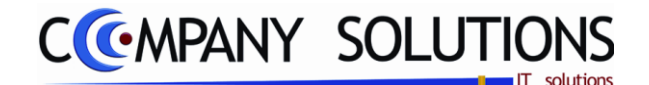

# Inlezen CODA berichten in financieel dagboek (P3461)

### Basisprincipe

Het CODA bestand van de bank wordt op basis van u instellingen voor een CODA bestandgedefinieerd in P3462 automatisch ingelezen en mogelijk verwerkt.

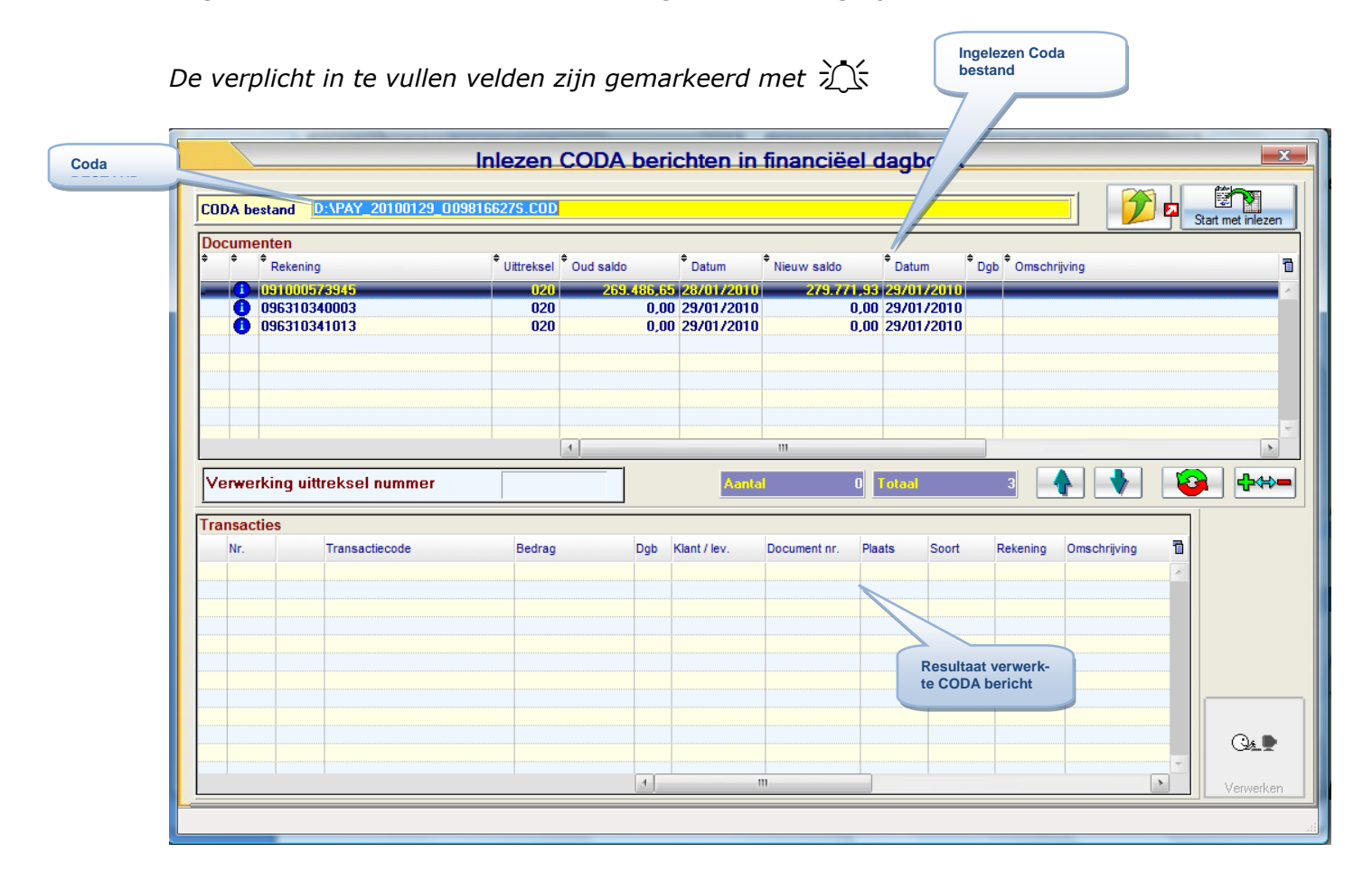

### Rapportspecificaties

### Uitvoering.

- Je vult het CODA bestand in. Gebruik deze toets 💯 voor het zoeken.
- Lees het bestand in. Gebruik deze toets
- Selecteer de ingelezen CODA berichten voor verwerking . Gebruik deze toetsen
- Dan ben je klaar om de CODA berichten te verwerken. Gebruik deze toets . om de CODA berichten te verwerken.

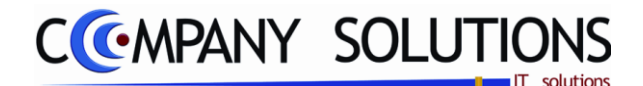

# Inlezen CODA berichten in financieel dagboek (P3461)

# Rapportspecificaties

# A. Acties

# CODA bestand

CODA bestand invullen. Met deze toets 💴 kan je bestand zoeken

# Start met inlezen

Met deze toets lees je het CODA bestand in.

### Ingelezen documenten

| Do           | cur | nenten       |              |            |            |             |            |       |                |   |
|--------------|-----|--------------|--------------|------------|------------|-------------|------------|-------|----------------|---|
| \$           | +   | * Rekening   | • Uittreksel | Oud saldo  | Datum      | Nieuw saldo | Datum      | • Dgb | * Omschrijving | 1 |
| $\checkmark$ | 0   | 091000573945 | 020          | 269.486,65 | 28/01/2010 | 279.771,93  | 29/01/2010 |       |                | ļ |
| $\checkmark$ | 0   | 096310340003 | 020          | 0,00       | 29/01/2010 | 0,00        | 29/01/2010 |       |                |   |
| $\sim$       | - ( | 096310341013 | 020          | 0,00       | 29/01/2010 | 0,00        | 29/01/2010 |       |                |   |
| τ.           |     | alaman daa   |              |            |            |             |            |       |                |   |

Ingelezen documenten.

### Totaal

Aantal ingelezen CODA berichten.

### Aantal

Aantal geselecteerde ingelezen CODA berichten.

### Selecteren ingelezen documenten 🔒 🚧

Functietoetsen om ingelezen CODA berichten te selecteren.

# Docume

Eerste kolom aanduiding CODA bericht geselecteerd voor verwerking.

Selecteer of niet selecteer alle CODA berichten.

selecteer of niet selecteer één CODA bericht.

# Verwerken CODA bericht 🔛

Met deze toets verwerk je de geselecteerde CODA berichten.

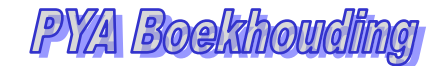

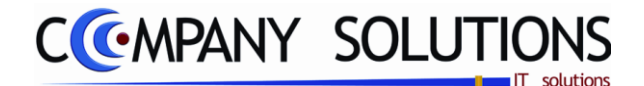

### Basisprincipe

CODA is een bestand met alle bewegingen op uw Belgische rekeningen dat de banken voor u aanmaakt. Met dit programmaonderdeel beheer u uw CODA bestand in PYA.

| Ľ            | De verplich    | nt in te vulle. | n velden zijn gen  | nark     | eerd m             | et 💢                   |          |                        |               |          |          |
|--------------|----------------|-----------------|--------------------|----------|--------------------|------------------------|----------|------------------------|---------------|----------|----------|
|              |                |                 |                    |          |                    | -                      |          | CODA be                | erichten      |          |          |
| ID CODA      | Raad           | plegen) 🗋       | ) (r )             | Bet      | neer COI           | DA beric               | hten     |                        |               |          | x        |
|              | ID             | J               |                    | _        | Overzicht          |                        |          |                        |               |          |          |
|              | Dagboek        | 99 Afboek       | ingsrekening - 096 |          | Dgb Omsc           | hrijving               | Ba       | ankrekening            | IBAN          |          | 1        |
|              | Bankrekening   |                 |                    | -        | 02 R/C             | DEXIA<br>A TREASURY    | 1        | 213131                 |               |          |          |
| Onterent     | Ocharantes     |                 |                    |          | 04 DEXI            | A TREASUR              | Y CLASS  |                        |               |          |          |
| sten         | Rekening       | 49999990        |                    |          | U7 ZAR<br>SS Albor | DEXIA<br>ekingsrekenir | ng - 096 |                        |               |          | - 11     |
|              | Kostenplaats   |                 | Kostensoort        |          |                    |                        |          |                        |               |          |          |
|              | Omschrijving   | WACHTREKENING   | DIVERSEN,,         |          |                    |                        |          |                        |               |          | Ξ        |
|              | Uitgaven       |                 |                    |          |                    |                        |          |                        |               |          |          |
|              | Kostennlaats   | 49999990        | Kostensoort        |          |                    |                        |          |                        |               |          |          |
| Uitgaven     | Omschrijving   | WACHTREKENING   | DIVERSEN,,         |          |                    |                        |          |                        |               |          | -        |
|              | OGM structuren |                 | Transactied        | odes (ve | erwerken )         |                        |          | X Transactiecodes (nie | et verwerken) |          |          |
|              | Code           | Omschrijving    | Structuur          | Dgb      | Kostenplaats       | Kostensoort            | Rekening | Omschrijving           |               | 1        |          |
|              | 001            | CODA DV         | FFFFFFFDD CC       | VDD      |                    |                        |          |                        |               | <u> </u> | <u>R</u> |
|              |                |                 |                    |          |                    |                        |          |                        |               |          |          |
|              | 5              |                 |                    |          |                    |                        |          |                        |               |          |          |
| OGW Structur | ren            |                 |                    |          |                    |                        |          |                        |               |          |          |
|              |                |                 |                    |          |                    |                        |          |                        |               |          |          |
|              |                |                 |                    |          |                    |                        |          |                        |               |          |          |
|              |                |                 |                    |          |                    |                        |          | <u></u>                | با 🛩          |          |          |
|              |                |                 |                    |          |                    |                        |          |                        |               |          |          |

# Rapportspecificaties

### Inleiding:

De werking van het inlaadprogramma moet aan de hand van deze parameters gestuurd kunnen worden. De verschillende transactiecodes worden hier vertaald naar boekingsregels. Tevens wordt hier de structuur van het OGM-nummer geduid en de koppeling gemaakt tussen het bankrekeningnummer en het in Pya gebruikte dagboek.

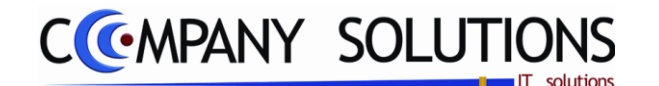

# A. ID Coda Structuur

# Dagboek

Kies een financieel dagboek of instelling waar de CODA berichten in geboekt moeten worden U kiest hier het overeenkomend journaal. Deze kan U opzoeken met de functietoets 'F4'.

#### Bankrekening en IBAN nummer

Indien een bankrekening is gekoppeld aan het financieel dagboek, moet je hier de bankrekening invullen. De IBAN nummer wordt automatisch berekend.

### B. Ontvangsten Coda Structuur

#### Rekening / kostenplaats / kostensoort

Hier bepaal je op welke wachtrekening (met mogelijk kostenplaats en kostensoort) men de betaling /ontvangsten moet boeken. Indien er geen de OGM mededeling is om aan document te koppellen. De omschrijving is een samenstelling van de omschrijving van rekening/kostenplaats/kostensoort.

# C. Uitgaven Coda Structuur

#### Rekening / kostenplaats / kostensoort

Hier bepaal je op welke wachtrekening (met mogelijk kostenplaats en kostensoort) men de betaling / uitgaven moet boeken. Indien er geen de OGM mededeling is om aan document te koppellen.

De omschrijving is een koppeling van de omschrijving van rekening/kostenplaats/kostensoort.

### D. OGM Structuur

| ļ | DGM structuren |                  | Transactiec | odes (v | erwerken )   |             | Ĩ        | X Transactiecodes (niet verwerken) |    |
|---|----------------|------------------|-------------|---------|--------------|-------------|----------|------------------------------------|----|
|   | Code           | Omschrijving     | Structuur   | Dgb     | Kostenplaats | Kostensoort | Rekening | Omschrijving                       |    |
|   | 001            | CODA DV          | FFFFFFDD CC | VDD     |              |             |          |                                    | R. |
|   | OGM :          | Structuur        |             | St      | ructuur      |             |          |                                    |    |
|   |                | - Deheen OCM Chu | <b></b>     |         |              |             |          |                                    |    |

Zie Beheer OGM Structuur.

R,

Aanmaken en wijzigen OGM structuur

### Code en Omschrijving

Code en omschrijving van OGM structuur.

#### Dagboek Actief met type

Hier bepaal je in welk dagboek men de facturen moet zoeken om de betalingen af te punten. De betaling wordt tegen de klant geboekt.

#### Rekening / kostenplaats / kostensoort

Hier bepaal je op welke wachtrekening (met mogelijk kostenplaats en kostensoort) men de betaling moet boeken.

25/05/2011

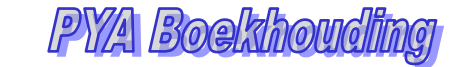

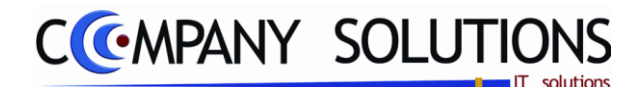

### Structuur

Hier bepaal je de opbouw van OGM structuur

De structuur wordt bepaal uit 5 verschillende elementen

()Blanco = Niet van belang

(C) = Controlegetal

(D) = Dagboekcode - meestal 2 of 3 posities

(F) = Factuur – meestal 7 posities

(V) = Vaste tekst

OGM nummer met vast dagboek

OGM nummer heeft in zich factuurnummer

Heeft de keuze uit (F) en de twee laatste cijfers zijn (C)

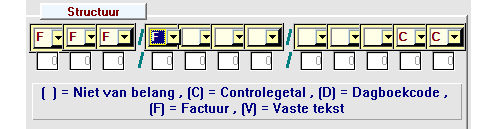

OGM nummer met dagboek in OGM

OGM nummer heeft in zich factuurnummer en dagboek Heeft de keuze uit (F) en (D) en de twee laatste cijfers zijn (C)

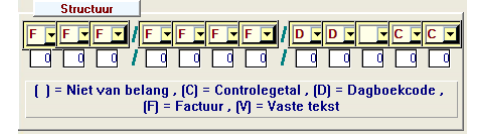

OGM nummer met vaste tekst

OGM nummer heeft in zich factuurnummer en een vaste tekst Heeft de keuze uit (F) en (V) en de twee laatste cijfers zijn (C)

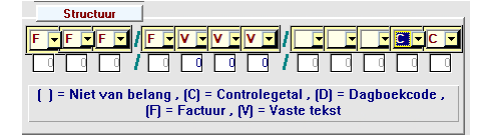

OGM nummer op wachtrekening

OGM nummer heeft in zich een vaste tekst

Heeft de keuze uit (V) en de twee laatste cijfers zijn (C)

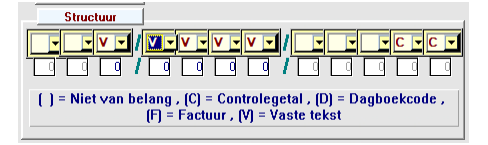

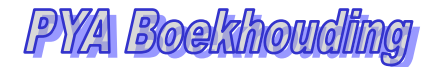

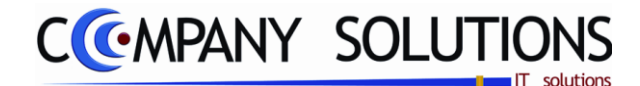

# E. Transactiecodes (verwerken)

| OGM structuren            | <b>C</b> | ransactiecodes | (verwerken) |          | X Transactiecodes (niet verwerken) |   |
|---------------------------|----------|----------------|-------------|----------|------------------------------------|---|
| Transactiecode            | Туре     | Kostenplaats   | Kostensoort | Rekening | Omschrijving                       |   |
| 00150000                  | 4        |                |             | 40000000 | "KLANTEN                           |   |
| 01103000_091000005281     | _        |                |             | 51000000 | "DEXIA - SICAV PUBL                | - |
| 01150000_091000005281     | -        |                |             | 51000000 | "DEXIA - SICAV PUBL                |   |
| 03005000_055000838047     | _        |                |             | 58000010 | "OVERBOEKING BELEGG                |   |
| 03054000_055000838047     | ╡        |                |             | 58000010 | "OVERBOEKING BELEGG                |   |
| 20150000_096004166068     | -        |                |             | 58000005 | "OGM BETALINGEN                    | - |
| 50107000_BE22679200300047 | _        |                |             | 45100100 | "R/C BTW ADMINISTRA                | 1 |
| 50107000_BE42679200252254 | _        |                |             | 45300000 | "INGEHOUDEN BEDRIJF                |   |
| 84101011                  | _        |                |             | 41100001 | "TERUGVORDERBARE BT                |   |
| 84101209                  | _        | 83070402       |             | 65900000 | FINANCIELE KOSTEN T                |   |
|                           |          |                |             |          |                                    |   |
|                           |          |                |             |          |                                    |   |

Hier worden alle transactiecodes bepaald die verwerkt kunnen worden .

#### Transactiecode

Transactiecode zoals vermeld in het CODA bericht.

#### Туре

Is het bedrag vermeld positief (inkomende) of negatief (uitgaande) bedrag.

### Rekening / kostenplaats / kostensoort

*Hier bepaal je op welke rekening (met mogelijk kostenplaats en kostensoort) men de bedrag moet boeken. De omschrijving is een samenstelling van de omschrijving van rekening/kostenplaats/kostensoort.* 

| Raadp                    | olegen) ( <u>)</u> (K ) | Beheer transactiecodes                                                          |            |
|--------------------------|-------------------------|---------------------------------------------------------------------------------|------------|
| ID                       |                         | 02 R/C DEXIA                                                                    |            |
| Code                     | 01150000_091000005281   | Overzicht<br>Code                                                               | Type V     |
| Туре                     | + •<br>I Verwerken      | 00150000<br>01103000_091000005281                                               | + ⊻<br>- ⊻ |
| Rekening<br>Kostenplaats | 51000000 Kostensoort    | 03005000_055000838047<br>03055000_055000838047                                  | - ×<br>+ × |
| Omschrijving             |                         | 20150000_096004166068<br>50107000_BE22679200300047<br>50107000_BE42679200252254 |            |
|                          |                         | 84101011                                                                        |            |

# F. Transactiecodes (niet verwerken)

Hier worden alle transactiecodes bepaald die NIET verwerkt kunnen worden.

| OGM structuren | Transactiecodes (verwerken ) | X Transactiecodes (niet verwerken) |
|----------------|------------------------------|------------------------------------|
| Transactiecode |                              | Туре 🗃 🛄                           |
| 30101000       |                              |                                    |
| 34101000       |                              |                                    |
| 50107000       |                              |                                    |
|                |                              |                                    |
|                |                              |                                    |
|                |                              |                                    |
|                |                              |                                    |
|                |                              |                                    |
|                |                              |                                    |
|                |                              |                                    |
|                |                              |                                    |

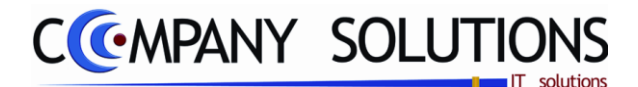

# Beheer OGM structuur (P3463)

#### Basisprincipe

Alle betaling met OGM code (of ondernemingsnummer) in de gestructureerde mededeling worden automatisch ingelezen. Hier wordt OGM structuur opgebouwd. In het Coda bestand zijn er berichten met een gestructureerde mededeling en hier word bepaald op welke manier deze gestructureerde mededeling geïnterpreteerd worden.

De verplicht in te vullen velden zijn gemarkeerd met 🂢

| Raadple           | gen) (🗋 16/07/2007) (🕼 19/01/2010) 🛛 🛛 😽 | heer   | OGM structuren | X         |
|-------------------|------------------------------------------|--------|----------------|-----------|
| ID                | 1                                        |        |                |           |
| Code              | [001]                                    | Overzi | cht            | 1         |
| Omschrijving      | CODA DV                                  | Code   | Omschrijving   | Structuur |
| Туре              | OGM-nummer met dagboek in OGM            |        |                |           |
| Dagboek           |                                          |        |                |           |
| Dagboek           |                                          |        |                |           |
| Wachtrek.         |                                          |        |                |           |
| Rekening          |                                          |        |                |           |
| Kostenplaats      | Kostensoort                              |        |                |           |
| Omschrijving      |                                          |        |                |           |
| Structuur         |                                          |        |                |           |
| F F F F F V       | F • F • F • F • J D • D • C • C • C •    |        |                |           |
|                   |                                          |        |                |           |
| () = Nietven be   |                                          |        |                |           |
| ( ) - Miet van De | (F) = Factuur , (V) = Vaste tekst        |        |                |           |
|                   |                                          |        |                |           |
|                   |                                          |        |                |           |

### G. ID OGM Structuur

Code 🂢

Code van de OGM structuur.

# Omschrijving 💢

Omschrijving van de OGM structuur.

# Туре 🂢

Type van de OGM.

- OGM nummer met vast dagboek (1)
- OGM nummer met dagboek in OGM (2)
- OGM nummer met vaste tekst (3)
- OGM nummer op wachtrekening (4)

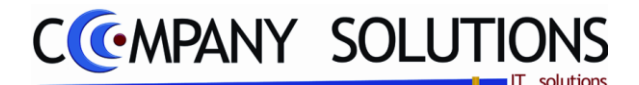

# Beheer OGM structuur (P3463)

### H. Detail OGM Structuur

#### Dagboek Actief met type (1,3)

*Hier bepaal je in welk dagboek men de facturen moet zoeken om de betalingen af te punten. De betaling wordt tegen de klant geboekt.* 

### Rekening / kostenplaats / kostensoort (4)

*Hier bepaal je op welke wachtrekening (met mogelijk kostenplaats en kostensooort) men de betaling moet boeken.* 

#### Structuur

Hier bepaal je de opbouw van OGM structuur

De structuur wordt bepaal uit 5 verschillende elementen

()Blanco = Niet van belang

(C) = Controlegetal

(D) = Dagboekcode – meestal 2 of 3 posities

(F) = Factuur – meestal 7 posities

(V) = Vaste tekst

OGM nummer met vast dagboek

OGM nummer heeft in zich factuurnummer

Heeft de keuze uit (F) en de twee laatste cijfers zijn (C)

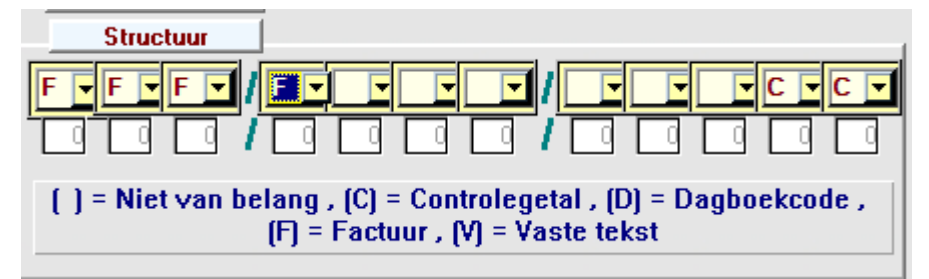

OGM nummer met dagboek in OGM

OGM nummer heeft in zich factuurnummer en dagboek

Heeft de keuze uit (F) en (D) en de twee laatste cijfers zijn (C)

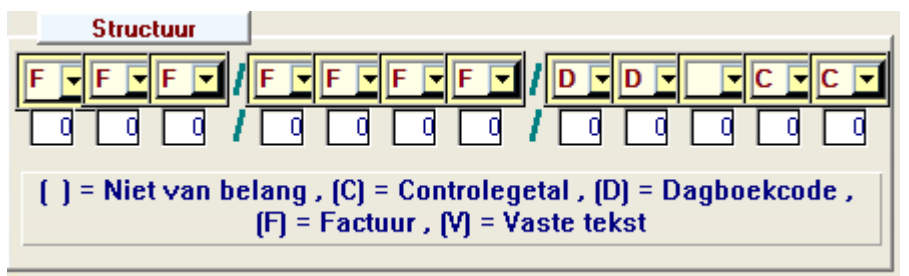
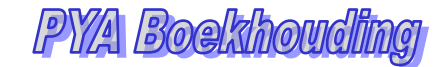

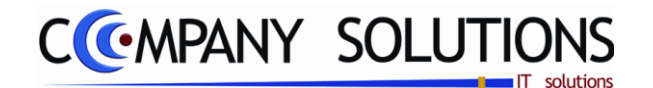

# Beheer OGM structuur (P3463)

OGM nummer met vaste tekst

OGM nummer heeft in zich factuurnummer en een vaste tekst Heeft de keuze uit (F) en (V) en de twee laatste cijfers zijn (C)

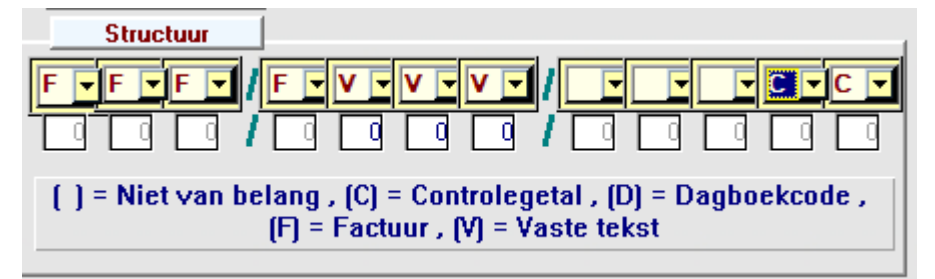

OGM nummer op wachtrekening

OGM nummer heeft in zich een vaste tekst

Heeft de keuze uit (V) en de twee laatste cijfers zijn (C)

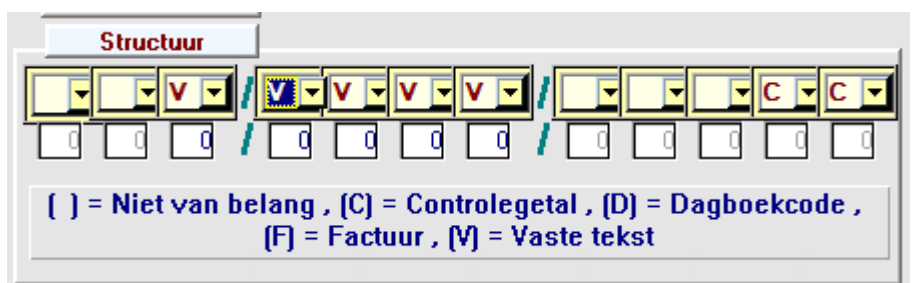

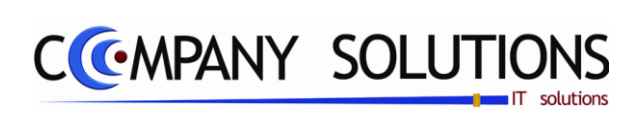

.

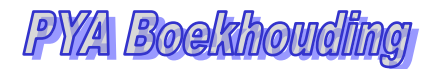

# CCMPANY SOLUTIONS

# Boekhouding – Afschrijvingen

| P 3510 | Automatische selectie investeringselementen    | 221 |
|--------|------------------------------------------------|-----|
| Р 3520 | Beheer af te schrijven investeringselementen   | 227 |
| Р 3530 | Lijst afschrijvingselementen                   | 233 |
| Р 3540 | Volledige afschrijvingstabel per investering   | 235 |
| Р 3550 | Samenvatting investering/afschrijving per jaar | 237 |
| Р 3560 | Afdrukken investeringenfiches                  | 239 |
| Р 3570 | Raadplegen afschrijvingen op scherm            | 241 |
| P 3580 | Beheer dossiers en subdossiers                 | 245 |

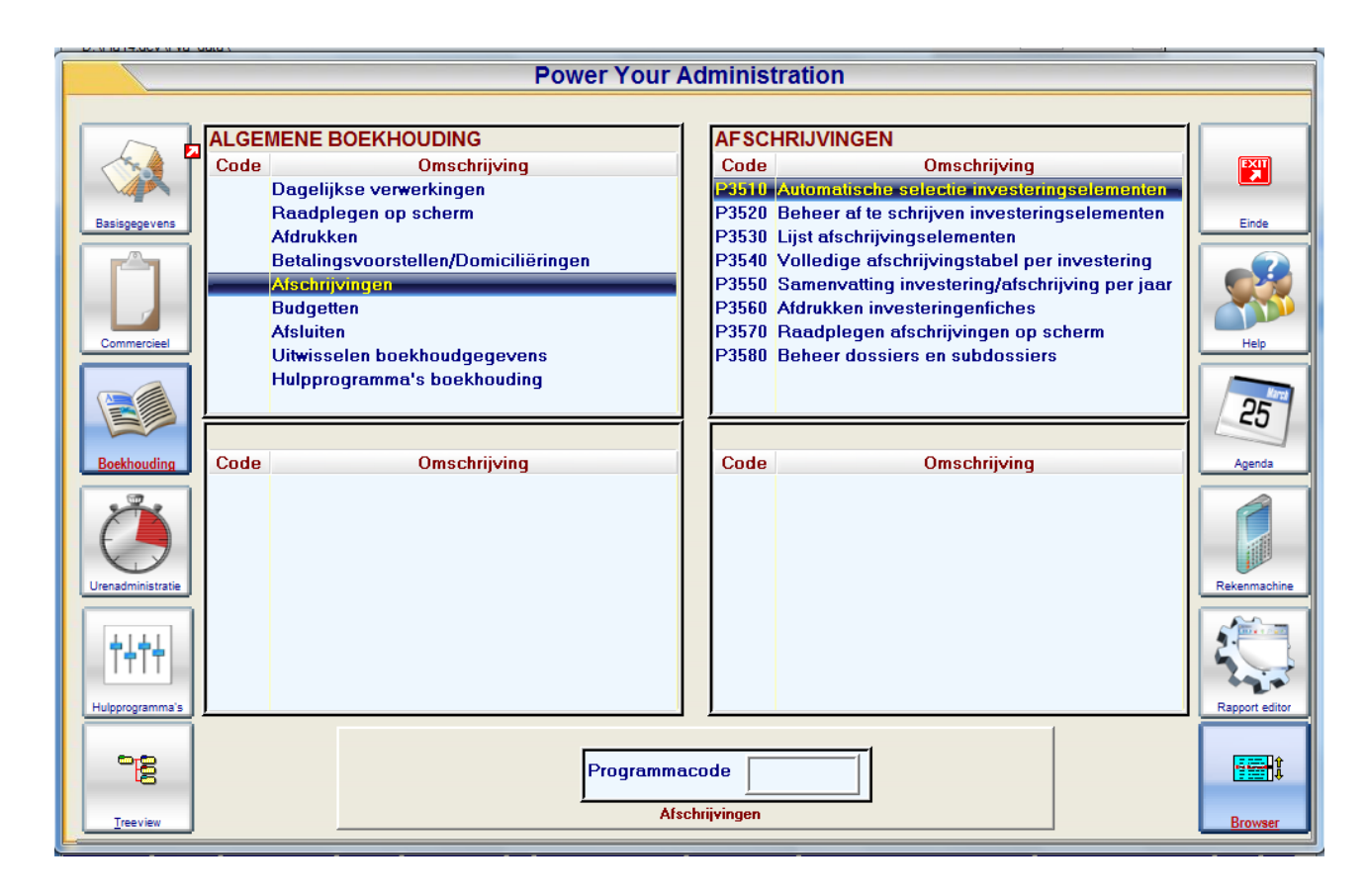

# Korte Omschrijving

Deze module dient om op een snelle manier afschrijvingen te beheren op alle mogelijke manieren, ook om alle mogelijke rapporten en fiches aan te maken.

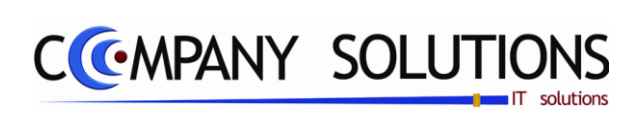

.

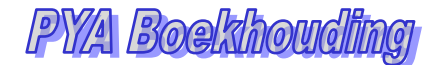

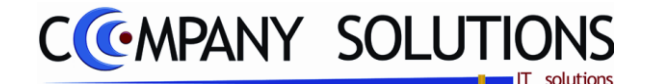

#### Basisprincipe

*Hier kunt U investeringselementen vanuit het aankoopdagboek selecteren waarvoor U nog geen afschrijvingsrecord selecteerde.* 

Afschrijvingen zijn in principe alle aankoop- of diverse boekingen die gebeuren op rekeningen van de klasse 20 tot 289 van de klasse investeringen(bepaald in P9430).. In beheer boekhoudplan kun U echter ook andere rekeningen aanduiden als betrekking hebbend op een investeringselement (P1511). Indien een boeking gebeurd is op een investeringsrekening, zal PYA automatisch voorstellen om een afschrijvingsrecord te selecteren. U kunt N invullen en achteraf in dit programmaonderdeel PYA de nieuwe investeringselementen laten selecteren uit het aankoopjournaal.

*Om de reeds geselecteerde investeringen te wijzigen of investeringen uit afgesloten boekjaren te selecteren, gebruik U programma P3520.* 

*Om de ingevulde afschrijvingen onder programma P3510 en P3520 automatisch door te voeren in U Diverse dagboek P3130 vult U daar bij Type de 1 in voor afschrijvingen.* 

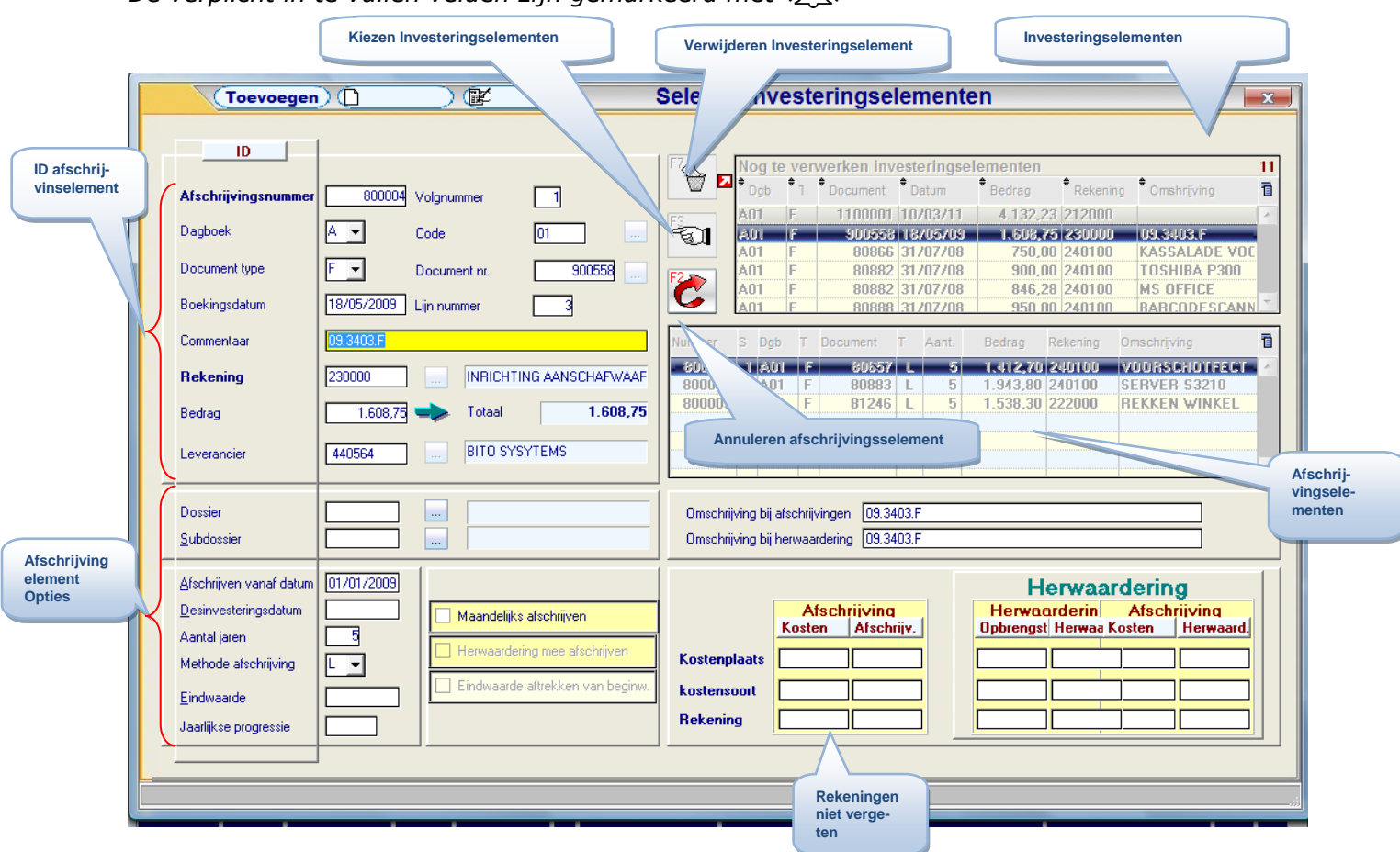

De verplicht in te vullen velden zijn gemarkeerd met 💢

# Documentspecificaties

#### Toevoegen, raadplegen.

Voor toevoegen kies van een bestaand Investering:

Voor raadplegen kies een bestaande Afschrijving:

- De **ID** gegevens worden ingevuld.
- Wijzig het commentaar. Vul het bedrag in.
- De Afschrijvingelement opties kan men wijzigen. Rekeningen altijd invullen !!

25/05/2011

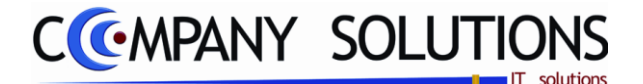

## I. ID afschrijvingsselement

## Afschrijfnummer 流

Bij het aanmaken van nieuwe investeringselementen, vult PYA automatisch het volgende nummer in. In het hulpprogramma P9430 Parameters Boekhouding staat het laatste afschrijvingsnummer.

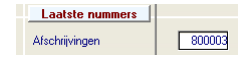

#### Volgnummer 🂢

Per afschrijvingsnummer kunnen meerdere investeringen (bijvoorbeeld verschillende facturen) samengebracht worden. Elk element krijgt dan een uniek volgnummer. Zo kunnen verschillende boekingen die betrekking hebben op de zelfde investering samengebracht worden onder één afschrijvingsnummer. Opgelet: om samen te brengen moet aan volgende voorwaarden voldaan zijn: Nieuwe investeringselementen, het zelfde afschrijvingsnummer en tegenboekingen op dezelfde rekening. PYA stelt hier automatisch 1 voor, dit kan gewijzigd worden.

# Dagboek (A/D)

Aangezien U via dit programma enkel records voorgesteld krijgt vanuit het aankoopdagboek, vult PYA de A in. Indien U investeringselementen van het Diverse dagboek wilt selecteren of indien U reeds bestaande afschrijvingsrecords wilt selecteren, kan U dit best doen in het Beheer van de investeringselementen P3520.

# Code 🂢

PYA neemt de code van het aankoopdagboek over uit de gekozen boeking.

# Document type (F/C)

Dit veld heeft betrekking op het aankoopdagboek. PYA neemt het type van het aankoopdagboek over uit de gekozen boeking. F voor Factuur en de C voor creditnota.

### Document nummer 🂢

PYA neemt het documentnummer over vanuit de geselecteerde boeking.

## Boekingsdatum 流

PYA neemt de datum over waarop de aankoop in de boekhouding werd opgenomen.

## Lijnnummer 💢

Vul in dit veld het lijnnummer in waarop de boeking op de rekening van de 2-klasse werd opgenomen. U kunt dit veld bereiken met de pijltjesknoppen of door op de lijn te klikken met de muis.

#### Commentaar

Automatisch verschijnt de commentaar ingegeven in het aankoopdagboek of van het dagboek diverse verrichtingen. Dit is het eerste veld dat U bereikt via dit programmaonderdeel. Bovenstaande velden worden ingevuld met de gegevens vanuit de boeking. Deze tekst kan gewijzigd worden. Deze commentaar wordt overgenomen bij de jaarlijkse afschrijvingen of bij mogelijke herwaarderingen.

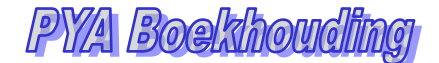

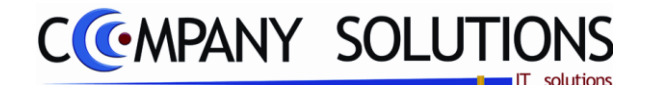

## Rekeningnummer 流

PYA neemt het rekeningnummer van de boeking over voor de afschrijving. OPGELET: In België is dit een rekening van de investeringsklasse van '20' tot '289'.

# Bedrag 💢 & totaal

PYA vul hier het bedrag in dat U op de rekening van de 2-klasse boekte. Op dit bedrag wordt de afschrijving berekend. Dit bedrag is het bedrag PER investeringselement.

Wanneer verschillende investeringselementen samengevoegd worden (meerdere volgnummers), wordt hier het totaalbedrag van de gehele investering weergegeven.

#### Leverancier

PYA vult hier de code van de leverancier in, die de goederen leverde. De naam van de leverancier wordt informatief weergegeven, deze kan hier niet gewijzigd worden.

## J. Opties Afschrijvingsselement

#### Dossier & subdossier

In deze velden kan U de onderbouw van de afschrijvingsmodule ingeven, de interne codificatie van uw bedrijf. Hier kunt U een aantal investeringen die een logisch verband hebben, eventueel met verschillende afschrijvingsdata groeperen. Dit kan U boekhouding lichter maken, omdat U bepaalde aparte investeringen samen kan beheren in een dossier. U kunt nog verder uitbreiden met subdossiers.

Deze velden invullen heeft als groot voordeel dat U een betere weergave krijgt van de investeringen, gegroepeerd per dossier of per subdossier.

#### Omschrijving bij afschrijvingen

*PYA neemt de tekst van het veld commentaar in het vorige scherm over. Indien gewenst kunt U dit wijzigen. Bij de afschrijvingen wordt deze omschrijving weergegeven.* 

#### Omschrijving bij herwaarderingen

*PYA neemt de tekst van het veld commentaar in het vorige scherm over. Indien gewenst kunt U dit wijzigen. Bij mogelijke herwaarderingen wordt deze omschrijving weergegeven.* 

#### Afschrijven vanaf datum 流

Een afschrijving wordt meestal gestart in het begin van het jaar. Onafgezien van de datum van de boeking, stelt PYA voor om de afschrijving te beginnen op de eerste datum van het volgende boekhoudjaar. Dit moet zo volgens de wetgeving.

Indien men afschrijft van de 5<sup>de</sup> van de maand van 30 dagen wordt voor de eerste maand 25/30 afgetrokken.

#### Desinvesteringsdatum

Dit is de datum tot wanneer afgeschreven mag worden. Indien een investeringselement niet meer afgeschreven moet worden, kan U hier ingeven vanaf welke datum er geen afschrijvingen meer mogen gebeuren. De residuwaarde dien U wel manueel weg te boeken. Voorbeelden zijn bij de verkoop van grond en een gebouw.

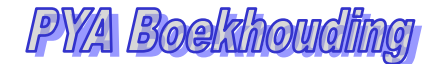

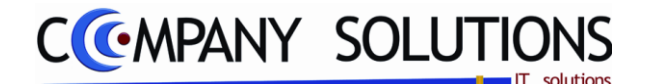

## Aantal jaren af te schrijven 🎊

Vul hier het aantal jaren in waarover de afschrijving wordt verdeeld. Dit veld moet U altijd invullen, ook bij maandelijkse of kwartaal afschrijvingen worden de bedragen op jaarbasis berekend met een afronding in de laatste maand of het laatste kwartaal.

# Methode afschrijven 🎊

Lineair/degressief/progressief (L-D-P) 之法

- Lineair(L) : De afschrijvingen worden gelijk verdeelt over de afschrijvingsperiode.
- Degressief(D) : De afschrijvingsbedragen verlagen maandelijks, in het begin zijn deze dus hoger dan op het einde. Ze worden niet gelijk verdeelt over de afschrijvingsperiode, maar zijn degressief. Als U 'D' (degressief) kiest schakelt PYA over op 'L' (Lineair) van zodra de residuwaarde kleiner wordt dan zou zijn bij Lineaire afschrijvingen.
- Progressief(P) : Wordt meestal gebruikt voor overheidsinstellingen. Hierbij verhogen de afschrijvingsbedragen maandelijks. In het begin is deze dus lager dan naar het einde toe.

#### Eindwaarde

Meestal is dit veld gelijk aan nul met uitzondering van immobiliën en leasing. De afschrijvingstabel moet daar rekening mee houden. . Voorbeelden niet gelijk aan nul is de verkoop van grond of van een gebouw.

#### Jaarlijkse progressie 🏹

In uitzonderlijke gevallen, voornamelijk bij overheidsinstellingen, wordt een progressieve afschrijving toegestaan. Indien U een progressieve afschrijving koos, moet U hier het percentage van de progressie inbrengen.

## Maandelijks afschrijven ? 🏻 🏠

✓ = Kies U voor de meest voor de hand liggende afschrijvingen, maandelijkse of per kwartaal. De maandelijkse of kwartaal bedragen worden wel op jaarbasis berekend met een afronding in de laatste maand of het laatste kwartaal.

 $\Box$  = PYA zal dan jaarlijks afschrijven. Dit kan een vertekend beeld van U boekhouding geven.

OPGELET: Nooit door elkaar gebruiken!

#### Herwaardering mee afschrijven

Niet actief.

#### Eindwaarde aftrekken van begin

Niet actief.

#### Automatisch berekenen afschrijvingstabel

Altijd actief.

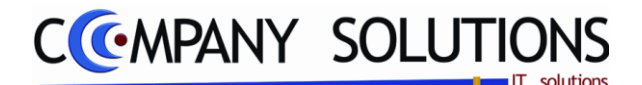

#### Kosten

- Kostenplaats : Dit veld moet U enkel invullen als U met analytische boekhouding werkt. Bepaal hier de kostenplaats waarop de kosten van de afschrijving weg geboekt moeten worden.
- Kostensoort : Dit veld moet U enkel invullen als U met analytische boekhouding werkt. Bepaal hier de kostensoort waarop de kosten van de afschrijving weg geboekt moeten worden..
- Rekeningnummer : Vul het grootboekrekeningnummer in, uit de 63-klasse waarop de kosten van de afschrijvingen moeten weg geboekt worden. Via F4 kom U in het overzicht en kan U kiezen uit de bestaande rekeningen.

#### Afschrijvingen: kosten & afschrijving

#### Herwaardering: opbrengst & herwaardering

#### Afschrijving: kosten & herwaardering

- Kostenplaats : Dit veld moet U enkel invullen als U met analytische boekhouding werkt. Bepaal hier de kostenplaats waarop de afschrijvingen & herwaarderingen zelf geboekt moeten worden.
- Kostensoort : Dit veld moet U enkel invullen als U met analytische boekhouding werkt. Bepaal hier de kostensoort waarop de afschrijvingen & herwaarderingen zelf geboekt moeten worden.
- Rekeningnummer : Vul het grootboekrekeningnummer in, uit de 2-klasse. Dit nummer begint meestal met de eerste cijfers van het rekeningnummer van de investering. Enkel achteraan met een 9, die aanduidt dat het over de afschrijvingen gaat. Op deze rekening worden de afschrijvingen geboekt. Via F4 kom U in het overzicht en kan U kiezen uit de bestaande rekeningen.

# K. Acties Investeringselement

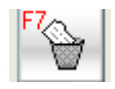

Verwijderen

Verwijderen van een Investeringselement. Investering is niet af te schrijven.

| Nog te                        | ven            | werken inve          | esteringsei | ementen    |          |             | U   |
|-------------------------------|----------------|----------------------|-------------|------------|----------|-------------|-----|
| <sup>‡</sup> Dgb <sub>⊙</sub> | <sup>‡</sup> Ъ | Document<br>Occument | 🕈 Datum 🔍   | 🕈 Bedrag 🔍 | Rekening | Omshrijving | ۵ 🖬 |
| A01                           | F              | 900558               | 18/05/09    | 1.608,75   | 230000   | 09.3403.F   | -   |
| A01                           | F              | 80866                | 31/07/08    | 750,00     | 240100   | KASSALADE   | VOC |

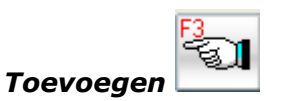

Toevoegen van een Afschrijvingselement.

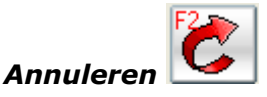

Annuleren van een Afschrijvingselement.

#### Afschrijvingstabel

De Afschrijvingstabel wordt hier automatisch gecreerd.

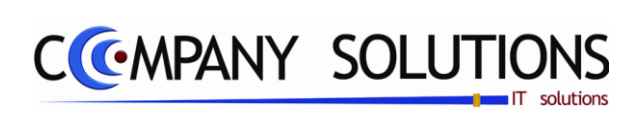

.

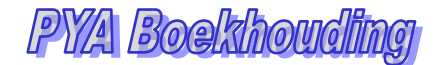

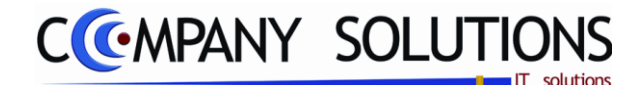

#### Basisprincipe

*Hier kunt U investeringselementen vanuit het aankoopdagboek selecteren waarvoor U nog geen afschrijvingsrecord selecteerde.* 

Afschrijvingen zijn in principe alle aankoop- of diverse boekingen die gebeuren op rekeningen van de klasse 20 tot 289 van de klasse investeringen (bepaald in P9430). In beheer boekhoudplan kun U echter ook andere rekeningen aanduiden als betrekking hebbend op een investeringselement (P1511). Indien een boeking gebeurd is op een investeringsrekening, zal PYA automatisch voorstellen om een afschrijvingsrecord te selecteren. U kunt N invullen en achteraf in dit programmaonderdeel PYA de nieuwe investeringselementen laten selecteren uit het aankoopjournaal.

*Om de reeds geselecteerde investeringen te wijzigen of investeringen uit afgesloten boekjaren te selecteren, gebruik U programma P3520.* 

*Om de ingevulde afschrijvingen onder programma P3510 en P3520 automatisch door te voeren in U Diverse dagboek P3130 vult U daar bij Type de 1 in voor afschrijvingen.* 

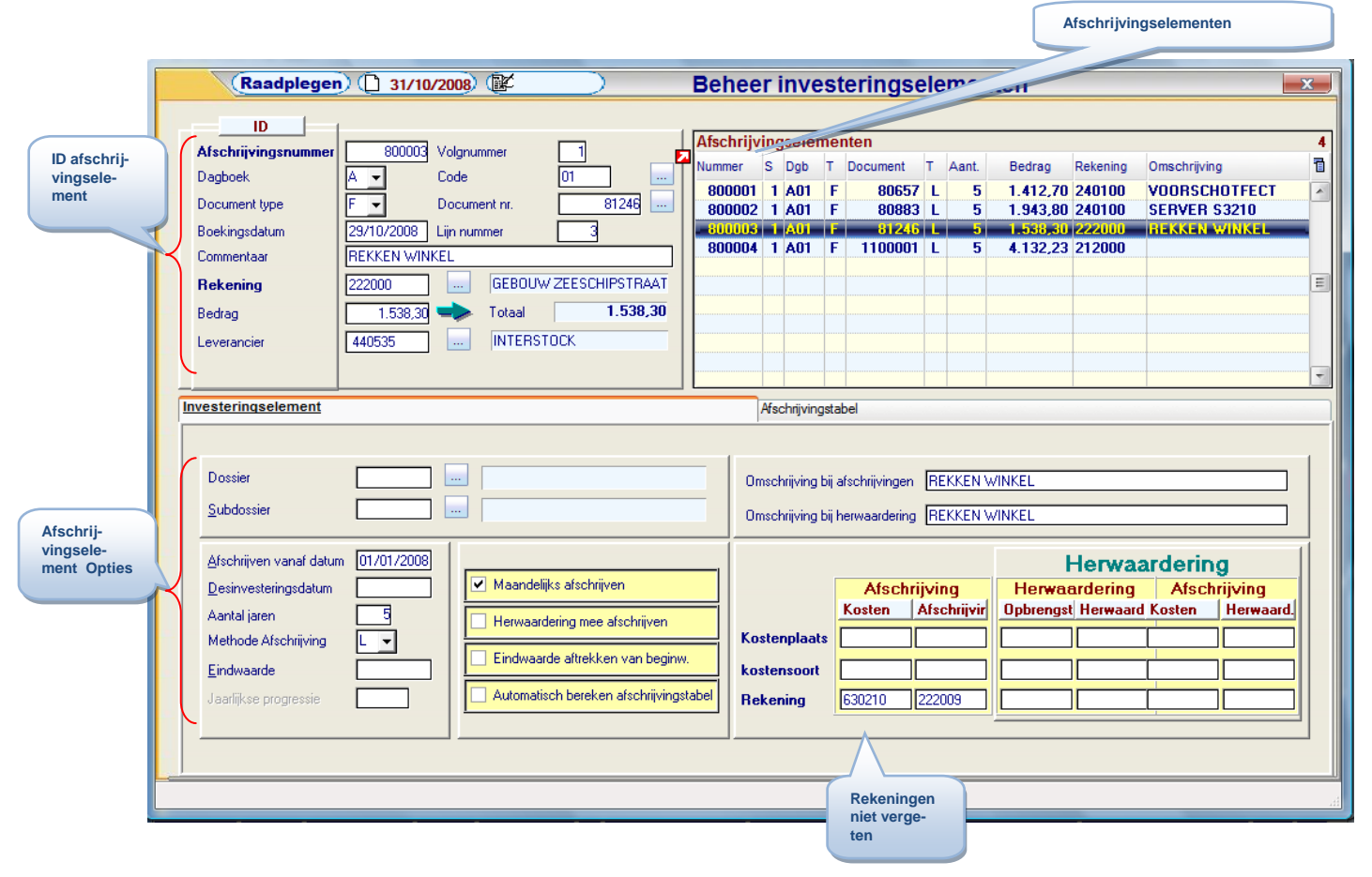

De verplicht in te vullen velden zijn gemarkeerd met 💢

# Documentspecificaties

#### Wijzigen.

Voor wijzigingen kies van een bestaand Afschrijvingselement:

- De ID gegevens worden ingevuld.
- Wijzig het commentaar. Vul het bedrag in.
- De Afschrijvingelement opties kan men wijzigen. Rekeningen altijd invullen !!

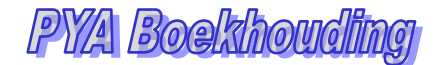

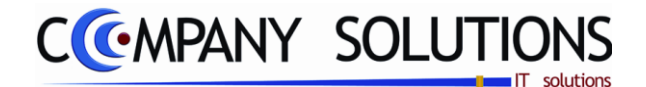

## A. ID afschrijvingselement

#### Afschrijfnummer 流

Bij het aanmaken van nieuwe investeringselementen, vult PYA automatisch het volgende nummer in. In het hulpprogramma P9430 Parameters Boekhouding staat het laatste afschrijvingsnummer.

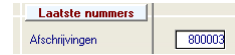

#### Volgnummer 🂢

Per afschrijvingsnummer kunnen meerdere investeringen (bijvoorbeeld verschillende facturen) samengebracht worden. Elk element krijgt dan een uniek volgnummer. Zo kunnen verschillende boekingen die betrekking hebben op de zelfde investering samengebracht worden onder één afschrijvingsnummer. Opgelet: om samen te brengen moet aan volgende voorwaarden voldaan zijn: Nieuwe investeringselementen, het zelfde afschrijvingsnummer en tegenboekingen op dezelfde rekening. PYA stelt hier automatisch 1 voor, dit kan gewijzigd worden.

# Dagboek (A/D)

Aangezien U via dit programma enkel records voorgesteld krijgt vanuit het aankoopdagboek, vult PYA de A in. Indien U investeringselementen van het Diverse dagboek wilt selecteren of indien U reeds bestaande afschrijvingsrecords wilt selecteren, kan U dit best doen in het Beheer van de investeringselementen P3520.

# Code 🂢

PYA neemt de code van het aankoopdagboek over uit de gekozen boeking.

# Document type (F/C) 🎊

Dit veld heeft betrekking op het aankoopdagboek. PYA neemt het type van het aankoopdagboek over uit de gekozen boeking. F voor Factuur en de C voor creditnota.

### Document nummer 🂢

PYA neemt het documentnummer over vanuit de geselecteerde boeking.

#### Boekingsdatum 流

PYA neemt de datum over waarop de aankoop in de boekhouding werd opgenomen.

#### Lijnnummer 🂢

Vul in dit veld het lijnnummer in waarop de boeking op de rekening van de 2-klasse werd opgenomen. U kunt dit veld bereiken met de pijltjesknoppen of door op de lijn te klikken met de muis.

#### Commentaar

Automatisch verschijnt de commentaar ingegeven in het aankoopdagboek of van het dagboek diverse verrichtingen. Dit is het eerste veld dat U bereikt via dit programmaonderdeel. Bovenstaande velden worden ingevuld met de gegevens vanuit de boeking. Deze tekst kan gewijzigd worden. Deze commentaar wordt overgenomen bij de jaarlijkse afschrijvingen of bij mogelijke herwaarderingen.

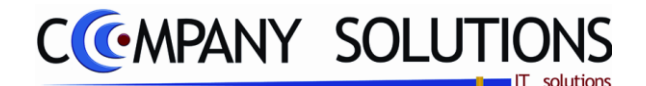

## Rekeningnummer 流

PYA neemt het rekeningnummer van de boeking over voor de afschrijving. OPGELET: In België is dit een rekening van de investeringsklasse van '20' tot '289'.

# Bedrag 💢 & totaal

PYA vul hier het bedrag in dat U op de rekening van de 2-klasse boekte. Op dit bedrag wordt de afschrijving berekend. Dit bedrag is het bedrag PER investeringselement.

Wanneer verschillende investeringselementen samengevoegd worden (meerdere volgnummers), wordt hier het totaalbedrag van de gehele investering weergegeven.

#### Leverancier

PYA vult hier de code van de leverancier in, die de goederen leverde. De naam van de leverancier wordt informatief weergegeven, deze kan hier niet gewijzigd worden.

## B. Detail Afschrijvingselement

#### Dossier & subdossier

In deze velden kan U de onderbouw van de afschrijvingsmodule ingeven, de interne codificatie van uw bedrijf. Hier kunt U een aantal investeringen die een logisch verband hebben, eventueel met verschillende afschrijvingsdata groeperen. Dit kan U boekhouding lichter maken, omdat U bepaalde aparte investeringen samen kan beheren in een dossier. U kunt nog verder uitbreiden met subdossiers.

Deze velden invullen heeft als groot voordeel dat U een betere weergave krijgt van de investeringen, gegroepeerd per dossier of per subdossier.

#### Omschrijving bij afschrijvingen

*PYA neemt de tekst van het veld commentaar in het vorige scherm over. Indien gewenst kunt U dit wijzigen. Bij de afschrijvingen wordt deze omschrijving weergegeven.* 

#### Omschrijving bij herwaarderingen

*PYA neemt de tekst van het veld commentaar in het vorige scherm over. Indien gewenst kunt U dit wijzigen. Bij mogelijke herwaarderingen wordt deze omschrijving weergegeven.* 

#### Afschrijven vanaf datum 流

Een afschrijving wordt meestal gestart in het begin van het jaar. Onafgezien van de datum van de boeking, stelt PYA voor om de afschrijving te beginnen op de eerste datum van het volgende boekhoudjaar. Dit moet zo volgens de wetgeving.

Indien men afschrijft van de 5<sup>de</sup> van de maand van 30 dagen wordt voor de eerste maand 25/30 afgetrokken.

#### Desinvesteringsdatum

Dit is de datum tot wanneer afgeschreven mag worden. Indien een investeringselement niet meer afgeschreven moet worden, kan U hier ingeven vanaf welke datum er geen afschrijvingen meer mogen gebeuren. De residuwaarde dien U wel manueel weg te boeken. Voorbeelden zijn bij de verkoop van grond en een gebouw.

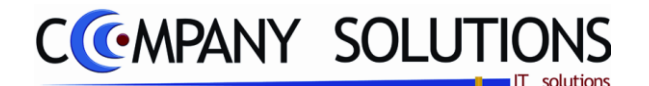

## Aantal jaren af te schrijven 🂢

Vul hier het aantal jaren in waarover de afschrijving wordt verdeeld. Dit veld moet U altijd invullen, ook bij maandelijkse of kwartaal afschrijvingen worden de bedragen op jaarbasis berekend met een afronding in de laatste maand of het laatste kwartaal.

# Methode afschrijven 🍂

Lineair/degressief/progressief (L-D-P) 之途

- Lineair(L) : De afschrijvingen worden gelijk verdeelt over de afschrijvingsperiode.
- Degressief(D) : De afschrijvingsbedragen verlagen maandelijks, in het begin zijn deze dus hoger dan op het einde. Ze worden niet gelijk verdeelt over de afschrijvingsperiode, maar zijn degressief. Als U 'D' (degressief) kiest schakelt PYA over op 'L' (Lineair) van zodra de residuwaarde kleiner wordt dan zou zijn bij Lineaire afschrijvingen.
- Progressief(P) : Wordt meestal gebruikt voor overheidsinstellingen. Hierbij verhogen de afschrijvingsbedragen maandelijks. In het begin is deze dus lager dan naar het einde toe.

#### Eindwaarde

Meestal is dit veld gelijk aan nul met uitzondering van immobiliën en leasing. De afschrijvingstabel moet daar rekening mee houden. Voorbeelden niet gelijk aan nul is de verkoop van grond of van een gebouw.

#### Jaarlijkse progressie 🏹

In uitzonderlijke gevallen, voornamelijk bij overheidsinstellingen, wordt een progressieve afschrijving toegestaan. Indien U een progressieve afschrijving koos, moet U hier het percentage van de progressie inbrengen.

## Maandelijks afschrijven ? 🏻 🏠

✓ = Kies U voor de meest voor de hand liggende afschrijvingen, maandelijkse of per kwartaal. De maandelijkse of kwartaal bedragen worden wel op jaarbasis berekend met een afronding in de laatste maand of het laatste kwartaal.

 $\Box$  = PYA zal dan jaarlijks afschrijven. Dit kan een vertekend beeld van U boekhouding geven.

OPGELET: Nooit door elkaar gebruiken!

#### Herwaardering mee afschrijven 🖄

Image: Automatische afschrijving.

 $\Box$  = Investeringen worden geherwaardeerd om de residuwaarde manueel weg te boeken.

# Eindwaarde aftrekken van begin 🖄

■ Werken met restwaarde. PYA houdt dan rekening met deze restwaarde om de afschrijvingen over een periode te bepalen. Indien u dit veld aanvinkt, zijn uw periodieke afschrijvingen kleiner dan wanneer u geen restwaarde in rekening neemt.

= Werken zonder restwaarde.

PY/A BORKhOUG

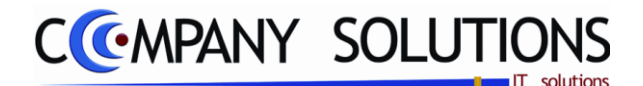

# Automatisch berekenen afschrijvingstabel 🖄

I laat PYA de berekeningen van de afschrijvingstabel uitvoeren.

 $\Box$  = U moet de tabel manueel ingeven..

Indien U in de afschrijvingstabel wijzigingen doorvoerde en U wenst deze teniet te doen, kan U hier terug  $\checkmark$  invullen. PYA stelt de afschrijvingstabel opnieuw samen.

#### Kosten

- Kostenplaats : Dit veld moet U enkel invullen als U met analytische boekhouding werkt. Bepaal hier de kostenplaats waarop de kosten van de afschrijving weg geboekt moeten worden.
- Kostensoort : Dit veld moet U enkel invullen als U met analytische boekhouding werkt. Bepaal hier de kostensoort waarop de kosten van de afschrijving weg geboekt moeten worden..
- Rekeningnummer : Vul het grootboekrekeningnummer in, uit de 63-klasse waarop de kosten van de afschrijvingen moeten weg geboekt worden. Via F4 kom U in het overzicht en kan U kiezen uit de bestaande rekeningen.

#### Afschrijvingen: kosten & afschrijving

#### Herwaardering: opbrengst & herwaardering

#### Afschrijving: kosten & herwaardering

- Kostenplaats : Dit veld moet U enkel invullen als U met analytische boekhouding werkt. Bepaal hier de kostenplaats waarop de afschrijvingen & herwaarderingen zelf geboekt moeten worden.
- Kostensoort : Dit veld moet U enkel invullen als U met analytische boekhouding werkt. Bepaal hier de kostensoort waarop de afschrijvingen & herwaarderingen zelf geboekt moeten worden.
- Rekeningnummer : Vul het grootboekrekeningnummer in, uit de 2-klasse. Dit nummer begint meestal met de eerste cijfers van het rekeningnummer van de investering. Enkel achteraan met een 9, die aanduidt dat het over de afschrijvingen gaat. Op deze rekening worden de afschrijvingen geboekt. Via F4 kom U in het overzicht en kan U kiezen uit de bestaande rekeningen.

| vesteringselement |              |               | Afschrijv        | ingstabel  |            |                                   |
|-------------------|--------------|---------------|------------------|------------|------------|-----------------------------------|
|                   | Afschrijving | Herwaardering | Afschr.herwaard. | Boekwaarde |            | Kalenderiaar                      |
| Januari           | 25,64        |               |                  | 1.512,66 L | ☐ Verwerkt | 2008                              |
| Februari          | 25,64        |               |                  | 1.487,02 L | □ Verwerkt | Parakanan Parakanan               |
| Maart             | 25,64        |               |                  | 1.461,38 L | Verwerkt   |                                   |
| April             | 25,64        |               |                  | 1.435,74 L | Verwerkt   | Maandelijks afschrijven           |
| Mei               | 25,64        |               |                  | 1.410,10 L | Verwerkt   | 📕 Herwaardering mee afschrijven   |
| Juni              | 25,64        |               |                  | 1.384,46 L | Verwerkt   | 🦳 🔲 Eindwaarde aftrekken van begi |
| Juli              | 25,64        |               |                  | 1.358,82 L | Verwerkt   | Afeobriiven vanaf datum 01/01/2   |
| Augustus          | 25,64        |               |                  | 1.333,18 L | Verwerkt   | Desinvesteringsdatum              |
| September         | 25,64        |               |                  | 1.307,54 L | Verwerkt   | Aantal jaren 5                    |
| October           | 25,64        |               |                  | 1.281,90 L | ☐ Verwerkt | Methode Afschriiving              |
| November          | 25,64        |               |                  | 1.256,26 L | Verwerkt   | Findwaarde                        |
| December          | 25,62        |               |                  | 1.230,64 L | Verwerkt   |                                   |

# C. Afschrijvingstabel

Als U automatisch berekenen afschrijvingstabel koos, wordt nu de afschrijvingstabel gegenereerd. (Deze vindt U terug op het tweede tabblad) Om het beheer te bereiken van de afschrijvingstabel kan U F6 voor wijzigen indrukken.

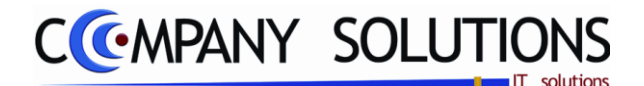

# **OPGELET.** De automatische berekening is nu teniet gedaan, bij een eventuele wijziging moet U de verdere berekeningen manueel uitvoeren.

Indien U in U afschrijvingstabel wijzigingen doorvoerde en U wenst deze teniet te doen, kan U hier terug *invullen in het veld automatisch berekenen. PYA gaat opnieuw de* afschrijvingstabel samenstellen.

#### Kalenderjaar

Met de pijltjes kan U verspringen tussen de verschillende afschrijvingsjaren.

#### Afschrijving

PYA vult hier het bedrag van de maandelijkse afschrijving in. Een mogelijk verschil ontstaan bij de deling door het aantal maanden, wordt met de laatste maand verrekend. Zodat het bedrag af te schrijven per jaar correct blijft.

#### Herwaardering

Hier kunt U de herwaarderingswaarde invullen.

#### Afschr. herwaard.

Als U koos voor automatische afschrijving van de herwaarderingswaarde, zal PYA automatisch de bedragen berekenen.

#### Boekwaarde

De resterende boekwaarde wordt getoond.

#### Afschrijvingsmethode

In deze kolom staat weergegeven volgens welke methode er afgeschreven wordt. De mogelijkheden zijn "L": lineair, "D": Degressief of "P": Progressief. Deze velden kunnen niet gewijzigd worden.

#### Verwerkt

Image: De Afschrijving is reeds geboekt.

 $\Box$  = De afschrijving nog niet uitgevoerd.

Indien U bijvoorbeeld overschakelt van pakket kan het zijn dat er reeds een aantal maanden werden afgeschreven in U vorige pakket, deze kan U dan manueel op zetten.

Maandelijkse afschrijving - Herwaardering mee afschrijven - Eindwaarde aftrekken van begin - Afschrijven vanaf datum – Deïnvesteringsdatum - Aantal jaren – Methode – Eindwaarde - Jaarlijkse progressie.

Deze velden zijn informatief weergegeven, en kunnen in eerste instantie niet gewijzigd worden.

Indien u wenst, kan u deze wijzigen door op de F6 functietoets te duwen.

# **OPGELET.** De automatische berekening is nu teniet gedaan, bij een eventuele wijziging moet U de verdere berekeningen manueel uitvoeren.

Indien U in U afschrijvingstabel wijzigingen doorvoerde en U wenst deze teniet te doen, kan U hier terug 🗹 invullen in het veld automatisch berekenen. PYA gaat opnieuw de afschrijvingstabel samenstellen.

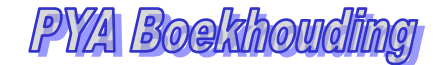

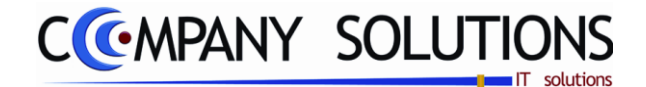

# Lijst afschrijvingselementen (P3530)

#### Basisprincipe

In dit programmaonderdeel krijg U in een lijst een overzicht per afschrijvingselement. U kunt ook een afdruk vragen van een bepaalde momentopname. U wilt de afschrijvingen raadplegen hoe ze waren op een bepaalde dag in het verleden of hoe ze zullen zijn in de toekomst. Dit kan U helpen om een beter overzicht te krijgen.

De verplicht in te vullen velden zijn gemarkeerd met  $\overleftarrow{\sum}$ 

|                                                      | Lijst afschrijvingselementen                                                                                                    |
|------------------------------------------------------|----------------------------------------------------------------------------------------------------|
| Sorteer-<br>criteria                                 | Sorteercriterium  Afschrijvingsnummer  Afschrijvingsrekening  Afschrijvingsrekening  Dossier  Per dossier geeft                                                                                                    |
| selectiecriteria                                     | Selectiecriteria                                                                                                    |
|                                                      | Van afschrijvingselement       Image: Construction of the second second se |
| Afschrijvings-<br>datum Toe-<br>komst of<br>verleden | Afschrijvingsdatum 01/04/2011 Afdrukken analytische rekeningen                                                                                                    |
|                                                      | Standaard printer Samsung ML-2850 PCL6 ==> <default printer=""></default>                                                                                                    |
|                                                      | Printer                                                                                                    |

# Lijst afschrijvingselementen (P3530)

# Rapportspecificaties

# A. Selectie

### Sorteercriterium

U bepaalt welk sortering wordt gevolgd:

- Afschrijvingsnummer (1) : De lijst wordt gesorteerd volgens afschrijvingsnummer.
- Investeringsrekening (2) : De lijst wordt gesorteerd volgens investeringsrekening.
- Afschrijvingsrekening (3) : De lijst wordt gesorteerd volgens afschrijvingsrekening.
- Dossier (4) : De lijst wordt gesorteerd volgens dossier.

# Van afschrijvingsnummer ... Tot afschrijvingsnummer ... X Actief bij (1)

Indien U in het vorige veld een afdruk kiest volgens afschrijvingsnummer, kom U in deze velden. Geef in deze velden het nummer van het afschrijvingselement in waarmee PYA de afdruk moet starten en afsluiten. Via F4 kom U ook in het overzicht en kan U een selectie maken. Indien U dit veld blanco laat, start PYA automatisch bij het eerste of laatste afschrijvingsnummer.

# Van rekeningnummer ... Tot rekeningnummer ... 2 Actief bij (2,3)

Indien U in kiest voor een afdruk volgens investerings- of afschrijvingsrekening, kom U in deze velden. Geef in deze velden het nummer van de rekening in waarmee PYA de afdruk moet starten of afsluiten. Via F4 kom U ook in het overzicht en kan U een selectie maken. Indien U deze velden blanco laat, start PYA automatisch bij het eerste of laatste afschrijvingsnummer.

# Van dossier ... Tot dossier ... X Actief bij (4)

Indien U kiest voor een afdruk volgens dossier, kom U in deze velden. Geef in deze velden het dossier in waarmee PYA de afdruk moet starten of afsluiten. Via F4 kom U ook in het overzicht en kan U een selectie maken. Indien U deze velden blanco laat, start PYA automatisch bij het eerste en laatste dossier. Opvragen per dossier geeft een analytische toets aan u investeringen.

# Afschrijvingsdatum 🖄

U kunt ook een afdruk vragen van een bepaalde momentopname. U wilt de afschrijvingen raadplegen hoe ze waren op een bepaalde dag in het verleden of hoe ze zullen zijn in de toekomst. Dit kan U helpen om een beter overzicht te krijgen. Het geeft de mogelijkheid om simulaties uit te voeren. Vul hier de gewenste datum in. Automatisch stelt PYA de systeemdatum voor.

# B. Resultaat

|        |       |          | F         | irma          |            |          |      |      |         |        |             |          |        |             |          |            | D           | ATUM      | 01/04/2011 |
|--------|-------|----------|-----------|---------------|------------|----------|------|------|---------|--------|-------------|----------|--------|-------------|----------|------------|-------------|-----------|------------|
|        |       |          |           |               |            |          |      |      |         |        |             |          |        | _           |          |            |             |           |            |
|        |       |          |           | AFSCH         | RIJVIN     | G        | 5LI, | JST  | VOL     | GEN:   | SAFS        | CHRI     | JVING  | SNUN        | IMER     |            |             |           |            |
|        |       |          |           |               |            |          |      |      |         | Pakan  | ing stechr  | koatan   | Paka   | n ing afach | ribing   | Afe        | chriivinged | atum 01/0 | 1/2011     |
|        |       |          |           |               |            | <u> </u> | -    |      |         | ILENCI | ing aiscin. | KUSICII  | INCKC  | Ting alson  | njving   |            | chingvingsu |           | 4/2011     |
| Nummer | Doc.  | Rekening | Aank.dat. | Omschrijving  | Aank.prijs | L/D      | Md   | %    | Periode | Plaats | Soort       | Rekening | Plaats | Soort       | Rekening | Vorig jaar | Jaarafschr. | Cumul     | Residu     |
| 800001 | 80657 | 240100   | 23/05/08  | VOORSCHOTFECT | 1.412,70   | L        | Ŷ    | 20,0 | 60/40   |        |             | 630000   |        |             | 240109   | 847,62     | 94,20       | 941,82    | 470,88     |
| 800002 | 80883 | 240100   | 31/07/08  | SERVER S3210  | 1.943,80   | L        | V    | 20,0 | 60,40   |        |             | 630000   |        |             | 240109   | 1.166,28   | 129,60      | 1.295,88  | 647,92     |
| 800003 | 81246 | 222000   | 29/10/08  | REKKENWINKEL  | 1.538,30   | L        | Ý    | 20,0 | 60,40   |        |             | 630210   |        |             | 222009   | 898,34     | 102,56      | 1.000,90  | 537,40     |
|        |       |          |           |               | 4.894,80   |          |      |      |         |        |             |          |        |             |          | 2.912,24   | 326,36      | 3.238,60  | 1.656,20   |

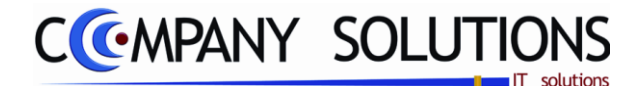

# Volledige afschrijvingstabel per investering (P3540)

#### Basisprincipe

In dit programmaonderdeel krijgt U een afdruk van U afschrijvingstabel per jaar weergegeven.

De verplicht in te vullen velden zijn gemarkeerd met 💢

| -                | ×                                                                   |
|------------------|---------------------------------------------------------------------|
| selectiecriteria | Selectiecriteria       Van afschrijvingselement        tot          |
|                  | Stand. printer Samsung ML-2850 PCL6 ==> <defau td="" 🗸<=""></defau> |
|                  | Printer                                                             |

# Rapportspecificaties

# A. Selectie

# Van afschrijvingselement ... Tot afschrijvingselelment ...

Geef in deze velden het nummer van het afschrijvingselement in waarmee PYA de afdruk moet starten en afsluiten. Via F4 kom U ook in het overzicht en kan U een selectie maken. Indien U dit veld blanco laat, start PYA automatisch bij het eerste of laatste afschrijvingsnummer.

# B. Resultaat

|               |         | Firma      |                 | DA             | TUM 01/04/2011 |
|---------------|---------|------------|-----------------|----------------|----------------|
|               |         | AF         | SCHRIJVINGS     | TABEL          |                |
| Factuur       | 80657 2 | 23/05/2008 | 3 Aankoopprijs  | 1412,70 Levera | ncier 440523   |
| Nummer        | Ja      | ar L/D     | Afschrijving    | Cumul          | Residu         |
| 1             | 20      | 08 L       | 282,54          | 282,54         | 1.130,16       |
| 2             | 20      | 09 L       | 282,54          | 565,08         | 847,62         |
| 3             | 20      | 10 L       | 282,54          | 847,62         | 565,08         |
| 4             | 20      | 11 L       | 282,54          | 1.130,16       | 282,54         |
| 5             | 20      | 12 L       | 282,54          | 1.412,70       |                |
| Afschrijvings | nummer  | 80000      | 1 VOORSCHOTFECT |                | L 20,00        |

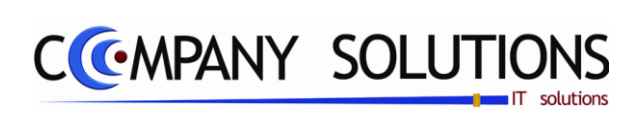

.

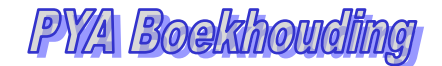

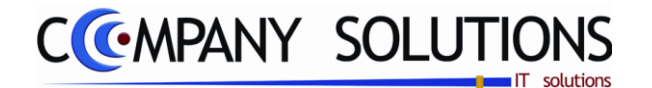

# Samenvatting investering/afschrijving per jaar (P3550)

#### Basisprincipe

In dit programmaonderdeel kan U per jaar een totale samenvatting afdrukken van U investeringselementen.

De verplicht in te vullen velden zijn gemarkeerd met  $\overleftrightarrow$ 

|                  | Lijst samenvattende investeringstabel pe                    | rjaar 🔀          |
|------------------|-------------------------------------------------------------|------------------|
| selectiecriteria | Selectiecriteria       Van jaar     2005       tot     2013 | ©.               |
| =                | Stand. printer Samsung ML-2850 PCL6 ==> <                   | Default Printe 💌 |

# Rapportspecificaties

# A. Selectie

Van jaar ... Tot jaar ...

Geef in deze velden het jaartal waarmee PYA de afdruk moet starten en afsluiten.

# B. Resultaat

|      |              | Firn           | na:      |              |                  |           |              | DATUM           | 01/04/2011 |
|------|--------------|----------------|----------|--------------|------------------|-----------|--------------|-----------------|------------|
|      |              | SAI            |          | TENDE        | INVEST           |           | TABEL        |                 |            |
|      |              | Vorig toestand |          | Mut          | aties van het ja | ar        |              | Nieuwe toestand | 1          |
| Jaar | Aanschaffing | Afschrijving   | Residu   | Aanschaffing | Afschrijving     | Residu    | Aanschaffing | Afschrijving    | Residu     |
| 2008 |              |                |          | 4.894,80     | 954,32           | 3.940,48  | 4.894,80     | 954,32          | 3.940,48   |
| 2009 | 4.894,80     | 954,32         | 3.940,48 |              | 1.805,41         | -1.805,41 | 4.894,80     | 2.759,73        | 2.135,07   |
| 2010 | 4.894,80     | 2.759,73       | 2.135,07 |              | 1.805,41         | -1.805,41 | 4.894,80     | 4.565,14        | 329,66     |
| 2011 | 4.894,80     | 4.565,14       | 329,66   | 4.132,23     | 1.805,41         | 2.326,82  | 9.027,03     | 6.370,55        | 2.656,48   |
| 2012 | 9.027,03     | 6.370,55       | 2.656,48 |              | 1.805,41         | -1.805,41 | 9.027,03     | 8.175,96        | 851,07     |
| 2013 | 9.027,03     | 8.175,96       | 851,07   |              | 413,43           | -413,43   | 9.027,03     | 8.589,39        | 437,64     |
|      |              |                |          |              |                  |           |              |                 |            |

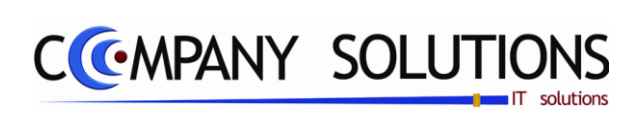

.

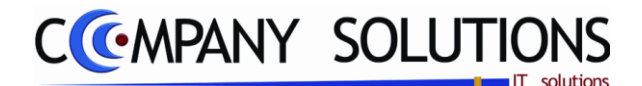

# Afdrukken investeringfiche (P3560)

#### Basisprincipe

In dit programmaonderdeel kan U de investeringselementen afdrukken. Deze afdruk is een wettelijke verplichting per jaar. De afdruk geeft U een overzicht van alle elementen die geselecteerd werden als investering met vermelding van volgnummer, datum van de factuur, factuurnummer, omschrijving, leverancier en het aankoopbedrag. Onderaan worden de bedragen getotaliseerd.

De verplicht in te vullen velden zijn gemarkeerd met  $\overleftarrow{\sum}$ 

|                  |                  | Afdrukken            | fiche investerin                                                  | igen 🔀       |
|------------------|------------------|----------------------|-------------------------------------------------------------------|--------------|
| selectiecriteria | Selectiecriteria | 01/01/2008 tot       | 31/12/2009                                                        | 8            |
|                  |                  | Stand. printer Samsu | ng ML-2850 PCL6 ==> <defa< td=""><td>ult Printer&gt;</td></defa<> | ult Printer> |
|                  |                  | A ( - 1 - 2          | Printer                                                           |              |

# Rapportspecificaties

# A. Selectie

#### Van datum ... Tot datum ....

PYA stelt automatisch de eerste of laatste datum van het huidige jaar voor, maar dit kan gewijzigd worden.

# B. Resultaat

|         |            | Firma         |               |            | DATUM            | 01/04/2011   |  |  |  |  |  |  |  |  |  |
|---------|------------|---------------|---------------|------------|------------------|--------------|--|--|--|--|--|--|--|--|--|
|         |            |               |               |            |                  |              |  |  |  |  |  |  |  |  |  |
| Periode | 01/01/2008 | tot 31/12/200 | 9             |            |                  |              |  |  |  |  |  |  |  |  |  |
| Nummer  | Datum      | Document      | Omschrijving  | Leverancie | er               | Aankoopprijs |  |  |  |  |  |  |  |  |  |
| 1       | 23/05/2008 | 80.657        | VOORSCHOTFECT | COMPAN     | Y SOLUTIONS BVBA | 1.412,70     |  |  |  |  |  |  |  |  |  |
|         |            | _             |               | 2140       | BORGERHOUT       |              |  |  |  |  |  |  |  |  |  |
| 2       | 31/07/2008 | 80.883        | SERVER S3210  | OSD CON    | IPUTERS          | 1.943,80     |  |  |  |  |  |  |  |  |  |
|         |            |               |               | 9940       | EVERGEM          |              |  |  |  |  |  |  |  |  |  |
| 3       | 29/10/2008 | 81.246        | REKKEN WINKEL | INTERST    | DCK              | 1.538,30     |  |  |  |  |  |  |  |  |  |
|         |            |               |               | 9600       | RONSE            |              |  |  |  |  |  |  |  |  |  |
|         |            |               |               | -          | Totaal           | 4.894,80     |  |  |  |  |  |  |  |  |  |

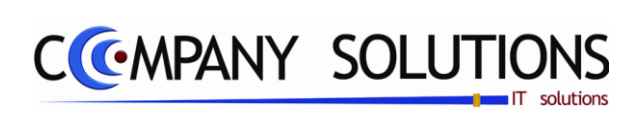

.

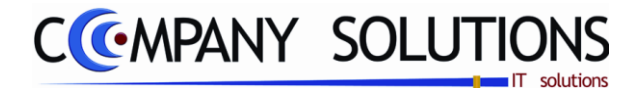

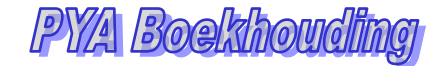

# Raadplegen afschrijvingen op scherm (P3570)

#### Basisprincipe

*In dit programmaonderdeel kan U de gegevens van de investeringselementen raadplegen op U scherm. Dit geeft de huidige momentopname weer van U investeringselementen.* 

De verplicht in te vullen velden zijn gemarkeerd met  $\stackrel{}{\longrightarrow}$ 

| lementen | Z | oeken                       | volge   | ens r             | umn    | ner  |                    |                |                                        | 80000                      | 1           | tot datum 01.                 | /04/2011 | ]      |                |                |                                  |                                  |                            |                              |
|----------|---|-----------------------------|---------|-------------------|--------|------|--------------------|----------------|----------------------------------------|----------------------------|-------------|-------------------------------|----------|--------|----------------|----------------|----------------------------------|----------------------------------|----------------------------|------------------------------|
| E        |   | verzich<br>Iummer<br>300001 | t<br>sc | Dgb               | T      | Do   | cum<br>806         | ent<br>57      | Aank.datum                             | Reken                      | ning<br>I   | Omschrijving                  | M        | T      | Aant.          | Afsch          | Aankp. prijs                     | Cumul<br>941,82                  | Afschrijving<br>94,20      | Residu<br>470,88             |
|          |   | 300002<br>300003<br>300004  | 1/1/    | 401<br>401<br>401 | F<br>F | 1    | 808<br>812<br>1000 | 83<br>46<br>01 | 31/07/2008<br>29/10/2008<br>10/03/2011 | 240100<br>222000<br>212000 | D<br>D<br>D | SERVER S3210<br>REKKEN WINKEL |          | L<br>L | 60<br>60<br>60 | 40<br>40<br>28 | 1.943,80<br>1.538,30<br>4.132,23 | 1.295,88<br>1.000,90<br>1.928,38 | 129,60<br>102,56<br>275,48 | 647,92<br>537,40<br>2.203,85 |
|          |   |                             |         |                   |        |      |                    |                |                                        |                            |             |                               |          |        | invest         | eringe         | elementen                        |                                  |                            |                              |
|          |   |                             |         |                   |        |      |                    |                |                                        |                            |             |                               |          |        |                |                |                                  |                                  |                            |                              |
|          |   |                             |         |                   |        |      |                    |                |                                        |                            |             |                               |          |        |                |                |                                  |                                  |                            |                              |
|          |   |                             | Doc     | ume               | nt v   | an i | inve               | stei           | ringelement                            |                            |             |                               |          |        |                |                |                                  |                                  |                            |                              |
|          | N | r. 44                       | 0523    |                   | Na     | am   | СС                 | IMP.           | ANY SOLUTIO                            | NS BVBA                    | ,<br>,      | Omschr. KANTOORM              | ACHINES  | ;      |                |                | 9.027,03                         | 5.166,98                         | 601,84                     | 3.860,05                     |

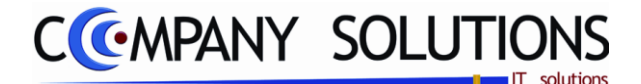

# Raadplegen afschrijvingen op scherm (P3570)

# Rapportspecificaties

## A. Hoofdding

#### Opzoeken volgens nummer ...

Als U een detail wenst vanaf een bepaald afschrijvingsnummer, vult U het nummer in waarmee PYA de weergave moet starten. Via F4 kom U in het overzicht en kan U een keuze maken.

#### Opzoeken volgens document ...

Als U detail wenst vanaf een bepaald (dossier) document, vult U het (dossier) document in waarmee PYA de weergave moet starten. Via F4 kom U in het overzicht en kan U een keuze maken.

#### Opzoeken volgens rekening ...

Als U detail wenst vanaf een bepaalde rekening, vult U het nummer in waarmee PYA de weergave moet starten. Via F4 kom U in het overzicht en kan U een keuze maken.

#### U KUNT TUSSEN DEZE VERSCHILLENDE ZOEKMETHODEN KIEZEN DOOR OP DE RESPECTIEVELIJKE KOLOMHOOFDING TE KLIKKEN.

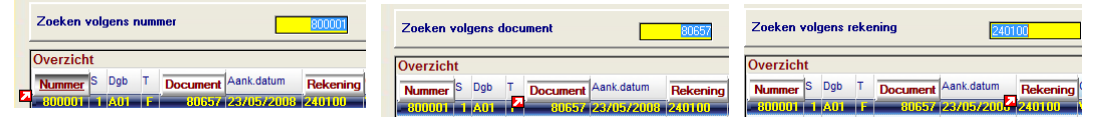

#### Tot datum ...

Vul hier de datum in die als maximumdatum geld in uw zoekopdracht.

#### B. Detail

Lijn ...

- Nummer : De nummers van de afschrijvingsrecords worden weergegeven.
- *S*(*ubnummer*) : Het subnummer binnen het afschrijvingsrecord, van het investeringselement
- Dgb (Dagboek) : Geeft weer in welk dagboek de afschrijving opgenomen werd.
- *T*(*ype*) : Wanneer het een afschrijving van een factuur "f" of een creditnota "c" betreft, wordt dit hier weegegeven.
- Document : In deze kolom worden de documentnummers weergegeven.
- *Aank(oop) datum : Aankoopdatum van de investering.*
- *Rekening : Hier wordt weergegeven over welke investerings- of afschrijvingsrekening de afschrijvingsrecords geboekt worden.*
- Omschrijving : Omschrijving van het af te schrijven element.
- *M* :*Maandelijks* ( $\sqrt{}$ ) of Jaarlijks () afschrijven van het investeringsgoed.
- Type : PYA geeft weer volgens welk type (Degressief "D" of Lineair "L" of Progressief "P") de afschrijvingsrecords lopen.
- Aant(al) : Aantal reeds afgeschreven.

PYA Boekhoudii

CCMPANY SOLUTIONS

# Raadplegen afschrijvingen op scherm (P3570)

- Afs (aantal afgeschreven periodes) : Hier wordt het aantal reeds afgeschreven periodes (in maanden of jaren, afhankelijk van 9.) weergegeven.
- Aankoopprijs : In deze kolom worden de aanschafwaarden van de investeringselementen weergegeven.
- Herwaard. : In deze kolom worden de herwaarderingswaarden van de investeringselementen weergegeven.
- Cumul : Cumulatieve afgeschreven waarde
- Afschrijving : In deze kolom worden de afschrijvingen getotaliseerd per investeringselement.
- Residu : In deze kolom worden de residuwaarden van de investeringselementen weergegeven.

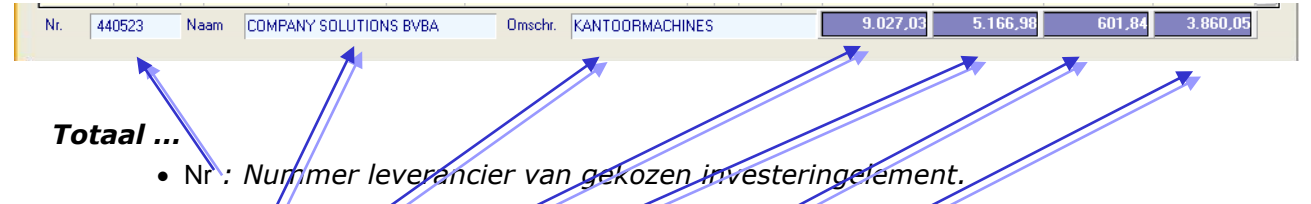

- Naam Naam leverancier van gekozen investeringselement.
- Omschrijving : Omschrijving aankooprekening van gekozen investeringselement.
- Aankoopprijs : Totaal van alle aanschafwaarden van alle investeringselementen.
- Cumul : Totaal van Cumulatieve afgeschreven waarde van alle investeringselementen
- Afschrijving . Totaal van de afschrijvingen getotaliseerd van alle investeringselement.
- Residu : Totaal van de residuwaarden van alle investeringselementen wordt weergegeven.

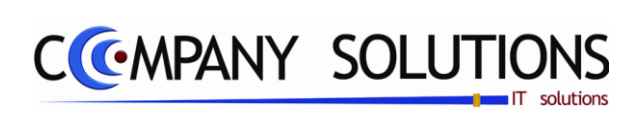

.

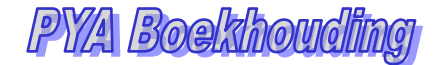

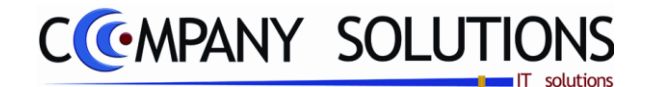

# Beheer dossiers en subdossiers (P3580)

#### Basisprincipe

In dit programmaonderdeel kan U dossiers en subdossiers beheren. Dit programmaonderdeel bereik U ook op elk veld waar U een dossiercode moet ingeven, met de functie F3 of F6. Het doel om een analytische toets te geven aan al u investeringen. Voorbeeld en zijn investeringen i.v.m. gebouwen samen te voegen.

De verplicht in te vullen velden zijn gemarkeerd met 🕮

|                       | Raadplegen ( ) 😰 Investeringen: beheer dossiers en subdossiers |                                            |         |                      |         |   |  |
|-----------------------|----------------------------------------------------------------|--------------------------------------------|---------|----------------------|---------|---|--|
|                       | - ID                                                           | Dossier/Subdossier<br>Dossier C Subdossier | Dossier | icht<br>Omschrijving | Nota    | 2 |  |
| Dossier of subdossier | Dossier<br>Omschrijving<br>Nota                                | INFORM INFORMATICA                         |         |                      | Alle mi |   |  |
|                       |                                                                |                                            | ·       | Dossiers             |         |   |  |
|                       |                                                                |                                            |         |                      |         |   |  |

# Beheerspecificaties

## A. Velden

# Dossier/ subdossier 💢

U kiest of het beheer van dossiers of subdossiers wil bereiken.

# Subdossier/dossier nummer 🖄

Geef hier het nummer of code in van het dossier of subdossier.

#### Omschrijving

Vul hier de omschrijving van het dossier of subdossier in.

#### Nota

Hier hebt U enkele vrije lijnen om eventuele commentaar toe te voegen.

#### Voorbeelden

Dossier Informatica – Subdossiers Hardware en Software Dossier Gebouwen – Subdossiers Antwerpen en Brussel

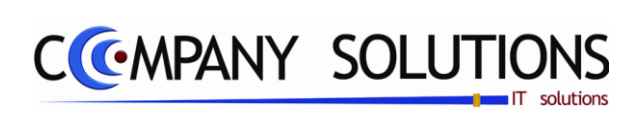

.

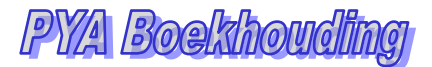

# CCMPANY SOLUTIONS

# Boekhouding – Budgetten

| P 3610 | Beheer budgetten        | 249 |
|--------|-------------------------|-----|
| Р 3620 | Afdrukken budgetlijst   | 253 |
| P 3630 | Afdrukken budgetanalyse | 255 |

| Power Your Administration |          |                                                   |             |           |            |               |   |                |
|---------------------------|----------|---------------------------------------------------|-------------|-----------|------------|---------------|---|----------------|
|                           |          |                                                   |             |           |            |               |   |                |
|                           |          |                                                   |             | BUDGETTEN |            |               |   |                |
|                           | Code     | Omschrijving                                      |             | Code      |            | Omschrijving  |   | EXIT           |
|                           |          | Dagelijkse verwerkingen                           |             | P3610     | Beheer buo | dgetten       |   |                |
| Basisgegevens             |          | Raadplegen op scherm                              |             | P3620     | Afdrukken  | budgetlijst   |   | Einde          |
|                           |          | Atorukken<br>Betalingsvoorstellen/Domiciliëringen |             | P3630     | Begrotinge | budgetanalyse |   |                |
|                           |          | Afschrijvingen                                    |             |           | Degrounge  |               |   |                |
|                           | _        | Budgetten                                         |             |           |            |               |   |                |
| Commercieel               |          | Afsluiten                                         |             |           |            |               |   | Help           |
|                           |          | Uitwisselen boekhoudgegevens                      |             |           |            |               |   |                |
|                           |          | Hulpprogramma's boekhouding                       |             |           |            |               |   | Kini           |
|                           | <u> </u> |                                                   |             | <u> </u>  |            |               |   | 25             |
|                           |          |                                                   |             |           |            |               |   |                |
| Boekhouding               | Code     | Umschrijving                                      |             | Code      |            | Umschrijving  |   | Agenda         |
| 1                         |          |                                                   |             |           |            |               |   |                |
|                           |          |                                                   |             |           |            |               |   |                |
| Urenadministratie         |          |                                                   |             |           |            |               |   | Rekenmachine   |
|                           |          |                                                   |             |           |            |               |   |                |
| TŧTŤ                      |          |                                                   |             |           |            |               |   |                |
| Hulpprogramma's           |          |                                                   |             |           |            |               |   | Rapport editor |
|                           |          |                                                   |             |           |            |               | 1 |                |
| ිළි                       |          |                                                   | Programmaco | de        |            | E             |   | t i            |
| Transien                  |          | l                                                 | Budg        | jetten    |            | •             |   | Provenue       |
| Treeview                  |          |                                                   |             | _         |            |               |   | DIOWSEI        |

# Korte Omschrijving

Deze module dient om budgetten te beheren op alle mogelijke manieren, ook om alle mogelijke rapporten en analyses aan te maken.

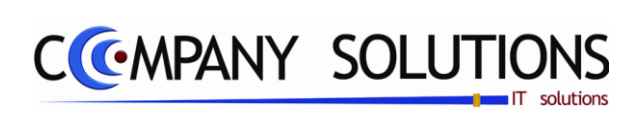

.

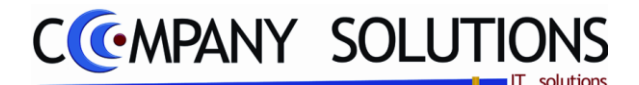

# Beheer budgetten (P3610)

#### Basisprincipe

In dit programmaonderdeel kan U de budgetten opmaken volgens bepaalde combinaties..

De verplicht in te vullen velden zijn gemarkeerd met 💢

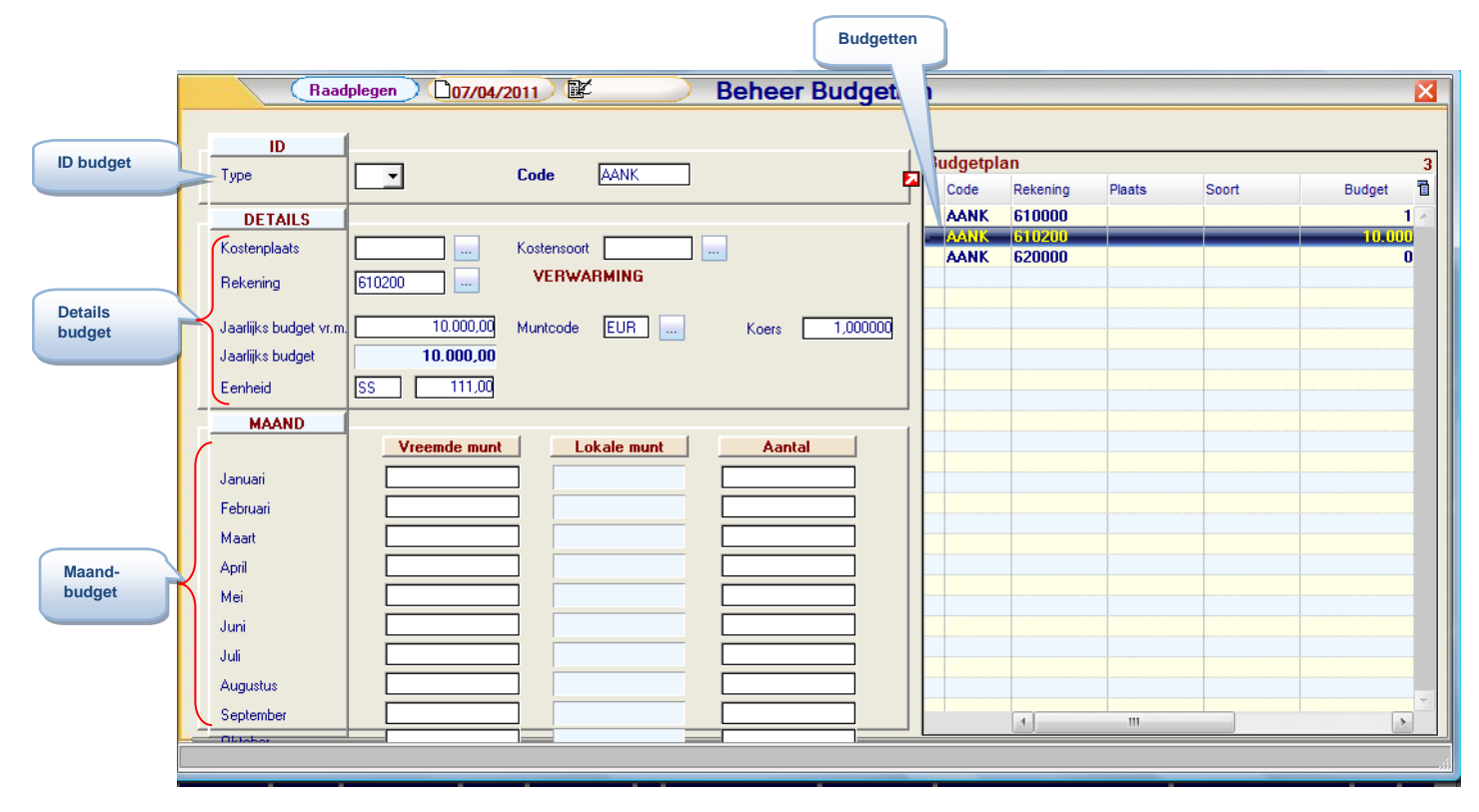

# Documentspecificaties

#### Wijzigen.

Voor wijzigingen kies van een bestaand Afschrijvingselement:

- De ID gegevens worden ingevuld type en code.
- Kiezen van combinatie van rekening en invullen van het jaarbudget.
- Indien geen jaarbudget worden de maanden ingegeven.

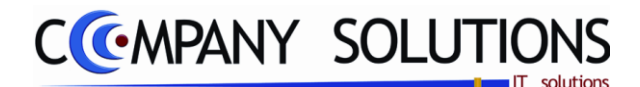

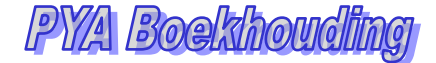

# Beheer budgetten (P3610)

.

.

# A. ID Budget

Туре ( -Р-S-Х-1-2) 🂢

- Blanco = grootboekrekening (1)
  - P kostenplaats (2)
- S kostensoort (3)
- X samengestelde analytische rekening (4)
- 1 kostenplaats + grootboek (5)
- 2 kostensoort + grootboek. (6)

# Code 💢

Geef hier de code van het budget in. Via F4 kom U in het overzicht en kan U een keuze maken. Het zelfde budget identificatie nummer kan U opnieuw gebruiken in combinatie met een ander rekeningnummer.

## B. Detail Budget

#### Kostenplaats Actief bij (2,4,5)

Indien U bij het eerste veld Type voor P,X of 1 kiest, kom U in dit veld. Hier kunt U de kostenplaats (alleen (2), als element van bestaande analytische rekening(4), in combinatie met rekening(5)) ingeven waarvoor U een budget wil aanmaken. Via F4 kom U in het overzicht van de kostenplaatsen of combinaties en kan U een keuze maken.

#### Kostensoort Actief bij (3,4,6)

Indien U bij het eerste veld Type voor S,X of 2 kiest, kom U in dit veld. Hier kunt U de kostensoort (alleen (3), als element van bestaande analytische rekening(4), in combinatie met rekening(6)) ingeven waarvoor U een budget wil aanmaken. Via F4 kom U in het overzicht van de kostensoorten en kan U een keuze maken.

#### **Rekening** Actief bij (1,4,5,6)

Indien U bij het eerste veld Type blanco, X,1 of 2 kiets, kom U in dit veld. Hier kunt U het rekeningnummer ingeven waarvoor U een budget wil aanmaken. Via F4 kom U in het overzicht van de rekeningen en kan U een keuze maken..

#### Jaarlijks budget VM (vreemde munt)

*Hier vult U het gebudgetteerde bedrag in gekozen of locale valuta in.* 

LET OP: wanneer u dit veld invult, kan u geen budget per maand meer invullen. Indien u het budget toch per maand wenst te verdelen, moet u dit veld blanco laten..

#### Muntcode & koers

Vul hier de muntcode in van het gebudgetteerde bedrag. Via F4 kom U in het overzicht van de muntcodes en kan U een keuze maken. De koers wordt hierbij informatief weergegeven.

#### Jaarlijks budget

Het jaarlijkse budget omgerekend naar de eigen munt wordt hier informatief weergegeven indien het jaarlijkse budget in vreemde munt ingevuld werd. Bij het invoeren van budgetten in eigen munt, zal de koers 1.000 zijn, en de 2 bedragen zijn dan identiek.

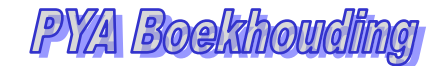

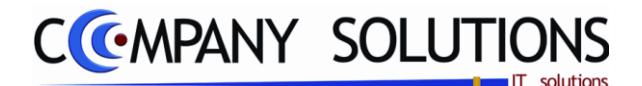

# Beheer budgetten (P3610)

#### Eenheid

Deze velden zijn enkel toegankelijk tijdens budgetplanning van een analytische rekening. Vul hier het aantal eenheden in voor het jaarlijkse budget. In het eerste veld de maateenheid (Stuks(ST), Kilogram(KG)) en in het tweede veld aantallen.

## C. Maand Budget

Het detail per maand bereik U enkel als U bij jaarlijks budget geen bedrag invulde.

#### Vreemde valuta

Indien U de budgetten opstelt in vreemde valuta kan U in deze kolom de maandbedragen in vreemde valuta ingeven. U bereikt deze kolom door met de muis op het eerste veld te klikken.

#### Locale valuta

Indien U de budgetten opstelt in de vreemde valuta worden deze waarden omgerekend naar de lokale waarde.

#### Aantal

U kunt ook budgetteren volgens aantal,

afhankelijk van de ingegeven eenheid. Hier vult U de gebudgetteerde aantallen per maand in.

| Jaarlijks budget vr.m. | Munt         | code EUR    | Koers 1,000000 |
|------------------------|--------------|-------------|----------------|
| Jaarlijks budget       |              |             |                |
| Eenheid                |              |             |                |
| MAAND                  |              |             | . 1            |
|                        | Vreemde munt | Lokale munt | Aantal         |
| Januari                | 100,00       | 100,00      |                |
| Februari               | 100,00       | 100,00      |                |
| Maart                  | 75,00        | 75,00       |                |
| April                  | 50,00        | 50,00       |                |
| Mei                    | 50,00        | 50,00       |                |
| Juni                   | 50,00        | 50,00       |                |
| Juli                   | 50,00        | 50,00       |                |
| Augustus               | 50,00        | 50,00       |                |
| September              | 75,00        | 75,00       |                |
| Oktober                | 75,00        | 75,00       |                |
| November               | 100,00       | 100,00      |                |
| December               | 100,00       | 100,00      |                |
|                        |              |             |                |
|                        |              |             |                |
|                        |              |             |                |
|                        |              |             |                |
|                        |              |             |                |
|                        |              |             |                |
|                        |              |             |                |

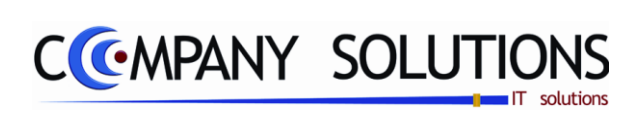

.
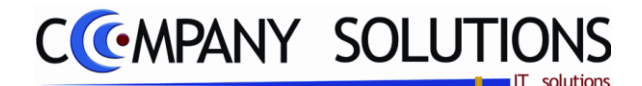

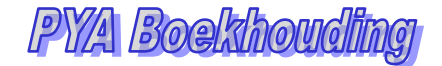

## Afdrukken budgetlijst (P3620)

#### Basisprincipe

Hier krijgt U een overzicht van alle budgetten met vermelding van de

budgetcode, van de kostenplaats of de kostensoort of de rekening of kostenplaats + grootboek of kostensoort + grootboek, de omschrijving, de periode, het jaarbudget, met opsomming per maand in locale munt of vreemde valuta of in aantallen eenheden.

De verplicht in te vullen velden zijn gemarkeerd met 🂢

|                   | Afdrukken budgetten                                                       |
|-------------------|---------------------------------------------------------------------------|
| selectiecondities | Selectieconditie                                                          |
|                   | Туре                                                                      |
|                   | Van budget code AANK tot AANK                                             |
|                   | Standaard printer Samsung ML-2850 PCL6 ==> <default printer=""></default> |
|                   |                                                                           |
|                   | Printer                                                                   |

## Rapportspecificaties

#### A. Selectie

Туре ( -Р-S-Х-1-2) 🂢

- Blanco = grootboekrekening
- P kostenplaats
- S kostensoort
  - X samengestelde analytische rekening
- 1 kostenplaats + grootboek
- 2 kostensoort + grootboek.

## Van budget code ... Tot budget code ....

Hier kies je de eerste of laatste budgetcode.

## B. Resultaat

| . Fima DA |               |                      |         |       |              |            |           |      |       |         |  |  |
|-----------|---------------|----------------------|---------|-------|--------------|------------|-----------|------|-------|---------|--|--|
|           | Budgetten     |                      |         |       |              |            |           |      |       |         |  |  |
|           |               |                      |         |       |              |            |           |      |       |         |  |  |
|           |               | CODE                 | van     | AANK  | tot AANKzzzz |            |           |      |       |         |  |  |
| GROOTB    | OEKREKENINGEN | 7                    |         |       |              |            |           |      |       |         |  |  |
| Budget    | Rekening      | Omschrijving         | Pla ata | Scort | Per.         | Jaarbudget | Budget VM | Munt | Aanta | el Eenh |  |  |
| AANK      | 6 10000       | HUUR BEDRIJFSLOKALEN |         |       |              | 500,00     | 500,00    | EUR  | 12,0  | 0 MND   |  |  |
| AANK      | 610200        | VERWARMING           |         |       |              | 10.000,00  | 10.000,00 | EUR  | 450,0 | o kw    |  |  |
| AANK      | 6 10300       | ELECTRICITEIT        |         |       |              | 0,00       | 0,00      | EUR  | 0,0   | 0       |  |  |
|           |               |                      | •       |       | 1            | 100,00     |           |      |       |         |  |  |
|           |               |                      |         |       | 2            | 100,00     |           |      |       |         |  |  |
|           |               |                      |         |       | 3            | 75,00      |           |      |       |         |  |  |
|           |               |                      |         |       | 4            | 50,00      |           |      |       |         |  |  |
|           |               |                      |         |       | 5            | 50,00      |           |      |       |         |  |  |
|           |               |                      |         |       | 6            | 50,00      |           |      |       |         |  |  |
|           |               |                      |         |       | 7            | 50,00      |           |      |       |         |  |  |
|           |               |                      |         |       | 8            | 50,00      |           |      |       |         |  |  |
|           |               |                      |         |       | 9            | 75,00      |           |      |       |         |  |  |
|           |               |                      |         |       | 10           | 75,00      |           |      |       |         |  |  |
|           |               |                      |         |       | 11           | 100,00     |           |      |       |         |  |  |
|           |               |                      |         |       | 12           | 100,00     |           |      |       |         |  |  |

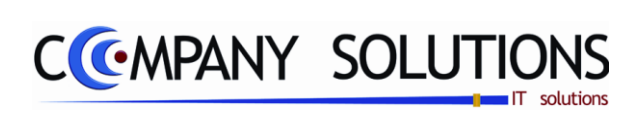

Commentaar

.

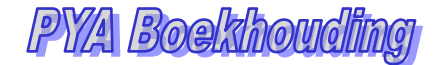

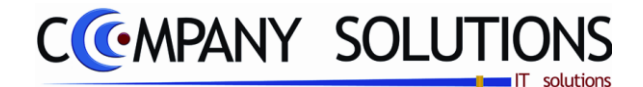

## Afdrukken budgetanalyse (P3630)

#### Basisprincipe

In dit programmaonderdeel wordt een vergelijking afgedrukt van de gebudgetteerde bedragen ten overstaande van de gerealiseerde bedragen.

De verplicht in te vullen velden zijn gemarkeerd met 🂢

|                   |                  | Afdrukken         | budgetanalyse          | x                                 |
|-------------------|------------------|-------------------|------------------------|-----------------------------------|
| Type<br>rekening  | Type reker       | ning<br>OPOS      | OX O1 O                | 2                                 |
|                   | Selectieconditie |                   |                        |                                   |
| selectiecondities | Van budgetcode   | AANK              | tot                    | AANK                              |
|                   | Van boekhoudjaar | 01/01/2009        | tot                    | 31/12/2009                        |
|                   | Van periode      | 01/01/2009        | tot                    | 30/09/2009                        |
| ×                 | Kostenplaats     |                   | Kostenplaats           |                                   |
|                   | Kostensoort      |                   | Kostensoort            |                                   |
|                   | Rekening         | 100000            | Rekening               | 794000                            |
|                   |                  |                   |                        |                                   |
|                   |                  | Standaard printer | Samsung ML-2850 PCL6 = | => <default printer=""></default> |
|                   |                  |                   |                        |                                   |
|                   |                  |                   | Printer                |                                   |

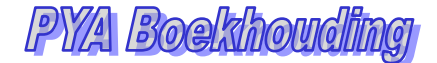

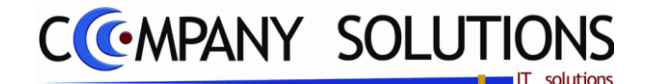

## Afdrukken budgetanalyse (P3630)

#### Rapportspecificaties

#### A. Selectie

#### Туре ( -Р-S-Х-1-2) 🂢

- Blanco = grootboekrekening (1)
- *P kostenplaats (2)*
- S kostensoort (3)
- X samengestelde analytische rekening (4)
- 1 kostenplaats + grootboek (5)

## Van budgetcode ... Tot budgetcode ...

Geef in deze velden de budgetcode in waarmee PYA de afdruk moet starten of afsluiten. Via F4 kom U ook in het overzicht en kan U een selectie maken. Indien U deze velden blanco laat, start PYA automatisch bij het eerste of laatste budgetcode.

#### Van boekhoudjaar ... Tot boekhoudjaar ....

PYA stelt de begindatum van het boekhoudjaar in het eerste veld en de einddatum van het boekhoudjaar in het tweede veld voor. Deze data kunnen gewijzigd worden.

#### Van periode ... Tot periode ....

PYA stelt de begindatum van de huidige boekhoudperiode in het eerste veld en de einddatum van de huidige boekhoudperiode in het tweede veld voor. Deze data kunnen gewijzigd worden.

#### Van kostenplaats ... Tot kostenplaats ... Actief bij (2,4,5)

Indien U bij het eerste veld Type voor P,X of 1 kiest, kom U in dit veld. Hier kunt U de kostenplaats (alleen (2), als element van bestaande analytische rekening(4), in combinatie met rekening(5)) ingeven waarmee de budgetanalyse moet starten en eindigen. Via F4 kom U in het overzicht van de kostenplaatsen of combinaties en kan U een keuze maken.

#### Van kostensoort ... Tot kostensoort ... Actief bij (3,4,6)

Indien U bij het eerste veld Type voor S,X of 2 kiest, kom U in dit veld. Hier kunt U de kostensoort (alleen (3), als element van bestaande analytische rekening(4), in combinatie met rekening(6)) ingeven waarmee de budgetanalyse moet starten en eindigen. Via F4 kom U in het overzicht van de kostensoorten en kan U een keuze maken.

#### Van rekening ... Tot rekening ... Actief bij (1,4,5,6)

Indien U bij het eerste veld Type blanco,X,1 of 2 kiets, kom U in dit veld. Hier kunt U het rekeningnummer ingeven waarmee de budgetanalyse moet starten en eindigen. Via F4 kom U in het overzicht van de rekeningen en kan U een keuze maken.

## B. Resultaat

| Budgetanalyse |          |                     |               |       |            |             |            |              |  |  |  |  |
|---------------|----------|---------------------|---------------|-------|------------|-------------|------------|--------------|--|--|--|--|
|               |          |                     |               | 0     | 1/01/2:009 | \$1/12.2009 | 01.01.2009 | 30/08 /2 008 |  |  |  |  |
|               | REKEN    | NGEN                |               |       |            | aar         | F          | eriode       |  |  |  |  |
| Budget        | Rekening | Onsohrjving         | Saldo pr      | ricæ  | Nurt       | Sakto jaa   | Pero.      | Budget       |  |  |  |  |
| AANK          | 610200   | VERWARMING          |               | 0,00  | EJR        | 0,0         | 0,00       | 10.000,00    |  |  |  |  |
| AANK          | 610300   | ELECTRICITEIT       |               | 0,00  | EUR        | 0,0         | 0,00       | 0,00         |  |  |  |  |
| AANK          | 610000   | HUURBEDRIJFBLOKALEN | 4.7           | 15,79 | EUR        | 471579      | 943,16     | 500,00       |  |  |  |  |
|               |          | -                   | Totaal klasse |       |            | AANK        |            | 10.500,00    |  |  |  |  |

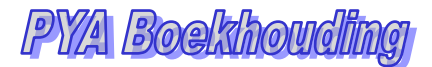

# CCMPANY SOLUTIONS

## Boekhouding – Afsluiten

| P 3710 | Afsluiten boekhoudperiode   | 259 |
|--------|-----------------------------|-----|
| Р 3720 | Aanmaken nieuw boekhoudjaar | 261 |
| P 3730 | Afsluiten boekhoudjaar      | 263 |

|         |                       |          | Power Yo               | ur Administration                 |              |
|---------|-----------------------|----------|------------------------|-----------------------------------|--------------|
|         |                       |          |                        |                                   |              |
|         |                       | ALGEMENE | BOEKHOUDING            | AFSLUITEN                         |              |
|         |                       | Code     | Omschrijving           | Code Omschrijving                 | EXIT         |
|         |                       | Dage     | lijkse verwerkingen    | P3710 Afsluiten boekhoudperiode   |              |
| Basis   | egevens               | Raad     | plegen op scherm       | P3720 Aanmaken nieuw boekhoudjaar | Einde        |
|         |                       | Afdru    | (ken                   | P3730 Afsluiten boekhoudjaar      |              |
|         |                       | Afech    | rijvingen              |                                   |              |
|         |                       | Buda     | atten                  |                                   |              |
|         |                       | Afslui   | ten                    |                                   |              |
| Com     | mercieel              | Uitwis   | selen boekhoudgegevens |                                   | Help         |
|         |                       | Hulpp    | rogramma's boekhouding |                                   |              |
|         |                       |          |                        |                                   | 25           |
|         |                       | Code     | Omschrijving           | Code Omschrijving                 |              |
| Boek    | houding               |          |                        |                                   | Agenda       |
|         |                       |          |                        |                                   |              |
| 2       |                       |          |                        |                                   | P            |
| E       |                       |          |                        |                                   | 1            |
| X       |                       |          |                        |                                   |              |
| Urenad  | ministratie           |          |                        |                                   | Rekenmachine |
|         |                       |          |                        |                                   |              |
| +.      | <b>↓</b> ┿ <u>↓</u> ┃ |          |                        |                                   | 2            |
|         |                       | ,        |                        |                                   |              |
| Hulppre | ogramma's             |          |                        | 1                                 |              |
|         | 8                     |          | Progra                 | mmacode 🛛 🛃                       |              |
|         |                       |          | <u>I</u>               | rukken hudgetanalyse              |              |
|         | seview                |          |                        |                                   | Browser      |

## Korte Omschrijving

Deze module dient om opdrachten te geven om een periode of jaar af te sluiten en een boekjaar aan te maken.

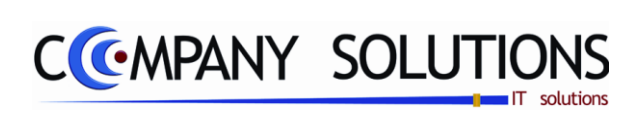

Commentaar

.

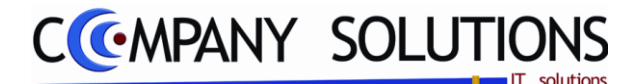

## Afsluiten boekhoudperiode (P3710)

#### Basisprincipe

Afsluiten van een periode. Dit kan een maand of kwartaal zijn, naargelang de periodes die U hebt opgegeven in het programma P9430 "Parameters boekhouding" Als de afsluiting is uitgevoerd, wordt de periode in het programma P9430 met 1 verhoogd.

De verplicht in te vullen velden zijn gemarkeerd met 💢

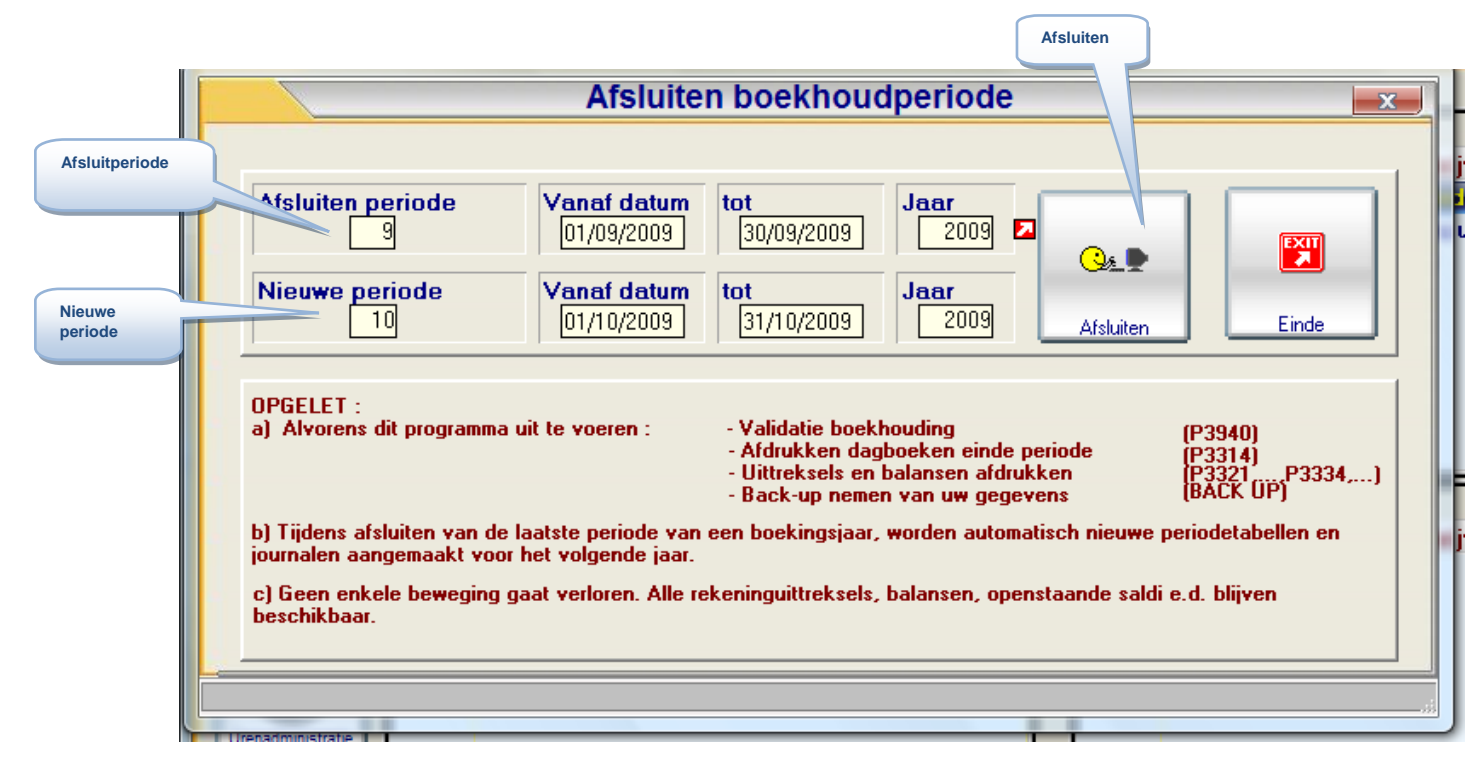

## Acties voor afsluiten

Vooraleer U de afsluiting opstart dient U enkele stappen te doorlopen.

#### Controle van de boekhouding door een validatie (P3930) uit te voeren.

Indien hieruit blijkt dat er verschillen zijn, voer U ook de programma's P3940 en/of P3950 uit. Indien alles correct is mag U verder gaan met de volgende stap.

#### Zorg ervoor dat alle (wettelijke) lijsten worden afgedrukt.

Afdrukken van alle definitieve dagboeken . ( P3314 Definitieve afdruk einde periode (dagboeken + BTW) )

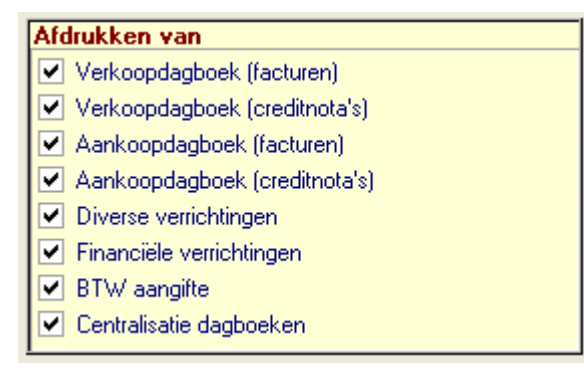

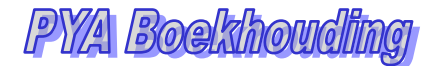

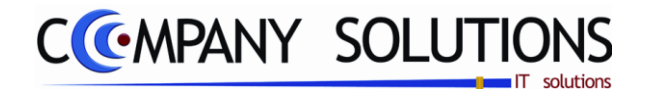

## Afsluiten boekhoudperiode (P3710)

Afdrukken balansen (P3334 Afdrukken balansen)

|   | Ту | pe balans                        |
|---|----|----------------------------------|
| 1 | Θ  | Voorlopige proef- en saldibalans |
|   | C  | Saldibalans                      |
|   | C  | Resultatenbalans                 |
|   | C  | Activa-passival balans           |
|   | C  | Vierkolommenbalans               |
|   | C  | Proef- en saldibalans (VMSW)     |

Let op dat de datum waarop de lijsten worden afgedrukt de laatste dag is van die periode.

VB: 31/10/00 – als U oktober 2000 wenst af te sluiten

+ nog eventuele andere verplichte lijsten eigen aan de sector.

#### Voor de afsluiting van elke periode neemt U een back-up die U bewaard.

Indien al de voorgaande stappen afgewerkt zijn, kan U de afsluiting uitvoeren.

#### A. Velden

## Afsluiten van periode & vanaf datum, tot datum, jaar 💢

Deze periode is de huidige periode zoals ingevuld in het programma P9430.

#### Nieuwe periode& vanaf datum, tot datum, jaar 🂢

*Is de periode volgend op de huidige periode, zoals vermeld in programma P9430. Deze periode kan niet gewijzigd worden.* 

Indien U de laatste periode van een boekjaar afsluit, wordt automatisch het programma P3720 "Aanmaken nieuw boekjaar" uitgevoerd.

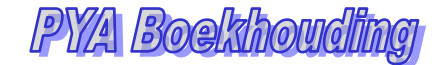

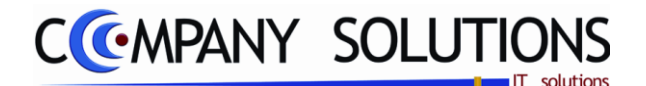

## Aanmaken nieuw boekhoudjaar (P3720)

#### Basisprincipe

Bij het uitvoeren van dit programma wordt er automatisch een nieuwe periodetabel aangemaakt in het programma P9230 "Beheer boekhoudperiodes en boekhoudjaren" Alle bestaande dagboeken van het huidige jaar worden gecreëerd in het nieuwe, boekhoudjaar, zoals in het programma P9410 "Parameters dagboeken in gebruik"

De nummering van deze dagboeken wordt automatisch goed gezet.

*Het jaar vermeld bij "Oud boekhoudjaar" = het huidige jaar vermeld in programma P9430.* 

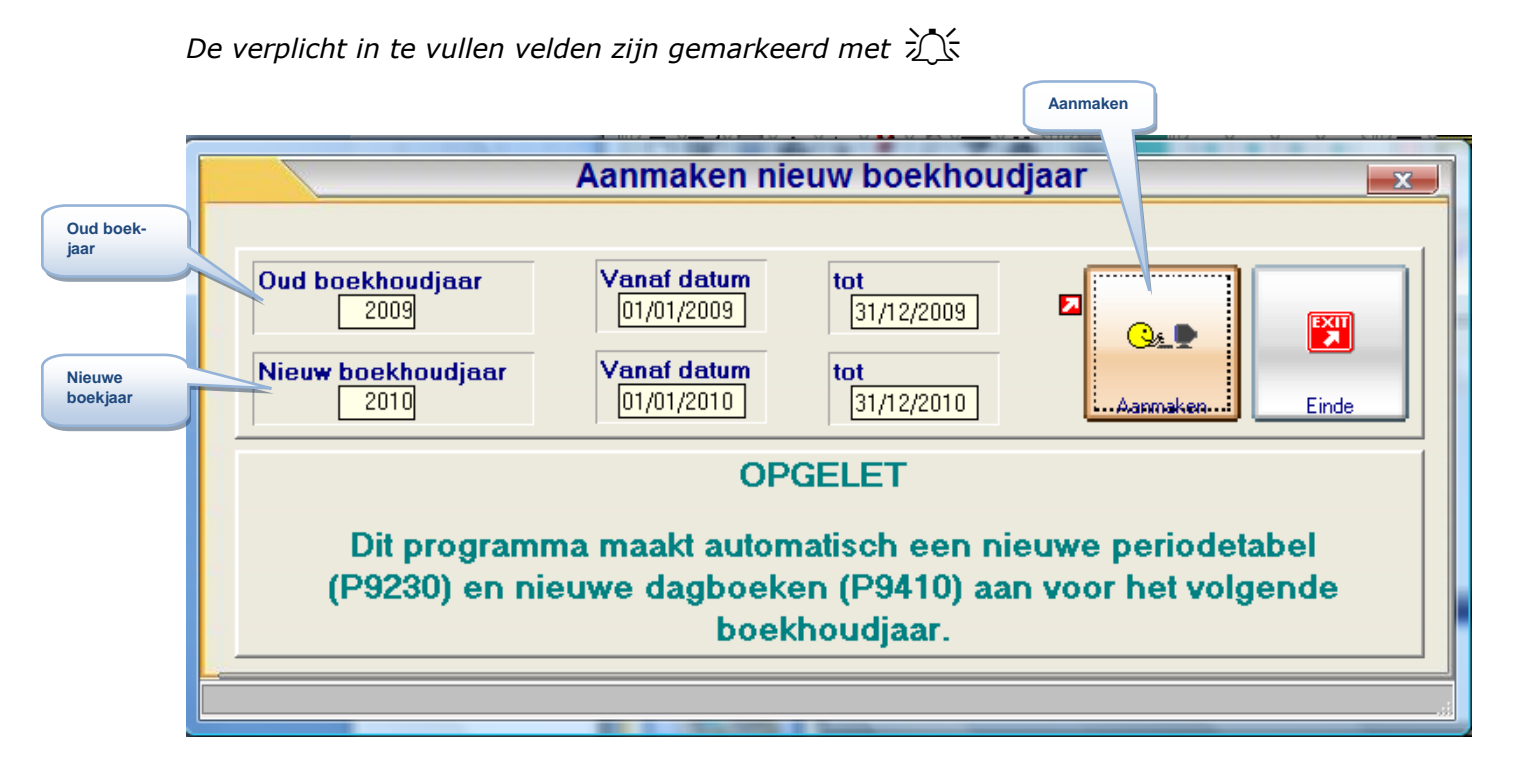

## A. Velden

#### Oud boekhoudjaar & vanaf datum, tot datum, jaar 🂢

Dit boekjaar is de huidige boekjaar zoals vermeld in het programma P9430. Geen van de velden kan gewijzigd worden.

#### Nieuwe boekhoudjaar & vanaf datum, tot datum, jaar 🂢

*Is het boekhoudjaar volgend op de huidige boekhoudjaar, zoals vermeld in programma P9430. Geen van de velden kan gewijzigd worden.* 

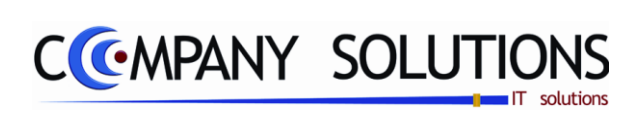

Commentaar

.

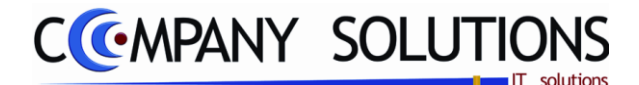

## Afsluiten boekhoudjaar (P3730)

#### Basisprincipe

*Een welbepaalde werkwijze dient in acht te worden genomen voor het afsluiten van een boekhoudjaar! Zie Werkwijze !* 

De verplicht in te vullen velden zijn gemarkeerd met  $\sum$ 

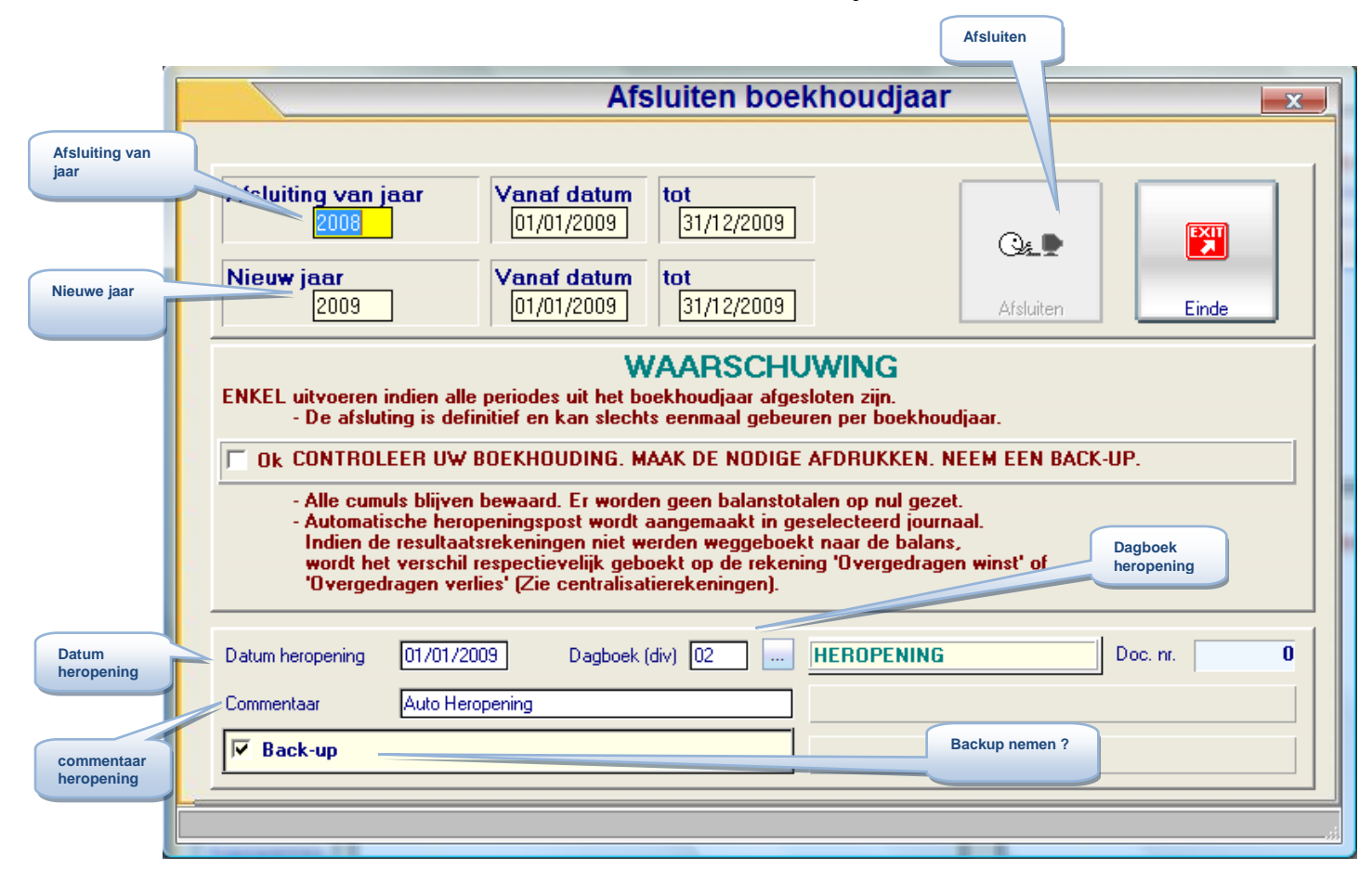

#### Werkwijze

Volgende werkwijze dient in acht te worden genomen voor het afsluiten van een boekhoudjaar.

Controle van de boekhouding door een validatie ( P3930) uit te voeren, en dit over het hele jaar.

Indien hieruit blijkt dat er verschillen zijn, voer U ook de programma's P3940 en/of P3950 uit. Indien alles correct is mag U verder gaan met de volgende stap.

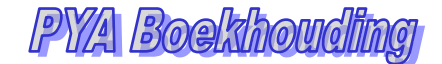

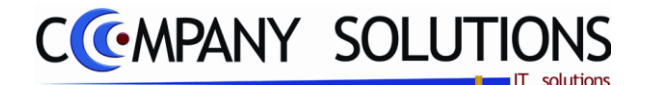

## Afsluiten boekhoudjaar (P3730)

#### Zorg ervoor dat alle (wettelijke) lijsten worden afgedrukt.

*Controleer of alle lijsten van de periodes afgedrukt zijn. (zie P3710 Afsluiten periode)* 

*Op het einde van het jaar zijn <u>er buiten de lijsten die U maandelijks</u> moet afdrukken, nog enkele andere lijsten uit te printen.* 

- Openstaande posten klanten
- Openstaande posten leveranciers
- Rekeningstaat van de grootboekrekeningen.
- Klanten en Leveranciersstaat

*Let ook hier op dat de datum waarop de lijsten worden afgedrukt de laatste dag is van het jaar. Vb: 31/12/XX (XX is af te sluiten jaar).* 

+ nog eventuele andere verplichte lijsten eigen aan de sector.

Voor de afsluiting van elke periode neemt U een back-up die U bewaard.

Indien al de voorgaande stappen afgewerkt zijn, kan U de afsluiting uitvoeren.

#### Neem een back-up van PYA en bewaar die.

Indien later blijkt dat U een lijst bent vergeten af te drukken, dan kan U deze back-up terugzetten en die lijsten alsnog afdrukken.

#### Bewaren historieken

Bij het afsluiten van een boekhoudjaar verdwijnen de details op de grootboekrekeningen, de klanten/en leveranciersrekeningen, behalve de stukken die nog niet betaald, afgepunt zijn. U ziet dan enkel nog de cumul, (overdracht).

Wilt U toch de historieken van het afgesloten boekhoudjaar kunnen raadplegen, moeten deze bewaard worden.

Raadpleeg hiervoor de helpdesk van Company Solutions.

#### Openingspost

a) In het programma P9430 moet bij "huidig boekjaar" het nieuwe boekhoudjaar ingevuld zijn, de periode moet op 1 staan.

Een boekjaar afsluiten doet U in de eerste periode van het nieuwe jaar.

b) Creëer indien gewenst een apart diverse dagboek om de openingspost in te boeken. (P9410)

#### Voer het afsluit programma uit

OPGELET: ER MAG NIEMAND IN PYA WERKEN TIJDENS DE JAARAFSLUITING

#### Na de afsluiting controleert U in het diverse dagboek de openingspost.

#### Controle opnieuw de boekhouding door een validatie (P3930) uit te voeren.

Indien hieruit blijkt dat er verschillen zijn, voer U ook de programma's P3940 en/of P3950 uit. Indien er zich hier problemen voordoen, contacteert U gerust de helpdesk.

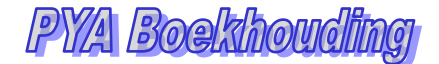

CCMPANY SOLUTIONS

## Afsluiten boekhoudjaar (P3730)

#### Neem opnieuw een back-up en bewaar die.

Door het uitvoeren van de afsluitingen zijn de gegevens nu "logisch" uit de bestanden verdwenen.

Om dit nu ook "fysisch" te doen voeren we het programma P9800 (reorganisatieprogramma's) uit.

Hierdoor worden de bestanden kleiner en bespaart U plaats op uw computer.

Indien U werkt met het logistiek gedeelte kan U overwegen om ook eventueel de statistieken verwijderen. Dit gebeurt niet automatisch tijdens de jaarafsluiting. Ook hier bespaart U dan ruimte.

*Zie hiervoor programma P2359. Verwijderen statistieken (Handleiding Commercieel beheer – Voorraadadministratie – Statistieken)* 

#### B. Velden

#### Afsluiten van het jaar & vanaf datum, tot datum, jaar 🍂

De gegevens van het af te sluiten jaar worden hier weergegeven, deze kunnen overschreven worden. Dit boekhoudjaar is de huidige jaar zoals ingevuld in het programma P9430.

#### Nieuwe jaar & vanaf datum, tot datum, jaar 流

De gegevens van het te openen jaar worden hier weergegeven, deze kunnen overschreven worden. Is het huidige boekhoudjaar, zoals vermeld in programma P9430.

#### *Ok. Controleer uw boekhouding, maak de nodige afdrukken, neem een back-up* Wanneer u deze activiteiten volbracht hebt, vinkt u dit veld aan. U moet dit aanvinken vooraleer u de afsluiting kan beginnen.

#### Af te sluiten boekhoudjaar

Is het huidige jaar zoals ingevuld in het programma P9430. Dit veld kan niet gewijzigd worden.

#### Nieuw boekhoudjaar

*Is het nieuwe jaar volgend op het huidige boekhoudjaar, zoals vermeld in programma P9430.* 

#### Heropeningdatum

Standaard wordt hier de eerste datum van het nieuwe boekhoudjaar voorgesteld. Dit veld kan niet gewijzigd worden.

#### Dagboek (div):

Breng hier de code in van het diverse journaal waarin de openingspost mag weggeschreven worden. Met F4 kan U raadplegen.

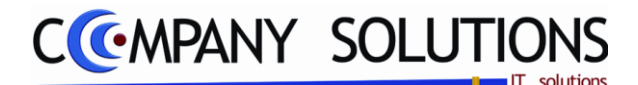

## Afsluiten boekhoudjaar (P3730)

#### Commentaar:

Standaard wordt er "automatische heropening " voorgesteld. U kan dit steeds wijzigen in een eigen omschrijving.

#### Back-up

Indien u een back-up wenst aan te maken, moet U dit veld aanvinken.

Om de afsluiting te beginnen, druk op start.

Het afsluiten is definitief en kan slechts één maal per boekhoudjaar uitgevoerd worden.

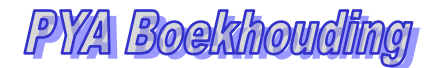

## CCMPANY SOLUTIONS

## Boekhouding – Hulpprogramma's

| P 3910 | Manueel afpunten van openstaande documenten       | 269 |
|--------|---------------------------------------------------|-----|
| Р 3920 | Manueel afpunten van rekeningen                   | 273 |
| Р 3930 | Validatie boekhouding                             | 277 |
| Р 3940 | Herberekening programma's                         | 281 |
| P 3980 | Wijzigen van rekeningnummers en klant/leverancier | 283 |

| Power Your Administration                         |                                                   |  |  |  |  |  |  |  |  |  |  |  |
|---------------------------------------------------|---------------------------------------------------|--|--|--|--|--|--|--|--|--|--|--|
|                                                   |                                                   |  |  |  |  |  |  |  |  |  |  |  |
|                                                   | HULPPROGRAMMA'S BOEKHOUDING                       |  |  |  |  |  |  |  |  |  |  |  |
| Code Omschrijving                                 | Code Omschrijving                                 |  |  |  |  |  |  |  |  |  |  |  |
| Dagelijkse verwerkingen                           | P3910 Manueel afpunten van openstaande documente  |  |  |  |  |  |  |  |  |  |  |  |
| Basisgegevens Raadplegen op scherm                | P3920 Manueel afpunten van rekeningen             |  |  |  |  |  |  |  |  |  |  |  |
| Atdrukken<br>Rotelingevoorstellen/Demisiliöringen | P3930 Validatie boeknouding                       |  |  |  |  |  |  |  |  |  |  |  |
| Afschrijvingen                                    | P3980 Wijzigen van rekeningnummers en klant/lever |  |  |  |  |  |  |  |  |  |  |  |
| Afsluiten                                         |                                                   |  |  |  |  |  |  |  |  |  |  |  |
| Hulpprogramma's boekhouding                       |                                                   |  |  |  |  |  |  |  |  |  |  |  |
| Commercieer                                       | nep                                               |  |  |  |  |  |  |  |  |  |  |  |
|                                                   |                                                   |  |  |  |  |  |  |  |  |  |  |  |
|                                                   | 25                                                |  |  |  |  |  |  |  |  |  |  |  |
|                                                   |                                                   |  |  |  |  |  |  |  |  |  |  |  |
| Boekhouding Code Omschrijving                     | Code Omschrijving Agenda                          |  |  |  |  |  |  |  |  |  |  |  |
|                                                   |                                                   |  |  |  |  |  |  |  |  |  |  |  |
|                                                   |                                                   |  |  |  |  |  |  |  |  |  |  |  |
|                                                   |                                                   |  |  |  |  |  |  |  |  |  |  |  |
| Urenadministratie                                 | Rekenmachine                                      |  |  |  |  |  |  |  |  |  |  |  |
|                                                   |                                                   |  |  |  |  |  |  |  |  |  |  |  |
| +1+1                                              | 2.                                                |  |  |  |  |  |  |  |  |  |  |  |
|                                                   |                                                   |  |  |  |  |  |  |  |  |  |  |  |
| Hulpprogramma's                                   | Rapport editor                                    |  |  |  |  |  |  |  |  |  |  |  |
|                                                   |                                                   |  |  |  |  |  |  |  |  |  |  |  |
|                                                   |                                                   |  |  |  |  |  |  |  |  |  |  |  |
| Programm                                          |                                                   |  |  |  |  |  |  |  |  |  |  |  |
| Treeview Boekhoudparame                           | eters/centralisatierekeningen Browser             |  |  |  |  |  |  |  |  |  |  |  |
|                                                   |                                                   |  |  |  |  |  |  |  |  |  |  |  |

## Korte Omschrijving

Deze module bevat programma's met een zekere naverwerken, afpunten van opstaande documenten, controle van de boekhouding, herberekening van de boekhouding en opkuis van klanten en leveranciers.

.

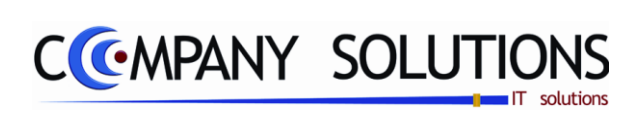

Commentaar

.

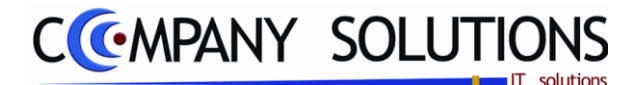

## Manueel afpunten van openstaande documenten (P3910)

#### Basisprincipe

*Hier kunt U facturen, kredietnota's en betalingen met elkaar afpunten. Per lijn wordt het openstaande saldo afgepunt .* 

Let op: Op het einde van het afpunten mag er geen saldo meer zijn. Het afpunten heeft enkel invloed op de openstaande posten. Het is echter aan te raden dit afpunten uit te voeren in het programma P3140 "Financiële verrichtingen"

Hier kan U een afzonderlijk dagboek aanmaken dat U enkel gebruikt om af te punten.

In tegenstelling tot het programma P3910 behoud U hier wel de verwijzing wanneer en in welk dagboek het afpunten heeft plaats gehad..

De verplicht in te vullen velden zijn gemarkeerd met 💢

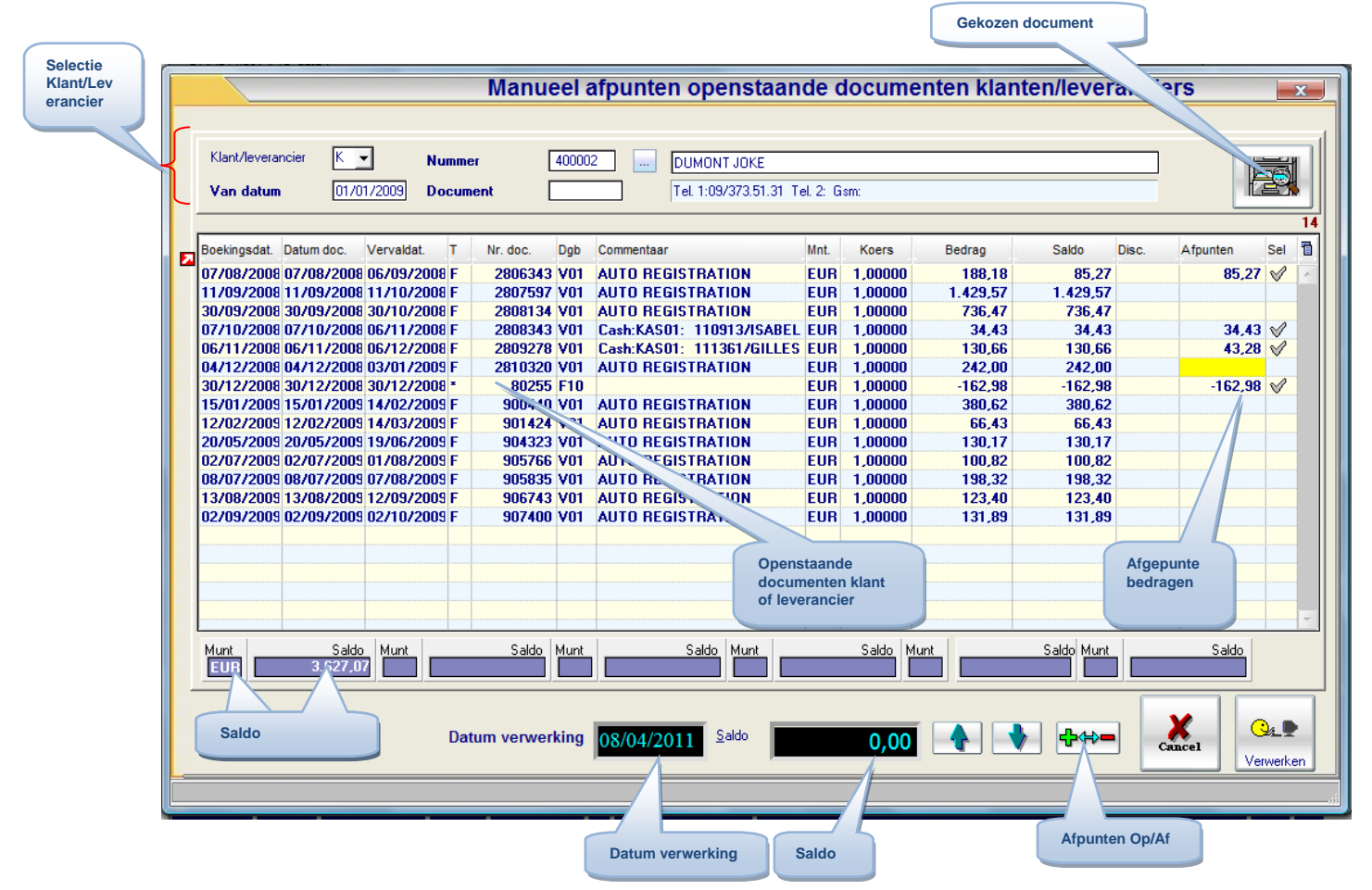

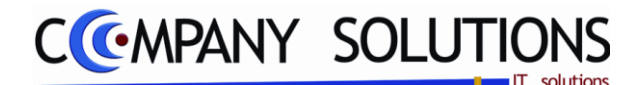

## Manueel afpunten van openstaande documenten (P3910)

## **Specificaties**

## A. Selectie

#### Klant of Leverancier

Wil U documenten van een (K)lant of (L)everancier afpunten.

#### Klantnummer en -naam of Leveranciersnummer en –naam 💢

U bepaalt van welke klant of leverancier u de gegevens wil raadplegen.

Met F4 krijgt U een overzicht om bestaande codes te raadplegen. Er kunnen hier geen nieuwe codes gecreëerd worden.

Nummer, naam en telefoonnummer worden overgenomen uit :

- Klantenfiche van het programma P1110 Beheer Klanten.
- Leveranciersfiche van het programma P1310 Beheer Leveranciers.

## Van datum 🂢

Breng de datum in waarop het afpunten plaats heeft. Dit is belangrijk i.v.m. de datum van de openstaande documenten, vooral bij jaarafsluiting. Indien een factuur en een betaling in het vorige boekhoudjaar toch pas in het volgende boekhoudjaar tegenover elkaar afgepunt worden, zullen beiden per 31/12 nog als openstaand worden beschouwd.

#### Document

Vul hier het documentnummer in, van het document dat u wenst af te punten.

Opstaande documenten van klant of leverancier komt te voorschijn.!

#### Document bekijken in Dagboek

Deze toets maakt het mogelijk om het document te bekijken in het overeenkomend dagboek (verkoopdagboek, aankoopdagboek, financieel dagboek of diverse dagboek).

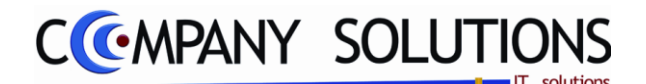

3. D

## Manueel afpunten van openstaande documenten (P3910)

| B. Ac        | ties         |            | geselecte | erde lijn | afgepunt |                           |      |         |         |            |              |
|--------------|--------------|------------|-----------|-----------|----------|---------------------------|------|---------|---------|------------|--------------|
| Boekingsdat. | Datum doc.   | Vervaldat. | т         | Nr. doc.  | Dgb      | Commentaar                | Mnt. | Koers   | Bedrag  | Salo Disc. | Afpunten Sel |
| 07/08/2008   | 07/08/2008   | 06/09/200  | 8 F       | 2806343   | V01      | AUTO REGISTRATION         | EUR  | 1,00000 | 188,18  | 85,21      | 85,27 📎      |
|              |              |            |           |           |          |                           |      |         |         |            |              |
| 07/10/200    | 8 07/10/2008 | 06/11/200  | 18 F      | 2808343   | V01      | Cash:KAS01: 110913/ISABEL | EUR  | 1,00000 | 34,43   | 34,43      | 34,43 父      |
| 06/11/200    | 8 06/11/2008 | 06/12/200  | 18 F      | 2809278   | V01      | Cash:KAS01: 111361/GILLES | EUR  | 1,00000 | 130,66  | 130,66     | 43,28 🗸      |
| 04/12/200    | 8 04/12/2008 | 03/01/200  | 19 F      | 2810320   | V01      | AUTO REGISTRATION         | EUR  | 1,00000 | 242,00  | 242,00     |              |
| 30/12/200    | 8 30/12/2008 | 30/12/200  | * 80      | 80255     | F10      |                           | EUR  | 1,00000 | -162,98 | -162,98    | -162,98 🔗    |

U selecteer een lijn door te klikken op de lijn welke wordt dan gekleurd weergegeven.

U bevestigt deze lijn met deze toets 🐜 zodat het document afgepunt is.

Het af te punten bedrag wordt herhaald in de kolom "Afpunten" en wordt de kolom "Sel" aangevinkt. Je kunt het afgepunt bedrag wijzigen.

Onderaan in het veld "Saldo" wordt het reeds afgepunte bedrag Saldo **85,27** weergegeven.

#### OPGELET:

- U punt best het volledige bedrag van de documenten af. Wijzig het bedrag niet.
- Van dit afpunten vindt U niets terug in de klanten-/leveranciersstaat, wel in de openstaande posten.

Wanneer u alle af te punten documenten aangepast hebt, drukt u op deze verweten toets, en alle documenten worden nu verwerkt.

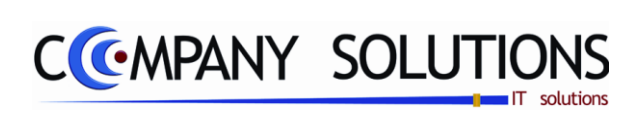

Commentaar

.

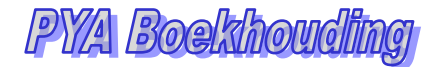

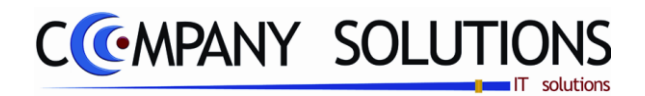

## Manueel afpunten van rekeningen (P3920)

#### Basisprincipe

*Het opkuisen van wachtrekeningen. Dit heeft enkel tot nut om de boekhouding netter weer te geven.* 

De verplicht in te vullen velden zijn gemarkeerd met  $\stackrel{}{\sum}$ 

|          |            |                                           |               |         |             |                                              | Gekozen o  | locument          |                |          |
|----------|------------|-------------------------------------------|---------------|---------|-------------|----------------------------------------------|------------|-------------------|----------------|----------|
| Soloctio |            |                                           |               |         |             |                                              |            | $\overline{}$     |                |          |
| Rekening |            |                                           |               |         |             | Manueel afpunten rek                         | eningstaat |                   |                | ×        |
|          |            |                                           |               |         |             |                                              |            |                   |                |          |
|          | Туре       | -                                         | Rekening      | 4999999 | 90          | WACHTREKENING DIVERS                         |            |                   |                |          |
|          | Yan datum  | 01/01/2011                                |               | umenten |             |                                              |            |                   |                | 20       |
|          |            |                                           |               | unenten |             |                                              |            |                   | Verwerken      |          |
|          | Overzicht  |                                           |               |         |             |                                              |            |                   |                | 22       |
|          | Datum R    | eferentie <sup>®</sup> Dgb <sup>®</sup> T | Nummer K/L    | Nummer  | Naam        | Commentaar                                   | Debet      | Credit            | Saldo          | Sel 🛅    |
|          | 10/02/2011 | F99                                       | 1100029       |         |             | OGM : 950011620228                           |            | 562,18            | -562,18        |          |
|          | 17/02/2011 | F02                                       | 1100034       |         |             | SITA RECYCLING SERVICESNV                    | 518,87     | 000 00            | -43,31         |          |
|          | 21/02/2011 | FU2                                       | 1100036       |         |             | 00225 19 110 435 01080<br>0CM - 950011620229 | ECO 10     | 368,03            | -411,34        | 0        |
|          | 03/03/2011 | F02                                       | 1100041       |         |             | 00M . 330011620226                           | 23 646 30  |                   | 23 797 14      | ×        |
|          | 03/03/2011 | F02                                       | 1100044       |         |             | TERUGSTORT/0000                              | 277.16     |                   | 24.074.30      |          |
|          | 03/03/2011 | F02                                       | 1100044       |         |             | 0252743/0000                                 | 65,42      |                   | 24.139,72      |          |
|          | 03/03/2011 | F02                                       | 1100044       |         |             | CIPAL INST/0000                              | 842,98     |                   | 24.982,70      |          |
|          | 03/03/2011 | F02                                       | 1100044       |         |             | BORG LANDE/0000                              | 3.646,00   |                   | 28.628,7       |          |
|          | 03/03/2011 | F02                                       | 1100044       |         |             | FRANKEERMA/0000                              | 12.500,00  |                   | 41.128,        |          |
|          | 03/03/2011 | F02                                       | 1100044       |         |             | TREASURY 0/0000                              | 250.000,00 |                   | 291.128        |          |
|          | 03/03/2011 | FU2                                       | 1100044       |         |             | aldo factuur 11000949 en credil              |            | 36,30             | <u>941 119</u> |          |
|          | 03/03/2011 | FU2<br>E02                                | 1100044       |         |             | Treas 9/02/2011                              |            | 250,000,00        | Afgepunte      |          |
|          | 04/03/2011 | F02                                       | 1100012       |         |             | 02527202                                     | 11 914 86  | 2.30.000,00       | bedragen       |          |
|          | 04/03/2011 | F02                                       | 1100045       |         |             | F10092 - F                                   |            | 358.03            |                |          |
|          | 07/03/2011 | F02                                       | 1100046       |         |             | BELGACI Openstaande                          |            | 5,04              | 50.661,98      |          |
|          | 07/03/2011 | F02                                       | 1100046       |         |             | BELGACI documenten                           |            | 47,88             | 50.614,10      |          |
|          | 07/03/2011 | F02                                       | 1100046       |         |             | BELGACI rekening                             |            | 33,25             | 50.580,85      |          |
|          | 07/03/2011 | F02                                       | 1100046       |         |             | BELGACO                                      |            | 565,13            | 50.015,72      |          |
|          | 07/03/2011 | F02                                       | 1100046       |         |             | 00000 0000000 0219395192 311                 | 450.118,99 | 1 222 01          | 500.134,71     |          |
|          | 07/03/2011 | FUZ                                       | 1100046       |         |             | 10011336 23112010 11025 Upla                 |            | 1.223,81          | 498.910,90     |          |
|          |            |                                           |               |         |             |                                              |            |                   |                |          |
|          |            |                                           |               |         |             |                                              |            |                   |                |          |
|          |            |                                           | <u>S</u> aldo |         | <b>D</b> ,C |                                              | D          | ebet (            | Credit         | Saldo    |
|          |            |                                           |               |         |             |                                              | 754.09     | 2,76 255.1        | 81,86 49       | 8.910,90 |
|          |            |                                           |               |         | /  =        |                                              |            |                   |                |          |
|          |            |                                           |               |         |             |                                              |            |                   |                |          |
|          |            |                                           |               | Saldo   |             | Afnunton On/A                                | f Daha     | t Cradit on caldo | rokoning       |          |
|          |            |                                           |               |         |             | Alpunten Op/A                                | Debe       | t Great en saldo  | Tekening       |          |

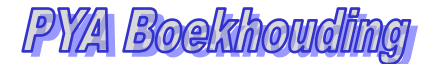

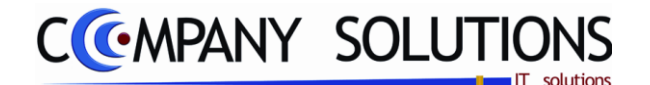

## Manueel afpunten van rekeningen (P3920)

## **Specificaties**

#### A. Selectie

### Туре ( -Р-S-А-В-С-D) 🂢

- Blanco = grootboekrekening
- P kostenplaats
- S kostensoort
- A,B,C,D extra analytische divisie

#### Rekening 🂢

Breng het nummer in van de rekening die U wilt afpunten. Met F4 krijgt U een overzicht.

Opstaande documenten van rekening komt te voorschijn.!

## Van datum 찬

Voer hier de datum in, vanaf wanneer U de af te punten rekeningen wil laten weergeven. Nog niet afgepunte rekeningen van een vorige periode, worden op de eerste lijn als overdracht weergegeven. Deze totaalsom kan nog afgepunt worden.

#### Alle documenten

Selecteer of u alle documenten wil weergeven, dus ook de al afgepunte documenten.

#### Saldo

Saldo in de tabel is een doorlopend saldo!

#### Document bekijken in Dagboek

Deze toets maakt het mogelijk om het document te bekijken in het overeenkomend dagboek (verkoopdagboek, aankoopdagboek, financieel dagboek of diverse dagboek).

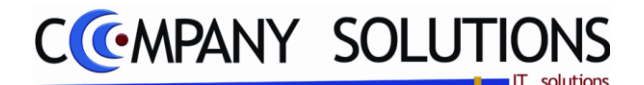

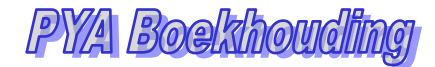

<mark>.</mark>

## Manueel afpunten van rekeningen (P3920)

| В.                             | B. Acties |            |     |    |         |                  |        |                   |                           | (  | geseled | cteerde lijn | afgepunt |              |    |
|--------------------------------|-----------|------------|-----|----|---------|------------------|--------|-------------------|---------------------------|----|---------|--------------|----------|--------------|----|
| Over                           | zicht     |            |     |    |         |                  |        |                   |                           |    |         |              |          |              | 22 |
| <sup>⊉</sup> <sup>♦</sup> Datu | m         | Referentie | Dgb | †† | Nummer  | <sup>‡</sup> K/L | Nummer | <sup>‡</sup> Naam | Commentaar                | \$ | Debet   | ¢ Crea       | Saldo    | 🕈 Sel        | 1  |
| 10/02                          | 2/2011    |            | F99 |    | 1100029 |                  |        |                   | OGM : 950011620228        |    |         | 562,16       | -562,18  | $\checkmark$ | -  |
| 17/02                          | 2/2011    |            | F02 |    | 1100034 |                  |        |                   | SITA RECYCLING SERVICESNV |    | 518,87  |              | -43,31   |              |    |
| 21702                          | 2/2011    |            | F02 |    | 1100036 |                  |        |                   | 00225 19 110 435 01080    |    |         | 368,03       | -411,34  |              |    |
| 28/02                          | 2/2011    |            | F02 |    | 1100041 |                  |        |                   | OGM : 950011620228        |    | 562,18  |              | 150,84   | $\checkmark$ |    |

U selecteer een lijn door te klikken op de lijn welke wordt dan gekleurd weergegeven.

U bevestigt deze lijn met deze toets 🐜 zodat het document afgepunt is.

*Het volledige bedrag is afgepunt en wordt de kolom "Sel" aangevinkt. Je kunt het afgepunt bedrag niet wijzigen.* 

Onderaan in het veld "Saldo" wordt het reeds afgepunte bedrag Saldo 85,27 weergegeven.

#### **OPGELET:**

• PYA punt altijd het volledige bedrag af.

Wanneer u alle af te punten documenten aangepast hebt, drukt u op deze verwerken toets, en alle documenten worden nu verwerkt.

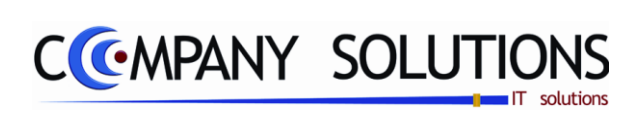

Commentaar

.

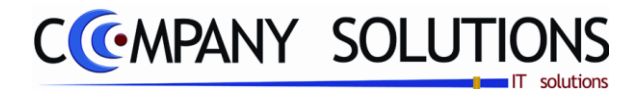

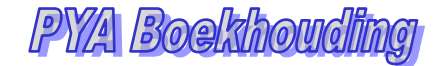

#### Basisprincipe

Met dit programmaonderdeel kan U op een eenvoudige manier controleren of de boekhouding in evenwicht is.

Er worden geen gegevens gewijzigd, enkel gecontroleerd.

De verplicht in te vullen velden zijn gemarkeerd met 🂢

|                       |                                                                                                    |                                                                                                    | Validatie                 |                                                   |   |
|-----------------------|----------------------------------------------------------------------------------------------------|----------------------------------------------------------------------------------------------------|---------------------------|---------------------------------------------------|---|
|                       | <u></u>                                                                                                    | Valida                                                                                                    | tie                       |                                                   | x |
| Selectie<br>validatie | ctie validatie<br><sup>P</sup> roef- en Saldibalans<br>(lanten balans<br>(lanten openstaand<br>(lanten transacties<br>D/C transacties | <ul> <li>✓ Leveranciers balans</li> <li>☐ Leveranciers openstaand</li> <li>☐ Leveranciers transacties</li> <li>☐ Controle op centralisatie rekeninger</li> </ul> |                           | Calidatie                                         | 2 |
|                       | Periode                                                                                                    | Van datum<br>01/01/2010 3                                                                                                    | tot<br>31/12/2011 🛐       |                                                   |   |
|                       |                                                                                                    | Proef- en saldi                                                                                                    | balans                    |                                                   |   |
| resultaten            | Debet                                                                                                    | 0,00 Credit<br>Transacties                                                                                                    | 0,00 Ve                   | rschil 0,00                                       |   |
|                       |                                                                                                    | Klantenbala                                                                                                    | ans                       |                                                   |   |
| ΙŇ                    | Detail klanten                                                                                                    | 0,00 Central. klanten<br>0,00 Transacties                                                                                                    | 0,00 Ve                   | rschil 0,00                                       |   |
|                       |                                                                                                    | Leveranciersb                                                                                                    | alans                     |                                                   |   |
|                       | Detail leveran.                                                                                                    | 0,00 Central. leveran.                                                                                                    | 0,00 Ve                   | rschil 0,00                                       |   |
|                       | Openst. leveran.                                                                                                    | 0,00 Transacties                                                                                                    |                           |                                                   |   |
|                       |                                                                                                    |                                                                                                    | Standaard printer Samsung | g ML-2850 PCL6 ==> <default printer=""></default> | ⊡ |
|                       |                                                                                                    |                                                                                                    |                           |                                                   |   |
|                       |                                                                                                    |                                                                                                    |                           | Printer                                           |   |

.

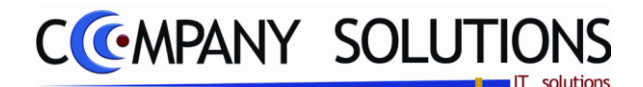

## Specificaties

## A. Selectie

## Selectie validatie 💢

- Validatie Proef en saldibalans
- D/C transacties

*Wilt U een controle van de grootboekrekeningen?* 

*Wilt U een validatie van de Debet-Credit transacties?* 

Validatie klanten/leveranciersbalans
 Wens U een controle op de klanten en/of leveranciers

Leveranciers balans
 Leveranciers openstaans

Leveranciers transacties

📕 Controle op centralisatie rekeni

• Validatie klanten/leveranciers openstaand Wens U een validatie van de openstaande posten?

• Validatie klanten/leveranciers transacties Wens U een validatie van de transacties?

## De boekingsperiode van datum ... tot datum ... 🂢

*In de velden "Boekingsperiode van" en "Tot" bepaalt U de periode die nagekeken moet worden.* 

PYA stelt het huidige boekjaar voor. U kunt steeds overtypen.

Proef- en Saldibalans Klanten balans

Klanten openstaand

Klanten transactie

**D/C transacties** 

Hoe kleiner U de periode neemt hoe nauwkeuriger u een eventuele fout in de boekhouding kan lokaliseren.

-> VALIDATIE: PYA start de validatie !

## **B.** Validatie

#### Validatie proef- en saldibalans

Debet = Het totaal van alle debet verrichtingen die tijdens de aangeduide periode gedaan zijn.

*Credit* = Het totaal van alle credit verrichtingen die tijdens de aangeduide periode gedaan zijn.

DEBET en CREDIT moeten gelijk zijn.

#### Validatie klanten- /leveranciersbalans

Klantenrekening = Totaalsaldo van de individuele klanten.

*Centralisatie klanten = Totaalsaldo van de centralisatierekening (voor België 400000).* 

*Openstaande posten klanten = Totaalsaldo van de openstaande posten van de individuele klanten.* 

*Leveranciersrekening* = *Totaalsaldo van de individuele leveranciers*.

*Centralisatie leveranciers = Totaalsaldo van de centralisatierekening (voor België 440000).* 

*Openstaande posten leveranciers = Totaalsaldo van de openstaande posten van de individuele leveranciers.* 

*Indien de boekhouding in evenwicht is moeten volgende bedragen gelijk zijn:* 

Klantenrekening = Centralisatierekening klanten = Openstaande posten klanten

*Leveranciersrekening* = *Centralisatierekening leveranciers* = *Openstaande posten leveranciers* 

Raadpleeg steeds uw verdeler bij verschillen.

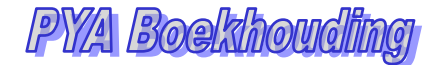

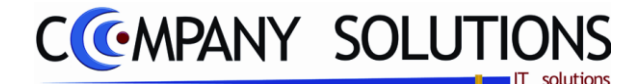

#### Validatie journaalposten

PYA controleert alle boekingen in de verschillende dagboeken op fouten.

a) De boekhouding is in evenwicht

*Er wordt niets afgedrukt en PYA geeft volgende boodschap: "Druk op <RETURN> om verder te gaan".* 

U keert terug naar het menu.

#### b) De boekhouding is niet in evenwicht

*Er wordt een overzicht afgedrukt waarmee U in staat zou moeten zijn het evenwicht te herstellen.* 

Mogelijke fouten:

- Rechtstreekse boeking op de centralisatierekening
- Correct inbrengen van de openstaande klanten en leveranciers, maar de openingsbalans is niet ingegeven.
- Verwijdering van een grootboekrekening die een centralisatierekening is
- Eventuele aanpassingen van de BTW parameters in het programma P1660 Beheer algemene parameters: BTW code kunnen eveneens een invloed hebben.

*Een bijkomende controle: Vergelijk de vervaldagenbalans van klanten en leveranciers met de totalen op de validatie. Indien deze niet overeenkomen contacteer uw verdeler.* 

#### Tip 1 :

Ondanks de ingebouwde controles op het inbrengen, wijzigen of wissen van gegevens, kunnen nog fouten optreden. Voer daarom dit programmaonderdeel regelmatig uit. Hoe sneller u onregelmatigheden opspeurt, hoe gemakkelijker het is deze te verbeteren.

#### Tip 2 :

*Er zijn verschillen in de Proef- en Saldibalans en de afdruk geeft geen fouten: voer programma P3950 (Herberekening proef en saldibalans) uit.* 

Indien u analytisch werkt moet ook het programma P3970 Herberekening analytische balans uitgevoerd worden.

*Er zijn verschillen in tussen de klanten/leveranciersrekening en de centralisatierekening: voer programma P3950 Herberekening klanten- en leveranciersbalans uit.* 

Contacteer uw leverancier als de boekhouding na deze herberekeningen nog niet in balans is.

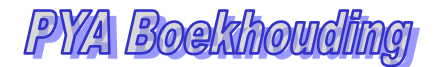

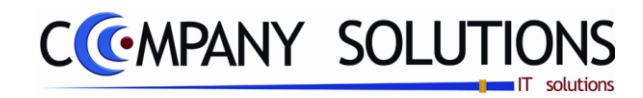

## C. Resultaat

| Fima                     |                         |               | DATUM 08/04/20           | 11    | Fim                      | ma                          |                                  | DATUM          | 08/04/2011 |
|--------------------------|-------------------------|---------------|--------------------------|-------|--------------------------|-----------------------------|----------------------------------|----------------|------------|
|                          | Valid                   | atie          |                          |       |                          | Valid                       | atie                             |                |            |
|                          |                         | Periode van   | 01/01/2010 tot 31/12/201 |       |                          |                             | Periode van                      | 01/01/2010 tot | 31/12/2011 |
|                          | 1                       |               |                          | _     | L 10163                  |                             | -57.785,28                       |                | -54.104,91 |
| Proef- en Saldibalans    | Periode / Jaar          | Debet         | С                        | edit  | L 10845                  |                             | -31.508,43                       |                | -29.202,99 |
| GEEN FOUTEN              |                         |               |                          |       | L 31898                  |                             | -38.197,15                       |                | -1.179,75  |
|                          |                         |               |                          |       | L 32243                  |                             | -1.222,18                        |                | -869,60    |
| Klantenbalans            | Periode / Jaar          | Centralisatie | 0                        | etail | L 32714                  |                             | -131,27                          |                |            |
| GEEN FOUTEN              |                         |               |                          |       | L 33025                  |                             | -10.583,90                       |                | -8.967,94  |
|                          |                         |               |                          |       | L 33160                  |                             | -481,88                          |                | -173,04    |
| Opensta and Klanten      | Periode / Jaar          | Detail        | Openst                   | and   | L 33910                  |                             | -395,54                          |                | -55,24     |
| K 10285                  |                         | 3.655,00      | 1.15                     | 5,00  |                          |                             |                                  |                |            |
| K 11028                  |                         | 8.467,41      | 8.33                     | 4,32  |                          |                             |                                  |                |            |
| K 11029                  |                         | 4.371,08      | 4.07                     | 1,06  | Leveranciers Transacties | DA C02 (DA 001)             | DA503                            |                |            |
| K 22014                  |                         | 901,48        | 55                       | 0,05  | Date DA C02 bestaat niet | Dad02=20100101 Da503=200912 | L 10004 20091215 A 01 903239 0 F |                |            |
| K 32019                  |                         | 1.133,09      | 2                        | 0,00  | Date DAG02 bestaat niet  | Dad02=20100101 Da503=200912 | L 10004 20091231 A 01 903467 0 F |                |            |
| K 33793                  |                         | 65.984,93     | 5.48                     | 4,93  | Date DA/C02 bestaat niet | Dad02=20100101 Da503=200912 | L 10041 20091204 A 01 903132 0 F |                |            |
| K 41037                  |                         | 9.568,90      |                          |       | Date LAC02 bestaat niet  | Da602*20100101 Da503*200912 | L 10041 20091229 A 01 903334 0 F |                |            |
| K 48001                  |                         | 10.674,02     | 6.82                     | 8,22  | Date DA/C02 bestaat niet | Dad02=20100107 Da503=200912 | L 10163 20091214 A 02 922077 0 F |                |            |
| К 51053                  |                         | 13.454,44     | 13.25                    | 9,60  | Date DAC02 bestat niet   | Dad02#20100107 Da503#200912 | L 10163 20091214 A 02 922078 0 F |                |            |
| K 52009                  |                         | 18.690,80     | 18.51                    | 8,79  | Date DAC02 bestat hiet   | Da02=20100107 Da503=200912  | L 10163 20091214 A 02 922079 0 F |                |            |
|                          |                         |               |                          |       | Date DACO2 bestaat met   | Dadd2-20100107 Dadd3-200912 | L 10103 20091214 A 02 922080 0 P |                |            |
|                          |                         |               |                          |       | Date LACO2 bestat net    | Dad02#20100107 Da503#200912 | L 10163 20091214 A 02 922081 0 F |                |            |
| D/C Transacties          |                         | Debet         | c                        | edit  | Date DAC02 bestat hiet   | Dato2=20100107 Dato3=200912 | L 10163 20091214 A 02 922082 0 F |                |            |
| DAC02: D/C fout          | D 01 20101231 D 1000080 | 988.236,72    | 988.23                   | 8,72  | Date DACO2 bestaat niet  | Dadd2=20100107 Dadd3=200912 | L 10103 20091214 A 02 922083 0 F |                |            |
| DAC02: D/C fout          | D 01 20101231 D 1000098 | 163.827,70    | 163.82                   | 7,70  | Date DA CO2 bestat hiet  | Da02=20100107 Da503=200912  | L 10163 20091214 A 02 922084 0 F |                |            |
| DAC02: D/C fout          | D 01 20110131 D 1100008 | 1.242.537,00  | 1.242.53                 | 7,00  | Date DA CO2 bestaat niet | Dadd2-20100107 Da503-200912 | L 10103 20091214 A 02 922089 0 P |                |            |
| DAC02: D/C fout          | D 98 20100101 D 1000002 | 40.967.791,60 | 40.967.75                | 1,60  | Date DACO2 bestat hiet   | Dadd2=20100107 Dabd3=200912 | L 10103 20091214 A 02 922080 0 F |                |            |
| DAC02: D/C fout          | F 02 20100519 1000094   | 562.887,27    | 582.88                   | 7,27  | Date DAC02 bestat hiet   | Dato2=20100107 Dato3=200912 | L 10163 20091214 A 02 922087 0 F |                |            |
| DAC02: D/C fout          | F 02 20101214 1000239   | 745.591,98    | 745.55                   | 1,98  | Date DAC02 bestat niet   | Dadd2=20100107 Da503=200912 | L 10103 20091214 A 02 922088 0 F |                |            |
|                          |                         |               |                          |       | Date DA CO2 bestart niet | Dadd2-20100107 Dadd3-200912 | L 10103 20001214 A 02 022000 0 P |                |            |
| Leveranciersbalans       | Periode / Jaar          | Centralisatie | 0                        | etail | Date DA 012 besteat niet | Dad02=20100107 Da503=200912 | L 10163 20091221 A 02 92003 0    |                |            |
| GEEN FOUTEN              |                         |               |                          |       | Date DA 002 besteat niet | Dad02=20100107 Da503=200912 | L 10183 20091221 A 02 922128 0 F |                |            |
|                          |                         |               |                          |       | Date DA 002 besteat niet | Dad02=20100107 Da003=200012 | L 10183 20091221 A 02 922129 0 F |                |            |
| Opensta and Leveranciers | Periode / Jaar          | Detail        | Openst                   | and   | pare DRC02 pestaat hiet  | Dadu2-20100107 Da503=200912 | L 10103 20091221 A 02 922130 0 F |                |            |
| PROGRAMMA P3930          |                         |               | PAGINA                   | 1     | PROGRAMMA P3930          |                             |                                  |                | PAGINA 2   |

.

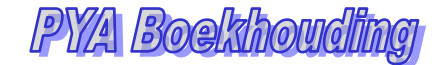

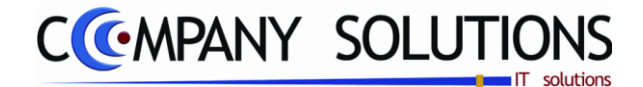

## Herberekening programma's (P3940)

#### Basisprincipe

Herberekenen van Proef en saldi balans, Klanten/leveranciersbalans, Analytische balans, Openstaande posten van klanten en leverancier en Fiches.

De verplicht in te vullen velden zijn gemarkeerd met  $\Sigma$ Herberekening starten Herberekeningen х Selectie 🔽 📀 Proef- en saldibalans Creatie van hoofding boekingen Selectie Klanten- en leveranciersbalans Herbere kening Klanten- en leveranciers - openstaande posten EXIT Analytische balans Fiches 281.50 Herberekenin Finde Alles Status documenten op nul zetten **Controle P/S** Periode Van datum 01/01/2010 tot 31/12/2011 Met behulp van dit programma wordt de proef- en saldibalans herberekend aan de hand van de algemene transacties. Nodig indien bij "validatie boekhouding" de proef- en saldibalans niet in evenwicht is.

### Basisprincipes

#### **Proef- & Saldibalans**

Met dit programma wordt de proef en saldibalans herberekend aan de hand van de algemene transacties. Dit is nodig indien bij de validatie (P3930) de proef en saldi balans niet in evenwicht was.

Het programma rapporteert de ontbrekende documenten in de klanten-/leveranciersstaat en rechtstreekse boekingen op centralisatierekeningen.

#### Klanten/leveranciersbalans

Met dit programma wordt de klanten-/leveranciersbalans herberekend aan de hand van de klanten-/leverancierstransacties. Dit is nodig indien bij de validatie (P3930) de klanten-/leveranciersbalans niet overeenstemde met de respectievelijke centralisatierekeningen.

Het programma rapporteert de ontbrekende boekingen in de algemene transacties.

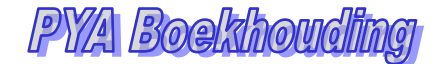

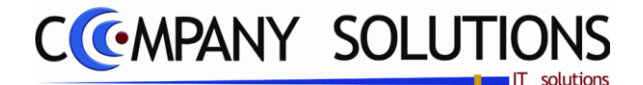

## Herberekening programma's (P3940)

#### Analystische balans

Met dit programma wordt de analytische balans herberekend aan de hand van de analytische transacties.

*U kan dit best uitvoeren na een herberekening van de proef en saldibalans (P3950), uiteraard enkel indien U met analytische transacties werkt.* 

Het programma rapporteert ontbrekende documenten of niet overeenstemmende boekingen in de analytische boekhouding.

## **Specificaties**

#### A. Selectie

## Selectie herberekening 🂢

Selecteer hier de onderwerpen, waarvan u een herberekening wenst.

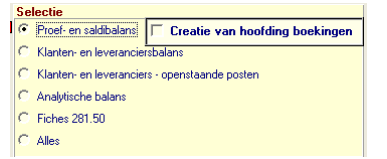

#### Creatie van hoofdding boekingen

Status documenten op nul zetten

Controle P/S

Van datum ... tot datum ... 🆄

Selecteer hier de date waartussen de te herberekenen items zich bevinden.

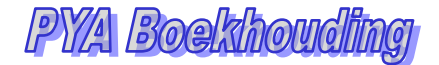

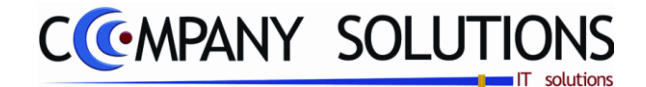

## Wijziging nummer klant / leverancier / rekening (P3980)

#### Basisprincipe

Herberekenen van Proef en saldi balans, Klanten/leveranciersbalans, Analytische balans, Openstaande posten van klanten en leverancier en Fiches.

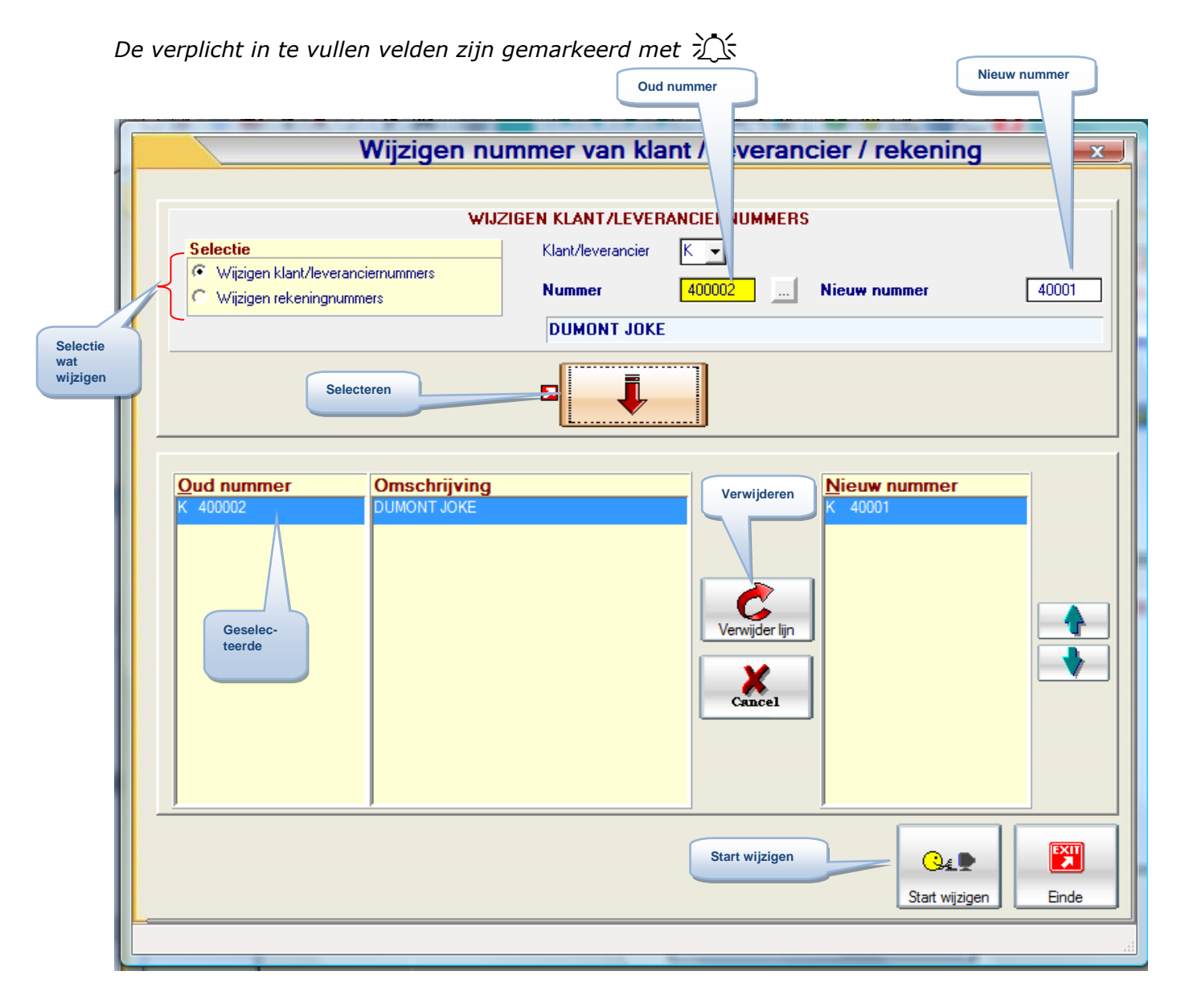

#### **Basisprincipes**

#### Wijzigen rekeningnummers

Dit programma laat toe om het nummer van een grootboek te wijzigen in een ander nummer. De details van alle boekingen worden mee overgenomen naar het nieuwe rekeningnummer. Overal waar het rekeningnummer voorkomt wordt dit aangepast. Ook de bewegingen van de reeds afgesloten periodes.

LET OP: wees voorzichtig. Neem een back-up vooraleer U dit uitvoert..

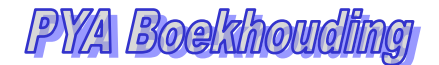

## Wijziging nummer klant / leverancier / rekening (P3980)

#### Wijzigen klant/leveranciernummers

COMPANY SOLUTIONS

Dit programma laat toe om het nummer van een klant/leverancier te wijzigen in een ander nummer. De details van boekingen worden mee overgenomen naar het nieuwe nummer. Ook de bewegingen van de reeds afgesloten periodes. Overal waar het rekeningnummer voorkomt wordt die aangepast.

LET OP : Wees voorzichtig, neem een back-up vooraleer U dit uitvoert.

#### Velden

A. Selectie

Selectie

Kies of u een rekeningnummer wenst te wijzigen, of een klant- of leveranciernummer.

- Wijziging klant/leveranciersnummers (1)
- Wijziging rekeningnummers (2)

## Klant/leverancier 🏋

actief bij (1) Wilt U het nummer van een (K)lant of (L)everancier wijzigen.

## **Nummer** *i* actief bij (1)

Selecteer het te wijzigen klantnummer of leveranciernummer.

Type 🎊 actief bij (2)

> Maak U keuze: blanco = arootboekrekening; K = kostenplaats en S = kostensoort, A,B, C, D.

## **Rekening** Actief bij (2)

Selecteer het te wijzigen rekeningnummer.

#### **Nieuw nummer** actief bij (1&2)

Breng de nieuwe klant- , leverancier- of rekeningnummer in.

## **B.** Acties

Om klanten, levereranciers of rekeningen te selecteren, klikt u op deze toets nummers worden toegevoegd aan de lijst van geselecteerde nummers.

Indien u een wijziging wil verwijderen uit de selectie, u selecteer de gewenste

| ud nummer | Omschrijving       | Nieuw nummer |
|-----------|--------------------|--------------|
| 400002    | DUMONT JOKE        | K 4564       |
| < 400006  | DE WALSCHE MONIQUE | K 4758       |

wijziging en klikt u op deze toets

De geselecteerde lijn wordt verwijdert uit de lijst van geselecteerde nummers.

Wanneer alle gegevens ingevuld zijn van alle te wijzigen nummers, klikt u op deze toets

**Q**4

Statt wijzgen . De nummers worden **DEFINITIEF** veranderd.